...... CISCO

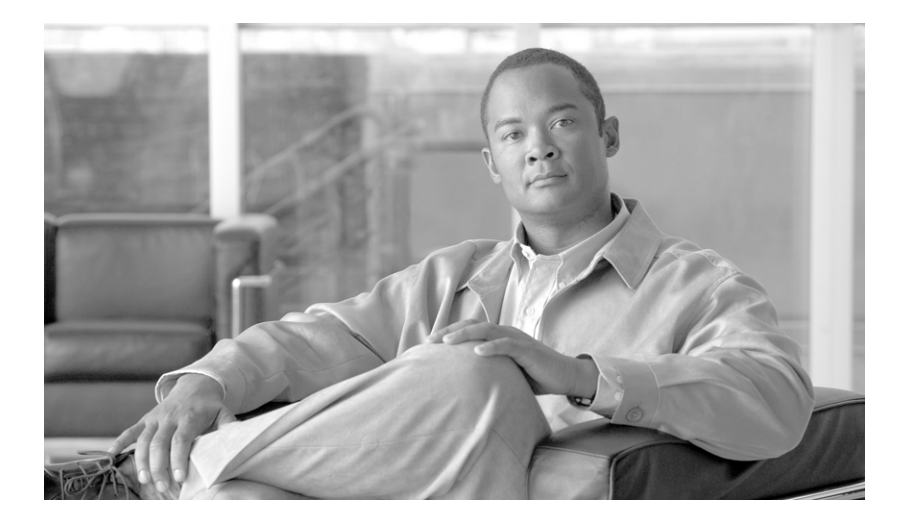

# Cisco IronPort AsyncOS 7.5 for Email コン フィギュレーション ガイド

2011 年 10 月 27 日

【注意】シスコ製品をご使用になる前に、安全上の注意 (www.cisco.com/jp/go/safety\_warning/)をご確認ください。 本書は、米国シスコ発行ドキュメントの参考和訳です。リンク情報 につきましては、日本語版掲載時点で、英語版にアップデートがあ り、リンク先のページが移動 / 変更されている場合がありますこと をご了承ください。 あくまでも参考和訳となりますので、正式な内容については米国サ イトのドキュメントを参照ください。 また、契約等の記述については、弊社販売パートナー、または、弊

このマニュアルに記載されている仕様および製品に関する情報は、予告なしに変更されることがあります。このマニュアルに記載されている表現、 情報、および推奨事項は、すべて正確であると考えていますが、明示的であれ黙示的であれ、一切の保証の責任を負わないものとします。このマ ニュアルに記載されている製品の使用は、すべてユーザ側の責任になります。

社担当者にご確認ください。

対象製品のソフトウェア ライセンスおよび限定保証は、製品に添付された『Information Packet』に記載されています。添付されていない場合に は、代理店にご連絡ください。

The Cisco implementation of TCP header compression is an adaptation of a program developed by the University of California, Berkeley (UCB) as part of UCB's public domain version of the UNIX operating system. All rights reserved. Copyright © 1981, Regents of the University of California.

ここに記載されている他のいかなる保証にもよらず、各社のすべてのマニュアルおよびソフトウェアは、障害も含めて「現状のまま」として提供 されます。シスコおよびこれら各社は、商品性の保証、特定目的への準拠の保証、および権利を侵害しないことに関する保証、あるいは取引過程、 使用、取引慣行によって発生する保証をはじめとする、明示されたまたは黙示された一切の保証の責任を負わないものとします。

いかなる場合においても、シスコおよびその供給者は、このマニュアルの使用または使用できないことによって発生する利益の損失やデータの損 傷をはじめとする、間接的、派生的、偶発的、あるいは特殊な損害について、あらゆる可能性がシスコまたはその供給者に知らされていても、そ れらに対する責任を一切負わないものとします。

CCDE, CCENT, CCSI, Cisco Eos, Cisco HealthPresence, Cisco IronPort, the Cisco logo, Cisco Nurse Connect, Cisco Pulse, Cisco SensorBase, Cisco StackPower, Cisco StadiumVision, Cisco TelePresence, Cisco Unified Computing System, Cisco WebEx, DCE, Flip Channels, Flip for Good, Flip Mino, Flipshare (Design), Flip Ultra, Flip Video, Flip Video (Design), Instant Broadband, and Welcome to the Human Network are trademarks; Changing the Way We Work, Live, Play, and Learn, Cisco Capital, Cisco Capital (Design), Cisco:Financed (Stylized), Cisco Store, Flip Gift Card, and One Million Acts of Green are service marks; and Access Registrar, Aironet, AllTouch, AsyncOS, Bringing the Meeting To You, Catalyst, CCDA, CCDP, CCIE, CCIP, CCNA, CCNP, CCSP, CCVP, Cisco, the Cisco Certified Internetwork Expert logo, Cisco IOS, Cisco Lumin, Cisco Nexus, Cisco Press, Cisco Systems, Cisco Systems Capital, the Cisco Systems logo, Cisco Unity, Collaboration Without Limitation, Continuum, EtherFast, EtherSwitch, Event Center, Explorer, Follow Me Browsing, GainMaker, iLYNX, IOS, iPhone, IronPort, the IronPort logo, Laser Link, LightStream, Linksys, MeetingPlace, MeetingPlace Chime Sound, MGX, Networkers, Networking Academy, PCNow, PIX, PowerKEY, PowerPanels, PowerTV, PowerTV (Design), PowerVu, Prisma, ProConnect, ROSA, SenderBase, SMARTnet, Spectrum Expert, StackWise, WebEx, and the WebEx logo are registered trademarks of Cisco Systems, Inc. and/or its affiliates in the United States and certain other countries.

All other trademarks mentioned in this document or website are the property of their respective owners. The use of the word partner does not imply a partnership relationship between Cisco and any other company. (0910R)

このマニュアルで使用している IP アドレスおよび電話番号は、実際のアドレスおよび電話番号を示すものではありません。マニュアル内の例、コ マンド出力、ネットワーク トポロジ図、およびその他の図は、説明のみを目的として使用されています。説明の中に実際のアドレスおよび電話番 号が使用されていたとしても、それは意図的なものではなく、偶然の一致によるものです。

Cisco IronPort AsyncOS 7.5 for Email コンフィギュレーションガイド © 2011 Cisco Systems, Inc. All rights reserved.

Copyright © 2011–2012, シスコシステムズ合同会社. All rights reserved.

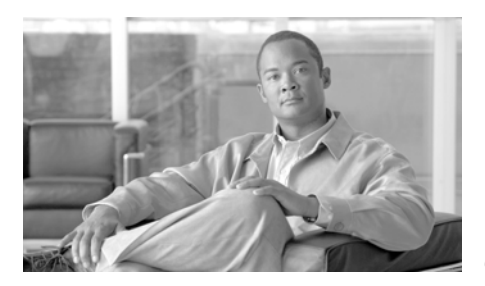

CONTENTS

CHAPTER **1** 

Cisco IronPort 電子メール セキュリティ アプライアンスをご使用の前 に 1-1

今回のリリースでの変更点 1-1 電子メール セキュリティ アプライアンスのアップデート 1-2 新機能: クラウド ユーザ ロール 1-2 クラウド ユーザ アカウント パスワード設定の変更 1-3 新機能:感染フィルタ 1-3 新機能:委任管理 1-4 新機能:限定的なユーザ アカウントおよびパスワードの設定 1-4 新機能:技術者ユーザ ロール 1-5 拡張機能: Administrator ロール 1-5 拡張機能:大量メッセージのスキャン 1-5 新機能: SMTP call-ahead 1-6 拡張機能: DLP ヘッダー スキャン 1-6 新機能:設定履歴ログ 1-6 新機能:スケジュール済みログ ロールオーバー 1-7 新機能:HTTP/HTTPS を使用して手動でダウンロードされたロ グ 1-7 拡張機能:サービス アップデート拡張機能 1-7 拡張機能: プロキシを介した IP ベースのアクセス 1-8 拡張機能:HTML 免責事項 1-8 拡張機能:Web UI セッション タイムアウト 1-8 拡張機能:メッセージ トラッキングを使用した添付ファイル検 索 1-9 拡張機能:レポート作成拡張機能 1-9

拡張機能: PDF レポートの国際化 1-9 新しい CLI コマンドおよび更新された CLI コマンド 1-9 電子メール セキュリティ アプライアンスのマニュアル セット 1-10 このガイドの使い方 1-12 はじめる前に 1-12 本書の構成 1-13 Cisco IronPort AsyncOS for Email Advanced Configuration *Guide*』で説明されているトピック 1-15 [Cisco IronPort AsyncOS for Email Daily Management Guide] では、次のトピックが説明されています。 1-16 印刷時の表記法 1-18 その他の情報の入手先 1-18 シスコのテクニカル サポート 1-20 サード パーティ コントリビュータ 1-21 Cisco IronPort 電子メール セキュリティ アプライアンスの概要 1-22 メール フローおよび Cisco IronPort M-Series アプライアン

ス 1-24

2-1

снартек 2 概要

 Web ベースのグラフィカル ユーザインターフェイス(GUI) 2-1 アクティブなセッションの表示 2-7
 コマンドライン インターフェイス(CLI) 2-8 コマンドライン インターフェイスの表記法 2-8 汎用 CLI コマンド 2-13

CHAPTER 3セットアップおよび設置 3-1設置計画 3-2はじめる前に 3-2インストール シナリオ 3-4

サポート言語 3-7

物理寸法 3-8

Cisco IronPort アプライアンスのネットワークへの物理接続 3-9 設定シナリオ 3-9 セットアップの準備 3-12 アプライアンスへの接続方式の決定 3-13 ネットワーク アドレスと IP アドレスの割り当ての決定 3-15 セットアップ情報の収集 3-16 System Setup Wizard の使用方法 3-19 Web ベースのグラフィカル ユーザ インターフェイス (GUI) の利 用 3-20 Web ベースの System Setup Wizard の実行 3-21 Active Directory の設定 3-35 次の手順 3-37 コマンドライン インターフェイス(CLI)へのアクセス 3-38 コマンドライン インターフェイス (CLI) System Setup Wizard の実行 3-39 次の手順:電子メール パイプラインの理解 3-58

CHAPTER 4

電子メール パイプラインの理解 4-1

概要:電子メール パイプライン 4-1 着信および受信 4-5 ホスト アクセス テーブル (HAT)、送信者グループ、およびメール フロー ポリシー 4-5 Received: ヘッダー 4-6 デフォルト ドメイン 4-6 バウンス検証 4-7 ドメイン マップ 4-7 受信者アクセス テーブル (RAT) 4-7 エイリアス テーブル 4-7 LDAP 受信者の受け入れ 4-8 SMTP Call-Ahead 受信者検証 4-8 ワーク キューとルーティング 4-8 電子メール パイプラインとセキュリティ サービス 4-9 LDAP 受信者の受け入れ 4-10 マスカレードまたは LDAP マスカレード 4-10 LDAP ルーティング 4-10 メッセージ フィルタ 4-11 電子メール セキュリティ マネージャ (受信者単位のスキャ ン) 4-11 検疫 4-13 配信 4-14

CHAPTER 5

#### 電子メールを受信するためのゲートウェイの設定 5-1

リスナーによる電子メールの受信 5-2 エンタープライズ ゲートウェイ構成 5-3
ホスト アクセス テーブル (HAT):
送信者グループとメール フロー ポリシー 5-9 メール フロー ポリシー: アクセス ルールとパラメータ 5-11 送信者グループ 5-25 GUI による送信者グループとメール フロー ポリシーの管理 5-43
GUI によるリスナーの HAT の変更 5-53 HAT の操作 5-55
送信者検証 5-56 送信者検証: ホスト 5-57

CHAPTER 6

電子メール セキュリティ マネージャ 6-1

ユーザベース ポリシーの概要 6-2 着信および 発信メッセージ 6-3 ポリシー マッチング 6-4 メッセージ分裂 6-6 ポリシーの内容 6-9 コンテンツ フィルタの概要 6-10 実際の例 (GUI) 6-31 電子メール セキュリティ マネージャへのアクセス 6-32 デフォルト ポリシーの編集:アンチスパム設定 6-34 新しいポリシーの作成 6-36 カスタム ポリシーの作成 6-40 電子メール セキュリティ マネージャのポリシーのユーザの検

索 6-46

新しいコンテンツ フィルタの作成 6-48 個々のポリシーへのコンテンツ フィルタのイネーブル化および適 用 6-53 GUI でのコンテンツ フィルタの設定に関する注意事項 6-57

 CHAPTER 7
 評価フィルタリング 7-1

 評価フィルタリング 7-2
 評価フィルタリング: Cisco IronPort SenderBase 評価サービス 7-3

 SenderBase 評価スコア (SBRS) 7-4
 SenderBase 評価フィルタの実装 7-6

 評価フィルタリングの設定 7-7
 リスナーの HAT での評価フィルタリング実装 7-9

 SBRS を使用した評価フィルタリングのテスト 7-11
 SenderBase 評価サービスのステータスのモニタリング 7-14

**CHAPTER 8 アンチスパム 8-1** 

アンチスパムの概要 8-2
アンチスパム スキャンのイネーブル化 8-2
アンチスパム スキャン エンジンの設定値 8-5
アンチスパム スキャンと Cisco IronPort アプライアンスによって 生成されるメッセージ 8-5
IronPort Anti-Spam フィルタリング 8-6
IronPort Anti-Spam および CASE の概要 8-6
IronPort Anti-Spam のイネーブル化とグローバル設定値の設

定 8-9 IronPort Intelligent Multi-Scan フィルタリング 8-14 IronPort Intelligent Multi-Scan のイネーブル化とグローバル設定値 の設定 8-15

アンチスパム ルールのアップデートの設定 8-18

アンチスパムの受信者別ポリシーの設定 8-19
陽性および陽性と疑わしいスパムのしきい値 8-24
陽性と判定されたスパムと陽性と疑わしいスパム 8-26
不要なマーケティングメッセージの検出 8-26
IronPort Anti-Spam および Intelligent Multi-Scan によって追加されるヘッダー 8-27
誤って分類されたメッセージの Cisco IronPort Systems への報告 8-28
IronPort Anti-Spam のテスト 8-28
着信リレー 8-31
着信リレー機能:概要 8-33
メッセージヘッダーと着信リレー 8-35
着信リレー機能の設定(GUI) 8-40

着信リレーとロギング 8-43

CHAPTER 9

アンチウイルス 9-1

アンチウイルス スキャン 9-2
評価キー 9-2
マルチレイヤ アンチウイルス スキャン 9-2
Sophos Anti-Virus フィルタリング 9-3
ウイルス検出エンジン 9-3
ウイルススキャン 9-4
検出方法 9-4
ウイルスの記述 9-6
Sophos アラート 9-6
ウイルスが発見された場合 9-6
McAfee Anti-Virus フィルタリング 9-7
ウイルス シグニチャとのパターン照合 9-7
暗号化されたポリモーフィック型ウイルスの検出 9-7
発見的分析 9-8

ウイルスが発見された場合 9-8 ウイルス スキャンのイネーブル化およびグローバル設定の構成 9-9 概要 9-9 ウイルス スキャンのイネーブル化およびグローバル設定の構 成 9-10 HTTP を使用した Anti-Virus アップデートの取得 9-11 モニタリングおよび手動でのアップデート チェック 9-11 ユーザのウイルス スキャン アクションの設定 9-12 メッセージスキャン設定 9-13 メッセージ処理設定 9-14 メッセージ処理アクションの設定の構成 9-15 メール ポリシーのアンチウイルス設定の編集 9-21 アンチウイルス設定に関する注意事項 9-25 アンチウイルス アクションのフロー ダイアグラム 9-27 ウイルス スキャンのテスト 9-28

снартев 10 感染フィルタ 10-1

感染フィルタの概要 10-2

脅威カテゴリ 10-3

感染フィルタ:マルチレイヤの対象保護 10-5
Cisco Security Intelligence Operations 10-5
Context Adaptive Scanning Engine 10-6
メッセージの遅延 10-7
URL のリダイレクト 10-8
メッセージの変更 10-9
ルールのタイプ:アダプティブルールおよびアウトブレイク ルール
ル 10-10
アウトブレイク 10-11
脅威レベル 10-12
感染フィルタの機能概要 10-13

動的検疫 10-15

感染フィルタの管理(GUI) 10-18
感染フィルタのグローバル設定の構成 10-19
感染フィルタ ルール 10-21
感染フィルタ機能とメール ポリシー 10-22
感染フィルタ機能と Outbreak 検疫 10-28
感染フィルタのモニタリング 10-31
感染フィルタレポート 10-31
感染フィルタの概要とルール リスト 10-31
Outbreak 検疫 10-32
アラート、SNMP トラップ、および感染フィルタ 10-32
感染フィルタ機能のトラブルシューティング 10-33

CHAPTER 11

データ消失防止 11-1

Email DLP の動作を理解する 11-2 ハードウェア要件 11-4 RSA Email DLP グローバル設定 11-4 RSA Email DLP のイネーブル化とグローバル設定の設定 11-5 DLP ポリシー 11-6 ポリシーのコンテンツ 11-7 DLP Policy Manager 11-8 事前定義されたテンプレートをもとにした Email DLP ポリシーの 作成 11-11 DLP ポリシーに対する分類子のカスタマイズ 11-12 DLP ポリシーのメッセージのフィルタリング 11-14 重大度レベルの設定 11-15 Email DLP ポリシーの順序の設定 11-16 Email DLP ポリシーの編集 11-16 Email DLP ポリシーの削除 11-17 Email DLP ポリシーの複製 11-17

DLP Assessment Wizard の使用 11-17 DLP Assessment Wizard の実行 11-18 コンテンツ照合分類子 11-23 分類子検出ルール 11-24 分類子の例 11-25 コンテンツ照合分類子用の正規表現 11-29 DLP 用の正規表現の例 11-30 高度な DLP ポリシーのカスタマイズ 11-31 Custom Policy テンプレートを使用した DLP ポリシーの作 成 11-31 コンテンツ照合分類子の作成 11-33 RSA Email DLP の受信者ごとのポリシーの設定 11-34 メール ポリシーの DLP 設定の編集 11-34 Cisco IronPort 電子メール暗号化 **СНАРТЕВ** 12 12-1 Cisco IronPort 電子メール暗号化:概要 12-1 暗号化ワークフロー 12-2 電子メール暗号化プロファイルの設定 12-4

電子メール暗号化グローバル設定の編集 12-4

暗号化プロファイルの追加 12-5

PXE エンジンの更新 12-10

暗号化コンテンツ フィルタの設定 12-11
 TLS 接続を暗号化の代わりに使用 12-11
 Encrypt and Deliver Now コンテンツ フィルタの作成 12-12
 Encrypt on Delivery コンテンツ フィルタの作成 12-14
 メッセージへの暗号化ヘッダーの追加 12-16

暗号化ヘッダー 12-18

暗号化ヘッダーの例 12-20

| CHAPTER 13 | SenderBase Network Participation 13-1            |
|------------|--------------------------------------------------|
|            | 共有のイネーブル化 13-1                                   |
|            | よくあるご質問 13-3                                     |
| CHAPTER 14 | <br>テキスト リソース 14-1                               |
|            | 概要 14-1                                          |
|            | コンテンツ ディクショナリ 14-3                               |
|            | ディクショナリの内容 14-3                                  |
|            | テキスト ファイルとしてディクショナリをインポートおよびエクス<br>ポートする方法 14-4  |
|            | コンテンツ ディクショナリの管理(GUI) 14-6                       |
|            | ディクショナリの追加 14-6                                  |
|            | ディクショナリの編集 14-9                                  |
|            | ディクショナリの削除 14-9                                  |
|            | ディクショナリのインポート 14-9                               |
|            | ディクショナリのエクスポート 14-10                             |
|            | コンテンツ ディクショナリの使用方法およびテスト方法 14-11                 |
|            | ディクショナリの照合フィルタ ルール 14-11                         |
|            | DLP ディクショナリ 14-13                                |
|            | カスタム ディクショナリの追加 14-14                            |
|            | カスタム DLP ディクショナリの編集 14-15                        |
|            | カスタム DLP ディクショナリの削除 14-16                        |
|            | DLP ディクショナリのインポートおよびエクスポート 14-16                 |
|            | テキスト リソースについて 14-18                              |
|            | テキスト ファイルとしてテキスト リソースをインポートおよびエ<br>クスポートする 14-19 |
|            | テキスト リソースの管理(GUI) 14-20                          |
|            | テキスト リソースの追加 14-21                               |
|            | テキスト リソースの編集 14-21                               |

L

テキストリソースの削除 14-22
テキストリソースのインポート 14-23
テキストリソースのエクスポート 14-23
HTML ベースのテキストリソースの使用 14-24
テキストリソースの使用 14-27
免責事項テンプレート 14-27
免責事項スタンプと複数エンコード方式 14-34
通知テンプレート 14-37
アンチウイルス通知テンプレート 14-38
バウンス通知および暗号化失敗通知テンプレート 14-42
DLP 通知テンプレート 14-44
暗号化通知テンプレート 14-47

**CHAPTER 15**システム管理 15-1

|       | AsyncOS のアップグレード 15-2       |
|-------|-----------------------------|
|       | アップグレードする前に 15-2            |
| 15-3  | GUI からの AsyncOS のアップグレード    |
| 15-4  | CLI からの AsyncOS のアップグレード    |
| 15-5  | AsyncOS アップグレード設定値の設定       |
| 15-6  | ストリーミング アップグレードの概要          |
|       | リモート アップグレードの概要 15-7        |
| 15-10 | GUI からのアップグレード設定値の設定        |
| 15-11 | CLI からのアップグレード設定値の設定        |
|       | AsyncOS の復元 15-12           |
|       | 利用可能なバージョン 15-12            |
| 12    | 復元の影響に関する重要な注意事項 15-1       |
|       | AsyncOS 復元の実行 15-13         |
|       | サービスのアップデート 15-16           |
|       | [Service Updates] ページ 15-16 |
|       | アップデート設定値の編集 15-17          |

生成されるさまざまなメッセージに対する返信アドレスの設定 15-23

- アラート 15-24
  - アラートの概要 15-25
  - IronPort AutoSupport 15-27
  - アラート メッセージ 15-27
  - アラート受信者の管理 15-29
  - アラート設定値の設定 15-32
  - アラートリスト 15-33
- ネットワーク設定値の変更 15-60
  - システム ホスト名の変更 15-60
  - ドメイン ネーム システム (DNS) 設定値の設定 15-61
  - TCP/IP トラフィック ルートの設定 15-67
  - デフォルト ゲートウェイの設定 15-69
  - admin ユーザのパスワード変更 15-69
  - 電子メール セキュリティ アプライアンスの設定 15-69
  - ログイン バナーの追加 15-75
- システム時刻 15-75
  - 時間帯の選択 15-76
  - 時刻設定の編集(GUI) 15-77

- CHAPTER 16
- C350D アプライアンスのイネーブル化 16-1
  - 概要:C350D アプライアンス 16-1
    C350D の追加機能 16-2
    C350D でディセーブルにされる機能 16-2
    C350D に適用される AsyncOS 機能 16-4
    C350D アプライアンスの設定 16-5
    リソースを節約するバウンス設定の指定 16-6
    IronPort Mail Merge (IPMM) 16-7
    概要 16-7

利点 16-7 Mail Merge の使用 16-8 コマンドの説明 16-12 変数定義に関する注意事項 16-13 IPMM カンバセーションの例 16-14 Cisco IronPort M-Series セキュリティ管理アプライアンス 17-1 CHAPTER 17 概要 17-1 ネットワーク プランニング 17-2 メール フローおよび Cisco IronPort M-Series アプライアン ス 17-4 モニタリング サービスの設定 17-5 中央集中型レポーティングを使用するための電子メール セキュリ ティアプライアンスの設定 17-5 中央集中型トラッキングを使用するための電子メールセキュリティ

アプライアンスの設定 17-7

外部 IronPort スパム検疫を使用するための電子メール セキュリ ティ アプライアンスの設定 17-8

APPENDIX A アプライアンスへのアクセス A-1 IP インターフェイス A-2 IP インターフェイスの設定 A-3 FTP アクセス A-6 secure copy (scp) アクセス A-10 シリアル接続によるアクセス A-11

 APPENDIX B
 ネットワーク アドレスと IP アドレスの割り当て B-1

 イーサネット インターフェイス B-1

 IP アドレスとネットマスクの選択 B-2

 インターフェイスの設定例 B-3

IP アドレス、インターフェイス、およびルーティング B-4 まとめ B-5 Cisco IronPort アプライアンスの接続時の戦略 B-5 APPENDIX C ファイアウォール情報 C-1 IronPort エンドユーザ ライセンス契約書 D-1 Cisco IronPort Systems, LLC ソフトウェア使用許諾契約書 D-1

INDEX

I

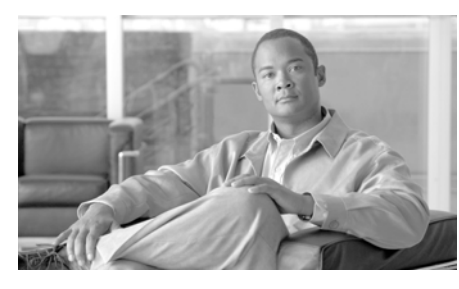

CHAPTER

# Cisco IronPort 電子メール セキュ リティ アプライアンスをご使用の前 に

この章は、次の内容で構成されています。

- 「今回のリリースでの変更点」(P.1-1)
- 「このガイドの使い方」(P.1-12)
- 「Cisco IronPort 電子メール セキュリティ アプライアンスの概要」(P.1-22)

# 今回のリリースでの変更点

ここでは、AsyncOS for Email Security 7.5 の新機能および拡張機能について説 明します。このリリースの詳細については、製品リリース ノートを参照してく ださい。リリース ノートは、次の URL の Cisco IronPort カスタマー サポート ページから入手できます。

http://www.cisco.com/web/ironport/index.html

以前のリリースのリリース ノートを見直して、これまでに追加された機能や拡 張を確認すると役立つこともあります。サポート ポータルでこれらのリリース ノートを表示するには、該当するアプライアンスのマニュアル ページの [Earlier Releases] リンクをクリックします。

# 電子メール セキュリティ アプライアンスのアップデート

3.0.0 リリース以降、Cisco IronPort では、Cisco IronPort Cloud Email Security を実 現する基本テクノロジーに対して新しいフォーム ファクタが導入されています。 つまり、Cloud Email Security を、シスコが管理するデータセンターの仮想アプラ イアンスやハードウェア アプライアンスによって実現できるようになりました。 この変更は、Cisco IronPort Hybrid Email Security 製品のクラウド層にも適用され ます。したがって、このマニュアルで記述された「アプライアンス」、「電子メール セキュリティ アプライアンス (ESA)」、または「セキュリティ管理アプライアン ス (SMA)」は、すべて物理アプライアンスまたは仮想アプライアンスを意味しま す。これらのフォーム ファクタで利用可能な機能には違いがなく、このサービス のコンシューマに対してユーザ エクスペリエンスがシームレスになります。

# 新機能: クラウド ユーザ ロール

このリリースでは、Cloud Email Security のユーザに対して次の新しいユーザ ロールが導入されました。

- Cloud Administrator。Cloud Administrator ロールは Cloud Email Security に対して作成された特別な管理者ロールであり、クラウド管理者のロールに 固有な管理タスクへのアクセスを許可するよう設計されています。
- Cloud Operator。管理権限が制限されたクラウドオペレータ用ユーザアカ ウント。
- Cloud DLP Admin。DLP ポリシーを管理する役割のクラウドユーザ用 ユーザアカウント。
- Cloud Help Desk。クラウドヘルプデスクユーザ用ユーザアカウント。このユーザは、メッセージトラッキングと、スパム検疫およびシステム検疫に対する完全なアクセス権を持ちます。
- Cloud Guest。レポートを実行したり、IronPort スパム検疫およびシステム 検疫にアクセスしたりするクラウド ゲスト用のユーザ アカウント。
- カスタム ユーザ ロール。クラウド管理者は、DLP ポリシー、電子メール ポリシー、レポート、検疫、ローカル メッセージ トラッキング、暗号化プロファイル、およびトレース デバッグ ツールの任意の組み合わせであるカスタム ユーザ ロールを作成することもできます。

詳細については、『Cisco IronPort AsyncOS for Email Daily Management Guide』 の「Common Administrative Tasks」の章にある「Managing Cisco IronPort Cloud Email Security」を参照してください。

## クラウド ユーザ アカウント パスワード設定の変更

クラウド ユーザ アカウントでは、Cloud Administrator が変更できないパス ワード設定が事前に準備されるようになりました。クラウド ユーザには、 次のパスワード設定が準備されます。

- ユーザは、最初のログイン時にパスワードを変更する必要があります。
- ユーザは、6か月ごとにパスワードを変更する必要があります。

パスワードには最小 8 文字を含める必要があります。また、パスワードには1つの大文字 (A ~ Z)、1つの小文字 (a ~ z)、1つの数字 (1 ~ 9)、および1つの特殊文字 (@#\$% など)を含める必要があります。

#### 新機能:感染フィルタ

AsyncOS 7.5 では、ウイルス感染フィルタ機能(現在は「感染フィルタ」)が更 新され、ウイルス感染以外に、増加している少量かつ対象を絞った電子メール攻 撃からユーザを保護します。これらの感染以外の脅威(フィッシングメッセー ジ、詐欺、マルウェアの配布など)に使用されるメッセージは複雑であり、進化 し続けているため、広範なウイルス感染やスパムキャンペーンよりも検出が難 しくなることがあります。感染フィルタ機能の拡張により、ユーザはこれらの攻 撃から保護され、マルウェアのダウンロードや機密情報の配布が回避されます。

これらの拡張機能の1つは、ユーザが、疑わしいメッセージのいずれかのリンク をクリックしたときにそのメッセージの URL を書き換えてユーザをセキュリ ティ警告にリダイレクトする 電子メール セキュリティ アプライアンスの新機能 です。

このアップデートの一部として、ウイルス感染フィルタの以前の CLI コマンド の名前は次のように変更されました。

- vofconfigからoutbreakconfig へ
- ・ vofflush から outbreakflush  $\sim$
- vofstatus から outbreakstatus へ
- vofupdate nb outbreakupdate  $\sim$

感染フィルタ機能には、更新された感染フィルタレポートと免責事項テンプ レート用の新しい感染脅威関連の変数も含まれます。

感染フィルタの詳細については、「感染フィルタ」(P.10-1)を参照してください。

#### 新機能:委任管理

AysncOS 7.5 では、アプライアンスの電子メール セキュリティ機能に対する ユーザのアクセスを、事前定義された管理者ロール、オペレータ ロール、およ びヘルプ デスク ユーザ ロールよりも柔軟に制御できるカスタム ユーザ ロール が追加されました。これらのカスタム ユーザ ロールを使用して組織内のそれぞ れのロールを持つユーザに特定の責任を委任できます。この結果、これらの*委任 管理者*は、自分のジョブに関連しないシステム設定機能ではなく責任がある電子 メール セキュリティ機能にのみアクセスできます。

(注)

カスタム ロールに割り当てられたユーザは、コマンドライン インターフェイス (CLI) にアクセスできません。

詳細については『Cisco IronPort AsyncOS for Email Daily Management Guide』 の「Common Administrative Tasks」の章を参照してください。

### 新機能:限定的なユーザ アカウントおよびパスワードの設定

AsyncOS 7.5 では、ユーザ アカウントおよびパスワードの制限を定義して、組織のパスワード ポリシーをローカルの電子メール セキュリティ アプライアンス ユーザに適用できます。これらの制限は次のとおりです。

- パスワードルール。ユーザが選択できるパスワードの種類(省略可能な文 字や必須の文字など)を定義できます。
- ユーザアカウントロック。ユーザをアカウントからロックするログイン失 敗試行回数を定義できます。
- パスワード存続期間ルール。パスワードの存続期間を定義できます。この期間が終了する前に、ユーザはログイン後にパスワードを変更する必要があります。

詳細については『Cisco IronPort AsyncOS for Email Daily Management Guide』 の「Common Administrative Tasks」の章を参照してください。

### 新機能:技術者ユーザ ロール

AsyncOS 7.5 では、Cisco IronPort 電子メール セキュリティ アプライアンスを アップグレードするユーザ向けに新しい技術者ロールが追加されました。技術者 ロールに割り当てられたユーザはシステム アップグレードの実行、アプライア ンスのリブート、機能キーの管理、およびアプライアンスをアップグレードする のに必要な他のアクションの実行を行えます。ユーザ アカウントの詳細につい ては『Cisco IronPort AsyncOS for Email Daily Management Guide』の 「Common Administrative Tasks」の章を参照してください。

#### 拡張機能:Administrator ロール

AsyncOS 7.5 以降、管理者はシステム アップグレードを実行し、クラスタを作成し、既存のクラスタにアプライアンスを参加させることができるようになりました。

#### 拡張機能:大量メッセージのスキャン

AsyncOS 7.5 では、スパム送信者によって送信される大量のメッセージをスキャンする一方で電子メール セキュリティ アプライアンスのスループットを最適化 するために、アンチスパム スキャンが大量のメッセージを処理する方法が改善 されました。always scan メッセージ サイズ (定義されたサイズよりも小さい メッセージは Cisco IronPort アンチスパム エンジンによって完全にスキャンさ れ、Cisco IronPort の業界トップ レベルの性能が引き出されます) と never scan メッセージ サイズ (定義されたサイズよりも大きいメッセージはスキャンされ ません)を定義できます。always scan サイズよりも大きく、never scan サイズ よりも小さいメッセージの場合は、アンチスパム エンジンが限定された高速の スキャンを実行します。

詳細については、「IronPort Anti-Spam のイネーブル化とグローバル設定値の設 定」(P.8-9)を参照してください。

#### 新機能:SMTP call-ahead

AsyncOS 7.5 には、SMTP call-ahead 受信者検証が含まれます。これにより、受 信者への着信メールを受け取る前に外部の SMTP サーバに問い合わせて、電子 メール セキュリティ アプライアンスが受信者検証を実行することが可能になり ます。SMTP call-ahead 受信者検証は、ユーザを検証したいが、受信者検証のた めに LDAP 承認または受信者アクセステーブル (RAT) を使用できない場合に 役に立ちます。

詳細については、『*Cisco IronPort AsyncOS for Email Advanced Configuration Guide*』の「SMTP Call Ahead」の章を参照してください。

#### 拡張機能:DLP ヘッダー スキャン

AsyncOS 7.5 以降、RSA Email DLP は DLP ポリシー違反を見つけるために送信 元、送信先、CC、および件名ヘッダーをスキャンします。DLP ポリシーが DLP 違反がある発信メッセージを暗号化する場合、これらのヘッダーは暗号化されま せん。電子メール セキュリティ アプライアンスは、メッセージ本文だけを暗号 化します。

#### 新機能:設定履歴ログ

AsyncOS 7.5 には、ユーザの名前をリストする追加のセクションがある設定ファ イル、ユーザが変更した設定箇所の説明、および変更のコミット時にユーザが入 力したコメントから構成される設定履歴ログが含まれます。ユーザが変更をコ ミットするたびに、変更後の設定ファイルを含む新しいログが作成されます。

詳細については、『Cisco IronPort AsyncOS for Email Daily Management Guide』 の「Logging」の章を参照してください。

#### 新機能:スケジュール済みログ ロールオーバー

アプライアンス上のログファイルが大きくなりすぎないように、AsyncOS 7.5 は、ログファイルがユーザ指定の最大ファイルサイズまたは時間間隔に到達し たときに「ロールオーバー」を実行し、ログファイルをアーカイブし、着信ロ グデータのために新しいファイルを作成します。ログサブスクリプションに定 義された取得方法に基づき、古いログファイルは取得のためにアプライアンス に保存されるか、外部のコンピュータに配信されます。

詳細については、『Cisco IronPort AsyncOS for Email Daily Management Guide』 の「Logging」の章を参照してください。

# 新機能:HTTP/HTTPS を使用して手動でダウンロードされ たログ

AsyncOS 7.5 では、[Log Subscriptions] ページでログ ディレクトリへのリンク をクリックし、次に、アクセスするログ ファイルをクリックすることにより、 ログ ファイルにいつでもアクセスできるようになりました。使用しているブラ ウザに応じて、ブラウザ ウィンドウでファイルを参照したり、ファイルをテキ スト ファイルとして開いたり、保存したりできます。この方法は、HTTP(S) プロトコルを使用し、デフォルトの取得方法になります。

# 拡張機能:サービス アップデート拡張機能

電子メール セキュリティ アプライアンスは、次のサービスを自動的に更新する ようになりました。

- Sophos アンチウイルス定義
- IronPort Anti-Spam および Intelligent Multi-Scan ルール
- タイムゾーン

アップデート設定は [Service Updates] ページを使用して管理できます。詳細に ついては、「[Service Updates] ページ」(P.15-16)を参照してください。

### 拡張機能:プロキシを介した IP ベースのアクセス

組織のネットワークがリモート ユーザのマシンと電子メール セキュリティ アプ ライアンス間で逆プロキシ サーバを使用する場合、AsyncOS 7.5 では、ユーザ が、アプライアンスに接続できるプロキシの IP アドレスを使用してアクセス リ ストを作成できます。

詳細については、「電子メール セキュリティ アプライアンスの設定」(P.15-69) を参照してください。

#### 拡張機能:HTML 免責事項

AsyncOS 7.5 では、HTML ベースおよびプレーン テキストのメッセージを使用 していくつかのテキスト リソースを作成できます。テキスト リソースが電子 メール メッセージに適用された場合、HTML ベースのテキスト リソース メッ セージは電子メール メッセージのテキストまたは HTML 部分に適用され、プ レーン テキスト リソース メッセージは電子メール メッセージのテキストまたは プレーン部分に適用されます。

詳細については、「HTML ベースのテキスト リソースの使用」(P.14-24)を参照 してください。

### 拡張機能:Web UI セッション タイムアウト

AsyncOS 7.5 では、ユーザが電子メール セキュリティ アプライアンスの Web UI にログインし続けることができる時間を指定できます。この時間が経過すると、 活動がないため、ユーザは AsyncOS によってログ アウトされます。この Web UI セッション タイムアウトは、admin を含むユーザ全員に適用されます。また、 HTTP セッションと HTTPS セッションのいずれにも使用されます。

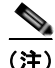

Web UI セッション タイムアウトは、IronPort スパム検疫セッションに適用され ません。

詳細については、「Web UI セッション タイムアウトの設定」(P.15-74)を参照 してください。

# 拡張機能 : メッセージ トラッキングを使用した添付ファイル 検索

AsyncOS 7.5 では、メッセージトラッキングで添付ファイル名を使用してメッ セージを検索できるようになりました。

### 拡張機能:レポート作成拡張機能

AsyncOS 7.5 には、表形式のレポートに表示する列の選択、カスタム データ範囲の選択、および PDF 内のリンクをサポートする拡張レポートが含まれます。

### 拡張機能:PDF レポートの国際化

AsyncOS 7.5 では、電子メール セキュリティ アプライアンスにおいて、ローカ ライズされた PDF レポートを生成し、PDF レポートで ASCII 以外の記号または 国際的な記号をすべて適切にレンダリングできるようになりました。

### 新しい CLI コマンドおよび更新された CLI コマンド

AsyncOS 7.5 では、新しい CLI コマンドが追加され、既存のいくつかの CLI コ マンドが更新されました。これらのコマンドの詳細については、『Cisco IronPort AsyncOS CLI Reference Guide』を参照してください。

表 1-1 新しいコマンドおよび更新されたコマンド

| コマンド名              | 説明                                                                                                    |
|--------------------|----------------------------------------------------------------------------------------------------|
| outbreakconfig     | 感染フィルタを設定します(以前は vofconfig)。                                                                                                    |
| outbreakflush      | キャッシュされた感染ルールを消去します(以前は                                                                                                    |
|                    | vofflush) <sub>o</sub>                                                                                                    |
| outbreakstatus     | 現在の感染ルールを表示します(以前は                                                                                                    |
|                    | vofstatus) <sub>o</sub>                                                                                                    |
| outbreakupdate     | 感染フィルタ ルールを更新します(以前は                                                                                                    |
|                    | vofupdate) <sub>o</sub>                                                                                                    |
| redirectrecipients | すべてのメッセージを別のリレー ホストにリダイレ<br>クトします。詳細については、『 <i>Cisco IronPort</i><br><i>AsyncOS for Email Daily Management Guide</i> 』の<br>「Managing and Monitoring via the CLI」の章を参照<br>してください。 |
| showrecipients     | キューからメッセージを表示します。詳細について<br>は、『 <i>Cisco IronPort AsyncOS for Email Daily</i><br><i>Management Guide</i> 』の「Managing and Monitoring<br>via the CLI」の章を参照してください。                   |
| sievechar          | Sieve 電子メール フィルタリングに対して文字を設<br>定します。                                                                                                    |
| tzupdate           | タイムゾーン ルールを更新します。                                                                                                    |
| updatenow          | すべてのコンポーネントを更新します。                                                                                                    |

# 電子メール セキュリティ アプライアンスのマ ニュアル セット

電子メールセキュリティアプライアンスには、次のマニュアルがあります。

『Cisco IronPort AsyncOS for Email Daily Management Guide』。このマニュアルでは、Cisco IronPort アプライアンスの管理およびモニタリングを行うためにシステム管理者が使用する、一般的な日常業務(電子メールセキュリティモニタを使用した電子メールトラフィックの参照、電子メールメッセージのトラッキング、システム検疫の管理、アプライアンスのトラブルシューティングなど)を実行する方法について説明します。また、電子メー

ル セキュリティ モニタ ページ、AsyncOS ログ、CLI サポート コマンド、 検疫など、システム管理者が定期的に介入する機能についての参考情報も記 載します。

- 『Cisco IronPort AsyncOS for Email Configuration Guide』。このマニュアルは、 新しい Cisco IronPort アプライアンスを設定し、この電子メール配信機能について学習するシステム管理者に推奨されます。既存のネットワーク インフラストラクチャへのアプライアンスの導入や電子メール ゲートウェイ アプライアンスとしてのセットアップについて説明します。また、電子メール パイプライン、感染フィルタ、コンテンツ フィルタ、RSA Email DLP、電子メール暗号化、アンチウイルス スキャン、アンチスパム スキャンなど、電子メール配信機能の参考情報および設定手順についても説明します。
- 『Cisco IronPort AsyncOS for Email Advanced Configuration Guide』。このマニュアルでは、Cisco IronPort アプライアンスの高度な機能を設定する方法について説明します。LDAP を使用するためのアプライアンスの設定、電子メールポリシーを施行するためのメッセージフィルタの作成、複数のアプライアンスのクラスタ化、アプライアンスでのリスナーのカスタマイズなどの項目が含まれています。このガイドでは設定の他に、メッセージフィルタルールとアクション、コンテンツディクショナリとメッセージフィルタルールで使用する正規表現、LDAP クエリーの構文と属性など、高度な機能の参考資料を提供します。
- 『Cisco IronPort AsyncOS CLI Reference Guide』。このガイドでは、 AsyncOS コマンドライン インターフェイス(CLI)のコマンドの詳細なリ ストおよびコマンドの使用例を提供します。システム管理者は、Cisco IronPort アプライアンスで CLI を使用する際の参考資料としてこのマニュア ルを使用できます。

トピックの追加情報を得るために、このガイドから他のガイドを参照する場合が あります。これらのマニュアルは、Cisco IronPort アプライアンスに同梱の Documentation CD および Cisco IronPort Customer Support Portal で入手できま す。詳細については、「Cisco IronPort サポート コミュニティ」(P.1-20) を参照 してください。

# このガイドの使い方

このガイドを情報源として使用し、Cisco IronPort アプライアンスの機能につい て学習します。トピックは論理的な順序で編成されています。本書内のすべての 章を読む必要はありません。目次および「本書の構成」(P.1-13)の項を確認し、 ご使用のシステムに関連する章を特定します。

また、このガイドを参考書として使用することもできます。ネットワークおよび ファイアウォールの構成設定など、アプライアンスの使用期間を通して参照する 可能性のある重要な情報が含まれています。

このガイドは、印刷版の他に、PDF ファイルおよび HTML ファイルで電子デー タとして配布されています。このマニュアルの電子版は、Cisco IronPort Customer Support Portal で入手できます。また、アプライアンスの GUI の右上 隅にある [Help and Support] リンクをクリックすると、本書の HTML オンライ ン ヘルプ バージョンにもアクセスできます。

# はじめる前に

このガイドを読む前に、『Cisco IronPort Quickstart Guide』およびご使用のアプ ライアンスの最新の製品リリースノートを確認します。このガイドでは、アプ ライアンスを梱包箱から取り出し、物理的にラックに取り付けて電源を投入済み であることを前提としています。

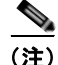

すでにアプライアンスをネットワークに配線済みの場合は、Cisco IronPort アプ ライアンスのデフォルト IP アドレスが、ネットワーク上の他の IP アドレスと競 合していないことを確認します。(Cisco IronPort X1000/1000T/1050/1060/1070、C60/600/650/660/670、および C30/300/300D/350/350D/360/370 アプライアンス上の) Management ポートま たは (Cisco IronPort C10/100/150/160 アプライアンス上の) Data 1 ポートで事 前に設定された IP アドレスは 192.168.42.42 です。

#### 本書の構成

第1章「Cisco IronPort 電子メール セキュリティ アプライアンスをご使用の前 に」では、Cisco IronPort アプライアンスの概要について説明し、企業ネット

ワークにおけるその主な機能および役割を定義します。最新リリースの新機能に ついて説明します。

第2章「概要」では、Cisco IronPort AsyncOS for Email と、Cisco IronPort ア プライアンスの GUI および CLI を使用した管理について説明します。CLI を使 用するための表記法について説明します。この章では、汎用的な CLI コマンド の概要についても説明します。

第3章「セットアップおよび設置」では、Cisco IronPort アプライアンスへの接 続オプションについて、ネットワーク計画、アプライアンスの初期システム セットアップと設定を含めて説明します。

第4章「電子メールパイプラインの理解」では、電子メールパイプラインの概要(Cisco IronPort アプライアンスで電子メールが処理されるときのフロー)を 説明し、パイプラインを構成する機能について簡単に説明します。この説明に は、各機能について詳細に説明しているセクションへの相互参照があります。

第5章「電子メールを受信するためのゲートウェイの設定」では、アプライアン スを電子メールゲートウェイとして設定するプロセスについて説明します。こ の章では、着信電子メールトラフィックおよびメールフローモニタをサポート する、インターフェイス、リスナー、およびホストアクセステーブル(HAT) の概念について説明します。

第6章「電子メール セキュリティ マネージャ」では、Cisco IronPort アプライア ンス上のすべての電子メール セキュリティ サービスおよびアプリケーションを 管理する、単一で包括的なダッシュボードである電子メール セキュリティ マ ネージャについて説明します。電子メール セキュリティ マネージャを使用する と、感染フィルタ機能、アンチスパム、アンチウイルス、および電子メール コ ンテンツ ポリシーを、個別のインバウンドおよびアウトバウンド ポリシーを介 して、受信者または送信者単位で管理できます。

第7章「評価フィルタリング」では、SenderBase 評価サービスのスコアを使用 し、メッセージの送信者の評価に基づいて着信メールを制御する方法の概要を説 明します。

第8章「アンチスパム」では、Cisco IronPort アプライアンスに統合された SenderBase 評価フィルタ、IronPort Anti-Spam、および IronPort Intelligent Multi-Scan の機能を使用して、スパムに対抗する独自のアプローチについて説 明します。 第9章「アンチウイルス」では、Cisco IronPort アプライアンスに統合された Sophos および McAfee のアンチウイルス スキャン機能について説明します。

第10章「感染フィルタ」では、感染フィルタが新しいウイルス、スパム、およ びフィッシングの拡散に対して重要な最初の防御レイヤを積極的に提供する方法 を説明します。リアルタイムに新たな拡散を検出し、疑わしいトラフィックが ネットワークに侵入するのを阻止するために動的に対処することにより、新しい シグニチャ アップデートがデプロイされるまでの間、感染フィルタによる保護 が提供されます。

第11章「データ消失防止」では、RSA Security 社のデータ消失防止機能を使用 して、組織の情報および知的財産を保護する方法、およびユーザが気付かずに機 密データを電子メールで送信することを防ぐことによって、規制上および組織的 なコンプライアンスを順守させる方法について説明します。

第12章「Cisco IronPort電子メール暗号化」では、Cisco IronPort 暗号化アプラ イアンスまたはホステッド キー サービスを使用して、電子メールの暗号化に使 用するプロセスについて説明します。

第 13 章「SenderBase Network Participation」では、SenderBase ネットワーク を使用してアプライアンスからのデータを共有する方法について説明します。

第 14 章「テキスト リソース」では、AsyncOS のさまざまなコンポーネントで 使用するコンテンツ ディクショナリ、通知テンプレート、免責事項などのテキ スト リソースの作成について説明します。

第15章「システム管理」では、機能キーによる操作、AsyncOSのアップグレード、AsyncOSの復帰、日常のシステムメンテナンスの実行など、Cisco IronPort アプライアンスを管理およびモニタするための代表的な管理コマンドについて説明します。メンテナンスタスクには、システム時刻の設定、管理者パスワードの変更、およびシステムのオフライン化があります。この章では、 DNS、インターフェイス、ルーティング、ホスト名の設定など、Cisco IronPort アプライアンスのネットワーク動作の設定方法についても説明します。

第 16 章「C350D アプライアンスのイネーブル化」では、Cisco IronPort C300D、C350D、および C360D のアプライアンスについて説明します。

第17章「Cisco IronPort M-Series セキュリティ管理アプライアンス」では、 Cisco IronPort M-Series アプライアンスについて説明します。このアプライアン スは、重要なポリシーおよびランタイム データを集中管理および統合するため に設計されており、管理者やエンド ユーザにレポート作成の管理および情報の 監査のための単一のインターフェイスを提供します。 付録 A「アプライアンスへのアクセス」では、ファイルをアップロードおよびダ ウンロードするために Cisco IronPort アプライアンスにアクセスする方法につい て説明します。

付録 B「ネットワーク アドレスと IP アドレスの割り当て」では、ネットワーク および IP アドレスの割り当て関する全般的なルールについて説明し、企業ネッ トワーク インフラストラクチャ内で Cisco IronPort アプライアンスに接続する 手段を示します。

付録 C「ファイアウォール情報」では、セキュリティ ファイアウォールの背後 にある Cisco IronPort アプライアンスを適切に動作させるために、開く必要性が 生じることがあるポートについて説明します。

付録 D「Cisco IronPort Systems, LLC ソフトウェア使用許諾契約書」には、 Cisco IronPort 電子メール セキュリティ アプライアンスのソフトウェア使用許 諾契約が含まれています。

# **『Cisco IronPort AsyncOS for Email Advanced Configuration Guide**』で説明されているトピック

**『Cisco IronPort AsyncOS for Email Advanced Configuration Guide』**では、次の トピックについて説明しています。

第1章「Customizing Listeners」では、企業の電子メール ゲートウェイの設定 を調整するためのプロセスについて説明します。この章では、ゲートウェイを 通って受信する電子メールを処理するために、インターフェイスおよびリスナー を設定する際に使用できる高度な機能を詳細に説明します。

第2章「Configuring Routing and Delivery Features」では、電子メールのルー ティングおよび Cisco IronPort アプライアンスを通過する電子メールの配信に作 用する機能について説明します。

第3章「LDAP Queries」では、Cisco IronPort アプライアンスが社内の Lightweight Directory Access Protocol (LDAP) サーバに接続し、承認する受信 者の確認 (グループ メンバーシップなど)を目的としたクエリーの実行方法、 メールのルーティングとアドレスの書き換え、ヘッダーのマスカレード、およ び SMTP 認証のサポートについて説明します。

第4章「Email Authentication」では、Cisco IronPort アプライアンスで電子メー ル認証を設定およびイネーブルにするプロセスについて説明します。Cisco IronPort AsyncOS は、着信メールの Sender Policy Framework(SPF)検証、 Sender ID Framework (SIDF) 検証、DomainKeys Identified Mail (DKIM) 検 証、および発信メールの DomainKeys 署名と DKIM 署名などの複数のタイプの 電子メール認証をサポートします。

第5章「Using Message Filters to Enforce Email Policies」では、メッセージ フィルタを使用して、電子メールを処理するためのルールを定義する方法につい て説明します。また、添付ファイル フィルタリング、イメージ分析、およびコ ンテンツ ディクショナリの機能を使用してメッセージの内容を修正する機能に ついても説明します。

第7章「Advanced Network Configuration」には、NIC ペアリング、仮想 LAN などの情報が含まれています。

第8章「Centralized Management」では、複数のアプライアンスの管理および設 定が可能な集中管理機能について説明します。集中管理機能により、ネットワー ク内における信頼性、柔軟性、およびスケーラビリティが向上し、ローカルポ リシーに準拠しながら、グローバルに管理できるようになります。

付録 A「AsyncOS Quick Reference Guide」では、CLI のほとんどのコマンドの クイック リファレンスを提供します。

付録 B「Accessing the Appliance」では、Cisco IronPort アプライアンスから ファイルを送信および取得するために Cisco IronPort アプライアンスにアクセス する方法について説明します。

# **『Cisco IronPort AsyncOS for Email Daily Management** Guide』では、次のトピックが説明されています。

第1章「Managing the Cisco IronPort Email Appliance」では、Cisco IronPort ア プライアンスの概要について説明し、企業ネットワークにおけるその主な機能お よび役割を定義します。

第2章「Using Email Security Monitor」では、企業のすべてのインバウンド電 子メール トラフィックを全体的に確認できる高性能な Web ベースのコンソール であるメール フロー モニタ機能について説明します。

第3章「Tracking Email Messages」では、ローカル メッセージ トラッキングに ついて説明します。メッセージ トラッキングを使用して、特定のメッセージに ついて、配信、ウイルスの検出、またはスパム検疫が行われたかどうかを識別で きます。 第4章「Quarantines」では、メッセージの保留および処理に使用される特別な キューまたはリポジトリについて説明します。検疫されたメッセージは、検疫の 設定方法に基づいて配信したり削除したりできます。これには、Cisco IronPort スパム検疫が含まれます。

第5章「Logging」では、Cisco IronPort アプライアンスのロギングおよびログ サブスクリプション機能について説明します。

第6章「Managing and Monitoring via the CLI」では、ゲートウェイを通過する メール フローのモニタ時に使用できる CLI のコマンドについて説明します。

第7章「Other Tasks in the GUI」では、GUI を使用して Cisco IronPort アプラ イアンスを管理およびモニタするための代表的な管理タスクについて説明しま す。

第8章「Common Administrative Tasks」では、ユーザの追加、コンフィギュ レーション ファイルの管理、SSH キーの管理など、Cisco IronPort アプライア ンスの管理およびモニタのための代表的な管理コマンドについて説明します。こ の章では、テクニカル サポートの依頼方法、アプライアンスへのリモート アク セスを Cisco IronPort カスタマー サポートに許可する方法、および機能キーの 使用方法についても説明します。

第9章「Testing and Troubleshooting」では、システム パフォーマンスのテスト および設定上の問題のトラブルシューティング用のいわゆる ブラック ホール リ スナーを作成するプロセスについて説明します。

付録 A「Accessing the Appliance」では、ファイルをアップロードおよびダウン ロードするために Cisco IronPort アプライアンスにアクセスする方法について説 明します。

# 印刷時の表記法

| 書体        | 意味                                                                                                    | 例                                                                                                    |
|-----------|----------------------------------------------------------------------------------------------------|----------------------------------------------------------------------------------------------------|
| AaBbCc123 | コマンド、ファイル、お<br>よびディレクトリの名前。<br>画面上のコンピュータ出                                                            | Please choose an IP interface<br>for this Listener.                                                                                                    |
|           | 力。                                                                                                    | sethostname コマンドは、Cisco<br>IronPort アプライアンスの名前を設<br>定します。                                                                                                    |
| AaBbCc123 | ユーザ入力。画面上のコ<br>ンピュータ出力と対比。                                                                            | <pre>mail3.example.com&gt; commit Please enter some comments describing your changes: []&gt; Changed the system hostname</pre>                                                   |
| AaBbCc123 | マニュアル タイトル、新<br>規用語、強調語句、およ<br>びコマンド ラインの変<br>数。コマンド ラインの変<br>数の場合、斜体のテキス<br>トが実際の名前や値のプ<br>レースホルダです。 | 『Cisco IronPort Quickstart Guide』<br>をお読みください。<br>Cisco IronPort アプライアンスは、<br>発信パケットを送信するインター<br>フェイスを一意的に選択できる必要<br>があります。                                                      |
|           |                                                                                                    | Before you begin, please reset<br>your password to a new value.<br>Old password: <b>ironport</b><br>New password: your_new_password<br>Retype new password:<br>your_new_password |

# その他の情報の入手先

シスコは、Cisco IronPort 電子メール セキュリティ アプライアンスについての 理解を深めて頂くために次の資料を提供しています。
## Cisco IronPort 技術トレーニング

Cisco IronPort システム技術トレーニング サービスは、Cisco IronPort セキュリ ティ製品およびソリューションの評価、統合、デプロイ、保守、およびサポート を正しく行うために必要な知識と技術の習得を支援します。

次のいずれかの方法で、Cisco IronPort 技術トレーニング サービスまでお問い合わせください。

トレーニング。登録およびトレーニング全般に関するご質問の場合:

- http://training.ironport.com
- training@ironport.com

認定。認定および認定試験に関するご質問の場合:

- http://training.ironport.com/certification.html
- certification@ironport.com

## ナレッジ ベース

Customer Support Portal の Cisco IronPort Knowledge Base には、次の URL からアクセスできます。

http://www.cisco.com/web/ironport/knowledgebase.html

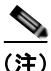

サイトにアクセスするには Cisco.com のユーザ ID が必要です。Cisco.com の ユーザ ID をお持ちでない場合は、

https://tools.cisco.com/RPF/register/register.do で登録できます。

Knowledge Base には、Cisco IronPort 製品に関する豊富な情報が用意されています。

記事は通常、次のいずれかのカテゴリに分類されます。

 手順。手順の項目では、Cisco IronPort 製品を使用して何かを実行する方法 について説明します。手順の記事では、たとえば、アプライアンスのデータ ベースのバックアップや復元の手順などを説明します。

- 問題とソリューション。問題と解決策の記事では、Cisco IronPort 製品の使用時に発生する可能性がある特別なエラーや問題に対する解決策を示します。問題とソリューションの記事では、たとえば、製品の新しいバージョンへのアップグレード時に特定のエラーメッセージが表示された場合に行うことなどを説明します。
- 参考情報。参考情報の記事では通常、特定のハードウェアに関連するエラー コードなどの情報のリストを提供します。
- トラブルシューティング。トラブルシューティングの記事では、Cisco IronPort 製品に関する一般的な問題の分析方法および解決方法について説明 します。トラブルシューティングの記事では、たとえば、DNS の問題が発 生した場合に従う手順などを提供します。

ナレッジベースの各記事は、固有の回答 ID 番号が付いています。

## Cisco IronPort サポート コミュニティ

Cisco IronPort サポート コミュニティは、Cisco IronPort のカスタマー、パート ナー、および従業員のためのオンライン フォーラムです。電子メールおよび Web のセキュリティに関する一般的な問題および特定の Cisco IronPort 製品に関 する技術情報について議論する場を提供します。このフォーラムにトピックを投 稿して質問したり、他の Cisco IronPort ユーザと情報を共有したりできます。

https://supportforums.cisco.com

## シスコのテクニカル サポート

次の URL にアクセスして、シスコのテクニカル サポートを最大限に活用してく ださい。

#### http://www.cisco.com/en/US/support/index.html

以下を含むさまざまな作業にこの Web サイトが役立ちます。

- テクニカル サポートを受ける
- ソフトウェアをダウンロードする
- セキュリティの脆弱性を報告する、またはシスコ製品のセキュリティ問題に 対する支援を受ける

- ツールおよびリソースへアクセスする
  - Product Alert の受信登録
  - Field Notice の受信登録
  - Bug Toolkit を使用した既知の問題の検索
- Networking Professionals (NetPro) コミュニティで、技術関連のディス カッションに参加する
- トレーニング リソースへアクセスする
- TAC Case Collection ツールを使用して、ハードウェアや設定、パフォーマンスに関する一般的な問題をインタラクティブに特定および解決する

Japan テクニカル サポート Web サイトでは、Technical Support Web サイト (http://www.cisco.com/techsupport)の、利用頻度の高いドキュメントを日本語 で提供しています。

Japan テクニカル サポート Web サイトには、次の URL からアクセスしてください。

http://www.cisco.com/jp/go/tac

## サード パーティ コントリビュータ

Cisco IronPort AsyncOS 内に含まれる一部のソフトウェアは、FreeBSD Inc.、 Stichting Mathematisch Centrum、Corporation for National Research Initiatives Inc.、および他のサードパーティコントリビュータのソフトウェア使用許諾契約の条項、通知、および条件に基づいて配布されています。これらすべての契約 条件は、Cisco IronPort ライセンス契約に含まれています。

これらの契約内容の全文は次の URL を参照してください。

https://support.ironport.com/3rdparty/AsyncOS\_User\_Guide-1-1.html.

Cisco IronPort AsyncOS 内の一部のソフトウェアは、Tobi Oetiker の書面による 同意を得て、RRDtool を基にしています。

このマニュアルには、Dell Computer Corporation の許可を得て複製された内容 が一部含まれています。このマニュアルには、McAfee の許可を得て複製された 内容が一部含まれています。このマニュアルには、Sophos の許可を得て複製さ れた内容が一部含まれています。

## Cisco IronPort 電子メール セキュリティ アプラ イアンスの概要

Cisco IronPort 電子メール セキュリティ アプライアンスは、要求水準が最も高 い企業ネットワークの電子メール インフラストラクチャのニーズを満たすため に設計された高性能機器です。電子メール セキュリティ アプライアンスは、ス パムおよびウイルスを排除し、社内ポリシーを順守させます。また、ネットワー ク境界をセキュアに保ち、企業の電子メール インフラストラクチャの Total Cost of Ownership (TCO; 総所有コスト)を削減します。

Cisco IronPort システムは、ハードウェア、セキュリティの強化されたオペレー ティング システム、アプリケーション、およびサポート サービスを組み合わせ、 目的に合わせて構築された、企業メッセージング専用のラックマウント サーバ アプライアンスを提供します。

Cisco IronPort AsyncOS™サペレーティング システムは、複数のインテリジェ ントな機能を Cisco IronPort アプライアンスに統合します。

- SenderBase 評価フィルタと Cisco IronPort Anti-Spam を統合した独自のマルチレイヤ アプローチによるゲートウェイでのアンチスパム。
- Sophos および McAfee のアンチウイルス スキャン エンジンによるゲート ウェイでのアンチウイルス。
- 新しいアップデートが適用されるまで危険なメッセージを検疫し、新しい メッセージ脅威に対する脆弱性を削減する、新しいウイルス、詐欺、および フィッシングの拡散に対する Cisco IronPort の独自保護機能である感染フィ ルタ。
- 検疫されたスパムおよび陽性と疑わしいスパムへのエンドユーザアクセス を提供する、オンボックスまたはオフボックスのスパム検疫。
- 電子メール認証。Cisco IronPort AsyncOS は、発信メールに対する DomainKeys および DomainKeys Identified Mail (DKIM)の署名の他に、 着信メールに対する Sender Policy Framework (SPF)、Sender ID Framework (SIDF)、DKIMの検証など、さまざまな形式の電子メール認証 をサポートします。
- Cisco IronPort 電子メール暗号化。HIPAA、GLBA、および同様の規制要 求に対応するために発信メールを暗号化できます。これを行うには、電子 メール セキュリティ アプライアンスで暗号化ポリシーを設定し、ローカル キー サーバまたはホステッド キー サービスを使用してメッセージを暗号化 します。

- アプライアンス上のすべての電子メール セキュリティ サービスおよびアプ リケーションを管理する、単一で包括的なダッシュボードである電子メール セキュリティマネージャ。電子メール セキュリティマネージャは、ユーザ グループに基づいて電子メール セキュリティを実施でき、インバウンドと アウトバウンドの独立したポリシーを使用して、Cisco IronPort 評価フィル タ、感染フィルタ、アンチスパム、アンチウイルス、および電子メール コ ンテンツ ポリシーを管理できます。
- 電子メールポリシーに違反したメッセージを保持するオンボックス検疫エリア。検疫と感染フィルタ機能は、シームレスに連携します。
- オンボックスのメッセージトラッキング。AsyncOS for Email には、電子 メールセキュリティアプライアンスが処理するメッセージのステータスの 検索が容易にできる、オンボックスのメッセージトラッキング機能があり ます。
- 企業のすべての電子メールトラフィックを全体的に確認できる、すべての インバウンドおよびアウトバウンドの電子メールに対するメールフローモニタ機能。
- 送信者の IP アドレス、IP アドレス範囲、またはドメインに基づいた、イン バウンドの送信者のアクセスコントロール。
- 広範なメッセージフィルタリングテクノロジーを使用して、社内ポリシーを順守させ、企業のインフラストラクチャを出入りする特定のメッセージに作用させることができます。フィルタルールでは、メッセージまたは添付ファイルの内容、ネットワークに関する情報、メッセージェンベロープ、メッセージへッダー、またはメッセージ本文に基づいてメッセージを識別します。フィルタアクションでは、メッセージをドロップ、バウンス、アーカイブ、ブラインドカーボンコピー、または変更したり、通知を生成したりできます。
- セキュアな SMTP over Transport Layer Security 経由のメッセージの暗号 化により、企業のインフラストラクチャとその他の信頼できるホストとの間 でやりとりされるメッセージが暗号化されるようなります。
- Virtual Gateway™ケクノロジーにより、Cisco IronPort アプライアンスは、単一サーバ内で複数の電子メールゲートウェイとして機能できるため、さまざまな送信元またはキャンペーンの電子メールを、それぞれ独立したIPアドレスを通して送信するように分配できます。これにより、1つのIPアドレスに影響する配信可能量の問題が、他のIPアドレスに及ばないようにします。

AsyncOS for Email は、インターネット メッセージングのタスク用に高度に最適 化された専用のオペレーティング システムです。AsyncOS は、「セキュリティ の強化された」オペレーティング システムです。不要なすべてのサービスは取 り除かれ、セキュリティの向上とシステム パフォーマンスの最適化が図れてい ます。Cisco IronPort のスタックレスなスレッディング テクノロジーにより、各 タスクに対する専用メモリ スタックの割り当ては行われず、MTA の同時並行性 と安定性が向上します。従来のオペレーティング システムでの CPU の割り込み 型タイム スライシングと比べ、カスタム I/O 駆動型スケジューラは、電子メー ルゲートウェイで要求される大量の並列 I/O イベントに対して最適化されてい ます。AsyncOS の基礎となるファイル システムの AsyncFS は、何百万もの小 さいファイルを扱うために最適化され、システム障害が発生した場合のデータの 復元性を確保します。

AsyncOS for Email は、メッセージを受け入れて配信するために、RFC 2821 準拠の Simple Mail Transfer Protocol (SMTP; シンプル メール転送プロトコル) をサポートします。Cisco IronPort アプライアンスは、設定と管理を簡易化する ように設計されています。レポート作成コマンド、モニタリング コマンド、お よびコンフィギュレーション コマンドのほとんどは、HTTP 経由でも HTTPS 経 由でも Web ベースの GUI から使用できます。さらに、セキュア シェル (SSH)、 Telnet、または直接シリアル接続でアクセスするインタラクティブなコマンドラ イン インターフェイス (CLI) がシステムに用意されています。Cisco IronPort アプライアンスには、確実なロギング機能もあり、システム全体の機能にわたる ログ サブスクリプションを設定して、必要な情報を見つけるために費やす時間 を削減します。

## メール フローおよび Cisco IronPort M-Series アプライアン ス

M-Series アプライアンスが構成に含まれている場合は、他の Cisco IronPort (C-Series および X-Series) アプライアンスから Cisco IronPort M-Series アプラ イアンスにメールが送信されます。Cisco IronPort M-Series アプライアンスに メールを送信するように設定された Cisco IronPort アプライアンスは、その M-Series アプライアンスからリリースされるメールの受信を自動的に予測し、 このようなメッセージを逆戻りして受信した場合は再処理を行いません。メッ セージは、HAT などのポリシーやスキャン設定をバイパスして配信されます。 これを機能させるために、Cisco IronPort M-Series アプライアンスの IP アドレ スが変わらないようにしてください。Cisco IronPort M-Series アプライアンスの IP アドレスが変わると、受信側の C-Series または X-Series のアプライアンス は、メッセージを他の着信メッセージであるものとして処理します。Cisco IronPort M-Series アプライアンスの受信と配信では、常に同じ IP アドレスを使 用する必要があります。

Cisco IronPort M-Series アプライアンスでは、Cisco IronPort スパム検疫設定で 指定されている IP アドレスから検疫対象のメールを受け入れます。Cisco IronPort M-Series アプライアンスでローカル検疫を設定するには、『Cisco IronPort AsyncOS for Security Management User Guide』を参照してください。 Cisco IronPort M-Series アプライアンスのローカル検疫は、M-Series アプライ アンスにメールを送信する他の Cisco IronPort アプライアンスからは、外部の検 疫と見なされることに注意してください。

Cisco IronPort M-Series アプライアンスによって解放されたメールは、スパム検 疫設定の定義に従って、プライマリホストおよびセカンダリホスト(Cisco IronPort アプライアンスまたは他のグループウェアホスト)に配信されます (『Cisco IronPort AsyncOS for Security Management User Guide』を参照)。し たがって、Cisco IronPort M-Series アプライアンスにメールを配信する Cisco IronPort アプライアンスの数に関係なく、解放されるすべてのメール、通知、お よびアラートが単一のホスト(グループウェアまたは Cisco IronPort アプライア ンス)に送信されます。Cisco IronPort M-Series アプライアンスからの配信に よってプライマリホストが過負荷にならないように注意してください。

■ Cisco IronPort AsyncOS 7.5 for Email コンフィギュレーション ガイド

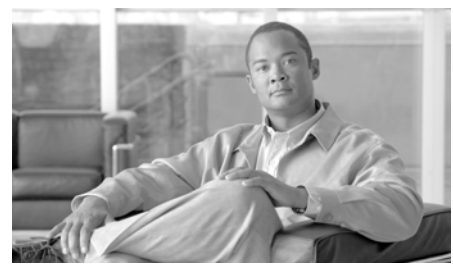

# **CHAPTER 2**

概要

この章では、Cisco IronPort AsyncOS オペレーティング システム、および Web ベースのグラフィカル ユーザ インターフェイス(GUI)とコマンドライン イン ターフェイス(CLI)の両方を使用した Cisco IronPort アプライアンスの管理に ついて説明します。各インターフェイスを使用する場合の表記法について説明し ます。この章では、汎用的な CLI コマンドについても説明します。この章は、 次の内容で構成されています。

- 「Web ベースのグラフィカル ユーザインターフェイス (GUI)」(P.2-1)
- 「コマンドライン インターフェイス (CLI)」(P.2-8)

## Web ベースのグラフィカル ユーザ インターフェ イス(GUI)

グラフィカル ユーザ インターフェイス (GUI) は、システムのモニタリングお よび設定のためのコマンドライン インターフェイス (CLI) に代わる Web ベー スの方法です。GUI により、Cisco IronPort AsyncOS のコマンド構文を憶える 必要がなく、簡単な Web ベースのインターフェイスを使用してシステムをモニ タできます。

GUI には、システムの設定およびモニタに必要なほとんどの機能が備わっています。ただし、すべての CLI コマンドを GUI で使用できるわけではなく、一部の機能は CLI でしか使用できません。このマニュアルを通して示されるタスクの多くは、GUI から先に(可能な場合)タスクの実行方法が例示され、同じタスクを実行する CLI コマンドはその後に続けて示します。

以降の章で、GUI を使用して次の処理を実行する方法について学習します。

- System Setup Wizard にアクセスして、Cisco IronPort アプライアンスの初期インストールおよび設定を実行します。
- 電子メール セキュリティ マネージャにアクセスして、ユーザ グループに基づいて電子メール セキュリティを実施します。インバウンドとアウトバウンドの独立したポリシーを使用して、Cisco IronPort 評価フィルタ、感染フィルタ、アンチスパム、アンチウイルス、および電子メール コンテンツフィルタリング ポリシーを管理できます。
- リスナーのホストアクセステーブル(HAT)を編集し、SenderBase Reputation Score (SBRS; SenderBase 評価スコア)などの送信者の評価を 照合することにより、独自の送信者グループのカスタマイズ(ホワイトリス ト、ブラックリスト、およびグレーリストの更新)し、メール フロー ポリ シーを調整します。
- ディクショナリ、免責事項などのテキストリソースを作成および管理します。
- Cisco IronPort 電子メール暗号化を使用してアウトバウンドの電子メールを 暗号化するように、暗号化プロファイルを設定します。
- IronPort Anti-Spam、Sophos Anti-Virus、感染フィルタ、および SenderBase Network Participation のグローバル設定を行います。
- XMLページを使用してステータスを表示するか、プログラムでXMLス テータス情報にアクセスします。

## ブラウザ要件

Web ベースの UI にアクセスするには、ブラウザが JavaScript およびクッキーを サポートし、受け入れが有効になっている必要があり、さらに、Cascading Style Sheet (CSS) を含む HTML ページをレンダリングできる必要があります。

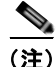

AsyncOS 5.5 からは、Web ベースの UI は、Yahoo! User Interface (YUI) ライ ブラリからライブラリを組み込んでいます。これは、リッチでインタラクティブ な Web アプリケーションを構築するための、JavaScript で記述されたユーティ リティおよびコントロールのセットです。この変更の目的は、Web ベース UI の ユーザ操作性を改善することです。 YUI ライブラリは、一般的に使用されているほとんどのブラウザをサポートしています。また、YUI ライブラリは、ブラウザ サポートに対する包括的で公開されたアプローチを取り、「A グレード」ブラウザとして指定されたすべてのブラウザでコンポーネントが問題なく動作することを表明しています。格付けされたブラウザのサポートについては、次の URL を参照してください。

http://developer.yahoo.com/yui/articles/gbs/

Cisco IronPort は、Web ベース UI へのアクセスに次のリストの A グレード ブラ ウザを使用してシスコの Web アプリケーションをテストしているため、これら のブラウザを推奨します。

- Firefox 3.0 および 3.5
- Windows XP および Vista: Internet Explorer 7 および 8
- Mac OS X : Safari 4.0

GUI へのアクセス時には、複数のブラウザ ウィンドウまたはタブを同時に使用 して、Cisco IronPort アプライアンスに変更を行わないように注意してくださ い。GUI セッションおよび CLI セッションも同時に使用しないてください。同 時に使用すると、予期しない動作が生じ、サポートの対象外になります。

インターフェイスの一部のボタンまたはリンクからは追加のウィンドウがオープ ンされるため、GUIを使用するには、ブラウザのポップアップブロックの設定 が必要な場合があります。

### GUI へのアクセス

デフォルトで、システムは管理インターフェイス(Cisco IronPort C60/600/650/660/670、C30/300/350/360/370、および X1000/1050/1060/1070 アプライアンスの場合)またはデータ1(Cisco IronPort C10/100/150/160)イ ンターフェイスで HTTP がイネーブルに設定された状態で出荷されます。詳細 については、「Enabling the GUI on an Interface」(P.442)を参照してください。

新規システムの GUI にアクセスするには、次の URL にアクセスします。

http://192.168.42.42

ログインページが表示されたら、デフォルトのユーザ名とパスワードを使用してシステムにログインします。

#### 工場出荷時のデフォルト ユーザ名とパスワード

- ユーザ名 : admin
- パスワード:ironport

次の例を参考にしてください。

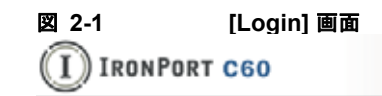

#### Welcome

| Login      |        |
|------------|--------|
| Username:  | admin  |
| Password:  | ****** |
| v4.5.0-630 | Login  |

新規(以前のリリースの AsyncOS からのアップグレードではなく)システムの 場合は、System Setup Wizard へ自動的にリダイレクトされます。

初期システム セットアップ時に、インターフェイスの IP アドレスと、このイン ターフェイスの HTTP サービス、HTTPS サービス、またはその両方を実行する かどうかを選択します。インターフェイスの HTTP サービス、HTTPS サービ ス、またはその両方がイネーブルに設定されている場合は、サポートしている任 意のブラウザを使用し、ブラウザのロケーション フィールド(「アドレス バー」) に URL として IP インターフェイスの IP アドレスまたはホスト名を入力して GUI を表示できます。次の例を参考にしてください。

http://192.168.1.1 または https://192.168.1.1 または http://mail3.example.com または

https://mail3.example.com

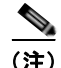

インターフェイスの HTTPS がイネーブルに設定されている(かつ HTTP 要求が セキュア サービスにリダイレクト*されていない*)場合は、「https://」のプレ フィクスを使用して GUI にアクセスすることに留意してください。

## ログイン

GUI にアクセスするすべてのユーザは、ログインが必要です。ユーザ名とパス ワードを入力してから [Login] をクリックして GUI にアクセスします。サポー トされる Web ブラウザを使用する必要があります(「ブラウザ要件」(P.2-2) を 参照)。admin アカウントまたは作成済みの特定のユーザ アカウントを使用して ログインできます(詳細については、『Cisco IronPort AsyncOS for Email Daily Management Guide』の「Common Administrative Tasks」章の「Adding Users」 を参照してください)。

ログインしたら、[Monitor] > [Incoming Mail Overview] ページが表示されます。

## GUI セクションおよび基本ナビゲーション

GUI は、Cisco IronPort アプライアンスの機能に対応する、[Monitor]、[Mail Policies]、[Security Services]、[Network]、および [System Administration] の メニューで構成されています。以降の章では、各セクション内のページで実行す るタスクなど、各セクションについて説明します。

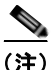

GUI のオンライン ヘルプは、GUI 内のどのページからも使用できます。オンラ イン ヘルプにアクセスするには、ページの右上にある [Help] > [Online Help] リ ンクをクリックします。

各メイン セクション ([Monitor]、[Mail Policies]、[Security Services]、 [Network]、および [System Administration]) のメニュー見出しをクリックし て、インターフェイスのセクション内をナビゲートします。各メニュー内にある のが、情報やアクティビティをさらにグループ化するサブセクションです。たと えば、[Security Services] セクションには、[Anti-Spam] ページを表示する [Anti-Spam] セクションがあります。GUI の特定のページを参照する場合、マ ニュアルではそれに沿ってメニュー名に続けて矢印とページ名を表記して使用し ます。たとえば、[Security Services] > [SenderBase] です。

#### [Monitor] メニュー

[Monitor] セクションには、メール フロー モニタ機能(概要、着信メール、発信 先、発信者、配信ステータス、内部ユーザ、コンテンツ フィルタ、ウイルス拡 散、ウイルス タイプ、システム容量、システム ステータス)、ローカル検疫と外 部検疫、およびスケジュール済みレポートの各機能のページがあります。このメ ニューからメッセージ トラッキングにもアクセスできます。

#### [Mail Policies] メニュー

[Mail Policies] セクションには、電子メール セキュリティ マネージャ機能 (メール ポリシーおよびコンテンツ フィルタを含む)、ホスト アクセス テーブル (HAT) と受信者アクセス テーブル (RAT) 設定、宛先制御、バウンス検証、 DomainKeys、テキスト リソース、およびディクショナリのページがあります。

#### [Security Services] メニュー

[Security Services] セクションには、アンチスパム、アンチウイルス、Cisco IronPort 電子メール暗号化、感染フィルタ、および SenderBase Network Participation の各機能のグローバル設定を行うためのページがあります。このメ ニューからは、レポート作成、メッセージ トラッキング、外部スパム検疫の機 能もイネーブルにします。

#### [Network] メニュー

[Network] セクションには、IP インターフェイス、リスナー、SMTP ルート、 DNS、ルーティング、バウンス プロファイル、SMTP 認証、および着信リレー を作成および管理するページがあります。

#### [System Administration] メニュー

[System Administration] セクションには、トレース、アラート、ユーザ管理、 LDAP、ログ サブスクリプション、リターン アドレス、システム時刻、コン フィギュレーション ファイル管理、機能キー設定、機能キー、シャットダウン/ リブート、アップグレード、および System Setup Wizard の各機能のページがあ ります。

#### 集中管理

集中管理機能を使用し、クラスタをイネーブルにしている場合は、クラスタ内の マシンを参照し、クラスタ、グループ、マシン間での設定の作成、削除、コ ピー、および移動(つまり、clustermode コマンドおよび clusterset コマンド と同等の内容)を GUI 内から実行できます。

詳細については、『*Cisco IronPort AsyncOS for Email Advanced Configuration Guide*』の「Administering a Cluster from the GUI」を参照してください。

## [Commit Changes] ボタン

GUI の確定モデルは、CLI で使用されている「明示的な確定」モデルと同じで す(詳細については、「設定変更の確定」(P.2-13)を参照してください)。GUI で設定の変更を行う場合は、[Commit Changes] ボタンをクリックして、その変 更の明示的な確定が必要になりました。このボタンは、保存する必要のある未確 定の変更がある場合に表示されます。

#### 図 2-2 [Commit Changes] ボタン

Commit Changes »

[Commit Changes] ボタンをクリックして表示されたページでは、コメントを追加し変更を確定したり、最新の確定(CLIの clear コマンドと同等。「設定変更のクリア」(P.2-14)を参照)の後に行われた変更をすべて中止したり、キャンセルすることができます。

#### 図 2-3 確定された変更の確認 Uncommitted Changes

| Commit Changes                                                                             |                |  |  |  |
|--------------------------------------------------------------------------------------------|----------------|--|--|--|
| You have uncommitted changes. These changes will not go into effect until you commit them. |                |  |  |  |
| Comment (optional):                                                                        |                |  |  |  |
| Cancel Abandon Changes                                                                     | Commit Changes |  |  |  |

## アクティブなセッションの表示

GUI から、現在電子メール セキュリティ アプライアンスにログインしているす べてのユーザとセッションの情報を表示できます。

これらのアクティブなセッションを表示するには、ページの右上にある [Options] > [Active Sessions] をクリックします。

[Active Sessions] ページで、ユーザ名、ユーザ ロール、ログイン時間、アイド ル時間、コマンド ラインからのログインか、GUI からのログインかを表示でき ます。

| Username | Role               | Login Time 👻            | Idle Time     | Remote Host | Interface |  |
|----------|--------------------|-------------------------|---------------|-------------|-----------|--|
| susani   | DLP Administrator* | 17 Mar 2011 22:00 (GMT) | 1 min 55 secs | 173.37.1.34 | GUI       |  |
| admin    | Administrator      | 17 Mar 2011 22:00 (GMT) | 1 min 47 secs | 173.37.1.34 | GUI       |  |

マクティブかわッション

## コマンドライン インターフェイス(CLI)

Cisco IronPort AsyncOS のコマンドライン インターフェイスは、Cisco IronPort アプライアンスを設定およびモニタするために設計されたインタラクティブなイ ンターフェイスです。引数を指定しても指定しなくても、コマンド名を入力する と、コマンドが起動されます。引数を指定せずにコマンドを入力した場合は、必 要な情報を要求するプロンプトが表示されます。

コマンドライン インターフェイスには、SSH または Telnet のサービスがイネー ブルに設定されている IP インターフェイスで SSH または Telnet 経由、またはシ リアル ポートで端末エミュレーション ソフトウェアを使用してアクセスできま す。工場出荷時のデフォルトでは、管理ポートに SSH および Telnet が設定され ています。これらのサービスをディセーブルにするには、「電子メールを受信す るためのゲートウェイの設定」(P.5-1) に説明されている interfaceconfig コ マンドを使用します。

特定の CLI コマンドの詳細については、『Cisco IronPort AsyncOS CLI Reference Guide』を参照してください。

## コマンドライン インターフェイスの表記法

ここでは、AsyncOS CLI のルールおよび表記法について説明します。

## コマンド プロンプト

最上位のコマンドプロンプトは、完全修飾ホスト名に続いて大なり(>) 記号と スペース1つで構成されます。次の例を参考にしてください。

mail3.example.com>

アプライアンスが集中管理機能を使用したクラスタの一部として設定されている 場合、CLIのプロンプトが変わって現在のモードを示します。次の例を参考にし てください。

(Cluster Americas) >

または

(Machine losangeles.example.com) >

詳細については、『Cisco IronPort AsyncOS for Email Advanced Configuration Guide』の「Centralized Management」を参照してください。

コマンドを実行すると、CLI によりユーザの入力が要求されます。CLI がユーザ の入力を待機している場合は、コマンド プロンプトとして、角カッコ([]) で 囲まれたデフォルト入力値の後に大なり(>) 記号が表示されます。デフォルト の入力値がない場合、コマンド プロンプトのカッコ内は空です。

次の例を参考にしてください。

Please create a fully-qualified hostname for this Gateway

```
(Ex: "mail3.example.com"):
[]> mail3.example.com
```

デフォルト設定がある場合は、コマンドプロンプトのカッコ内にその設定が表示されます。次の例を参考にしてください。

Ethernet interface:
1. Data 1
2. Data 2
3. Management
[1]> 1

デフォルト設定が表示される場合に Return を入力すると、デフォルト値を入力 したことになります。

Ethernet interface: 1. Data 1

- 2. Data 2
- 3. Management
- [1]> (type Return)

### コマンド構文

インタラクティブ モードで動作中の場合、CLI コマンド構文は、空白スペース を含めず、引数やパラメータも指定しない単一コマンドで構成されます。次の例 を参考にしてください。

mail3.example.com> systemsetup

### 選択リスト

入力できる複数の選択肢がある場合、コマンドによっては番号付きリストを使用 します。プロンプトで選択する番号を入力します。

次の例を参考にしてください。

Log level:

- 1. Error
- 2. Warning
- 3. Information
- 4. Debug
- 5. Trace
- [3]> **3**

### Yes/No クエリー

yes または no のオプションがある場合、質問はデフォルト値(カッコ内表示) を付けて表示されます。Y、N、Yes、または No で返答できます。大文字小文字の 区別はありません。 次の例を参考にしてください。

Do you want to enable FTP on this interface? [Y] > n

## サブコマンド

コマンドによっては、サブコマンドを使用する場合があります。サブコマンドに は、NEW、EDIT、および DELETE などの命令があります。EDIT および DELETE の機 能の場合、これらのコマンドは、システムですでに設定されているレコードのリ ストを提供します。

次の例を参考にしてください。

mail3.example.com> interfaceconfig

Currently configured interfaces:

1. Management (192.168.42.42/24: mail3.example.com)

Choose the operation you want to perform:

- NEW Create a new interface.
- EDIT Modify an interface.
- GROUPS Define interface groups.
- DELETE Remove an interface.
- []>

サブコマンド内からメイン コマンドに戻るには、空のプロンプトで Enter または Return を入力します。

#### エスケープ

サブコマンド内でいつでも Ctrl+C キーボード ショートカットを使用して、すぐ に最上位の CLI に戻ることができます。

#### 履歴

CLI は、セッション中に入力するすべてのコマンドの履歴を保持します。最近使 用したコマンドの実行リストをスクロールするには、キーボードの↑および↓の 矢印キーを使用するか、Ctrl+P キーと Ctrl+N キーを組み合わせて使用します。

mail3.example.com> (type the Up arrow key)

mail3.example.com> interfaceconfig (type the Up arrow key)

mail3.example.com> topin (type the Down arrow key)

## コマンドの補完

Cisco IronPort AsyncOS CLI は、コマンドの補完をサポートします。あるコマン ドの先頭数文字を入力して Tab キーを入力すると、CLI によって一意のコマンド のストリングが補完されます。入力した文字がコマンドの中で一意ではない場 合、CLI はそのセットを「絞り込み」ます。次の例を参考にしてください。

mail3.example.com> set (type the Tab key)
setgateway, sethostname, settime, settz
mail3.example.com> seth (typing the Tab again completes the entry
with sethostname)

CLI の履歴およびファイルの補完機能では、Enter または Return を入力してコマンドを起動する必要があります。

### 設定変更

電子メール操作を通常どおり継続しながら、Cisco IronPort AsyncOS に対する 設定変更を行えます。

Cisco IronPort AsyncOS 7.5 for Email コンフィギュレーション ガイド

設定変更は、次の処理を行うまでは有効になりません。

- 1. コマンドプロンプトで commit コマンドを発行します。
- 2. commit コマンドに必要な入力値を指定します。
- **3.** CLI で commit 処理の確認を受け取ります。

確定されていない設定に対する変更は記録されますが、commit コマンドが実行 されるまでは有効になりません。

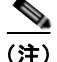

AsyncOS のすべてのコマンドが、commit コマンドの実行を必要とするわけでは ありません。変更を有効にする前に確定を行う必要があるコマンドの概要につい ては、『Cisco IronPort AsyncOS for Email Advanced Configuration Guide』の付 録 A「AsyncOS Quick Reference Guide」を参照するか、『Cisco IronPort AsyncOS CLI Reference Guide』を確認してください。

CLI セッションの終了、システムのシャットダウン、再起動、障害、または clear コマンドの発行により、確定されていない変更はクリアされます。

## 汎用 CLI コマンド

このセクションでは、変更の確定またはクリア、ヘルプへのアクセス、およびコ マンドライン インターフェイスの終了に使用するコマンドについて説明します。

#### 設定変更の確定

Cisco IronPort アプライアンスに対する設定変更の保存には、commit コマンドが 重要です。設定変更の多くは、commit コマンドを入力するまで有効になりませ ん。(変更内容を有効にするために commit コマンドを使用する必要がないコマ ンドも少数あります。詳細については、『Cisco IronPort AsyncOS for Email Advanced Configuration Guide』の付録 A「AsyncOS Quick Reference Guide」 を参照してください。commit コマンドは、commit コマンドまたは clear コマン ドが最後に発行されてから、Cisco IronPort AsyncOS に対して行われた設定変 更に適用されます。コメントとして最大 255 文字を使用できます。変更内容は、 タイムスタンプとともに確認を受け取るまでは、確定されたものとして認められ ません。

```
commit コマンドの後のコメントの入力は任意です。
```

```
mail3.example.com> commit
```

Please enter some comments describing your changes:

[]> Changed "psinet" IP Interface to a different IP address

Changes committed: Wed Jan 01 12:00:01 2003

(注)

変更を正常に確定するには、最上位のコマンドプロンプトになっている必要が あります。コマンドライン階層の1つ上のレベルに移動するには、空のプロン プトで Return を入力します。

### 設定変更のクリア

clear コマンドは、commit コマンドまたは clear コマンドが最後に発行されて から、Cisco IronPort AsyncOS の設定に対して行われた変更内容があればクリ アします。

mail3.example.com> clear

Are you sure you want to clear all changes since the last commit? [Y]>  ${\bf y}$ 

Changes cleared: Mon Jan 01 12:00:01 2003

```
mail3.example.com>
```

Cisco IronPort AsyncOS 7.5 for Email コンフィギュレーション ガイド

## コマンドライン インターフェイス セッションの終了

quit コマンドを実行すると、CLI アプリケーションからログアウトします。確 定されていない設定変更はクリアされます。quit コマンドは電子メール操作に は影響しません。ログアウトはログ ファイルに記録されます (exit の入力は、 quit の入力と同じです)。

mail3.example.com> quit

Configuration changes entered but not committed. Exiting will lose changes.

Type 'commit' at the command prompt to commit changes.

Are you sure you wish to exit? [N]> Y

## コマンドライン インターフェイスでのヘルプの検索

help コマンドを実行すると、使用可能なすべての CLI コマンドが表示され、各 コマンドの簡単な説明を参照できます。help コマンドは、コマンド プロンプトで help と入力するか、疑問符(?)を1つ入力して実行できます。

mail3.example.com> help

■ Cisco IronPort AsyncOS 7.5 for Email コンフィギュレーション ガイド

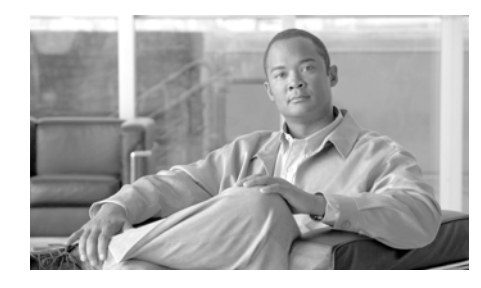

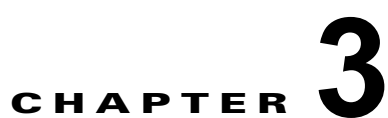

## セットアップおよび設置

この章では、System Setup Wizard を使用して、電子メール配信用に Cisco IronPort C-Series または X-Series アプライアンスを設定するプロセスについて 説明します。Cisco IronPort M-Series アプライアンスを設定する場合は、第 17 章「Cisco IronPort M-Series セキュリティ管理アプライアンス」を参照してくだ さい。この章を終了すると、Cisco IronPort アプライアンスによって、インター ネット越しまたはネットワーク内で SMTP 電子メールを送信できるようになっ ています。

エンタープライズゲートウェイ(インターネットからの電子メールの受け入れ) としてシステムを設定する場合は、まずこの章を完了してから、詳細について第 5章「電子メールを受信するためのゲートウェイの設定」を参照してください。

この章は、次の内容で構成されています。

- 「設置計画」(P.3-2)
- •「Cisco IronPort アプライアンスのネットワークへの物理接続」(P.3-9)
- 「セットアップの準備」(P.3-12)
- 「System Setup Wizard の使用方法」(P.3-19)
- 「次の手順:電子メールパイプラインの理解」(P.3-58)

## 設置計画

## はじめる前に

Cisco IronPort アプライアンスを既存のネットワーク インフラストラクチャに設置する方法は複数あります。ここでは、設置を計画するときに採用可能な複数の オプションについて説明します。

## ネットワーク境界に Cisco IronPort アプライアンスを配置する

Cisco IronPort アプライアンスは、メール エクスチェンジャつまり「MX」とも呼ばれる、SMTP ゲートウェイとして機能することを目的としていることに注意してください。インターネット メッセージング専用に機能強化されたオペレーティングシステムに加え、AsyncOS オペレーティング システムの最新機能の多くは、電子メールの送受信のためにインターネット (つまり外部 IP アドレス)に直接アクセスできる IP アドレスを持つ、最初のマシンとしてアプライアンスを設置した場合に、最適な性能を発揮します。次の例を参考にしてください。

 受信者ごとの評価フィルタリング、アンチスパム、アンチウイルス、および ウイルス感染フィルタの機能(「評価フィルタリング」(P.7-2)、「IronPort Anti-Spam フィルタリング」(P.8-6)、「Sophos Anti-Virus フィルタリング」 (P.9-3)、および「感染フィルタ」(P.10-1)を参照)は、インターネットか らおよび内部ネットワークからのメッセージの*直接のフローを*扱うことを目 的としています。企業が送受信するすべての電子メールトラフィックに対 するポリシー施行(「ホスト アクセステーブル(HAT):送信者グループと メール フロー ポリシー」(P.5-9))のために Cisco IronPort アプライアンス を設定できます。

Cisco IronPort アプライアンスは、パブリックインターネットを介してアクセス 可能なことと、電子メール インフラストラクチャの「第1 ホップ」であること の両方を必ず満たす必要があります。別の MTA をネットワーク境界に配置して すべての外部接続を処理させると、Cisco IronPort アプライアンスで送信者の IP アドレスを判別できなくなります。送信者の IP アドレスは、メール フロー モニ タで送信元を識別および区別したり、SenderBase 評価サービスに送信者の SenderBase 評価スコア (SBRS)を問い合わせたり、IronPort Anti-Spam 機能お よび感染フィルタ機能の有効性を高めたりするために必要です。

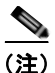

インターネットから電子メールを受信する*最初の*マシンとして IronPort アプラ イアンスを設定できない場合でも、IronPort アプライアンスで使用可能なセキュ リティ サービスの一部は利用できます。詳細は「着信リレー」(P.8-31)を参照 してください。

Cisco IronPort アプライアンスを SMTP ゲートウェイとして使用することにより、次の機能が実現されます。

- メールフローモニタ機能(『Cisco IronPort AsyncOS for Email Daily Management Guide』の「Using Email Security Monitor」を参照)により、 内部および外部の両方の送信者から企業に着信するすべての電子メールト ラフィックに対する徹底的な可視性が提供されます。
- ルーティング、エイリアシング、およびマスカレードを対象とする LDAP クエリー(『Cisco IronPort AsyncOS for Email Advanced Configuration Guide』の「LDAP Queries」)では、ディレクトリインフラストラクチャを 統合でき、更新の単純化につながります。
- エイリアステーブル(『Cisco IronPort AsyncOS for Email Advanced Configuration Guide』の「Creating Alias Tables」)、ドメインベースのルー ティング(『Cisco IronPort AsyncOS for Email Advanced Configuration Guide』の「The Domain Map Feature」)、およびマスカレード(『Cisco IronPort AsyncOS for Email Advanced Configuration Guide』の 「Configuring Masquerading」) などの一般的なツールによって、オープン ソースの MTA からの移行が簡単になります。

## DNS への Cisco IronPort アプライアンスの登録

不正な電子メール送信者は、次の攻撃対象を探してパブリック DNS レコードを 積極的に検索します。IronPort Anti-Spam、感染フィルタ、McAfee Antivirus、 および Sophos Anti-Virus の機能を十分活用するには、Cisco IronPort アプライ アンスを必ず DNS に登録する必要があります。Cisco IronPort アプライアンス を DNS に登録するには、アプライアンスのホスト名を IP アドレスにマッピング する A レコードおよびパブリック ドメインをアプライアンスのホスト名にマッ ピングする MX レコードを作成します。ドメインのプライマリ MTA またはバッ クアップ MTA のいずれかとして Cisco IronPort アプライアンスをアドバタイズ するように MX レコードのプライオリティを指定する必要があります。 次の例では、MX レコードに大きいプライオリティ値(20)が指定されている ため、Cisco IronPort アプライアンス(IronPort.example.com)は、ドメイン example.com のバックアップ MTA です。言い換えると、数値が大きいほど、 MTA のプライオリティは低くなります。

\$ host -t mx example.com

example.com mail is handled (pri=10) by mail.example.com

example.com mail is handled (pri=20) by ironport.example.com

Cisco IronPort アプライアンスを DNS に登録するということは、MX レコード のプライオリティに設定する値に関係なく、スパム攻撃にさらされることを意味 します。ただし、ウイルス攻撃でバックアップ MTA がターゲットになることは まれです。したがって、アンチウイルス エンジンの性能を徹底的に評価するに は、Cisco IronPort アプライアンスの MX レコードのプライオリティに、他の MTA のプライオリティ以上の値を設定します。

## インストール シナリオ

アプライアンスを設置する前に、すべての機能を検討しなければならない場合が あります。第4章「電子メールパイプラインの理解」では、インフラストラク チャへの Cisco IronPort アプライアンスの配置に影響する可能性のある、アプラ イアンスの全機能の概要を提供しています。

大部分のお客様のネットワーク コンフィギュレーションは、以降のシナリオで 表現されています。ネットワーク コンフィギュレーションが多少異なっており、 設置計画の支援を必要とする場合は、Cisco IronPort カスタマー サポートにお問 い合わせください(「Cisco IronPort サポート コミュニティ」(P.1-20)を参照)。

設定の概要

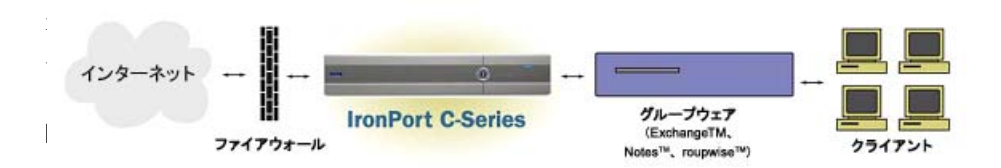

いくつかのシナリオでは、Cisco IronPort アプライアンスはネットワークの DMZ 内に配置されます。その場合は、Cisco IronPort アプライアンスとグルー プウェア サーバの間にさらにファイアウォールを設置しています。

次のネットワーク シナリオを説明します。

ファイアウォール内(図 3-2 (P.3-11)を参照)

実際のインフラストラクチャと最も一致する設定を選択してください。その後、 「セットアップの準備」(P.3-12)に進んでください。

## 着信

- 指定したローカルドメイン宛ての着信メールは受け入れられます(参照)。
- その他のドメインはすべて拒否されます。
- 外部システムは、ローカルドメイン宛て電子メールを転送するために Cisco IronPort アプライアンスに直接接続し、Cisco IronPort アプライアンスは、 SMTP ルートを介して、そのメールを適切なグループウェア サーバ (Exchange™ Groupwise™ Domino™など) にリレーします (『Cisco IronPort AsyncOS for Email Advanced Configuration Guide』の「Routing Email for Local Domains」を参照)。

## 発信

- 内部ユーザが送信した発信メールは、グループウェアサーバによって Cisco IronPort アプライアンスにルーティングされます。
- Cisco IronPort アプライアンスでは、プライベート リスナーのホスト アクセス テーブルの設定値に基づいてアウトバウンド電子メールを受け入れます (詳細は、「リスナーによる電子メールの受信」(P.5-2)を参照してください)。

## イーサネット インターフェイス

 これらの設定では、Cisco IronPort アプライアンスにある使用可能なイーサ ネットインターフェイスのうち1つだけを必要とします。ただし、イーサ ネットインターフェイスを2つ設定すると、内部ネットワークを外部イン ターネットネットワーク接続と分離できます。 使用可能なインターフェイスに対する複数 IP アドレスの割り当ての詳細については、『Cisco IronPort AsyncOS for Email Advanced Configuration Guide』の「Using Virtual Gateway<sup>TM</sup>Technology」および付録 B「ネットワーク アドレスとIP アドレスの割り当て」を参照してください。

(注)

Cisco IronPort X1000/1050/1060/1070、C60/600/650/660/670、および C30/300/350/360/370 電子メール セキュリティ アプライアンスには、デフォル トで、使用可能なイーサネット インターフェイスが 3 つあります。Cisco IronPort C10/100/150/160 電子メール セキュリティ アプライアンスには、使用 可能なイーサネット インターフェイスが 2 つあります。

### 拡張設定

図 3-2 および図 3-3 に示すこの設定に加え、次の設定も可能です。

- 中央集中管理機能を使用する複数 Cisco IronPort アプライアンス
- Cisco IronPort アプライアンスの2つのイーサネットインターフェイスを NICペアリング機能によって「チーム化」することによるネットワークイ ンターフェイスカードレベルでの冗長性

これらの機能については、いずれも『*Cisco IronPort AsyncOS for Email Advanced Configuration Guide*』を参照してください。

## ファイアウォール設定値(NAT、ポート)

ネットワーク コンフィギュレーションによっては、次のポートへのアクセスを 許可するように、ファイアウォールを設定する必要がある場合があります。 SMTP サービスおよび DNS サービスでは、インターネットにアクセスできる必要があります。他のシステム機能では、次のサービスが必要な場合があります。

表 3-1 ファイアウォール ポート

| • SMTP:ポート25       | • LDAP : ポート 389 または 3268                                           |
|--------------------|---------------------------------------------------------------------|
| • DNS:ポート 53       | • NTP:ポート 123                                                       |
| • HTTP:ポート 80      | • LDAP over SSL : ポート 636                                           |
| • HTTPS:ポート<br>443 | <ul> <li>グローバル カタログ クエリー用の SSL を使用<br/>した LDAP: ポート 3269</li> </ul> |
| • SSH:ポート22        | • FTP:ポート21、データポートTCP 1024 以上                                       |
| • Telnet : ポート 23  | • IronPort スパム検疫:ポート 6025                                           |

Cisco IronPort アプライアンスを適切に運用するために開けなければならない可能性のあるポートに関するすべての情報については、付録 C「ファイアウォール 情報」を参照してください。たとえば、次の接続のためにファイアウォールで ポートを開けなければならない場合があります。

- 外部クライアント(MTA)からの Cisco IronPort アプライアンスに対する 接続
- グループウェアサーバとの間の接続
- インターネット ルート DNS サーバまたは内部 DNS サーバへの接続
- Cisco IronPort ダウンロード サーバへの接続(McAfee および Sophos Anti-Virus のアップデート、感染フィルタ ルール、および AsyncOS のアッ プデートのため)
- NTP サーバへの接続
- LDAP サーバへの接続

## サポート言語

AsyncOS は次のいずれかの言語で GUI と CLI を表示できます。

- 英語
- フランス語
- スペイン語

- ドイツ語
- イタリア語
- 韓国語
- 日本語
- ポルトガル語(ブラジル)
- 中国語(中国と台湾)
- ロシア語

## 物理寸法

Cisco IronPort X1000/1050/1060、C600/650/660、および C300/350/360 電子

メール セキュリティ アプライアンスには、次の物理寸法が適用されます。

- 高さ:8.656 cm (3.40 インチ)
- 幅:レールを取り付けて 48.26 cm (19.0 インチ)(レールを取り付けない場合は 17.5 インチ)
- 奥行:75.68 cm (29.79 インチ)
- 重量:最大 26.76 kg (59 ポンド)

Cisco IronPort X1070、C670 および C370 電子メール セキュリティ アプライア ンスには、次の物理寸法が適用されます。

- 高さ:8.64 cm (3.40 インチ)
- 幅:レールの取り付け有無によらず 48.24 cm (18.99 インチ)
- 奥行:72.06 cm (28.40 インチ)
- 重量:最大 23.59 kg (52 ポンド)

**Cisco IronPort C60 および C30** 電子メール セキュリティ アプライアンスには、 次の物理寸法が適用されます。

- 高さ:8.56 cm (3.375 インチ)
- 幅:レールを取り付けて 48.26 cm (19.0 インチ) (レールを取り付けない場合は 17.5 インチ)
- 奥行:69.85 cm (27.5 インチ)

重量:最大 25 kg (55 ポンド)

**Cisco IronPort C150 および C160** 電子メール セキュリティ アプライアンスに は、次の物理寸法が適用されます。

- 高さ:4.2 cm (1.68 インチ)
- 幅:レールを取り付けて 48.26 cm (19.0 インチ) (レールを取り付けない場合は 17.5 インチ)
- 奥行:57.6 cm (22.7 インチ)
- 重量:最大 11.8 kg (26 ポンド)

## Cisco IronPort アプライアンスのネットワーク への物理接続

## 設定シナリオ

Cisco IronPort アプライアンスの一般的な設定シナリオは次のとおりです。

- インターフェイス:大部分のネットワーク環境では、Cisco IronPort アプラ イアンスにある使用可能な3つのイーサネットインターフェイスのうち1 つだけを必要とします。ただし、イーサネットインターフェイスを2つ設 定すると、内部ネットワークを外部インターネットネットワーク接続と分 離できます。
- パブリックリスナー(着信電子メール):パブリックリスナーでは、多数の 外部ホストからの接続を受けいれ、一定の数の内部グループウェアサーバ にメッセージを振り向けます。
  - HAT の設定値に基づいて外部メールホストからの接続を受け入れます。
     HAT は、デフォルトでは、すべての外部メールホストからの接続を受け入れるように設定されています。
  - RAT で指定されているローカル ドメイン宛ての着信メールに限って受け入れます。その他のドメインはすべて拒否されます。
  - SMTP ルートの定義に従って、適切な内部グループウェア サーバに メールをリレーします。

- プライベートリスナー(発信電子メール): プライベートリスナーは、一定の数の内部グループウェアサーバからの接続を受け入れ、多数の外部メールホストにメッセージを振り向けます。
  - 内部グループウェア サーバは、Cisco IronPort C-Series または X-Series アプライアンスに発信メールをルーティングするように設定されます。
  - Cisco IronPort アプライアンスは、HAT の設定値に基づいて、内部グループウェア サーバからの接続を受け入れます。HAT は、デフォルトでは、すべての内部メール ホストからの接続を受け入れるように設定されています。

#### 着信メールと発信メールの分離

着信と発信の電子メール トラフィックを個別のリスナーおよび個別の IP アドレ スで分離できます。ただし、アプライアンスの System Setup Wizard では、次の 設定を持つ初期設定をサポートしています。

- *個別の*物理インターフェイスに設定された2個の論理IPアドレス上の2つの個別リスナー

   : 着信と発信のトラフィックの分離
- 1つの物理インターフェイスに設定された1つの論理 IP アドレス上の1つの
  - リスナー
  - :着信と発信の両トラフィックの組み合わせ

リスナー1つと2つの両方の設定に対するコンフィギュレーションワークシートが以下にあります(「セットアップ情報の収集」(P.3-16)を参照)。大部分の 設定シナリオは、次の3つの図のいずれかで表現されます。 ウォール

インターネット

パブリック リスナー:

[InboundMail]

IP インターフェイス:PublicNet (例 1.2.3.4)

イーサネット インターフェイス:Data 2

イーサネット

<u>インターフェイス:Data 2</u> IP インターフェイス:PublicNet (例 1.2.3.5)

> プライベート リスナー: 「OutboundMail」

グループウェア サーバ

(Exchange<sup>™</sup>、Domino<sup>™</sup>、 Groupwise<sup>™</sup>)

グループウェア クライアント

SMTP

図 3-2

ファイアウォール越しのシナリオ:リスナー2個、IPアドレス2個の設定

注:

- リスナー x 2
  - IP アドレス x 2
  - イーサネットインターフェイスx1または2 (表示されるインターフェイスは1個のみ)
  - 設定済みの SMTP ルート

#### インバウンド リスナー :「InboundMail」(パブリッ ク)

- IP アドレス: 1.2.3.4
- Data 2 インターフェイスのリスナーでポート 25 をリッスン
- HAT (すべてを受け入れ)
- RAT (ローカル ドメイン宛てメールを受け 入れ、その他すべてを拒否)

#### アウトバウンド リスナー :「OutboundMail」(プラ イベート)

- IP アドレス: 1.2.3.5
- Data 2 インターフェイスのリスナーでポート 25 をリッスン
- HAT (ローカル ドメイン宛てをリレー、その他すべてを拒否)

インターネット ルート サーバまたは内部 DNS サーバ を使用するように DNS を設定可能

SMTP ルートでは、適切なグループウェア サーバに メールを振り向け

適切なサービスと Cisco IronPort アプライアンスの 双方向の通信用にファイアウォール ポートをオープン 図 3-3

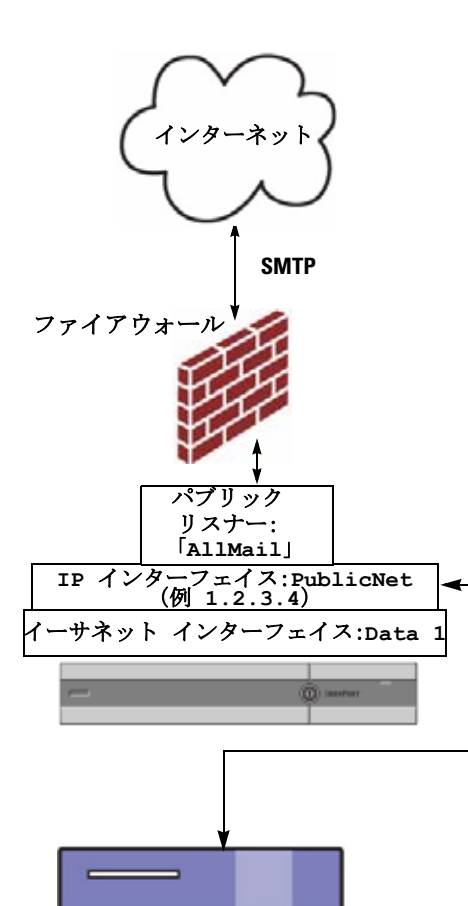

グループウェア サーバ (Exchange™、Domino™、 Groupwise™)

リスナー x 1、IP アドレス x 1 の設定

注:

- リスナー x 1
- IP アドレス x 1
- イーサネットインターフェイス x 1
- 設定済みの SMTP ルート

インバウンド リスナー :「InboundMail」(パブ リック)

- IP アドレス: 1.2.3.4
- Data 2 インターフェイスのリスナーでポー
   ト 25 をリッスン
- HAT(すべてを受け入れ)では、 RELAYLISTにあるグループウェアサーバ 用のエントリが組み込まれます。
- RAT (ローカル ドメイン宛てメールを受け 入れ、その他すべてを拒否)

インターネット ルート サーバまたは内部 DNS サーバを使用するように DNS を設定可能

SMTP ルートでは、適切なグループウェア サー パにメールを振り向け

適切なサービスと Cisco IronPort アプライア ンスの双方向の通信用にファイアウォール ポー トをオープン

## セットアップの準備

Cisco IronPort アプライアンスのセットアップ処理は、5 つの手順にわかれています。
- **ステップ1** アプライアンスへの接続方法を決定します。
- **ステップ2** ネットワーク アドレスと IP アドレスの割り当て(IP アドレスは1個か2個か) を決定します。
- **ステップ3** システム セットアップに関する情報を収集します。
- ステップ4 Web ブラウザを起動し、アプライアンスの IP アドレスを入力します(または、「コマンドライン インターフェイス (CLI) System Setup Wizard の実行」(P.3-39)で説明されているコマンドライン インターフェイス (CLI)を使用することもできます)。
- **ステップ 5** System Setup Wizard を実行してシステムを設定します。

## アプライアンスへの接続方式の決定

Cisco IronPort アプライアンスを環境に正常にセットアップするには、Cisco IronPort アプライアンスをネットワークに接続する方法に関する重要なネット ワーク情報をネットワーク管理者から収集する必要があります。

## アプライアンスへの接続

初期セットアップ時に、次の2つのいずれかの方式で、アプライアンスに接続で きます。

#### 表 3-2 アプライアンスに接続するオプション

| イーサネット | PC とネットワークの間およびネットワークと Cisco IronPort 管<br>理ポートの間のイーサネット接続です。工場出荷時に<br>Management ポートに割り当てられている IP アドレスは<br>192.168.42.42 です。ご使用のネットワーク コンフィギュレー<br>ションで使用可能であれば、この方法による接続が手軽です。                                                               |
|--------|----------------------------------------------------------------------------------------------------|
| シリアル   | シリアル通信によって PC と Cisco IronPort シリアル コンソー<br>ルポートが接続されます。イーサネット方式を使用できない場<br>合は、コンピュータとアプライアンスをシリアル同士でスト<br>レート接続すると、代替ネットワーク設定値を Management<br>ポートに適用できるまでの代用になります。ピン割り当につい<br>ては、「シリアル接続によるアクセス」(P.A-11)を参照してく<br>ださい。シリアル ポートの通信設定値は次のとおりです。 |
|        | Bits per second : 9600                                                                                                    |
|        | データ ビット:8                                                                                                    |
|        | パリティ:なし                                                                                                    |
|        | ストップビット:1                                                                                                    |
|        | フロー制御:ハードウェア                                                                                                    |

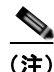

初期接続方式は、最終的な方式でないことに留意してください。このプロセス は、初期設定だけに適用されます。ネットワーク設定値を後で変更して、別の接 続方式を使用できます(詳細については、付録 A「アプライアンスへのアクセ ス」を参照してください)。アプライアンスを利用するための管理者権限が異な る、複数のユーザアカウントを作成することもできます(詳細については、 『*Cisco IronPort AsyncOS for Email Daily Management Guide*』の「Adding Users」を参照してください)。

# ネットワーク アドレスと IP アドレスの割り当ての決定

## 電子メールを受信および配信するネットワーク接続の選択

大部分のユーザは、Cisco IronPort アプライアンスから 2 つのネットワークに接 続することによって、アプライアンス上の 2 つの Data イーサネット ポートを利 用します。

- プライベートネットワークでは、内部システム宛てのメッセージを受け入れて配信します。
- パブリックネットワークでは、インターネット宛てのメッセージを受け入れて配信します。

1 つの Data ポートだけを両方の機能に使用するユーザもいます。Management イーサネット ポートでは任意の機能をサポートできますが、グラフィカル ユー ザインターフェイスとコマンドライン インターフェイスを利用するために事前 設定されています。

## 物理イーサネット ポートへの論理 IP アドレスのバインド

着信と発信の電子メール トラフィックを個別のリスナーおよび個別の IP アドレ スで分離できます。ただし、アプライアンスの System Setup Wizard では、次の 設定を持つ初期設定をサポートしています。

- 個別の物理インターフェイスに設定された2個の論理IPアドレス上の2つの個別リスナー

   :着信と発信のトラフィックの分離
- 1つの物理インターフェイスに設定された1つの論理IPアドレス上の1つの リスナー
   :着信と発信の両トラフィックの組み合わせ

### 接続用ネットワーク設定値の選択

使用することを選択した各イーサネット ポートに関する次のネットワーク情報 が必要になります。

- IP アドレス
- ネットマスク

さらに、ネットワーク全体に関する次の情報も必要になります。

#### Cisco IronPort AsyncOS 7.5 for Email コンフィギュレーション ガイド

- ネットワークのデフォルトルータ(ゲートウェイ)の IP アドレス
- DNS サーバの IP アドレスおよびホスト名(インターネットルート サーバ を使用する場合は不要)
- NTP サーバのホスト名または IP アドレス (Cisco IronPort のタイム サーバ を使用する場合は不要)

詳細については、付録 B「ネットワーク アドレスと IP アドレスの割り当て」を 参照してください。

(注)

インターネットと Cisco IronPort アプライアンスの間でファイアウォールを稼動 しているネットワークの場合は、Cisco IronPort アプライアンスを正常に機能さ せるために、特定のポートを開ける必要がある場合があります。詳細について は、付録 C「ファイアウォール情報」を参照してください。

## セットアップ情報の収集

これで、System Setup Wizard で必要な内容を選択するための要件および戦略が 判明したため、この項を参照しながら次の表を使用して、システムのセットアッ プに関する情報を収集してください。

ネットワークおよび IP アドレスの詳細については、付録 B「ネットワーク アドレスと IP アドレスの割り当て」を参照してください。Cisco IronPort M-Series アプライアンスを設定する場合は、第 17 章「Cisco IronPort M-Series セキュリティ管理アプライアンス」を参照してください。

#### 表 3-3 システム セットアップ ワークシート:2 個の IP アドレスによる電子 メール トラフィックの分離

#### **System Settings**

| Default System Hostname:          |              |
|-----------------------------------|--------------|
| Email System Alerts To:           |              |
| Deliver Scheduled Reports To:     |              |
| Time Zone Information:            |              |
| NTP Server:                       |              |
| Admin Password:                   |              |
| SenderBase Network Participation: | イネーブル/ディセーブル |

### 表 3-3 システム セットアップ ワークシート:2 個の IP アドレスによる電子 メール トラフィックの分離 (続き)

| Autosupport.                      | イネーブル/ディセーブル |             |
|-----------------------------------|--------------|-------------|
| Network Integration               | t            |             |
| Gateway:                          |              |             |
| DNS:(インターネットまたは独自指定)              |              |             |
| Interfaces                        |              |             |
| Data 1 Port                       |              |             |
| IP Address:                       |              |             |
| Network Mask:                     |              |             |
| Fully Qualified Hostname:         |              |             |
| Accept Incoming Mail:             | Domain       | Destination |
| Relay Outgoing Mail:              | System       |             |
|                                   |              |             |
| Data 2 Port                       |              |             |
| IP Address:                       |              |             |
| Network Mask:                     |              |             |
| Fully Qualified Hostname:         |              |             |
| Accept Incoming Mail:             | Domain       | Destination |
| Relay Outgoing Mail:              | System       |             |
| Management Port                   |              |             |
| IP Address:                       |              |             |
| Network Mask:                     |              |             |
| Fully Qualified Hostname:         |              |             |
| Accept Incoming Mail:             | Domain       | Destination |
| Relay Outgoing Mail:              | System       |             |
| Message Security                  |              |             |
| SenderBase Reputation Filtering:  | イネーブル/ディセーブル |             |
| Anti-Spam Scanning Engine         | なし/IronP     | Port        |
| McAfee Anti-Virus Scanning Engine | イネーブル/ディセーブル |             |

#### 表 3-3 システム セットアップ ワークシート:2 個の IP アドレスによる電子 メール トラフィックの分離 (続き)

| Sophos Anti-Virus Scanning Engine | イネーブル/ディセーブル |
|-----------------------------------|--------------|
| Outbreak Filters                  | イネーブル/ディセーブル |

### 表 3-4 システム セットアップ ワークシート:1 個の IP アドレスをすべての電 子メール トラフィックに使用

| イネーブル<br>ル | /ディセーブ                                                                                         |
|------------|------------------------------------------------------------------------------------------------|
| イネーブル<br>ル | /ディセーブ                                                                                         |
| N          |                                                                                                |
|            |                                                                                                |
|            |                                                                                                |
|            |                                                                                                |
|            |                                                                                                |
|            |                                                                                                |
|            |                                                                                                |
|            |                                                                                                |
| Domain     | Destination                                                                                    |
|            |                                                                                                |
| System     |                                                                                                |
|            | イネーブル<br>ル<br>イネーブル<br>ル<br>ー<br>ー<br>ー<br>ー<br>ー<br>ー<br>ー<br>ー<br>ー<br>ー<br>ー<br>ー<br>ー<br>ー |

#### 表 3-4 システム セットアップ ワークシート : 1 個の IP アドレスをすべての電 子メール トラフィックに使用 (続き)

| Data1 Port                        |             |
|-----------------------------------|-------------|
| IP Address:                       |             |
| Network Mask:                     |             |
| Fully Qualified Hostname:         |             |
| Message Security                  |             |
| SenderBase Reputation Filtering:  | イネーブル/ディセーブ |
|                                   | 1L          |
| Anti-Spam Scanning Engine         | なし/IronPort |
| McAfee Anti-Virus Scanning Engine | イネーブル/ディセーブ |
|                                   | 1L          |
| Sophos Anti-Virus Scanning Engine | イネーブル/ディセーブ |
|                                   | 1L          |
| Outbreak Filters                  | イネーブル/ディセーブ |
|                                   | 1L          |

# System Setup Wizard の使用方法

Cisco IronPort AsyncOS オペレーティング システムには、システム コンフィ ギュレーションの 5 つの手順を実行するための、ブラウザベースの System Setup Wizard が用意されています。コマンドライン インターフェイス (CLI) バージョンの System Setup Wizard も含まれています。詳細については、「コマ ンドライン インターフェイス (CLI) System Setup Wizard の実行」(P.3-39) を 参照してください。System Setup Wizard では使用できないカスタム コンフィ ギュレーション オプションを利用するユーザもいます。ただし、初期セット アップでは System Setup Wizard を使用して、設定に漏れがないようにする必要 があります。「セットアップの準備」(P.3-12) で必要な情報を収集済みであれ ば、コンフィギュレーション プロセスを完了するための時間はわずかです。

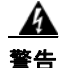

System Setup Wizard では、システムを完全に再設定します。System Setup Wizard は、アプライアンスをまったく初めて設置する場合か、既存 の設定を上書きする場合に限り使用してください。

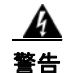

C60/600/650/660/670、C30/300/350/360/370、および X1000/1050/1060/1070 システムの Management ポートおよび C10/100/150/160 システムの Data 1 ポートの出荷時設定による Cisco IronPort アプライアンスのデフォルト IP アドレスは、192.168.42.42 です。 Cisco IronPort アプライアンスをネットワークに接続する前に、他の装置の IP アドレスが、この工場出荷時のデフォルト設定と競合していないことを確認 してください。Cisco IronPort M-Series アプライアンスを設定する場合は、 「Cisco IronPort M-Series セキュリティ管理アプライアンス」(P.17-1) を参 照してください。

工場出荷時の設定を持つ Cisco IronPort アプライアンスをネットワークに複数接 続する場合は、各 Cisco IronPort アプライアンスのデフォルト IP アドレスを順 に再設定しながら、1 台ずつ追加してください。

# Web ベースのグラフィカル ユーザ インターフェイス(GUI) の利用

Web ベースの Graphical User Interface (GUI; グラフィカル ユーザ インター フェイス)を利用するには、Web ブラウザを開き、192.168.42.42 を表示しま す。\_\_\_\_\_

Address http://192.168.42.42

ログイン画面が表示されます。

図 3-4 アプライアンスへのログイン Welcome

| Login      |       |
|------------|-------|
| Username:  | admin |
| Password:  | ••••• |
| v4.5.0-606 | Login |

下記のユーザ名およびパスワードを入力してアプライアンスにログインします。

## 工場出荷時のデフォルト ユーザ名とパスワード

- ユーザ名 : admin
- パスワード:ironport

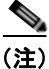

セッションがタイムアウトした場合は、ユーザ名とパスワードの再入力が求めら れます。System Setup Wizard の実行中にセッションがタイムアウトした場合 は、最初からやり直す必要があります。

## Web ベースの System Setup Wizard の実行

System Setup Wizard を起動するには、「Web ベースのグラフィカル ユーザイン ターフェイス (GUI)の利用」(P.3-20)の説明に従って、グラフィカル ユーザ インターフェイスにログインします。[System Administration] タブで、左方の リンク リストから [System Setup Wizard] をクリックします。新規のシステム (先行リリースの AsyncOS からのアップグレードなし)の場合は、ブラウザが System Setup Wizard に自動的にリダイレクトされます。

System Setup Wizard では、5 つのカテゴリに分割された、次のコンフィギュ レーション タスクが順に示されます。

ステップ 1 Start

ライセンス契約書の参照と受諾

- ステップ 2 System
  - アプライアンスのホスト名の設定
  - アラート設定値、レポート配信設定値、および AutoSupport の設定
  - システム時刻設定値および NTP サーバの設定
  - admin パスワードのリセット
  - SenderBase Network Participation のイネーブル化

ステップ 3 Network

- デフォルト ルータおよび DNS 設定値の定義

 次のようなネットワーク インターフェイスのイネーブル化および設定 着信メールの設定(インバウンドリスナー)
 SMTP ルートの定義(任意)
 発信メール(アウトバウンドリスナー)の設定およびアプライアンスを 介してメールをリレーできるシステムの定義(任意)

#### ステップ 4 Security

- SenderBase 評価フィルタリングのイネーブル化
- アンチスパム サービスのイネーブル化
- IronPort スパム検疫のイネーブル化
- Anti-Virus サービスのイネーブル化
- 感染フィルタサービスのイネーブル化

#### ステップ 5 Review

- セットアップのレビューおよび設定のインストール

各手順を完了して [Next] をクリックしながら、System Setup Wizard を進めてく ださい。[Previous] をクリックすると、前の手順に戻ることができます。プロセ スの最後に、変更を確定するようプロンプトが表示されます。確定するまで、変 更は有効になりません。[Next] をクリックしたときに必須フィールドをブラン クにした場合(または正しくない情報を入力した場合)は、そのフィールドの外 枠が赤で表示されます。修正し、もう一度 [Next] をクリックしてください。

### 手順1:Start

ライセンス契約書の参照から開始します。ライセンス契約書を参照し、同意する 場合は、同意することを示すボックスをオンにし、[Begin Setup] をクリックし て続行します。

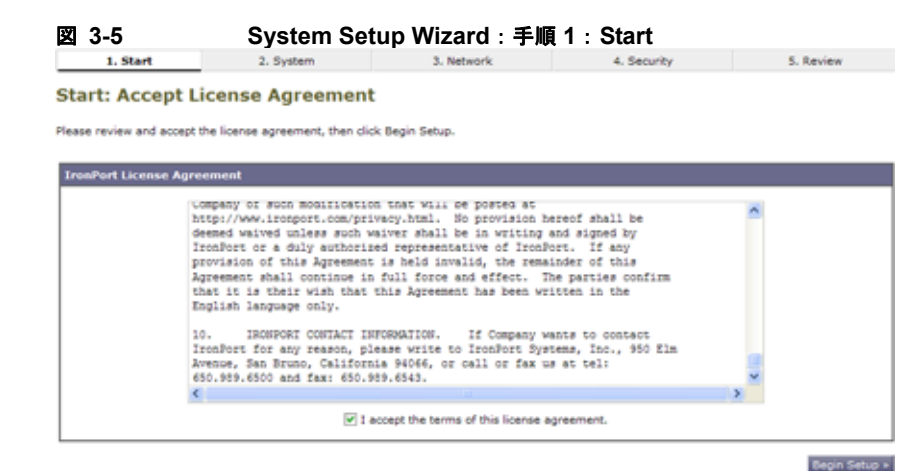

契約書の文面は次の場所でも参照できます。 https://support.ironport.com/license/eula.html

## 手順 2:System

#### ホスト名の設定

Cisco IronPort アプライアンスの完全修飾ホスト名を定義します。この名前は、 ネットワーク管理者が割り当てる必要があります。

#### システム アラートの設定

ユーザの介入を必要とするシステム エラーが発生した場合、Cisco IronPort AsyncOS では、電子メールでアラート メッセージを送信します。このアラート の送信先として使用する電子メール アドレス(複数可)を入力します。

システム アラートを受信する電子メール アドレスを1 つ以上追加する必要があ ります。単一の電子メール アドレスか、カンマで区切った複数アドレスを入力 します。当初、この電子メール受信者は、ディレクトリ獲得攻撃対策アラート以 外のすべてのタイプおよびすべてのレベルのアラートを受信します。後で、ア ラート コンフィギュレーションをさらに詳細化できます。詳細については、「ア ラート」(P.15-24)を参照してください。

#### レポート配信の設定

デフォルトのスケジュール済みレポートの送信先にするアドレスを入力します。 この値をブランクにしても、スケジュール済みレポートは引き続き実行されま す。スケジュール済みレポートは配信されませんが、アプライアンス上にアーカ イブされます。

#### 時間の設定

Cisco IronPort アプライアンス上の時間帯を設定して、メッセージ ヘッダーおよ びログ ファイルのタイムスタンプが正確になるようにします。ドロップダウン メニューを使用して時間帯を見つけるか、GMT オフセットによって時間帯を定 義します(詳細については、「GMT オフセットの選択」(P.15-76)を参照してく ださい)。

システム クロック時刻は、後で手動によって設定するか、Network Time Protocol (NTP; ネットワーク タイム プロトコル)を使用してネットワーク上ま たはインターネット上の他のサーバと時刻を同期することもできます。デフォル トでは、Cisco IronPort Systems のタイム サーバ (time.IronPort.com)と時刻 を同期するエントリ 1 つが、Cisco IronPort アプライアンスにすでに設定されて います。

#### パスワードの設定

admin アカウントのパスワードを設定します。この手順は必須です。Cisco IronPort AsyncOS の admin アカウントのパスワードを変更する場合、新しいパ スワードは、6 文字以上でなければなりません。パスワードは、必ず安全な場所 に保管してください。

#### SenderBase ネットワークへの参加

SenderBase は、電子メール管理者による送信者の調査、電子メールの正規送信 元の識別、およびスパム送信者のブロックに役立つように設計された、電子メー ルの評価サービスです。

SenderBase ネットワークへの参加に同意した場合、シスコは、組織の電子メー ルトラフィックを集約した統計情報を収集します。これには、メッセージ属性 の要約データおよび Cisco IronPort アプライアンスがどのように各種メッセージ を処理したかに関する情報のみが含まれています。たとえば、シスコは、メッ セージの本文もメッセージの件名も収集しません。個人を特定できる情報や、組 織を特定する情報は、機密情報として扱われます。収集されるデータの例など、 SenderBase の詳細については、[Click here for more information about what data is being shared] リンクをクリックしてください(「よくあるご質問」(P.13-3)を参照)。

SenderBase ネットワークに参加する場合は、[Allow IronPort to gather anonymous statistics on email and report them to SenderBase in order to identify and stop email-based threats] の横のボックスをオンにし、[Accept] をクリックします。

詳細については、第13章「SenderBase Network Participation」を参照してください。

### AutoSupport のイネーブル化

IronPort AutoSupport 機能(デフォルトでイネーブル)では、ご使用の Cisco IronPort アプライアンスに関する問題を Cisco IronPort カスタマー サポート チームが認識しておくことで、適切なサポートを提供できるようにします(詳細 は、「IronPort AutoSupport」(P.15-27)を参照してください)。

## 図 3-6 System Setup Wizard : 手順 2 : System System Configuration

Before you enter your System and Network settings:

- · Choose a configuration that best matches your network infrastructure
- Determine network and IP address assignme
   Gather information about your system setup

| Default System Hostname: 🚹        | elrey.run<br>example: ironport-C60.example.com                                                                                                    |
|-----------------------------------|----------------------------------------------------------------------------------------------------|
| Email System Alerts To:           | example: admin@company.com                                                                                                    |
| Deliver Scheduled Reports To:     | example: admin@company.com. Leave blank to only archive reports on-box.                                                                                                    |
| Time Zone:                        | Region: GMT Offset 💌<br>Country: GMT 💌<br>Time Zone / GMT Offset GMT 💌                                                                                                    |
| NTP Server:                       | time.ironport.com                                                                                                    |
| Administrator Password:           | Password:<br>Must be 6 or more characters.<br>Confirm Password:                                                                                                    |
| SenderBase Network Participation: | Allow IronPort to gether anonymous statistics on email and report them to SenderBase is<br>order to identify and stop email-based threats. Learn what information is shared |
| AutoSupport: 👔                    | Send system alerts and weekly status reports to IronPort Customer Support                                                                                                   |

[Next] をクリックして続行します。

## 手順 3:Network

手順3 では、デフォルト ルータ(ゲートウェイ)を定義し、DNS 設定値を設定 してから、Data 1 インターフェイス、Data 2 インターフェイス、および Management インターフェイスを設定することにより、電子メールの受信やリ レーを行うようにアプライアンスをセットアップします。

#### DNS とデフォルト ゲートウェイの設定

ネットワーク上のデフォルト ルータ(ゲートウェイ)の IP アドレスを入力しま す。

次に、Domain Name Service (DNS) 設定値を設定します。Cisco IronPort AsyncOS には、インターネットのルート サーバに直接問い合わせできる、高性 能な内部 DNS リゾルバ/キャッシュが組み込まれていますが、指定した DNS サーバを使用することもできます。独自のサーバを使用する場合は、各 DNS サーバの IP アドレスおよびホスト名を指定する必要があります。System Setup Wizard から入力できる DNS サーバは 4 台までです。入力した DNS サーバの初 期プライオリティは 0 になっていることに注意してください。詳細については、 「ドメイン ネーム システム (DNS) 設定値の設定」(P.15-61) を参照してくださ い。

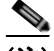

(注)

アプライアンスでは、着信接続のための DNS ルックアップを実行するために、 稼動中の DNS サーバを利用できる必要があります。アプライアンスをセット アップするときにアプライアンスからアクセス可能な稼動中の DNS サーバを指 定できない場合は、[Use Internet Root DNS Server]を選択するか、Management インターフェイスの IP アドレスを一時的に指定することを回避策として、 System Setup Wizard を完了できます。

### ネットワーク インターフェイスの設定

Cisco IronPort アプライアンスには、マシンの物理ポートに関連付けられたネットワーク インターフェイスがあります。たとえば、C60/600/650/660/670、C30/300/350/360/370、および X1000/1050/1060/1070 アプライアンスでは、3 個の物理イーサネット インターフェイスが使用可能です。C10/100/150/160 ア プライアンスでは、2 個の物理イーサネット インターフェイスが使用可能です。 インターフェイスを使用するには、[Enable] チェックボックスをオンにし、IP アドレス、ネットワーク マスク、および完全修飾ホスト名を指定します。入力 する IP アドレスは、DNS レコードに反映されている、インバウンド メール用の アドレスである必要があります。通常、このアドレスには、DNS で MX レコー ドと関連付けられています。

各インターフェイスは、メールを受け入れる(着信)、電子メールをリレーする (発信)、またはアプライアンスを管理するように設定できます。セットアップ時 は、このいずれかに制限されます。通常は、インターフェイスの1つを着信用、 1つを発信用、および1つをアプライアンス管理用に使用します。C150アプラ イアンスおよびC160アプライアンスでは、1つのインターフェイスを着信と発 信の両方のメール用に使用し、もう1つのインターフェイスを管理用に使用する ことが一般的です。

インターフェイスの1つは、電子メールの受信用に設定する必要があります。

アプライアンスのいずれかの物理イーサネットインターフェイスに論理 IP アドレスを割り当てて、設定します。Data 1 イーサネット ポートと Data 2 イーサネット ポートの両方を使用する場合は、両方の接続に対してこの情報が必要です。

C650/660/670、C350/360/370、および X1050/1060/1070 をご利用のお客様: パブリック リスナーを介してインバウンド電子メールを受信するためにイン ターネットに直接接続するように物理イーサネット ポートの1つを使用し、プ ライベート リスナーを介してアウトバウンド電子メールをリレーするために内 部ネットワークに直接接続するようにもう1つの物理イーサネット ポートを使 用することを推奨しています。

**C150/160 をご利用のお客様**:通常は、インバウンド電子メールの受信とアウト バウンド電子メールのリレーの両方のために、リスナー1つの物理イーサネット ポート1つだけが、System Setup Wizard によって設定されます。

「物理イーサネット ポートへの論理 IP アドレスのバインド」(P.3-15)を参照してください。

次の情報が必要です。

- ネットワーク管理者によって割り当てられた **IP アドレス**。
- インターフェイスのネットマスク。

ネットマスクは、標準のドット付き 10 進形式にするか、16 進形式にするこ とができます。

(任意) IP アドレスの完全修飾ホスト名。

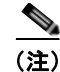

同じサブネットに含まれる IP アドレスを、別々の物理イーサネット インター フェイスには設定できません。ネットワークおよび IP アドレスのコンフィギュ レーションの詳細については、付録 B「ネットワーク アドレスと IP アドレスの 割り当て」を参照してください。

#### メールの受け入れ

メールを受け入れるようにインターフェイスを設定する場合は、次の内容を定義 します。

- 受け入れるメールの宛先のドメイン
- 各ドメインの宛先 (SMTP ルート) (任意)

[Accept Incoming Mail] のチェックボックスをオンにし、メールを受け入れるインターフェイスを設定します。受け入れるメールのドメインの名前を入力します。

[Destination] を入力します。これは、SMTP ルートまたは指定したドメイン宛 ての電子メールをルーティングするマシンの名前です。

これは、最初の SMTP ルート エントリです。SMTP ルート テーブルを使用する と、入力する各ドメイン宛てのすべての電子メール (受信者アクセス テーブル (RAT) エントリとも呼ぶ)を特定の Mail Exchange (MX) ホストにリダイレ クトできます。標準インストールの場合、SMTP ルート テーブルでは、特定の グループウェア サーバ (たとえば、Microsoft Exchange) やインフラストラク チャの電子メール配信における次のホップを定義します。

たとえば、ドメイン example.com かそのすべてのサブドメイン .example.com の いずれか宛てメールを受け入れた場合に、グループウェア サーバ exchange.example.com にルーティングするよう指定するルートを定義できま す。

ドメインおよび宛先は、複数入力できます。ドメインをさらに追加するには、 [Add Row] をクリックします。行を削除するには、ゴミ箱アイコンをクリック します。

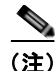

この手順での SMTP ルートの設定は任意です。SMTP ルートを定義していない 場合は、リスナーが受信した着信メールの配信ホストの検索と決定に、DNS が 使用されます(詳細については、『*Cisco IronPort AsyncOS for Email Advanced Configuration Guide*』の「Routing Email for Local Domains」を参照してくださ い)。

ドメインを受信者アクセス テーブルに少なくとも 1 つ追加する必要があります。 ドメイン、たとえば、example.com を入力します。example.net のいずれのサブ ドメイン宛てのメールとも必ず一致させるために、ドメイン名の他に .example.net も受信者アクセス テーブルに入力します。詳細については、「受 信者の定義」(P.5-74)を参照してください。

### メール リレー(任意)

メールをリレーするようにインターフェイスを設定するときは、アプライアンス を介して電子メールのリレーを許可するよう、システムを定義します。

リスナーのホスト アクセス テーブルにある RELAYLIST 内のエントリを使用します。詳細については、「送信者グループの構文」(P.5-27)を参照してください。

[Relay Outgoing Mail] のチェックボックスをオンにし、メールをリレーするイ ンターフェイスを設定します。アプライアンスを介してメールをリレーできるホ ストを入力します。

アウトバウンド メールをリレーするようにインターフェイスを設定すると、そ のインターフェイスを使用するパブリック リスナーが設定されている場合を除 き、そのインターフェイスの SSH が System Setup Wizard によってオンにされ ます。

次の例では、2つのインターフェイスが作成されます。

- 192.168.42.42 は、引き続き Management インターフェイスに設定されま す。
- 192.168.1.1 は、Data 1 イーサネット インターフェイスでイネーブルになり ます。.example.com で終わるドメイン宛てのメールを受け入れるように設 定されており、exchange.example.com 宛ての SMTP ルートが定義されてい ます。
- 192.168.2.1 は、Data 2 イーサネット インターフェイスでイネーブルになり ます。exchange.example.com からのメールをリレーするように設定されま す。

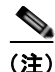

次の例は、X1000/1050/1060/1070、C60/600/650/660/670、および C30/300/350/360/370 アプライアンスに該当します。C10/100/150/160 アプライ アンスの場合は、着信と発信の両方のメール用に Data 2 インターフェイスを設 定し、アプライアンス管理用に Data 1 インターフェイスを設定することが一般 的です(「C10/100 の設置」(P.3-30)を参照)。

#### 図 3-7 ネットワーク インターフェイス : Management および追加の IP アド レス x 2(トラフィックの分離)

| Enable Data 1 Interface                              |                                                               |                                  |         |
|------------------------------------------------------|---------------------------------------------------------------|----------------------------------|---------|
| This interface is typically configured to accept me  | if.                                                           |                                  |         |
| IP Address:                                          | 192-168-1-1                                                   |                                  |         |
| Network Mask:                                        | 255.255.255.0                                                 |                                  |         |
| Fully Qualified Hostname:                            | mail3.example.com<br>Fully qualified hostname for this applia | Ince                             |         |
| Accept Incoming Mail:                                | Accept mail on this interface                                 |                                  |         |
|                                                      | Domain 👔                                                      | Destination                      | Add Row |
|                                                      | .example.com                                                  | exchange.example.com             | ÷.      |
|                                                      | example: company.com                                          | i.e. An Exchange or Notes server |         |
| Relay Outgoing Mail:                                 | Relay mail on this interface                                  |                                  |         |
| Enable Data 2 Interface                              |                                                               |                                  |         |
| This interface is typically configured to relay mail |                                                               |                                  |         |
| IP Address:                                          | 192.168.2.1                                                   |                                  |         |
| Network Mask:                                        | 255.255.255.0                                                 |                                  |         |
| Fully Qualified Hostname:                            | mail.example.com<br>Fully qualified hostname for this applia  | ince                             |         |
| Accept Incoming Mail:                                | Accept mail on this interface                                 |                                  |         |
| Relay Outgoing Mail:                                 | Relay mail on this interface                                  |                                  |         |
|                                                      | System 2                                                      |                                  | Add Row |
|                                                      | exchange.example.com                                          |                                  | 2       |
|                                                      | example: company.com                                          |                                  |         |
| Enable Hanagement Interface                          |                                                               |                                  |         |
| This interface is typically configured for system a  | dministration. (You are currently conne                       | ected to this interface.)        |         |
| IP Address:                                          | 192.168.42.42                                                 |                                  |         |
| Network Mask:                                        | 255.255.255.0                                                 |                                  |         |
| Fully Qualified Hostname:                            | mail.example.com<br>Fully qualified hostname for this applia  | ince                             |         |
| Accept Incoming Mail:                                | Accept mail on this interface                                 |                                  |         |
| Relay Outgoing Mail:                                 | Relay mail on this interface                                  |                                  |         |

図 3-2 (P.3-11) のようなネットワークを構築する場合に、この設定を使用します。

### C10/100の設置

すべての電子メール トラフィック用に単一の IP アドレスを設定する場合(トラフィックの分離なし)、System Setup Wizard の手順 3 は次のようになります。

#### Cisco IronPort AsyncOS 7.5 for Email コンフィギュレーション ガイド

| iterfaces                                           |                                                                  |                                  |         |
|-----------------------------------------------------|------------------------------------------------------------------|----------------------------------|---------|
| ou must set up at least I interface and I interfa   | ce must be configured to accept mail from the In                 | ternet.                          |         |
|                                                     | Data 2 Data 1                                                    |                                  |         |
| Enable Data 2 Interface                             |                                                                  |                                  |         |
| This interface is typically used to accept and rela | y mail.                                                          |                                  |         |
| IP Address:                                         | 192.168.1.1                                                      |                                  |         |
| Network Mask:                                       | 255.255.255.0                                                    |                                  |         |
| Fully Qualified Hostname:                           | mail3.example.com<br>Fully qualified hostname for this appliance |                                  |         |
| Accept Incoming Mail:                               | Accept mail on this interface                                    |                                  |         |
|                                                     | Domain 👔                                                         | Destination                      | Add Row |
|                                                     | example.com                                                      | exchange.example.com             | 8       |
|                                                     | example: company.com                                             | i.e. An Exchange or Notes server |         |
| Relay Outgoing Mail:                                | Relay mail on this interface                                     |                                  |         |
|                                                     | System 💽                                                         |                                  | Add Row |
|                                                     | exchange.example.com                                             |                                  | 율       |
|                                                     | example: company.com                                             |                                  |         |
| Enable Data 1 Interface                             |                                                                  |                                  |         |
| This interface is typically used for system admini  | stration. (You are currently connected to this int               | erface.)                         |         |
| IP Address:                                         | 192.168.42.42                                                    |                                  |         |
| Network Mask:                                       | 255.255.255.0                                                    |                                  |         |
| Fully Qualified Hostname:                           | mail.example.com<br>Fully qualified hostname for this appliance  |                                  |         |
| Accept Incoming Mail:                               | Accept mail on this interface                                    |                                  |         |
| Belay Outoning Mails                                | Relay mail on this interface                                     |                                  |         |

**N** 20 ネットローク インタ

図 3-3 (P.3-12) のようなネットワークを構築する場合に、この設定を使用しま す。

[Next] をクリックして続行します。

## 手順 4: Security

手順4では、アンチスパム設定値およびアンチウイルス設定値を設定します。ア ンチスパム オプションには、SenderBase 評価フィルタリングとアンチスパム ス キャン エンジンの選択が含まれます。アンチウイルスについては、感染フィル タおよび Sophos または McAfee のアンチウイルス スキャンをイネーブルにでき ます。

### SenderBase 評価フィルタリングのイネーブル化

SenderBase 評価サービスは、スタンドアロンのアンチスパム ソリューションと しても使用できますが、IronPort Anti-Spam など、コンテンツ ベースのアンチ スパム システムの有効性を高めることを主な目的としています。

SenderBase 評価サービス (http://www.SenderBase.org) には、リモート ホスト の接続 IP アドレスに基づいて、陽性と疑わしいスパムをユーザが拒否したり、 制限したりするための正確で柔軟な方法が備わっています。SenderBase 評価 サービスは、特定の送信元からのメッセージがスパムである確率に基づく評点を 返します。SenderBase 評価サービスは、電子メール メッセージの量をグローバ ルに表示して、電子メールの送信元の識別とグループ化を容易にする方法でデー タを編成している点で独特です。SenderBase 評価フィルタリングをイネーブル にすることを強く推奨しています。

イネーブルにした SenderBase 評価フィルタリングは、着信(受け入れ)リス ナーで適用されます。

#### アンチスパム スキャンのイネーブル化

Cisco IronPort アプライアンスには、IronPort Anti-Spam ソフトウェアの 30 日 間評価キーが付属している場合があります。System Setup Wizard のこの部分で は、アプライアンスで IronPort Anti-Spam をグローバルでイネーブルにするこ とを選択できます。アンチスパム サービスをイネーブルにしないことも選択で きます。

アンチスパム サービスをイネーブルにする場合は、スパムおよび陽性と疑わし いスパム メッセージをローカル IronPort スパム検疫エリアに送信するように、 AsyncOS を設定できます。IronPort スパム検疫は、アプライアンスのエンド ユーザ検疫として機能します。エンドユーザのアクセス権を設定していないうち は、管理者だけが検疫を利用できます。

アプライアンスで使用可能なすべての IronPort Anti-Spam 設定オプションにつ いては、第8章「アンチスパム」を参照してください。IronPort スパム検疫につ いては、『*Cisco IronPort AsyncOS for Email Daily Management Guide*』の 「Quarantines」を参照してください。

#### アンチウイルス スキャンのイネーブル化

Cisco IronPort アプライアンスには、Sophos Anti-Virus または McAfee Anti-Virus スキャン エンジンの 30 日間評価キーが付属している場合がありま す。System Setup Wizard のこの部分では、アプライアンスでアンチウイルス ス キャン エンジンをグローバルでイネーブルにすることを選択できます。 アンチウイルス スキャン エンジンをイネーブルにすると、デフォルトの着信 メール ポリシーおよびデフォルトの発信メール ポリシーの*両方*についてイネー ブルになります。Cisco IronPort アプライアンスでは、メールをスキャンしてウ イルスを検出しますが、感染した添付ファイルの修復は行いません。アプライア ンスでは、感染したメッセージをドロップします。

アプライアンスで使用可能なすべてのアンチウイルス コンフィギュレーション オプションについては、第9章「アンチウイルス」を参照してください。

#### 感染フィルタのイネーブル化

Cisco IronPort アプライアンスには、感染フィルタの 30 日間評価キーが付属している場合があります。感染フィルタは、従来のアンチウイルス セキュリティ サービスが新しいウイルス シグニチャ ファイルで更新されるまで、疑わしい メッセージを検疫することで、新種ウイルスの発生に対する「第一の防衛ライン」になります。

詳細については、第10章「感染フィルタ」を参照してください。

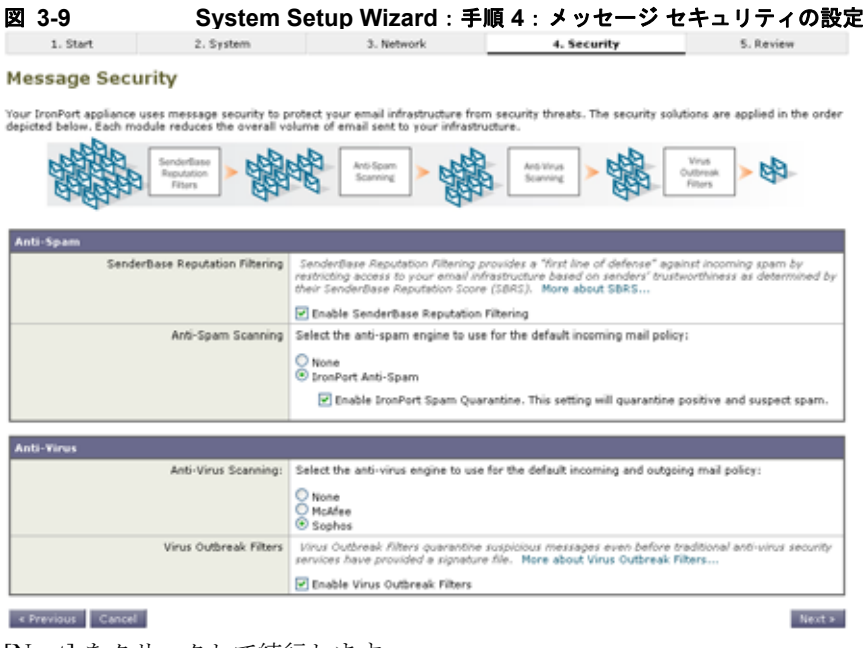

[Next] をクリックして続行します。

## 手順 5: Review

設定情報のサマリーが表示されます。[System Settings]、[Network Integration]、および [Message Security] の情報は、[Previous] ボタンをクリックするか、各セクションの右上にある対応する [Edit] リンクをクリックすることによって編集できます。変更を加える手順まで戻った場合は、再度このレビューページに至るまで、残りの手順を進める必要があります。以前に入力した設定は、すべて残っています。

#### 図 3-10 System Setup Wizard: 手順 5: Review 1. Start 2. System 3. Network 4. Security 5. Review **Review Your Configuration** Printable Page Please review your configuration. If you need to make changes, click the Edit button to return to the page you'd like to edit. System Settings Default System Hostname: example.com Email System Alerts To: admin@example.com Time Zone: America/Los\_Angeles NTP Server: time.ironport.com Admin Password: (hidden) SenderBase Network Participation: Enabled AutoSupport: Enabled Network Integration Gateway: 192.168.0.1 DNS: Use the Internet's Root DNS servers Interfaces Data 1 Port IP Address: 192.168.1.1 Network Mask: 255.255.255.0 Fully Qualified Hostname: mail3.example.com Accept Incoming Mail: Domain Destination .example.com exchange.example.com Data 2 Port IP Address: 192.168.2.1 Network Mask: 255.255.255.0 Fully Qualified Hostname: mail.example.com Relay Outgoing Mail: System exchange.example.com Management Port IP Address: 192.168.42.42

| SenderBase Reputation Filtering:        | Enabled            | — |
|-----------------------------------------|--------------------|---|
| Default Incoming Mail Anti-Spam Engine: | IronPort Anti-Spam |   |
| Sophos Anti-Virus:                      | Enabled            |   |
| Virus Outbreak Filters:                 | Enabled            |   |

Cisco IronPort AsyncOS 7.5 for Email コンフィギュレーション ガイド

Network Mask: 255.255.255.0 Fully Qualified Hostname: mail.example.com 表示されている情報が要件を満たしていれば、[Install This Configuration] をク リックします。確認のダイアログが表示されます。[Install] をクリックして、新 しい設定をインストールします。

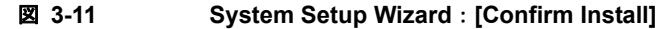

| Confirm Install 🛛                                                                                                    |
|----------------------------------------------------------------------------------------------------|
| Warning: The default IP address of 192.168.42.42<br>has been changed to 172.17.0.201. Installing these<br>changes now may disconnect your browser's<br>connection to the appliance. Your browser will be<br>redirected to the IP address you configured earlier. |
| Cancel                                                                                                    |

これで、Cisco IronPort アプライアンスは、電子メールを送信できる状態になりました。

(注)

アプライアンスへの接続に使用するインターフェイス(X1000/1050/1060/1070、 C60/600/650/660/670、および C30/300/350/360/370 システムの Management イ ンターフェイスまたは C10/100/150/160 システムの Data 1 インターフェイス) の IP アドレスをデフォルトから変更した場合は、[Install] をクリックすると、 現在の URL (http://192.168.42.42)への接続が失われます。ただし、ブラウザ は、新しい IP アドレスにリダイレクトされます。

システム セットアップが完了すると、複数のアラート メッセージが送信されま す。詳細については、「即時アラート」(P.3-57)を参照してください。

## Active Directory の設定

System Setup Wizard によって電子メール セキュリティ アプライアンスに設定が 正しくインストールされると、Active Directory Wizard が表示されます。ネット ワークで Active Directory サーバを稼動している場合は、Active Directory Wizard を使用して、Active Directory サーバ用の LDAP サーバ プロファイルの 設定と、受信者検証用リスナーの割り当てを行う必要があります。Active Directory を使用していないか、後で設定する場合は、[Skip this Step] をクリッ クします。Active Directory Wizard は、[System Administration] > [Active Directory Wizard] ページで実行できます。Active Directory およびその他の LDAP プロファイルは、[System Administration] > [LDAP] ページでも設定でき ます。 Active Directory Wizard では、認証方式、ポート、ベース DN、および SSL を サポートするかどうかなど、LDAP サーバ プロファイルの作成に必要なシステ ム情報を取得します。Active Directory Wizard では、LDAP サーバ プロファイ ル用の LDAP の受け入れクエリーおよびグループ クエリーも作成します。

Active Directory Wizard によって LDAP サーバ プロファイルが作成されてから、 [System Administration] > [LDAP] ページを使用して新規プロファイルを表示 し、さらに変更を加えます。

クラウド電子メールセキュリティアプライアンスの LDAP 設定は変更 しないことを推奨します。

Active Directory Wizard を使用する手順は、次のとおりです。

**ステップ1** [Active Directory Wizard] ページで [Run Active Directory Wizard] をクリックします。

### 図 3-12 Active Directory Wizard:手順1: Start

| Active Directory Wizard                                     |                                                                |
|-------------------------------------------------------------|----------------------------------------------------------------|
| Enter the hostname<br>of your Active Directory server:      | (Examples: example.com, I.1.I.1, example.com:259, 1.1.1.1:359) |
| Enter credentials<br>so the IronPort appliance can connect: | Username: (Example: DOMIN(user)                                |
|                                                             | Password:                                                      |

- **ステップ 2** Active Directory サーバのホスト名を入力します。
- ステップ3 認証要求のためのユーザ名およびパスワードを入力します。
- ステップ4 [Next] をクリックして続行します。

Active Directory サーバへの接続が Active Directory Wizard によってテスト されます。成功すると、[Test Directory Settings] ページが表示されます。 図 3-13 Active Directory Wizard : 手順 2 : [Directory Lookup Test] Test Directory Settings

| Directory Lookup Test (optional) |                                                              |  |
|----------------------------------|--------------------------------------------------------------|--|
| Recipient Email Address:         | Enter an email address you know is in your Active Directory. |  |
| Connection Status:               |                                                              |  |
| Previous     Cancel              | Done                                                         |  |

- Active Directory に存在すると判明している電子メール アドレスを入力し、 ステップ 5 [Test] をクリックすることによって、ディレクトリ設定値をテストします。接続 ステータス フィールドに結果が表示されます。
- ステップ 6 [Done] をクリックします。

## 次の手順

Active Directory Wizard と連携するようにアプライアンスを正常に設定するか、 処理をスキップすると、[System Setup Next Steps] ページが表示されます。

#### システム セットアップの完了 図 3-14 System Setup Next Steps

The IronPort appliance should now be configured to work within your network infrastructure. See below for additional tasks and information.

#### **Data Loss Prevention** Enter Feature Keys Find out what sensitive information is leaving your network. The Data Loss Prevention (DLP) Assessment Wizard allows you to easily apply popular DLP policies to your autgoing mail so you can determine your risk exposure. You enabled several features during System Setup. To continue using these features beyond the initial trial period, you must enter valid feature keys. Enter Feature Keys Start Wizard... Reports Send Configuration File

The IronPort appliance can generate, deliver, and archive periodic reports on email security for your organization. Manage Reports

There are no recipients configured. Configuration file cannot be sent via

[System Setup Next Steps] ページのリンクをクリックして、Cisco IronPort アプ ライアンスの設定を続行します。

## コマンドライン インターフェイス(CLI)へのアクセス

CLI へのアクセスは、「アプライアンスへの接続」(P.3-14) で選択した管理接続 方式によって異なります。工場出荷時のデフォルト ユーザ名およびパスワード を次に示します。当初は、admin ユーザ アカウントだけが CLI にアクセスでき ます。admin アカウントを介してコマンドライン インターフェイスに初回アク セスしたうえで、さまざまな許可レベルの他のユーザを追加できます (ユーザの 追加については、『Cisco IronPort AsyncOS for Email Daily Management Guide』 の「Common Administrative Tasks」を参照してください)。System Setup Wizard で、admin アカウントのパスワードを変更するよう要求されます。 admin アカウントのパスワードは、password コマンドを使用して、任意の時点 で直接再設定することもできます。

イーサネットを介して接続する場合は、工場出荷時のデフォルト IP アドレスの 192.168.42.42 を使用して SSH セッションまたは Telnet セッションを開始しま す。SSH は、ポート 22 を使用するように設定されています。Telnet は、ポート 23 を使用するように設定されています。下記のユーザ名とパスワードを入力し ます。

シリアル接続を介して接続する場合は、パーソナル コンピュータのシリアル ケーブルが接続されている通信ポートを使用して端末セッションを開始します。 「アプライアンスへの接続」(P.3-14)に示されているシリアル ポートの設定値を 使用してください。下記のユーザ名とパスワードを入力します。

下記のユーザ名およびパスワードを入力してアプライアンスにログインします。

## 工場出荷時のデフォルト ユーザ名とパスワード

- ユーザ名 : admin
- パスワード:ironport

次の例を参考にしてください。

login: admin
password: ironport

Cisco IronPort AsyncOS 7.5 for Email コンフィギュレーション ガイド

# コマンドライン インターフェイス(CLI)System Setup Wizard の実行

CLI バージョンの System Setup Wizard の手順は、基本的に GUI バージョン同 様ですが、次のわずかな例外があります。

- CLI バージョンには、Web インターフェイスをイネーブルにするプロンプ トが含まれています。
- CLI バージョンでは、作成する各リスナーのデフォルトメール フロー ポリシーを編集できます。
- CLI バージョンには、グローバルなアンチウイルス セキュリティ設定値お よび感染フィルタ セキュリティ設定値を設定するためのプロンプトが含ま れています。
- CLI バージョンでは、システム セットアップの完了後に LDAP プロファイ ルを作成することを指示されません。1dapconfig コマンドを使用して LDAP プロファイルを作成してください。

System Setup Wizard を実行するには、コマンドプロンプトで systemsetup と入力します。

IronPort> systemsetup

システムを再設定するよう System Setup Wizard から警告が出されます。アプラ イアンスをまったく初めて設置する場合か、既存の設定を完全に上書きする場合 は、この質問に [Yes] と回答します。

WARNING: The system setup wizard will completely delete any existing

'listeners' and all associated settings including the 'Host Access Table' - mail operations may be interrupted.

Are you sure you wish to continue? [Y]>  ${\bf Y}$ 

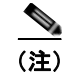

以降のシステム セットアップ手順については、次で説明します。CLI バージョ ンの System Setup Wizard 対話の例には、「Web ベースの System Setup Wizard の実行」(P.3-21) で説明した GUI バージョンの System Setup Wizard から逸脱 する部分だけを含めてあります。

## admin パスワードの変更

まず、AsyncOS の admin アカウントのパスワードを変更します。続行するに は、現在のパスワードを入力する必要があります。新しいパスワードは 6 文字以 上の長さである必要があります。パスワードは、必ず安全な場所に保管してくだ さい。パスワードの変更は、システム セットアップ プロセスを終了した時点で 有効になります。

## ライセンス契約書の受諾

表示されるソフトウェア使用許諾契約を参照して受諾します。

### ホスト名の設定

次に、Cisco IronPort アプライアンスの完全修飾ホスト名を定義します。この名 前は、ネットワーク管理者が割り当てる必要があります。

## 論理 IP インターフェイスの割り当てと設定

次の手順では、Management (X1000/1050/1060/1070、C60/600/650/660/670、 および C30/300/350/360/370 アプライアンス)または Data 1 (C10/100/150/160 アプライアンス)物理イーサネット インターフェイス上に論理 IP インターフェ イスの割り当てと設定を行います。続いて、アプライアンス上で使用可能な他の 任意の物理イーサネット インターフェイス上に論理 IP インターフェイスを設定 するよう指示されます。

各イーサネットインターフェイスに複数の IP インターフェイスを割り当てるこ とができます。IP インターフェイスは、IP アドレスおよびホスト名を物理イー サネットインターフェイスと関連付ける論理構成概念です。Data 1 と Data 2 の 両方のイーサネット ポートを使用する場合は、両方の接続用に IP アドレスとホ スト名が必要です。 X1000/1050/1060/1070、C60/600/650/660/670、および C30/300/350/360/370 をご利用のお客様:パブリックリスナーを介してインバウンド電子メールを受 信するためにインターネットに直接接続するように物理イーサネットポートの1 つを使用し、プライベートリスナーを介してアウトバウンド電子メールをリ レーするために内部ネットワークに直接接続するようにもう1つの物理イーサ ネットポートを使用することを推奨しています。

C10/100/150/160 をご利用のお客様:デフォルトでは、インバウンド電子メール の受信とアウトバウンド電子メールのリレーの両方のために、リスナー1つの物 理イーサネットポート1つだけが、systemsetup コマンドによって設定されま す。

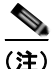

アウトバウンド メールをリレーするようにインターフェイスを設定すると、そ のインターフェイスを使用するパブリック リスナーが設定されている場合を除 き、そのインターフェイスの SSH がシステムによってオンにされます。

次の情報が必要です。

後でその IP インターフェイスを参照するために作成した名前(ニックネーム)。たとえば、イーサネットポートの1つをプライベートネットワーク用に使用し、もう1つをパブリックネットワーク用にしている場合は、それぞれ PrivateNet および PublicNet などの名前を付けます。

(注)

インターフェイス用に定義する名前では、大文字と小文字が区別されます。 AsyncOS では、2 つの同じインターフェイス名を作成することはできません。 たとえば、Privatenet および PrivateNet という名前は、*異なる*(一意の)2 つ の名前であると見なされます。

- ネットワーク管理者によって割り当てられた **IP アドレス**。
- インターフェイスのネットマスク。ネットマスクは、標準のドット付き 10 進形式にするか、16進形式にすることができます。

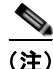

同じサブネットに含まれる IP アドレスを、別々の物理イーサネット インター フェイスには設定できません。ネットワークおよび IP アドレスのコンフィギュ レーションの詳細については、付録 B「ネットワーク アドレスと IP アドレスの 割り当て」を参照してください。

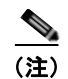

C10/100 をご利用のお客様は、Data 2 インターフェイスを先に設定します。

## デフォルト ゲートウェイの指定

systemsetup コマンドの次の部分では、ネットワークのデフォルト ルータ (ゲートウェイ)の IP アドレスを入力します。

## Web インターフェイスのイネーブル化

systemsetup コマンドの次の部分では、アプライアンス(Management イーサ ネット インターフェイス)の Web インターフェイスをイネーブルにします。 Secure HTTP (https) を介して Web インターフェイスを実行することもできま す。HTTPS を使用する場合は、独自の証明書をアップロードするまで、デモ証 明書が使用されます。詳細については、『Cisco IronPort AsyncOS for Email Advanced Configuration Guide』の「Enabling a Certificate for HTTPS」を参照 してください。

## DNS 設定値の設定

次に、Domain Name Service (DNS) 設定値を設定します。Cisco IronPort AsyncOS には、インターネットのルート サーバに直接問い合わせできる、高性 能な内部 DNS リゾルバ/キャッシュが組み込まれていますが、独自の DNS サー バを使用することもできます。独自のサーバを使用する場合は、各 DNS サーバ の IP アドレスおよびホスト名を指定する必要があります。必要な数の DNS サー バを入力できます (各サーバのプライオリティは0になります)。デフォルトで は、独自の DNS サーバのアドレスを入力するよう、systemsetup から示されま す。

## リスナーの作成

特定の IP インターフェイスに対して設定される、インバウンド電子メール処理 サービスをリスナーによって管理します。リスナーは、内部システムまたはイン ターネットのいずれかから Cisco IronPort アプライアンスに着信する電子メール だけに適用されます。Cisco IronPort AsyncOS は、メッセージを受け入れて受 信者のホストにリレーするために、リスナーを使用してメッセージが満たす必要 のある基準を指定します。リスナーは、上記で指定した IP アドレス用に実行されている電子メール リスナーであると見なすことができます(「SMTP デーモン」と見なすことさえ可能)。

**X1000/1050/1060/1070、C60/600/650/660/670、および C30/300/350/360/370** をご利用のお客様:デフォルトでは、パブリックとプライベートのリスナー1つ ずつの合計2つのリスナーが systemsetup コマンドによって設定されます(使 用可能なリスナータイプの詳細については、「電子メールを受信するためのゲー トウェイの設定」(P.5-1)を参照してください)。

**C10/100/150/160 をご利用のお客様**: デフォルトでは、インターネットからの メールの受信と内部ネットワークからの電子メールのリレーの両方に対応するパ ブリック リスナー1 つが systemsetup コマンドによって設定されます。 「C10/100/150/160 のリスナーの例」(P.3-49) を参照してください。

リスナーを定義するときは、次の属性を指定します。

- 後でそのリスナーを参照するために作成した名前(ニックネーム)。たとえば、インターネットに配信される、内部システムからの電子メールを受け入れるリスナーには、OutboundMailなどの名前を付けます。
- 電子メールの受信に使用する、systemsetup コマンドで先に作成したいずれかの IP インターフェイス。
- 電子メールのルーティング先にするマシンの名前(パブリック リスナーのみ)。これは、最初の smtproutes エントリです。詳細については、『Cisco IronPort AsyncOS for Email Advanced Configuration Guide』の「Routing Email for Local Domains」を参照してください。
- パブリック リスナーで SenderBase Reputation Score (SBRS; SenderBase 評価スコア)に基づくフィルタリングをイネーブルにするかどうか。イネーブルにする場合は、[Conservative]、[Moderate]、または [Aggressive] から設定値を選択することも指示されます。
- ホストごとのレート制限:1時間あたりにリモートホストから受信する受信 者の最大数(パブリックリスナーのみ)。
- 受け入れる電子メールの宛先にされている受信者ドメインまたは特定のアドレス(パブリックリスナーの場合)、またはアプライアンスを介した電子メールのリレーを許可するシステム(プライベートリスナーの場合)。これらは、リスナーの受信者アクセステーブルおよびホストアクセステーブルの最初のエントリです。詳細については、「送信者グループの構文」(P.5-27)および「パブリックリスナー(RAT)上でのローカルドメインまたは特定のユーザの電子メールの受け入れ」(P.5-72)を参照してください。

#### パブリック リスナー

<u>》</u> (注)

パブリック リスナーおよびプライベート リスナーを作成する次の例は、 X1000/1050/1060/1070、C60/600/650/660/670、および C30/300/350/360/370 をご利用のお客様だけに適用されます。Cisco IronPort C10/100/150/160 をご利 用のお客様は、次の「C10/100/150/160 のリスナーの例」(P.3-49) にスキップ してください。

systemsetup コマンドのこの例の部分では、PublicNet IP インターフェイスで実 行されるように InboundMail というパブリック リスナーを設定します。続いて、 ドメイン example.com 宛てのすべての電子メールを受け入れるように設定しま す。Mail Exchange exchange.example.com への初期 SMTP ルートを設定しま す。レート制限をイネーブルにし、パブリック リスナーに対して単一のホスト から受信する 1 時間あたりの受信者の最大値に 4500 を指定します。

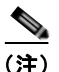

1 台のリモート ホストから 1 時間あたりに受信する最大受信者数に入力する値 は、完全に自由裁量の値です。通常は、管理対象の電子メールを所有している企 業の規模に比例します。たとえば、1 時間に 200 通のメッセージを送信する送信 者は、「スパム送信者」(未承諾の大量電子メールの送信者) である可能性があり ますが、10,000 人規模の会社に対するすべての電子メールを処理する Cisco IronPort アプライアンスを設定する場合は、単一のリモート ホストからの 1 時 間あたりのメッセージが 200 通であっても、理にかなった値である可能性があ ります。対照的に、50 人規模の会社の場合に、1 時間あたり 200 通のメッセー ジを送信してくる送信者は、おそらく、明らかなスパム送信者です。パブリック リスナーで、企業へのインバウンド電子メールのレート制限をイネーブルにする (量を絞る)場合は、適切な値を選択してください。デフォルトのホストアクセ スポリシーの詳細については、「送信者グループの構文」(P.5-27) を参照してく ださい。

次に、リスナーのデフォルトのホスト アクセス ポリシーが受け入れられます。

You are now going to configure how the IronPort C60 accepts mail by

creating a "Listener".

Please create a name for this listener (Ex: "InboundMail"):

[]> InboundMail

Please choose an IP interface for this Listener.

- 1. Management (192.168.42.42/24: mail3.example.com)
- 2. PrivateNet (192.168.1.1/24: mail3.example.com)
- 3. PublicNet (192.168.2.1/24: mail3.example.com)

[1]> **3** 

Enter the domains or specific addresses you want to accept mail for.

Hostnames such as "example.com" are allowed.

Partial hostnames such as ".example.com" are allowed.

Usernames such as "postmaster@" are allowed.

Full email addresses such as "joe@example.com" or "joe@[1.2.3.4]" are allowed.

Separate multiple addresses with commas.

[]> example.com

Would you like to configure SMTP routes for example.com? [Y]> y

Enter the destination mail server which you want mail for example.com to be delivered. Separate multiple entries with commas.

[]> exchange.example.com

Do you want to enable rate limiting for this listener? (Rate limiting defines the maximum number of recipients per hour you are willing to receive from a remote domain.)  $[Y] > \mathbf{y}$ 

Enter the maximum number of recipients per hour to accept from a remote domain.

[]> 4500

Default Policy Parameters

\_\_\_\_\_

Maximum Message Size: 100M

Maximum Number Of Connections From A Single IP: 1,000

Maximum Number Of Messages Per Connection: 1,000

Maximum Number Of Recipients Per Message: 1,000

Maximum Number Of Recipients Per Hour: 4,500

Maximum Recipients Per Hour SMTP Response:

452 Too many recipients received this hour Use SenderBase for Flow Control: Yes

Virus Detection Enabled: Yes

Allow TLS Connections: No

Would you like to change the default host access policy? [N]> n

Listener InboundMail created.

```
Defaults have been set for a Public listener.
Use the listenerconfig->EDIT command to customize the listener.
```

### プライベート リスナー

systemsetup コマンドのこの例の部分では、PrivateNet IP インターフェイスで 実行されるように OutboundMail というプライベート リスナーを設定します。 次に、ドメイン example.com に含まれる任意のホスト宛てのすべての電子メー ルをリレーするように設定します(エントリ.example.com の先頭のドットに注 意してください)。

続いて、レート制限(イネーブルでない)のデフォルト値およびこのリスナーの デフォルト ホスト アクセス ポリシーが受け入れられます。

プライベート リスナーのデフォルト値は、先に作成したパブリック リスナーの デフォルト値と異なることに注意してください。詳細については、「パブリック リスナーとプライベート リスナー」(P.5-5)を参照してください。

Do you want to configure the C60 to relay mail for internal hosts? [Y]>  ${\bf y}$ 

Please create a name for this listener (Ex: "OutboundMail"):

[]> OutboundMail

Please choose an IP interface for this Listener.

- 1. Management (192.168.42.42/24: mail3.example.com)
- 2. PrivateNet (192.168.1.1/24: mail3.example.com)
- 3. PublicNet (192.168.2.1/24: mail3.example.com)

[1]> 2

Please specify the systems allowed to relay email through the IronPort C60.

Hostnames such as "example.com" are allowed.

Partial hostnames such as ".example.com" are allowed.

 $\ensuremath{\operatorname{IP}}$  addresses,  $\ensuremath{\operatorname{IP}}$  addresses, and partial  $\ensuremath{\operatorname{IP}}$  addressed are allowed.

Separate multiple entries with commas.

[]> .example.com

Do you want to enable rate limiting for this listener? (Rate limiting defines the maximum number of recipients per hour you are willing to receive from a remote domain.) [N]> n

Default Policy Parameters

-------

Maximum Message Size: 100M

Maximum Number Of Connections From A Single IP: 600

Maximum Number Of Messages Per Connection: 10,000

Maximum Number Of Recipients Per Message: 100,000

Maximum Number Of Recipients Per Hour: Disabled

Use SenderBase for Flow Control: No

Virus Detection Enabled: Yes

Allow TLS Connections: No
Would you like to change the default host access policy? [N]> n

Listener OutboundMAil created.

Defaults have been set for a Private listener.

Use the listenerconfig->EDIT command to customize the listener.

\* \* \* \* \*

#### C10/100/150/160 のリスナーの例

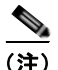

リスナーを作成する次の例は、C10/100/150/160 をご利用のお客様だけに適用されます。

systemsetup コマンドのこの例の部分では、MailNet IP インターフェイスで実 行されるように MailInterface というリスナーを設定します。続いて、ドメイン example.com 宛てのすべての電子メールを受け入れるように設定します。Mail Exchange exchange.example.com への初期 SMTP ルートを設定します。次に、 ドメイン example.com に含まれる任意のホスト宛てのすべての電子メールをリ レーするように同じリスナーを設定します(エントリ.example.com の先頭の ドットに注意してください)。

レート制限をイネーブルにし、パブリックリスナーに対して単一のホストから 受信する1時間あたりの受信者の最大値に450を指定します。

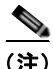

1 台のリモート ホストから 1 時間あたりに受信する最大受信者数に入力する値 は、完全に自由裁量の値です。通常は、管理対象の電子メールを所有している企 業の規模に比例します。たとえば、1 時間に 200 通のメッセージを送信する送信 者は、「スパム送信者」(未承諾の大量電子メールの送信者)である可能性があり ますが、10,000 人規模の会社に対するすべての電子メールを処理する Cisco IronPort アプライアンスを設定する場合は、単一のリモート ホストからの 1 時 間あたりのメッセージが 200 通であっても、理にかなった値である可能性があ ります。対照的に、50 人規模の会社の場合に、1 時間あたり 200 通のメッセー ジを送信してくる送信者は、おそらく、明らかなスパム送信者です。パブリック リスナーで、企業へのインバウンド電子メールのレート制限をイネーブルにする (量を絞る)場合は、適切な値を選択してください。デフォルトのホストアクセスポリシーの詳細については、「送信者グループの構文」(P.5-27)を参照してください。

次に、リスナーのデフォルトのホスト アクセス ポリシーが受け入れられます。

You are now going to configure how the IronPort C10 accepts mail by creating a "Listener".

Please create a name for this listener (Ex: "MailInterface"):

[]> MailInterface

Please choose an IP interface for this Listener.

1. MailNet (10.1.1.1/24: mail3.example.com)

2. Management (192.168.42.42/24: mail3.example.com)

[1]> 1

Enter the domain names or specific email addresses you want to accept mail for.

Hostnames such as "example.com" are allowed.

Partial hostnames such as ".example.com" are allowed.

Usernames such as "postmaster@" are allowed.

Full email addresses such as "joe@example.com" or "joe@[1.2.3.4]" are allowed.

Separate multiple addresses with commas.

[]> example.com

Would you like to configure SMTP routes for example.com? [Y]>  ${f y}$ 

Enter the destination mail server where you want mail for example.com to be delivered. Separate multiple entries with commas.

[]> exchange.example.com

Please specify the systems allowed to relay email through the IronPort C10.

Hostnames such as "example.com" are allowed.

Partial hostnames such as ".example.com" are allowed.

 $\ensuremath{\operatorname{IP}}$  addresses,  $\ensuremath{\operatorname{IP}}$  addresses, and partial  $\ensuremath{\operatorname{IP}}$  addresses are allowed.

Separate multiple entries with commas.

[]> .example.com

Do you want to enable rate limiting for this listener? (Rate limiting defines the maximum number of recipients per hour you are willing to receive from a remote domain.) [Y]>  $\mathbf{y}$ 

Enter the maximum number of recipients per hour to accept from a remote domain.

[]> 450

Default Policy Parameters

```
Maximum Message Size: 10M
Maximum Number Of Connections From A Single IP: 50
Maximum Number Of Messages Per Connection: 100
Maximum Number Of Recipients Per Message: 100
Maximum Number Of Recipients Per Hour: 450
Maximum Recipients Per Hour SMTP Response:
    452 Too many recipients received this hour
Use SenderBase for Flow Control: Yes
Spam Detection Enabled: Yes
Virus Detection Enabled: Yes
Allow TLS Connections: No
Would you like to change the default host access policy? [N]>
```

Defaults have been set for a Public listener. Use the listenerconfig->EDIT command to customize the listener.

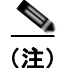

この systemsetup コマンドでは、C10/100 を利用しているお客様向けに、イン バウンドとアウトバウンドの両方のメールに対してリスナー1つだけを設定する ため、すべての発信メールがメール フロー モニタ機能(通常はインバウンド

Listener MailInterface created.

メッセージに使用)で評価されます。詳細については、『*Cisco IronPort AsyncOS for Email Daily Management Guide*』の「Using the Email Security Monitor」を参照してください。

#### IronPort Anti-Spam のイネーブル化

Cisco IronPort アプライアンスには、IronPort Anti-Spam ソフトウェアの 30 日 間有効な評価キーが付属しています。systemsetup コマンドのこの部分では、ラ イセンス契約書を受諾し、アプライアンスでグローバルに IronPort Anti-Spam をイネーブルにすることができます。

次に着信メール ポリシーに対する IronPort Anti-Spam スキャンをイネーブルに します。

(注)

ライセンス契約に合意しない場合、IronPort Anti-Spam はアプライアンスでイ ネーブルになりません。

アプライアンスで使用可能なすべての IronPort Anti-Spam 設定オプションについては、第8章「アンチスパム」を参照してください。

#### デフォルト アンチスパム スキャン エンジンの選択

複数のアンチスパム スキャン エンジンをイネーブルにした場合は、デフォルト 着信メール ポリシーに対してイネーブルにするエンジンを選択するように示さ れます。

#### IronPort スパム検疫のイネーブル化

アンチスパム サービスをイネーブルにする場合は、スパム メッセージおよび陽 性と疑わしいスパム メッセージをローカル IronPort スパム検疫エリアに送信す るように、着信メール ポリシーをイネーブルできます。IronPort スパム検疫を イネーブルにすると、アプライアンスでエンドユーザ検疫もイネーブルになりま す。エンドユーザのアクセス権を設定していないうちは、管理者だけがエンド ユーザ検疫を利用できます。

IronPort スパム検疫については、『*Cisco IronPort AsyncOS for Email Daily Management Guide*』の「Quarantines」を参照してください。

#### アンチウイルス スキャンのイネーブル化

Cisco IronPort アプライアンスには、ウイルス スキャン エンジンの 30 日間評価 キーが付属しています。systemsetup コマンドのこの部分では、1 つまたは複数 のライセンス契約書を受諾し、アプライアンスでアンチウイルス スキャンをイ ネーブルにできます。アプライアンスでイネーブルにするアンチウイルス ス キャン エンジンごとにライセンス契約を受諾する必要があります。

契約書を受諾すると、選択したアンチウイルス スキャン エンジンが着信メール ポリシーでイネーブルにされます。Cisco IronPort アプライアンスでは、着信 メールをスキャンしてウイルスを検出しますが、感染した添付ファイルの修復は 行いません。アプライアンスでは、感染したメッセージをドロップします。

アプライアンスで使用可能なアンチウイルス コンフィギュレーション オプショ ンについては、第9章「アンチウイルス」を参照してください。

### 感染フィルタおよび SenderBase 電子メール トラフィック モニタリング ネットワークのイネーブル化

続くこの手順では、SenderBase への参加と感染フィルタの両方をイネーブルに するよう指示されます。Cisco IronPort アプライアンスには、感染フィルタの 30 日間評価キーが付属しています。

#### 感染フィルタ

感染フィルタは、従来のアンチウイルス セキュリティ サービスが新しいウイル ス シグニチャ ファイルで更新されるまで、疑わしいメッセージを検疫すること で、新種ウイルスの発生に対する「第一の防衛ライン」になります。感染フィル タをイネーブルにした場合は、デフォルト着信メール ポリシーでイネーブルに なります。

感染フィルタをイネーブルにする場合は、しきい値および感染フィルタ アラー トを受信するかどうかを入力します。感染フィルタおよびしきい値の詳細につい ては、「感染フィルタ」(P.10-1)を参照してください。

#### SenderBase への参加

SenderBase は、電子メール管理者による送信者の調査、電子メールの正規送信 元の識別、およびスパム送信者のブロックに役立つように設計された、電子メー ルの評価サービスです。 SenderBase 電子メール トラフィック モニタリング ネットワークへの参加に同 意した場合は、組織宛に送信された電子メールに関する集約された統計がシスコ によって収集されます。メッセージ属性に関する要約データと、さまざまなタイ プのメッセージを Cisco IronPort アプライアンスで処理した方法に関する情報が 含まれます。

詳細については、第 13 章「SenderBase Network Participation」を参照してくだ さい。

### アラート設定値および AutoSupport の設定

ユーザの介入を必要とするシステム エラーが発生した場合、Cisco IronPort AsyncOS では、電子メールでアラート メッセージをユーザに送信します。シス テム アラートを受信する電子メール アドレスを 1 つ以上追加してください。複 数のアドレスを指定する場合は、カンマで区切ります。入力した電子メール ア ドレスでは、当初、ディレクトリ獲得攻撃対策アラート以外のすべてのタイプお よびすべてのレベルのアラートを受信します。CLI で alertconfig コマンドを 使用するか、GUI で [System Administration] > [Alerts] ページを使用することに より、後でアラート コンフィギュレーションを詳細化できます。詳細について は、「アラート」(P.15-24) を参照してください。

IronPort AutoSupport 機能では、ご使用の Cisco IronPort アプライアンスに関す る問題を Cisco IronPort カスタマー サポート チームが認識しておくことで、業 界トップ水準のサポートを提供できます。IronPort サポート アラートおよび週 ごとのステータスの更新をシスコに送信するには、[Yes] と回答します(詳細 は、「IronPort AutoSupport」(P.15-27)を参照してください)。

#### スケジュール済みレポートの設定

デフォルトのスケジュール済みレポートの送信先にするアドレスを入力します。 この値はブランクにすることができ、その場合、レポートは、電子メールで送信 される代わりに、アプライアンス上にアーカイブされます。

#### 時刻設定値の設定

Cisco IronPort AsyncOS では、ネットワーク タイム プロトコル (NTP) を使用 して、ネットワーク上またはインターネット上の他のサーバと時刻を同期する か、システム クロックを手動で設定することができます。Cisco IronPort アプラ イアンス上の時間帯を設定して、メッセージ ヘッダーおよびログ ファイルのタ イムスタンプを正確にする必要もあります。Cisco IronPort Systems タイム サー バを使用して Cisco IronPort アプライアンス上の時刻を同期することもできま す。

[Continent]、[Country]、および [Timezone] を選択し、NTP を使用するかどうかと、使用する NTP サーバの名前を選択します。

#### 変更の確定

最後に、手順全体で行った設定変更を確定するかどうかの確認が、System Setup Wizard から示されます。変更を確定する場合は、[Yes] と回答します。

System Setup Wizard を正常に完了すると、次のメッセージが表示されて、コマンドプロンプトが出されます。

Congratulations! System setup is complete. For advanced configuration, please refer to the User Guide.

mail3.example.com>

これで、Cisco IronPort アプライアンスは、電子メールを送信できる状態になりました。

### 設定のテスト

**Cisco IronPort AsyncOS** の設定をテストするために、mailconfig コマンドをす ぐに使用して、systemsetup コマンドで作成したばかりのシステム コンフィ ギュレーション データを含むテスト電子メールを送信できます。

mail3.example.com> mailconfig

Please enter the email address to which you want to send

the configuration file. Separate multiple addresses with commas.

[]> user@example.com

Cisco IronPort AsyncOS 7.5 for Email コンフィギュレーション ガイド

The configuration file has been sent to user@example.com.

mail3.example.com>

利用可能なメールボックスに設定を送信して、システムでネットワーク上に電子 メールを送信できることを確認します。

#### 即時アラート

Cisco IronPort アプライアンスでは、機能キーを使用して機能をイネーブルにします。systemsetup コマンドでリスナーを最初に作成した場合、IronPort Anti-Spam をイネーブルにした場合、Sophos または McAfee Anti-Virus をイネーブルにした場合、または感染フィルタをイネーブルにした場合は、アラートが生成されて、「手順2:System」(P.3-23) で指定したアドレスに送信されます。

キーの残り時間を定期的に通知するアラートです。次の例を参考にしてください。

Your "Receiving" key will expire in under 30 day(s). Please contact IronPort Customer Support.

Your "Sophos" key will expire in under 30 day(s). Please contact IronPort Customer Support.

Your "Outbreak Filters" key will expire in under 30 day(s). Please contact IronPort Customer Support.

30 日間の評価期間を超えて機能をイネーブルにする場合は、Cisco IronPort 営業 担当者にお問い合わせください。キーの残り時間は、[System Administration] > [Feature Keys] ページからか、featurekey コマンドを発行することによって確 認できます(詳細については、『Cisco IronPort AsyncOS for Email Daily Management Guide』の「Common Administrative Tasks」にある機能キーの使 用に関する項を参照してください)。

### 次の手順:電子メール パイプラインの理解

systemsetup が完了したため、Cisco IronPort アプライアンスによって電子メー ルが送信および受信されます。アンチウイルス、アンチスパム、およびウイルス 感染フィルタ セキュリティ機能をイネーブルにした場合は、着信メールおよび 発信メールでスパムおよびウイルスのスキャンも行われます。

次の手順では、アプライアンスの設定をカスタマイズする方法を理解します。第 4章「電子メールパイプラインの理解」では、システムでの電子メールのルー ティング方法の詳細な概要を説明しています。各機能は、順次(上から下に)処 理されます。各機能については、本書の残りの章で説明します。

Cisco IronPort AsyncOS 7.5 for Email コンフィギュレーション ガイド

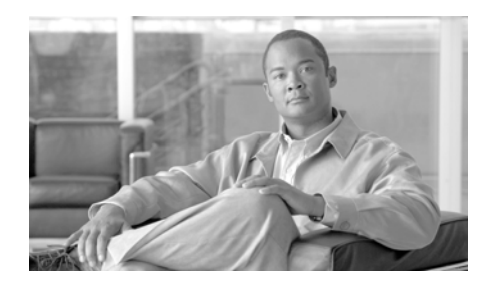

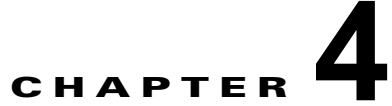

# 電子メール パイプラインの理解

電子メール パイプラインは、Cisco IronPort アプライアンスによる処理に伴う、 電子メールのプロセスまたはフローです。Cisco IronPort アプライアンスの性能 を最大限まで引き出すには、電子メール パイプラインの理解が不可欠です。

この章では、着信メールの電子メールパイプラインの概要を示し、各機能について簡単に説明します。この簡単な説明には、その機能の詳細説明を含む章また は資料へのリンクも含まれています。

この章は、次の内容で構成されています。

- 「概要:電子メールパイプライン」(P.4-1)
- 「着信および受信」(P.4-5)
- 「ワークキューとルーティング」(P.4-8)
- 「配信」(P.4-14)

# 概要:電子メール パイプライン

表 4-1 および表 4-2 に、システムによる受信からルーティングおよび配信までの、電子メールの処理の概要を示します。各機能は順序どおり(上から下)に処理されます。各機能を以下で簡単に説明します。各機能の詳細説明については、後続の章を参照してください。一部の機能については、『Cisco IronPort AsyncOS for Email Advanced Configuration Guide』および『Cisco IronPort AsyncOS for Email Daily Management Guide』で説明されています。

表 4-2 の網掛け部分は、ワーク キュー(「ワーク キューとルーティング」 (P.4-8) を参照)で実行される処理を表します。このパイプラインに含まれる機能の設定の大部分は、trace コマンドを使用してテストできます。詳細については、「Debugging Mail Flow Using Test Messages: Trace」(P.446)を参照してください。

#### 表 4-1 Cisco IronPort アプライアンスの電子メール パイプライン:電子メール受信機能

機能

#### 説明

| ホスト アクセス テーブル(HAT) | 接続の ACCEPT、REJECT、RELAY、または<br>TCPR FFUSE                                                        |
|--------------------|--------------------------------------------------------------------------------------------------|
| ホスト DNS 送信者検証<br>  |                                                                                                  |
| 送信者グループ            | 取入ノリトハリント接続級。                                                                                    |
| エンベロープ送信者検証        | IP アドレスあたりの最大同時インバウンド接続数。                                                                        |
| 送信者検証例外テーブル        | 接続あたりの最大メッセージ サイズおよびメッセージ数。                                                                      |
| メール フロー ポリシー       | メッセージあたりおよび時間あたりの最大受信者数。                                                                         |
|                    | TCP リッスン キュー サイズ。                                                                                |
|                    | TLS : no/preferred/required <sub>o</sub>                                                         |
|                    | SMTP AUTH : no/preferred/required。                                                               |
|                    | 不正な形式の FROM ヘッダーを持つ電子メールのドロップ。                                                                   |
|                    | 送信者検証例外テーブル内のエントリからのメールを常<br>に受け入れるか拒否します。                                                       |
|                    | SenderBase オン/オフ(IP プロファイリング/フロー制<br>御)。                                                         |
| Received ヘッダー      | 受け入れた電子メールに対する Received ヘッダーの追加:オン/オフ。                                                           |
| デフォルト ドメイン         | 「素」ユーザ アドレスにデフォルト ドメインを追加しま<br>す。                                                                |
| パウンス検証             | 着信バウンス メッセージを正規メッセージとして検証します。                                                                    |
| ドメイン マップ           | ドメイン マップ テーブル内のドメインと一致するメッ                                                                       |
|                    | セージに含まれている各受信者のエンベロープ受信者の<br>書き換え。                                                               |
| 受信者アクセス テーブル(RAT)  | (パブリック リスナーのみ) RCPT TO およびカスタム<br>SMTP 応答内の受信者の ACCEPT または REJECT 特別な<br>受信者にスロットリングのバイパスを許可します。 |

#### 表 4-1 Cisco IronPort アプライアンスの電子メール パイプライン:電子メール受信機能 (続き)

| エイリアス テーブル         | エンベロープ受信者を書き換えます。(システム全体を対<br>象に設定されます aliasconfig は、listenerconfig<br>のサブコマンドではありません)。                                                                                                 |
|--------------------|----------------------------------------------------------------------------------------------------|
| LDAP 受信者の受け入れ      | 受信者受け入れの LDAP 検証は、SMTP カンバセーショ<br>ンで行われます。受信者が LDAP ディレクトリで見つか<br>らない場合、メッセージはドロップされるかバウンスさ<br>れます。代わりにワーク キュー内で LDAP 検証を行うよ<br>うに設定することもできます。                                          |
| SMTP Call-Ahead 検証 | SMTP Call-Ahead 受信者検証は、SMTP カンバセーショ<br>ンで行われます。電子メール セキュリティ アプライアン<br>スによる外部 SMTP サーバへの事前呼び出し中は、<br>SMTP カンバセーションが中断します。SMTP サーバの<br>応答に応じて、メッセージがドロップまたはバウンスさ<br>れるか、メール アクションが許可されます。 |

#### 表 4-2 Cisco IronPort アプライアンスの電子メール パイプライン:ルーティングおよび配信機能

|              | LDAP 受信者の受け入れ             |              | 受信者受け入れの LDAP 検証はワーク キュー内で行われま<br>す。受信者が LDAP ディレクトリで見つからない場合、<br>メッセージはドロップされるかバウンスされます。代わり<br>に SMTP カンバセーション LDAP 検証を行うよう設定する<br>こともできます。                                         |
|--------------|---------------------------|--------------|----------------------------------------------------------------------------------------------------|
|              | マスカレード<br>または LDAP マスカレード |              | マスカレードは、ワーク キューで行われます。マスカレー<br>ドでは、スタティック テーブルを使用するか LDAP クエ<br>リーを使用して、エンベロープ送信者、To:、From:、CC:<br>ヘッダーを書き換えます。                                                                      |
|              | LDAP ルーティング               |              | LDAP クエリーは、メッセージ ルーティングまたはアドレ<br>ス書き換えのために実行されます。グループ LDAP クエ<br>リーは、メッセージ フィルタ ルール mail-from-group<br>および rcpt-to-group と連携して動作します。                                                 |
|              | メッセージ フィルタ*               |              | メッセージ フィルタは、メッセージが「分裂」される前に<br>適用されます。* メッセージを検疫エリアに送信できます。                                                                                                    |
|              | セーフリスト/ブロックリスト ス<br>キャン   |              | AsyncOS では、送信者アドレスをエンドユーザ セーフリ<br>スト/ブロックリスト データベースと照合します。送信者<br>アドレスがセーフリストにあれば、アンチスパムのスキャ<br>ンはスキップされます。受信者が複数の場合は、メッセー<br>ジを分裂できます。*送信者が Blocklist にある場合は、<br>メッセージを検疫エリアに送信できます。 |
|              | アンチスパム**                  | <b>首単位</b> ) | アンチスパム スキャン エンジンでは、メッセージを検査し<br>て、さらに処理するために判定を返します。                                                                                                    |
|              | アンチウイルス*                  | スキャン (受信者    | アンチウイルス スキャンでは、ウイルスを検出するために<br>メッセージを検査します。メッセージはスキャンされ、可<br>能であれば、任意で修復されます。* メッセージを検疫エリ<br>アに送信できます。                                                                               |
|              | コンテンツ フィルタ*               | ィマネージャン      | コンテンツ フィルタが適用されます。該当するコンテンツ<br>フィルタ条件が定義されている場合は、DKIM、SPF、およ<br>び SIDF 検証が実行されます。* メッセージを検疫エリアに<br>送信できます。                                                                           |
| <br>         | 感染フィルタ *                  | セキュリテ        | 感染フィルタ機能を使用すると、ウイルス感染だけではな<br>く、新種の詐欺、フィッシング、悪意のある攻撃から保護<br>できます。* メッセージを検疫エリアに送信できます。                                                                                               |
| <b>ワーク</b> ま | データ消失防止(発信メッセージの<br>み)    | 電子メール        | RSA Email Data Loss Prevention は機密データの発信メッ<br>セージを調べます。RSA Email DLP は、発信メッセージ専<br>用です。* メッセージを検疫エリアに送信できます。                                                                         |
|              | 仮想ゲートウェイ                  | _            | 特定の IP インターフェイスまたは IP インターフェイスの<br>グループを介してメールを送信します。                                                                                                    |

#### 表 4-2 Cisco IronPort アプライアンスの電子メール パイプライン:ルーティングおよび配信機能 (続き)

| 配信制限           | 1. デフォルト配信インターフェイスを設定します。<br>2. アウトバウンド接続の合計最大数を設定します。                                                             |
|----------------|----------------------------------------------------------------------------------------------------|
| ドメインベースの制限値    | ドメイン単位で、各仮想ゲートウェイおよびシステム全体<br>の最大アウトバウンド接続数、使用するバウンス プロファ<br>イル、配信用の TLS プレファレンス:<br>no/preferred/required を定義します。 |
| ドメインベースのルーティング | エンベロープ受信者を書き換えず、ドメインに基づいて<br>メールをルーティングします。                                                                        |
| グローバル配信停止      | 特定のリストに従って受信者をドロップします(システム<br>全体を対象に設定)。                                                                           |
| パウンス プロファイル    | 配信不能メッセージの処理です。リスナー単位、宛先制御<br>エントリ単位、およびメッセージフィルタ経由で設定可能<br>です。                                                    |

\* これらの機能では、Quarantines という特別なキューにメッセージを送信でき ます。

\*\* IronPort スパム検疫にメッセージを送信できます。

# 着信および受信

電子メール パイプラインの受信フェーズでは、送信者のホストからの初期接続 が行われます。各メッセージのドメインを設定でき、受信者が検査されて、メッ セージはワーク キューに渡されます。

# ホスト アクセス テーブル(HAT)、送信者グループ、および メール フロー ポリシー

HAT では、リスナーへの接続を許可するホスト(つまり、電子メールの送信を 許可するホスト)を指定できます。

送信者グループは、1 つまたは複数の送信者をグループに関連付けるために使用 されるもので、メッセージフィルタおよびその他のメールフロー ポリシーを送 信者グループに対して適用できます。メール フロー ポリシーは、一連の HAT パ ラメータ(アクセス ルール、レート制限パラメータ、およびカスタム SMTP コードと応答)を表現する1つの方法です。 送信者グループおよびメール フロー ポリシーは合わせて、リスナーの HAT で定 義されます。

送信者グループのホスト DNS 検証設定では、SMTP カンバセーションの前に未 検証の送信者を分類し、さまざまな種類の未検証の送信者をさまざまな送信者グ ループに含めることができます。

SMTP カンバセーションに先立って、接続元のホストが送信者グループでホスト DNS 検証の対象になった一方で、エンベロープ送信者のドメイン部分はメール フロー ポリシーで DNS 検証されます。この検証は、SMTP カンバセーションの間に行われます。不正な形式のエンベロープ送信者を含むメッセージを無視できます。送信者検証例外テーブルにエントリを追加できます。このテーブルはメールの受け入れや拒否の基盤となるドメインと電子メール アドレスのリストで、エンベロープ送信者 DNS 検証設定値の影響は受けません。

評価フィルタリングでは、電子メール送信者を分類でき、Cisco IronPort SenderBase 評価サービスによって決定された送信者の信頼性に基づいて電子 メール インフラストラクチャの利用を制限できます。

詳細については、「ホスト アクセス テーブル(HAT):送信者グループとメール フロー ポリシー」(P.5-9)を参照してください。

### Received: ヘッダー

listenerconfig コマンドを使用すると、リスナーで受信したすべてのメッセー ジに対して、デフォルトでは Received: ヘッダーを組み込まないようにリスナー を設定できます。

詳細については、『*Cisco IronPort AsyncOS for Email Advanced Configuration Guide*』の「Customizing Listeners」の章の「Advanced Configuration Options」を参照してください。

## デフォルト ドメイン

完全修飾ドメイン名を含んでいない送信者アドレスにデフォルト ドメインを自 動的に追加するようリスナーを設定できます。これらのアドレスを「素」アドレ スとも呼びます(「joe」と「joe@example.com」など)。

詳細については、『Cisco IronPort AsyncOS for Email Advanced Configuration Guide』の「Customizing Listeners」の章の「SMTP Address Parsing Options」 を参照してください。

Cisco IronPort AsyncOS 7.5 for Email コンフィギュレーション ガイド

### バウンス検証

発信メールには特別なキーがタグ付けされます。これにより、そのメールがバウ ンスとして送り返された場合は、そのタグを認識したうえでメールが配信されま す。詳細については、『Cisco IronPort AsyncOS for Email Advanced Configuration Guide』の「Configuring Routing and Delivery Features」の章の 「IronPort Bounce Verification」を参照してください。

## ドメイン マップ

設定するリスナーごとにドメイン マップ テーブルを作成できます。ドメイン マップ テーブルに含まれているドメインと一致するメッセージでは、各受信者 のエンベロープ受信者が書き換えられます。たとえば、joe@old.com -> joe@new.com です。

詳細については、『Cisco IronPort AsyncOS for Email Advanced Configuration Guide』の「Configuring Routing and Delivery Features」の章の「The Domain Map Feature」を参照してください。

## 受信者アクセス テーブル(RAT)

インバウンド電子メールに限っては、Cisco IronPort アプライアンスでメールを 受け入れるすべてのローカル ドメインのリストを、RAT によって指定できます。

詳細については、「パブリック リスナー(RAT)上でのローカル ドメインまたは 特定のユーザの電子メールの受け入れ」(P.5-72)を参照してください。

## エイリアス テーブル

エイリアス テーブルには、1 人または複数の受信者にメッセージをリダイレクト するメカニズムが備わっています。エイリアスはマッピング テーブルに格納さ れます。電子メールのエンベロープ受信者(Envelope To または RCPT TO とも呼 ぶ)とエイリアス テーブルに定義されているエイリアスが一致すると、電子 メールのエンベロープ受信者アドレスが書き換えられます。

エイリアス テーブルの詳細については、『*Cisco IronPort AsyncOS for Email Advanced Configuration Guide*』の「Configuring Routing and Delivery Features」の章にある「Creating Alias Tables」を参照してください。

### LDAP 受信者の受け入れ

既存の LDAP インフラストラクチャを使用して、着信メッセージの受信者電子 メール アドレス (パブリック リスナー上)を SMTP カンバセーションまたは ワーク キュー内で処理する方法を定義できます。『Cisco IronPort AsyncOS for Email Advanced Configuration Guide』の「Customizing Listeners」の章の 「Accept Queries」を参照してください。これにより、Cisco IronPort アプライア ンスでは、独特な方法で Directory Harvest Attacks (DHAP; ディレクトリ獲得 攻撃)に対処できます。システムでは、メッセージを受け入れて、SMTP カン バセーションまたはワーク キューで LDAP 受け入れ検証を実行します。受信者 が LDAP ディレクトリで見つからない場合は、遅延型バウンスを実行するか、 メッセージ全体をドロップするようにシステムを設定できます。

詳細については、『*Cisco IronPort AsyncOS for Email Advanced Configuration Guide*』の「LDAP Queries」の章を参照してください。

### SMTP Call-Ahead 受信者検証

SMTP Call-Ahead 受信者検証用に電子メール セキュリティ アプライアンスを設定した場合、受信者検証時の SMTP サーバへの「事前呼び出し」中、電子メール セキュリティ アプライアンスは送信 MTA を使用して SMTP カンバセーションを一時停止します。Cisco IronPort アプライアンスが SMTP サーバに問い合わせると、SMTP サーバの応答が電子メール セキュリティ アプライアンスに返されます。電子メール セキュリティ アプライアンスは SMTP カンバセーションを再開し、送信 MTA に応答を送信します。カンバセーションは SMTP サーバの応答(および SMTP Call-Ahead プロファイルに指定した設定)に基づいて接続を続行するか、切断します。

詳細については、『Cisco IronPort AsyncOS for Email Advanced Configuration Guide』の「Validating Recipients Using an SMTP Server」の章を参照してください。

# ワーク キューとルーティング

ワークキューでは、配信フェーズに移動される前の受信メッセージを処理しま す。処理には、マスカレード、ルーティング、フィルタリング、セーフリスト/ ブロックリストスキャン、アンチスパムおよびアンチウイルススキャン、感染 フィルタ、および検疫が含まれます。

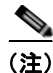

Data Loss Prevention (DLP) スキャンは、発信メッセージだけで使用可能です。 DLP メッセージ スキャンが実行されるワーク キュー内の位置については、 「メッセージ分裂」(P.6-6) を参照してください。

## 電子メール パイプラインとセキュリティ サービス

クラウド電子メール セキュリティ アプライアンスのセキュリティ サービスは、イネーブルにして変更しないことを推奨します。

原則として、セキュリティ サービス (アンチスパム スキャン、アンチウイルス スキャン、および感染フィルタ)に対する変更は、すでにワーク キューにある メッセージには影響しません。次に例を示します。

初めてパイプラインに入るメッセージについて、次のいずれかの理由により、ア ンチウイルス スキャンがバイパスされると仮定します。

- アプライアンスでグローバルにアンチウイルススキャンがイネーブルに されていなかった。または、
- アンチウイルス スキャンをスキップするように HAT ポリシーで指定されていた。または、
- そのメッセージに対するアンチウイルススキャンをバイパスさせるメッ セージフィルタが存在していた。

この場合、アンチウイルススキャングが再イネーブル化されているかどうかを 問わず、検疫エリアから解放されるときにそのメッセージのアンチウイルスス キャンは行われません。ただし、メールポリシーに基づいてアンチウイルスス キャンがバイパスされるメッセージの場合は、検疫エリアからの解放時にアンチ ウイルススキャンが行われる可能性があります。メッセージが検疫エリアにあ る間に、メールポリシーの設定値が変更される可能性があるためです。たとえ ば、メールポリシーによってメッセージがアンチウイルススキャンをバイパス し、検疫されている場合に、検疫エリアからの解放以前にメールポリシーが更 新されて、アンチウイルススキャンが組み込まれた場合、そのメッセージは、 検疫エリアからの解放時にアンチウイルススキャンが行われます。

同様に、誤ってアンチスパム スキャンをグローバルに(または HAT で)ディ セーブルにし、メールがワーク キューに入った後で気付いたとします。その時 点でアンチスパムをイネーブルにしても、ワーク キューにあるメッセージにつ いてはアンチスパム スキャンは行われません。

### LDAP 受信者の受け入れ

既存の LDAP インフラストラクチャを使用して、着信メッセージの受信者電子 メール アドレス (パブリック リスナー上)を SMTP カンバセーションまたは ワーク キュー内で処理する方法を定義できます。『Cisco IronPort AsyncOS for Email Advanced Configuration Guide』の「Customizing Listeners」の章の 「Accept Queries」を参照してください。これにより、Cisco IronPort アプライア ンスでは、独特な方法で Directory Harvest Attacks (DHAP; ディレクトリ獲得 攻撃)に対処できます。システムでは、メッセージを受け入れて、SMTP カン バセーションまたはワーク キューで LDAP 受け入れ検証を実行します。受信者 が LDAP ディレクトリで見つからない場合は、遅延型バウンスを実行するか、 メッセージ全体をドロップするようにシステムを設定できます。

詳細については、『*Cisco IronPort AsyncOS for Email Advanced Configuration Guide*』の「LDAP Queries」の章を参照してください。

# マスカレードまたは LDAP マスカレード

マスカレードは、管理者が作成するテーブルに従って、プライベート リスナー で処理される電子メールのエンベロープ送信者(Sender または MAIL FROM とも 呼ぶ)と To:、From:、CC: のヘッダーを書き換える機能です。スタティック マッピング テーブルと LDAP クエリーの 2 通りのうちいずれかによって、作成 したリスナーごとに異なるマスカレード パラメータを指定できます。

スタティック マッピング テーブルによるマスカレードの詳細については、 『*Cisco IronPort AsyncOS for Email Advanced Configuration Guide*』の 「Configuring Routing and Delivery Features」の章にある「Configuring Masquerading」を参照してください。

クエリーによるマスカレードの詳細については、『*Cisco IronPort AsyncOS for Email Advanced Configuration Guide*』の「LDAP Queries」の章を参照してください。

# LDAP ルーティング

ネットワーク上の LDAP ディレクトリで使用可能な情報に基づいて、適切なア ドレスやメール ホストにメッセージをルーティングするように Cisco IronPort アプライアンスを設定できます。 詳細については、『*Cisco IronPort AsyncOS for Email Advanced Configuration Guide*』の「LDAP Queries」を参照してください。

### メッセージ フィルタ

メッセージフィルタでは、受信直後のメッセージおよび添付ファイルの処理方 法を記述した特別なルールを作成できます。フィルタ ルールでは、メッセージ または添付ファイルの内容、ネットワークに関する情報、メッセージェンベ ロープ、メッセージ ヘッダー、またはメッセージ本文に基づいてメッセージを 識別します。フィルタ アクションでは、メッセージのドロップ、バウンス、 アーカイブ、検疫、ブラインド カーボン コピー、または変更を行うことができ ます。

詳細については、『Cisco IronPort AsyncOS for Email Advanced Configuration Guide』の「Using Message Filters to Enforce Email Policies」の章を参照してください。

複数受信者メッセージは、このフェーズの後に、電子メール セキュリティマ ネージャに先立って「分裂」されます。メッセージの分裂とは、電子メール セ キュリティマネージャによる処理のために、単一の受信者を設定した電子メー ルの分裂版コピーを作成することを指します。

### 電子メール セキュリティ マネージャ(受信者単位のスキャン)

### セーフリスト/ブロックリスト スキャン

エンドユーザ セーフリストおよびブロックリストは、エンドユーザによって作 成されて、アンチスパム スキャンに先行して検査されるデータベースに格納さ れます。各エンドユーザは、常にスパムとして扱うか、決してスパムとして扱わ ないドメイン、サブドメイン、または電子メール アドレスを指定できます。送 信者アドレスがエンドユーザ セーフリストに含まれている場合、アンチスパム スキャンはスキップされます。送信者アドレスがブロックリストに含まれている 場合、メッセージは、管理者設定値に応じて検疫するかドロップすることができ ます。セーフリストおよびブロックリストの設定の詳細については、『Cisco IronPort AsyncOS for Email Daily Management Guide』の「Quarantines」の章 を参照してください。

#### アンチスパム

アンチスパム機能には、IronPort Anti-Spam スキャンが含まれます。アンチスパ ムスキャンは、インターネット全体にわたるサーバ側のアンチスパム保護を提 供します。アンチスパムスキャンでは、スパム攻撃によってユーザに不便が生 じ、ネットワークが蹂躙されたり損傷したりする前に、スパム攻撃を活発に識別 し、危険を除去します。その結果、ユーザのプライバシーを侵害することなく、 ユーザの受信箱に届く前に、不要なメールを削除できます。

アンチスパム スキャンは、IronPort スパム検疫(オンボックスまたはオフボッ クス)にメールを配信するように設定できます。IronPort スパム検疫から解放さ れたメッセージは、電子メール パイプラインの以降のすべてのワーク キュー処 理をスキップして、宛先キューに直接移動されます。

詳細については、第8章「アンチスパム」を参照してください。

#### アンチウイルス

Cisco IronPort アプライアンスには、統合されたウイルス スキャン エンジンが 含まれています。「メール ポリシー」ごとを基本に、メッセージおよび添付ファ イルをスキャンしてウイルスを検出するように、アプライアンスを設定できま す。ウイルスが検出された場合に次の処置を行うようにアプライアンスを設定で きます。

- 添付ファイルの修復の試行
- 添付ファイルのドロップ
- 件名ヘッダーの変更
- 追加の X-Hader の追加
- 異なるアドレスまたはメールホストへのメッセージの送信
- メッセージのアーカイブ
- メッセージの削除

メッセージが検疫エリア(「検疫」(P.4-13)を参照)から解放されると、ウイル スがスキャンされます。アンチウイルススキャンの詳細については、第9章 「アンチウイルス」を参照してください。

#### コンテンツ フィルタ

受信者ごとまたは送信者ごとを基準に、メッセージに適用するコンテンツフィ ルタを作成できます。コンテンツフィルタは、電子メールパイプラインで後ほ ど適用される点、つまり、1つのメッセージが、各電子メールセキュリティマ ネージャポリシーに対応する個々の複数のメッセージに「分裂」された後で適 用される点を除いては、メッセージフィルタとほぼ同じです。コンテンツフィ ルタ機能は、メッセージフィルタ処理およびアンチスパムとアンチウイルスス キャンがメッセージに対して実行された後で適用されます。

コンテンツ フィルタの詳細については、「コンテンツ フィルタの概要」(P.6-10) を参照してください。

#### 感染フィルタ

Cisco IronPort の感染フィルタ機能には、新たな拡散に対抗するための重要な第 1層となるように活発に動作する特別なフィルタが含まれています。Cisco IronPort の発行するアウトブレイク ルールに基づいて、特定のファイル タイプ の添付ファイルを持つメッセージを Outbreak という名前の検疫エリアに送信で きます。

Outbreak 検疫エリア内のメッセージは、他のすべての検疫エリア内のメッセージと同じように処理されます。検疫エリアおよびワークキューの詳細については、「検疫」(P.4-13)を参照してください。

詳細については、第10章「感染フィルタ」を参照してください。

### 検疫

Cisco IronPort AsyncOS では、着信メッセージまたは発信メッセージをフィル タして、検疫エリアに入れることができます。検疫エリアは、メッセージの保持 と処理に使用される特別なキュー、言い換えるとリポジトリです。検疫エリア内 のメッセージは、検疫の設定方法に基づいて配信するか削除できます。

次のワークキュー機能では、メッセージを検疫エリアに送信できます。

- メッセージフィルタ
- アンチウイルス
- 感染フィルタ
- コンテンツ フィルタ

メッセージが検疫エリアから解放されると、ウイルスが再度スキャンされます。

詳細については、『Cisco IronPort AsyncOS for Email Daily Management Guide』 の「Quarantines」の章を参照してください。

# 配信

電子メール パイプラインの配信フェーズでは、接続の制限、バウンス、および 受信者など、電子メール処理の最終フェーズを主とします。

## 仮想ゲートウェイ

Cisco IronPort Virtual Gateway テクノロジーを使用すると、Cisco IronPort アプ ライアンスを複数の Virtual Gateway アドレスに分割し、そのアドレスを使用し て電子メールを送受信できます。各仮想ゲートウェイ アドレスには、個別の IP アドレス、ホスト名、およびドメインと電子メール配信キューが割り当てられま す。

詳細については、『*Cisco IronPort AsyncOS for Email Advanced Configuration Guide*』の「Configuring Routing and Delivery Features」の章の「Using Virtual Gateway Technology」を参照してください。

### 配信制限

配信時に使用する IP インターフェイスに基づく配信の制限およびアプライアン スでアウトバウンド メッセージ配信に適用する最大同時接続数を設定するには、 deliveryconfig コマンドを使用します。

詳細については、『Cisco IronPort AsyncOS for Email Advanced Configuration Guide』の「Configuring Routing and Delivery Features」の章の「Set Email Delivery Parameters」を参照してください。

## ドメインベースの制限値

各ドメインに対して、一定期間でシステムが超えることができない、接続および 受信者の最大数を割り当てることができます。この「グッドネイバー」テーブ ルは、[Mail Policies] > [Destination Controls] ページ(または destconfig コマ ンド)から定義します。

詳細については、『*Cisco IronPort AsyncOS for Email Advanced Configuration Guide*』の「Configuring Routing and Delivery Features」の章の「Controlling Email Delivery」を参照してください。

# ドメインベースのルーティング

エンベロープ受信者を書き換えることなく、特定のドメイン宛てのすべての電子 メールを特定の Mail Exchange (MX) ホストにリダイレクトするには、 [Network] > [SMTP Routes] ページ (または smtproutes コマンド)を使用しま す。

詳細については、『Cisco IronPort AsyncOS for Email Advanced Configuration Guide』の「Configuring Routing and Delivery Features」の章の「Routing Email for Local Domains」を参照してください。

## グローバル配信停止

特定の受信者、受信者ドメイン、または IP アドレスに対する Cisco IronPort ア プライアンスからのメッセージの配信を確実に停止するには、グローバル配信停 止を使用します。グローバル配信停止をイネーブルにすると、すべての受信者ア ドレスが、グローバル配信停止対象のユーザ、ドメイン、電子メール アドレス、 および IP アドレスのリストと照合されます。一致する電子メールは送信されま せん。

詳細については、『Cisco IronPort AsyncOS for Email Advanced Configuration Guide』の「Configuring Routing and Delivery Features」の章の「Using Global Unsubscribe」を参照してください。

### バウンス制限

作成する各リスナーのカンバセーションのハード バウンスおよびソフト バウン スを Cisco IronPort AsyncOS で処理する方法を設定するには、[Network] > [Bounce Profiles] ページ(または bounceconfig コマンド)を使用します。バウ ンス プロファイルを作成し、各リスナーにプロファイルを適用するには、 [Network] > [Listeners] ページ(または listenerconfig コマンド)を使用しま す。メッセージ フィルタを使用して、特定のメッセージにバウンス プロファイ ルを割り当てることもできます。

バウンス プロファイルの詳細については、『*Cisco IronPort AsyncOS for Email Advanced Configuration Guide*』の「Configuring Routing and Delivery Features」の章の「Directing Bounced Email」を参照してください。

Cisco IronPort AsyncOS 7.5 for Email コンフィギュレーション ガイド

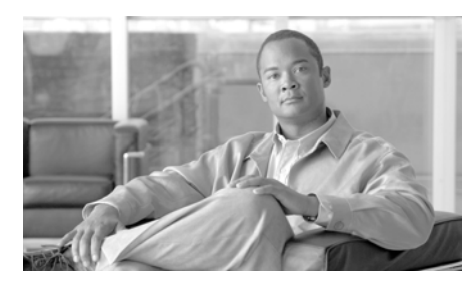

CHAPTER 5

# 電子メールを受信するためのゲート ウェイの設定

Cloud Email Security アプライアンスでリスナーの追加、変更、および削除を回避することが推奨されます。

この時点で、GUI の System Setup Wizard(または CLI の systemsetup コマン ド)を使用して Cisco IronPort アプライアンスの基本的な設定を行うことによ り、Cisco IronPort 電子メール セキュリティ アプライアンスで電子メールを受 信するために設定の調整を開始できます。ここでは、受信電子メールを処理する ためにアプライアンス上でリスナーの設定を開始するときに使用できるすべての 機能について詳しく説明します。

ホストアクセステーブル(HAT)の概念について紹介しています。パブリック リスナーのホストアクセステーブル(HAT)と、その固有の送信者グループお よびメールフローポリシーは、メールフローモニタ機能を可能にするための基 礎となるフレームワークです(メールフローモニタ機能の詳細については、 『*Cisco IronPort AsyncOS for Email Daily Management Guide*』の「Using Email Security Monitor」を参照してください)。

この章は、次の内容で構成されています。

- 「リスナーによる電子メールの受信」(P.5-2)
- 「ホストアクセステーブル(HAT):送信者グループとメールフローポリシー」(P.5-9)
  - 「メールフローポリシー:アクセスルールとパラメータ」(P.5-11)
  - 「送信者グループ」(P.5-25)
- 「GUI によるリスナーの HAT の変更」(P.5-53)
- 「送信者検証」(P.5-56)

- 「パブリックリスナー(RAT)上でのローカルドメインまたは特定のユーザの電子メールの受け入れ」(P.5-72)
- 「GUI によるリスナーの RAT の変更」(P.5-77)

# リスナーによる電子メールの受信

Cisco IronPort AsyncOS オペレーティング システムを使用すると、Cisco IronPort アプライアンスは企業のインバウンド電子メールのゲートウェイとして機能する ことが可能になり、インターネットからの SMTP 接続の処理、メッセージの許可、 および適切なシステムへのメッセージの中継を行うことができます。

この構成では、これらの接続を使用可能にするために*リスナー*をイネーブルにし ます。リスナーは、特定の IP インターフェイスで設定される電子メール処理 サービスを記述します。リスナーは、ネットワーク内にある内部システムまたは インターネットから Cisco IronPort アプライアンスに入る電子メールだけに適用 されます。Cisco IronPort AsyncOS は、メッセージを受け入れて受信者のホス トにリレーするために、リスナーを使用してメッセージが満たす必要がある基準 を指定します。リスナーは、指定した各 IP アドレス (systemsetup コマンドで 設定した初期アドレスを含みます) 用に特定のポート上で動作する「電子メール インジェクタ」または「SMTP デーモン」と考えることができます。

メールが単一の IP アドレス上の複数のポートに配信されるようなメール配信ポ リシーの設定はできません(たとえば、通常配信用にポート 25 を設定し、 IronPort のスパム検疫用にポート 6025 を設定するなど)。各配信オプションを個 別の IP アドレスまたはホスト上で実行することが推奨されます。さらに、通常 の電子メール配信用と検疫配信用には同じホスト名を使用できません。

System Setup Wizard または systemsetup コマンド (CLI) は、最初に Cisco IronPort アプライアンス上の使用可能な イーサネット インターフェイスで動作 する *IP インターフェイス*を設定します。Cisco IronPort C150 アプライアンスと C160 アプライアンスでは、これらのイーサネット インターフェイスに Datal お よび Data2 というラベルが付与されています。その他すべての Cisco IronPort ア プライアンスでは、Data1、Data2、および Management というラベルが付与さ れています。これらのインターフェイスは後で [Network] メニューの [IP Interfaces] ページか interfaceconfig コマンドを使用して編集できます。GUI の System Setup Wizard (または systemsetup コマンド) を完了し、変更内容を 確定した場合、すでに少なくとも 1 つのリスナーがアプライアンス上で構成され ています (「手順 3: Network」(P.3-26) で入力した設定を参照)。メールを受信 するためのアドレスは、その時点と、最初の SMTP ルート ([Network] > [SMTP Routes] または smtproutes) の入力時に入力します。

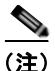

System Setup Wizard を使用して新しいリスナーを作成するとき、AsyncOS はデフォルト値でリスナーを作成します。しかし、手動でリスナーを作成する場合、 AsyncOS はこれらのデフォルトの SBRS 値を使用しません。

Cisco IronPort アプライアンスの使用可能な IP インターフェイス上で動作するリ スナーを設定するには、[Listeners] ページ([Network] > [Listeners])または listenerconfig コマンドを使用します。リスナーの作成と設定の詳細について は、『Cisco IronPort AsyncOS for Email Advanced Configuration Guide』の 「Customizing Listeners」の章を参照してください。『Cisco IronPort AsyncOS for Email Advanced Configuration Guide』の「Using Virtual Gateway<sup>TM</sup> Technology」では、Cisco IronPort Virtual Gateway テクノロジーについて説明 しています。このテクノロジーを使用すると、1 つ以上の IP アドレス(IP アド レス グループ)に対して IP インターフェイスをさらに定義してグループ化でき ます。

図 5-1 リスナー、IP インターフェイス、物理イーサネット インターフェイス の関係

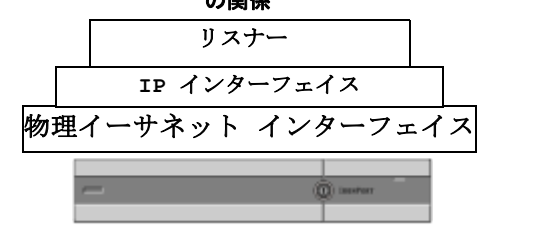

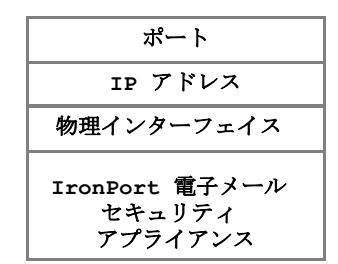

### エンタープライズ ゲートウェイ構成

この構成では、エンタープライズ ゲートウェイ構成はインターネットからの電 子メールを許可し、ゲートウェイ サーバ、POP/IMAP サーバ、またはその他の MTA に電子メールを中継します。エンタープライズ ゲートウェイは、それと同 時に、グループウェア サーバおよびその他の電子メール サーバからの SMTP メッセージを受け付け、インターネット上の受信者に中継します。

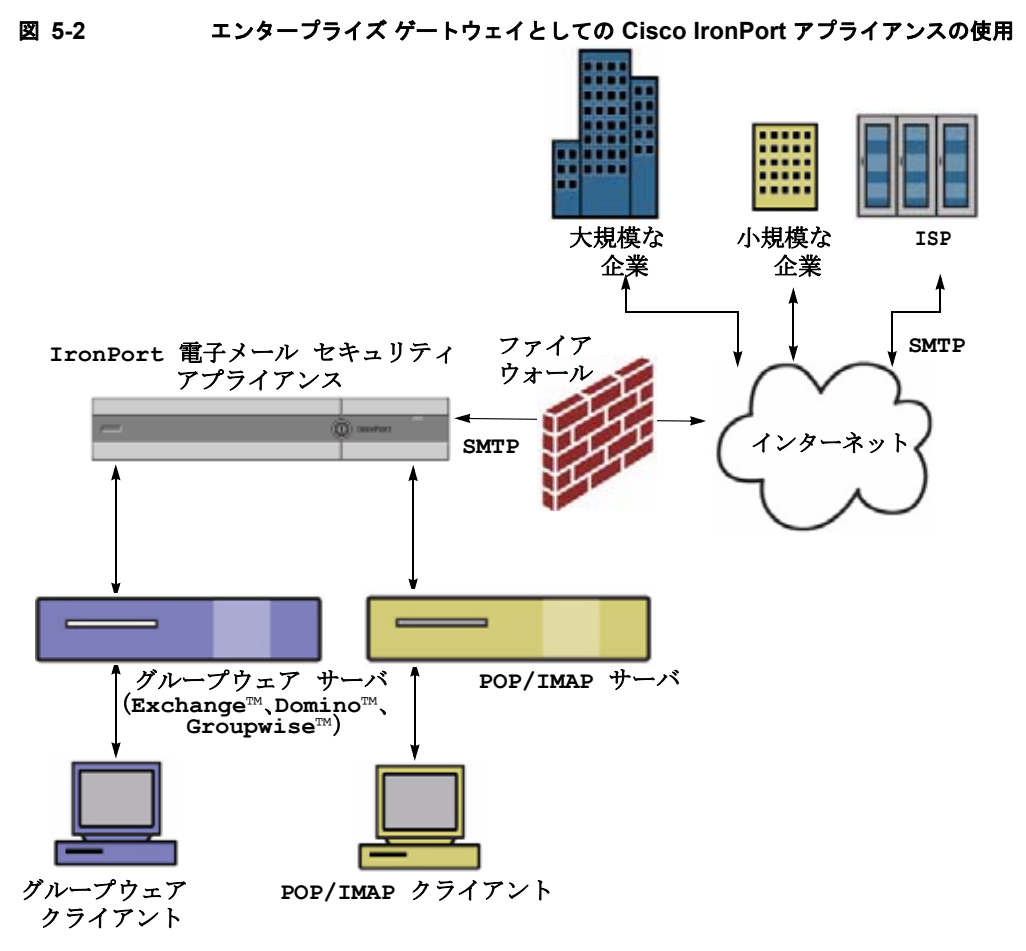

この構成では、少なくとも次の2つのリスナーが必要です。

- インターネットからのメールを受け付けるために専用に設定されたリスナー
- 内部のグループウェアおよび電子メール サーバ (POP/IMAP) からのメー ルを受け付けるために専用に設定されたリスナー

### パブリック リスナーとプライベート リスナー

最初のリスナーを「パブリックリスナー」、2番めのリスナーを「プライベート リスナー」と考えます。Cisco IronPort AsyncOS は、デフォルトでインター ネットから電子メールを受信する特性を持つパブリックリスナーと、内部(グ ループウェア、POP/IMAP などのメッセージ生成)システムからだけの電子 メールの受け入れを目的としたプライベートリスナーを区別します。パブリッ クリスナーとプライベートリスナーは、デフォルトでは、利用できる機能やデ フォルト設定が異なっています。異なるパブリックネットワークとプライベー トネットワーク用に個別のパブリックリスナーとプライベートリスナーを作成 することで、セキュリティ、ポリシー強制、レポーティング、管理用に電子メー ルを区別できます。たとえば、パブリックリスナーで受信した電子メールは、 デフォルトでは設定されたアンチスパムエンジンとアンチウイルススキャンエ ンジンでスキャンされますが、プライベートリスナーで受信した電子メールは スキャンされません。リスナーがある同じ図を図 5-3 に示します。

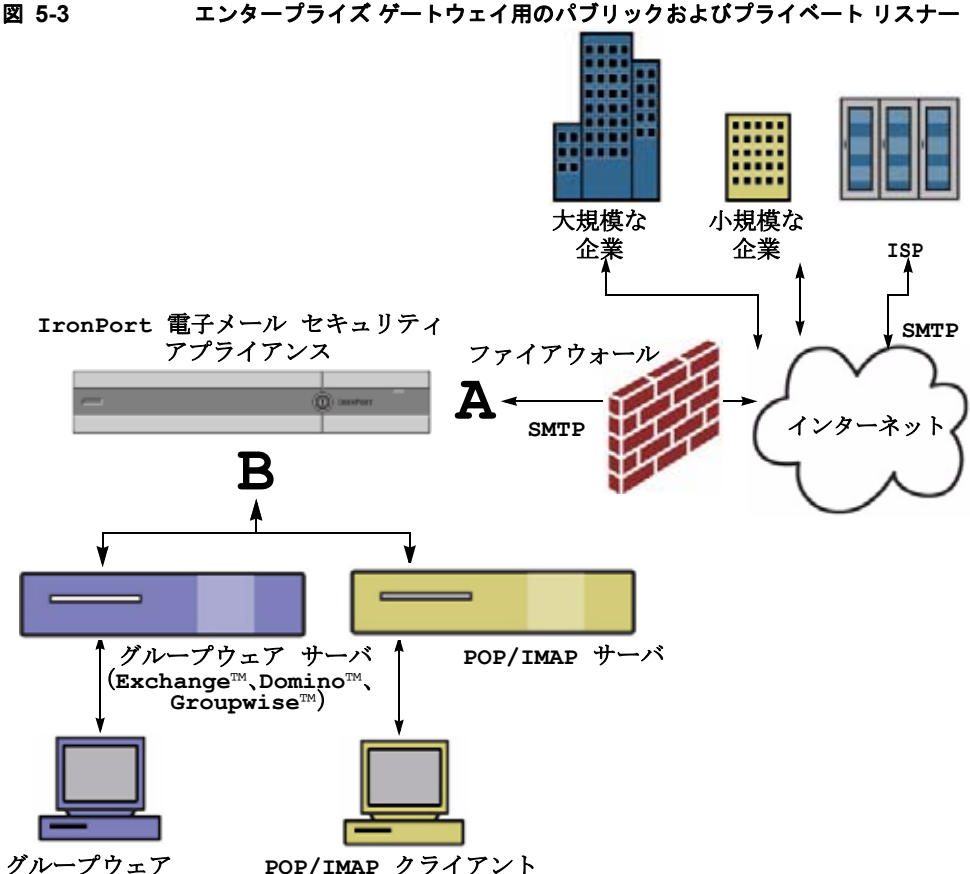

クルークワェア クライアント

> 図 5-3 で、1 つのパブリック リスナー(A) と 1 つのプライベート リスナー (B) が、このエンタープライズ ゲートウェイ構成のアプライアンス上で構成されています。

さらに図 5-4 は、パブリック リスナーとプライベート リスナーのデフォルト設定の違いを示しています。パブリック リスナーは、インターネットからの電子 メールを受信することを意図しています。パブリック リスナーは*多数の*ホスト からの接続を受信し、*限られた*数の受信者にメッセージを渡します。これとは逆 に、プライベート リスナーは、内部ネットワークからの電子メールを受信する ことを意図しています。プライベート リスナーは限られた(既知の)数のホス トからの接続を受信し、メッセージを*多数の*受信者に渡します。 **C10/100 カスタマー:** System Setup Wizard では、デフォルトで、インターネットからの電子メールの受信と内部ネットワークからの電子メールの中継の両方を 行うための、1 つのパブリック リスナーを順を追って設定します。つまり、1 つ のリスナーが両方の機能を実行できます。

それぞれの種類のリスナーの、ホスト アクセス テーブルと受信者アクセス テー ブルでの違いについては後述します。

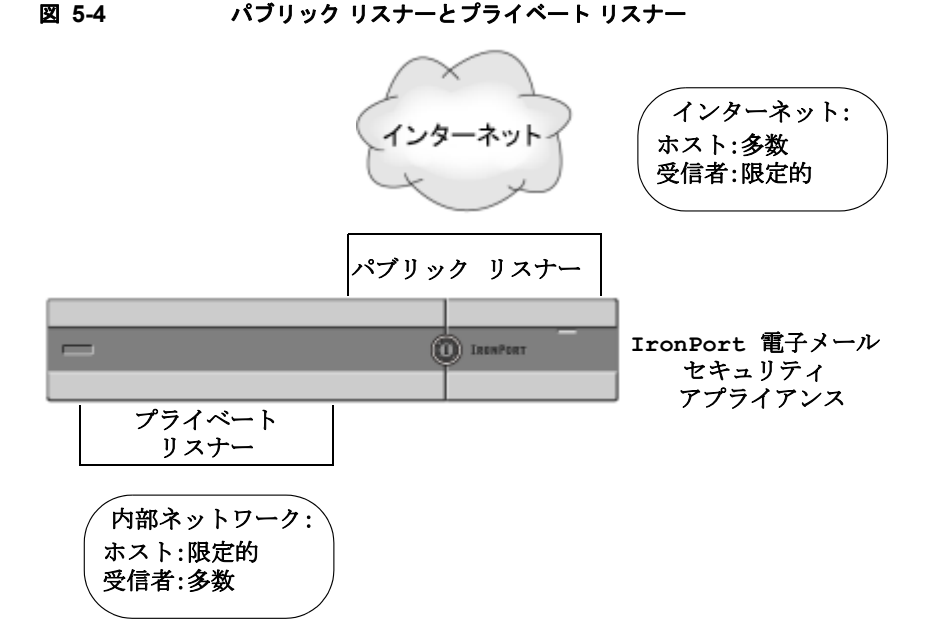

図 5-5 に、Cisco IronPort X1000/1050/1060/1070、C60/600/650/660/670、およ び C30/300/350/360/370 アプライアンス上で System Setup Wizard Setup Wizard (または CLI の systemsetup コマンド)によって作成される一般的な電子メール ゲートウェイ構成を示します。2 つのリスナーが作成されます。あるインター フェイス上でインバウンド接続を使用可能にするためのパブリック リスナーと、 別の IP インターフェイス上でアウトバウンド接続を使用可能にするためのプラ イベート リスナーです。

図 5-6 に、Cisco IronPort C150/160 アプライアンス上で System Setup Wizard (または CLI の systemsetup コマンド)によって作成される一般的な電子メール ゲートウェイ構成を示します。1 つの IP インターフェイス上の1 つのパブリッ ク リスナーが、インバウンド接続とアウトバウンド接続の両方を使用可能にす るために作成されます。 図 5-5

X1000/1050/1060/1070、C60/600/650/660/670、C30/300/350/360/370 アプライアンス上の パブリック リスナーとプライベート リスナー

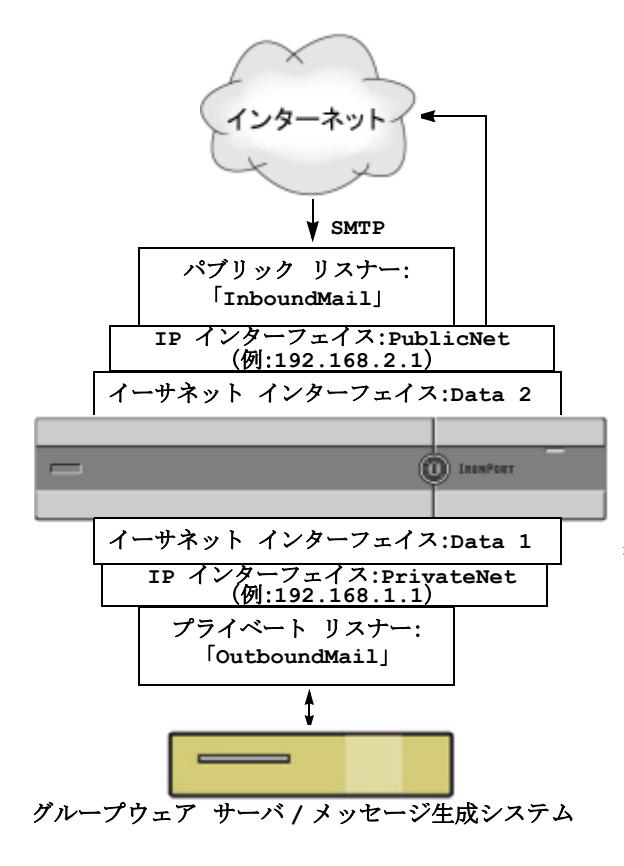

 (注) このパブリック リスナーは、 イーサネット インターフェイ ス Data2 上の IP インターフェ イス PublicNet のポート 25 上 で SMTP プロトコルを使用し、 インターネットからのメッセー ジを受信します。 IP インターフェイス PublicNet は、インターネット上の宛先ホ ストにメッセージを送信しま す。

#### IronPort 電子メール セキュリティ アプライアンス

IP インターフェイス PrivateNet は、内 部のメール ホストにメッセージを送信し ます。

(注) このプライベート リスナーは、 Data1 イーサネット インター フェイス上の PrivateNet IP イン ターフェイスのポート 25 上で SMTP プロトコルを使用し、 .example.com ドメイン内の内部 システムからメッセージを受信 します。 図 5-6 C10 アプライアンス上のパブリック リスナー

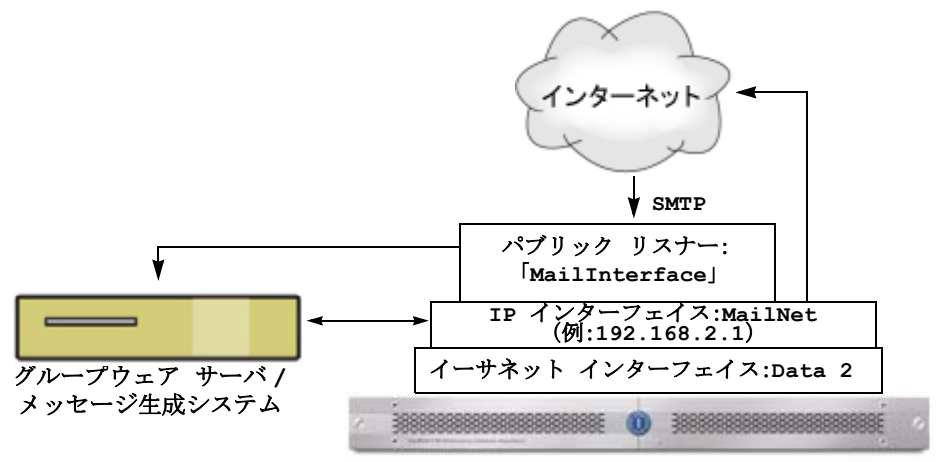

IronPort C10 電子メール セキュリティ アプライアンス

 (注) このパブリック リスナーは、イーサネット インターフェイス Data2 上の IP インターフェイス PublicNet のポート 25 上で SMTP プロトコルを使用 し、インターネットからのメッセージを受信し、.example.com ドメイン 内の内部システムからのメッセージを中継します。
 IP インターフェイス MailNet は、インターネット上の宛先ホストと内部 のメール ホストにメッセージを送信します。

# ホスト アクセス テーブル(HAT): 送信者グループとメール フロー ポリシー

アプライアンス上で設定されている各リスナーには、それが受信するメッセージ の動作を変更するために設定可能なプロパティがあります。「概要:電子メール パイプライン」(P.4-1)で説明したように、リスナーの動作に影響を与える最初 の構成可能な機能の1つがホストアクセステーブル(HAT)です。

HAT は、リモート ホストからの着信接続を制御するリスナー用のルール セット を保持しています。作成するすべてのリスナーに独自の HAT があります。HAT は、パブリック リスナーとプライベート リスナーの両方に対して定義されます。 HAT 内のエントリは次の基本的な構文によって定義されます。

#### 表 5-1 HAT の基本的な構文

| リモート ホスト定義 |  |
|------------|--|
|            |  |

*リモート ホスト定義*は、リスナーに定義しようとするリモート ホストを(たと えば単一の IP アドレスで)定義する方法です。

*ルール*は、指定したリモート ホストがリスナーに接続できるかどうかを指定します。

AsyncOS の HAT では、基本構文を拡張し、複数のリモートホスト定義に名前 を付けたものを作成できます。これを*送信者グループ*と呼びます。複数のアクセ スルールとパラメータ セットを組み合わせて名前を付けたものを、メール フ ローポリシーと呼びます。この拡張された構文を表 5-2 に示します。

#### 表 5-2 HAT の高度な構文

| 送信者グループ: | メール フロー ポリシー:    |
|----------|------------------|
| リモート ホスト | アクセス ルール + パラメータ |
| リモート ホスト |                  |
| リモート ホスト |                  |
|          |                  |

ルールが HAT に現れる順序は重要です。リスナーに接続しようとする各ホスト について、HAT が上から下に向かって読み込まれます。接続元ホストにルール が一致する場合、その接続に対してすぐにアクションが実行されます。

HAT に格納する定義済みエントリとカスタム エントリは、最後のホスト エント リである「ALL」の上に入力します。

#### デフォルト HAT エントリ

作成するすべてのパブリック リスナーについて、デフォルトでは、*すべての*ホ ストからの電子メールを*許可する*ように HAT が設定されます。作成するすべて のプライベート リスナーについて、デフォルトでは、指定したホストからの電 子メールを中継し、その他*すべての*ホストを拒否するように HAT が設定されま す。
(注)

指定したホスト以外のすべてのホストを拒否することで、listenerconfig コマ ンドと systemsetup コマンドでは、意図せずシステムを「オープン リレー」と して設定することが防止されます。オープン リレー(「セキュアでないリレー」 または「サードパーティ」リレーとも呼びます)は、第三者による電子メール メッセージのリレーを許す SMTP 電子メール サーバです。オープン リレーがあ ると、ローカル ユーザ向けでもローカル ユーザからでもない電子メールを処理 することにより、非良心的な送信者がゲートウェイを通じて大量のスパムを送信 することが可能になります。

## メール フロー ポリシー:アクセス ルールとパラメータ

HAT のメール フロー ポリシーを使用すると、リスナーがリモート ホストから メールを受信する速度を制御または制限できます。また、SMTP カンバセー ションの間でやりとりされる SMTP コードと応答も変更できます。

HAT には、リモート ホストからの接続に作用する次の 4 つの基本的なアクセス ルールがあります。

ステップ1 ACCEPT

接続が許可された後、電子メールの許可がさらに受信者アクセス テーブル (パブリック リスナーの場合) などのリスナーの設定によって制限されま す。

ステップ 2 REJECT

接続は最初に許可されますが、接続しようとしているクライアントに4XX または5XXのグリーティングが送信されます。電子メールは許可されません。

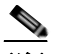

(注) SMTP カンバセーションの開始時ではなく、メッセージ受信レベル (RCPT TO) でこの拒否を実行するように AsyncOS を設定することもで きます。この方法でメッセージを拒否することで、メッセージの拒否が 遅延されメッセージがバウンスするため、AsyncOS は拒否されたメッ セージに関するより詳細な情報を取得できます。この設定は、CLI の listenerconfig --> setup コマンドで設定します。詳細については、 『Cisco IronPort AsyncOS for Email Advanced Configuration Guide』の 「Customizing Listeners」を参照してください。 ステップ 3 TCPREFUSE

接続は TCP レベルで拒否されます。

ステップ 4 RELAY

接続は受け付けられます。すべての受信者について受信が許可され、受信者 アクセステーブルで制約されません。

• CONTINUE

HAT 内のマッピングが無視され、HAT の処理が継続されます。着信接続 が、CONTINUE でない後続のエントリに一致する場合、代わりにそのエン トリが使用されます。CONTINUE ルールは、Graphical User Interface (GUI; グラフィカル ユーザインターフェイス)で HAT を容易に編集できる ようにするために使用します。詳細については、「新しい送信者グループの 追加」(P.5-43) を参照してください。

これらの基本的なアクセス コントロール パラメータに加え、作成するリスナー で次のパラメータを使用できます。アクセス ルール(ACCEPT または REJECT)と組み合わされたパラメータは、メール フロー ポリシーと呼ばれま す。メール フロー ポリシーは、HAT パラメータのグループ(アクセス ルールの 後に、接続パラメータ、レート制限パラメータ、カスタム SMTP コードと応答、 およびアンチスパム、アンチウイルス、暗号化、認証パラメータを続けたもの) を表現するための1つの方法です。

その後メール フロー ポリシーは、リスナーの HAT 内のエントリとして送信者グ ループにマップされます。

| パラメータ                                                 | 説明                                                    |
|-------------------------------------------------------|-------------------------------------------------------|
| Connections                                           |                                                       |
| Maximum message<br>size                               | このリスナーで許可されるメッセージの最大サイズ。<br>最大メッセージ サイズの最小値は 1 KB です。 |
| Maximum concurrent<br>connections from a<br>single IP | 単一の IP アドレスからこのリスナーに接続することが<br>許可される最大同時接続数。          |
| Maximum messages<br>per connection                    | リモート ホストからの接続に対して、このリスナーを<br>通じて送信できる最大メッセージ数。        |
| Maximum recipients<br>per message                     | このホストからのメッセージに対して許可される最大<br>受信者数。                     |
| SMTP Banner                                           |                                                       |

表 5-3 HAT メール フロー ポリシー パラメータ

| 表 5-3 | HAT メール フロー ポリシー パラメータ | (続き) |
|-------|------------------------|------|
|       |                        |      |

| パラメータ               | 説明                                                                 |
|---------------------|--------------------------------------------------------------------|
| Custom SMTP Banner  | このリスナーとの接続が確立されたときに返される                                            |
| Code                | SMTP $\neg - ec \sim$                                              |
| Custom SMTP Banner  | このリスナーとの接続が確立されたときに返される                                            |
| Text                | SMTP バナー テキスト。                                                     |
| Custom SMTP Reject  | このリスナーにより接続が拒否されたときに返される                                           |
| Banner Code         | SMTP $\neg - ec{r}_{\circ}$                                        |
| Custom SMTP Reject  | このリスナーにより接続が拒否されたときに返される                                           |
| Banner Text         | SMTP バナー テキスト。                                                     |
| Override SMTP       | デフォルトでは、SMTP バナーをリモート ホストに表                                        |
| Banner Host Name    | 示するときに、リスナーのインターフェイスに関連付                                           |
|                     | けられているホスト名が含められます(たとえば、                                            |
|                     | 220- hostname ESMTP)。ここに異なるホスト名を人力                                 |
|                     | することで、このハナーを変更でさます。また、ホイトタフィールドを空白のままにオストレで、ホストター                  |
|                     | 「インイールーを主日のよよにすることし、ホスーイ                                           |
| Rate Limiting       |                                                                    |
| Pate Limiting:      | このリフナーが1ムのリア、1 ナフトかく 平信ナイ                                          |
| Maximum Recipients  | にのリスケーか $I$ 日のリモート ホストから文信 $J$ る、<br>時間なたりの最十受信者粉 送信者 $ID$ アドレスなたり |
| per Hour            | の受信者の数は、グローバルに追跡されます。リス                                            |
| 1                   | ナーごとに独自のレート制限しきい値が追跡されます                                           |
|                     | が、すべてのリスナーが1個のカウンタに対して検証                                           |
|                     | を行うため、同じ IP アドレス(送信者)が複数のリス                                        |
|                     | ナーに接続している場合、レート制限を超える可能性                                           |
|                     | が高くなります。                                                           |
| Rate Limiting:      | ホストが、このリスナーに対して定義されている時間                                           |
| Hour Exceeded Error | あたりの最大受信者数を超えた場合に返される SMIP                                         |
| Code                |                                                                    |
| Rate Limiting       | ホストが この川スナーに対して定差されている時間                                           |
| Max.Recipients Per  | あたりの最大受信者数を超えた場合に返される SMTP                                         |
| Hour Exceeded Error | バナーテキスト。                                                           |
| Text                |                                                                    |
| Flow Control        |                                                                    |

表 5-3 HAT メール フロー ポリシー パラメータ (続き)

| パラメータ                                      | 説明                                                                           |
|--------------------------------------------|------------------------------------------------------------------------------|
| Use SenderBase for                         | このリスナーの Cisco IronPort SenderBase 評価サービ                                      |
| Flow Control                               | スへの「ルックアップ」をイネーブルにします。                                                       |
| Group by Similarity of<br>IP Addresses:(有効 | リスナーのホスト アクセス テーブル(HAT)内のエン<br>トリを大規模な CIDR ブロックで管理しつつ、IP アド                 |
| ビット範囲 0 ~ 32)                              | レスごとに着信メールを追跡およびレート制限するために使用します。レート制限のために類似のIPアドレ                            |
|                                            | スをグループ化するための有効ビットの範囲(0~32)                                                   |
|                                            | を定義しつつ、その範囲内の IP アドレスごとに個別の                                                  |
|                                            | カワンタを保持します。「Use SenderBase」をアイ<br> セーブルにする必要があります。HAT の有効ビットの                |
|                                            | 詳細については、『Cisco IronPort AsyncOS for Email                                    |
|                                            | Advanced Configuration Guide ] O [Configuring                                |
|                                            | Kouting and Delivery Features」の早の「HAI<br>Significant Bits Feature」を参照してください。 |
| Directory Harvest At                       | tack Prevention (DHAP)                                                       |
| Directory Harvest                          | このリスナーが1台のリモートホストから受信する、                                                     |
| Attack Prevention:                         | 時間あたりの最大の無効な受信者数。このしきい値は、                                                    |
| Maximum Invalid                            | RAT 拒否および SMTP call-ahead サーバ拒否の総数                                           |
| Recipients Per Hour                        | と、SMTP カンバセーションでドロップされたか、                                                    |
|                                            | ワークキューでバウンスされた無効な LDAP 受信者へ                                                  |
|                                            | のメッセーンの総数を合計したものを表しよう(関連<br>付けられているルスナーのLDAD 許可認定で認定しま                       |
|                                            | T = T = T = T = T = T = T = T = T = T =                                      |
|                                            | いては、『Cisco IronPort AsyncOS for Email Advanced                               |
|                                            | Configuration Guide』の「LDAP Queries」を参照し                                      |
|                                            | てください。                                                                       |
| Directory Harvest                          | Cisco IronPort アプライアンスは、無効な受信者のし                                             |
| Attack Prevention:                         | きい値に達するとホストへの接続をドロップします。                                                     |
| Drop Connection if                         |                                                                              |
| DHAP threshold is<br>Reached within an     |                                                                              |
| SMTP Conversation                          |                                                                              |
| Max.Invalid                                | 接続をドロップするときに使用するコードを指定しま                                                     |
| Recipients Per Hour                        | す。デフォルトのコードは 550 です。                                                         |
| Code:                                      |                                                                              |

■ Cisco IronPort AsyncOS 7.5 for Email コンフィギュレーション ガイド

## 表 5-3 HAT メール フロー ポリシー パラメータ (続き)

| パラメータ                                                                             | 説明                                                                                                    |
|-----------------------------------------------------------------------------------|----------------------------------------------------------------------------------------------------|
| Max.Invalid<br>Recipients Per Hour<br>Text:                                       | ドロップした接続に対して使用するテキストを指定し<br>ます。デフォルトのテキストは「Too many invalid<br>recipients」です。                                                                                                    |
| Drop Connection if<br>DHAP threshold is<br>reached within an<br>SMTP Conversation | SMTP カンバセーション中に DHAP しきい値に達した<br>場合の接続のドロップをイネーブルにします。                                                                                                    |
| Max.Invalid<br>Recipients Per Hour<br>Code                                        | SMTP カンバセーション中の DHAP により接続をド<br>ロップするときに使用するコードを指定します。デ<br>フォルトのコードは 550 です。                                                                                                    |
| Max.Invalid<br>Recipients Per Hour<br>Text:                                       | SMTP カンバセーション中の DHAP により接続をド<br>ロップするときに使用するテキストを指定します。                                                                                                    |
| Spam Detection                                                                    |                                                                                                    |
| Anti-spam scanning                                                                | このリスナー上でアンチスパム スキャンをイネーブル<br>にします。                                                                                                    |
| Virus Detection                                                                   | ·                                                                                                    |
| Anti-virus scanning                                                               | このリスナー上でアンチウイルス スキャンをイネーブ<br>ルにします。                                                                                                    |
| Encryption and Auth                                                               | nentication                                                                                                    |
| Allow TLS<br>Connections                                                          | このリスナーの SMTP カンバセーションで、Transport<br>Layer Security (TLS) を拒否、優先、または義務付け<br>します。                                                                                                  |
| SMTP Authentication                                                               | リスナーに接続するリモート ホストからの SMTP 認証<br>を許可、禁止、義務付けます。SMTP 認証については、<br>『 <i>Cisco IronPort AsyncOS for Email Advanced</i><br><i>Configuration Guide</i> 』の「LDAP Queries」の章を参<br>照してください。 |
| If Both TLS and<br>SMTP Authentication<br>are enabled:                            | TLS に SMTP 認証を提供するよう義務付けます。                                                                                                    |
| Domain Key Signing                                                                |                                                                                                    |

|  | 表 5-3 | HAT メール フロー ポリシー パラメータ | (続き) |
|--|-------|------------------------|------|
|--|-------|------------------------|------|

| パラメータ                                                                                          | 説明                                                                                                    |
|------------------------------------------------------------------------------------------------|----------------------------------------------------------------------------------------------------|
| Domain Key/ DKIM<br>Signing                                                                    | このリスナーで DomainKeys または DKIM 署名をイ<br>ネーブルにします (ACCEPT および RELAY のみ)。                                                                                                    |
| DKIM Verification                                                                              |                                                                                                    |
| SPF/SIDF Verificatio                                                                           |                                                                                                    |
| Enable SPF/SIDF<br>Verification                                                                | このリスナーで SPF/SIDF 署名をイネーブルにします。<br>詳細については、『Cisco IronPort AsyncOS for Email<br>Advanced Configuration Guide』の「Email<br>Authentication」の章を参照してください。                                                                                                    |
| Conformance Level                                                                              | SPF/SIDF 準拠レベルを設定します。[SPF]、[SIDF]、<br>[SIDF Compatible] のいずれかを選択します。詳細に<br>ついては、『Cisco IronPort AsyncOS for Email<br>Advanced Configuration Guide』の「Email<br>Authentication」の章を参照してください。                                                                                                    |
| Downgrade PRA<br>verification result if<br>'Resent-Sender:' or<br>'Resent-From:' were<br>used: | 準拠レベルとして [SIDF Compatible] を選択した場合、<br>メッセージ中に Resent-Sender: ヘッダーまたは<br>Resent-From: ヘッダーが存在する場合に、PRA<br>Identity 検証の結果 Pass を None にダウングレードす<br>るかどうかを設定します。このオプションはセキュリ<br>ティ目的で選択します。                                                                                                    |
| HELO Test                                                                                      | HELO ID に対してテストを実行するかどうかを設定し<br>ます([SPF] および [SIDF Compatible] 準拠レベルで<br>使用します)。                                                                                                    |
| Untagged Bounces                                                                               |                                                                                                    |
| Consider Untagged<br>Bounces to be Valid                                                       | バウンス検証タギング(『Cisco IronPort AsyncOS for<br>Email Advanced Configuration Guide』の<br>「Configuring Routing and Delivery Features」の章を参<br>照)がイネーブルの場合にのみ適用されます。デフォ<br>ルトでは、アプライアンスはタグのないバウンスを無<br>効と見なし、バウンス検証の設定に応じて、バウンス<br>を拒否するか、カスタム ヘッダーを追加します。タグ<br>付きでないバウンスを有効と見なす場合、アプライア<br>ンスはバウンス メッセージを受け付けます。 |
| Envelope Sender DN                                                                             | NS Verification                                                                                                    |

| 「送 | を信者検証」 | (P.5-56) | を参照してください。 |
|----|--------|----------|------------|
|----|--------|----------|------------|

■ Cisco IronPort AsyncOS 7.5 for Email コンフィギュレーション ガイド

#### 表 5-3 HAT メール フロー ポリシー パラメータ (続き)

| パラメータ               | 説明                                                                                                    |
|---------------------|----------------------------------------------------------------------------------------------------|
| Exception Table     |                                                                                                    |
| Use Exception Table | 送信者検証ドメイン例外テーブルを使用します。例外<br>テーブルは1つしか使用できませんが、メールフロー<br>ポリシーごとにイネーブルにできます。詳細について<br>は、「送信者検証例外テーブル」(P.5-60)を参照して<br>ください。 |

デフォルトでは、これらのパラメータは、アプライアンス上の各リスナーについて、表 5-5 および表 5-6 に示すデフォルト値に設定されます。

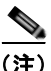

アンチスパムまたはアンチウイルス スキャンが HAT でグローバルにイネーブル になっている場合は、メッセージが Cisco IronPort アプライアンスによって許可 されるときに、アンチスパムまたはアンチウイルス スキャン用にフラグ設定さ れます。メッセージを許可した後にアンチスパムまたはアンチウイルス スキャ ンがディセーブルにされた場合、メッセージは、ワーク キューを出るときに引 き続きスキャン対象になります。

## HAT 変数の構文

表 5-4 では、メール フロー ポリシーに対して定義されるカスタム SMTP および レート制限バナーと組み合わせることでも使用できる変数のセットを定義しま す。変数名の大文字と小文字は区別されません(つまり、\$group と \$Group は同 じです)。

#### 表 5-4 HAT 変数の構文

| 変数         | 定義                                                                                                    |
|------------|----------------------------------------------------------------------------------------------------|
| \$Group    | HAT 内の一致した送信者グループの名前で置き換えられます。送<br>信者グループに名前がない場合、「None」が表示されます。                                                                                                    |
| \$Hostname | Cisco IronPort アプライアンスによって検証された場合にのみ、<br>リモート ホスト名で置き換えられます。IP アドレスの逆引き<br>DNS ルックアップが成功したもののホスト名が返されない場合、<br>「None」が表示されます。逆引き DNS ルックアップが失敗した場<br>合 (DNS サーバに到達できない場合や、DNS サーバが設定され<br>ていない場合)、「Unknown」が表示されます。 |
| \$OrgID    | SenderBase 組織 ID(整数値)で置き換えられます。<br>Cisco IronPort アプライアンスが SenderBase 組織 ID を取得でき<br>ないか、SenderBase 評価サービスが値を返さなかった場合、<br>「None」が表示されます。                                                                           |
| \$RemoteIP | リモート クライアントの IP アドレスで置き換えられます。                                                                                                    |
| \$HATEntry | リモート クライアントが一致した HAT のエントリで置き換えら<br>れます。                                                                                                    |

#### HAT 変数の使用

(注)

これらの変数は、『Cisco IronPort AsyncOS for Email Advanced Configuration Guide』の「Customizing Listeners」の章の表 1-3 に示されている高度な HAT パラメータ smtp\_banner\_text および max\_rcpts\_per\_hour\_text とともに使用 できます。

これらの変数を使用し、**\$TRUSTED** ポリシー内で許可された接続のカスタム SMTP バナー応答テキストを GUI で編集できます。

#### 図 5-7 HAT 変数の使用

| Rate Limiting: | Max. Recipients Per Hour:      | Unlimited                                                       |
|----------------|--------------------------------|-----------------------------------------------------------------|
|                | Max. Recipients Per Hour Code: | 452                                                             |
|                | Max. Recipients Per Hour Text: | Too many recipients received this hour from<br>Host: \$hostname |

または、CLIで次のように入力します。

Would you like to specify a custom SMTP response? [Y]>  ${f y}$ 

Enter the SMTP code to use in the response. 220 is the standard code.

[220]> 200

Enter your custom SMTP response. Press Enter on a blank line to finish.

You've connected from the hostname: \$Hostname, IP address of: \$RemoteIP, matched the group: \$Group, \$HATEntry and the SenderBase Organization: \$OrgID.

#### HAT 変数のテスト

これらの変数をテストするには、既知の信頼できるマシンの IP アドレスを、 Cisco IronPort アプライアンス上のリスナーの \$WHITELIST 送信者グループに 追加します。その後、そのマシンから telnet で接続します。SMTP 応答中で変数 の置き換えを確認できます。次の例を参考にしてください。

# telnet IP address of IronPort Appliance

220 hostname ESMTP

200 You've connected from the hostname: *hostname*, IP address of: *IP-address\_of\_connecting\_machine*, matched the group: WHITELIST, 10.1.1.1 the SenderBase Organization: *OrgID*.

## デフォルト メール フロー ポリシーの参照

図 5-8 に、パブリック リスナーのデフォルト ポリシー パラメータを示します。 リスナーのデフォルト ポリシー パラメータを表示するには、次の手順を実行し ます。

- **ステップ1** GUI にアクセスします(「GUI へのアクセス」(P.2-3)を参照)。
- **ステップ 2** [Mail Policies] > [Mail Flow Policies] の順にクリックします。

[Mail Flow Policies] ページが表示されます。リスナーが設定されている場合、アルファベット順で最初のリスナーに対して定義されているメール フ ロー ポリシーが表示されます。

#### 図 5-8 [Mail Flow Policies] ページ Mail Flow Policies

| Policies (Listener: IncomingMail (172.19.1.86:25) 💌 ) |          |          |
|-------------------------------------------------------|----------|----------|
| Add Policy                                            |          |          |
| Policy Name                                           | Behavior | Delete   |
| THROTTLED                                             | Accept   | 官        |
| ACCEPTED                                              | Accept   | <u> </u> |
| TRUSTED                                               | Accept   | 술        |
| BLOCKED                                               | Reject   | 會        |
| Default Policy Parameters                             |          |          |

**ステップ 3** [Default Policy Parameters] リンクをクリックします。

[Default Policy Parameters] ページが表示されます。図 5-9を参照してください。

| 5-9                                            | パブリック リスナーのう                                                                 | 『フォルト ポリシー パラメータ(1/2)                                            |
|------------------------------------------------|------------------------------------------------------------------------------|------------------------------------------------------------------|
| fault Settings                                 |                                                                              |                                                                  |
| Connections:                                   | Max. Messages Per Connection:                                                | 10                                                               |
|                                                | Max. Recipients Per Message:                                                 | 50                                                               |
|                                                | Max. Message Size:                                                           | 20971520                                                         |
|                                                |                                                                              | (add a trailing K for kilobytes; M for megabytes)                |
|                                                | Max. Concurrent Connections From a Single IP:                                | 10                                                               |
| SMTP:                                          | Custom SMTP Banner Code:                                                     | 220                                                              |
|                                                | Custom SMTP Banner Text:                                                     | <u>×</u>                                                         |
|                                                |                                                                              | ×.                                                               |
|                                                | Custom SMTP Reject Banner Code:                                              | 554                                                              |
|                                                | Custom SMTP Reject Banner Text:                                              |                                                                  |
|                                                |                                                                              |                                                                  |
|                                                | Override SMTP Banner Hostname:                                               | F Has Mostname from Interface                                    |
|                                                |                                                                              | C                                                                |
| Nail Flow Limits                               |                                                                              |                                                                  |
| Rate Limiting:                                 | Max. Recipients Per Hour:                                                    | @ individ                                                        |
|                                                |                                                                              | C Chimred                                                        |
|                                                |                                                                              |                                                                  |
|                                                | Max. Recipients Per Hour Code:                                               | 452                                                              |
|                                                | Max. Recipients Per Hour Text:                                               | Too many recipients received this hour                           |
|                                                |                                                                              | v.                                                               |
| Flow Control:                                  | Use SenderBase for Flow Control:                                             | @ on C off                                                       |
|                                                | Group by Similarity of IP Addresses:                                         | This Feature can only be used if Senderbase Flow Control is off. |
|                                                |                                                                              | @ off                                                            |
|                                                |                                                                              | c                                                                |
|                                                |                                                                              | (significant bits 0-32)                                          |
| Directory Harvest Attack<br>Prevention (DHAP): | Nax. Invalid Recipients Per Hour:                                            | @ Unlimited                                                      |
| terrer (terrer )                               |                                                                              | 0 5                                                              |
|                                                | Drop Connection if DHAP threshold is Reached<br>within an SMTP Conversation: | ∉ on C off                                                       |
|                                                | Max. Invalid Recipients Per Hour Code:                                       | 550                                                              |
|                                                | Max. Invalid Recipients Per Hour Text:                                       | Too many invalid recip                                           |
|                                                |                                                                              |                                                                  |

#### パブリック リスナーのデフォルト ポリシー パラメータ (1/2)

. . - . .

....

| 최 5-10                                               | <u></u>                                                                                  | のナノオルト ホリシー ハフメーダ (2/2)                                                                                                 |  |  |  |  |  |  |  |  |
|------------------------------------------------------|------------------------------------------------------------------------------------------|----------------------------------------------------------------------------------------------------|--|--|--|--|--|--|--|--|
| Security Features                                    |                                                                                          |                                                                                                    |  |  |  |  |  |  |  |  |
| Spam Detection:                                      | ⊙ on © off                                                                               |                                                                                                    |  |  |  |  |  |  |  |  |
| Virus Protection:                                    | ⊙ on ○ off                                                                               | ⊗on ©off                                                                                                    |  |  |  |  |  |  |  |  |
| Encryption and                                       | TLS:                                                                                     | Off ○ Preferred ○ Required                                                                                              |  |  |  |  |  |  |  |  |
| Authensication:                                      | SMTP Authentication:                                                                     | Off ○ Preferred ○ Required                                                                                              |  |  |  |  |  |  |  |  |
|                                                      | If Both TLS and SMTP Authentication<br>are enabled:                                      | Require TLS To Offer SMTP Authentication                                                                                |  |  |  |  |  |  |  |  |
| Domain Key/DKIM Signing:                             | ⊙ on ⊛ off                                                                               |                                                                                                    |  |  |  |  |  |  |  |  |
| DKIM Verification:                                   | ⊙ on ⊛ off                                                                               |                                                                                                    |  |  |  |  |  |  |  |  |
| SPF/SIDF Verification:                               | ⊙on ⊛o#                                                                                  |                                                                                                    |  |  |  |  |  |  |  |  |
|                                                      | Conformance Level:                                                                       | SIDF Compatible (%)                                                                                                    |  |  |  |  |  |  |  |  |
|                                                      | Downgrade PRA verification result if<br>'Resent-Sender:' or 'Resent-From:'<br>were used: |                                                                                                    |  |  |  |  |  |  |  |  |
|                                                      | HELO Test:                                                                               | ⊖ off ⊕ on                                                                                                    |  |  |  |  |  |  |  |  |
| Evaluate Untagged Bounces:                           | O Yes O No<br>(Applies only if bounce verification add                                   | O Yes ⊗ No<br>(Applier only if bounce verification address tagging is in use. See Mail Policies > Bounce Verification.) |  |  |  |  |  |  |  |  |
| Sender Verification                                  |                                                                                          |                                                                                                    |  |  |  |  |  |  |  |  |
| Envelope Sender DNS                                  | Oon ⊛off                                                                                 |                                                                                                    |  |  |  |  |  |  |  |  |
| Venhcation:                                          | Malformed Envelope Senders:                                                              |                                                                                                    |  |  |  |  |  |  |  |  |
|                                                      | SMTP Code: 053                                                                           |                                                                                                    |  |  |  |  |  |  |  |  |
|                                                      | SMTP Text: #5.5.4 Domain required for sender address                                     |                                                                                                    |  |  |  |  |  |  |  |  |
|                                                      | Envelope Senders whose domain does not resolve:                                          |                                                                                                    |  |  |  |  |  |  |  |  |
|                                                      | SMTP Code: 451                                                                           |                                                                                                    |  |  |  |  |  |  |  |  |
| SMTP Text: #4.5.0 Domain of sender address <\$Envelo |                                                                                          |                                                                                                    |  |  |  |  |  |  |  |  |
|                                                      | not exist:                                                                               |                                                                                                    |  |  |  |  |  |  |  |  |
|                                                      | SMTP Code: 553                                                                           |                                                                                                    |  |  |  |  |  |  |  |  |
|                                                      | SMTP Text: #5.1.0 Domain of sender address <\$Envelo                                     |                                                                                                    |  |  |  |  |  |  |  |  |
| Use Sender Verification<br>Exception Table:          | ○ on                                                                                     |                                                                                                    |  |  |  |  |  |  |  |  |

**~** → → · · · ·

## リスナーのデフォルト ポリシー パラメータ

次の表に、パブリック リスナーのデフォルト パラメータの一覧を示します。

表 5-5 パブリック リスナーの HAT デフォルト ポリシー パラメータ

| パラメータ                                                | デフォルト値           |
|------------------------------------------------------|------------------|
| Maximum message size:                                | 20 MB            |
| Max.concurrent connections allowed to this listener: | 10 接続            |
| Maximum messages per connection:                     | 10 メッセージ         |
| Maximum recipients per message:                      | 50 受信者           |
| SMTP Banner Code:                                    | 220              |
| SMTP Banner Text:                                    | [hostname ESMTP] |
| SMTP Reject Banner Code:                             | 554              |

Cisco IronPort AsyncOS 7.5 for Email コンフィギュレーション ガイド

| パラメータ                                       | デフォルト値                                            |
|---------------------------------------------|---------------------------------------------------|
| SMTP Reject Banner Text:                    | [Access Denied]                                   |
| Override SMTP Banner Hostname               | インターフェイス<br>からのホスト名を<br>使用                        |
| Rate Limiting: Maximum Recipients per Hour: | デフォルトなし。<br>ユーザ定義。                                |
| Rate Limiting: Limit Exceeded Error Code:   | 452                                               |
| Rate Limiting: Limit Exceeded Error Text:   | 「Too many<br>recipients<br>received this<br>hour」 |
| Directory Harvest Attack Prevention         | OFF                                               |
| Use SenderBase:                             | ON                                                |
| Group by Similarity of IP address:          | OFF                                               |
| Use anti-spam scanning:                     | ON (アンチスパ<br>ムがイネーブルな<br>場合)                      |
| Use anti-virus scanning:                    | ON(アンチウイ<br>ルスがイネーブル<br>な場合)                      |
| Allow TLS Connections:                      | NO                                                |
| Override Hostname                           | NO                                                |
| SMTP Auth                                   | OFF                                               |
| Domainkey/DKIM Signing                      | OFF                                               |
| DKIM Verification                           | OFF                                               |
| SPF/SIDF Verification                       | OFF                                               |
| Envelope Sender DNS Verification            | OFF                                               |
| Use Exception Table                         | OFF                                               |
|                                             |                                                   |

#### 表 5-5 パブリック リスナーの HAT デフォルト ポリシー パラメータ (続き)

次の表に、プライベート リスナーのデフォルト パラメータの一覧を示しま す。

表 5-6 プライベート リスナーの HAT デフォルト ポリシー パラメータ

| パラメータ                                       | デフォルト値           |
|---------------------------------------------|------------------|
| Maximum messages per connection:            | 10,000 メッセージ     |
| Maximum recipients per message:             | 100,000 受信者      |
| Maximum message size:                       | 100 MB           |
|                                             | (104857600 バイ    |
|                                             | ト)               |
| Max.concurrent connections from a single IP | 50 接続            |
| SMTP Banner Code:                           | 220              |
| SMTP Banner Text:                           | [hostname esmtp] |
| SMTP Reject Banner Code:                    | 554              |
| SMTP Reject Banner Text:                    | [Access Denied]  |
| Override SMTP Banner Hostname               | インターフェイス         |
|                                             | からのホスト名を         |
|                                             | 使用               |
| Rate Limiting: Maximum Recipients per Hour: | Unlimited        |
| Rate Limiting: Limit Exceeded Error Code:   | N/A              |
| Rate Limiting: Limit Exceeded Error Text:   | N/A              |
| Use SenderBase:                             | OFF              |
| Group by Similarity of IP address:          | OFF              |
| Directory Harvest Attack Prevention         | OFF              |
| Use anti-spam scanning:                     | OFF(アンチスパ        |
|                                             | ムがイネーブルな         |
|                                             | 場合)              |
| Use anti-virus scanning:                    | ON (アンチウイ        |
|                                             | ルスがイネーブル         |
|                                             | な場合)             |
| Allow TLS Connections:                      | NO               |
| Override Hostname                           | NO               |
| SMTP Auth                                   | OFF              |

| パラメータ                            | デフォルト値 |
|----------------------------------|--------|
| Domainkeys/DKIM Signing          | OFF    |
| DKIM Verification                | OFF    |
| SPF/SIDF Verification            | OFF    |
| Accept Untagged Bounces          | NO     |
| Envelope Sender DNS Verification | OFF    |
| Use Exception Table              | OFF    |

#### 表 5-6 プライベート リスナーの HAT デフォルト ポリシー パラメータ (続き)

## 送信者グループ

HAT パラメータをアクセス ルールと組み合わせることで、メール フロー ポリ シーが作成されます(図 5-6「メール フロー ポリシー:アクセス ルールとパラ メータ」(P.5-11)を参照)。異なる HAT パラメータをグループ化して名前を割り 当てると、送信者のグループに適用できるメール フロー ポリシーが定義されま す。

送信者グループは、単に、複数の送信者からの電子メールを同じ方法で扱う(つまり、送信者のグループにメール フロー ポリシーを適用する)ために集められた送信者のリストです。送信者グループは、次のもので識別される送信者のリストです。

- IP アドレス
- IP 範囲
- 具体的なホスト名またはドメイン名
- SenderBase 評価サービスの「組織」分類
- SenderBase Reputation Score (SBRS; SenderBase 評価スコア)の範囲(またはスコアの欠如)
- DNS リスト クエリー応答

送信者グループを構成するリモートホスト(送信者エントリ)を定義するため の構文については、表 5-7を参照してください。これらの送信者エントリは、リ スナーの HAT 内でカンマで区切られます。メール フロー ポリシーと同様に、送 信者グループに名前を割り当てます。 送信者グループおよびメール フロー ポリシーは合わせて、リスナーの HAT で定 義されます。Cisco IronPort アプライアンスでは、デフォルトで、「パブリック リスナー向けの定義済みのメール フロー ポリシー」(P.5-33) に示すメール フ ロー ポリシーと送信者グループがあらかじめ定義されています。

第6章「電子メール セキュリティ マネージャ」では、定義済みの送信者グルー プとメール フロー ポリシーを使用して、ゲートウェイを通過するメールをすば やく高性能に分類し、リスナーの HAT に対するリアルタイムな変更を行うこと ができます。

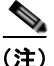

二重 DNS ルックアップを実行することで、システムはリモートホストの IP ア ドレスの正当性を確保および検証します。これは、接続元ホストの IP アドレス に対する逆引き DNS (PTR) ルックアップと、それに続く PTR ルックアップ結 果に対する正引き DNS (A) ルックアップからなります。その後、システムは A ルックアップの結果が PTR ルックアップの結果と一致するかどうかをチェッ クします。結果が一致しない場合、または A レコードが存在しない場合は、シ ステムは IP アドレスのみを使用して HAT 内のエントリと照合します。

## 送信者グループの構文

| 構文                   | 意味                                                             |
|----------------------|----------------------------------------------------------------|
| n.n.n.               | フル(完全な)IP アドレス                                                 |
| n.n.n.               | 部分的な IP アドレス                                                   |
| n.n.n                |                                                                |
| n.n.                 |                                                                |
| n.n                  |                                                                |
| n.                   |                                                                |
| n                    |                                                                |
| n.n.n.n-n            | IP アドレスの範囲                                                     |
| n.n.n-n.             |                                                                |
| n.n.n-n              |                                                                |
| n.n-n.               |                                                                |
| n.n-n                |                                                                |
| n-n.                 |                                                                |
| n-n                  |                                                                |
| yourhost.example.com | 完全修飾ドメイン名                                                      |
| .partialhost         | 部分ホスト ドメイン内のすべてのもの                                             |
| n/c                  | CIDR アドレス ブロック                                                 |
| n.n/c                |                                                                |
| n.n.n/c              |                                                                |
| n.n.n.n/c            |                                                                |
| SBRS[n:n]            | SenderBase 評価スコア。詳細については、                                      |
| SBRS[none]           | 「SenderBase 評価スコアによって定義された送信者                                  |
|                      | グループ」(P.5-31)を参照してください。                                        |
| SBO:n                | SenderBase ネットワーク オーナー識別番号。詳細                                  |
|                      | については、 SenderBase 評価スコアによって定義<br>  された逆信者ガループ」(P5 21) た会昭1 アノゼ |
|                      | さい。                                                            |

## 表 5-7 HAT 内でのリモート ホストの定義:送信者グループの構文

表 5-7 HAT 内でのリモート ホストの定義:送信者グループの構文 (続き)

| 構文                        | 意味                                                                                           |
|---------------------------|----------------------------------------------------------------------------------------------|
| dnslist[dnsserver.domain] | DNS リスト クエリー。詳細については、「HAT 内<br>の DNS リストにクエリーを実行することで定義さ<br>れた送信者グループ」(P.5-32)を参照してくださ<br>い。 |
| ALL                       | すべてのアドレスに一致する特殊なキーワード。こ<br>れは、すべての送信者グループのみに適用され、常<br>に含まれます(ただしリストされません)。                   |

## ネットワーク オーナー、ドメイン、IP アドレスで定義される送信者グループ

SMTP プロトコルには電子メールの送信者を認証するための方法が組み込まれ ていないため、大量の迷惑メールの送信者は、その身元を隠すためのいくつかの 戦略を採用することに成功してきました。たとえば、メッセージのエンベロープ 送信者アドレスのスプーフィング、偽造した HELO アドレスの使用、単なる異 なるドメイン名のローテーションなどがあります。これにより、多数のメール管 理者は、「この大量の電子メールは誰が送信しているのか」という基本的な質問 を自問することになります。この質問に答えるために、SenderBase 評価サービ スは、接続元ホストの IP アドレスに基づいて身元ベースの情報を集約するため の固有の階層を開発してきました。IP アドレスは、メッセージ中で偽造するこ とがほとんど不可能な情報の1つです。

IP Address は、送信元メール ホストの IP アドレスとして定義します。

Domain は、指定した第2レベルドメイン名(たとえば yahoo.com)を持つホ スト名を使用するエンティティとして定義され、IP アドレスに対する逆引き (PTR) ルックアップによって決定されます。

**Network Owner** は、IP アドレスのブロックを管理するエンティティ(通常は会社) として定義され、American Registry for Internet Numbers (ARIN) などの グローバル レジストリやその他のソースからの IP アドレス空間の割り当てに基 づいて決定されます。

**Organization** は、ネットワーク オーナーの IP ブロック内のメール ゲートウェ イの特定のグループを最も詳細に管理するエンティティとして定義され、 SenderBase によって決定されます。Organization は Network Owner、Network Owner 内の部門、その Network Owner の顧客のいずれかになります。

#### HAT に基づくポリシーの設定

表 5-8 に、ネットワーク オーナーと組織の例をいくつか示します。

表 5-8 ネットワーク オーナーと組織の例

| 例の種類           | ネットワーク オーナー            | 組織              |  |  |
|----------------|------------------------|-----------------|--|--|
| ネットワーク サービス プロ | Level 3 Communications | Macromedia Inc. |  |  |
| バイダー           |                        | AllOutDeals.com |  |  |
|                |                        | GreatOffers.com |  |  |
| 電子メール サービス プロバ | GE                     | GE Appliances   |  |  |
| イダー            |                        | GE Capital      |  |  |
|                |                        | GE Mortgage     |  |  |
| 商用送信者          | The Motley Fool        | The Motley Fool |  |  |

ネットワーク オーナーの規模にはかなりの幅があるため、メール フロー ポリ シーの基にする適切なエンティティは組織です。SenderBase 評価サービスは、 電子メールの送信元について組織レベルまで独自に理解しており、Cisco IronPort アプライアンスはそれを利用して、組織に基づいてポリシーを自動的に 適用します。上の例で、ユーザがホスト アクセス テーブル (HAT) で「Level 3 Communications」を送信者グループとして指定した場合、SenderBase はその ネットワーク オーナーによって管理される個別の組織に基づいてポリシーを適 用します。

たとえば、上記の表 5-8 で、ユーザが Level 3 に対して時間あたりの受信者数の 制限を 10 と入力した場合、Cisco IronPort アプライアンスは、Macromedia Inc.、Alloutdeals.com、および Greatoffers.com に対して最大 10 個の受信者を 許可します (Level 3 ネットワーク オーナーに対しては時間あたり合計 30 個の 受信者になります)。このアプローチの利点は、これらの組織のいずれかがスパ ムを送信し始めても、Level 3 によって管理されているその他の組織には影響が ないことです。これを、ネットワーク オーナー「The Motley Fool」の例と対比 します。ユーザがレート制限を時間あたり 10 個の受信者に設定した場合、ネッ トワーク オーナー Motley Fool の合計の制限は、時間あたり 10 個の受信者にな ります。

Cisco IronPort メール フロー モニタ機能は、送信者を定義する方法の1つであり、送信者に関するメール フロー ポリシーの決定を作成するためのモニタリン グツールとなります。特定の送信者に関するメール フロー ポリシーの決定を作成するには、次のことを質問します。

#### **ステップ1** この送信者によって、どの IP アドレスが制御されているか。

インバウンド電子メールの処理を制御するためのメール フロー モニタ機能 が使用する最初の情報が、この質問に対する答えになります。この答えは、 SenderBase 評価サービスにクエリーを実行することで得られます。 SenderBase 評価サービスは、送信者の相対的な規模に関する情報を提供し ます (SenderBase ネットワーク オーナーまたは SenderBase 組織)。この質 問に答えるにあたり、次のことが仮定されます。

 大規模な組織は、より多くの IP アドレスを管理し、より厳格な電子 メールを送信する傾向があります。

#### **ステップ 2** その規模に応じて、この送信者に接続数を全体でいくつ割り当てるべきか。

- 大規模な組織は、より多くの IP アドレスを管理し、より厳格な電子 メールを送信する傾向があります。そのため、アプライアンスへの接続 をより多く割り当てる必要があります。
- 多くの場合、大量の電子メールの送信元は、ISP、NSP、アウトソーシングされた電子メールの配信を管理する企業、迷惑メールの送信元です。ISP、NSP、アウトソーシングされた電子メールの配信を管理する企業は、多数のIPアドレスを管理する組織の例であり、アプライアンスへの接続をより多く割り当てる必要があります。通常、迷惑メールの送信者は、多数のIPアドレスを管理せず、少数のIPアドレスを通じて大量のメールを送信します。このような送信者には、アプライアンスへの接続をより少なく割り当てる必要があります。

メール フロー モニタ機能は、SenderBase ネットワーク オーナーと SenderBase 組織の差別化を使用して、SenderBase 内のロジックに基づき、送信者あたりに 接続を割り当てる方法を決定します。メール フロー モニタ機能の使用方法の詳 細については、『Cisco IronPort AsyncOS for Email Daily Management Guide』 の「Using Email Security Monitor」の章を参照してください。

## SenderBase 評価スコアによって定義された送信者グループ

Cisco IronPort アプライアンスは、Cisco IronPort SenderBase 評価サービスに対 してクエリーを実行して、送信者の評価スコア(SBRS)を決定できます。 SBRS は、SenderBase 評価サービスからの情報に基づき、IP アドレス、ドメイ ン、または組織に割り当てられた数値です。スコアの範囲は、表 5-9 に示すよう

表 5-9 SenderBase 評価スコアの定義

| スコア   | 意味                       |
|-------|--------------------------|
| -10.0 | スパムの送信元である可能性が最も高い       |
| 0     | 中間か、または推奨を行うための十分な情報がない  |
| +10.0 | 信頼できる送信者である可能性が最も高い      |
| なし    | この送信者のデータがない(一般にスパムの送信元) |

に、-10.0~+10.0です。

SBRS を使用して、信頼性に基づいてメール フロー ポリシーを送信者に適用す るように Cisco IronPort アプライアンスを設定します。たとえば、スコアが -7.5 未満のすべての送信者を拒否することが考えられます。これは、GUI を使用し て実現するのが最も簡単です。「SenderBase 評価スコアを使用した送信者グルー プの作成」(P.5-49)を参照してください。エクスポートした HAT をテキスト ファイルで編集する場合、SenderBase 評価スコアを含めるための構文について は表 5-10 を参照してください。『Cisco IronPort AsyncOS for Email Advanced Configuration Guide』の「Customizing Listeners」を参照してください。

表 5-10 HAT 内の SenderBase 評価スコアの構文

| SBRS[ <i>n</i> : <i>n</i> ] | SenderBase 評価スコア。送信者は、SenderBase 評価サービスに<br>クエリーを実行することで識別され、スコアは範囲内で定義さ<br>れます。 |
|-----------------------------|----------------------------------------------------------------------------------|
| SBRS[none]                  | SBRS がないことを指定します(非常に新しいドメインには、まだ SenderBase 評価スコアがない場合があります)。                    |

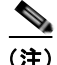

GUI を通じて HAT に追加されるネットワーク オーナーは、sbo:n という構文を 使用します。ここで n は、SenderBase 評価サービス内のネットワーク オーナー の一意の識別番号です。 SenderBase 評価サービスにクエリーを実行するようにリスナーを設定するには、 [Network] > [Listeners] ページを使用するか、CLI で listenerconfig -> setup コマンドを使用します。また、アプライアンスが SenderBase 評価サービスにク エリーを実行するときに待つタイムアウト値を定義することもできます。その 後、GUI の [Mail Policies] ページの値を使用するか、CLI の listenerconfig -> edit -> hostaccess コマンドを使用して、SenderBase 評価サービスに対す るルックアップを使用するさまざまなポリシーを設定できます。

(注)

また、SenderBase 評価スコアの「しきい値」を指定するメッセージフィルタを 作成し、システムによって処理されたメッセージをさらに操作することもできま す。詳細については、『Cisco IronPort AsyncOS for Email Advanced Configuration Guide』の「SenderBase Reputation Rule」、「Bypass Anti-Spam System Action」、および「Bypass Anti-Virus System Action」を参照してくださ い。

# HAT 内の DNS リストにクエリーを実行することで定義された送信者グループ

リスナーの HAT では、特定の DNS リスト サーバに対するクエリーに一致する ものとして送信者グループを定義することもできます。クエリーは、リモート クライアントの接続時に DNS を通じて実行されます。リモート リストにクエ リーを実行する機能は、現在メッセージ フィルタ ルールとしても存在しますが (『*Cisco IronPort AsyncOS for Email Advanced Configuration Guide*』の「DNS List Rule」を参照)、メッセージの内容全体が受信されるのは一度だけです。

このメカニズムにより、グループ内で、DNS リストにクエリーを実行する送信 者を設定し、それに応じてメール フロー ポリシーを調整できます。たとえば、 接続を拒否したり、接続元ドメインの振る舞いを制限したりできます。

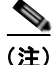

いくつかの DNS リストは、可変の応答(たとえば「127.0.0.1」、「127.0.0.2」、 「127.0.0.3」)を使用して、クエリー対象の IP アドレスに関するさまざまな事実 を示すことができます。メッセージ フィルタ DNS リスト ルール(『*Cisco IronPort AsyncOS for Email Advanced Configuration Guide*』の「DNS List Rule」を参照)を使用すると、クエリーの結果をさまざまな値と比較できます。 しかし、HAT 内で DNS リスト サーバにクエリーを実行する指定では、簡潔に するためにブール演算のみがサポートされています(つまり、IP アドレスがリ ストに現れるかどうか)。

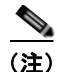

CLI のクエリーでは必ず角カッコを含めます。GUI で DNS リスト クエリーを指 定する場合には角カッコは不要です。クエリーのテスト、DNS クエリーの一般 的な設定、または現在の DNS リスト キャッシュのフラッシュを行うには、CLI で dnslistconfig コマンドを使用します。

このメカニズムは、「異常な」接続に加えて、「正常な」接続を識別するためにも 使用できます。たとえば、query.bondedsender.org に対してクエリーを実行する と、その電子メール キャンペーンの健全性を保証するために Cisco IronPort Systems の Bonded Sender™プログラムに供託金を積んだ接続元ホストが照合 されます。デフォルトの WHITELIST の送信者グループを修正して Bonded Sender プログラムの DNS サーバにクエリーを実行し(積極的に供託金を拠出し たこれら正規の電子メール送信者が一覧表示されます)、それに応じてメール フ ロー ポリシーを調整することもできます。

## パブリック リスナー向けの定義済みのメール フロー ポリシー

アクセス ルール (ACCEPT または REJECT) と組み合わせた場合、表 5-3 (P.5-12) に示すパラメータが、作成する各パブリックリスナーの次の 4 つの メール フロー ポリシーとして事前に定義されています。

- \$ACCEPTED
- \$BLOCKED
- \$THROTTLED
- \$TRUSTED

リスナーの定義済みのメール フロー ポリシーにアクセスするには、次の手順を 実行します。

- ステップ1 GUI にアクセスします(「GUI へのアクセス」(P.2-3)を参照)。
- **ステップ 2** [Mail Policies] > [HAT Overview] の順にクリックします。

[Overview] ページが表示されます。リスナーが設定されている場合、アルファベット順で最初のリスナーに対して定義されている [Host Access Table overview] ページが表示されます。[Listener] リストから目的のリスナーを 選択します。

| Sender Groups (Listener: IncomingMail 🛛 🔽 ) |              |     |    |     |       |     |      |        |      |      |   |     |                  |          |
|---------------------------------------------|--------------|-----|----|-----|-------|-----|------|--------|------|------|---|-----|------------------|----------|
| Add Sender Group Import HAT                 |              |     |    |     |       |     |      |        |      |      |   |     |                  |          |
|                                             |              |     |    | Sen | derBa | se™ | Repu | tation | Scor | re ? |   |     |                  |          |
| Order                                       | Sender Group | -10 | -8 | -6  | -4    | -2  | 0    | 2      | 4    | 6    | 8 | +10 | Mail Flow Policy | Delete   |
| 1                                           | WHITELIST    | 1   |    |     |       |     |      |        |      | _    |   | -   | TRUSTED          | 8        |
| 2                                           | BLACKLIST    | -   |    |     | -     |     |      |        |      |      |   |     | BLOCKED          | <b>a</b> |
| 3                                           | SUSPECTLIST  | 1   |    |     | _     |     | -    |        |      |      |   |     | THROTTLED        | 窗        |
| 4                                           | UNKNOWNLIST  | 1   |    |     |       |     | -    |        |      | _    |   |     | ACCEPTED         | 8        |
|                                             | ALL          |     |    |     |       |     |      |        |      |      |   |     | ACCEPTED         |          |
| Edit Order Export HAT                       |              |     |    |     |       |     |      |        |      |      |   |     |                  |          |

ステップ 3

メール フロー ポリシーの名前をクリックして、そのポリシーの接続動作とパラ メータを表示します。

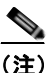

デフォルトでは、C10/100 のユーザは、systemsetup コマンドの実行中 に1つのパブリックリスナーのみを作成するように求められます。 Cisco IronPortC10/100 アプライアンスで作成されたパブリック リス ナーにも、内部システム用にメールを中継するために使用される **\$RELAYED** メール フロー ポリシーが含まれています(図 5-12 を参 照)。詳細については、「RELAYLIST」(P.5-42)を参照してください。 \$RELAYLIST ポリシーは、Cisco IronPort X1000/1050/1060/1070、 C60/600/650/660/670、および C30/300/350/360/370 アプライアンス上 のプライベートリスナーでのみ表示されます。

| Add Sender Group Import HAT |              |     |    |     |       |      |      |        |      |      |   |     |                  |       |
|-----------------------------|--------------|-----|----|-----|-------|------|------|--------|------|------|---|-----|------------------|-------|
|                             |              |     |    | Sen | derBa | ізе™ | Repu | tation | Scor | re ? |   |     |                  |       |
| rder                        | Sender Group | -10 | -8 | -6  | -4    | -2   | 0    | 2      | 4    | 6    | 8 | +10 | Mail Flow Policy | Delet |
| 1                           | RELAYLIST    | 1   |    |     |       |      |      |        |      | 1    | 1 |     | RELAYED          | 盲     |
| 2                           | WHITELIST    | 1   |    |     |       |      |      |        |      | -    |   | ÷   | TRUSTED          | 宜     |
| 3                           | BLACKLIST    | -   |    |     | -     |      |      |        |      |      |   |     | BLOCKED          | 盲     |
| 4                           | SUSPECTLIST  | 1   |    |     | -     |      | •    |        |      |      |   |     | THROTTLED        | 會     |
| 5                           | UNKNOWNLIST  | 1   |    |     |       |      | -    |        |      | -    |   |     | ACCEPTED         | 11日   |
|                             | ALL          |     |    |     |       |      |      |        |      |      |   |     | ACCEPTED         |       |

図 5-12 単一リスナー向けの定義済みのメール フロー ポリシー

この表で、「デフォルト」は、リスナーで定義されているデフォルト値が使用されることを意味します。

| 衣 5-11 ハノリック リスナー问りの正義済みのメール ノロー 小 | ック リスナー向けの定 | 定義済みのメール フロー ポリ | ノシ- |
|------------------------------------|-------------|-----------------|-----|
|------------------------------------|-------------|-----------------|-----|

| ポリシー名                          | 主要な動<br>作<br>(アクセ<br>ス ルー<br>ル) | パラメータ                                                                                                    | 値                                                                                                    |
|--------------------------------|---------------------------------|----------------------------------------------------------------------------------------------------|----------------------------------------------------------------------------------------------------|
| <b>\$ACCEPTED</b><br>(All で使用) | ACCEPT                          | Maximum messages / session:<br>Maximum recipients / message:<br>Maximum message size:<br>Maximum concurrent connections:<br>SMTP Banner Code:<br>SMTP Banner Text:<br>Override Hostname:<br>Use TLS:<br>Use McAfee virus scanning:<br>Maximum recipients / hour:<br>Maximum rcpt / hour Error Code:<br>Max recipients / hour Text:<br>Use SenderBase: | Default<br>Default<br>Default<br>Default<br>Default<br>Default<br>Default<br>No default<br>Default<br>Default<br>Default<br>ON |

注: **\$ACCEPTED** ポリシーのすべてのパラメータは、CLIの systemsetup お よび listenerconfig コマンドでユーザが定義します。次の質問が表示された ら「y」を選択します。

Would you like to change the default host access policy? これによりこれらの値を変更します。GUI を使用してこれらの値を変更するに は、図 5-7「デフォルトメール フロー ポリシーの参照」 (P.5-20) の手順に従 います。

| ポリシー名     | 主要な動<br>作<br>(アクセ<br>ス ルー<br>ル) | パラメータ                           | 値       |
|-----------|---------------------------------|---------------------------------|---------|
| \$BLOCKED | REJECT                          | Maximum messages / session:     | N/A     |
|           |                                 | Maximum recipients / message:   | N/A     |
|           |                                 | Maximum message size:           | N/A     |
|           |                                 | Maximum concurrent connections: | N/A     |
|           |                                 | SMTP Banner Code:               | Default |
|           |                                 | SMTP Banner Text:               | Default |
|           |                                 | Override Hostname:              | Default |
|           |                                 | Use TLS:                        | N/A     |
|           |                                 | Use McAfee virus scanning:      | N/A     |
|           |                                 | Maximum recipients / hour:      | N/A     |
|           |                                 | Maximum rcpt / hour Error Code: | N/A     |
|           |                                 | Max recipients / hour Text:     | N/A     |
|           |                                 | Use SenderBase:                 | N/A     |

## 表 5-11 パブリック リスナー向けの定義済みのメール フロー ポリシー (続き)

■ Cisco IronPort AsyncOS 7.5 for Email コンフィギュレーション ガイド

| ポリシー名       | 主要な動<br>作<br>(アクセ<br>ス ルー<br>ル) | パラメータ                                                                                                    | 値                                                                                                    |
|-------------|---------------------------------|----------------------------------------------------------------------------------------------------|----------------------------------------------------------------------------------------------------|
| \$THROTTLED | ACCEPT                          | Maximum messages / session:<br>Maximum recipients / message:<br>Maximum message size:<br>Maximum concurrent connections:<br>SMTP Banner Code:<br>SMTP Banner Text:<br>Override Hostname<br>Use TLS:<br>Use McAfee virus scanning:<br>Maximum recipients / hour:<br>Maximum rcpt / hour Error Code:<br>Max recipients / hour Text:<br>Use SenderBase:<br>Envelope Sender DNS Ver: | 1<br>25<br>10MB<br>1<br>Default<br>Default<br>Default<br>Default*<br>20<br>Default<br>Default<br>ON<br>ON    |
| \$TRUSTED   | ACCEPT                          | Maximum messages / session:<br>Maximum recipients / message:<br>Maximum message size:<br>Maximum concurrent connections:<br>SMTP Banner Code:<br>SMTP Banner Text:<br>Override Hostname:<br>Use TLS:<br>Use McAfee virus scanning:<br>Maximum recipients / hour:<br>Maximum rcpt / hour Error Code:<br>Max recipients / hour Text:<br>Use SenderBase:                            | 5,000<br>5,000<br>100 MB<br>600<br>Default<br>Default<br>Default<br>OFF*<br>-1(Disable)<br>N/A<br>N/A<br>OFF |

表 5-11 パブリック リスナー向けの定義済みのメール フロー ポリシー (続き)

\*イネーブルな場合

**\$ACCEPTED** は名前付きポリシーであり、パブリック リスナーのデフォルトの HAT 設定と同じです。**\$ACCEPTED** ポリシーは作成するどの送信者グループに も割り当てることができます(「新しい送信者グループの追加」(P.5-43)および 「Connections」(P.5-12)を参照してください。また、「HAT の操作」(P.5-55) も参照してください)。

パブリック リスナー用の HAT 内の最後の ALL エントリも、主な動作として \$ACCEPTED ポリシーを使用します。 各パブリック リスナーには、表 5-12 に示す送信者グループと対応するメール フ ロー ポリシーがデフォルトで定義されています。

表 5-12 パブリック リスナー用の定義済みの送信者グループとメール フロー ポリシー

| 送信者グループ     | 使用するメール フロー ポリシー |
|-------------|------------------|
| WHITELIST   | \$TRUSTED        |
| BLACKLIST   | \$BLOCKED        |
| SUSPECTLIST | \$THROTTLED      |
| UNKNOWNLIST | \$ACCEPTED       |

これら 4 つの基本的な送信者グループとメール フロー ポリシーを使用すること で、パブリック リスナー上でゲートウェイに流れ込む電子メールの分類を開始 するためのフレームワークが得られます。『Cisco IronPort AsyncOS for Email Daily Management Guide』の「Using Email Security Monitor」では、ゲート ウェイに流れ込む電子メールのリアルタイム フローを確認し、リスナーの HAT をリアルタイムで変更できます(IP アドレス、ドメイン、または組織の既存の 送信者グループへの追加、既存のポリシーまたは定義済みのポリシーの編集、新 しいメール フロー ポリシーの作成)を行うことができます。

## WHITELIST

信頼する送信者をWHITELISTの送信者グループに追加します。メールフロー ポリシー \$TRUSTED は、信頼できる送信者からの電子メールのレート制限をイ ネーブルにせず、それらの送信者からの内容をアンチスパムまたはアンチウイル ス ソフトウェアでスキャンしない場合に設定します。

## **BLACKLIST**

BLACKLIST 送信者グループ内の送信者は拒否されます(メール フロー ポリ シー \$BLOCKED で設定されたパラメータにより)。このグループに送信者を追 加すると、SMTP HELO コマンドで 5XX SMTP 応答が返され、それらのホスト からの接続が拒否されます。

## SUSPECTLIST

送信者グループ SUSPECTLIST には、着信メールの速度をスロットリングする (低下させる) メール フロー ポリシーが含まれています。送信者が疑わしい場 合、送信者グループ SUSPECTLIST に追加することで、メール フロー ポリシー により次のことが指示されます。

- レート制限により、セッションあたりの最大メッセージ数、メッセージあたりの最大受信者数、最大メッセージサイズ、リモートホストから受け付ける最大同時接続数が制限されます。
- リモートホストからの時間あたりの最大受信者数は20に設定されます。この設定は、使用可能な最大のスロットリングであることに注意してください。このパラメータが厳しすぎる場合は、時間あたりの受信者数を増やすことができます。
- メッセージの内容はアンチスパムスキャンエンジンとアンチウイルススキャンエンジンによってスキャンされます(これらの機能がシステムでイネーブルになっている場合)。
- 送信者に関する詳細情報を得るために、Cisco IronPort SenderBase 評価サー ビスに対してクエリーが実行されます。

## UNKNOWNLIST

送信者グループ UNKNOWNLIST は、特定の送信者に対して使用するメールフ ローポリシーが決まっていない場合に便利です。このグループのメールフロー ポリシーでは、このグループの送信者についてメールが許可されますが、 IronPort Anti-Spam ソフトウェア(システムでイネーブルになっている場合)、 アンチウイルス スキャン エンジン、および Cisco IronPort SenderBase 評価サー ビスをすべて使用して、送信者とメッセージの内容に関する詳細情報を取得する ことが指示されます。このグループに属する送信者に対するレート制限もデフォ ルト値を使用してイネーブルになります。ウイルス スキャン エンジンの詳細に ついては、「アンチウイルス スキャン」(P.9-2)を参照してください。 SenderBase 評価サービスの詳細については、「評価フィルタリング」(P.7-2)を 参照してください。

## プライベート リスナー用の定義済みのメール フロー ポリシー

表 5-3 に定義されているパラメータを、アクセス ルール (RELAY または REJECT) と組み合わせた場合、作成する各 プライベート リスナーの次の 2 つ のメール フロー ポリシーとして事前に定義されます。

- \$RELAYED
- \$BLOCKED

これらのポリシーの要約を表 5-12 に示します。

#### 図 5-13 プライベート リスナー用の定義済みのメール フロー ポリシー

| Sender G | roups (Listener:            | Outgoir | ngMa | ail |       |     |       | <b>v</b> ) |      |     |   |     |                  |        |
|----------|-----------------------------|---------|------|-----|-------|-----|-------|------------|------|-----|---|-----|------------------|--------|
| Add Sen  | Add Sender Group Import HAT |         |      |     |       |     |       |            |      |     |   |     |                  |        |
|          |                             |         |      | Sen | derBa | se™ | Reput | tation     | Scor | e ? |   |     |                  |        |
| Order    | Sender Group                | -10     | -8   | -6  | -4    | -2  | 0     | 2          | 4    | 6   | 8 | +10 | Mail Flow Policy | Delete |
| 1        | RELAYLIST                   | 1       |      |     |       |     |       |            |      |     |   |     | RELAYED          | 盲      |
|          | ALL                         |         |      |     |       |     |       |            |      |     |   |     | BLOCKED          |        |
| Edit Ord | Edit Order Export HAT       |         |      |     |       |     |       |            |      |     |   |     |                  |        |

#### 表 5-13 プライベート リスナー用の定義済みのメール フロー ポリシー

|           | 主要な動作  |                                 |                  |
|-----------|--------|---------------------------------|------------------|
|           | (アクセス  |                                 |                  |
| ポリシー名     | ルール)   | パラメータ                           | 値                |
| \$RELAYED | RELAY  | Maximum messages / session:     | Default          |
|           |        | Maximum recipients / message:   | Default          |
|           |        | Maximum message size:           | Default          |
|           |        | Maximum concurrent connections: | Default          |
|           |        | SMTP Banner Code:               | Default          |
|           |        | SMTP Banner Text:               | Default          |
|           |        | Override Hostname:              | Default          |
|           |        | Use TLS:                        | Default          |
|           |        | Use Sophos virus scanning:      | Off (if enabled) |
|           |        | Maximum recipients / hour:      | -1 (Disabled)    |
|           |        | Maximum rcpt / hour Error Code: | Not applicable   |
|           |        | Max recipients / hour Text:     | Not applicable   |
|           |        | Use SenderBase:                 | Default          |
| \$BLOCKED | REJECT | Maximum messages / session:     | Not applicable   |
| (All で使用) |        | Maximum recipients / message:   | Not applicable   |
|           |        | Maximum message size:           | Not applicable   |
|           |        | Maximum concurrent connections: | Not applicable   |
|           |        | SMTP Banner Code:               | Default          |
|           |        | SMTP Banner Text:               | Default          |
|           |        | Override Hostname:              | Default          |
|           |        | Use TLS:                        | Not applicable   |
|           |        | Use Sophos virus scanning:      | Not applicable   |
|           |        | Maximum recipients / hour:      | Not applicable   |
|           |        | Maximum rcpt / hour Error Code: | Not applicable   |
|           |        | Max recipients / hour Text:     | Not applicable   |
|           |        | Use SenderBase:                 | Not applicable   |
|           | 1      |                                 |                  |

**\$BLOCKED** は名前付きポリシーであり、プライベート リスナーのデフォルトの HAT 設定と同じです。プライベート リスナー用の HAT 内の最後の ALL エントリも、デフォルトの動作として **\$BLOCKED** ポリシーを使用します。

各プライベート リスナーには、表 5-14 に示す送信者グループと対応するメール フロー ポリシーがデフォルトで定義されています。

#### 表 5-14 プライベート リスナー用の定義済みの送信者グループとメール フロー ポリシー

| 送信者グループ   | 使用するメール フロー ポリシー |
|-----------|------------------|
| RELAYLIST | \$RELAYED        |
| ALL       | \$BLOCKED        |

この基本的な送信者グループとメール フロー ポリシーを使用することで、プラ イベート リスナー上でゲートウェイから出て行く電子メールの分類を開始する ためのフレームワークが得られます。

## RELAYLIST

中継を許可する必要があることがわかっている送信者を RELAYLIST 送信者グ ループに追加します。メール フロー ポリシー \$RELAYED は、中継を許可する 送信者からの電子メールのレート制限を行わず、それらの送信者からの内容をア ンチスパム スキャン エンジンまたはアンチウイルス ソフトウェアでスキャンし ない場合に設定します。

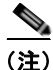

GUI の System Setup Wizard (または CLI の systemsetup コマンド) でアウト バウンド (プライベート) リスナーを作成するときに、Cisco IronPort アプライ アンスを通じた電子メールの中継を許可したシステムは、送信者グループ RELAYLIST に自動的に追加されます。「手順 3: Network」(P.3-26) を参照し てください。

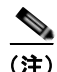

デフォルトでは、C10/100 のユーザは、systemsetup コマンドの実行中に1 つの パブリック リスナーのみを作成するように求められます。Cisco IronPort C10/100 アプライアンス上で作成されたパブリック リスナーにも、内部システ ム用にメールを中継するために使用される \$RELAYED メール フロー ポリシー が含まれます。

## GUI による送信者グループとメール フロー ポリシーの管理

[Mail Policies] > [HAT Overview] ページと [Mail Flow Policy] ページでは、リ スナーの HAT 設定を行うことができます。これらのページでは、次のことが可 能です。

- 送信者グループからメール フロー ポリシーへのマッピングの参照
- 送信者グループの作成、編集、削除
- メールフローポリシーの作成、編集、削除
- リスナーの HAT エントリの順序変更

[Mail Policies] > [HAT Overview] リンクをクリックします。図 5-14を参照して ください。[Listener:] ドロップダウン リストから設定するリスナーを選択しま す。

#### 図 5-14 [Host Access Table Overview] ページ HAT Overview

| Find Senders                         |      |
|--------------------------------------|------|
| Find Senders that Contain this Text: | Find |

| Sender | Sender Groups (Listener: IncomingMail (172.19.1.86:25) 💌 ) |     |    |     |       |       |      |       |        |      |   |     |                  |          |
|--------|------------------------------------------------------------|-----|----|-----|-------|-------|------|-------|--------|------|---|-----|------------------|----------|
| Add S  | Add Sender Group Import HAT                                |     |    |     |       |       |      |       |        |      |   |     |                  | ort HAT  |
|        |                                                            |     |    | Sen | derBa | ase'~ | Repu | tatio | n Scol | re ? |   |     |                  |          |
| Order  | Sender Group                                               | -10 | -0 | -6  | -4    | -2    | 0    | 2     | 4      | 8    | 0 | +10 | Mail Flow Policy | Delete   |
| 1      | WHITELIST                                                  |     |    |     |       |       |      |       |        | _    |   | _   | TRUSTED          | <b>1</b> |
| 2      | BLACKLIST                                                  |     |    |     | -     |       |      |       |        |      |   |     | BLOCKED          | Û        |
| 3      | SUSPECTLIST                                                | 1   |    |     | _     |       | •    |       |        |      |   |     | THROTTLED        | 8        |
| - 4    | UNKNOWNLIST                                                | 1   |    |     |       |       | +    |       |        | _    |   |     | ACCEPTED         | <b>1</b> |
|        | ALL                                                        |     |    |     |       |       |      |       |        |      |   |     | ACCEPTED         |          |
| Edit C | order                                                      |     |    |     |       |       |      |       |        |      |   |     | Exp              | ort HAT  |

Key: Custom Default

[HAT Overview] ページでは、送信者グループの追加やリスナーのメール フロー ポリシーの編集を行うことができます。

## 新しい送信者グループの追加

新規送信者グループを追加するには、次の手順を実行します。

#### **ステップ1** [HAT Overview] ページで、[Add Sender Group] をクリックします。

| Sender Group Settings             |                                                                                                    |
|-----------------------------------|----------------------------------------------------------------------------------------------------|
| Name:                             |                                                                                                    |
| Order:                            | 5 💌                                                                                                    |
| Comment:                          |                                                                                                    |
| Policy:                           | select a policy                                                                                                    |
| SBRS (Optional):                  | to<br>Include SBRS Scores of "None"<br>Recommended for suspected senders only.                                                                                                    |
| DNS Lists (Optional): 김           |                                                                                                    |
| Connecting Host DNS Verification: | Connecting host PTR record does not exist in the DNS.     Connecting host PTR record lookup fails due to temporary DNS failure.     Connecting host reverse DNS lookup (PTR) does not match the forward DNS lookup (A) |

#### 図 5-15 [Add Sender Group] ページ Add Sender Group

Cancel

Submit Submit and Add Senders >>

- **ステップ2** 各フィールドに、送信者グループの名前を入力し、送信者グループのリストに配置する順序を選択し、コメントを入力します(任意)。
- ステップ3 このグループに適用すべきメール フロー ポリシーがわからない場合(またはま だメール フロー ポリシーが存在しない場合)は、デフォルトの「CONTINUE (no policy)」メール フロー ポリシーを使用します。そうでない場合は、ドロッ プダウン リストからメール フロー ポリシーを選択します。
- **ステップ 4** SBRS の範囲と DNS リストを選択します(任意)。また、SBRS に情報がない送 信者を含めるためのチェックボックスをオンにすることもできます。これは 「none」と呼ばれ、一般に疑いがあることを意味します。
- **ステップ5** ホストの DNS 検証の設定を行います(「送信者検証の実装 設定例」(P.5-61) を参照)。
- **ステップ6** [Submit] をクリックして送信者グループを保存し [Host Access Table] ページに 戻るか、[Submit and Add Senders] をクリックしてグループを作成し、送信者の グループへの追加を開始します。
- **ステップ7** 変更を確定します。

<u>》</u> (注)

1 つの送信者グループに重複するエントリ(同じドメインまたは IP アドレス) を入力すると、重複は廃棄されます。

## 送信者グループの編集

送信者グループを編集するには、次の手順を実行します。

**ステップ1** [HAT Overview] ページで、既存の送信者グループの名前をクリックします。選択した送信者グループが表示されます。

#### 図 5-16 [Sender Group Detail] ページ Sender Group: WHITELIST

| Name:                                                                                                    | WHITELIST                                              |
|----------------------------------------------------------------------------------------------------|--------------------------------------------------------|
| Order:                                                                                                    | 1                                                      |
| Comment:                                                                                                    | My trusted senders have no Brightmail or rate limiting |
| Policy:                                                                                                    | TRUSTED                                                |
| SBRS (Optional):                                                                                                    | Not in use                                             |
| DNS Lists (Optional):                                                                                                  | None                                                   |
| Connecting Host DNS Verification:                                                                                      | None Included                                          |
|                                                                                                    |                                                        |
| << Back to HAT Overview                                                                                                | Edit Settings                                          |
| << Back to HAT Overview                                                                                                | _Edit Settings                                         |
| << Back to HAT Overview                                                                                                | _Edit Settings                                         |
| << Back to HAT Overview<br>ind Senders<br>Find Senders that Contain this Text:                                         | Edit Settings                                          |
| << Back to HAT Overview<br>ind Senders<br>Find Senders that Contain this Text:                                         | Edit Settings                                          |
| << Back to HAT Overview<br>ind Senders<br>Find Senders that Contain this Text:<br>ender List: Display All Items in Lis | Edit Settings                                          |

ステップ 2 [Edit Settings] をクリックします。[Edit Sender Group] ページが表示されます。

#### 図 5-17 [Edit Sender Group] ページ Edit Sender Group Settings: WHITELIST

| Sender Group Settings             |                                                                                                    |
|-----------------------------------|----------------------------------------------------------------------------------------------------|
| Name:                             | WHITELIST                                                                                                    |
| Order:                            | 1 💌                                                                                                    |
| Comment:                          | My trusted senders have no Brightmail or rate limiting                                                                                                    |
| Policy:                           | TRUSTED                                                                                                    |
| SBRS (Optional):                  | 6.0 to 10.0<br>Include SBRS Scores of "None"<br>Recommended for suspected senders only.                                                                                                    |
| DNS Lists (Optional): 👔           |                                                                                                    |
| Connecting Host DNS Verification: | <ul> <li>Connecting host PTR record does not exist in the DNS.</li> <li>Connecting host PTR record lookup fails due to temporary DNS failure.</li> <li>Connecting host reverse DNS lookup (PTR) does not match the forward DNS lookup (A)</li> </ul> |
| Cancel                            | Submit                                                                                                    |

- **ステップ 3** 送信者グループを変更し、[Submit] をクリックします。
- ステップ4 変更を確定します。

## 送信者グループの削除

送信者グループを削除するには、次の手順を実行します。

- **ステップ1** [HAT Overview] ページで、削除する送信者グループの [Delete] 列にあるゴミ箱のアイコンをクリックします。削除を確認するよう求められます。
- **ステップ2** [Yes] をクリックして送信者グループを削除するか、[No] をクリックしてキャン セルします。
- ステップ3 変更を確定します。

## 新しいメール フロー ポリシーの追加

新しいメール フロー ポリシーを追加するには、次の手順を実行します。

**ステップ1** [Mail Policies] > [Mail Flow Policies] リンクをクリックします。[Mail Flow Policies] ページが表示されます。

Cisco IronPort AsyncOS 7.5 for Email コンフィギュレーション ガイド
- **ステップ 2** [Add Policy] をクリックします。[Mail Flow Policies Add Policy] ページが表示 されます。
- **ステップ3** メール フロー ポリシーの情報を入力します。
- **ステップ4** エンベロープ送信者の DNS 検証を設定します(「送信者検証の実装 --- 設定例」 (P.5-61)を参照)。
- ステップ 5 変更を送信して確定します。

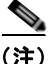

) [Use Default] オプション ボタンがオンの場合、ポリシーのデフォルト値はグレー表示されます。デフォルト値を上書きするには、[On] オプション ボタンを 選択して機能または設定をイネーブルにし、新たにアクセス可能になった値を変更します。

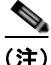

[Custom SMTP Banner Text] および [Max. Recipients Per Hour] テキスト文字列 フィールドは、「HAT 変数の構文」(P.5-18) で説明した HAT 変数をサポートし ます。

(注)

一部のパラメータは特定の事前設定値に依存します(たとえば、ディレクトリ獲 得攻撃の設定を行うには、LDAP許可クエリーを設定しておく必要がありま す)。

#### メール フロー ポリシーの編集

メール フロー ポリシーを編集するには、次の手順を実行します。

- **ステップ1** [Mail Flow Policy overview] ページで、ポリシーの名前をクリックします。 [Mail Flow Policy Edit Policy] ページが表示されます。
- **ステップ 2** ポリシーを変更します。
- ステップ3 変更を送信して確定します。

### メール フロー ポリシーの削除

メール フロー ポリシーを削除するには、次の手順を実行します。

- **ステップ1** 削除するメール フロー ポリシーの [Delete] 列にあるゴミ箱のアイコンをクリックします。削除を確認するよう求められます。
- **ステップ2** [Yes] をクリックしてメール フロー ポリシーを削除するか、[No] をクリックしてキャンセルします。
- ステップ3 変更を確定します。

## 送信者グループへの送信者の追加

既存の送信者グループに送信者を追加するには、次の手順を実行します。

**ステップ1** ドメイン、IP、またはネットワーク オーナー プロファイル ページで、[Add to Sender Group] リンクをクリックします。

図 5-18 [Profile] ページの [Add to Sender Group] リンク

| Current Information for rr.com                                                                           |                                |                            |  |
|----------------------------------------------------------------------------------------------------|--------------------------------|----------------------------|--|
| Current Information from SenderBase                                                                      | Sender Group Information       | Network Information        |  |
| Daily Magnitude: 8.0<br>Monthly Magnitude: 7.7<br>Days Since First Nessage from this Domain: 2630.8 days | Last Sender Group: UNKNOWNLIST | Network Owner: Road Runner |  |
| More from SenderBase 🗗                                                                                   | Add to Sender Group            |                            |  |

[Add to Sender Group] ページが表示されます。図 5-19を参照してください。

#### 図 5-19 [Add to Sender Group] ページ Add to Sender Group

| Sender        |                              |                                    |        |
|---------------|------------------------------|------------------------------------|--------|
| Sender:       | .fxp0.run, fxp0.run          |                                    |        |
| Sender Group: | OutgoingMail (10.10.2.10:25) | Select a Sender Group 💌            |        |
|               | IncomingMail (10.10.1.10:25) | Select a Sender Group              |        |
| Comment:      |                              | Select a Sender Group<br>WHITELIST |        |
| Cancel        |                              | SUSPECTLIST                        | Submit |

- **ステップ2** 各リスナーに対して定義されているリストから送信者グループを選択します。
- **ステップ3** [Submit] をクリックして選択した送信者グループにドメインを追加するか、 [Cancel] をクリックします。
- ステップ4 変更を確定します。

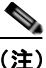

) ドメインを送信者グループに追加すると、実際には2つのドメインが GUI に表示されます。たとえば、ドメイン example.net を追加した場 合、[Add to Sender Group] ページには、example.net と .example.net が追加されます。2つめのエントリがあることで、example.netのサブ ドメイン内のすべてのホストが送信者グループに追加されます。詳細に ついては、「送信者グループの構文」(P.5-27)を参照してください。

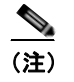

送信者グループに追加しようとしている送信者の1つ以上がその送信者 グループにすでに存在する送信者と重複する場合、重複する送信者は追 加されず、確認メッセージが表示されます。

Success — Added sender(s) to sender group(s). Some duplicates existed and were not added.

**ステップ 5** [Save] をクリックして送信者を追加し、[Incoming Mail Overview] ページに戻ります。

#### 新しい送信者グループへの送信者の追加

新しい送信者グループに送信者を追加するには、次の手順を実行します。

- **ステップ1**新しい送信者グループを作成する場合、[Submit and Add Senders] をクリックします。[Add Sender] ページが表示されます。
- ステップ 2 送信者を入力します。
- **ステップ3** オプションで送信者のコメントを入力します。
- ステップ4 [Submit] をクリックして送信者グループにドメインを追加するか、[Cancel] を クリックします。
- **ステップ 5** 変更を確定します。

#### SenderBase 評価スコアを使用した送信者グループの作成

SenderBase 評価スコアに基づいて送信者グループを作成するには、次の手順を 実行します。

**ステップ1** [HAT Overview] ページで [Add Sender Group] をクリックします。

- **ステップ2** [Add Sender Group] ページで、送信者グループの名前とオプションのコメントを入力します。
- ステップ3 リストからメール フロー ポリシーを選択します。
- **ステップ4** [Senders] セクションで、ドロップダウン リストから [SBRS] を選択し、[Add Sender] をクリックします。

ページがリフレッシュされます。

**ステップ 5** SBRS の [from:] フィールドと [to:] フィールドに範囲を入力し、オプションのコ メントを入力します。

図 5-20 で、SenderBase 評価スコアが -7.5 未満の送信者は、BLOCKED メール フロー ポリシーを使用してブロックされます。

#### 図 5-20 SenderBase 評価スコアを使用した送信者グループの作成(1) Add Sender Group

| Sender Group Settings             |                                                                                                    |
|-----------------------------------|----------------------------------------------------------------------------------------------------|
| Name:                             | Bad_Reputation                                                                                                    |
| Order:                            | 1 💌                                                                                                    |
| Comment:                          | Block senders with a bad SenderBase Reputation Score                                                                                                    |
| Policy:                           | BLOCKED                                                                                                    |
| SBRS (Optional):                  | 7.5 to 10<br>Include SBRS Scores of "None"<br>Recommended for suspected senders only.                                                                                                    |
| DNS Lists (Optional): 김           |                                                                                                    |
| Connecting Host DNS Verification: | Connecting host PTR record does not exist in the DNS.     Connecting host PTR record lookup fails due to temporary DNS failure.     Connecting host reverse DNS lookup (PTR) does not match the forward DNS lookup (A) |
| Cancel                            | Submit Submit and Add Senders >>                                                                                                    |

図 5-21 で、SenderBase 評価スコアが 8.0 を超えている送信者はリスナーの アンチスパム スキャンをバイパスします。

#### 図 5-21 SenderBase 評価スコアを使用した送信者グループの作成(2) Add Sender Group

| Sender G | roup Settings                                                                                                    |                                                                                                    |  |  |  |  |  |  |  |
|----------|----------------------------------------------------------------------------------------------------|----------------------------------------------------------------------------------------------------|--|--|--|--|--|--|--|
|          | Name:                                                                                                    | Good_Reputation                                                                                                    |  |  |  |  |  |  |  |
|          | Order:                                                                                                    | 1 💌                                                                                                    |  |  |  |  |  |  |  |
|          | Comment:                                                                                                    | Trust senders with a good SenderBase Reputation Score                                                                                                    |  |  |  |  |  |  |  |
|          | Policy:                                                                                                    | TRUSTED                                                                                                    |  |  |  |  |  |  |  |
|          | SBR5 (Optional):                                                                                                    | 8.0 to 10<br>Include SBRS Scores of "None"<br>Recommended for suspected senders only.                                                                                                    |  |  |  |  |  |  |  |
|          | DNS Lists (Optional): 김                                                                                                    |                                                                                                    |  |  |  |  |  |  |  |
| Conne    | ecting Host DNS Verification:                                                                                                    | Connecting host PTR record does not exist in the DNS.     Connecting host PTR record lookup fails due to temporary DNS failure.     Connecting host reverse DNS lookup (PTR) does not match the forward DNS lookup (A) |  |  |  |  |  |  |  |
| Cancel   |                                                                                                    | Submit Submit and Add Senders >>                                                                                                    |  |  |  |  |  |  |  |
| <br>(注)  | これらの同じパラメータを使用し、SenderBase 評価スコアに基づいて<br>信者を含めるように、TRUSTED および BLOCKED のデフォルト ポリ<br>シーを変更することもできます。詳細については、「SenderBase 評価<br>フィルタの実装」(P.7-6)を参照してください。 |                                                                                                    |  |  |  |  |  |  |  |

- **ステップ6** [Submit] をクリックし、SenderBase 評価スコアに基づいて送信者グループを作成します。
- **ステップ 7** 変更を確定します。

#### 図 5-22 SenderBase 評価スコアを使用したホスト アクセス テーブル HAT Overview

| Find Ser | Find Senders                                               |     |    |           |       |           |           |             |             |      |   |     |                  |        |
|----------|------------------------------------------------------------|-----|----|-----------|-------|-----------|-----------|-------------|-------------|------|---|-----|------------------|--------|
| Find S   | Find Senders that Contain this Text: Find                  |     |    |           |       |           |           |             |             |      |   |     |                  |        |
|          |                                                            |     |    |           |       |           |           |             |             |      |   |     |                  |        |
| Sender   | Sender Groups (Listener: IncomingMail (172.19.1.86:25) 💌 ) |     |    |           |       |           |           |             |             |      |   |     |                  |        |
| Add Se   | Add Sender Group Import HAT                                |     |    |           |       |           |           |             |             |      |   |     |                  |        |
| Order    | Sender Group                                               | -10 | -8 | Sen<br>-6 | derBi | se™<br>-2 | Repu<br>0 | tation<br>2 | 1 Scor<br>4 | re ? | 8 | +10 | Mail Flow Policy | Delete |
| 1        | WHITELIST                                                  | 1   |    |           |       |           |           |             |             | _    |   | -   | TRUSTED          | 音      |
| 2        | BLACKLIST                                                  | -   |    |           | -     |           |           |             |             |      |   |     | BLOCKED          | 8      |
| 3        | SUSPECTLIST                                                | 1   |    |           | -     | -         | -         |             |             |      |   |     | THROTTLED        | 盲      |
| 4        | UNKNOWNLIST                                                | 1   |    |           |       |           | -         |             |             | -    |   |     | ACCEPTED         | 音      |
| 5        | Bad_Reputation                                             | ) — | -  |           |       |           |           |             |             |      |   |     | BLOCKED          | 8      |
| 6        | Good_Reputation                                            | 1   |    |           |       |           |           |             |             |      | _ | -   | TRUSTED          | 會      |
|          | ALL                                                        |     |    |           |       |           |           |             |             |      |   |     | ACCEPTED         |        |
| Edit Or  | der                                                        |     |    |           |       |           |           |             |             |      |   |     | Expor            | t HAT  |

### HAT の順序変更

HAT 内のエントリの順序は重要です。リスナーに接続しようとする各ホストに ついて、HAT が上から下に向かって読み込まれることを思い出してください。 接続元ホストにルールが一致する場合、その接続に対してすぐにアクションが実 行されます。

たとえば、CIDR ブロックを送信者グループ A で指定し (ポリシー1を使用)、 その CIDR ブロック内の IP アドレスに対して送信者グループ B を作成すると、 送信者グループ B のポリシーは適用されません。

HAT 内のエントリの順序を編集するには、次の手順を実行します。

- **ステップ1** [HAT Overview] ページで、[Edit Order] をクリックします。[Edit Sender Group Order] ページが表示されます。
- **ステップ2** HAT の既存の行の新しい順序を入力します。
- ステップ3 変更を送信して確定します。

[HAT Overview] ページがリフレッシュされ、新しい順序で表示されます。

図 5-23 に示す次の例では、信頼できる送信者が最初に処理され、ブロックされ る送信者が次に処理され、不明または疑いのある送信者が最後に処理されるよう に順序を変更しています。

|       |                 | SenderBase™ Reputation Score ? |    |    |    |    |   |   |   |   |   |     |                  |
|-------|-----------------|--------------------------------|----|----|----|----|---|---|---|---|---|-----|------------------|
| Order | Sender Group    | -10                            | -0 | -6 | -4 | -2 | 0 | 2 | 4 | 8 |   | +10 | Mail Flow Policy |
| 1     | WHITELIST       | 1                              |    |    |    |    |   |   |   | - |   | -   | TRUSTED          |
| 3     | BLACKLIST       | -                              | ,  | ,  | -  |    |   |   |   |   |   |     | BLOCKED          |
| 5     | SUSPECTLIST     | 1                              |    |    | _  |    | - |   |   |   |   |     | THROTTLED        |
| 6     | UNKNOWNLIST     | 1                              |    |    |    |    | - | , | , | - |   |     | ACCEPTED         |
| 4     | Bad_Reputation  | -                              | -  |    |    |    |   |   |   |   |   |     | BLOCKED          |
| 2     | Good_Reputation | 1                              |    | 1  |    | 1  |   | 1 |   |   | - | -   | TRUSTED          |
|       | ALL             | 1                              |    | 1  |    |    | 1 | 1 |   | 1 |   |     | ACCEPTED         |

#### 図 5-23 HAT 内のエントリの順序の変更 Edit Sender Group Order

## 送信者の検索

[HAT Overview] ページの上部にある [Find Senders] フィールドにテキストを入 力することで送信者を検索できます。検索するテキストを入力し [Find] をク リックします。

# GUI によるリスナーの HAT の変更

Graphical User Interface (GUI; グラフィカル ユーザ インターフェイス) にログ インし、[Mail Policies] タブをクリックします (GUI にアクセスする方法につい ては、「GUI へのアクセス」(P.2-3) を参照してください)。左側のメニューにあ る [HAT Overview] リンクをクリックします。[Host Access Table Overview] ページが表示されます。

#### 図 5-24 [Host Access Table Overview] ページ HAT Overview

| Find Ser | Find Senders                                               |     |     |     |       |      |      |        |      |     |   |     |                  |        |
|----------|------------------------------------------------------------|-----|-----|-----|-------|------|------|--------|------|-----|---|-----|------------------|--------|
| Find S   | Find Senders that Contain this Text: Find                  |     |     |     |       |      |      |        |      |     |   |     |                  |        |
|          |                                                            |     |     |     |       |      |      |        |      |     |   |     |                  |        |
| Sender ( | Sender Groups (Listener: IncomingMail (172.19.1.86:25) 💌 ) |     |     |     |       |      |      |        |      |     |   |     |                  |        |
| Add Se   | Add Sender Group Import HAT                                |     |     |     |       |      |      |        |      |     |   |     |                  |        |
|          |                                                            |     |     | Sen | derBi | ase™ | Repu | tation | Scor | e ? |   |     |                  |        |
| Order    | Sender Group                                               | -10 | -\$ | -0  | -4    | -2   | 0    | 2      | 4    | 6   | 8 | +10 | Mail Flow Policy | Delete |
| 1        | WHITELIST                                                  | 1   |     |     |       |      |      |        |      | _   |   | 1   | TRUSTED          | 會      |
| 2        | BLACKLIST                                                  | Ē   |     |     | -     |      |      |        |      |     |   |     | BLOCKED          | 音      |
| 3        | SUSPECTLIST                                                | 1   |     |     | -     |      | -    |        |      |     |   |     | THROTTLED        | 會      |
| 4        | UNKNOWNLIST                                                | 1   |     |     |       |      | -    |        |      | -   |   |     | ACCEPTED         | 盲      |
|          | ALL                                                        |     |     |     |       |      |      |        |      |     |   |     | ACCEPTED         |        |
| Edit Or  | der                                                        |     |     |     |       |      |      |        |      |     |   |     | Expor            | t HAT  |

[Host Access Table Overview] ページには、HAT 内の送信者グループが、順序、 SenderBase 評価スコア範囲、関連付けられているメール フロー ポリシーととも に一覧表示されます。

[Host Access Table Overview] ページでは、次のことを行うことができます。

- 送信者グループの HAT への追加
- 送信者グループの HAT からの削除
- 既存の送信者グループの変更
- エントリの順序の変更
- ファイルからの HAT のインポート(既存のエントリの上書き)(HAT のインポートとエクスポートについては、「HAT の操作」(P.5-55)を参照してください)。
- HAT のファイルへのエクスポート
- 送信者の検索

送信者グループを編集すると、次のことが可能です。

- 送信者グループへの送信者の追加と削除
- 送信者グループの設定の編集

送信者グループの使用方法の詳細については、「GUI による送信者グループと メール フロー ポリシーの管理」(P.5-43)を参照してください。

## HAT の操作

## HAT のエクスポート

HAT をエクスポートするには、次の手順を実行します。

**ステップ1** [Export HAT] をクリックします。[Export Host Access Table] ページが表示されます。

図 5-25 HAT のエクスポート Export HAT

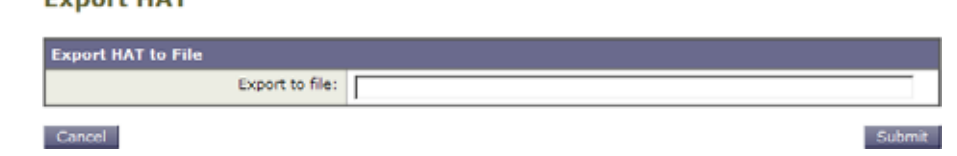

- **ステップ2** エクスポートする HAT のファイル名を入力します。これは、アプライアンスの 設定ディレクトリに作成されるファイルの名前になります。
- ステップ3 変更を送信して確定します。

#### HAT のインポート

HAT をインポートすると、既存のすべての HAT エントリが現在の HAT から削除されます。

HAT をファイルからインポートするには、次の手順を実行します。

**ステップ1** [Import HAT] をクリックします。[Import Host Access Table] ページが表示されます。

| Import HAT From File |                                                                                                    |
|----------------------|----------------------------------------------------------------------------------------------------|
| Import Fi            | e: README<br>config.dtd<br>hat may alk<br>profanity.bt<br>proprietary_content.bt<br>sexual_content.bt |

Cancel

- - - -

**ステップ 2** リストからファイルを選択します。

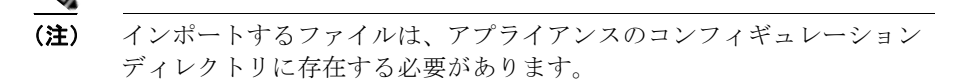

- **ステップ3** [Submit] をクリックします。既存のすべての HAT エントリを削除することを確認する警告メッセージが表示されます。
- **ステップ 4** [Import] をクリックします。
- **ステップ 5** 変更を確定します。

ファイルには「コメント」を格納できます。文字「#」で始まる行はコメントと 見なされ、AsyncOS によって無視されます。次の例を参考にしてください。

# File exported by the GUI at 20060530T215438

\$BLOCKED

REJECT {}

[ ... ]

# 送信者検証

スパムや無用なメールは、多くの場合、DNS で解決できないドメインまたは IP アドレスを持つ送信者によって送信されます。DNS 検証とは、送信者に関する 信頼できる情報を取得し、それに従ってメールを処理することを意味します。 SMTP カンバセーションの前に送信者検証(送信者の IP アドレスの DNS ルッ

#### Cisco IronPort AsyncOS 7.5 for Email コンフィギュレーション ガイド

Submit

クアップに基づく接続のフィルタリング)を行うことは、Cisco IronPort アプラ イアンス上のメール パイプラインを介して処理されるジャンク メールの量を減 らすことにも役立ちます。

未検証の送信者からのメールは自動的に廃棄されます。代わりに、AsyncOS に は、未検証の送信者からのメールを処理する方法を決定する送信者検証設定があ ります。たとえば、SMTP カンバセーションの前に未検証の送信者からのすべ てのメールを自動的にブロックしたり、未検証の送信者をスロットリングしたり するように Cisco IronPort アプライアンスを設定できます。

送信者検証機能は、SMTP カンバセーションの前に実行される接続元ホストの 検証と、SMTP カンバセーションの最中に実行されるエンベロープ送信者のド メイン部分の検証の2つで構成されます。

## 送信者検証:ホスト

送信者が未検証となる理由にはさまざまなものがあります。たとえば、DNS サーバが「ダウン」または応答しないか、ドメインが存在しないことが考えられ ます。送信者グループのホスト DNS 検証設定では、SMTP カンバセーションの 前に未検証の送信者を分類し、さまざまな種類の未検証の送信者をさまざまな送 信者グループに含めることができます。

Cisco IronPort アプライアンスは、着信メールについて、DNS を通じて接続元ホ ストの送信元ドメインを検証しようとします。この検証は、SMTP カンバセー ションの前に実行されます。システムは、二重のDNS ルックアップを実行する ことで、リモートホストの IP アドレス (つまりドメイン)の有効性を取得およ び検証します。二重の DNS ルックアップは、接続元ホストの IP アドレスに対す る逆引き DNS (PTR) ルックアップと、その後の PTR ルックアップの結果に対 する正引き DNS (A) ルックアップからなります。その後、アプライアンスは A ルックアップの結果が PTR ルックアップの結果と一致するかどうかをチェッ クします。PTR ルックアップまたは A ルックアップが失敗するか、結果が一致 しない場合、システムは IP アドレスのみを使用して HAT 内のエントリを照合 し、送信者は未検証と見なされます。

未検証の送信者は次の3つのカテゴリに分類されます。

- 接続元ホストの PTR レコードが DNS に存在しない。
- DNS の一時的な障害により接続元ホストの PTR レコードのルックアップに 失敗した。
- 接続元ホストの逆引き DNS ルックアップ(PTR)が正引き DNS ルック アップ(A)に一致しない。

送信者グループの [Connecting Host DNS Verification] 設定を使用して、未検証 の送信者に対する動作を指定できます(「送信者グループ SUSPECTLIST に対す るホスト送信者検証の実装」(P.5-62)を参照)。

すべての送信者グループの送信者グループ設定でホスト DNS 検証をイネーブル にできますが、ホスト DNS 検証設定を送信者グループに追加するということ は、そのグループに未検証の送信者を含めることになるという点に注意してくだ さい。つまり、スパムやその他の無用なメールが含まれることになります。その ため、これらの設定は、送信者を拒否またはスロットリングする送信者グループ に対してのみイネーブルにすることを推奨します。たとえば、送信者グループ WHITELIST に対して DNS 検証をイネーブルにすると、未検証の送信者からの メールが、WHITELIST 内の信頼できる送信者からのメールと同じように扱われ ることを意味します(メール フロー ポリシーの設定内容に応じて、アンチスパ ムまたはアンチウイルス チェック、レート制限などのバイパスを含みます)。

## 送信者検証:エンベロープ送信者

エンベロープ送信者検証を使用すると、エンベロープ送信者のドメイン部分が DNS で検証されます(エンベロープ送信者のドメインが解決されるか。エンベ ロープ送信者のドメインの A レコードまたは MX レコードが DNS に存在する か)。タイムアウトや DNS サーバの障害など、DNS でのルックアップで一時的 なエラー条件が発生した場合、ドメインは解決されません。これに対し、ドメイ ンをルックアップしようとしたときに明確な「domain does not exist」ステータ スが返された場合、ドメインは存在しません。この検証が SMTP カンバセー ションの中で実行されるのに対し、ホスト DNS 検証はカンバセーションが開始 される前に実行され、接続元 SMTP サーバの IP アドレスに適用されます。

詳細:AsyncOS は、送信者のアドレスのドメインに対して MX レコード クエ リーを実行します。次に AsyncOS は、MX レコードのルックアップの結果に基 づいて、A レコードのルックアップを行います。DNS サーバが「NXDOMAIN」 (このドメインのレコードがない)を返した場合、AsyncOS はそのドメインが存 在しないものとして扱います。これは「Envelope Senders whose domain does not exist」のカテゴリに分類されます。NXDOMAIN は、ルート ネーム サーバ がこのドメインの権威ネームサーバを提供していないことを意味する場合があり ます。

しかし、DNS サーバが「SERVFAIL」を返した場合、「Envelope Senders whose domain does not resolve」として分類されます。SERVFAIL は、ドメインが存在 するものの、DNS にレコードのルックアップで一時的な問題があることを意味 します。

スパマーなどの不法なメール送信者が使用する一般的な手法は、MAIL FROM 情報(エンベロープ送信者内)を偽造し、受け付けられた未検証の送信者からの メールが処理されるようにすることです。これにより、MAIL FROM アドレス に送信されたバウンス メッセージが配信不能になるため、問題が生じる可能性 があります。エンベロープ送信者検証を使用すると、不正な形式の(ただし空白 ではない) MAIL FROM を拒否するように Cisco IronPort アプライアンスを設 定できます。

各メールフローポリシーで、次のことが可能です。

- エンベロープ送信者の DNS 検証をイネーブルにする。
- 不正な形式のエンベロープ送信者に対し、カスタム SMTP コードと応答を 渡す。エンベロープ送信者の DNS 検証をイネーブルにした場合、不正な形 式のエンベロープ送信者はブロックされます。
- 解決されないエンベロープ送信者ドメインに対しカスタム応答を渡す。
- DNS に存在しないエンベロープ送信者ドメインに対しカスタム応答を渡す。

送信者検証例外テーブルを使用して、ドメインまたはアドレスのリストを格納 し、そこからのメールを自動的に許可または拒否することができます(「送信者 検証例外テーブル」(P.5-60)を参照)。送信者検証例外テーブルは、エンベロー プ送信者検証とは独立してイネーブルにできます。そのため、たとえば、例外 テーブルで指定した特別なアドレスやドメインを、エンベロープ送信者検証をイ ネーブルにすることなく拒否できます。また、内部ドメインまたはテスト ドメ インからのメールを、他の方法で検証されない場合でも常に許可することもでき ます。

ほとんどのスパムは未検証の送信者から受信されますが、未検証の送信者からの メールを受け付けることが必要な理由があります。たとえば、すべての正規の電 子メールを DNS ルックアップで検証できるわけではありません。一時的な DNS サーバの問題により送信者を検証できないことがあります。

未検証の送信者からのメール送信が試みられた場合、送信者検証例外テーブルと メール フロー ポリシーのエンベロープ送信者 DNS 検証設定を使用して、SMTP カンバセーション中にエンベロープ送信者が分類されます。たとえば、DNS に 存在しないために検証されない送信元ドメインからのメールを受け付けてスロッ トリングすることができます。いったんそのメールを受け付けた後、MAIL FROM の形式が不正なメッセージは、カスタマイズ可能な SMTP コードと応答 で拒否されます。これは SMTP カンバセーションの中で実行されます。 任意のメール フロー ポリシーに対し、メール フロー ポリシー設定中で、エンベ ロープ送信者の DNS 検証(ドメイン例外テーブルを含む)をイネーブルにでき ます。これには、GUI または CLI(listenerconfig -> edit -> hostaccess -> <policy>)を使用します。

#### 部分ドメイン、デフォルト ドメイン、不正な形式の MAIL FROM

エンベロープ送信者検証をイネーブルにするか、リスナーの SMTP アドレス解 析オプションで部分ドメインの許可をディセーブルにすると(『Cisco IronPort AsyncOS for Email Advanced Configuration Guide』の「Customizing Listeners」 の章の「SMTP Address Parsing Options」の項を参照)、そのリスナーのデフォ ルト ドメイン設定は使用されなくなります。

これらの機能は互いに排他的です。

### カスタム SMTP コードと応答

エンベロープ送信者の形式が不正なメッセージ、DNS に存在しないエンベロー プ送信者、DNS クエリーで解決できない(DNS サーバがダウンしているなど) エンベロープ送信者に対し、SMTP コードと応答メッセージを指定できます。

SMTP 応答には変数 \$EnvelopeSender を含めることができます。これは、カス タム応答を送信するときにエンベロープ送信者の値に展開されます。

一般には「Domain does not exist」結果は永続的ですが、これを一時的な状態に することができます。そのようなケースを扱うために、「保守的な」ユーザは、 エラー コードをデフォルトの 5XX から 4XX に変更できます。

### 送信者検証例外テーブル

送信者検証例外テーブルは、SMTP カンバセーション中に自動的に許可または 拒否されるドメインまたは電子メール アドレスのリストです。また、拒否され るドメインについて、オプションの SMTP コードと拒否応答を指定することも できます。Cisco IronPort アプライアンスあたりの送信者検証例外テーブルは1 つのみであり、メール フロー ポリシーごとにイネーブルにされます。

送信者検証例外テーブルは、明らかに偽物であるものの、形式が正しいドメイン または電子メールアドレスをリストし、そこからのメールを拒否するために使 用できます。たとえば、形式が正しい MAIL FROM pres@whitehouse.gov を送 信者検証例外テーブルに格納し、自動的に拒否するように設定できます。また、 内部ドメインやテスト ドメインなど、自動的に許可するドメインをリストする こともできます。これは、受信者アクセス テーブル (RAT) で行われるエンベ ロープ受信者 (SMTP RCPT TO コマンド)処理に似ています。

送信者検証例外テーブルは、GUIの [Mail Policies] > [Exception Table] ページ (または CLI の exceptionconfig コマンド)で定義された後、GUI (「メール フ ロー ポリシー ACCEPTED に対する送信者検証の実装」(P.5-66)を参照)また は CLI (『*Cisco IronPort AsyncOS CLI Reference Guide*』を参照)でポリシーご とにイネーブルにされます。

送信者検証例外テーブルのエントリの構文は次のとおりです。

#### 図 5-27 例外テーブルのリスト Exception Table

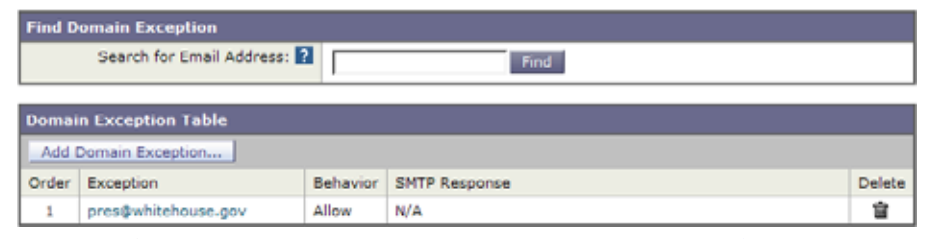

例外テーブルの変更については「GUI での送信者検証例外テーブルの作成」 (P.5-67)を参照してください。

# 送信者検証の実装 — 設定例

ここでは、ホストとエンベロープ送信者検証の典型的で保守的な実装の例を示し ます。

この例では、ホスト送信者検証を実装するときに、既存の送信者グループ SUSPECTLIST とメール フロー ポリシー THROTTLED により、逆引き DNS ルックアップが一致しない接続元ホストからのメールがスロットリングされま す。

新しい送信者グループ(UNVERIFIED)と新しいメール フロー ポリシー (THROTTLEMORE)が作成されます。検証されない接続元ホストからのメー ルは、SMTP カンバセーションの前にスロットリングされます(送信者グルー プ UNVERIFIED とより積極的なメール フロー ポリシー THROTTLEMORE が 使用されます)。 メール フロー ポリシー ACCEPTED に対してエンベロープ送信者検証がイネー ブルにされます。

表 5-15 に、送信者検証を実装するための推奨される設定を示します。

表 5-15 送信者検証:推奨される設定

| 送信者グループ     | ポリシー         | 内容                            |
|-------------|--------------|-------------------------------|
|             |              | SMTP カンバセーションの前。              |
| UNVERIFIED  | THROTTLEMORE | 接続元ホストの PTR レコードが DNS に存在しない。 |
|             |              |                               |
|             |              |                               |
| SUSPECTLIST | THROTTLED    | 接続元ホストの逆引き DNS ルックアップ(PTR)が正  |
|             |              | 引き DNS ルックアップ(A)に一致しない。       |
|             |              | SMTP カンバセーション中のエンベロープ送信者検証。   |
|             |              | - 形式が不正な MAIL FROM:。          |
|             | ACCEPTED     | - エンベロープ送信者が DNS に存在しない。      |
|             |              | - エンベロープ送信者が DNS で解決されない。     |

## 送信者グループ SUSPECTLIST に対するホスト送信者検証の実装

GUI で、[Mail Policies] タブの [HAT Overview] をクリックします。既存の送信 者グループの一覧が表示されます。送信者グループ SUSPECTLIST に対するホ スト DNS 検証をイネーブルにして設定するには、次の手順を実行します。

**ステップ1** [HAT Overview] ページで、送信者グループのリスト中の [SUSPECTLIST] をク リックします。

#### 図 5-28 [HAT Overview] ページ HAT Overview

| Find Senders                         |      |
|--------------------------------------|------|
| Find Senders that Contain this Text: | Find |

| Sender | Sender Groups (Listener: IncomingMail (172.19.0.86:25) 💌 ) |     |    |    |    |    |   |   |    |   |    |     |                  |         |
|--------|------------------------------------------------------------|-----|----|----|----|----|---|---|----|---|----|-----|------------------|---------|
| Add 5  | Add Sender Group Import HAT                                |     |    |    |    |    |   |   |    |   |    |     |                  |         |
|        | SenderBase™ Reputation Score ?                             |     |    |    |    |    |   |   |    |   |    |     |                  |         |
| Order  | Sender Group                                               | -10 | -8 | -6 | -4 | -2 | 0 | 2 | -4 | 6 | \$ | +10 | Mail Flow Policy | Delete  |
| 1      | WHITELIST                                                  | 1   |    |    |    |    |   |   |    | _ |    | _   | TRUSTED          | 會       |
| 2      | BLACKLIST                                                  |     |    |    | -  |    |   |   |    |   |    |     | BLOCKED          | 會       |
| 3      | SUSPECTLIST                                                | 1   |    |    | -  |    | • |   |    |   |    |     | THROTTLED        | 盲       |
| 4      | UNKNOWNLIST                                                | 1   |    |    |    |    | - |   |    | - |    |     | ACCEPTED         | 盲       |
|        | ALL                                                        |     |    |    |    |    |   |   |    |   |    |     | ACCEPTED         |         |
| Edit C | order                                                      |     |    |    |    |    |   |   |    |   |    |     | Expe             | ort HAT |

**ステップ 2** [Sender Group: SUSPECTLIST] ページが表示されます。

| 凶 | 5-29 | Sender Group: SUSPECTLI | ST |
|---|------|-------------------------|----|
|---|------|-------------------------|----|

| Sender Group Settings             |                                        |
|-----------------------------------|----------------------------------------|
| Name:                             | SUSPECTLIST                            |
| Order:                            | 3                                      |
| Comment:                          | Suspicious senders are throttled       |
| Policy:                           | THROTTLED                              |
| SBRS (Optional):                  | -4.0 to -1.0 and SBRS Scores of "None" |
| DNS Lists (Optional):             | None                                   |
| Connecting Host DNS Verification: | None Included                          |
| << Back to HAT Overview           | Edit Settings                          |

ステップ3 [Edit Settings] をクリックします。[Edit Settings] ダイアログが表示されます。

| Sender Group Settings             |                                                                                                    |
|-----------------------------------|----------------------------------------------------------------------------------------------------|
| Comment:                          | Suspicious senders are throttled                                                                                                    |
| Policy:                           | THROTTLED V                                                                                                    |
| SBRS (Optional):                  | -4.0 to -1.0     ✓ Include SBRS Scores of "None"     Recommended for suspected senders only.                                                                                                    |
| DNS Lists (Optional): 👔           |                                                                                                    |
| Connecting Host DNS Verification: | <ul> <li>Connecting host PTR record does not exist in DNS.</li> <li>Connecting host PTR record lookup fails due to temporary DNS failure.</li> <li>Connecting host reverse DNS lookup (PTR) does not match the forward DNS lookup (A).</li> </ul> |
| Court I                           |                                                                                                    |
| Cancel                            | Submit                                                                                                    |

#### Sender Group: SUSPECTLIST: Edit Settings

#### ステップ4 リストから [THROTTLED] ポリシーを選択します。

- **ステップ 5** [Connecting Host DNS Verification] の中の [Connecting host reverse DNS lookup (PTR) does not match the forward DNS lookup (A)] チェックボックスをオンにします。
- ステップ6 変更を送信して確定します。

逆引き DNS ルックアップが失敗した送信者は送信者グループ SUSPECTLIST に 一致し、メール フロー ポリシー THROTTLED のデフォルト アクションが実行 されます。

(注)

また、CLI でホスト DNS 検証を設定することもできます。詳細については、 「CLI でのホスト DNS 検証のイネーブル化」(P.5-72)を参照してください。

#### 送信者検証の実装

まず、新しいメール フロー ポリシーを作成し(この例では THROTTLEMORE という名前を付けます)、より厳格なスロットリング設定を行います。

- **ステップ1** [Mail Flow Policies] ページで [Add Policy] をクリックします。
- **ステップ 2** メール フロー ポリシーの名前を入力し、[Connection Behavior] として [Accept] を選択します。
- **ステップ3** メールをスロットリングするようにポリシーを設定します。
- ステップ4 変更を送信して確定します。

Cisco IronPort AsyncOS 7.5 for Email コンフィギュレーション ガイド

次に、新しい送信者グループを作成し(この例では、UNVERIFIED という名前 を付けます)、THROTTLEMORE ポリシーを使用するように設定します。

ステップ 1 [HAT Overview] ページで [Add Sender Group] をクリックします。

# Solution Solution Add Sender Group to IncomingMail (192.168.0.1:25)

| Sender Group Settings             |                                                                                                    |  |  |  |  |  |
|-----------------------------------|----------------------------------------------------------------------------------------------------|--|--|--|--|--|
| Name:                             | UNVERIFIED                                                                                                    |  |  |  |  |  |
| Order:                            | 5 💌                                                                                                    |  |  |  |  |  |
| Comment:                          | Throttle when host record is not in DNS                                                                                                    |  |  |  |  |  |
| Policy:                           | THROTTLEMORE                                                                                                    |  |  |  |  |  |
| SBRS (Optional):                  | to<br>Include SBRS Scores of "None"<br>Recommended for suspected senders only.                                                                                                    |  |  |  |  |  |
| DNS Lists (Optional): 👔           |                                                                                                    |  |  |  |  |  |
| Connecting Host DNS Verification: | ✓         Connecting host PTR record does not exist in DNS.           □         Connecting host PTR record lookup fails due to temporary DNS failure.           □         Connecting host reverse DNS lookup (PTR) does not match the forward DNS lookup (A). |  |  |  |  |  |
| Cancel                            | Submit Submit and Add Senders >>                                                                                                    |  |  |  |  |  |

- **ステップ 2** リストから [THROTTLEMORE] ポリシーを選択します。
- **ステップ3** [Connecting Host DNS Verification] 中の [Connecting host PTR record does not exist in DNS] チェックボックスをオンにします。
- ステップ 4 変更を送信して確定します。これで [HAT Overview] ページは次のようになります。

# IN 5-32 HAT Overview

| Find Senders                         |      |
|--------------------------------------|------|
| Find Senders that Contain this Text: | Find |

| Sender | Sender Groups (Listener: IncomingMail (172.19.0.86:25) 💌 ) |     |  |      |       |      |           |        |        |      |   |     |                  |        |
|--------|------------------------------------------------------------|-----|--|------|-------|------|-----------|--------|--------|------|---|-----|------------------|--------|
| Add 5  | Add Sender Group Import HAT                                |     |  |      |       |      |           |        |        |      |   |     |                  |        |
| Order  | Sender Group                                               | -10 |  | Seni | derBa | ise™ | Repu<br>0 | tation | 4 Scor | re ? | ģ | +10 | Mail Flow Policy | Delete |
| 1      | WHITELIST                                                  | 1   |  |      |       |      | 1         |        |        | _    |   | _   | TRUSTED          | 8      |
| 2      | BLACKLIST                                                  | -   |  |      | -     | 1    |           | 1      | 1      |      | 1 |     | BLOCKED          | 會      |
| 3      | SUSPECTLIST                                                | 1   |  |      | -     |      | •         |        |        |      |   |     | THROTTLED        | 盲      |
| 4      | UNVERIFIED                                                 | 1   |  |      |       |      |           |        |        |      |   |     | THROTTLEMORE     | 音      |
| 5      | UNKNOWNLIST                                                | 1   |  |      |       |      | +         |        |        | -    |   |     | ACCEPTED         | Ê      |
|        | ALL                                                        |     |  |      |       |      |           |        |        |      |   |     | ACCEPTED         |        |
| Edit C | Edit Order Export HAT                                      |     |  |      |       |      |           |        |        |      |   |     |                  |        |

Key: Custom Default

次の手順では、未検証の送信者を扱うようにメール フロー ポリシー ACCEPTED を設定します。

## メール フロー ポリシー ACCEPTED に対する送信者検証の実装

GUI で、[Mail Policies] タブの [Mail Flow Policies] をクリックします。既存の メール フロー ポリシーの一覧が表示されます。メール フロー ポリシー ACCEPTED に対してエンベロープ送信者の DNS 検証をイネーブルにするには、 次の手順を実行します。

- **ステップ 1** [Mail Flow Policies] ページで、メール フロー ポリシー [ACCEPTED] をクリッ クします。
- ステップ2 メール フロー ポリシーの最後にスクロールします。

図 5-33

| -                                    | 証の設定                                                                                                    |
|--------------------------------------|----------------------------------------------------------------------------------------------------|
| Envelope Sender<br>DNS Verification: | ○ Use Default (Off) I on ○ Off       Malformed Envelope Senders:       SMTP Code:       553             |
|                                      | SMTP Text: #5.5,4 Domain required for sender address<br>Envelope Senders whose domain does not resolve: |
|                                      | SMTP Code: 451<br>SMTP Text: #4.1.3 Domain of sender address <\$Envelo                                  |
|                                      | Envelope Senders whose domain does not exist:<br>SMTP Code: 553                                         |
| Use Exception Table:                 | SMTP Text:<br>#5.1.8 Domain of sender address <\$Envelo<br>○ Use Default (Off)<br>• On   ○ Off          |

メール フロー ポリシー ACCEPTED のエンベロープ送信者の DNS 検

- **ステップ3** [On] を選択し、このメール フロー ポリシーに対するエンベロープ送信者の DNS 検証をイネーブルにします。
- **ステップ 4** カスタム SMTP コードと応答を定義することもできます。
- **ステップ 5** [Use Exception Table] で [On] を選択することで、ドメイン例外テーブルをイ ネーブルにします。
- ステップ6 変更を送信して確定します。 最後の手順として、送信者検証例外テーブルを作成し、送信者検証設定に対する 例外を列挙します。

## GUI での送信者検証例外テーブルの作成

[Mail Policies] > [Exception Table] ページを使用して、送信者検証例外テーブル を設定します。例外テーブルは、[Use Exception Table] がオンになっているすべ てのメール フロー ポリシーにグローバルに適用されることに注意してください。

**ステップ1** [Mail Policies] > [Exception Table] ページで [Add Domain Exception] をクリッ クします。[Add Domain Exception] ページが表示されます。

| Domain Exception |                                                                           |
|------------------|---------------------------------------------------------------------------|
| Exception:       | (e.g.: user@example.com, user@, @example.com, @.example.com,<br>@1.2.3.4) |
| Order:           | 1 (of 1)                                                                  |
| Behavior:        | ③ Allow                                                                   |
|                  | O Reject                                                                  |
|                  | SMTP Code: 553                                                            |
|                  | SMTP Text: Envelope sender <\$EnvelopeSender> rejected                    |

#### 図 5-34 例外テーブルへのアドレスの追加 Add Domain Exception

Cancel

Submit

- **ステップ2** 電子メール アドレスを入力します。具体的なアドレス (pres@whitehouse.gov)、 名前 (user@)、ドメイン (@example.com または @.example.com)、または IP アドレスを角カッコで囲んだアドレス (user@[192.168.23.1]) を入力できます。
- **ステップ3** そのアドレスからのメッセージを許可するか拒否するかを指定します。メールを 拒否する場合、SMTP コードとカスタム応答を指定することもできます。
- ステップ4 変更を送信して確定します。

#### 送信者検証例外テーブル内でのアドレスの検索

特定のアドレスが例外テーブルのいずれかのエントリに一致するかどうかを判定 するには、次の手順を実行します。

**ステップ1** [Exception Table] ページの [Find Domain Exception] セクションに電子メールア ドレスを入力し、[Find] をクリックします。

#### 図 5-35 例外テーブル中の一致エントリの検索 Exception Table

| Find D | Find Domain Exception                               |          |                                             |          |  |  |  |
|--------|-----------------------------------------------------|----------|---------------------------------------------|----------|--|--|--|
|        | Search for Email Address: 2 mjones@partner.com Find |          |                                             |          |  |  |  |
|        |                                                     |          |                                             |          |  |  |  |
| Domai  | n Exception Table                                   |          |                                             |          |  |  |  |
| Add    | Add Domain Exception                                |          |                                             |          |  |  |  |
| Order  | Exception                                           | Behavior | SMTP Response                               | Delete   |  |  |  |
| 1      | pres@whitehouse.gov                                 | Reject   | 553, Envelope sender <\$EnvelopeSender> rej | <b>1</b> |  |  |  |
| 2      | @partner.com                                        | Allow    | N/A                                         | 會        |  |  |  |

**ステップ2** テーブル中のいずれかのエントリにアドレスが一致した場合、最初に一致したエントリが表示されます。

#### 図 5-36 例外テーブル中の一致エントリの一覧表示 Exception Table

| Find D | Find Domain Exception                               |          |               |        |  |  |
|--------|-----------------------------------------------------|----------|---------------|--------|--|--|
|        | Search for Email Address: 2 mjones@partner.com Find |          |               |        |  |  |
|        |                                                     |          |               |        |  |  |
| Domai  | Domain Exceptions Matching "mjones@partner.com"     |          |               |        |  |  |
| Show   | All Domain Exceptions                               |          |               |        |  |  |
| Order  | Exception                                           | Behavior | SMTP Response | Delete |  |  |
| 2      | @partner.com                                        | Allow    | N/A           | 盲      |  |  |

# 送信者検証設定のテスト

これで送信者検証設定を完了したため、Cisco IronPort アプライアンスの動作を 確認できます。

DNS 関連の設定のテストは、本書の範囲を超えていることに注意してください。

## エンベロープ送信者検証の設定のテスト

THROTTLED ポリシーのさまざまな DNS 関連の設定をテストすることは難し い場合がありますが、形式が不正な MAIL FROM 設定をテストできます。

**ステップ1** Cisco IronPort アプライアンスへの Telnet セッションを開きます。

**ステップ2** SMTP コマンドを使用して、形式が不正な MAIL FROM(ドメインなしの「admin」など)を使用したテスト メッセージを送信します。

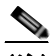

- (注) デフォルト ドメインを使用するか、メールを送受信するときに部分ドメ インを明示的に許可するように Cisco IronPort アプライアンスを設定し た場合や、アドレス解析をイネーブルにした場合は(『Cisco IronPort AsyncOS for Email Advanced Configuration Guide』の「Customizing Listeners」を参照)、ドメインがないかドメインの形式が正しくない電 子メールを作成、送信、受信できない場合があります。
- **ステップ3** メッセージが拒否されることを確認します。
  - # telnet IP\_address\_of\_IronPort\_Appliance port
  - 220 hostname ESMTP
  - helo example.com
  - 250 hostname
  - mail from: admin
  - 553 #5.5.4 Domain required for sender address

SMTP コードと応答が、メール フロー ポリシー THROTTLED のエンベロープ 送信者検証設定で設定したものになっていることを確認します。

## 送信者検証例外テーブルのテスト

送信者検証例外テーブルに列挙されている電子メール アドレスからのメールに 対し、エンベロープ送信者検証が実行されないことを確認するには、次の手順を 実行します。

- **ステップ1** アドレス admin@zzzaaazzz.com を、例外テーブルに動作「Allow」で追加しま す。
- **ステップ 2** 変更を確定します。
- **ステップ3** Cisco IronPort アプライアンスへの Telnet セッションを開きます。

- **ステップ4** SMTP コマンドを使用して、送信者検証例外テーブルに入力した電子メール ア ドレス (admin@zzzaazzz.com) からテスト メッセージを送信します。
- **ステップ5** メッセージが許可されることを確認します。

# telnet IP\_address\_of\_IronPort\_Appliance port

220 hostname ESMTP

helo example.com

250 hostname

mail from: admin@zzzaaazzz.com

250 sender <admin@zzzaaazzz.com> ok

その電子メールアドレスを送信者検証例外テーブルから削除すると、エンベロープ送信者のドメイン部分が DNS で検証されないため、その送信者からのメールが拒否されます。

## 送信者検証とロギング

次のログ エントリは、送信者検証の判断例を示します。

## エンベロープ送信者検証

形式が不正なエンベロープ送信者

Thu Aug 10 10:14:10 2006 Info: ICID 3248 Address: <user> sender rejected, envelope sender domain missing

ドメインが存在しない (NXDOMAIN)

Wed Aug 9 15:39:47 2006 Info: ICID 1424 Address: <user@domain.com> sender rejected, envelope sender domain does not exist

```
ドメインが解決されない (SERVFAIL)
```

Wed Aug 9 15:44:27 2006 Info: ICID 1425 Address: <user@domain.com> sender rejected, envelope sender domain could not be resolved

# CLI でのホスト DNS 検証のイネーブル化

CLI でホスト DNS 検証をイネーブルにするには、

listenerconfig->edit->hostaccess コマンドを使用します(詳細については、 『*Cisco IronPort AsyncOS CLI Reference Guide*』を参照してください)。

表 5-16 に、未検証の送信者の種類と対応する CLI 設定を示します。

表 5-16 送信者グループ設定と対応する CLI 値

| 接続元ホストの DNS 検証                                              | 同等の CLI 設定          |
|-------------------------------------------------------------|---------------------|
| 接続元ホストの PTR レコードが DNS に存在しない。                               | nx.domain           |
| DNS の一時的な障害により接続元ホストの PTR レ<br>コードのルックアップに失敗した。             | serv.fail           |
| 接続元ホストの逆引き DNS ルックアップ (PTR) が<br>正引き DNS ルックアップ (A) に一致しない。 | not.double.verified |

# パブリック リスナー(RAT)上でのローカル ド メインまたは特定のユーザの電子メールの受け入 れ

パブリック リスナーを作成するとき、受信者アクセス テーブル (RAT) を使用 して、アプライアンスがメッセージを受け付けるすべてのローカル ドメインを 定義します。多くのエンタープライズ ゲートウェイは、複数のローカル ドメイ ンのメッセージを受け付けるように設定されます。たとえば、会社名が変更され たとします。その場合、currentcompanyname.com および oldcompanyname.com 宛の電子メール メッセージを受信する必要があります。この場合、両方のロー カル ドメインをパブリック リスナーの RAT に含めることになります (注:ドメ イン マップ機能はあるドメインから別のドメインにメッセージをマップできま す。『*Cisco IronPort AsyncOS for Email Advanced Configuration Guide*』の「Configuring Routing and Domain Features」の章とドメイン マップ機能の項を 参照してください)。

(注)

System Setup Wizard または systemsetup コマンドを完了し、commit コマンド を実行済みの場合、1 つのパブリック リスナーがアプライアンス上ですでに設定 されています(「手順 3: Network」(P.3-26) で入力した設定を参照してくださ い)。そのときに入力した、メールを許可するデフォルト ローカル ドメインまた は具体的なアドレスは、そのパブリック リスナーの RAT の最初のエントリとし て設定されます。

# 受信者アクセス テーブル(RAT)

受信者アクセステーブルは、パブリックリスナーが許可する受信者を定義しま す。このテーブルでは、アドレス(部分アドレス、ユーザ名、ドメイン、または ホスト名)と、それを許可するか拒否するかを指定します。オプションで、その 受信者の RCPT TO コマンドに対する SMTP 応答を含めたり、特定のエントリで スロットリング制御をバイパスしたりできます。

RAT エントリは次の基本的な構文によって定義されます。

#### 表 5-17 RAT の基本的な構文

| 受信者定義 | ルール | (任意)カスタム SMTP 応答 |
|-------|-----|------------------|
|       |     |                  |

ルール

RAT には、SMTP カンバセーションの中でやりとりするときに受信者に対して 実行する、次の2つの基本的な動作があります。

| ACCEPT | 受信者は許可されます。 |
|--------|-------------|
| REJECT | 受信者は拒否されます。 |

## 受信者の定義

RAT では、受信者または受信者のグループを定義できます。受信者は、完全な 電子メール アドレス、ドメイン、部分ドメイン、またはユーザ名で定義できま す。

| .partialhost       | 「partialhost」ドメイン内のすべて。                                                                                                   |
|--------------------|----------------------------------------------------------------------------------------------------|
| user@domain 😤      |                                                                                                    |
| user@              | 指定したユーザ名を含むすべてのアドレス。                                                                                                    |
| 1                  | 特定の IP アドレスのユーザ名。IP アドレスは文字<br>「[]」で囲む必要があることに注意してください。                                                                   |
| user@[/P. address] | 「user@ <i>IP_address</i> 」(角カッコ文字なし)は有効な<br>アドレスではないことに注意してください。有効<br>なアドレスを作成するために、メッセージを受信<br>したときに角カッコが追加され、受信者が RAT で |

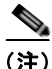

GUI の System Setup Wizard の手順4 でドメインを受信者アクセステーブルに 追加する場合(「手順3:Network」(P.3-26)を参照)、サブドメインを指定する ための別のエントリを追加することを検討してください。たとえば、ドメイン example.netを入力する場合、.example.netも入力したほうがよい場合があり ます。第2のエントリにより、example.netのすべてのサブドメイン宛のメール が受信者アクセステーブルに一致するようになります。RATで.example.com のみを指定した場合、.example.comのすべてのサブドメイン宛のメールを許可 しますが、サブドメインがない完全な電子メールアドレス受信者(たとえば joe@example.com)宛のメールは許可され*ません*。

## 特別な受信者でのスロットリングのバイパス

受信者エントリで、リスナーでイネーブルになっているスロットリング制御メカ ニズムを受信者がバイパスすることを指定できます。

この機能は、特定の受信者のメッセージを制限しない場合に便利です。たとえ ば、多くのユーザは、メール フロー ポリシーで定義されている受信制御に基づ いて送信元ドメインがスロットリングされている場合でも、リスナー上でアドレ

#### Cisco IronPort AsyncOS 7.5 for Email コンフィギュレーション ガイド

ス「postmaster@domain」の電子メールを受信します。リスナーの RAT 中で受信制御をバイパスするようにこの受信者を指定することで、同じドメイン中の他の受信者用のメール フロー ポリシーを保持しつつ、リスナーは受信者

「postmaster@domain」の無制限のメッセージを受信できます。受信者は、送信 元ドメインが制限されている場合に、システムが保持している時間あたりの受信 者のカウンタでカウントされません。

GUI で特定の受信者が受信制御をバイパスするように指定するには、RAT エントリを追加または編集するときに、[Bypass Receiving Control] で [Yes] を選択します。

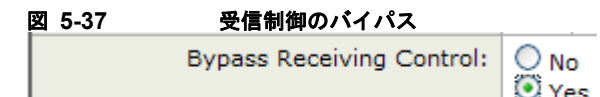

CLI で特定の受信者が受信制御をバイパスするように指定するには、 listenerconfig -> edit -> rcptaccess コマンドを使用して受信者を入力する ときに、次の質問に「yes」と答えます。

Would you like to bypass receiving control for this entry? [N]>  ${f y}$ 

### 特別な受信者での LDAP 許可のバイパス

LDAP 許可クエリーを設定する場合、特定の受信者について許可クエリーをバイパスすることが必要な場合があります。この機能は、

customercare@example.comのように、ある受信者宛に受信した電子メールについて、LDAP クエリーの中で遅延させたりキューに格納したりしないことが望ましい場合に便利です。

LDAP 許可クエリーの前にワーク キュー内で受信者アドレスを書き換えるよう に設定した場合(エイリアシングまたはドメイン マップの使用など)、書き換え られたアドレスは LDAP 許可クエリーをバイパスしません、たとえば、エイリ アス テーブルを使用して customercare@example.com を bob@example.com およ び sue@example.com にマップします。customercare@example.com について LDAP 許可のバイパスを設定した場合、エイリアシングが実行された後に、 bob@example.com および sue@example.com に対して LDAP 許可クエリーが実行 されます。

GUI で LDAP 許可をバイパスするように設定するには、RAT エントリを追加ま たは編集するときに [Bypass LDAP Accept Queries for this Recipient] を選択し ます。 CLI で LDAP 許可クエリーをバイパスするように設定するには、 listenerconfig -> edit -> rcptaccess コマンドを使用して受信者を入力する ときに、次の質問に「yes」と答えます。

Would you like to bypass LDAP ACCEPT for this entry? [Y]> y

LDAP 許可をバイパスするように RAT エントリを設定する場合、RAT エントリ の順序が、受信者アドレスの一致のしかたに影響を与えることに注意してくださ い。条件を満たす最初の RAT エントリを使用して受信者アドレスが一致します。 たとえば、RAT エントリ postmaster@ironport.com と ironport.com があるとし ます。postmaster@ironport.com のエントリについては LDAP 許可クエリーをバ イパスするように設定し、ironport.com のエントリを ACCEPT に設定します。 postmaster@ironport.com 宛のメールを受信した場合、LDAP 許可がバイパスさ れるのは、postmaster@ironport.com のエントリが ironport.com のエントリより も前にある場合のみです。ironport.com のエントリが postmaster@ironport.com のエントリの前にある場合、RAT はこのエントリを介して受信者アドレスと一 致し、ACCEPT アクションが適用されます。

## デフォルト RAT エントリ

作成するすべてのパブリック リスナーについて、デフォルトでは、*すべての*受 信者からの電子メールを*拒否*するように RAT が設定されます。

[Recipient Access Table Overview] リストでは、デフォルト エントリの名前は [All Other Recipients] になります。

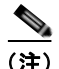

デフォルトでは、RAT はすべての受信者を*拒否し、*誤ってインターネット上に オープン リレーが作成されないようにします。オープンリレー(「セキュアでな いリレー」または「サードパーティ リレー」とも呼びます)は、第三者による 電子メール メッセージのリレーを許す SMTP 電子メール サーバです。オープン リレーがあると、ローカル ユーザ向けでもローカル ユーザからでもないメール を処理することにより、非良心的な送信者がゲートウェイを通じて大量のスパム を送信することが可能になります。作成するパブリック リスナーの受信者アク セス テーブルのデフォルト値を変更するときには注意してください。

デフォルトの「ALL」エントリを RAT から削除してはなりません。

#### Cisco IronPort AsyncOS 7.5 for Email コンフィギュレーション ガイド

## テキスト ファイルとしてテキスト リソースをインポートおよびエクスポート する方法

アプライアンスのコンフィギュレーション ディレクトリにアクセスする必要が あります。インポートするテキスト ファイルは、アプライアンス上のコンフィ ギュレーション ディレクトリに存在する必要があります。エクスポートされた テキスト ファイルは、コンフィギュレーション ディレクトリに配置されます。

コンフィギュレーション ディレクトリへのアクセスの詳細については、付録 A 「アプライアンスへのアクセス」を参照してください。

# GUI によるリスナーの RAT の変更

GUI から RAT を変更するには、[Mail Policies] > [Recipient Access Table (RAT)] をクリックします。[Recipient Access Table Overview] ページが表示されます。

| 凶 5-                                     | 38 [Recipient Access]                                                     | Table Overview]      | ページ |        |
|------------------------------------------|---------------------------------------------------------------------------|----------------------|-----|--------|
| Overvie                                  | Overview for Listener: IncomingMail (172.19.1.86:25) 💌 Items per page 💈 💌 |                      |     |        |
| Add Recipient Clear Al Entries Import RA |                                                                           |                      | RAT |        |
|                                          |                                                                           |                      |     | All    |
| Order                                    | Recipient Address                                                         | Default Action       |     | Delete |
| 1                                        | .run, .ironport.com                                                       | Accept               |     |        |
| 2                                        | redfish.com                                                               | Accept (Bypass LDAP) |     |        |
|                                          | All Other Recipients                                                      | Reject               |     |        |
| Edit                                     | Order Export RAT                                                          |                      |     | Delete |

[Recipient Access Table Overview] ページには、RAT 内のエントリの一覧が、そ の順序、デフォルトのアクション、エントリが LDAP 許可クエリーをバイパス するように設定されているかどうかとともに表示されます。

[Recipient Access Table Overview] では、次のことを行うことができます。

- RAT へのエントリの追加
- RAT からのエントリの削除
- 既存の RAT エントリの変更
- エントリの順序の変更
- ファイルからの RAT エントリのインポート (既存のエントリの上書き)
- RAT エントリのファイルへのエクスポート

RAT は、コマンドライン インターフェイス(CLI)を使って直接編集できます。 定義したリスナーの RAT をカスタマイズするには、listenerconfig コマンドの edit -> rcptaccess -> new サブコマンドを使用して、設定する各パブリック リスナーについて、許可されるローカル ドメインを RAT に追加します。詳細に ついては、『Cisco IronPort AsyncOS CLI Reference Guide』を参照してくださ い。

# 新しい RAT エントリの追加

RAT にエントリを追加するには、次の手順を実行します。

**ステップ1** [Add Recipient] をクリックします。[Add to Recipient Access Table] ページが表示されます。

| g 5-39 RAIエントリの追加     |                                                                                     |  |
|-----------------------|-------------------------------------------------------------------------------------|--|
| Recipient Details     |                                                                                     |  |
| Order:                | 2                                                                                   |  |
| Recipient Address: 🕐  | redfish.com                                                                         |  |
| Action:               | Accept V<br>Prpass LDAP Accept Queries for this Recipient<br>Depass SMTP Call-Ahead |  |
| Custom SMTP Response: | No     Yes     Response Code:      Response Text:                                   |  |
|                       |                                                                                     |  |

- ステップ2 エントリの順序を選択します。
- **ステップ3** 受信者アドレスを入力します(有効なエントリの詳細については、「受信者の定 義」(P.5-74)を参照してください)。
- ステップ4 受信者を許可するか拒否するかを選択します。
- **ステップ5** オプションで、受信者に対する LDAP 許可クエリーをバイパスすることを選択 できます(「特別な受信者での LDAP 許可のバイパス」(P.5-75)を参照)。
- ステップ6 このエントリに対してカスタム SMTP 応答を使用する場合は、[Custom SMTP Response] で [Yes] を選択します。応答コードとテキストを入力します。

Cisco IronPort AsyncOS 7.5 for Email コンフィギュレーション ガイド

- ステップ7 オプションで、スロットリングをバイパスすることを設定できます(「特別な受信者でのスロットリングのバイパス」(P.5-74)を参照)。そのためには、 [Bypass Receiving Control] で [Yes] を選択します。
- ステップ8 変更を送信して確定します。

# RAT エントリの削除

RAT エントリを削除するには、次の手順を実行します。

- **ステップ1** 削除する各エントリの [Delete] 列のチェックボックスをオンにします。
- **ステップ 2** [Delete] をクリックします。
- **ステップ3** チェックボックスをオンにしたエントリが RAT から削除されます。
- ステップ4 変更を確定します。

## RAT エントリの変更

RAT エントリを変更するには、次の手順を実行します。

- **ステップ1** [Recipient Access Table Overview] で RAT エントリをクリックします。[Edit Recipient Access Table] ページが表示されます。
- ステップ2 エントリを変更します。
- **ステップ3** 変更を確定します。

## RAT エントリの順序の変更

RAT 内のエントリの順序を変更するには、次の手順を実行します。

**ステップ1** [Edit Order] をクリックします。[Edit Recipient Access Table Order] ページが表示されます。

| 図 5-40         | RAT エントリの順序の変更     |
|----------------|--------------------|
| Edit Recipient | Access Table Order |

| Overview for Listener: IncomingMail (172.19.1.06:25) |                      | Items per page 🛛 🐱   |
|------------------------------------------------------|----------------------|----------------------|
| Order                                                | Recipient Address    | Default Action       |
| 1                                                    | .run, ironport.com   | Accept               |
| 2                                                    | redfish.com          | Accept (Bypass LDAP) |
|                                                      | All Other Recipients | Reject               |
|                                                      |                      |                      |

Cancel

ステップ2 [Order] 列の値を調整して順序を変更します。

**ステップ3** 変更を確定します。

# RAT エントリのエクスポート

RAT エントリをエクスポートするには、次の手順を実行します。

**ステップ1** [Export RAT] をクリックします。[Export Recipient Access Table] ページが表示 されます。

> 図 5-41 RAT エントリのエクスポート Export Recipient Access Table

| Export Recipient Access Table To File |  |  |
|---------------------------------------|--|--|
| Export to file:                       |  |  |
|                                       |  |  |

- **ステップ2** エクスポートするエントリのファイル名を入力します。これは、アプライアンスの設定ディレクトリに作成されるファイルの名前になります。
- ステップ3 変更を送信して確定します。

Cancel

# RAT エントリのインポート

RAT をインポートすると、既存のすべての RAT エントリが RAT から削除され ます。

一連の RAT エントリをインポートするには、次の手順を実行します。

- **ステップ1** [Import RAT] をクリックします。[Import Recipient Access Table] ページが表示 されます。
  - Cisco IronPort AsyncOS 7.5 for Email コンフィギュレーション ガイド

Submit

#### 図 5-42 RAT エントリのエクスポート Import Recipient Access Table

| Import Recipient Access Table From File                                                                                          |         |  |
|----------------------------------------------------------------------------------------------------|---------|--|
| Import File:<br>README<br>config.dd<br>examplecomRat.<br>profanity.txt<br>proprietary_conte<br>sexual_content.b<br>strip.mp3.txt | ent.txt |  |

Cancel

**ステップ2** リストからファイルを選択します。

 (注) インポートするファイルは、アプライアンスのコンフィギュレーション ディレクトリに存在する必要があります。

- **ステップ3** [Submit] をクリックします。既存の RAT エントリをすべて削除することを確認 する警告メッセージが表示されます。
- **ステップ 4** [Import] をクリックします。
- **ステップ 5** 変更を確定します。

ファイルには「コメント」を格納できます。文字「#」で始まる行はコメントと 見なされ、AsyncOS によって無視されます。次の例を参考にしてください。

# File exported by the GUI at 20060530T220526

.example.com ACCEPT

ALL REJECT

この時点で、電子メールゲートウェイの設定は次のようになります。

Submit

インターネット SMTP パブリック リスナー:InboundMail ホスト アクセス テーブル (HAT): WHITELIST: **\$TRUSTED** BLACKLIST: \$BLOCKED SUSPECTLIST: \$THROTTLED UNKNOWNLIST: \$ACCEPTED spamdomain.com REJECT (注) このパブリック リスナー .spamdomain.com REJECT のRATは、ドメイン 251.192.1. TCPREFUSE 169.254.10.10 RELAY newcompanyname.com  $\mathcal{O}$ \$ACCEPTED AT.T. 接続を許可するために変 更されています。カスタ 受信者アクセス テーブル ム SMTP 応答も作成され (RAT): ています。 IP インターフェイス:PublicNet (例:192.168.2.1) イーサネット インターフェイス:Data 2 IronPort 電子メール D IRONPORT セキュリティ アプライアンス イーサネット インターフェイス:Data 1 IP インターフェイス:PrivateNet (例:192.168.1.1) プライベート リスナー: OutboundMail ホストアクセステーブル (HAT): このプライベート リス RELAYLIST: (注) \$RELAYED ナーは変更されていませ ALL: \$BLOCKED ん。プライベートリス ナーには RAT がありませ he グループウェア サーバ / メッセージ生成システム

図 5-43

パブリック リスナーの RAT の編集

Cisco IronPort AsyncOS 7.5 for Email コンフィギュレーション ガイド
図 5-44 は、図 5-4 に示した図を展開したものであり、リスナーの HAT (該当す る場合) と RAT の処理シーケンスと、それぞれのデフォルト値が含まれています。

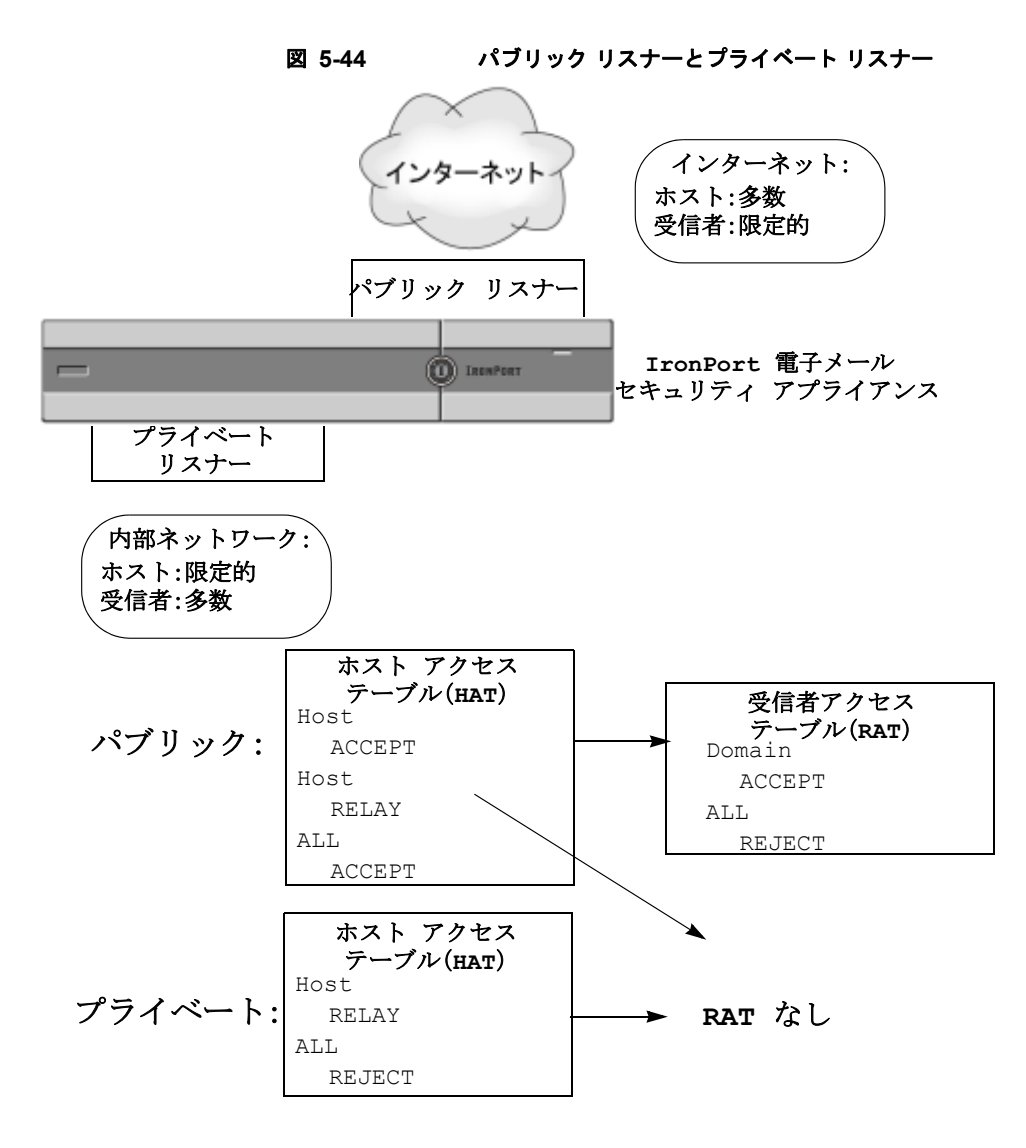

■ Cisco IronPort AsyncOS 7.5 for Email コンフィギュレーション ガイド

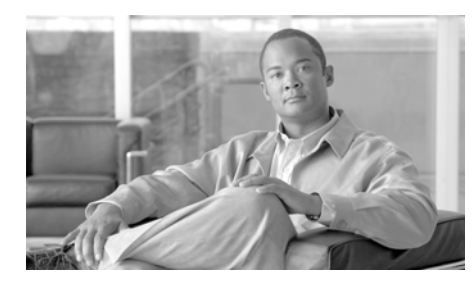

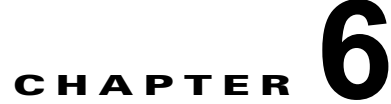

# 電子メール セキュリティ マネー ジャ

電子メール セキュリティ マネージャは、Cisco IronPort アプライアンスのすべ ての電子メール セキュリティ サービスおよびアプリケーションを管理するため の1つの包括的なダッシュボードです。本リリースよりも前のリリースでは、ア ンチスパムおよびアンチウイルス設定は、リスナー単位で行われていました。つ まり、ポリシーは、メッセージの受信者または送信者に基づいてではなく、IP アドレスの受信リスナーに基づいて適用されていました。第5章「電子メールを 受信するためのゲートウェイの設定」では、リスナーの作成および設定方法につ いて説明します。

電子メール セキュリティ マネージャを使用すると、感染フィルタ機能、アンチ スパム、アンチウイルス、および電子メール コンテンツ ポリシーを、個別のイ ンバウンドおよびアウトバウンド ポリシーを介して、受信者または送信者単位 で管理できます。

GUIの [Mail Policies] メニュー (CLIの policyconfig コマンド)を使用して、 着信または発信メール ポリシーを作成および管理します。メール ポリシーは、 次の機能の特定の設定にマッピングされるユーザの特定のセットとして定義され ます (エンベロープ受信者、エンベロープ送信者、From: ヘッダーまたは Reply-To: ヘッダー)。

- アンチスパムスキャン
- アンチウイルススキャン
- 感染フィルタ
- コンテンツフィルタ
- RSA Email Data Loss Prevention ポリシー (アウトバウンド メールのみ)

ユーザは、電子メール アドレス、電子メール ドメインまたは LDAP グループ ク エリーにより定義できます。

この章は、次の内容で構成されています。

- 「ユーザベース ポリシーの概要」(P.6-2)
- 「コンテンツフィルタの概要」(P.6-10)
- 「実際の例 (GUI)」 (P.6-31)

# ユーザベース ポリシーの概要

電子メール セキュリティ マネージャのユーザベース ポリシーを使用すると、組 織内のすべてのユーザのさまざまな、また個別のセキュリティ ニーズを満たす ポリシーを作成できます。

たとえば、この機能を使用すると、次の条件を適用するポリシーをすぐに作成で きます。

- IronPort Anti-Spam スキャンを、販売部へのすべての電子メールではディ セーブルにし、エンジニアリング部では、陽性と疑わしいスパムメッセー ジと問題のないマーケティングメッセージの件名にタグを付け、陽性と判 定されたスパムをドロップする中程度のポリシーを適用してイネーブルにし ます。また、人事部では、陽性と疑わしいスパムメッセージと問題のない マーケティングメッセージを検疫して、陽性と判定されたスパムをドロッ プする、積極的なポリシーを適用してアンチスパム スキャンをイネーブル にします。
- システム管理者グループ以外のすべてのユーザで、危険な実行可能プログラムの添付ファイルをドロップします。
- エンジニアリング部宛てのメッセージのウイルスをスキャンおよび修復しますが、アドレス jobs@example.com に送信されるすべてのメッセージの感染添付ファイルをドロップします。
- RSA Email Data Loss Prevention (DLP) を使用してすべての発信メッセージをスキャンし、機密情報として扱う必要のある情報が含まれているかどうか確認します。条件と一致するメッセージは、検疫され、法務部にブラインドカーボンコピーで送信されます。

- 着信メッセージに MP3 添付ファイルが含まれている場合、そのメッセージ を検疫して、宛先となっている受信者に、メッセージを受信するにはネット ワーク オペレーション センターに問い合わせる必要があることを示すメッ セージを送信します。このようなメッセージは 10 日後に有効期限が切れま す。
- エグゼクティブスタッフからのすべての発信メールへの免責事項を企業の 最新のタグラインに含め、広報部からのすべての発信メールに異なる「将 来の見込みに関する」免責事項を含めます。
- すべての着信メッセージの感染フィルタ機能をイネーブルにして、 example.com へのリンクを含むメッセージまたはファイル拡張子が.dwgの 添付ファイルを含むメッセージのスキャンをバイパスします。

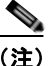

コンテンツフィルタから、コンテンツディクショナリ、免責事項および通知に 関するテンプレートを参照するには、これらを事前に作成しておく必要がありま す。詳細については、「テキストリソース」(P.14-1)を参照してください。

## 着信および 発信メッセージ

電子メール セキュリティ マネージャでは、2 つのポリシー テーブルが定義され ます。1 つは、HAT ポリシーにより「Accept」動作として規定される送信ホス トからのメッセージ用のテーブルで、もう1 つのテーブルは、HAT「Relay」動 作と見なされる送信ホスト用のテーブルです。前者のテーブルは、*着信*ポリシー テーブルで、後者は、*発信*ポリシー テーブルです。

- 着信メッセージは、任意のリスナーの ACCEPT HAT ポリシーに一致する接続から受信されるメッセージです。
- 発信メッセージは、任意のリスナーの RELAY HAT ポリシーに一致する接続からのメッセージです。この接続には、SMTP AUTH で認証された任意の接続が含まれます。

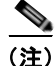

特定のインストールでは、Cisco IronPort アプライアンスを経由する「内部」 メールは、すべての受信者が内部アドレスにアドレス指定されている場合でも、 発信と見なされます。たとえば、Cisco IronPort C10/100 カスタマーの場合はデ フォルトで、System Setup Wizard がインバウンド電子メールの受信およびアウ トバウンド電子メールのリレー用として、1 リスナーに物理イーサネット ポート を1 つだけ設定します。 多くの設定では、いずれもシングル リスナーにより使用される場合でも、着信 テーブルはパブリック、発信テーブルはプライベートと見なされます。特定の メッセージで使用されるポリシー テーブルは、メッセージの方向、つまり、送 信者アドレスか受信者アドレスかどうか、またはインターネットへの発信かイン トラネットへの着信かどうかに依存しません。

これらのテーブルを管理するには、GUI の [Mail Policies] > [Incoming Mail Policies] または [Outgoing Mail Policies] ページ、あるいは CLI の policyconfig コマンドを使用します。メール システムの管理などを担当する委 任管理者に個々のメール ポリシーを割り当てることができます。詳細について は、『Cisco IronPort AsyncOS for Email Daily Management Guide』の「Common Administrative Tasks」の章を参照してください。

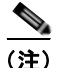

RSA Email DLP スキャンは、発信メッセージだけで実行できます。

## ポリシー マッチング

着信メッセージがシステムのリスナーにより受信されると、システムで設定され ているリスナーの数に関係なく、各メッセージ受信者は、いずれか1つのテーブ ルのポリシーとマッチングされます。マッチングは、受信者のアドレスまたは送 信者のアドレスのいずれかに基づいて行われます。

受信者アドレスは、エンベロープ受信者アドレスとマッチングされます。

受信者アドレスのマッチングでは、入力される受信者アドレスは、電子メー ルパイプラインの先行部による処理後の最後のアドレスです。たとえば、 イネーブルにされている場合、デフォルトドメイン、LDAP ルーティング またはマスカレード、エイリアステーブル、ドメインマップおよびメッ セージフィルタ機能は、エンベロープ受信者アドレスを再作成できます。 これにより、電子メールセキュリティマネージャ(アンチスパム、アンチ ウイルス、コンテンツフィルタおよび感染フィルタ)のポリシーとのメッ セージのマッチングに影響を与えることがあります。

- 送信者アドレスは、次のアドレスとマッチングされます。
  - エンベロープ送信者 (RFC821 MAIL FROM アドレス)
  - RFC822 From: ヘッダーのアドレス
  - RFC822 Reply-To: ヘッダーのアドレス

アドレス マッチングは、完全な電子メール アドレス、ユーザ、ドメインまたは 部分的なドメインのいずれか、あるいは LDAP グループ メンバーシップで行わ れます。

### **First Match Wins**

各受信者は、該当するテーブル(着信または発信)の各ポリシーに対して上から 順に評価されます。

メッセージの各受信者に対して、最初に一致したポリシーが適用されます。受信 者がいずれのポリシーにも一致しない場合、その受信者には、自動的に、テーブ ルのデフォルト ポリシーが適用されます。

マッチングが送信者アドレス(またはアップグレードにより作成される特殊な 「リスナー」ルール(以下を参照))に基づいて行われる場合、メッセージの残り の受信者全員に、そのポリシーが適用されます(これは、メッセージごとに存在 する送信者またはリスナーが1人だけのためです)。

### ポリシー マッチングの例

次の例では、ポリシー テーブルがどのように上から順にマッチングされるかを 説明します。

次の表 6-1 に示す着信メールの電子メール セキュリティ ポリシーの表では、着 信メッセージはさまざまなポリシーとマッチングされます。

| 順序 | ポリシー名            | ユーザ                                           |
|----|------------------|-----------------------------------------------|
| 1  | special_people   | 受信者:joe@example.com<br>受信者:ann@example.com    |
| 2  | from_lawyers     | 送信者:@lawfirm.com                              |
| 3  | acquired_domains | 受信者:@newdomain.com<br>受信者:@anotherexample.com |
| 4  | engineering      | 受信者:PublicLDAP.ldapgroup: engineers           |
| 5  | sales_team       | 受信者:jim0<br>受信者:john0<br>受信者:larry0           |
|    | Default Policy   | (全ユーザ)                                        |

表 6-1 ポリシー マッチングの例

例 1

送信者 bill@lawfirm.com から受信者 jim@example.com に送信されるメッセー ジには、ポリシー2 が適用されます。これは、表内で、送信者(@lawfirm.com) と一致するユーザ説明が、受信者(jim@)と一致するユーザ説明よりも前に示 されているためです。

例 2

送信者 joe@yahoo.com は、3 人の受信者、john@example.com、 jane@newdomain.com および bill@example.com の着信メッセージを送信しま す。受信者 jane@newdomain.com のメッセージには、ポリシー3 で定義されてい るアンチスパム、アンチウイルス、感染フィルタおよびコンテンツ フィルタが 適用されますが、受信者 john@example.com のメッセージには、ポリシー5 で定 義されている設定が適用されます。受信者 bill@example.com は、エンジニアリ ング LDAP クエリーと一致しないため、このメッセージには、デフォルト ポリ シーで定義されている設定が適用されます。次の例では、受信者が複数あるメッ セージでメッセージ分裂がどのように発生するかについて示します。詳細につい ては、「メッセージ分裂」(P.6-6) を参照してください。

例 3

送信者 bill@lawfirm.com は、受信者 ann@example.com および larry@example.com にメッセージを送信します。受信者 ann@example.com には、 ポリシー1 で定義されているアンチスパム、アンチウイルス、感染フィルタおよ びコンテンツ フィルタが適用され、受信者 larry@example.com には、ポリシー 2 で定義されているアンチスパム、アンチウイルス、感染フィルタおよびコンテ ンツ フィルタが定義されます。これは、表内で、送信者 (@lawfirm.com) が、 受信者 (jim@) と一致するユーザ説明よりも前に示されているためです。

## メッセージ分裂

インテリジェントなメッセージ分裂(マッチングポリシーによる)は、受信者 が複数あるメッセージに、受信者に基づいた異なるポリシーを個別に適用できる メカニズムです。

各受信者は、該当する電子メール セキュリティ マネージャ テーブル(着信また は発信)の各ポリシーに対して上から順に評価されます。 メッセージに一致する各ポリシーは、これらの受信者に新しいメッセージを作成 します。このプロセスが、「メッセージ分裂」と定義されます。

- 一部の受信者が異なるポリシーと一致する場合、受信者は一致したポリシー に基づいてグループ化され、メッセージは一致したポリシー数と同数のメッ セージに分裂されます。これらの受信者は、それぞれ適切な「分裂先」に設 定されます。
- すべての受信者が同じポリシーと一致する場合、メッセージは分裂されません。反対に、最も多くの分裂が行われるのは、単一のメッセージがメッセージ受信者1人1人に分裂される場合です。
- 各メッセージ分裂は、アンチスパム、アンチウイルス、DLP スキャン(発信メッセージのみ)、感染フィルタおよびコンテンツフィルタにより、電子メールパイプラインで個別に処理されます。

表 6-2 に、電子メール パイプラインでメッセージが分裂されるポイントを示します。

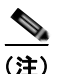

Email DLP スキャンは、発信メッセージだけで使用できます。

表 6-2 電子メール パイプラインでのメッセージ分裂

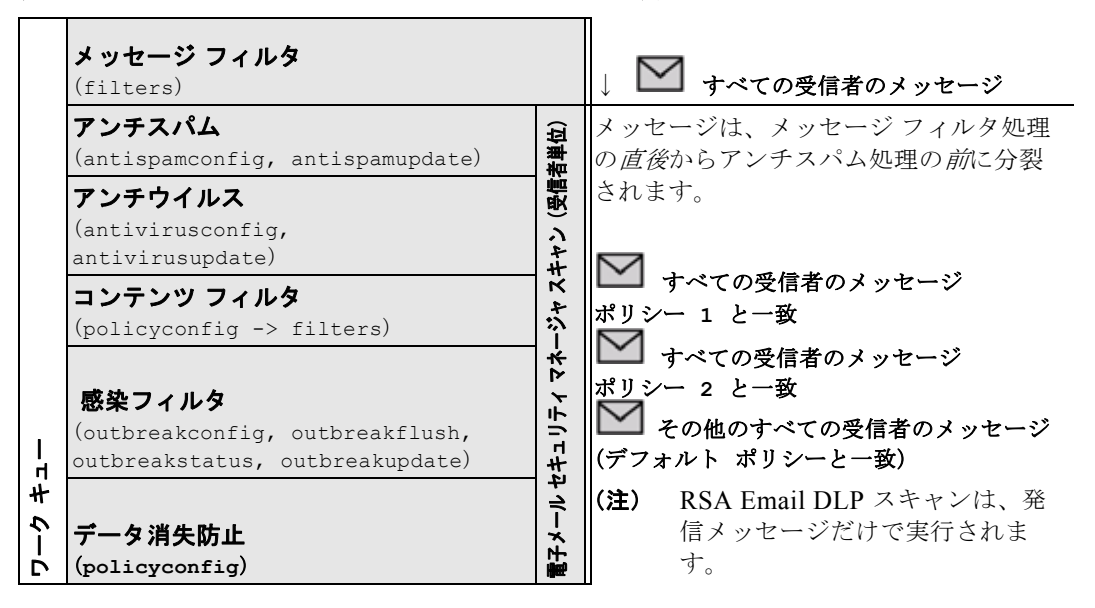

<u>~</u> (注)

新しい MID (メッセージ ID) が、各メッセージ分裂用に作成されます(たとえ ば、MID 1 は、MID 2 および MID 3 になります)。詳細については、『Cisco IronPort AsyncOS for Email Daily Management Guide』の「Logging」の章を参 照してください。また、トレース機能は、メッセージを分裂したポリシーを示し ます。

電子メール セキュリティ マネージャ ポリシーのポリシー マッチングおよびメッ セージ分裂は、アプライアンスで使用できるメッセージ処理の管理に影響を与え ます。

#### 管理例外

分裂メッセージごとの反復処理はパフォーマンスに影響を与えるため、電子メー ルセキュリティマネージャの着信および発信メールポリシーテーブルを使用し て、*管理例外*単位でポリシーを設定することを推奨します。つまり、組織のニー ズを評価し、大多数のメッセージがデフォルトポリシーで処理され、少数の メッセージが、追加の「例外」ポリシーで処理されるように機能を設定します。 このようにすることで、メッセージ分裂が最小化され、ワーク キューの各分裂 メッセージの処理により受けるシステム パフォーマンスの影響が少なくなりま す。

## ポリシーの内容

電子メール セキュリティ マネージャ テーブルは、ユーザの特定のグループ(エンベロープ受信者、エンベロープ送信者、From: ヘッダーまたは Reply-To: ヘッダー) に対して着信または発信メッセージをマッチングし、これらを次の機能の特定の設定にマッピングします。

- Anti-Spam スキャン:詳細については、「アンチスパム」(P.8-1)を参照してください。
- Anti-Virus スキャン:詳細については、「アンチウイルス」(P.9-1)を参照 してください。
- コンテンツフィルタ:詳細については、「コンテンツフィルタの概要」 (P.6-10)を参照してください。
- 感染フィルタ

Cisco IronPort の感染フィルタ機能は、従来のアンチウイルスおよびアンチ スパム セキュリティ サービスが更新されて検出できるまで、疑わしいメッ セージを検疫することで、新種ウイルス、フィッシング、詐欺の発生に対す る「第一の防衛ライン」を提供する予測セキュリティ サービスです。感染 フィルタは特定の受信者に対してイネーブルまたはディセーブルにできま す。また、電子メール セキュリティ マネージャの感染フィルタ機能をバイ パスするファイル タイプを定義することもできます。詳細については、第 10章「感染フィルタ」を参照してください。

データ消失防止:詳細については、第11章「データ消失防止」を参照してください。

図 6-1 に、ポリシーで定義されたユーザを特定のアンチスパム、アンチウイル ス、感染フィルタ、DLP およびコンテンツ フィルタ設定にマッピングする GUI の電子メール セキュリティ マネージャを示します。

| Find Policies  |                |                                                                |                                                                                         |                                               |                                                                           |        |
|----------------|----------------|----------------------------------------------------------------|-----------------------------------------------------------------------------------------|-----------------------------------------------|---------------------------------------------------------------------------|--------|
| Email Address: |                |                                                                |                                                                                         | <ul> <li>Recipient</li> <li>Sender</li> </ul> | Find Policies                                                             |        |
| Policie        | 15             |                                                                |                                                                                         |                                               |                                                                           |        |
| Add            | Policy         |                                                                |                                                                                         |                                               |                                                                           |        |
| Order          | Policy Name    | Anti-Spam                                                      | Anti-Virus                                                                              | Virus<br>Outbreak<br>Filters                  | Content Filters                                                           | Delete |
| 1              | Sales_Team     | IronPort Anti-Spam<br>Positive: Drop<br>Suspected: Quarantine  | (use default)                                                                           | (use default)                                 | drop_large_attachments<br>ex_employee<br>no_mp3s<br>scan_for_confidential | Ŷ      |
| 2              | Engineering    | (use default)                                                  | (use default)                                                                           | Enabled                                       | ex_employee<br>scan_for_confidential                                      | ŝ      |
|                | Default Policy | IronPort Anti-Spam<br>Positive: Deliver<br>Suspected: Disabled | Repaired: Deliver<br>Encrypted: Deliver<br>Unscannable: Deliver<br>Virus Positive: Drop | Enabled                                       | ex_employee<br>no_mp3s<br>scan_for_confidential                           |        |

#### 図 6-1 GUI の電子メール セキュリティ マネージャ ポリシーの概要 Incoming Mail Policies

Key: Default Custom Disabled

# コンテンツ フィルタの概要

電子メール セキュリティ マネージャ ポリシーでは、受信者または送信者単位で メッセージに適用されるコンテンツ フィルタを作成できます。コンテンツ フィ ルタは、電子メール パイプラインで後ほど適用される点、つまり、1 つのメッ セージが、各電子メール セキュリティ マネージャ ポリシーに対応する個々の複 数のメッセージに「分裂」された後で適用される点を除いては、メッセージ フィルタとほぼ同じです。コンテンツ フィルタ機能は、メッセージ フィルタ処 理およびアンチスパムとアンチウイルス スキャンがメッセージに対して実行さ れた後で適用されます。

通常のメッセージフィルタと同様に、各コンテンツフィルタに名前を定義しま す。この名前は、使用される着信または発信メールポリシーテーブルで一意で なければなりません。各着信および発信メールポリシーテーブルには、コンテ ンツフィルタ独自の単一「マスターリスト」があります。順序は、テーブル単 位(着信または発信)で定義されます。ただし、各個別のポリシーは、実行され る特定のフィルタを決定します。

通常のメッセージフィルタ(アンチスパムおよびアンチウイルススキャンの前に適用される)とは異なり、コンテンツフィルタは、CLIおよびGUIの両方で設定できます。GUIには、「ルールビルダ」ページがあります。このページでは、コンテンツ

フィルタを構成する条件およびアクションを簡単に作成できます。電子メールセ キュリティマネージャの着信または発信メールポリシーテーブルは、特定のポリ シーに適用される順序で、イネーブルにされるコンテンツフィルタを管理します。 表 6-3 に、コンテンツフィルタの作成に使用できる*条件*を示します。表 6-4 に、コン テンツフィルタの定義に使用できる非最終および最終*アクション*を示します。コン テンツフィルタは、条件およびアクションにより構成されます。表 6-5 に、コンテ ンツフィルタの作成に使用できるアクション変数を示します。

メール ポリシーでコンテンツ フィルタを編集してイネーブルにすることが可能な委 任管理ユーザ ロールを指定できます。委任管理者のコンテンツ フィルタに関するア クセス権限の詳細については、『*Cisco IronPort AsyncOS for Email Daily Management Guide*』の「Common Administrative Tasks」の章を参照してください。

#### コンテンツ フィルタの条件

コンテンツ フィルタでの条件の指定はオプションです。

コンテンツフィルタの条件では、メッセージ本文または添付ファイルでパターンを 検索するフィルタルールを追加する場合、パターンが検出される回数の最小しきい 値を指定できます。AsyncOSは、メッセージをスキャンする場合、メッセージおよ び添付ファイルで検出する一致数の「スコア」を合計します。最小しきい値が満た されていない場合、正規表現はtrueに評価されません。このしきい値は、テキスト、 スマート ID、またはコンテンツディクショナリの用語に対して指定できます。

また、「スマート ID」を使用して、データのパターンを識別することもできます。スマート ID は、次のパターンを検出できます。

- クレジットカード番号
- 米国社会保障番号
- Committee on Uniform Security Identification Procedures (CUSIP) 番号
- American Banking Association (ABA; 米国銀行協会) ルーティング番号

パターンが検出される回数の最小しきい値の指定、およびスマート ID の詳細に ついては、『Cisco IronPort AsyncOS for Email Advanced Configuration Guide』 の「Using Message Filters to Enforce Email Policies」の章を参照してください。 各フィルタには、複数の条件を定義できます。複数の条件が定義されている場合、条件を論理 OR (「次の任意の条件…」)または論理 AND (「次のすべての条件」)のいずれで結合するかを選択できます。

表 6-3 コンテンツ フィルタの条件

| 条件                             | 説明                                                                                                    |
|--------------------------------|----------------------------------------------------------------------------------------------------|
| (条件なし)                         | コンテンツフィルタでの条件の指定はオプションです。<br>条件が指定されていない場合、true ルールが適用されま<br>す。true ルールはすべてのメッセージに一致し、必ずア<br>クションが実行されます。                                   |
| Message Body or<br>Attachments | [Contains text]:メッセージ本文に、特定のパターンと一<br>致するテキストまたは添付ファイルが含まれているかど<br>うかを判別します。                                                                |
|                                | [Contains smart identifier]:メッセージ本文または添付<br>ファイルのコンテンツが、スマート ID と一致するかどう<br>かを判別します。                                                        |
|                                | [Contains term in content dictionary]: メッセージ本文<br>に、< <i>dictionary name</i> > という名前のコンテンツ ディク<br>ショナリのいずれかの正規表現または用語が含まれてい<br>るかどうかを判別します。 |
|                                | このオプションをイネーブルにするには、ディクショナ<br>リがすでに作成されている必要があります。「コンテンツ<br>ディクショナリ」(P.14-3)を参照してください。                                                       |
|                                | [Number of matches required]: ルールが true と評価され<br>るために必要な一致回数を指定します。このしきい値は、<br>テキスト、スマート ID、またはコンテンツ ディクショナ<br>リの用語に対して指定できます。              |
|                                | これには、配信ステータス部および関連付けられている<br>添付ファイルが含まれます。                                                                                                  |

| 条件           | 説明                                                                                                    |
|--------------|----------------------------------------------------------------------------------------------------|
| Message Body | [Contains text]:メッセージ本文に、特定のパターンと一<br>致するテキストが含まれているかどうかを判別します。                                                                             |
|              | [Contains smart identifier] : メッセージ本文のコンテンツ<br>が、スマート ID と一致するかどうかを判別します。                                                                   |
|              | [Contains term in content dictionary]: メッセージ本文<br>に、< <i>dictionary name</i> > という名前のコンテンツ ディク<br>ショナリのいずれかの正規表現または用語が含まれてい<br>るかどうかを判別します。 |
|              | このオプションをイネーブルにするには、ディクショナ<br>リがすでに作成されている必要があります。「コンテンツ<br>ディクショナリ」(P.14-3)を参照してください。                                                       |
|              | [Number of matches required]: ルールが true と評価され<br>るために必要な一致回数を指定します。このしきい値は、<br>テキストまたはスマート ID に指定できます。                                      |
|              | このルールは、メッセージの本文だけに適用されます。<br>添付ファイルまたはヘッダーは含まれません。                                                                                          |
| Message Size | 本文サイズが、指定範囲内にあるかどうかを判別します。<br>本文サイズは、ヘッダーと添付ファイルの両方を含む、<br>メッセージのサイズを示します。本文サイズ ルールは、<br>本文サイズが指定数と比較されるメッセージを選択しま<br>す                     |

#### 表 6-3 コンテンツ フィルタの条件 (続き)

| 条件                    | 説明                                                                                                    |
|-----------------------|----------------------------------------------------------------------------------------------------|
| Attachment<br>Content | [Contains text]:メッセージに、特定のパターンと一致す<br>るテキストまたは別の添付ファイルが含まれている添付<br>ファイルが関連付けられているかどうかを判別します。<br>このルールは、body-contains()ルールと似ていますが、<br>このルールでは、メッセージの全体の「本文」をスキャ<br>ンしないようにします。つまり、ユーザが添付ファイル<br>として表示する場合だけスキャンします。 |
|                       | [Contains a smart identifier]:メッセージ添付ファイルの<br>内容が、指定されたスマート ID と一致するかどうかを判<br>別します。                                                                                                    |
|                       | [Contains terms in content dictionary]:添付ファイルに、<br>< <i>dictionary name</i> > という名前のコンテンツ ディクショ<br>ナリのいずれかの正規表現または用語が含まれているか<br>どうかを判別します。                                                                         |
|                       | ディクショナリ用語を検索するには、ディクショナリが<br>すでに作成されている必要があります。「コンテンツ<br>ディクショナリ」(P.14-3)を参照してください。                                                                                                    |
|                       | [Number of matches required]: ルールが true と評価され<br>るために必要な一致回数を指定します。このしきい値は、<br>テキスト、スマート ID またはコンテンツ ディクショナ<br>リの一致回数に対して指定できます。                                                                                   |

表 6-3 コンテンツ フィルタの条件 (続き)

表 6-3 コンテンツ フィルタの条件 (続き)

| 条件                       | 説明                                                                                                    |
|--------------------------|----------------------------------------------------------------------------------------------------|
| Attachment File<br>Info  | [Filename]:メッセージに、ファイル名が特定のパター<br>ンと一致する添付ファイルが含まれているかどうかを判<br>別します。                                                                                                    |
|                          | [File type]:メッセージに、フィンガープリントに基づい<br>て特定のパターンと一致するファイル タイプの添付ファ<br>イルが含まれているかどうかを判別します(UNIX file<br>コマンドと似ています)。                                                                                                    |
|                          | [MIME type]:メッセージに、特定の MIME タイプの添<br>付ファイルが含まれているかどうかを判別します。この<br>ルールは、attachment-type ルールと似ていますが、こ<br>のルールでは、MIME 添付ファイルにより指定される<br>MIME タイプだけが評価されます(アプライアンスは、<br>タイプが明示的に指定されていない場合、拡張子から<br>ファイルのタイプを「予測」することはありません)。 |
|                          | [Image Analysis]:メッセージに、指定されているイメージ判定と一致するイメージ添付ファイルが含まれているかどうかを判別します。有効なイメージ分析判定には、<br>[Suspect]、[Inappropriate]、[Suspect or Inappropriate]、<br>[Unscannable] または [Clean] があります。                                         |
| Attachment<br>Protection | [Contains an attachment that is password-protected or<br>encrypted] :                                                                                                    |
|                          | (この条件は、たとえば、スキャンできない可能性がある<br>添付ファイルを特定する場合に使用します)                                                                                                    |
|                          | [Contains an attachment that is NOT password-protected<br>or encrypted] :                                                                                                    |
|                          | or energybeer].                                                                                                    |

| 表 6-3 | コンテンツ フィルタの条件 | (続き) |
|-------|---------------|------|
|       |               |      |

| 条件             | 説明                                                                                                    |
|----------------|----------------------------------------------------------------------------------------------------|
| Subject Header | [Subject Header]: 件名ヘッダーに、特定のパターンが含まれているかどうかを判別します。                                                                                                    |
|                | [Contains terms in content dictionary]: 件名ヘッダーに、<br>< <i>dictionary name</i> > という名前のコンテンツ ディクショ<br>ナリのいずれかの正規表現または用語が含まれているか<br>どうかを判別します。                                   |
|                | ディクショナリ用語を検索するには、ディクショナリが<br>すでに作成されている必要があります。「コンテンツ<br>ディクショナリ」(P.14-3)を参照してください。                                                                                           |
| Other Header   | [Header name]:メッセージに、特定のヘッダーが含まれ<br>ているかどうかを判別します。                                                                                                    |
|                | [Header value]: ヘッダーの値が、特定のパターンと一致<br>するかどうかを判別します。                                                                                                    |
|                | [Header value contains terms in the content dictionary]:<br>指定されたヘッダーに、 <i><dictionary name=""></dictionary></i> という名前<br>のコンテンツ ディクショナリのいずれかの正規表現また<br>は用語が含まれているかどうかを判別します。 |
|                | ディクショナリ用語を検索するには、ディクショナリが<br>すでに作成されている必要があります。「コンテンツ<br>ディクショナリ」(P.14-3)を参照してください。                                                                                           |

| 条件              | 説明                                                                                                    |
|-----------------|----------------------------------------------------------------------------------------------------|
| Envelope Sender | [Envelope Sender]:エンベロープ送信者(つまり、<br>Envelope From、 <mail from="">)が、特定のパターン<br/>と一致するかどうかを判別します。</mail>                                                      |
|                 | [Matches LDAP group]:エンベロープ送信者(つまり、<br>Envelope From、 <mail from="">)が、特定の LDAP グ<br/>ループに含まれるかどうかを判別します。</mail>                                             |
|                 | [Contains term in content dictionary]: エンベロープ送信<br>者に、 <i><dictionary name=""></dictionary></i> という名前のコンテンツ ディ<br>クショナリのいずれかの正規表現または用語が含まれて<br>いるかどうかを判別します。 |
|                 | ディクショナリ用語を検索するには、ディクショナリが<br>すでに作成されている必要があります。「コンテンツ<br>ディクショナリ」(P.14-3)を参照してください。                                                                          |

#### 表 6-3 コンテンツ フィルタの条件 (続き)

| 条件                 | 説明                                                                                                    |
|--------------------|----------------------------------------------------------------------------------------------------|
| Envelope Recipient | [Envelope Recipient]:エンベロープ受信者(つまり、<br>Envelope To、 <rcpt to="">)が、特定のパターンと一致<br/>するかどうかを判別します。</rcpt>                                                      |
|                    | [Matches LDAP group]:エンベロープ受信者(つまり、<br>Envelope To、 <rcpt to="">)が、特定の LDAP グループ<br/>に含まれるかどうかを判別します。</rcpt>                                                |
|                    | [Contains term in content dictionary]: エンベロープ受信<br>者に、 <i><dictionary name=""></dictionary></i> という名前のコンテンツディ<br>クショナリのいずれかの正規表現または用語が含まれて<br>いるかどうかを判別します。 |
|                    | ディクショナリ用語を検索するには、ディクショナリが<br>すでに作成されている必要があります。「コンテンツ<br>ディクショナリ」(P.14-3)を参照してください。                                                                         |
|                    | 注:[Envelope Recipient] ルールは、メッセージ単位で<br>す。メッセージに複数の受信者がある場合、グループの<br>受信者が1人だけ検出されれば、指定されたアクション<br>がメッセージのすべての受信者に適用されます。                                    |
|                    | エンベロープ送信者(つまり、Envelope From、 <mail<br>FROM&gt;)が、特定の LDAP グループに含まれるかどう<br/>かを判別します。</mail<br>                                                               |
| Receiving Listener | メッセージが、指定されたリスナーを介して着信したか<br>どうかを判別します。リスナー名は、システムで現在設<br>定されているリスナーの名前でなければなりません。                                                                          |

表 6-3 コンテンツ フィルタの条件 (続き)

| 説明                                         |
|--------------------------------------------|
| メッセージが、特定の IP アドレスまたは IP ブロックと             |
| 一致するリモート ホストから送信されたかどうかを判別                 |
| します。[Remote IP] ルールは、メッセージを送信したホ           |
| ストの IP アドレスが特定のパターンと一致するかどうか               |
| をテストします。IP アドレス パターンは、「送信者グ                |
| ループの構文」(P.5-27) で説明されている、許可された             |
| ホスト表記を使用して指定されます。ただし、SBO、                  |
| SBRS、dnslist 表記および特殊キーワード ALL を除きま         |
| す。                                         |
| 送信者の SenderBase 評価スコアを検証します。               |
| [Reputation Score] は、別の値に対する SenderBase 評価 |
| スコアをチェックします。                               |
| DKIM 認証に合格したか、部分的に検証されたか、一時                |
| 的に検証不可能として返されたか、失敗したか、DKIM                 |
| 結果が返されていないかどうかを判別します。                      |
| SPF 検証ステータスを判別します。このフィルタでは、                |
| さまざまな SPF 検証結果をクエリーできます。SPF 検証             |
| の詳細については、『Cisco IronPort AsyncOS for Email |
| Advanced Configuration Guide ] O [Email]   |
| Authentication」を参照してください。                  |
|                                            |

表 6-3 コンテンツ フィルタの条件 (続き)

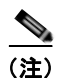

ディクショナリに関連する条件は、1 つ以上のディクショナリがイネーブルにされている場合だけ使用できます。コンテンツディクショナリの作成の詳細については、「コンテンツディクショナリ」(P.14-3)を参照してください。

## コンテンツ フィルタのアクション

各コンテンツ フィルタには、少なくとも1つのアクションを定義する必要があります。

アクションは、順序に従いメッセージで実行されるため、コンテンツフィルタ の複数のアクションを定義する場合、アクションの順序を考慮します。

[Attachment Content] 条件、[Message Body or Attachment] 条件、[Message Body] 条件または [Attachment Content] 条件に一致するメッセージの検疫アクションを設定する場合は、検疫されたメッセージの一致した内容を表示できます。メッセージの本文を表示する場合、一致した内容は、黄色で強調表示されます。また、\$MatchedContent アクション変数を使用して、一致した内容をメッセージの件名に含めることができます。詳細については、『Cisco IronPort AsyncOS for Email Advanced Configuration Guide』を参照してください。

フィルタごとに定義できる最終アクションは1つだけです。最終アクションは、 リストの最後のアクションです。バウンス、配信、およびドロップは、最終アク ションです。コンテンツフィルタのアクションを入力する場合、GUIおよび CLIにより、最終アクションが強制的に最後に配置されます。

表 6-4 コンテンツ フィルタのアクション

| アクション                  | 説明                                                                                                    |
|------------------------|----------------------------------------------------------------------------------------------------|
| Quarantine             | [Quarantine]: いずれかのシステム検疫エリアに保持され<br>るメッセージにフラグを付けます。                                                                                           |
|                        | [Duplicate message]:メッセージのコピーを指定された検<br>疫エリアに送信して、オリジナルメッセージの処理を続行<br>します。任意の追加アクションが、オリジナルメッセージ<br>に適用されます。                                    |
| Encrypt on<br>Delivery | メッセージは、次の処理段階に進みます。すべての処理が<br>完了すると、メッセージが暗号化され、配信されます。                                                                                         |
|                        | [Encryption rule]:メッセージを常に暗号化するか、TLS<br>接続を介した送信試行が最初に失敗した場合だけ暗号化し<br>ます。詳細については、「TLS 接続を暗号化の代わりに使<br>用」(P.12-11)を参照してください。                     |
|                        | [Encryption Profile]:処理が完了したら、指定された暗号<br>化プロファイルを使用してメッセージを暗号化し、メッ<br>セージを配信します。このアクションは、Cisco IronPort<br>暗号化アプライアンスまたはホステッドキーサービスで使<br>用されます。 |
|                        | [Subject]: 暗号化されたメッセージの件名です。デフォル<br>トでは、この値は、\$Subject です。                                                                                      |

| 表 6-4 | コンテンツ フィルタのアクション | (続き) |
|-------|------------------|------|
|-------|------------------|------|

| アクション                          | 説明                                                                                                    |  |
|--------------------------------|----------------------------------------------------------------------------------------------------|--|
| Strip Attachment<br>by Content | [Attachment contains]:正規表現を含むメッセージのすべ<br>ての添付ファイルをドロップします。アーカイブ ファイル<br>(zip、tar)は、それらに含まれる任意のファイルが、正規<br>表現パターンと一致した場合にドロップされます。                                                    |  |
|                                | [Contains smart identifier]: 指定されたスマート ID を含む<br>メッセージのすべての添付ファイルをドロップします。                                                                                                    |  |
|                                | [Attachment contains terms in the content dictionary]: 添付<br>ファイルに、 <i><dictionary i="" name<="">&gt; という名前のコンテンツ<br/>ディクショナリのいずれかの正規表現または用語が含まれ<br/>ているかどうかを判別します。</dictionary></i> |  |
|                                | [Number of matches required]: ルールが true と評価される<br>ために必要な一致回数を指定します。このしきい値は、テ<br>キスト、スマート ID またはコンテンツ ディクショナリの<br>一致回数に対して指定できます。                                                     |  |
|                                | [Replacement message]:オプション コメントは、ドロッ<br>プされた添付ファイルの置換に使用されるテキストを変更<br>します。メッセージに、添付ファイル フッターが追加され<br>ます。                                                                            |  |

#### 表 6-4 コンテンツ フィルタのアクション (続き)

| アクション                            | 説明                                                                                                    |  |
|----------------------------------|----------------------------------------------------------------------------------------------------|--|
| Strip Attachment<br>by File Info | [File name]:指定された正規表現とファイル名が一致する<br>メッセージのすべての添付ファイルをドロップします。<br>アーカイブ ファイルの添付ファイル (zip、tar) は、それ<br>らに含まれるファイルが一致した場合にドロップされま<br>す。                                           |  |
|                                  | [File size]: ロー エンコード形式で、指定サイズ (バイト<br>単位) 以上のメッセージのすべての添付ファイルをドロッ<br>プします。アーカイブ ファイルまたは圧縮ファイルの場<br>合、このアクションは、圧縮前のサイズを検証せず、実際<br>の添付ファイルのサイズを検証するため注意してくださ<br>い。              |  |
|                                  | [File type]:ファイルの指定「フィンガープリント」と一<br>致するメッセージのすべての添付ファイルをドロップしま<br>す。アーカイブ ファイルの添付ファイル (zip、tar) は、<br>それらに含まれるファイルが一致した場合にドロップされ<br>ます。                                        |  |
|                                  | [MIME type]:タイプが指定 MIME タイプであるメッセージのすべての添付ファイルをドロップします。                                                                                                    |  |
|                                  | [Image Analysis Verdict]:指定されたイメージ判定と一致<br>するイメージ添付ファイルをドロップします。有効なイ<br>メージ分析判定には、[Suspect]、[Inappropriate]、<br>[Suspect or Inappropriate]、[Unscannable] または [Clean]<br>があります。 |  |
|                                  | [Replacement message]:オプション コメントは、ドロッ<br>プされた添付ファイルの置換に使用されるテキストを変更<br>します。メッセージに、添付ファイル フッターが追加され<br>ます。                                                                      |  |

表 6-4 コンテンツ フィルタのアクション (続き)

| アクション                              | 説明                                                                 |  |  |
|------------------------------------|--------------------------------------------------------------------|--|--|
| Add Disclaimer<br>Text             | [Above]: メッセージ上部に免責事項を追加します(ヘッ<br>ダー)。                             |  |  |
|                                    | [Below]:メッセージ下部に免責事項を追加します(フッ<br>ター)。                              |  |  |
|                                    | <b>注:</b> このコンテンツ フィルタ アクションを使用するには、<br>免責事項テキストをすでに作成している必要があります。 |  |  |
|                                    | 詳細については、「免責事項テンプレート」(P.14-27)を参照してください。                            |  |  |
| Bypass Outbreak<br>Filter Scanning | このメッセージの感染フィルタ スキャンをバイパスしま<br>す。                                   |  |  |
| Send Copy (Bcc:)                   | [Email addresses]:指定受信者にメッセージを匿名でコ<br>ピーします。                       |  |  |
|                                    | [Subject]: コピーされたメッセージの件名を追加します。                                   |  |  |
|                                    | [Return path (optional)]: リターン パスを指定します。                           |  |  |
|                                    | [Alternate mail host (optional)]: 代替メール ホストを指定<br>します。             |  |  |

Cisco IronPort AsyncOS 7.5 for Email コンフィギュレーション ガイド

| アクション                                 | 説明                                                                                                    |  |  |
|---------------------------------------|----------------------------------------------------------------------------------------------------|--|--|
| Notify                                | [Notify]:指定された受信者にこのメッセージを報告しま<br>す。オプションで送信者および受信者に通知できます。                                                                                              |  |  |
|                                       | [Subject]: コピーされたメッセージの件名を追加します。                                                                                                    |  |  |
|                                       | [Return path (optional)]: リターン パスを指定します。                                                                                                    |  |  |
|                                       | [Use template]:作成したテンプレートからテンプレートを選択します。<br>[Include original message as an attachment]:オリジナル<br>メッセージを添付ファイルとして追加します。                                   |  |  |
|                                       |                                                                                                    |  |  |
| Change Recipient to                   | [Email address]:メッセージの受信者を指定電子メールア<br>ドレスに変更します。                                                                                                    |  |  |
| Send to Alternate<br>Destination Host | [Mail host]:メッセージの宛先メール ホストを指定メール<br>ホストに変更します。                                                                                                    |  |  |
|                                       | (注) このアクションは、アンチスパム スキャン エンジ<br>ンによりスパムとして分類されたメッセージが検<br>疫されないようにします。このアクションは、検<br>疫を無効にして、指定メール ホストに送信します。                                             |  |  |
| Deliver from IP<br>Interface          | [Send from IP interface]:指定 IP インターフェイスから送<br>信します。[Deliver from IP Interface] アクションは、メッ<br>セージのソース ホストを指定ソースに変更します。ソース<br>ホストは、メッセージが配信される IP インターフェイスで |  |  |
| Strip Header                          | <ul><li>(時成されよう。)</li><li>[Header name]:指定ヘッダーを配信前にメッセージから</li><li>削除します。</li></ul>                                                                      |  |  |

表 6-4 コンテンツ フィルタのアクション (続き)

| アクション           | 説明                                                                                                    |
|-----------------|----------------------------------------------------------------------------------------------------|
| Add Header      | [Header name]: ヘッダーを配信前にメッセージに挿入します。                                                                                                    |
|                 | [Header value]: ヘッダーの値を配信前にメッセージに挿<br>入します。                                                                                                    |
| Add Message Tag | RSA Email DLP ポリシー フィルタリングで使用するカス<br>タム用語をメッセージに挿入します。RSA Email DLP ポ<br>リシーを設定して、スキャンをメッセージ タグの付いた<br>メッセージに制限できます。メッセージ タグは、受信者に<br>表示されません。DLP ポリシーでのメッセージ タグの使<br>用については、「DLP ポリシー」(P.11-6)を参照してくだ |

表 6-4 コンテンツ フィルタのアクション (続き)

|                                              | さい。                                                                                                    |
|----------------------------------------------|----------------------------------------------------------------------------------------------------|
| Add Log Entry                                | カスタマイズされたテキストを INFO レベルで IronPort<br>Text Mail ログに挿入します。テキストには、アクション<br>変数を含めることができます。ログ エントリは、メッセー<br>ジ トラッキングにも表示されます。                                                                                                    |
| Encrypt and<br>Deliver Now<br>(Final Action) | <ul> <li>メッセージを暗号化および配信し、その後の任意の処理を<br/>スキップします。</li> <li>[Encryption rule]:メッセージを常に暗号化するか、TLS<br/>接続を介した送信試行が最初に失敗した場合だけ暗号化し<br/>ます。詳細については、「TLS 接続を暗号化の代わりに使<br/>用」(P.12-11)を参照してください。</li> <li>[Encryption Profile]:指定された暗号化プロファイルを使<br/>用してメッセージを暗号化し、メッセージを配信します。<br/>このアクションは、Cisco IronPort 暗号化アプライアンス<br/>またはホステッド キー サービスで使用されます。</li> <li>[Subject]: 暗号化されたメッセージの件名です。デフォル</li> </ul> |
| Bounce (Final                                | トでは、この値は、\$Subjectです。<br>メッヤージを送信者に戻します                                                                                                    |
| Action)                                      |                                                                                                    |

| アクション                                               | 説明                                                                                                    |
|-----------------------------------------------------|----------------------------------------------------------------------------------------------------|
| Skip Remaining<br>Content Filters<br>(Final Action) | メッセージを次の処理段階に配信し、その後の任意のコン<br>テンツフィルタをスキップします。設定に応じて、メッ<br>セージが受信者に配信されるか、検疫が実行されるか、感<br>染フィルタによるスキャンが開始されます。 |
| Drop (Final<br>Action)                              | メッセージをドロップして廃棄します。                                                                                            |

表 6-4 コンテンツ フィルタのアクション (続き)

| Juarantine<br>Incrypt on Delivery                            | Quarantine Help                                                        |
|--------------------------------------------------------------|------------------------------------------------------------------------|
| Strip Attachment by Content<br>Strip Attachment by File Info | Flags the message to be held in one of the system quarantine<br>areas. |
| Add Disclaimer Text                                          | Send message to quarantine: Policy w                                   |
| Bypass Outbreak Filter Scanning                              |                                                                        |
| Send Copy (Bcc:)                                             | Duplicate mercane                                                      |
| Notify                                                       | Send a copy of the message to the specified guarantine, and            |
| Change Recipient to                                          | continue processing the original message. Any additional               |
| Send to Alternate Destination<br>Host                        | actions will apply to the original message.                            |
| Deliver from IP Interface                                    |                                                                        |
| Strip Header                                                 |                                                                        |
| Add Header                                                   |                                                                        |
| Add Message Tag                                              |                                                                        |
| Add Log Entry                                                |                                                                        |
| Encrypt and Deliver Now (Final<br>Action)                    |                                                                        |
| Bounce (Final Action)                                        |                                                                        |
| Skip Remaining Content Filters<br>(Final Action)             |                                                                        |
| Drop (Final Action)                                          |                                                                        |
|                                                              |                                                                        |
|                                                              |                                                                        |

#### アクション変数

コンテンツ フィルタにより処理されるメッセージに追加されるヘッダーには、 アクション実行時にオリジナル メッセージの情報に自動的に置換される変数を 含めることができます。これらの特殊変数は、アクション変数と呼ばれます。 Cisco IronPort アプライアンスでは、次のアクション変数のセットをサポートし ています。

表 6-5 アクション変数

| 変数                | 構文                 | 説明                                 |
|-------------------|--------------------|------------------------------------|
| All Headers       | \$AllHeaders       | メッセージ ヘッダーに置き換えら<br>れます。           |
| Body Size         | \$BodySize         | メッセージのサイズ(バイト単<br>位)に置き換えられます。     |
| Date              | \$Date             | 現在の日付(MM/DD/YYYY 形<br>式)に置き換えられます。 |
| Dropped File Name | \$dropped_filename | 直近にドロップされたファイル名<br>のみを返します。        |

| 変数                     | 構文                                            | 説明                                                                                                    |
|------------------------|-----------------------------------------------|----------------------------------------------------------------------------------------------------|
| Dropped File<br>Names  | <pre>\$dropped_filenames</pre>                | \$filenames と同様に、ドロップ<br>されたファイルのリストを表示し<br>ます。                                                        |
| Dropped File<br>Types  | <pre>\$dropped_filetypes</pre>                | \$filetypes と同様に、ドロップ<br>されたファイル タイプのリストを<br>表示します。                                                    |
| Envelope Sender        | <pre>\$envelopefrom or \$envelopesender</pre> | メッセージのエンベロープ送信者<br>(Envelope From、 <mail<br>FROM&gt;) に置き換えられます。</mail<br>                             |
| Envelope<br>Recipients | \$EnvelopeRecipients                          | メッセージのエンベロープ受信者<br>すべて(Envelope To、 <rcpt<br>TO&gt;)に置き換えられます。</rcpt<br>                               |
| File Names             | \$filenames                                   | メッセージの添付ファイルのファ<br>イル名を示すカンマ区切りリスト<br>に置き換えられます。                                                       |
| File Sizes             | \$filesizes                                   | メッセージの添付ファイルのファ<br>イル サイズを示すカンマ区切りリ<br>ストに置き換えられます。                                                    |
| File Types             | \$filetypes                                   | メッセージの添付ファイルのファ<br>イル タイプを示すカンマ区切りリ<br>ストに置き換えられます。                                                    |
| Filter Name            | \$FilterName                                  | 処理されるフィルタの名前に置き<br>換えられます。                                                                             |
| GMTimeStamp            | \$GMTimeStamp                                 | 現在の時刻および日付(GMT)<br>に置き換えられます。電子メール<br>メッセージの Received: 行で見ら<br>れる形式と同様です。                              |
| HAT Group Name         | \$Group                                       | メッセージのインジェクト時に、<br>送信者が一致する送信者グループ<br>の名前に置き換えられます。送信<br>者グループに名前がない場合は、<br>文字列「>Unknown<」が挿入され<br>ます。 |

表 6-5 アクション変数 (続き)

| 変数                     | 構文                          | 説明                                                                                                    |
|------------------------|-----------------------------|----------------------------------------------------------------------------------------------------|
| Mail Flow Policy       | \$Policy                    | メッセージのインジェクト時に、<br>送信者に適用した HAT ポリシー<br>の名前に置き換えられます。事前<br>に定義されているポリシー名が使<br>用されていない場合、文字列<br>「>Unknown<」が挿入されます。                                |
| Matched Content        | \$MatchedContent            | コンテンツ スキャン フィルタを<br>トリガーした 1 つ以上の値に置き<br>換えられます。Matched Content<br>は、コンテンツ ディクショナリ<br>マッチング、スマート ID または<br>正規表現マッチングにすることが<br>できます。               |
| Header                 | \$Header[' <i>string</i> '] | 元のメッセージに一致するヘッ<br>ダーが含まれる場合、引用符付き<br>ヘッダーの値に置き換えられま<br>す。二重引用符が使用される場合<br>もあります。                                                                  |
| Hostname               | \$Hostname                  | Cisco IronPort アプライアンスの<br>ホスト名に置き換えられます。                                                                                                    |
| Internal Message<br>ID | \$MID                       | メッセージを識別するために内部<br>的に使用されるメッセージ ID ま<br>たは「MID」に置き換えられま<br>す。RFC822「Message-Id」の値<br>とは異なるため注意してください<br>(「Message-Id」を取得するには<br>\$Header を使用します)。 |
| Receiving Listener     | \$RecvListener              | メッセージを受信したリスナーの<br>ニックネームに置き換えられま<br>す。                                                                                                    |
| Receiving<br>Interface | \$RecvInt                   | メッセージを受信したインター<br>フェイスのニックネームに置き換<br>えられます。                                                                                                    |

表 6-5 アクション変数 (続き)

| 変数                             | 構文           | 説明                                                                            |
|--------------------------------|--------------|-------------------------------------------------------------------------------|
| Remote IP<br>Address           | \$RemoteIP   | メッセージを Cisco IronPort アプ<br>ライアンスに送信したシステム IP<br>アドレスに置き換えられます。               |
| Remote Host<br>Address         | \$remotehost | メッセージを Cisco IronPort アプ<br>ライアンスに送信したシステムの<br>ホスト名に置き換えられます。                 |
| SenderBase<br>Reputation Score | \$Reputation | 送信者の SenderBase 評価スコア<br>に置き換えられます。評価スコア<br>がない場合は「None」に置き換え<br>られます。        |
| Subject                        | \$Subject    | メッセージの件名に置き換えられ<br>ます。                                                        |
| Time                           | \$Time       | 現在の時刻(ローカル時間帯)に<br>置き換えられます。                                                  |
| Timestamp                      | \$Timestamp  | 現在の時刻および日付(ローカル<br>時間帯)に置き換えられます。電<br>子メール メッセージの Received:<br>行で見られる形式と同様です。 |

表 6-5 アクション変数 (続き)

## 実際の例 (GUI)

この例では、次のタスクを示し、電子メール セキュリティ マネージャの機能について説明します。

- **ステップ1** デフォルトの着信メール ポリシーのアンチスパム、アンチウイルス、感染フィ ルタおよびコンテンツ フィルタを編集します。
- **ステップ2** 販売部とエンジニアリング部の異なるユーザのセットに2つの新しいポリシーを 追加して、それぞれに異なる電子メール セキュリティ設定を指定します。
- **ステップ3** [Incoming Mail Overview policy] テーブルで使用する 3 つの新しいコンテンツ フィルタを作成します。
- **ステップ4** ポリシーをもう一度編集して、コンテンツフィルタをグループによってイネー ブルまたはディセーブルにします。

この例では、受信者によって異なる電子メール セキュリティ マネージャのアン チスパム、アンチウイルス、感染フィルタおよびコンテンツ フィルタの設定を 管理できる、機能と柔軟性を示しています。また、これらの機能は、メール ポ リシーとコンテンツ フィルタのアクセス権限を持つ「Policy Administrator」と いうカスタム ユーザ ロールに割り当てられています。アンチスパム、アンチウ イルスおよび感染フィルタ、委任管理の機能の詳細については、次の章を参照し てください。

- 「アンチスパム」(P.8-1)
- 「アンチウイルス」(P.9-1)
- 「感染フィルタ」(P.10-1)
- 『Cisco IronPort AsyncOS for Email Daily Management Guide』の 「Common Administrative Tasks」

## 電子メール セキュリティ マネージャへのアクセス

新しくインストールされた、またはアップグレードされたシステムでは、[Mail Policies] タブをクリックして、電子メール セキュリティ マネージャにアクセス します。デフォルトでは、[Incoming Mail Policies] テーブルが表示されます。

新規システムでは、System Setup Wizard のすべての手順を完了して、IronPort Anti-Spam、Sophos または McAfee Anti-Virus および感染フィルタをイネーブ ルにするように選択した場合、図 6-4 のような [Incoming Mail Policies] ページ が表示されます。

デフォルトでは、これらの設定は、デフォルトの着信メール ポリシーでイネー ブルにされます。

- アンチスパム (IronPort スパム検疫がイネーブルの場合): イネーブル
  - 陽性と判定されたスパム:検疫、メッセージの件名が追加
  - 陽性と疑わしいスパム:検疫、メッセージの件名が追加
  - マーケティング電子メール:スキャンはイネーブルにされない
- アンチスパム (IronPort スパム検疫がイネーブルではない場合): イネーブル
  - 陽性と判定されたスパム:配信、メッセージの件名が追加
  - 陽性と疑わしいスパム:配信、メッセージの件名が追加
  - マーケティング電子メール:スキャンはイネーブルにされない

- アンチウイルス:イネーブル、ウイルスのスキャンおよび修復、アンチウイルススキャン結果が X-Header に追加
  - 修復されたメッセージ:配信、メッセージの件名が追加
  - 暗号化されたメッセージ:配信、メッセージの件名が追加
  - スキャンできないメッセージ:配信、メッセージの件名が追加
  - ウイルスに感染したメッセージ:ドロップ
- 感染フィルタ:イネーブル
  - ファイル拡張子は予測されない
  - ウイルス感染が疑われる添付ファイルの付いたメッセージの保持期間は
     1日
  - メッセージの変更はイネーブルにされない
- コンテンツフィルタ:ディセーブル

#### 図 6-4 [Incoming Mail Policies] ページ:新規アプライアンスのデフォルト Incoming Mail Policies

| Find P           | olicies        |                                                                                                    |                                                                              |                  |                                 |   |
|------------------|----------------|----------------------------------------------------------------------------------------------------|------------------------------------------------------------------------------|------------------|---------------------------------|---|
|                  |                | Email Address:                                                                                     | 8                                                                            | Recipient Sender | find Policies                   |   |
| Pelicie<br>Add P | s<br>Policy    | _                                                                                                  |                                                                              |                  |                                 |   |
| Order            | Policy Name    | Anti-Spam                                                                                          | Anti-Virus                                                                   | Content Filters  | Outbreak Filters                | D |
|                  | Default Policy | DronPort Anti-Spam<br>Positive: Quarantine<br>Suspected: Quarantine<br>Marketing Massaes: Disabled | Sophes<br>Encrypted: Deliver<br>Unscannable: Deliver<br>Virus Positive: Drop | Disabled         | Retention Time:<br>Virus: 1 day |   |

Key: Default Curtom Readonly

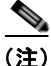

この例では、着信メール ポリシーは、IronPort スパム検疫がイネーブルにされている場合のデフォルトのアンチスパム設定を使用します。

## [Enabled]、[Disabled]、[Not Available]

[Email Security Manager] テーブル(着信または発信のいずれか)の列は、各ポ リシー名のセキュリティ サービスの状態のリンクを表示します。サービスがイ ネーブルの場合、単語 [Enabled] またはコンフィギュレーションの要約が表示さ れます。同様に、サービスがディセーブルの場合、単語 [Disabled] が表示され ます。 サービスのライセンス契約書に同意していない場合、またはサービスの有効期限 が切れている場合、リンクとして [Not Available] が表示されます。この場合、 [Not Available] リンクをクリックすると、[Security Services] タブ内に、サービ スのポリシー単位の設定を指定できるページではなく、グローバルページが表 示されます。ページが別のタブに変わったことを示す警告が表示されます。 図 6-5 を参照してください。

図 6-5 使用できないセキュリティ サービス Incoming Mail Policies

| Find P  | olicies     |                                                                                                    |                  |                                               |                  |        |
|---------|-------------|----------------------------------------------------------------------------------------------------|------------------|-----------------------------------------------|------------------|--------|
|         |             | Email Address:                                                                                                    |                  | <ul> <li>Recipient</li> <li>Sender</li> </ul> | Find Policies    |        |
| Policie | 15          |                                                                                                    |                  |                                               |                  |        |
| Add     | Policy      |                                                                                                    |                  |                                               |                  |        |
| Order   | Policy Name | Anti-Spam                                                                                                    | Anti-Virus       | Content Filters                               | Outbreak Filters | Delete |
|         |             | Alexandre and a second second se | Mark Association | Disabled                                      | Red Averallable  |        |

Key: Default Custom Readonly

## デフォルト ポリシーの編集:アンチスパム設定

電子メール セキュリティ マネージャの各行は、異なるポリシーを表します。各 列は、異なるセキュリティ サービスを表します。

デフォルトポリシーを編集するには、電子メールセキュリティマネージャの着信または発信メールポリシーテーブルの下部の行にあるセキュリティサービスの任意のリンクをクリックします。

この例では、着信メールのデフォルト ポリシーのアンチスパム設定をより積極 的に変更します。デフォルト値では、陽性と判定されたスパム メッセージおよ び陽性と疑わしいスパム メッセージが検疫され、マーケティング電子メールの スキャンがディセーブルになります。次に、陽性と判定されたスパムがドロップ されるように設定を変更する例を示します。陽性と疑わしいスパムは引き続き検 疫されます。マーケティング電子メールのスキャンは、イネーブルにされ、マー ケティング メッセージは目的の受信者に配信されます。マーケティング メッ セージの件名には、テキスト [MARKETING] が前に追加されます。

**ステップ1** アンチスパム セキュリティ サービスのリンクをクリックします。図 6-6 に示す [Anti-Spam Settings] ページが表示されます。
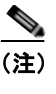

- 主) デフォルトのセキュリティ サービス設定の場合、このページの最初の設定では、ポリシーでサービスがイネーブルになるかどうかを定義します。[Disable] をクリックして、サービスをディセーブルにできます。
- **ステップ2** [Positively Identified Spam Settings] セクションでは、[Action to apply to this message] を [Drop] に変更します。
- **ステップ3** [Marketing Email Settings] セクションでは、[Yes] をクリックして、マーケティ ング電子メールのスキャンをイネーブルにします。

イネーブルにされている場合、デフォルトアクションでは、テキスト [MARKETING] が件名の前に追加され、問題のないマーケティングメッセー ジが配信されます。

[Add text to message] フィールドでは、US-ASCII 文字だけを使用できます。

ステップ 4 [Submit] をクリックします。[Incoming Mail Policies table] ページが再表示され ます。アンチスパム セキュリティ サービスの要約リンクが変更され、新しい値 が反映されているため注意してください。

> 前述の手順と同様、デフォルト ポリシーのデフォルト アンチウイルスおよ びウイルス感染フィルタ設定を変更できます。

| Anti-Spam Settings                            |                                                                                                    |  |  |  |  |
|-----------------------------------------------|----------------------------------------------------------------------------------------------------|--|--|--|--|
| Policy:                                       | Default                                                                                                    |  |  |  |  |
| Enable Anti-Spam Scanning<br>for This Policy: | Use IronPort Arti-Spam service     Disabled                                                                                                    |  |  |  |  |
| Positively-Identified Spam Settings           |                                                                                                    |  |  |  |  |
| Apply This Action to Message:                 | Drop                                                                                                    |  |  |  |  |
| Add Text to Subject:                          | Prepend M (SPAM)                                                                                                    |  |  |  |  |
| Advanced                                      | Optional settings for custom header and message delivery.                                                                                                    |  |  |  |  |
|                                               |                                                                                                    |  |  |  |  |
| Enable Suspected Spam Scanning:               | ○ No ④ Yes                                                                                                    |  |  |  |  |
| Apply This Action to Message:                 | Spam Quarantine 💌<br>Note: If local and external guarantines are defined, mail will be sent to local guarantine.                                                                                                   |  |  |  |  |
| Add Text to Subject:                          | Prepend V [SUSPECTED SPAM]                                                                                                    |  |  |  |  |
| Advanced                                      | Optional settings for custom header and message delivery.                                                                                                    |  |  |  |  |
|                                               |                                                                                                    |  |  |  |  |
| Enable Marketing Email Scanning:              | O No 🖸 Yes                                                                                                    |  |  |  |  |
| Apply This Action to Message:                 | Deliver  Send to Alternate Host (optional):                                                                                                    |  |  |  |  |
| Add Text to Subject:                          | Prepend w [MARKETING]                                                                                                    |  |  |  |  |
| Advanced                                      | Optional settings for custom header and message delivery.                                                                                                    |  |  |  |  |
| Spam Thresholds                               |                                                                                                    |  |  |  |  |
| Spam is scored on a 2-200 scale. The higher t | the score, the more likely a message is a spam.                                                                                                    |  |  |  |  |
| IronPort Anti-Spam:                           | ③ Use the Default Thresholds                                                                                                    |  |  |  |  |
|                                               | O Use Custom Settings:           Positively Identified Spam:         Score >           Suspected Spam:         Score >           Suspected Spam:         Score >   (minimum 25, cannot exceed positive spam score) |  |  |  |  |
| Cancel                                        | Submit                                                                                                    |  |  |  |  |

#### 図 6-6 [Anti-Spam Settings] ページ Mail Policies: Anti-Spam

# 新しいポリシーの作成

この例では、販売部(メンバーは LDAP 受け入れクエリーにより定義されます) 用とエンジニアリング部用の2つの新しいポリシーを作成します。両方のポリ シーが Policy Administrator カスタムユーザロールに割り当てられ、このロー ルに属する委任管理者にこれらのポリシーを管理する責任が付与されます。次 に、それぞれに異なる電子メール セキュリティ設定を設定します。

**ステップ1** [Add Policy] ボタンをクリックして、新しいポリシーの作成を開始します。 [Add Users] ページが表示されます。

ステップ2 一意な名前を定義して、(必要な場合)ポリシーの順序を調整します。 ポリシーの名前は、定義されるメール ポリシー テーブル(着信または発信のいずれか)で一意でなければなりません。

#### Cisco IronPort AsyncOS 7.5 for Email コンフィギュレーション ガイド

各受信者は、適切なテーブル(着信または発信)の各ポリシーに対して上か ら順に評価されます。詳細については、「First Match Wins」(P.6-5)を参照 してください。

ステップ3 [Editable by (Roles)] リンクをクリックし、メール ポリシーの管理を担当する委 任管理者のカスタム ユーザ ロールを選択します。

> リンクをクリックすると、メール ポリシーの編集権限を持つ委任管理者の カスタム ロールが表示されます。委任管理者は、ポリシーのアンチスパム、 アンチウイルス、および感染フィルタ設定を編集できるとともに、ポリシー のコンテンツ フィルタをイネーブルまたはディセーブルにできます。オペ レータと管理者だけがメール ポリシーの名前、またはその送信者、受信者、 グループを変更できます。メール ポリシーにはメール ポリシーに対する完 全なアクセス権を持つカスタム ユーザ ロールが自動的に割り当てられます。

委任管理の詳細については、『*Cisco IronPort AsyncOS for Email Daily Management Guide*』の「Common Administrative Tasks」の章を参照して ください。

**ステップ4** ポリシーのユーザを定義します。

ユーザが、送信者または受信者のいずれであるかを定義します(詳細については、「ポリシーマッチング」(P.6-4)を参照してください)。図 6-7 では、 着信メール ポリシーの受信者および発信メール ポリシーの送信者というデ フォルト形式を示しています。

- ポリシーのユーザは、次の方法で定義できます。
- 完全な電子メールアドレス:user@example.com
- 電子メールアドレスの一部:user@
- ドメインのすべてのユーザ:@example.com
- 部分ドメインのすべてのユーザ:@.example.com
- LDAP クエリーとのマッチング

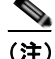

) ユーザの入力は、AsyncOSのGUIおよびCLIの両方で、大文字と小文 字が区別されます。たとえば、ユーザの受信者 Joe@ を入力した場合、 joe@example.comに送信されるメッセージが一致します。

ユーザ情報を、たとえば Microsoft Active Directory、SunONE Directory Server (以前の「iPlanet Directory Server」)または Open LDAP ディレクト リなど、ネットワーク インフラストラクチャの LDAP ディレクトリ内に保 存する場合、Cisco IronPort アプライアンスを設定して、LDAP サーバをク エリーし、受信者アドレスの受け取り、代替アドレスまたはメールホスト、 あるいはその両方へのメッセージのリルーティング、ヘッダーのマスカレー ド、メッセージに特定のグループの受信者または送信者があるかどうかの判 別を行うことができます。

アプライアンスをこのように設定した場合、設定したクエリーを使用して、 電子メール セキュリティ マネージャのメール ポリシーのユーザを定義でき ます。

詳細については、『Cisco IronPort AsyncOS for Email Advanced Configuration Guide』の「LDAP Queries」の章を参照してください。

## 図 6-7 ポリシーのユーザの定義

| Add 1 | Incoming | Mail | Po | licy |
|-------|----------|------|----|------|
|-------|----------|------|----|------|

| Add Policy                                                                         |                                   |
|------------------------------------------------------------------------------------|-----------------------------------|
| Policy Name: 🥐                                                                     | Sales_Team<br>(e.g. my IT policy) |
| Editable by (Roles):                                                               | No roles selected                 |
| Insert Before Policy:                                                              | 1 (Default Policy) V              |
|                                                                                    |                                   |
| Add Users                                                                          | Current Users                     |
| Sender  Recipient  Email Address(es)  (o.g. user@example.com, user@, @example.com) | Add >                             |
| Query: Sales_West.group V<br>Group:                                                |                                   |

Cancel

Submit

**ステップ 5** [Add] ボタンをクリックして、[Current Users] リストにユーザを追加します。 ポリシーには、送信者、受信者および LDAP クエリーを組み合わせて含め

> ることができます。 「Demonal ザクンた体田ナスト」 京美されていてい、ザた田本のコ

[Remove] ボタンを使用すると、定義されているユーザを現在のユーザのリ ストから削除できます。

**ステップ6** ユーザの追加が完了したら、[Submit] をクリックします。

新しいポリシーが追加された状態で [Mail Policies] ページが表示されます。 ポリシーを最初に追加する場合、すべてのセキュリティ サービス設定では、 デフォルト値が使用されるため注意してください。

図 6-8 新しく追加されたポリシー:販売グループ

| Policie | **             |                                                                                                    |                                                                              |                 |                                 |          |
|---------|----------------|----------------------------------------------------------------------------------------------------|------------------------------------------------------------------------------|-----------------|---------------------------------|----------|
| Add     | Policy         |                                                                                                    |                                                                              |                 |                                 |          |
| Order   | Policy Name    | Anti-Spam                                                                                           | Anti-Virus                                                                   | Content Filters | Outbreak Filters                | Delete   |
| 1       | Sales_Team     | (use default)                                                                                       | (use default)                                                                | (use default)   | (use default)                   | <b>a</b> |
|         | Default Policy | IronPort Anti-Spam<br>Positive: Quarantine<br>Suspected: Quarantine<br>Marketing Messages: Disabled | Sophes<br>Encrypted: Deliver<br>Unscannable: Deliver<br>Virus Positive: Drop | Disabled        | Retention Time:<br>Virus: 1 day |          |

**ステップ 7** [Add Policy] ボタンをもう一度クリックして、別の新しいポリシーを追加しま す。

このポリシーでは、エンジニアリング チームのメンバーの各電子メール ア ドレスが定義されます。

### 図 6-9 エンジニアリング チームのポリシーの作成 Add Incoming Mail Policy

| Add Policy                                                                                                    |                                                                                          |
|----------------------------------------------------------------------------------------------------|------------------------------------------------------------------------------------------|
| Policy Name: 🕐                                                                                                    | Engineering<br>(e.g. my IT policy)                                                       |
| Editable by (Roles):                                                                                                    | Policy Administrator                                                                     |
| Insert Before Policy:                                                                                                   | 2 (Default Policy)                                                                       |
|                                                                                                    |                                                                                          |
| Add Users                                                                                                    | Current Users                                                                            |
| Sender  Email Address(es)  Email Address(es)  bob@example.com mary@example.com fred@example.com                         | Recipient: bob@example.com<br>Recipient: mary@example.com<br>Recipient: fred@example.com |
| (e.g. user@example.com, user@, @example.<br>@.example.com)<br>○ LDAP Group Query<br>Query: Sales_West.group ♥<br>Group: | com, Remove                                                                              |

Cancel

Submit

**ステップ8** エンジニアリング ポリシーのユーザの追加が完了したら、[Submit] をクリック します。 新しいポリシーが追加された状態で [Mail Policies] ページが表示されます。 図 6-10 を参照してください。

### ステップ9 変更を確定します。

図 6-10 新しく追加されたポリシー : エンジニアリング チーム

| Policie | es             |                                                                                                    |                                                                              |                 |                                 |        |
|---------|----------------|----------------------------------------------------------------------------------------------------|------------------------------------------------------------------------------|-----------------|---------------------------------|--------|
| Add     | Policy         |                                                                                                    |                                                                              |                 |                                 |        |
| Order   | Policy Name    | Anti-Spam                                                                                           | Anti-Virus                                                                   | Content Filters | Outbreak Filters                | Delete |
| 1       | Sales_Team     | (use default)                                                                                       | (use default)                                                                | (use default)   | (use default)                   | 2      |
| 2       | Engineering    | (use default)                                                                                       | (use default)                                                                | (use default)   | (use default)                   | 2      |
|         | Default Policy | IronPort Anti-Spam<br>Positive: Quarantine<br>Suspected: Quarantine<br>Marketing Messages: Disabled | Sophes<br>Encrypted: Deliver<br>Unscannable: Deliver<br>Virus Positive: Drop | Disabled        | Retention Time:<br>Virus: 1 day |        |

(注)

この時点では、新しく作成された両方のポリシーに、デフォルトポリシーで使 用される同じ設定が適用されています。いずれかのポリシーのユーザへのメッ セージが一致しますが、メール処理設定は、デフォルトポリシーと同じです。 そのため、「Sales\_Group」または「Engineering」ポリシーのユーザと一致する メッセージは、デフォルトポリシーと同様に処理されます。

## [Default]、[Custom]、[Disabled]

テーブル下部のキーは、特定のポリシーのセルのカラー コーディングが、デ フォルト行に定義されているポリシーとどのように関係するかを示しています。

Key: Default Custom Disabled

- イエローのシェーディングは、ポリシーがデフォルトポリシーと同じ設定 を使用していることを示します。
- シェーディングなし(ホワイト)は、ポリシーがデフォルトポリシーとは 異なる設定を使用していることを示します。
- グレーのシェーディングは、セキュリティサービスがポリシーでディセー ブルにされていることを示します。

# カスタム ポリシーの作成

この例では、前述の項で作成した2つのポリシーを編集します。

販売グループでは、アンチスパム設定をデフォルトポリシーよりも積極的になるように変更します(「デフォルトポリシーの編集:アンチスパム設定」(P.6-34)を参照)。陽性と識別されたスパムメッセージをドロップするデフォルトポリシーが使用されます。ただし、この例では、IronPortスパム検疫エリアに送信されるように、マーケティングメッセージの設定を変更します。

この積極的なポリシーでは、販売チームの受信トレイに送信される不要な メッセージが最小限に押さえられます。

アンチスパム設定の詳細については、「アンチスパム」(P.8-1)を参照して ください。

 エンジニアリング チームでは、example.com のリンクを除く、疑わしい メッセージに含まれる URL を変更するように、感染フィルタ機能の設定を カスタマイズします。拡張子「dwg」の付いた添付ファイルを感染フィルタ のスキャンでバイパスします。

感染フィルタの設定の詳細については、「感染フィルタ」(P.10-1)を参照してください。

販売チーム ポリシーのアンチスパム設定を編集するには、次の手順を実行しま す。

**ステップ1** 販売ポリシー行のアンチスパム セキュリティ サービス([Anti-Spam])列のリン クをクリックします。

> このポリシーは新しく追加されたポリシーであるため、リンクの名前は [(use default)]です。

#### 図 6-11 販売チーム ポリシーのアンチスパム設定の編集

| Policie | 15             |                                                                                              |
|---------|----------------|----------------------------------------------------------------------------------------------|
| Add     | Policy         |                                                                                              |
| Order   | Policy Name    | Anti-Spam                                                                                    |
| 1       | Sales_Team     | (use_defapilt)                                                                               |
| 2       | Engineering    | (use default)                                                                                |
|         | Default Policy | IronPort Anti-Spam<br>Positive: Drop<br>Suspected: Quarantine<br>Marketing Messages: Deliver |

アンチスパムの設定ページが表示されます。

ステップ 2 アンチスパム セキュリティ サービス ページで、[Enable Anti-Spam Scanning for this Policy] の値を [Use Default Settings] から [Use IronPort Anti-Spam service] に変更します。

[Use IronPort Anti-Spam service] を選択すると、デフォルト ポリシーで定 義されている設定が無効になります。

- **ステップ3** [Positively-Identified Spam Settings] セクションで、[Apply This Action to Message] を [Drop] に変更します。
- **ステップ 4** [Suspected Spam Settings] セクションで、[Yes] をクリックして、陽性と疑わし いスパムのスキャンをイネーブルにします。
- **ステップ 5** [Suspected Spam Settings] セクションで、[Apply This Action to Message] を [Spam Quarantine] に変更します。

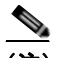

- (注) [IronPort Spam Quarantine] を選択すると、『Cisco IronPort AsyncOS for Email Daily Management Guide』の「Quarantines」の章で定義されて いる設定に従って、メールが転送されます。
- **ステップ 6** [Add text to subject]  $\mathcal{D}_{\mathcal{A}}$  [None]  $\mathcal{E}_{\mathcal{D}}$  [None]  $\mathcal{E}_{\mathcal{D}}$  [None]  $\mathcal{E}_{\mathcal{D}}$

IronPort スパム検疫エリアに配信されるメッセージには、件名タギングが追加されません。

- **ステップ7** [Marketing Email Settings] セクションで、[Yes] をクリックして、問題のない送 信元からのマーケティング メールのスキャンをイネーブルにします。
- **ステップ8** [Apply This Action to Message] セクションで、[Spam Quarantine] を選択します。
- ステップ9 変更を送信して確定します。

販売ポリシーの変更が反映された状態で、[Incoming Mail Policies] ページ が表示されます。図 6-12を参照してください。このシェーディングは、ポ リシーがデフォルト ポリシーとは異なる設定を使用していることを示しま す。

| <b>X</b> 6-1 | 12             | 変更された販売グループのポリ                                                                                  | シーのアンチスパム設定 |
|--------------|----------------|-------------------------------------------------------------------------------------------------|-------------|
| Policie      | 15             |                                                                                                 |             |
| Add          | Policy         |                                                                                                 |             |
| Örder        | Policy Name    | Anti-Spam                                                                                       |             |
| 1            | Sales_Team     | IronPort Anti-Spam<br>Positive: Drop<br>Suspected: Quarantine<br>Marketing Messages: Quarantine |             |
| 2            | Engineering    | (use default)                                                                                   |             |
|              | Default Policy | IronPort Anti-Spam<br>Positive: Drop<br>Suspected: Quarantine<br>Marketing Messages: Deliver    |             |

この時点では、スパムの疑いがあり、その受信者が販売チーム ポリシーで定義 されている LDAP クエリーと一致するメッセージは、IronPort スパム検疫エリ アに配信されます。

エンジニアリング チーム ポリシーの感染フィルタ設定を編集するには、次の手順を実行します。

**ステップ1** エンジニアリングポリシー行の感染フィルタ機能セキュリティサービス ([Outbreak Filters] 列)のリンクをクリックします。

このポリシーは新しく追加されたポリシーであるため、リンクの名前は [(use default)]です。

図 6-13 エンジニアリング チーム ポリシーの感染フィルタ機能設定の編集

| Add Policy |                |                                                                                                    |                                                                              |                 |                                 |        |  |  |
|------------|----------------|----------------------------------------------------------------------------------------------------|------------------------------------------------------------------------------|-----------------|---------------------------------|--------|--|--|
| Order      | Policy Name    | Anti-Spam                                                                                           | Anti-Virus                                                                   | Content Filters | Outbreak Filters                | Delete |  |  |
| 1          | Sales_Team     | IronPort Anti-Spam<br>Positive: Drop<br>Suspected: Quarantine<br>Marketing Messages: Quarantine     | (use default)                                                                | (use default)   | (use default)                   | ŝ      |  |  |
| 2          | Engineering    | (use default)                                                                                       | (use default)                                                                | (use default)   | (use_default)                   | 音      |  |  |
|            | Default Policy | IronPort Anti-Spam<br>Positive: Quarantine<br>Suspected: Quarantine<br>Marketing Messages: Disabled | Sophos<br>Encrypted: Deliver<br>Unscannable: Deliver<br>Virus Positive: Drop | Disabled        | Retention Time:<br>Virus: 1 day |        |  |  |

**ステップ2** 感染フィルタ機能セキュリティ サービス ページで、ポリシーのスキャン設定を [Enable Outbreak Filtering (Customize settings)] に変更します。

> ここで [(Customize settings)] を選択すると、デフォルト ポリシーで定義さ れている設定が無効になります。

また、別の設定を選択できるようにページの残りの部分のコンテンツがイ ネーブルになります。

**ステップ3** ページの [Bypass Attachment Scanning] セクションで、ファイル拡張子フィール ドに dwg と入力します。 ファイル拡張子「dwg」は、Cisco IronPort アプライアンスが添付ファイル のスキャン時にフィンガープリントにより認識できる既知のファイル タイ プのリストにはありません。

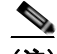

- (注) 3 文字のファイル拡張子の前にピリオド(.)を入力する必要はありません。
- **ステップ4** [Add Extension] をクリックして、.dwg ファイルを感染フィルタ機能スキャンを バイパスするファイル拡張子のリストに追加します。
- **ステップ 5** [Enable Message Modification] をクリックします。

メッセージの変更をイネーブルにすると、アプライアンスは、フィッシング や詐欺などの対象とする脅威や、疑わしいか悪意のある Web サイトへのリ ンクがないかをスキャンします。その Web サイトにアクセスしようとする と、アプライアンスはメッセージのリンクを書き換えて、シスコのセキュリ ティ プロキシを経由するようにリダイレクトします。

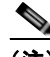

- (注) 感染フィルタが対象とする非ウイルス性の脅威をスキャンするには、 メール ポリシーでアンチスパム スキャンをイネーブルにする必要があり ます。
- **ステップ6** [Enable for Unsigned Messages] を選択します。

これによりアプライアンスは署名されたメッセージの URL の書き換えが可 能になります。他のメッセージ変更の設定および非ウイルス性の脅威として 検出されたメッセージが解放されるまで検疫に保持される期間を指定できる ように、URL の書き換えをイネーブルにする必要があります。この例では デフォルトの保持期間の4時間を使用します。

**ステップ7** [Bypass Domain Scanning] フィールドに example.com と入力します。

example.com へのリンクは変更されません。

**ステップ 8** [Threat Disclaimer] として [System Generated] を選択します。

メッセージ本文の上にメッセージの内容について警告する免責事項を挿入で きます。この例では、システムが生成する脅威の免責事項を使用します。

### 図 6-14 感染フィルタ設定

Mail Policies: Outbreak Filters

| able Outbreak Filtering (Customize settings) | ×                                                                                                    |
|----------------------------------------------|----------------------------------------------------------------------------------------------------|
| tbreak Filter Settings                       |                                                                                                    |
| Quarantine Threat Level: 🕑                   | 3 🛩                                                                                                    |
| Maximum Quarantine Retention:                | Viral Attachments: 1 Days M<br>Other Threats: 4 Hours M                                                                                                    |
| Bypass Attachment Scanning: *                | Select File Extension     File Extensions to Bypass     None defined  Add Extension.                                                                                         |
| Nessage Modification                         |                                                                                                    |
| Enable Message Modification                  |                                                                                                    |
| Message Modification Threat Level: 🕐         | 3 💌                                                                                                    |
| Message Subject:                             | Prepend v [MODIFIED FOR PROTECTION]                                                                                                    |
| URL Rewriting:                               | Cisco Security proxy scans and rewrites suspicious or malicious URLs.                                                                                                    |
|                                              | Bypass Domain Scanning (?)<br>example.com(<br>(example.com, cm.example.com, 10.0.0.1, 20.0.0.024)                                                                            |
| Threat Disclaimer:                           | System Generated                                                                                                    |
|                                              | Preview Disclaimer                                                                                                    |
|                                              | Disclaimer text will be applied to the top of the message body for Suspicious and Quarantined<br>messages. To create outsom disclaimers go to Mail Policies > Text Resources |

ステップ9 変更を送信して確定します。

エンジニアリング ポリシーの変更が反映された状態で、[Incoming Mail Policies] ページが表示されます。図 6-15を参照してください。このシェー ディングは、ポリシーがデフォルト ポリシーとは異なる設定を使用してい ることを示します。

| 図 6     | -15            | 変更されたエンジ                                                                                            | ニアリング ポリ                                                                     | シーのウイル          | レス フィルタ                                           | 設定     |
|---------|----------------|----------------------------------------------------------------------------------------------------|------------------------------------------------------------------------------|-----------------|---------------------------------------------------|--------|
| Policie | 15             |                                                                                                    |                                                                              |                 |                                                   |        |
| Add     | Policy         |                                                                                                    |                                                                              |                 |                                                   |        |
| Order   | Policy Name    | Anti-Spam                                                                                           | Anti-Virus                                                                   | Content Filters | Outbreak Filters                                  | Delete |
| 1       | Sales_Team     | IronPort Anti-Spam<br>Positive: Drop<br>Suspected: Quarantine<br>Marketing Messages: Quarantine     | (use default)                                                                | (use default)   | (use default)                                     | 8      |
| 2       | Engineering    | (use default)                                                                                       | (use default)                                                                | (use default)   | Retention Time:<br>Virus: 1 day<br>Other: 4 hours | 8      |
|         | Default Policy | IronPort Anti-Spam<br>Positive: Quarantine<br>Suspected: Quarantine<br>Marketing Messages: Disabled | Sophos<br>Encrypted: Deliver<br>Unscannable: Deliver<br>Virus Positive: Drop | Disabled        | Retention Time:<br>Virus: 1 day                   |        |

この時点では、ファイル拡張子が dwg である添付ファイルを含む任意のメッセー ジ、および受信者がエンジニアリング チーム ポリシーで定義されている受信者 とマッチングする任意のメッセージは、感染フィルタ スキャンをバイパスし、 処理を続行します。example.com ドメインへのリンクを含むメッセージは、疑 わしいとはみなされず、シスコのセキュリティ プロキシを経由してリダイレク トするリンクの変更は行われません。

# 電子メール セキュリティ マネージャのポリシーのユーザの検 索

[Find Policies] ボタンを使用して、[Email Security Manager Incoming] または [Outgoing Mail Policies] ページで定義されているポリシーですでに定義されて いるユーザを検索します。

たとえば、joe@example.com と入力して、[Find Policies] ボタンをクリックする と、ポリシーとマッチングする特定の定義済みユーザを含むポリシーを示す結果 が表示されます。

| _                                                                                                    |                                    |                                                                           |                                         |                                                                              |                      |                                                   |       |
|----------------------------------------------------------------------------------------------------|------------------------------------|---------------------------------------------------------------------------|-----------------------------------------|------------------------------------------------------------------------------|----------------------|---------------------------------------------------|-------|
| Find P                                                                                                    | olicies                            |                                                                           |                                         |                                                                              |                      |                                                   |       |
|                                                                                                    |                                    | Email Address:                                                            | bob@example.com                         | 1                                                                            | Recipient     Sender | nd Policies                                       |       |
| Results: Email Address "Recipient: bob@example.com" is defined in the following policies:<br>• Engineering<br>• Default Policy (all users) |                                    |                                                                           |                                         |                                                                              |                      |                                                   |       |
| Policie                                                                                                    | s matching "bobs<br>Policy Show Al | Fexample.com*                                                             |                                         |                                                                              |                      |                                                   |       |
| Order                                                                                                    | Policy Name                        | Anti-Spam                                                                 |                                         | Anti-Virus                                                                   | Content Filters      | Outbreak Filters                                  | Delet |
| 2                                                                                                    | Engineering                        | (use default)                                                             |                                         | (use default)                                                                | (use default)        | Retention Time:<br>Virus: 1 day<br>Other: 4 hours | ŝ     |
|                                                                                                    | Default Policy                     | IronPort Anti-Sp<br>Positive: Quaran<br>Suspected: Qua<br>Marketing Messa | am<br>vine<br>rantine<br>sges: Disabled | Sophos<br>Encrypted: Deliver<br>Unscannable: Deliver<br>Virus Positive: Drop | Disabled             | Retention Time:<br>Virus: 1 day                   |       |

### 図 6-16 ポリシーでのユーザの検索

ポリシーの名前をクリックして、[Edit Policy] ページに移動してそのポリシーの ユーザを編集します。

ユーザを検索する場合、デフォルト ポリシーは常に表示されるため注意してく ださい。これは、定義上、送信者または受信者が設定されているポリシーと一致 しない場合、デフォルトのポリシーが*必ず*一致するためです。

## 電子メール セキュリティ マネージャ:管理例外

前述の2つの例で示されている手順を使用して、管理例外に基づいたポリシーの 作成および設定を開始できます。つまり、組織のニーズを評価した後で、メッ セージの大部分がデフォルトポリシーで処理されるように、ポリシーを設定で きます。また、必要に応じて、異なるポリシーを管理して、特定のユーザまたは ユーザグループの追加「例外」ポリシーを作成できます。このようにすること で、メッセージ分裂が最小化され、ワークキューの各分裂メッセージの処理に より受けるシステムパフォーマンスの影響が少なくなります。

スパム、ウイルスおよびポリシー実行に対する組織またはユーザの許容値に基づ いて、ポリシーを定義できます。表 6-6 (P.6-48) に、ポリシーの例をいくつか 示します。「積極的な」ポリシーでは、エンドユーザのメールボックスに到達す るスパムおよびウイルスの量が最小限に抑えられます。「保守的な」ポリシーで は、false positive を回避し、ポリシーに関係なく、ユーザによるメッセージの見 落としを防ぐことができます。

表 6-6

### 請 積極的および保守的な電子メール セキュリティ マネージャ設定

|              | 積極的な設定                                                                              | 保守的な設定                                                               |
|--------------|-------------------------------------------------------------------------------------|----------------------------------------------------------------------|
| アンチスパム       | 陽性と判定されたスパム:                                                                        | 陽性と判定されたスパム:検疫                                                       |
|              | ドロップ<br>陽性と疑わしいスパム:検<br>疫                                                           | 陽性と疑わしいスパム:メッセージの<br>件名の前に「[Suspected Spam]」が追<br>加されて配信             |
|              | マーケティング メール:<br>メッセージの件名の前に<br>「[Marketing]」が追加され<br>て配信                            | マーケティング メール:ディセーブル                                                   |
| アンチウイル<br>ス  | 修復されたメッセージ:配<br>信<br>暗号化されたメッセージ:<br>ドロップ<br>スキャンできないメッセー<br>ジ:ドロップ<br>感染メッセージ:ドロップ | 修復されたメッセージ:配信<br>暗号化されたメッセージ:検疫<br>スキャンできないメッセージ:検疫<br>感染メッセージ:ドロップ  |
| ウイルス<br>フィルタ | イネーブル、バイパスでき<br>る特定のファイル名拡張子<br>またはドメインなし<br>すべてのメッセージのメッ<br>セージ変更をイネーブルに<br>する     | イネーブル、特定のファイル名拡張子<br>またはドメインがバイパス可能<br>未署名メッセージのメッセージ変更を<br>イネーブルにする |

# 新しいコンテンツ フィルタの作成

この例では、[Incoming Mail Policy] テーブルで使用される新しいコンテンツ フィルタを3つ作成します。これらすべてのコンテンツフィルタは、Policy Administration カスタム ユーザ ロールに属する委任管理者が編集できます。次 のフィルタを作成します。 ステップ1 「scan\_for\_confidential」 このフィルタは、文字列「confidential」が含まれているかメッセージをス キャンします。文字列が見つかると、メッセージのコピーが電子メール エ イリアス hr@example.com に送信され、メッセージが Policy 検疫エリアに送 信されます。

### ステップ 2 「no\_mp3s」

このフィルタは、MP3 添付ファイルを削除し、MP3 ファイルが削除された ことを受信者に通知します。

ステップ 3 「ex\_employee」

このコンテンツ フィルタは、特定のエンベロープ受信者アドレス(元受信者)に送信されるメッセージをスキャンします。メッセージが一致した場合、特定の通知メッセージがメッセージ送信者に送信され、メッセージがバウンスされます。

コンテンツ フィルタを作成したら、各ポリシー(デフォルト ポリシーを含む) を設定して、異なる組み合わせで特定のコンテンツ フィルタをイネーブルにし ます。

### Confidential のスキャン

最初の例のコンテンツフィルタには、1つの条件と2つのアクションが含まれます。コンテンツフィルタを作成するには、次の手順を実行します。

- **ステップ1** [Mail Policies] タブをクリックします。
- **ステップ 2** [Incoming Content Filters] をクリックします。

[Incoming Content Filters] ページが表示されます。新しくインストールされ たシステムまたはアップグレードされたシステムの場合、デフォルトで、コ ンテンツ フィルタは定義されていません。

### 図 6-17 [Incoming Content Filters] ページ Incoming Content Filters

| Filters                       |
|-------------------------------|
| Add Filter                    |
| There are no filters defined. |

**ステップ 3** [Add Filter] ボタンをクリックします。

[Add Content Filter] ページが表示されます。

**ステップ 4** [Name] フィールドに、新しいフィルタの名前として scan\_for\_confidential と入力します。

フィルタ名には、ASCII 文字、数字、下線またはダッシュを含めることがで きます。コンテンツ フィルタ名の最初の文字は、文字または下線でなけれ ばなりません。

**ステップ 5** [Editable By (Roles)] リンクをクリックし、[Policy Administrator] を選択し、 [OK] をクリックします。

> Policy Administrator ユーザ ロールに属する委任管理者がメール ポリシーで このコンテンツ フィルタを編集して使用できます。

- **ステップ6** [Description] フィールドに、説明を入力します。たとえば、scan all incoming mail for the string 'confidential' と入力します。
- **ステップ7** [Add Condition] をクリックします。
- **ステップ8** [Message Body] を選択します。
- **ステップ 9** [Contains text:] フィールドに confidential と入力して、[OK] をクリックします。

[Add Content Filter] ページに、追加される条件が表示されます。

- **ステップ 10** [Add Action] をクリックします。
- **ステップ 11** [Send Copy To (Bcc:)] を選択します。
- **ステップ 12** [Email Addresses] フィールドに、hr@example.com と入力します。
- **ステップ 13** [Subject] フィールドに、[message matched confidential filter] と入力しま す。
- ステップ 14 [OK] をクリックします。

[Add Content Filter] ページに、追加されるアクションが表示されます。

- **ステップ 15** [Add Action] をクリックします。
- **ステップ 16** [Quarantine] を選択します。
- ステップ 17 ドロップダウン メニューで、[Policy quarantine area] を選択します。
- **ステップ 18** [OK] をクリックします。

[Add Content Filter] ページに、追加される2番めのアクションが表示されます。

ステップ 19 変更を送信して確定します。

Cisco IronPort AsyncOS 7.5 for Email コンフィギュレーション ガイド

この時点では、コンテンツフィルタは、いずれの着信メール ポリシーでも イネーブルになっていません。この例では、新しいコンテンツフィルタを マスターリストに追加しただけの状態です。このコンテンツフィルタはい ずれのポリシーにも適用されていないため、電子メール セキュリティマ ネージャによる電子メール処理は、このフィルタの影響を受けません。

### MP3 添付ファイルなし

2 番めの例のコンテンツ フィルタには、条件はなく、アクションは1 つ含まれま す。2 番めのコンテンツ フィルタを作成するには、次の手順を実行します。

- **ステップ1** [Add Filter] ボタンをクリックします。 [Add Content Filter] ページが表示されます。
- **ステップ 2** [Name] フィールドに、新しいフィルタの名前として no mp3s と入力します。
- **ステップ 3** [Editable By (Roles)] リンクをクリックし、[Policy Administrator] を選択し、 [OK] をクリックします。
- **ステップ4** [Description] フィールドに、説明を入力します。たとえば、strip all MP3 attachments と入力します。
- **ステップ 5** [Add Action] をクリックします。
- **ステップ6** [Strip Attachment by File Info] を選択します。
- **ステップ7** [File type is] を選択します。
- **ステップ8** ドロップダウンフィールドで、[-- mp3]を選択します。
- ステップ9 必要な場合、置換メッセージを入力します。
- ステップ 10 [OK] をクリックします。

[Add Content] ページに、追加されるアクションが表示されます。

ステップ 11 変更を送信して確定します。

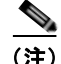

コンテンツ フィルタを作成するときに条件を指定する必要はありません。条件 が定義されていない場合、定義されるアクションは常にルールに適用されます (条件を指定しないことは、true() メッセージ フィルタ ルールを使用すること 同じで、コンテンツ フィルタがポリシーに適用される場合、すべてのメッセー ジがマッチングされます)。

## 元従業員

3番めのコンテンツフィルタを作成するには、次の手順を実行します。

**ステップ1** [Add Filter] ボタンをクリックします。

[Add Content Filter] ページが表示されます。

- **ステップ 2** [Name:] フィールドに、新しいフィルタの名前として ex\_employee と入力します。
- **ステップ3** [Editable By (Roles)] リンクをクリックし、[Policy Administrator] を選択し、 [OK] をクリックします。
- **ステップ4** [Description:] フィールドに、説明を入力します。たとえば、bounce messages intended for Doug と入力します。
- **ステップ 5** [Add Condition] をクリックします。
- **ステップ6** [Envelope Recipient] を選択します。
- **ステップ7** エンベロープ受信者に対して、[Begins with]を選択して、dougeと入力します。
- **ステップ 8** [OK] をクリックします。

[Content Filters] ページがリフレッシュされ、追加された条件が表示されま す。元従業員の電子メールアドレスを含む LDAP ディレクトリを作成でき ます。元従業員がそのディレクトリに追加されると、このコンテンツフィ ルタは、動的に更新されます。

- **ステップ 9** [Add Action] をクリックします。
- **ステップ 10** [Notify] を選択します。
- **ステップ 11** [Sender] チェックボックスを選択して、[Subject] フィールドに、message bounced for ex-employee of example.com と入力します。
- ステップ 12 [Use template] セクションで、通知テンプレートを選択します。

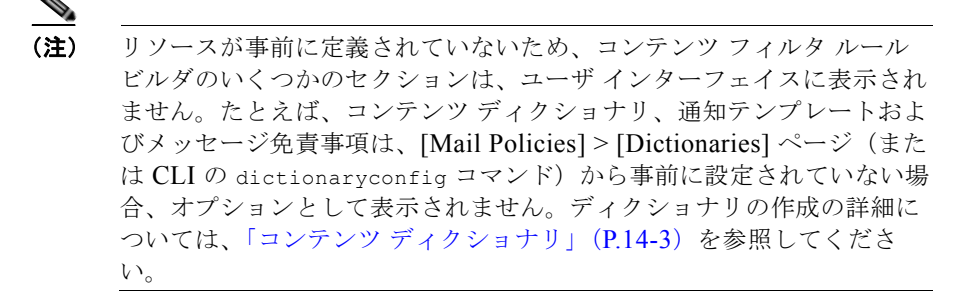

ステップ 13 [OK] をクリックします。

[Add Content Filters] ページに、追加されるアクションが表示されます。

- **ステップ 14** [Add Action] をクリックします。
- **ステップ 15** [Bounce (Final Action)] を選択して、[OK] をクリックします。

コンテンツフィルタに指定できる最終アクションは1つだけです。複数の 最終アクションを追加しようとすると、GUIにエラーが表示されます。

このアクションを追加すると、この元従業員へのメッセージの送信者が、通 知テンプレートとバウンス通知テンプレートの2つのメッセージを受け取る 可能性があります。

ステップ 16 変更を送信して確定します。

[Incoming Content Filters] ページが表示され、新しく追加されたコンテンツ フィルタが示されます。

# 個々のポリシーへのコンテンツ フィルタのイネーブル化およ び適用

前述の例では、[Incoming Content Filters] ページを使用して、3 つのコンテンツ フィルタを作成しました。[Incoming Content Filters] および [Outgoing Content filters] ページには、ポリシーに適用できるすべてのコンテンツ フィルタの「マ スター リスト」が含まれます。

### 図 6-18 [Incoming Content Filters]:作成された3つのフィルタ Incoming Content Filters

| Filters | Fillers               |                                                      |           |          |  |  |
|---------|-----------------------|------------------------------------------------------|-----------|----------|--|--|
| Add     | Add Filter            |                                                      |           |          |  |  |
| Order   | Filter Name           | Description   Rules   Policies                       | Duplicate | Delete   |  |  |
| 1       | scan_for_confidential | scan all incoming mail for the string 'confidential' | 0         | 會        |  |  |
| 2       | no_mp3s               | strip all MP3 attachments                            | 0         | <b>音</b> |  |  |
| 3       | ex_employee           | bounce messages intended for Doug                    | 0         | <b>食</b> |  |  |

この例では、[Incoming Mail Policy] テーブルで使用される新しいコンテンツ フィルタを 3 つ適用します。

- デフォルトポリシーには、3つすべてのコンテンツフィルタが適用されます。
- エンジニアリング グループには、no mp3s フィルタは適用されません。
- 販売グループには、デフォルト着信メール ポリシーとしてコンテンツ フィ ルタが適用されます。

リンクをクリックして、個々のポリシーに対してコンテンツ フィルタをイネー ブルにして選択します。デフォルト着信メール ポリシーを編集するには、次の 手順を実行します。

**ステップ1** [Incoming Mail Policies] をクリックして、[Incoming Mail Policy] テーブルに戻ります。

ページがリフレッシュされ、デフォルト ポリシーおよび「新しいポリシー の作成」(P.6-36) で追加した 2 つのポリシーが表示されます。コンテンツ フィルタリングは、デフォルトでは、すべてのポリシーでディセーブルにさ れているため注意してください。

**ステップ2** デフォルト ポリシー行のコンテンツ フィルタ セキュリティ サービス ([Content Filters] 列) のリンクをクリックします。図 6-19を参照してください。

| 図 6     | -19            | デフォルト着信メ                                                                                            | ール ポリシーの:                                                                    | コンテンツ:          | フィルタ設定                                            | の編集    |
|---------|----------------|----------------------------------------------------------------------------------------------------|------------------------------------------------------------------------------|-----------------|---------------------------------------------------|--------|
| Policie | 15             |                                                                                                    |                                                                              |                 |                                                   |        |
| Add     | Policy         |                                                                                                    |                                                                              |                 |                                                   |        |
| Order   | Policy Name    | Anti-Spam                                                                                           | Anti-Virus                                                                   | Content Filters | Outbreak Filters                                  | Delete |
| 1       | Sales_Team     | IronPort Anti-Spam<br>Positive: Drop<br>Suspected: Quarantine<br>Marketing Messages: Quarantine     | (use default)                                                                | (use default)   | (use default)                                     | ŝ      |
| 2       | Engineering    | (use default)                                                                                       | (use default)                                                                | (use default)   | Retention Time:<br>Virus: 1 dey<br>Other: 4 hours | 8      |
|         | Default Policy | IronPort Anti-Spam<br>Positive: Quarantine<br>Suspected: Quarantine<br>Marketing Messages: Disabled | Sophos<br>Encrypted: Deliver<br>Unscannable: Deliver<br>Virus Positive: Drop | Diggbled        | Retention Time:<br>Virus: 1 dey                   |        |

コンテンツ フィルタ セキュリティ サービス ページで、[Content Filtering for ステップ 3 Default Policy] の値を [Disable Content Filters] から [Enable Content Filters] (Customize settings)] に変更します。

#### 図 6-20 ポリシーでのコンテンツ フィルタのイネーブル化および特定のコンテ ンツ フィルタの選択 Mail Policies: Content Filters

| Conter                      | Content Filtering for: Default Policy       |                                                      |        |  |  |  |
|-----------------------------|---------------------------------------------|------------------------------------------------------|--------|--|--|--|
| Enable<br>Enable<br>Disable | Inable Contert Filters (Customize settings) |                                                      |        |  |  |  |
| Order                       | Filter Name                                 | Description                                          | Enable |  |  |  |
| 1                           | scan_for_confidential                       | scan all incoming mail for the string 'confidential' |        |  |  |  |
| 2                           | no_mp3s                                     | strip all MP3 attachments                            |        |  |  |  |
| 3                           | ex_employee                                 | bounce messages intended for Doug                    |        |  |  |  |

#### Cancel

マスター リストで定義されているコンテンツ フィルタ([Incoming Content Filters] ページを使用して「コンテンツ フィルタの概要」(P.6-10) で作成さ れたフィルタ)が、このページに表示されます。値を [Enable Content Filters (Customize settings)] に変更すると、各フィルタのチェックボックス がディセーブル(グレー表示)からイネーブルに変わります。

- **ステップ 4** 各コンテンツ フィルタの [Enable] チェックボックスをオンにします。
- ステップ 5 [Submit] をクリックします。

[Incoming Mail Policies] ページが表示され、テーブルが更新され、デフォ ルトポリシーでイネーブルにされているフィルタの名前が示されます。

#### デフォルト着信メール ポリシーでイネーブルにされた 3 つのコンテン 図 6-21 ツ フィルタ

| Default Policy | IronPort Anti-Spam                                    | Sophos                                       | scan_for_confidential |
|----------------|-------------------------------------------------------|----------------------------------------------|-----------------------|
|                | Positive: Quarantine                                  | Encrypted: Deliver                           | no_mp3s               |
|                | Suspected: Quarantine<br>Marketing Messages: Disabled | Unscannable: Deliver<br>Virus Positive: Drop | ex_employee           |

「エンジニアリング」ポリシーの「no mp3s」コンテンツ フィルタをディセーブ ルにするには、次の手順を実行します。

#### Cisco IronPort AsyncOS 7.5 for Email コンフィギュレーション ガイド

Submit

- **ステップ1** エンジニアリング チーム ポリシー行の [Content Filters security service] ([Content Filters] 列)のリンクをクリックします。
- **ステップ2** コンテンツ フィルタ セキュリティ サービス ページで、[Content Filtering for Policy: Engineering] の値を [Enable Content Filtering (Inherit default policy settings)] から [Enable Content Filters (Customize settings)] に変更します。

このポリシーはデフォルト値を使用していたため、値を [Use Default Settings] から [Yes] に変更すると、各フィルタのチェックボックスがディ セーブル (グレー表示) からイネーブルに変わります。

**ステップ3**「no mp3s」フィルタのチェックボックスの選択を解除します。

#### 図 6-22 コンテンツ フィルタの選択解除 Mail Policies: Content Filters

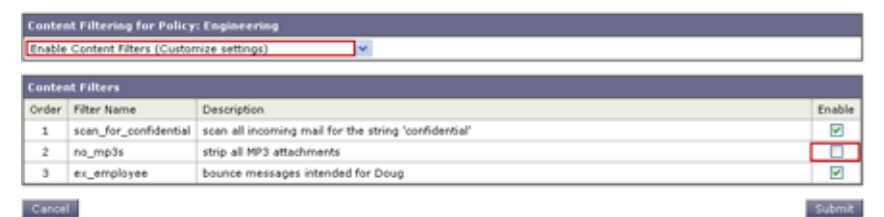

**ステップ 4** [Submit] をクリックします。

[Incoming Mail Policies] ページが表示され、テーブルが更新され、エンジ ニアリング ポリシーでイネーブルにされているフィルタの名前が示されま す。

| 凶 6     | -23            | コンテンツ フィルタが更新された [Incoming Mail Policies]                                                           |                                                                              |                                                 |                                                   |        |
|---------|----------------|----------------------------------------------------------------------------------------------------|------------------------------------------------------------------------------|-------------------------------------------------|---------------------------------------------------|--------|
| Policie |                |                                                                                                    |                                                                              |                                                 |                                                   |        |
| Add     | Policy         |                                                                                                    |                                                                              |                                                 |                                                   |        |
| Order   | Policy Name    | Anti-Spam                                                                                           | Anti-Virus                                                                   | Content Filters                                 | Outbreak Filters                                  | Delete |
| 1       | Sales_Team     | DronPort Anti-Spam<br>Positive: Drop<br>Suspected: Quarantine<br>Marketing Messages: Quarantine     | (use default)                                                                | (use default)                                   | (use default)                                     | 8      |
| 2       | Engineering    | (use default)                                                                                       | (use default)                                                                | scan_for_confidential<br>ex_employee            | Retention Time:<br>Virus: 1 day<br>Other: 4 hours | 8      |
|         | Default Policy | IronPort Anti-Spam<br>Positive: Quarantine<br>Suspected: Quarantine<br>Marketing Messages: Disabled | Sophos<br>Encrypted: Deliver<br>Unscannable: Deliver<br>Virus Positive: Drop | scan_for_confidential<br>no_mp3s<br>ex_employee | Retention Time:<br>Virus: 1 day                   |        |

ステップ5 変更を確定します。

この時点では、エンジニアリング ポリシーのユーザ リストと一致する着信メッ セージで MP3 添付ファイルは削除されません。ただし、他のすべての着信メッ セージでは、MP3 添付ファイルが削除されます。

#### Cisco IronPort AsyncOS 7.5 for Email コンフィギュレーション ガイド

# GUI でのコンテンツ フィルタの設定に関する注意事項

- コンテンツフィルタを作成するときに条件を指定する必要はありません。 アクションが定義されていない場合、定義されるアクションは常にルールに 適用されます(アクションを指定しないことは、true()メッセージフィル タルールを使用することと同じで、コンテンツフィルタがポリシーに適用 される場合、すべてのメッセージが一致します)。
- カスタム ユーザ ロールをコンテンツ フィルタに割り当てていない場合、パブリックのコンテンツ フィルタになり、メール ポリシーの任意の委任管理者が使用できます。委任管理者とコンテンツ フィルタの詳細については、 『Cisco IronPort AsyncOS for Email Daily Management Guide』の 「Common Administrative Tasks」の章を参照してください。
- 管理者とオペレータは、コンテンツフィルタがカスタムユーザロールに割り当てられていない場合でも、アプライアンスのすべてのコンテンツフィルタを表示および編集できます。
- フィルタルールおよびアクションのテキストを入力する場合、正規表現照合において、次のメタ文字に特殊な意味があります。^ \$ \* + ?{ [] \ | ()

正規表現を使用しない場合、「\」(バックスラッシュ)を使用して、これらの任意の文字をエスケープする必要があります。たとえば、「\\*Warning\\*」 と入力します。

 コンテンツ フィルタに複数の条件を定義する場合、コンテンツ フィルタが 一致したと見なされるために、定義されるアクションの*すべて*(論理 AND)、または定義されたいずれかのアクション(論理 OR)の適用が必要 かどうかを定義できます。

| Add Filter                  |                                                                                           |
|-----------------------------|-------------------------------------------------------------------------------------------|
| Name:                       |                                                                                           |
| Currently used by policies: |                                                                                           |
| Description:                |                                                                                           |
| Order:                      | 5 💌                                                                                       |
| Apply filter:               | <ul> <li>If one or more conditions match</li> <li>Only if ALL conditions match</li> </ul> |

図 6-24 任意またはすべての条件の選択

- 「benign」コンテンツフィルタを作成して、メッセージ分裂およびコンテン ツフィルタをテストできます。たとえば、唯一のアクションが「配信」で あるコンテンツフィルタを作成できます。このコンテンツフィルタは、 メール処理に影響を与えませんが、このフィルタを使用して、電子メール セキュリティマネージャポリシー処理が、システムの他の要素(たとえば、 メールログ)に影響を与えているかテストできます。
- 逆に、着信または発信コンテンツフィルタの「マスターリスト」の概念を 使用して、アプライアンスにより処理されるすべてのメールのメッセージ処 理に即時に影響を与える、非常に優れた、広範囲に及ぶコンテンツフィル タを作成できます。このコンテンツフィルタは次のように作成できます。
  - [Incoming Content Filters] または [Outgoing Content Filters] ページを使 用して、順序が1の新しいコンテンツフィルタを作成します。
  - [Incoming Mail Policies] または [Outgoing Mail Policies] ページを使用 して、デフォルト ポリシーの新しいコンテンツ フィルタをイネーブル にします。
  - 残りすべてのポリシーでこのコンテンツフィルタをイネーブルにします。
- コンテンツフィルタで使用できる [Bcc:] および [Quarantine] アクションは、 作成する検疫エリアの保持設定に役に立ちます(詳細については、『Cisco IronPort AsyncOS for Email Daily Management Guide』の「Quarantines」の 章を参照してください)。メッセージがすぐにはシステムからリリースされ ないようにするため(つまり、検疫エリアの割り当てディスク領域がすぐに いっぱいにならないようにするため)、システム検疫とのメールフローをシ ミュレートするフィルタを作成できます。
- scanconfig コマンドと同じ設定が使用されるため、「Entire Message」条件 は、メッセージのヘッダーをスキャンしません。「Entire Message」を選択 すると、メッセージ本文および添付ファイルだけがスキャンされます。特定 のヘッダー情報を検索するには、「Subject」または「Header」条件を使用し ます。

- LDAP クエリーによるユーザの設定は、アプライアンスで LDAP サーバが 設定されている場合(つまり、ldapconfig コマンドを使用して特定の文字 列を含む特定の LDAP サーバをクエリーするようにアプライアンスが設定 されている場合)だけ GUI に表示されます。
- リソースが事前に定義されていないため、コンテンツ フィルタ ルール ビル ダのいくつかのセクションは、GUI に表示されません。たとえば、通知テ ンプレートおよびメッセージ免責事項は、[Text Resources] ページまたは CLI の textconfig コマンドを使用して事前に設定されていない場合、オプ ションとして表示されません。
- コンテンツフィルタ機能は、次の文字エンコーディングのテキストを認識し、これらを追加およびスキャンできます。
  - Unicode (UTF-8)
  - Unicode (UTF-16)
  - Western European/Latin-1 (ISO 8859-1)
  - Western European/Latin-1 (Windows CP1252)
  - 中国語 (繁体字) (Big 5)
  - 中国語(簡体字)(GB 2312)
  - 中国語(簡体字)(HZ GB 2312)
  - 韓国語(ISO 2022-KR)
  - 韓国語 (KS-C-5601/EUC-KR)
  - 日本語 (Shift-JIS (X0123))
  - 日本語 (ISO-2022-JP)
  - 日本語 (EUC)

複数の文字セットを1つのコンテンツフィルタ内で組み合わせてマッチン グできます。複数の文字エンコーディングでのテキストの表示および入力に ついては、Webブラウザのマニュアルを参照してください。ほとんどのブ ラウザでは、複数の文字セットを同時にレンダリングできます。

| 図 6-25          | コンテン      | ツ フィルタでの     | )複数の文字セット          |
|-----------------|-----------|--------------|--------------------|
| Conditions      |           |              |                    |
| Entire Message  | •         | Contains 🗸   | Hello, 你好吗? My nam |
|                 |           |              | Add Condition      |
| Conditions      |           |              |                    |
| body-contains(" | Hello, 你好 | 吗? My name i | s Steve") 🔓        |

- 着信または発信コンテンツフィルタの要約ページで、[Description]、 [Rules] および [Policies] のリンクを使用して、コンテンツフィルタに提供 されているビューを変更します。
  - [Description] ビューには、各コンテンツ フィルタの説明フィールドに 入力したテキストが表示されます(これはデフォルト ビューです)。
  - [Rules] ビューには、ルール ビルダ ページにより構築されたルールおよ び正規表現が表示されます。
  - [Policies] ビューには、イネーブルにされている各コンテンツ フィルタ のポリシーが表示されます。

#### 図 6-26 コンテンツ フィルタの [Description]、[Rules] および [Policy] を切 り替えるリンクの使用 Incoming Content Filters

| Filters | Filters                |                                                                                                    |           |        |  |  |
|---------|------------------------|----------------------------------------------------------------------------------------------------|-----------|--------|--|--|
| Add     | Add Filter             |                                                                                                    |           |        |  |  |
| Order   | Filter Name            | Description   Rules   Policies                                                                                                    | Duplicate | Delete |  |  |
| 1       | scan_for_confidential  | <pre>scan_for_confidential: if (body-contains("confidential")) ( quarantine ("Policy"); bcc ("hr@example.com", "[message matched confidential filter]"); )</pre> | R         | 8      |  |  |
| 2       | no_mp3s                | no_mp3s: if (true) { drop-attachments-by-filetype("mp3", "mp3 deleted"); }                                                                                       | B         | 盲      |  |  |
| 3       | ex_employee            | <pre>ex_employee: if (rcpt-to == "^doug@") { notify-copy<br/>("\$EnvelopeSender", "message bounced for ex-employee of<br/>example.com"); bounce(); }</pre>       | B         | ŵ      |  |  |
| 4       | drop_large_attachments | drop_large_attachments: if (true) { drop-attachments-by-size(5242880, "This attachment was too big!"); }                                                         | 01        | 술      |  |  |

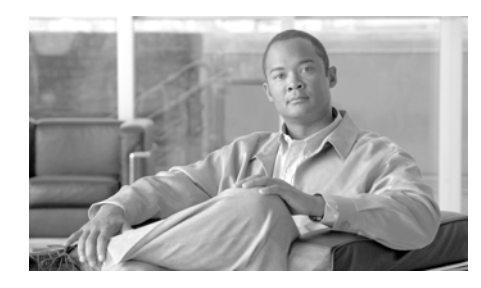

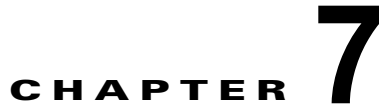

評価フィルタリング

Cisco IronPort アプライアンスは、独自の階層化された方法により、電子メール ゲートウェイでスパムを阻止します。スパム制御の最初の階層である評価フィル タリングを使用すると、Cisco IronPort SenderBase™評価サービスにより決定 される送信者の信頼性に基づいて、電子メールの送信者を分類し、ご使用の電子 メールインフラストラクチャへのアクセスを制限できます。2番めの防衛階層で あるスキャン(次の章で説明します)では、IronPort Anti-Spam™テクノロジー が使用されています。評価フィルタリングとアンチスパム スキャンを組み合わ せることにより、現在使用可能なものの中では最高水準の効率と性能を持つアン チスパム ソリューションが実現されています。

Cisco IronPort アプライアンスを使用すると、既知または信頼性の高い送信者、 つまりお客様やパートナーなどからのメッセージに対して、アンチスパムス キャンを一切実施しないでエンドユーザに直接配信するポリシーを非常に簡単に 作成できます。未知または信頼性の低い送信者からのメッセージは、アンチスパ ムスキャンの対象にできます。また、各送信者から受け入れるメッセージの数 をスロットリングすることもできます。信頼性の最も低い電子メール送信者に対 しては、設定に基づいて接続を拒否したり、その送信者からのメッセージを送り 返したりできます。

Cisco IronPort アプライアンスの提供する独自の二層スパム対策により、高性能 で今までにない柔軟性を備えた、企業の電子メール ゲートウェイ管理および保 護が可能になります。

この章は、次の内容で構成されています。

- 「評価フィルタリング」(P.7-2)
- 「評価フィルタリングの設定」(P.7-7)

次章「アンチスパム」では、アンチスパム スキャン エンジンの詳細について説 明します。

# 評価フィルタリング

SenderBase 評価サービスを使用すると、ユーザはリモートホストの接続 IP アドレスに基づいて、正確かつ柔軟に陽性と疑わしいスパムを拒否またはスロットリングすることができます。SenderBase 評価サービスは、特定の送信元からのメッセージがスパムである可能性に基づいてスコアを返し、メールフローモニタ機能で客観的データを示すことで、電子メール管理者が電子メールの送信元をより詳しく知ることができるようにします(『Cisco IronPort AsyncOS for Email Daily Management Guide』の「Using Email Security Monitor」を参照)。 SenderBase 評価サービスは、スタンドアロンのアンチスパム ソリューションとしても使用できます。IronPort Anti-Spam などの、コンテンツに基づいたアンチスパム システムの有効性を向上することを主な目的として設計されています。

SenderBase 評価サービスを使用することで、次のことが実行できます。

• スパムの低減

SenderBase 評価サービスを使用することで、企業は接続 IP アドレスに基づいて 既知のスパムを特定し、スパムがゲートウェイに到達した時点で、組織がそのス パムをブロックできるようにします。これにより、使用されているアンチスパム スキャン エンジンまたはその他すべてのコンテンツに基づいたフィルタの有効 性が高まります。

• スパム フラッドに対する保護

SoBig などのウイルスまたは「当て逃げ」スパム攻撃により、メッセージ量が予 期せず急激に増加する場合があります。特定の送信者が大量の送信を開始した場 合、SenderBase 評価サービスはグローバルなアフィリエイト ネットワークを介 してこれを検出し、陰性スコアを割り当てることができます。Cisco IronPort ア プライアンスは、このスコアを使用して、送信者に対して許可する1時間あたり の受信者数をただちに制限できます(「感染フィルタ」(P.10-1)も参照してくだ さい)。

• スループットの向上

Cisco IronPort アプライアンスは、ただちに既知のスパムを拒否し、既知の良好 なメッセージをコンテンツ フィルタを通過するようにルーティングすることで、 システム負荷を低減し、メッセージのスループットを増加できます。

# 評価フィルタリング: Cisco IronPort SenderBase 評価 サービス

Cisco IronPort SenderBase 評価サービス(http://www.senderbase.org から入 手できます)は、送信者の身元に関する客観的なデータを提供することで、電子 メール管理者による質の高い着信電子メールストリーム管理の実現に役立つよ うに設計されたサービスです。SenderBase 評価サービスは、電子メールの信用 レポートに類似しています。企業は、SenderBase 評価サービスの提供するデー タを使用して、正規の送信者とスパムの送信元を区別します。SenderBase 評価 サービスは、Cisco IronPort アプライアンスの GUI に直接組み込まれており、こ こで提供される客観的データを使用して、Unsolicited Commercial Email (UCE)を送信している IP アドレスの信頼性を識別したり、その IP アドレスを ブロックしたり、またはビジネスパートナー、顧客、またはその他すべての重 要な送信元からの正規着信電子メールの信頼性を確認したりできます。 SenderBase 評価サービスは、電子メール メッセージの量をグローバルに表示し て、電子メールの送信元の識別とグループ化を容易にする方法でデータを編成し ている点で独特です。

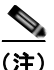

Cisco IronPort アプライアンスが、ローカル MX/MTA から電子メールを受信す るように設定されている場合は、送信者の IP アドレスをマスクする可能性のあ るアップストリーム ホストを識別する必要があります。詳細については、「着信 リレー」(P.8-31)を参照してください。

SenderBase 評価サービスには、次のような主要な要素があります。

• スプーフが不可能

電子メール送信者の信頼性は、電子メールの送信者の IP アドレスに基づいてい ます。SMTP は、TCP/IP を使用した双方向のカンバセーションであるため、IP アドレスを「スプーフ」することはほぼ不可能です。提示される IP アドレスは、 メッセージを送信しているサーバにより、実際に制御されているものである必要 があります。

包括的

SenderBase 評価サービスは、慎重に選択された公開ブラックリストや、オープ ンプロキシリストからのデータだけでなく、クレーム率およびメッセージ量の 統計情報などの SenderBase Affiliate ネットワークからのグローバル データも使 用して、特定の送信元からのメッセージがスパムである可能性を決定します。

設定可能

SenderBase 評価サービスは、単純にスパムであるかないか決定を返すブラック リストまたはホワイトリストなどの、その他の「身元に基づいた」アンチスパム 手法とは異なり、送信元からのメッセージがスパムである可能性に基づいて、段 階的な応答を返します。これにより、スパムをブロックするしきい値を独自に設 定したり、SenderBase 評価スコアに基づいて送信者を自動的にさまざまなグ ループに割り当てたりできます。

# SenderBase 評価スコア(SBRS)

SenderBase Reputation Score (SBRS; SenderBase 評価スコア)は、SenderBase 評価サービスからの情報に基づいて、IP アドレスに割り当てられる数値です。 SenderBase 評価サービスは、25 個を超える公開ブラックリストおよびオープン プロキシリストのデータを集約し、さらにこのデータを SenderBase のグローバ ルデータと組み合わせて、次のように -10.0 ~ +10.0 のスコアを割り当てます。

| スコア   | 意味                      |
|-------|-------------------------|
| -10.0 | スパムの送信元である可能性が最も高い      |
| 0     | 中間か、または推奨を行うための十分な情報がない |
| +10.0 | 信頼できる送信者である可能性が最も高い     |

スコアが低いほど、メッセージがスパムである可能性は高くなります。スコアが -10.0 であれば、そのメッセージはスパムであると「保証」されていることを意 味し、スコアが 10.0 であれば、そのメッセージは正規であると「保証」されて いることを意味します。

SBRS を使用して、信頼性に基づいてメール フロー ポリシーを送信者に適用す るように Cisco IronPort アプライアンスを設定します(メッセージ フィルタを 作成して SenderBase 評価スコアに「しきい値」を指定し、システムで処理され るメッセージにさらにアクションを実行できます。詳細については、『Cisco IronPort AsyncOS for Email Advanced Configuration Guide』の「Using Message Filters to Enforce Email Policies」の章の「SenderBase Reputation Rule」および 「Bypass Anti-Spam System Action」を参照してください)。

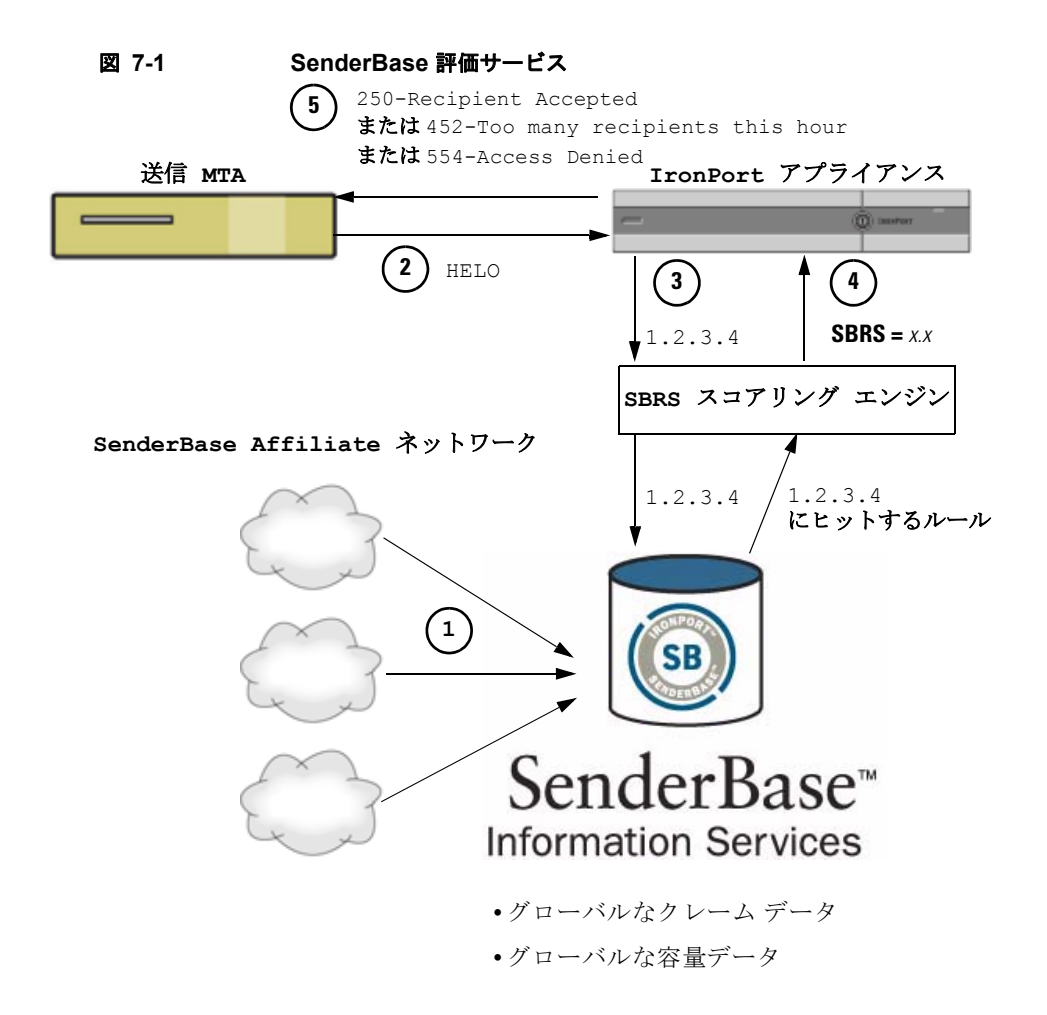

- **ステップ1** SenderBase Affiliate から、リアルタイムのグローバル データを送信します。
- **ステップ 2** 送信 MTA により、Cisco IronPort アプライアンスとの接続が開始されます。
- **ステップ3** Cisco IronPort アプライアンスにより、接続 IP アドレスのグローバル データが チェックされます。
- **ステップ4** SenderBase 評価サービスにより、このメッセージがスパムである可能性が計算 され、SenderBase 評価スコアが割り当てられます。
- **ステップ 5** Cisco IronPort により、SenderBase 評価スコアに基づいて応答が返されます。

## SenderBase 評価フィルタの実装

Cisco IronPort 評価フィルタ テクノロジーは、Cisco IronPort アプライアンスで 使用可能なその他のセキュリティ サービスの処理から、できる限り多くのメー ルを切り離すことを目的としています(「電子メール パイプラインの理解」 (P.4-1)を参照)。

評価フィルタリングをイネーブルにすると、既知の悪質な送信者は、単純に拒否 されます。世界で2000 社から送信された既知の良好なメールは、false positive の可能性を低減するために、自動的にフィルタを避けてルーティングされます。 未知、または「灰色」の電子メールは、アンチスパム スキャン エンジンにルー ティングされます。評価フィルタは、この方法を使用して、コンテンツ フィル タにかかる負荷を最大 50 % 低減できます。

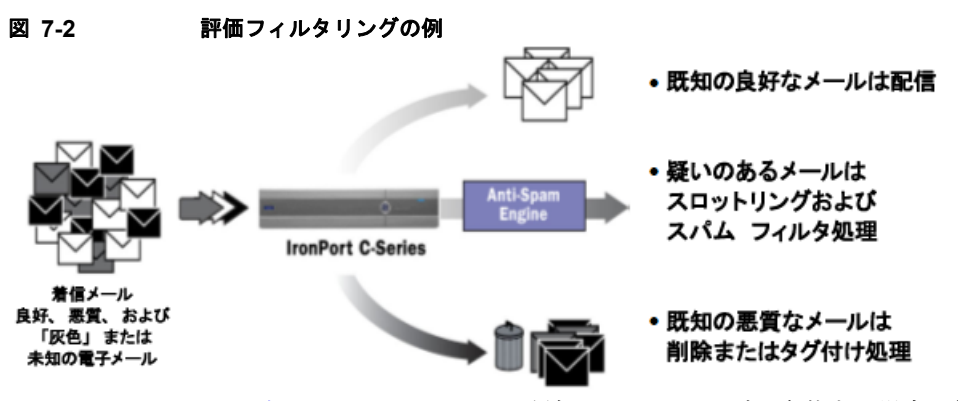

表 7-2 に、SenderBase 評価フィルタリングを実装する場合に推奨されるポリ シー セットのリストを示します。企業の目的に応じて、Conservative、 Moderate、Aggressive のいずれかの方法を選択できます。

<u>入</u> (注)

シスコではスロットリングが推奨ですが、SenderBase 評価サービスを実装する もう1つの方法として、スパムの疑いのあるメッセージの件名行を変更する方法 があります。このようにするには、表 7-1 に示す次のメッセージフィルタを使 用します。このフィルタは、reputation フィルタ ルールおよび strip-header および insert-header フィルタ アクションを使用して、SenderBase 評価スコア が -2.0 未満のメッセージの件名行を、{Spam SBRS} のように表現される実際の SenderBase 評価スコアを含む件名行に置き換えます。この例の *listener name*  を、ご使用のパブリックリスナーの名前に置き換えます(このテキストを切り 取って filters コマンドのコマンドラインインターフェイスに直接貼り付けで きるように、この行自体にピリオドが含まれています)。

詳細については、『Cisco IronPort AsyncOS for Email Advanced Configuration Guide』の「Using Message Filters to Enforce Email Policies」の章を参照してください。

### 表 7-1 件名ヘッダーを SBRS に変更するメッセージ フィルタ:例1

```
sbrs_filter:
if ((recv-inj == "listener_name" AND subject != "\\{Spam -?[0-9.]+\\}"))
{
    insert-header("X-SBRS", "$REPUTATION");
    if (reputation <= -2.0)
{
    strip-header("Subject");
    insert-header("Subject", "$Subject \\{Spam $REPUTATION\\}");
    }
}
```

# 評価フィルタリングの設定

評価フィルタリングは、[Mail Policies] > [HAT Overview] ページで設定します。 詳細については、「SenderBase 評価フィルタの実装」(P.7-6) を参照してくださ い。

## Conservative

Conservative 方式では、SenderBase 評価スコアが -4.0 未満のメッセージをブ ロックし、-4.0 ~ -2.0 のメッセージをスロットリングし、-2.0 ~ +6.0 のメッ セージにデフォルト ポリシーを適用し、+6.0 を超えるスコアのメッセージに信 頼されたポリシーを適用します。この方式を使用すると、false positive 率をほぼ 0 に抑えながら、良好なシステム パフォーマンスを実現できます。

## Moderate

Moderate では、SenderBase 評価スコアが -3.0 未満のメッセージをブロックし、 -3.0 ~ 0 のメッセージをスロットリングし、0 ~ +6.0 のメッセージにデフォル トポリシーを適用し、+6.0 を超えるスコアのメッセージに信頼されたポリシー を適用します。この方式を使用すると、false positive 率を非常に低くに抑えなが ら、良好なシステム パフォーマンスを実現できます(より多くのメールがアン チスパム処理から切り離されるため)。

## Aggressive

Aggressive では、SenderBase 評価スコアが -2.0 未満のメッセージをブロック し、-2.0 ~ 0.5 のメッセージをスロットリングし、0 ~ +4.0 のメッセージにデ フォルト ポリシーを適用し、+4.0 を超えるスコアのメッセージに信頼されたポ リシーを適用します。この方式を使用すると、false positive 率がいくらか発生す る可能性はありますが、ほとんどのメールをアンチスパム処理から切り離すこと により、システム パフォーマンスが最大化されます。

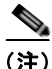

また、ユーザは SenderBase 評価スコアが 6.0 より大きいすべてのメッセージを、 \$TRUSTED ポリシーに割り当てることを推奨します。

#### 表 7-2 SBRS を使用した評価フィルタリング実装の推奨段階的手法

|             | ブラックリス        | スロットリン         |               | ホワイトリ       |
|-------------|---------------|----------------|---------------|-------------|
| ポリシー        | ۲             | グ              | デフォルト         | スト          |
| Conservativ | $-10 \sim -4$ | -4 $\sim$ -2   | $-2 \sim 7$   | $7 \sim 10$ |
| е           |               |                |               |             |
| Moderate    | $-10 \sim -3$ | $-3 \sim -1$   | $-1 \sim 6$   | $6 \sim 10$ |
| Aggressive  | $-10 \sim -2$ | -2 $\sim$ -0.5 | $-0.5 \sim 4$ | $4 \sim 10$ |

| ポリシー :         | 特性:                                    | 適用するメール フロー<br>ポリシー |
|----------------|----------------------------------------|---------------------|
| Conservative : | false positive はほぼ 0。良好なパ<br>フォーマンス。   | \$BLOCKED           |
| Moderate :     | false positive は非常に少ない。高<br>パフォーマンス。   | \$THROTTLED         |
| Aggressive :   | false positive はいくらか発生。パ<br>フォーマンスは最大。 | \$DEFAULT           |

次の手順では、評価フィルタリングを実装する段階的手法の概要を示します。

# リスナーの HAT での評価フィルタリング実装

パブリック リスナーのデフォルト HAT エントリを編集して、SBRS を含めるに は、次の手順を実行します。

ステップ1 [Mail Policies] タブで、[Host Access Table] > [HAT Overview] を選択します。
 [Sender Groups (Listener)] メニューからパブリック リスナーを選択します。
 [HAT Overview] ページに、各送信者グループの SenderBase 評価スコア設定が表示されます。

### 図 7-3 送信者グループの SenderBase 評価スコア範囲リスト HAT Overview

| Find Senders                              |                                                           |                                                                 |                  |        |  |  |  |
|-------------------------------------------|-----------------------------------------------------------|-----------------------------------------------------------------|------------------|--------|--|--|--|
| Find Senders that Contain this Text: Find |                                                           |                                                                 |                  |        |  |  |  |
|                                           |                                                           |                                                                 |                  |        |  |  |  |
| Sender                                    | Sender Groups (Listener: IncomingMail (10.19.1.10:25) 💌 ) |                                                                 |                  |        |  |  |  |
| Add Se                                    | Add Sender Group Import HAT                               |                                                                 |                  |        |  |  |  |
| Order                                     | Sender Group                                              | SenderBase™ Reputation Score 2<br>-10 -8 -6 -4 -2 0 2 4 6 8 +10 | Mail Flow Policy | Delete |  |  |  |
| 1                                         | WHITELIST                                                 |                                                                 | TRUSTED          | 盲      |  |  |  |
| 2                                         | BLACKLIST                                                 |                                                                 | BLOCKED          | 音      |  |  |  |
| 3                                         | SUSPECTLIST                                               |                                                                 | THROTTLED        | 會      |  |  |  |
| 4                                         | UNKNOWNLIST                                               |                                                                 | ACCEPTED         | 會      |  |  |  |
|                                           | ALL                                                       |                                                                 | ACCEPTED         |        |  |  |  |
| Edit Order Export HAT                     |                                                           |                                                                 |                  |        |  |  |  |

[HAT Overview] には、各送信者グループ(水平バー)に割り当てられた SenderBase 評価スコアの範囲および関連付けられたメール フロー ポリシー が表示されます。

**ステップ 2** 送信者グループのリンクをクリックします。

たとえば、「SUSPECTLIST」のリンクをクリックします。[Edit Sender Group] ページが表示されます。

### 図 7-4 送信者グループの SBRS 範囲 Edit Sender Group Settings: SUSPECTLIST

| Sender Group Settings             |                                                                                                    |
|-----------------------------------|----------------------------------------------------------------------------------------------------|
| Name:                             | SUSPECTLIST                                                                                                    |
| Order:                            | 3 💌                                                                                                    |
| Comment:                          | Suspicious senders are throttled                                                                                                    |
| Policy:                           | THROTTLED                                                                                                    |
| SBRS (Optional):                  | -4.0 to 0.0                                                                                                    |
| DNS Lists (Optional):             | ?                                                                                                    |
| Connecting Host DNS Verification: | Connecting host PTR record does not exist in the DNS.     Connecting host PTR record lookup fails due to temporary DNS failure.     Connecting host reverse DNS lookup (PTR) does not match the forward DNS lookup (A) |
| Cased                             | C.b.m.b                                                                                                    |

**ステップ3** SenderBase 評価スコアの範囲を入力して、送信者グループを定義します。任意 でコメントを定義することもできます。

#### Cisco IronPort AsyncOS 7.5 for Email コンフィギュレーション ガイド
たとえば、「SUSPECTLIST」に -4.0 ~ 0 の範囲を入力します。構文については、「SenderBase 評価スコアによって定義された送信者グループ」 (P.5-31)を参照してください。

**ステップ 4** [Submit] をクリックします。

リスナーの HAT で、各グループについてステップ  $2 \sim 5$  を繰り返します。 たとえば、*conservative* 方式の値を定義します。表 7-2 に示した Moderate または Aggressive 方式の値も定義できます。

|            |          | メール フロー   |
|------------|----------|-----------|
| 送信者グループ    | SBRS 範囲  | ポリシー      |
| WHITELIST  | 6~10     | TRUSTED   |
| BLACKLIST  | -10 ~ -7 | BLOCKED   |
| SUSPECTLIS |          |           |
| Т          | -7 ~ -2  | THROTTLED |
| UNKOWNLIS  |          |           |
| т          | -2 ~ 6   | ACCEPTED  |

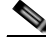

- (注) リスナーの HAT で送信者グループを定義するときは、順序に注意して ください(リスナーへの接続を試行する各ホストで、HAT は上から下へ 順に読み込まれます。接続ホストにルールが一致すると、その接続に対 してただちにアクションが実行されます)。シスコでは、リスナーの HAT であらかじめ定義されている送信者グループをデフォルトの順序で 維持すること(つまり、RELAYLIST (C10/100 カスタマーのみ)、 WHITELIST、BLACKLIST、SUSPECTLIST、UNKNOWNLIST の 順)を推奨します。
- ステップ 5 [Commit Changes] ボタンをクリックし、必要に応じて任意のコメントを追加し てから [Commit Changes] をクリックして、リスナーの HAT での評価フィルタ リングの実装を終了します。

# SBRS を使用した評価フィルタリングのテスト

常時大量のスパムを受信しているか、または組織に対するスパムを受信するため に「ダミー」のアカウントを特に設定していない限り、実装した SBRS ポリ シーをただちにテストすることは困難です。ただし、表 7-3 に示すように、リス ナーの HAT に SenderBase 評価スコアによる評価フィルタリングのエントリを 追加した場合は、インバウンドメールのうち「未分類」になるパーセンテージ が低くなります。

作成したポリシーは、任意の SBRS で trace コマンドを使用してテストします。 「Debugging Mail Flow Using Test Messages: Trace」(P.446) を参照してください。trace コマンドは、GUI だけでなく CLI でも使用できます。

表 7-3

#### SBRS 実装の推奨メール フロー ポリシー

| ポリシー名       | 主要な動<br>作<br>(アクセ<br>ス ルー<br>ル) | パラメータ                           | 値              |
|-------------|---------------------------------|---------------------------------|----------------|
| \$BLOCKED   | REJECT                          | None                            |                |
| \$THROTTLED | ACCEPT                          | Maximum messages / session:     | 10             |
|             |                                 | Maximum recipients / message:   | 20             |
|             |                                 | Maximum message size:           | 1 MB           |
|             |                                 | Maximum concurrent connections: | 10             |
|             |                                 | Use Spam Detection:             | ON             |
|             |                                 | Use TLS:                        | OFF            |
|             |                                 | Maximum recipients / hour:      | 20 <i>(推奨)</i> |
|             |                                 | Use SenderBase:                 | ON             |

#### 表 7-3 SBRS 実装の推奨メール フロー ポリシー (続き)

| ポリシー名     | 主要な動<br>作<br>(アクセ<br>ス ルー<br>ル) | パラメータ                           | 値        |
|-----------|---------------------------------|---------------------------------|----------|
| SACCEPTED | ACCEPT                          | Maximum messages / session:     | 1.000    |
| (パブリック    |                                 | Maximum recipients / message:   | 1,000    |
| リスナー)     |                                 | Maximum message size:           | 100 MB   |
|           |                                 | Maximum concurrent connections: | 1,000    |
|           |                                 | Use Spam Detection:             | ON       |
|           |                                 | Use TLS:                        | OFF      |
|           |                                 | Use SenderBase:                 | ON       |
| \$TRUSTED | ACCEPT                          | Maximum messages / session:     | 1,000    |
|           |                                 | Maximum recipients / message:   | 1,000    |
|           |                                 | Maximum message size:           | 100 MB   |
|           |                                 | Maximum concurrent connections: | 1,000    |
|           |                                 | Use Spam Detection:             | OFF      |
|           |                                 | Use TLS:                        | OFF      |
|           |                                 | Maximum recipients / hour:      | -1(ディセーブ |
|           |                                 | Use SenderBase:                 | 1L)      |
|           |                                 |                                 | OFF      |

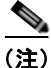

\$THROTTLED ポリシーでは、リモートホストから受信する1時間あたりの最大受信者数は、デフォルトで1時間あたり20人に設定されています。この設定により、使用可能な最大スロットリングが制御されることに注意してください。このパラメータが厳しすぎる場合は、時間あたりの受信者数を増やすことができます。デフォルトのホストアクセスポリシーの詳細については、「パブリックリスナー向けの定義済みのメールフローポリシー」(P.5-33)を参照してください。

# SenderBase 評価サービスのステータスのモニタリング

[Security Services] メニューの [SenderBase] ページには、Cisco IronPort アプラ イアンスから SenderBase Network Status Server および SenderBase 評価スコア サービスに対して最後に実行したクエリーの接続ステータスおよびタイムスタン プが表示されます。SenderBase 評価スコア サービスは、アプライアンスに SRBS スコアを送信します。SenderBase Network Server は、アプライアンスに メール送信元の IP アドレス、ドメイン、および組織などの情報を送信します。 AsyncOS は、このデータをレポート作成および電子メール モニタリング機能に 使用します。

#### 図 7-5 [SenderBase] ページの [SenderBase Network Status]

| SenderBase Network Status           |        |                              |  |
|-------------------------------------|--------|------------------------------|--|
| Туре                                | Status | Last Status Check            |  |
| SenderBase Network Server           | up     | Wed Sep 10 13:44:52 2008 PDT |  |
| SenderBase Reputation Score Service | up     | Wed Sep 10 13:44:52 2008 PDT |  |

CLIの sbstatus コマンドでも、同じ情報を表示できます。

Cisco IronPort AsyncOS 7.5 for Email コンフィギュレーション ガイド

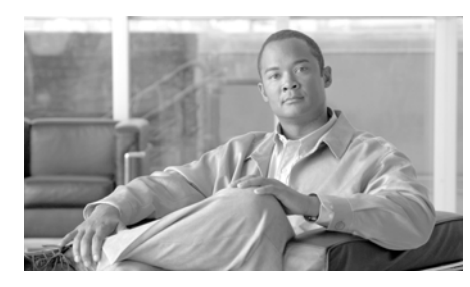

# CHAPTER 8

# アンチスパム

Cisco IronPort アプライアンスは、独自の階層化された方法により、電子メール ゲートウェイでスパムを阻止します。スパム制御の最初の階層である評価フィル タリング(第7章「評価フィルタリング」で前述)を使用すると、送信者の信頼 性(Cisco IronPort SenderBase<sup>TM</sup>評価サービスにより決定)に基づいて電子メー ルの送信者を分類し、ご使用の電子メールインフラストラクチャへのアクセス を制限できます。2番めの防衛階層であるスキャンでは、IronPort Anti-Spam デ クノロジーと IronPort Intelligent Multi-Scan テクノロジーが使用されています。 評価フィルタリングとアンチスパム スキャンを組み合わせることにより、現在 使用可能なものの中では最高水準の効率と性能を持つアンチスパム ソリュー ションが実現されています。

Cisco IronPort アプライアンスを使用すると、既知または信頼性の高い送信者、 つまりお客様やパートナーなどからのメッセージに対して、アンチスパムス キャンを一切実施しないでエンドユーザに直接配信するポリシーを非常に簡単に 作成できます。未知または信頼性の低い送信者からのメッセージは、アンチスパ ムスキャンの対象にできます。また、各送信者から受け入れるメッセージの数 をスロットリングすることもできます。信頼性の最も低い電子メール送信者に対 しては、設定に基づいて接続を拒否したり、その送信者からのメッセージをド ロップしたりできます。

Cisco IronPort アプライアンスの提供する独自の二層スパム対策により、高性能 で今までにない柔軟性を備えた、企業の電子メール ゲートウェイ管理および保 護が可能になります。

この章は、次の内容で構成されています。

- 「アンチスパムの概要」(P.8-2)
- 「IronPort Anti-Spam フィルタリング」(P.8-6)
- 「IronPort Intelligent Multi-Scan フィルタリング」(P.8-14)

- 「アンチスパム ルールのアップデートの設定」(P.8-18)
- 「アンチスパムの受信者別ポリシーの設定」(P.8-19)
- 「着信リレー」(P.8-31)

# アンチスパムの概要

Cisco IronPort アプライアンスでは、IronPort Anti-Spam エンジンと IronPort Intelligent Multi-Scan の 2 つのアンチスパム ソリューションを提供しています。 Cisco IronPort アプライアンスでこれらのソリューションのライセンスを許諾 し、イネーブルにすることはできますが、同じポリシーに対して両方をイネーブ ルにはできません。電子メール セキュリティ マネージャを使用すると、異なる ユーザのグループに対して異なるアンチスパム ソリューションをすばやく簡単 に指定できます。

# アンチスパム スキャンのイネーブル化

System Setup Wizard (または CLI の systemsetup コマンド)を使用すると、 IronPort Intelligent Multi-Scan と IronPort Anti-Spam エンジンのいずれかをイ ネーブルにするオプションが示されます。システム セットアップの間に両方を イネーブルにはできませんが、システム セットアップの完了後に [Security Services] メニューを使用して、選択しなかったアンチスパム ソリューションを イネーブルにすることはできます。システム セットアップでは、陽性および陽 性と疑わしいスパムに対処する IronPort スパム検疫を必要に応じてイネーブル にすることができます。

IronPort スパム検疫エンジンを初めてイネーブルにするときは(システム セットアップ時または後刻)、ライセンス契約書を読んで承諾してください。

#### 図 8-1 アンチスパム エンジン:システム セットアップ時に選択

| Anti-Spam                       |                                                                                                    |
|---------------------------------|----------------------------------------------------------------------------------------------------|
| SenderBase Reputation Filtering | SenderBase Reputation Filtering provides a "first line of defense" against incoming spam by<br>restricting access to your small infrastructure based on renders' trustworthiness as determined by<br>their SenderBase Reputation Score (SBRS). More about SBRS<br>If Inshis Executions Elementation Filtering. |
|                                 | E blaze seluciose reputation memory                                                                                                    |
| Anti-Spam Scanning              | Select the anti-spam engine to use for the default incoming mail policy:                                                                                                    |
|                                 | ⊙ None<br>⊗ IronPort Anti-Spam                                                                                                    |
|                                 | Enable DronPort Spam Quarantine. This setting will quarantine positive and suspect spam.                                                                                                    |

Cisco IronPort AsyncOS 7.5 for Email コンフィギュレーション ガイド

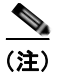

アンチスパム スキャンの適用方法および適用条件については、「電子メール パイ プラインとセキュリティ サービス」(P.4-9)を参照してください。

システムのセットアップが終了すれば、[Mail Policies] > [Incoming Mail Policies] ページから着信メール ポリシー用のアンチスパム スキャン ソリュー ションを設定できます(発信メール ポリシーでは、通常は、アンチスパム ス キャンをディセーブルにします)。単一のポリシーについてアンチスパム スキャ ンをディセーブルにすることもできます。

この例では、デフォルト メール ポリシーおよび「Partners」ポリシーで IronPort Anti-Spam スキャン エンジンを使用して、陽性および陽性と疑わしいスパムを 検疫しています。

#### 図 8-2 メール ポリシー:受信者ごとのアンチスパム エンジン

Incoming Mail Policies

| Find P  | olicies        |                                                                     |                                                                              |                                               |                        |        |
|---------|----------------|---------------------------------------------------------------------|------------------------------------------------------------------------------|-----------------------------------------------|------------------------|--------|
|         |                | Email Address:                                                      |                                                                              | <ul> <li>Recipient</li> <li>Sender</li> </ul> | Find Policies          |        |
| Policie | 15             |                                                                     |                                                                              |                                               |                        |        |
| Add     | Policy         |                                                                     |                                                                              |                                               |                        |        |
| Order   | Policy Name    | Anti-Spam                                                           | Anti-Virus                                                                   | Content Filters                               | Virus Outbreak Filters | Delete |
| 1       | Partners       | (use default)                                                       | (use default)                                                                | (use default)                                 | (use default)          |        |
|         | Default Policy | IronPort Anti-Spam<br>Positive: Quarantine<br>Suspected: Quarantine | Sophos<br>Encrypted: Deliver<br>Unscannable: Deliver<br>Virus Positive: Drop | Disabled                                      | Enabled                |        |

Key: Default Custom Disabled

IronPort Intelligent Multi-Scan を使用して不要なマーケティング メッセージを スキャンするように Partners ポリシーを変更するには、[Partners] 行に対応する [Anti-Spam] 列のエントリ(「use default」)をクリックします。

スキャン エンジンとして IronPort Intelligent Multi-Scan を選択し、[Yes] を選択 して不要なマーケティング メッセージの検出をイネーブルにします。不要な マーケティング メッセージの検出には、デフォルト設定値を使用します。 図 8-3 に、IronPort Intelligent Multi-Scan と不要なマーケティング メッセージ の検出がイネーブルにされたポリシーを示します。

| Spam Settings                                 |                                                                                                    |
|-----------------------------------------------|----------------------------------------------------------------------------------------------------|
| Policy:                                       | Test                                                                                                    |
| Enable Anti-Spam Scanning<br>for This Policy: | Use Settings from Default Policy (IronPort Anti-Spam)     Use IronPort Anti-Spam service     Use IronPort Intelligent Multi-Scan     Spam scanning built on IronPort Anti-Spam.     Disabled |
|                                               |                                                                                                    |
| Apply This Action to Message:                 | Deliver 💌<br>Send to Alternate Host (optional):                                                                                                    |
| Add Text to Subject:                          | Prepend 💌 [SPAM]                                                                                                    |
| > Advanced                                    | Optional settings for custom header and message delivery.                                                                                                    |
|                                               |                                                                                                    |
| Enable Suspected Spam Scanning:               | © No ⊕ Yes                                                                                                    |
| Apply This Action to Message:                 | Send to Alternate Host (optional):                                                                                                    |
| Add Text to Subject:                          | Prepend W [SUSPECTED SPAM]                                                                                                    |
| > Advanced                                    | Optional settings for custom header and message delivery.                                                                                                    |
|                                               |                                                                                                    |
| Enable Marketing Email Scanning:              | O No 🖸 Yes                                                                                                    |
| Apply This Action to Message:                 | Send to Alternate Host (optional):                                                                                                    |
| Add Text to Subject:                          | Prepend M [[MARKETING]                                                                                                    |
| > Advanced                                    | Optional settings for custom header and message delivery.                                                                                                    |

変更の送信と確定後のメール ポリシーは次のようになります。

#### 図 8-4 メール ポリシー: Intelligent Multi-Scan がイネーブルにされたポリ シー

**Incoming Mail Policies** 

| Find P  | olicies        |                                                                                                    |               |                      |                        |        |
|---------|----------------|----------------------------------------------------------------------------------------------------|---------------|----------------------|------------------------|--------|
|         |                | Email Address:                                                                                            |               | Recipient     Sender | Find Policies          |        |
| Policie | s              |                                                                                                    |               |                      |                        |        |
| Add P   | Policy         |                                                                                                    |               |                      |                        |        |
| Order   | Policy Name    | Anti-Spam                                                                                                 | Anti-Virus    | Content Filters      | Virus Outbreak Filters | Delete |
| 1       | Partners       | IronPort Intelligent Multi-Scan<br>Positive: Deliver<br>Suspected: Deliver<br>Marketing Messages: Deliver | (use default) | (use default)        | (use default)          | ŝ      |
|         | Default Policy | IronPort Anti-Spam<br>Positive: Deliver<br>Suspected: Deliver<br>Marketing Messages: Disabled             | Not Available | Disabled             | Not Available          |        |

Key: Default Custom Disabled

# アンチスパム スキャン エンジンの設定値

各アンチスパム ソリューションには、一連の設定値が関連付けられています。 これらの設定値は、対応するエンジンだけに適用される設定で、[Security Services] メニューの [IronPort Anti-Spam] ページと [IronPort Intelligent Multi-Scan] ページおよび着信と発信のメール ポリシーのアンチスパム設定値 ページで使用可能です。スキャン ソリューション固有の設定値については、対 応する項で説明します。[IronPort Anti-Spam] ページおよび [IronPort Intelligent Multi-Scan] ページには、最新のアップデート日時を持つアンチスパム ルールの リストも表示されます。

グローバル アンチスパム設定値を設定するときの詳細については、次の資料を 参照してください。

- 「IronPort Anti-Spam のイネーブル化とグローバル設定値の設定」(P.8-9) および
- 「IronPort Intelligent Multi-Scan のイネーブル化とグローバル設定値の設定」 (P.8-15)

受信者ごとの設定を原則とするアンチスパムスキャン設定の詳細については、 「アンチスパムの受信者別ポリシーの設定」(P.8-19)を参照してください。

# アンチスパム スキャンと Cisco IronPort アプライアンスに よって生成されるメッセージ

Cisco IronPort アプライアンスから電子メール アラート、スケジュール済みレ ポート、およびその他の自動化されたメッセージを受信する受信者の場合は、ア ンチスパム スキャンをバイパスする着信メール ポリシーに入れるよう推奨して います。これらのメッセージは、企業のメール ストリームでは通常見つかるこ とのない、スパム発信元と関連性のある URL やその他の情報を含むため、これ らのメッセージには、スパムとマークされることがあります。または、Cisco IronPort アプライアンスのためにメールの送信元の IP アドレスをホスト アクセ ステーブルの「WHITELIST」ポリシーに追加することもできます(「送信者グ ループへの送信者の追加」(P.5-48)を参照)。詳細については、認可された Cisco IronPort アプライアンス サポート センターにお問い合わせください。

# IronPort Anti-Spam フィルタリング

IronPort Anti-Spam は従来の技術と革新的な状況依存型検出テクノロジーを使用 し、既知のものから新たに出現したものまで多様な電子メール脅威を排除しま す。

### 評価キー

Cisco IronPort アプライアンスには、IronPort Anti-Spam ソフトウェアの 30 日 間有効な評価キーが付属しています。このキーは、System Setup Wizard または [Security Services] > [IronPort Anti-Spam] ページ (GUI) か、systemsetup コ マンドまたは antispamconfig コマンド(CLI)で、ライセンス契約書を受諾し て初めてイネーブルになります。デフォルトでは、ライセンス契約書に同意する と、デフォルト着信メール ポリシーに対して IronPort Anti-Spam がイネーブル になります。設定した管理者アドレス(「手順2:System」(P.3-23)を参照)に 対して、IronPort Anti-Spam のライセンスの期限が 30 日後に切れることを通知 するアラートの送信も行われます。アラートは、期限切れの30、15、5、および 0日前に送信されます。30日間の評価期間後もこの機能をイネーブルにする場 合の詳細については、Cisco IronPortの営業担当者にお問い合わせください。残 りの評価期間は、[System Administration] > [Feature Keys] ページを表示する か、または featurekey コマンドを発行することによって確認できます(詳細に ついては、『Cisco IronPort AsyncOS for Email Daily Management Guide』の 「Common Administrative Tasks」にある機能キーの使用に関する項を参照して ください)。

# IronPort Anti-Spam および CASE の概要

IronPort Anti-Spam フィルタリングは、Context Adaptive Scanning Engine (CASE) ™に基づいており、次の目的のために電子メールと Web 評価情報を組 み合わせる、1 層めのアンチスパム スキャン エンジンです。

- 最大限多様な電子メール脅威の排除:スパム、フィッシング、ゾンビベースの攻撃、および他の「混合された」脅威を検出します。
- 最大限の精度の実現:SenderBase 評価サービスからの電子メールと Web 評価に基づくアンチスパム ルール。
- 扱いやすさ:ハードウェアコストおよび管理コストの低減を背景とします。

- 業界トップクラスの性能の実現: CASE では、ダイナミックな初期終了基準およびオフボックスネットワーク見積もりを使用して、きわめて優れた性能を実現できます。
- インターナショナルユーザのニーズに対応: IronPort Anti-Spam は、世界 的に業界トップクラスの性能を発揮するように調整されています。

#### 最大限多様な脅威防止

CASE では、コンテンツ分析、電子メール評価、および Web 評価を組み合わせて、最大限多様な脅威防止要因を収集します。

IronPort Anti-Spam は、できるだけ多様な電子メール脅威を徹底的に検出するように設計されています。IronPort Anti-Spam では、スパム、フィッシング、ゾンビ攻撃などの既知のあらゆる脅威に対応するだけでなく、「419」詐欺など検出が難しく、少量で、短期間の電子メール脅威にも対応します。さらに、IronPort Anti-Spam では、ダウンロード URL または実行ファイルを介して不正なコンテンツを配布するスパム攻撃など、新しい脅威や混合された脅威を識別します。

IronPort Anti-Spam では、これらの脅威を識別するために、業界随一の網羅性を 持つ脅威検出方式を使用し、メッセージのコンテキスト全体、つまりメッセージ の内容、メッセージの構築方式、送信者の評価、メッセージでアドバタイズされ ている Web サイトの評価などを調べます。IronPort Anti-Spam だけが、電子 メールと Web の評価データを組み合わせ、世界有数の規模を誇る電子メールお よび Web トラフィックのモニタリング ネットワークである SenderBase の検出 力を最大限活用して、新しい攻撃が開始され次第その攻撃を検出します。

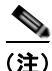

ローカル MX/MTA からのメールを受信するよう Cisco IronPort アプライアンス を設定している場合は、送信者の IP アドレスをマスクする可能性のあるアップ ストリーム ホストを指定する必要があります。詳細については、「着信リレー」 (P.8-31) を参照してください。

### 最小限の false positive 率

IronPort Anti-Spam および IronPort Outbreak Filter では、Cisco IronPort の特許 出願中の Context Adaptive Scanning Engine (CASE) ™を利用しています。 CASE では、4 つの次元にまたがる 100,000 個以上のメッセージ属性を分析する ことにより、めざましい精度と性能の向上を実現しています。

- **ステップ1** 電子メール評価:このメッセージの送信者は*誰か*。
- **ステップ2** メッセージの内容:このメッセージに含まれている内容は*何か*。
- **ステップ3** メッセージ構造:このメッセージは*どのように*構築されているか。
- **ステップ 4** Web 評価:遷移先はどこか。

CASEでは、多次元的な関係を分析することにより、優れた精度を維持しなが ら、多様な脅威を検出できます。たとえば、正規金融機関から送信されたと断言 する内容を持ちながら、消費者向けのブロードバンドネットワークに属してい る IP アドレスから送信されたメッセージや、ゾンビ PC によってホストされて いる URL を含むメッセージは、疑わしいメッセージであると見なされます。こ れとは対照的に、肯定的な評価が与えられている製薬会社からのメッセージは、 スパムとの関連性が強い単語を含んでいたとしても、スパムであるとタグ付けさ れません。

### 業界トップ水準の性能

CASE では、次の機能を組み合わせることにより、正確な判定が迅速に実行されます。

- 単一パスによる複数脅威のスキャン
- 動的な「初期終了」システム

システム性能は、Cisco IronPort 固有の「初期終了」システムを使用して最 適化されます。Cisco IronPort では、ルールの精度と計算コストに基づいて ルールの適用順序を決定する、独自のアルゴリズムを開発しました。コスト が低い一方で正確性の高いルールから実行していき、判定が出た時点でそれ 以降のルールは不要になります。この方式によってシステムのスループット が向上されるため、大企業のニーズを満たす製品が実現されます。反対に、 高効率なエンジンは低コスト ハードウェアへの実装を可能にしているため、 Cisco IronPort のセキュリティ サービスはローエンドのお客様にとって魅力 的です。

オフボックス ネットワーク見積もり

### インターナショナル ユーザ

IronPort Anti-Spam は、業界トップ クラスの性能をワールドワイドで発揮する ように調整されています。ロケール固有でありコンテンツに依存する脅威検出技 術に加え、リージョナル ルール プロファイルを使用することによって、特定の リージョン向けにアンチスパムスキャンを最適化できます。アンチスパムエンジンには、リージョナルルールプロファイルが含まれています。リージョナル ルールプロファイルでは、リージョナルベースでスパムをターゲットにします。 たとえば、中国および台湾で受信するスパムでは、繁体字および簡体字の割合が 高くなります。中国語のリージョナルルールは、このタイプのスパムに合わせ て最適化されています。主に中国本土、台湾、および香港向けのメールを受信す るのであれば、中国語のリージョナルルールプロファイルを使用することを、 強く推奨します。リージョナルルールプロファイルは、[Security Services] > [IronPort Anti-Spam] からイネーブルにできます。

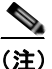

リージョナル ルール プロファイルでは特定のリージョンに合わせてアン チスパム エンジンが最適化されるため、他のタイプのスパムについては 検出率の低下を招くおそれがあります。したがって、指定したリージョ ンから大量の電子メールを受信する場合に限り、この機能をイネーブル にすることを推奨します。

IronPort Anti-Spam では、南北アメリカ大陸、ヨーロッパ、およびアジアに散在 している、125,000 を超える ISP、大学、および企業から提供された、地球規模 において代表的な電子メールと Web のコンテンツ不可知データを活用していま す。サンパウロ、北京、およびロンドンに中枢機能を置く Threat Operations Center が世界的活動のために設置されています。さらに、中国語、日本語、韓 国語、ポルトガル語、およびスペイン語を含む 32 の言語からの専門家たちが加 わっています。

# IronPort Anti-Spam のイネーブル化とグローバル設定値の 設定

### 概要

IronPort Anti-Spam のイネーブル化とグローバル設定値の変更には、[Security Services] > [IronPort Anti-Spam] ページと [Security Services] > [Service Updates] ページ (GUI) または antispamconfig コマンドと updateconfig コマ ンド (CLI) を使用します。次のグローバル設定値が設定されます。

- アプライアンスの IronPort Anti-Spam をグローバルでイネーブルにします。
- IronPort Anti-Spam によるメッセージ スキャンのしきい値を設定します。

スパム送信者から続々と送信される大量メッセージをスキャンする能力を備 えながらも、アプライアンスのスループット最適化を図るため、定義サイズ より小さいメッセージがすべて CASE でスキャンされる always scan メッ セージ サイズを定義でき、Cisco IronPort の業界トップレベルの性能を発揮 しています。また、定義サイズより大きいメッセージが CASE でスキャン されない never scan メッセージ サイズを定義できます。always scan サイズ より大きく、never scan サイズより小さいメッセージについては、CASE は 限定的な高速スキャンを実行します。

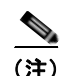

- 感染フィルタの最大メッセージ サイズが IronPort Anti-Spam の always scan メッセージより大きい場合、CASE は感染フィルタの最 大サイズより小さいメッセージをすべてスキャンします。
- メッセージをスキャンするときにタイムアウトを待機する時間の長さを入力 します。
- IronPort Anti-Spam ルールのアップデートを取得するためのプロキシサー バを定義し、必要に応じてイネーブルにします([Security Services]> [Service Updates])。ルールのアップデートを取得するためのプロキシサー バを定義する場合は、必要に応じて、プロキシサーバに接続するための認 証済みユーザ名、パスワード、および特定のポートを設定できます。
- IronPort Anti-Spam ルールのアップデートを受信するダウンロード サーバ を定義し、必要に応じてイネーブルにします([Security Services]> [Service Updates])。
- IronPort Anti-Spam ルールの自動アップデートの受信をイネーブルまたは ディセーブルにし、アップデート間隔も指定します。

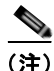

プロキシ サーバのセットアップは、[Security Services] > [Service Updates] ページから行うことができます。プロキシ サーバの指定方法の詳細については、 「[Service Updates] ページ」(P.15-16)を参照してください。これで、プロキシ サーバがグローバルになったため、プロキシ サーバを使用するように設定され ているすべてのサービスで同じプロキシ サーバが使用されます。

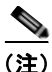

GUIの System Setup Wizard (または CLIの systemsetup コマンド)で IronPort Anti-Spam をイネーブルにすることを選択した場合は、グローバル設定 値のデフォルト値を使用し、デフォルト着信メール ポリシーに対してイネーブ ルになります。

図 8-5 に、[Security Services] > [IronPort Anti-Spam] ページで設定するグロー バル設定値を示します。

#### 図 8-5 IronPort Anti-Spam のグローバル設定値:編集 Edit IronPort Anti-Spam Global Settings

| Enable IronPort Anti-Spam Scanning   |                                                                                                    |
|--------------------------------------|----------------------------------------------------------------------------------------------------|
| Message Scanning Thresholds:         | Always scan messages smaller than 512K Maximum<br>Add a trailing K or Al to Indicate units. Recommended setting is 512K or less.<br>Never scan messages larger than 10M Maximum<br>Add a trailing K or Al to indicate units. Recommended setting is 20240K(20MB) or less. |
| Timeout for Scanning Single Message: | 60 Seconds                                                                                                    |
| Regional Scanning:                   | Onf     On Select a region M                                                                                                    |

IronPort Anti-Spam をイネーブルにするには、次の手順を実行します。

- **ステップ1** System Setup Wizard で IronPort Anti-Spam をイネーブルにしなかった場合は、 [Security Services] > [IronPort Anti-Spam] を選択します。
- **ステップ 2** [Enable] をクリックします。

ライセンス契約書ページが表示されます。

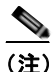

- **E)** ライセンス契約に合意しない場合、IronPort Anti-Spam はアプライアン スでイネーブルになりません。
- **ステップ3** ページの下部までスクロールし、[Accept] をクリックしてライセンス契約に合意します。

図 8-6 とほぼ同じページが表示されます。

- ステップ 4 [Edit Global Settings] をクリックします。
- **ステップ 5** [Enable IronPort Anti-Spam scanning] の横のボックスをオンにします。

このボックスをオンにすると、アプライアンスの機能がグローバルにイネーブル になります。ただし、メールポリシーの受信者ごとの設定値をイネーブルにす る必要は、引き続きあります。詳細については、「アンチスパムの受信者別ポリ シーの設定」(P.8-19)を参照してください。

**ステップ 6** IronPort Anti-Spam の *always scan* メッセージ サイズの値を入力します。

推奨値は 512 Kb 以下です。「初期終了」の場合を除き、always scan サイズより 小さいメッセージは CASE ですべてスキャンします。このサイズより大きい メッセージは、ステップ 7 で入力する never scan サイズより小さい場合、CASE で部分的にスキャンされます。「初期終了」システムの詳細については、「業界 トップ水準の性能」(P.8-8) を参照してください。

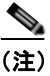

E) always scan メッセージ サイズは 3 MB を超えないようにしてください。 値が大きくなると、パフォーマンスが低下する可能性があります。

**ステップ7** never scan メッセージ サイズの値を入力します。

推奨値は 1024 Kb 以下です。このサイズより大きいメッセージは、IronPort Anti-Spam によってスキャンされず、X-IronPort-Anti-Spam-Filtered: true というヘッダーはメッセージに追加されません。

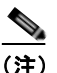

 never scan メッセージ サイズは 10 MB を超えないようにしてください。 値が大きくなると、パフォーマンスが低下する可能性があります。

- ステップ8 メッセージをスキャンするときにタイムアウトを待機する秒数を入力します。 秒数を指定する場合は、1~120の整数を入力します。デフォルト値は 60 秒で す。
- ステップ 9 リージョナル スキャンをイネーブルまたはディセーブルにします。リージョナル スキャンでは、特定のリージョン用に IronPort Anti-Spam スキャンが最適化されます。この機能では特定のリージョンに合わせてアンチスパム エンジンが最適化されるため、他のタイプのスパムについては検出率の低下を招くおそれがあります。したがって、指定したリージョンから大量の電子メールを受信する場合に限り、この機能をイネーブルにすることを推奨します。リージョナル スキャンの詳細については、「インターナショナル ユーザ」(P.8-8)を参照してください。
- ステップ 10 変更を送信して確定します。

[Security Services] > [IronPort Anti-Spam] ページがリフレッシュされて、前の 手順で選択した値が表示されます。

#### 図 8-6 IronPort Anti-Spam のグローバル設定値 IronPort Anti-Spam

| <b>IronPort Anti-Spam Overvie</b> |                  |                                                      |                             |  |
|-----------------------------------|------------------|------------------------------------------------------|-----------------------------|--|
| IronPort Anti-                    | Spam Scanning:   | Enabled                                              |                             |  |
| Message Scan                      | ning Thresholds: | Always scan 512K or less.<br>Never scan 10M or more. |                             |  |
| Timeout for Scanning              | Single Message:  | 60 seconds                                           |                             |  |
| Re                                | gional Scanning: | off                                                  |                             |  |
|                                   |                  |                                                      | Edit Global Settings        |  |
|                                   |                  |                                                      |                             |  |
| Rule Updates                      |                  |                                                      |                             |  |
| Rule Type                         | Last Update      | Current Version                                      | New Update                  |  |
| CASE Core Files                   | Never Updated    | 3.1.0-010                                            | Connecting to update server |  |
| CASE Utilities                    | Never Updated    | 3.1.0-010                                            | Connecting to update server |  |
| Structural Rules                  | Never Updated    | 3.0.0-031-20110112_132005                            | Connecting to update server |  |
| Web Reputation DB                 | Never Updated    | 20110112_193542                                      | Connecting to update server |  |
| Web Reputation Rules              | Never Updated    | 20110112_193542-20110112_193542                      | Connecting to update server |  |
| Content Rules                     | Never Updated    | unavailable                                          | Connecting to update server |  |
| Content Rules Update              | Never Updated    | unavailable                                          | Connecting to update server |  |
| No updates in progress.           |                  |                                                      | Update Now                  |  |

# その他の手順

IronPort Anti-Spam をイネーブルにすると、SenderBase 評価スコアに基づいて 接続を拒否していない場合であっても、SenderBase 評価サービスのスコアリン グがイネーブルになります。SBRS のイネーブル化の詳細については、 「SenderBase 評価フィルタの実装」(P.7-6)を参照してください。

# IronPort Intelligent Multi-Scan フィルタリング

IronPort Intelligent Multi-Scan では、IronPort Anti-Spam などの複数のアンチス パム スキャン エンジンを組み込むことにより、インテリジェントな多層アンチ スパム ソリューションを実現しています。この方式により、false positive 率を 上昇させることなく、判定の精度が向上されて、検出されるスパムの量が増加し ます。

IronPort Intelligent Multi-Scan によってメッセージを処理する場合は、まず、 サードパーティ製アンチスパム エンジンを使用してスキャンされます。次に、 メッセージおよびサードパーティ製エンジンによる判定が IronPort Anti-Spam に渡されて、最終判定が下されます。IronPort Anti-Spam 自体によるスキャンの 実行後に統合されたマルチスキャン評点が AsyncOS に返されます。サードパー ティ製スキャン エンジンと IronPort Anti-Spam の長所を組み合わせることに よって、IronPort Anti-Spam の持つ低い false positive 率を維持しながら、検出 するスパムの数が増えます。

IronPort Intelligent Multi-Scan で使用されるスキャン エンジンの順序は設定で きません。IronPort Anti-Spam は、常に最後にメッセージをスキャンするエンジ ンであり、サードパーティ製エンジンによってスパムであると判定されたメッ セージを IronPort Intelligent Multi-Scan がスキップすることはありません。

**IronPort Intelligent Multi-Scan** を使用すると、システムのスループットが低下する場合があります。詳細については、**IronPort** サポート担当者にお問い合わせください。

この機能は、C100 アプライアンス以外のすべての C-Series アプライアンスおよび X-Series アプライアンスでサポートされています。

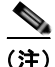

Intelligent Multi-Scan 機能キーによって、アプライアンスで IronPort Anti-Spam もイネーブルになります。その結果、メール ポリシーで IronPort Intelligent MultiScan または IronPort Anti-Spam のいずれかをイネーブルにできるようにな ります。

# IronPort Intelligent Multi-Scan のイネーブル化とグローバ ル設定値の設定

## 概要

IronPort Intelligent Multi-Scan のイネーブル化とグローバル設定値の変更には、 [Security Services] > [IronPort Intelligent Multi-Scan] ページと [Security Services] > [Service Updates] ページ (GUI) または antispamconfig コマンドと updateconfig コマンド (CLI) を使用します。次のグローバル設定値が設定さ れます。

- アプライアンスでグローバルに IronPort Intelligent Multi-Scan をイネーブル にします。
- IronPort Intelligent Multi-Scan でスキャンするメッセージの最大サイズを設定します。
- メッセージをスキャンするときにタイムアウトを待機する時間の長さを入力 します。

大部分のユーザでは、スキャンする最大メッセージサイズもタイムアウト 値も変更する必要がありません。ただし、最大メッセージサイズ設定を小 さくすると、アプライアンスのスループットを最適化できます。

- IronPort Intelligent Multi-Scan ルールのアップデートを取得するためのプロ キシサーバを定義し、必要に応じてイネーブルにします([Security Services] > [Service Updates])。ルールのアップデートを取得するためのプ ロキシサーバを定義する場合は、必要に応じて、プロキシサーバに接続す るための認証済みユーザ名、パスワード、および特定のポートを設定できま す。
- IronPort Intelligent Multi-Scan ルールのアップデートを受信するダウンロードサーバを定義し、必要に応じてイネーブルにします([Security Services] > [Service Updates])。
- IronPort Intelligent Multi-Scan ルールの自動アップデートの受信をイネーブ ルまたはディセーブルにし、アップデート間隔も指定します。

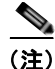

プロキシ サーバのセットアップは、[Security Services] > [Service Updates] ペー ジから行うことができます。プロキシ サーバの指定方法の詳細については、 「[Service Updates] ページ」(P.15-16)を参照してください。これで、プロキシ サーバがグローバルになったため、プロキシ サーバを使用するように設定され ているすべてのサービスで同じプロキシ サーバが使用されます。

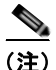

GUI の System Setup Wizard (または CLI の systemsetup コマンド) で IronPort Intelligent Multi-Scan をイネーブルにすることを選択した場合は、グ ローバル設定値のデフォルト値を使用し、デフォルト着信メール ポリシーに対 してイネーブルになります。

図 8-7 に、[Security Services] > [IronPort Intelligent Multi-Scan] ページで設定 するグローバル設定値を示します。

#### 図 8-7 IronPort Intelligent Multi-Scan のグローバル設定値:編集

| IronPort Intelligent Multi-Scan Overview |                      |
|------------------------------------------|----------------------|
| IronPort Intelligent Multi-Scan:         | Enabled              |
| Maximum Message Size to Scan:            | 131072 bytes         |
| Timeout for Scanning Single Message:     | 60 seconds           |
|                                          | Edit Global Settings |

IronPort Intelligent Multi-Scan をイネーブルにするには、次の手順を実行します。

- **ステップ1** System Setup Wizard で IronPort Intelligent Multi-Scan をイネーブルにしなかった場合は、[Security Services] > [IronPort Intelligent Multi-Scan] を選択します。
- **ステップ 2** [Enable] をクリックします。

ライセンス契約書ページが表示されます。

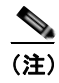

- E) ライセンス契約書を受諾しなければ、IronPort Intelligent Multi-Scan は アプライアンスでイネーブルにされません。
- **ステップ3** ページの下部までスクロールし、[Accept] をクリックしてライセンス契約に合意します。

図 8-8 とほぼ同じページが表示されます。

Cisco IronPort AsyncOS 7.5 for Email コンフィギュレーション ガイド

- ステップ 4 [Edit Global Settings] をクリックします。
- ステップ 5 [Enable IronPort Intelligent Multi-Scan] の横のボックスをオンにします。

このボックスをオンにすると、アプライアンスの機能がグローバルにイネーブル になります。ただし、メールポリシーの受信者ごとの設定値をイネーブルにす る必要は、引き続きあります。詳細については、「アンチスパムの受信者別ポリ シーの設定」(P.8-19)を参照してください。

**ステップ6** IronPort Intelligent Multi-Scan で*スキャンする最大メッセージ*サイズの値を選 択します。

デフォルト値は 128 Kb です。このサイズより大きいメッセージは、IronPort Intelligent Multi-Scan によってスキャンされません。

- **ステップ7** メッセージをスキャンするときにタイムアウトを待機する秒数を入力します。 秒数を指定する場合は、1~120の整数を入力します。デフォルト値は60秒です。
- ステップ8 変更を送信して確定します。

[Security Services] > [IronPort Intelligent Multi-Scan] ページがリフレッシュさ れて、前の手順で選択した値が表示されます。

#### 図 8-8 IronPort Intelligent Multi-Scan のグローバル設定値

IronPort Intelligent Multi-Scan

| IronPort Intelligent Multi-S                                                                                    | can: Enabled                                                                   |                                                                                                    |                      |
|----------------------------------------------------------------------------------------------------|--------------------------------------------------------------------------------|----------------------------------------------------------------------------------------------------|----------------------|
| Maximum Message Size to S                                                                                       | can: 131072 bytes                                                              |                                                                                                    |                      |
| Timeout for Scanning Single Mess                                                                                | age: 60 seconds                                                                |                                                                                                    |                      |
|                                                                                                    |                                                                                |                                                                                                    | Edit Global Settings |
|                                                                                                    |                                                                                |                                                                                                    |                      |
| Rule Updates (Last download attempt r                                                                           | nade on: Never)                                                                |                                                                                                    |                      |
| Bude Rose                                                                                                    | Last Undate                                                                    | Current Version                                                                                        |                      |
| Rule Type                                                                                                    | cast oppage                                                                    | Sourcess received                                                                                      |                      |
| CASE Core Files                                                                                                 | Base Version                                                                   | 2.7.1-005                                                                                              |                      |
| Kule Type<br>CASE Core Files<br>Structural Rules                                                                | Base Version Base Version                                                      | 2.7.1-005<br>2.7.1-005-20090511_160603                                                                 |                      |
| Kule Type<br>CASE Core Files<br>Structural Rules<br>CASE Utilities                                              | Base Version Base Version Base Version                                         | 2.7.1.005<br>2.7.1.005<br>2.7.1.005-20090511_160603<br>2.7.1.005                                       |                      |
| Rule Type<br>CASE Core Files<br>Structural Rules<br>CASE Utilities<br>Web Reputation DB                         | Base Version<br>Base Version<br>Base Version<br>Never Updated                  | 2.7.1.005<br>2.7.1.005<br>2.7.1.005<br>2.7.1.005<br>20050725_00000                                     |                      |
| Kule Type<br>CASE Core Files<br>Structural Rules<br>CASE Utilities<br>Web Reputation DB<br>Web Reputation Rules | Base Version<br>Base Version<br>Base Version<br>Never Updated<br>Never Updated | 2.7.1.005<br>2.7.1.005<br>2.7.1.005<br>2.7.1.005<br>2.050725_00000<br>20050725_00000<br>20050725_00000 |                      |

### その他の手順

IronPort Intelligent Multi-Scan をイネーブルにすると、SenderBase 評価スコア に基づいて接続を拒否していない場合であっても、SenderBase 評価サービスの スコアリングがイネーブルになります。SBRS のイネーブル化の詳細について は、「SenderBase 評価フィルタの実装」(P.7-6)を参照してください。

# アンチスパム ルールのアップデートの設定

IronPort Anti-Spam および IronPort Intelligent Multi-Scan のルールは、デフォ ルトでは、IronPort のアップデート サーバから取得されます。アップデート用 のローカル サーバ、アップデートの取得に使用するプロキシ サーバ、ルールの アップデートを確認するかどうかおよび確認する頻度を指定できます。アンチス パム ソリューションのアップデートを設定するには、[Security Services] > [Service Updates] ページの [Edit Update Settings] をクリックします。

詳細については、「サービスのアップデート」(P.15-16)を参照してください。

# IronPort Anti-Spam ルールのアップデートを取得するプロキシ サーバのイ ネーブル化

Cisco IronPort アプライアンスは、Cisco IronPort のアップデート サーバに直接 接続して、アンチスパム ルールのアップデートを受け取るように設定されます。 この接続は、ポート 80 の HTTP によって確立され、コンテンツは暗号化されま す。ファイアウォールでこのポートを開くことを避ける場合は、アップデートさ れたルールをアプライアンスで受け取ることができる、プロキシ サーバおよび 具体的なポートを定義できます。

プロキシ サーバを使用する場合は、任意で認証およびポートを指定できます。

プロキシ サーバが定義されている場合、IronPort Anti-Spam および IronPort Intelligent Multi-Scan では、そのプロキシ サーバを*自動的に*使用します。他の すべてのサービス アップデート(感染フィルタ、Sophos Anti-Virus など)につ いてプロキシ サーバをディセーブルにしないで、アンチスパム ソリューション についてプロキシ サーバをオフにする方法はありません。

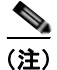

プロキシ サーバを定義すると、プロキシ サーバを使用するように設定されてい るすべてのサービス アップデートで、そのプロキシ サーバが自動的に使用され ます。

プロキシ サーバの定義の詳細については、「HTTP プロキシ サーバの指定(任意)」(P.15-23)を参照してください。

# モニタリング ルールのアップデート

ライセンス契約を受諾すると、最新の IronPort Anti-Spam ルールおよび IronPort Intelligent Multi-Scan ルールのアップデートが [Security Services] メ ニュー (GUI) および antispamstatus コマンド (CLI) の対応するページにリ ストされます。

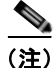

アップデートが実行されていないか、サーバが設定されていない場合は、 「Never Updated」という文字列が表示されます。

図 8-9

[Security Services] > [IronPort Anti-Spam] ページの [Rules Updates] セクション : GUI

| Rule Updates         |               |                                 |     |  |
|----------------------|---------------|---------------------------------|-----|--|
| Rule Type            | Last Update   | Current Version                 |     |  |
| CASE Core Files      | Never Updated | 3.0.0.031                       |     |  |
| CASE Utilities       | Never Updated | 3.0.0-031                       |     |  |
| Structural Rules     | Never Updated | 3.0.0-031-20100217_004203       |     |  |
| Web Reputation DB    | Never Updated | 20100217_001708                 |     |  |
| Web Reputation Rules | Never Updated | 20100217_001708-20100217_001708 |     |  |
| Content Rules        | Never Updated | unavailable                     |     |  |
| Content Rules Update | Never Updated | unavailable                     |     |  |
|                      |               | Update 1                        | Now |  |

# アンチスパムの受信者別ポリシーの設定

IronPort Anti-Spam ソリューションおよび IronPort Intelligent Multi-Scan ソ リューションでは、電子メール セキュリティ マネージャ機能を使用して設定す るポリシー (コンフィギュレーション オプション) に基づいて、着信(および 発信)メール用の電子メールを処理します。IronPort Anti-Spam および IronPort Intelligent Multi-Scan では、フィルタリング モジュールによってメッセージを スキャンすることにより分類します。この分類、言い換えれば*判定*が、後続の配 信アクションのために返されます。判定結果として得られる可能性があるのは、 スパムでない、不要なマーケティング電子メール、陽性と判定されたスパム、ま たは陽性と疑わしいスパムの4つです。スパム陽性と判定されたメッセージ、ス パム陽性と疑わしいメッセージ、または不要なマーケティング メッセージであ ると識別されたメッセージに対するアクションには、次のアクションが含まれま す。

陽性または陽性と疑わしいスパムのしきい値の指定。

- 不要なマーケティングメッセージ、陽性と判定されたスパム、または陽性 と疑わしいスパムメッセージに対する全般的なアクションの選択:配信、 ドロップ、バウンス、または検疫。
- mbox 形式のログ ファイルへのメッセージのアーカイブ。スパムであると識別されたメッセージのアーカイブをイネーブルにするには、ログを作成する必要があります。「識別されたメッセージのアーカイブ」(P.8-22)を参照してください。
- スパムまたはマーケティングであると識別されたメッセージの件名ヘッダーの変更。
- 代替宛先メールホストへのメッセージの送信。
- メッセージに対するカスタム X-Header の追加。
- 代替エンベロープ受信者アドレスへのメッセージの送信(たとえば、スパム であると識別されたメッセージを後で調査するために、管理者のメールボッ クスにルーティングできます)。複数受信者メッセージの場合は、単一のコ ピーだけが代替受信者に送信されます。

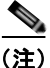

これらのアクションは、相互に排他的ではありません。ユーザのグループのさま ざまな処理ニーズに合わせて、さまざまな着信または発信ポリシーで、これらの アクションを数個またはすべてを、さまざまに組み合わせることができます。同 じポリシーで、陽性と判定されたスパムと陽性と疑わしいスパムを別々に扱うこ とができます。たとえば、陽性と判定されたスパムであるメッセージをドロップ する一方で、陽性と疑わしいスパム メッセージを検疫する必要がある場合があ ります。

IronPort Anti-Spam または IronPort Intelligent Multi-Scan のアクションは、電 子メール セキュリティ マネージャ機能を使用して、[Mail Policies] > [Incoming Mail Policies] または [Outgoing Mail Policies] ページ (GUI) または policyconfig -> antispam コマンド (CLI) から、受信者単位を基本にイネー ブルにします。アンチスパム ソリューションがグローバルでイネーブルになっ てから、作成したメール ポリシーごとに、これらのアクションを個別に設定し ます。異なるメール ポリシーに対して異なるアクションを設定できます。ポリ シーごとにイネーブルにできるアンチスパム ソリューションは 1 つだけです。 同じポリシーでは両方をイネーブルにできません。

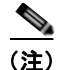

発信メールのアンチスパムスキャンをイネーブルにするには、関連するホスト アクセステーブルのアンチスパム設定値、特にプライベートリスナーも確認す る必要があります。詳細については、「メールフローポリシー:アクセスルー ルとパラメータ」(P.5-11)を参照してください。

電子メール セキュリティ マネージャの各行は、異なるポリシーを表します。各 列は、異なるセキュリティ サービスを表します。

#### 図 8-10 メール ポリシー:アンチスパム エンジン

| Policie | Policies       |                                                                                                 |                                                                              |                 |                        |        |  |  |
|---------|----------------|-------------------------------------------------------------------------------------------------|------------------------------------------------------------------------------|-----------------|------------------------|--------|--|--|
| Add     | Add Policy     |                                                                                                 |                                                                              |                 |                        |        |  |  |
| Order   | Policy Name    | Anti-Spam                                                                                       | Anti-Virus                                                                   | Content Filters | Virus Outbreak Filters | Delete |  |  |
| 1       | Sales_Team     | IronPort Anti-Spam<br>Positive: Drop<br>Suspected: Quarantine<br>Marketing Messages: Quarantine | (use default)                                                                | (use default)   | (use default)          | ŝ      |  |  |
| 2       | Engineering    | (use default)                                                                                   | (use default)                                                                | (use default)   | Enabled                | - 12   |  |  |
|         | Default Policy | IronPort Anti-Spam<br>Positive: Drop<br>Suspected: Quarantine<br>Marketing Messages: Deliver    | Sophos<br>Encrypted: Deliver<br>Unscannable: Deliver<br>Virus Positive: Drop | Disabled        | Enabled                |        |  |  |

Key: Default Custom Disabled

## メール ポリシーのアンチスパム設定値の編集

メール ポリシーのアンチスパム設定値をユーザごとに編集する処理は、ポリ シーが着信メール用であっても、発信メール用であっても、基本的に同じです。

個々のポリシー(デフォルト以外)には、[Use Default] 設定値という追加の フィールドがあります。このフィールドを選択すると、デフォルト メール ポリ シーのすべてのアンチスパム設定値がポリシーに導入されます。

詳細については、「デフォルト ポリシーの編集:アンチスパム設定」(P.6-34)も 参照してください。

デフォルト ポリシーなどのメール ポリシーのアンチスパム設定値を編集する手順は、次のとおりです。

**ステップ1** 電子メール セキュリティ マネージャの着信または発信メール ポリシー テーブルの任意の行にある、アンチスパム セキュリティ サービスのリンクをクリックします。

図 8-11 に示すようなアンチスパム設定値ページが表示されます。

デフォルト ポリシーの設定を編集するには、デフォルト行のリンクをクリック します。図 8-11 は、具体的なポリシー(デフォルト以外)の設定値を示します。 この画面と図 6-6 (P.6-36)を比較してください。[Use Default] オプションが 個々のポリシーに付加されている状態に注意してください。

- ステップ 2 ポリシーで使用するアンチスパム ソリューションを選択します。 [Disabled] をクリックすると、メール ポリシーのアンチスパム スキャン全体を ディセーブルにできます。
- **ステップ3** 陽性と判定されたスパム、陽性と疑わしいスパム、および不要なマーケティング メッセージの設定値を設定します。

図 8-11 に、編集直前のデフォルトメール ポリシーの IronPort Anti-Spam 設定 値を示します。「陽性と判定されたスパムと陽性と疑わしいスパム」(P.8-26) お よび「識別されたメッセージの設定値を設定する際の注意事項」(P.8-22) を参 照してください。

ステップ 4 変更を送信して確定します。

[Mail Policies] > [Incoming Mail Policies] または [Outgoing Mail Policies] ページがリフレッシュされて、これまでの手順で選択した値が反映されます。

#### 識別されたメッセージの設定値を設定する際の注意事項

#### 陽性および陽性と疑わしいスパムのしきい値

陽性と判定されたスパムおよび陽性と疑わしいスパムのしきい値に対する値を入 力します。スパムしきい値の詳細については、「陽性および陽性と疑わしいスパ ムのしきい値」(P.8-24)を参照してください。

#### 適用するアクション

陽性と判定されたスパム、陽性と疑わしいスパム、または不要なマーケティング メッセージに対する全般的なアクションを配信、ドロップ、バウンス、または検 疫から選択します。

#### 識別されたメッセージのアーカイブ

識別されたメッセージを「アンチスパム アーカイブ」ログにアーカイブできま す。この形式は、mbox 形式のログ ファイルです。詳細については、下の例およ び『*Cisco IronPort AsyncOS for Email Daily Management Guide*』の「Logging」 の章を参照してください。

#### 件名ヘッダーの変更

特定のテキスト文字列を前または後に追加して、識別されたメッセージ上の件名 ヘッダーのテキストを変更することにより、スパムおよび不要なマーケティング メッセージをユーザが識別およびソートしやすくできます。

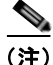

[Modify message subject] フィールドでは、空白は無視されません。このフィールドに入力したテキストの後ろまたは前にスペース追加することで、オリジナルのメッセージ件名と、追加テキストを分けることができます(追加テキストをオリジナルの件名の前に追加する場合は追加テキストの前、オリジナルの件名の後ろに追加する場合は追加テキストの後ろにスペースを追加します)。たとえば、前に追加する場合は、末尾に空白をいくつか付けて[SPAM]というテキストを追加します。

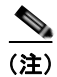

[Add text to message] フィールドでは、US-ASCII 文字だけを使用できます。

#### 識別されたメッセージの代替宛先ホストへの送信

識別されたメッセージを代替宛先メールホストに送信できます。

#### カスタム X-Header の追加

識別されたメッセージにカスタム X-Header を追加できます。

[Yes] をクリックし、ヘッダー名およびテキストを定義します。

#### エンベロープ受信者アドレスの変更

識別されたメッセージを代替エンベロープ受信者アドレスに送信できます。

[Yes] をクリックし、代替アドレスを定義します。

たとえば、スパムであると識別されたメッセージを後で調査するために、管理者 のメールボックスにルーティングできます。複数受信者メッセージの場合は、単 ーのコピーだけが代替受信者に送信されます。

#### 図 8-11 メール ポリシー用 IronPort Anti-Spam 設定値

Mail Policies: Anti-Spam

| Policy:                                       | Default                                                                          |
|-----------------------------------------------|----------------------------------------------------------------------------------|
| Enable Anti-Spam Scanning<br>for This Policy: | Use InonPort Anti-Spam service     Disabled                                      |
| Positively-Identified Spam Settings           |                                                                                  |
| Apply This Action to Message:                 | Send to Alternate Host (optional):                                               |
| Add Text to Subject:                          | Prepend M [SPAM]                                                                 |
| Advanced                                      | Optional settings for custom header and message delivery.                        |
| Suspected Spam Settings                       |                                                                                  |
| Enable Suspected Spam Scanning:               | O No @ Yes                                                                       |
| Apply This Action to Message:                 | Send to Alternate Host (optional):                                               |
| Add Text to Subject:                          | Prepend M [SUSPECTED SPAM]                                                       |
| Advanced                                      | Optional settings for custom header and message delivery.                        |
|                                               |                                                                                  |
| Enable Marketing Email Scanning:              | O No @ Yes                                                                       |
| Apply This Action to Message:                 | Deliver V<br>Send to Alternate Host (optional):                                  |
| Add Text to Subject:                          | Prepend M (MARKETING)                                                            |
| Advanced                                      | Optional settings for custom header and message delivery.                        |
| Spam Thresholds                               |                                                                                  |
| am is scored on a 1-100 scale. The higher t   | he score, the more likely a message is a spam.                                   |
| IronPort Anti-Spam:                           | Use the Default Thresholds                                                       |
|                                               | O Use Custom Settings:     Positively Identified Spam: Score > 30     (50 - 200) |
|                                               | Suspected Spam: Score > 50 (minimum 25, cannot exceed positive spam sco          |

# 陽性および陽性と疑わしいスパムのしきい値

メッセージがスパムであるかどうかを評価するときに、IronPort Anti-Spam およ び IronPort Intelligent Multi-Scan では、メッセージの総合スパム評点に達する ために何千ものルールを適用します。精度の高さを維持するために、この両方の アンチスパム ソリューションでは、デフォルトで高いしきい値に設定されてい ます。90 ~ 100 の評点が返されるメッセージは、陽性と判定されたスパムであ ると見なされます。陽性と判定されたスパムのしきい値は、75(最も積極的) ~ 99(最も保守的)で変更できます。アンチスパム ソリューションの設定に組 織のスパム許容度を反映できます。IronPort Anti-Spam および IronPort Intelligent Multi-Scan の両方に、メール ポリシー単位で適用できる、設定可能 な陽性スパムおよび陽性と疑わしいスパムのしきい値が用意されています。これ を利用して、スパムとの類似が見られる一方で、正規のメッセージと共通する特 徴も持つグレイゾーン メッセージを示す、「陽性と疑わしいスパム」という任意 のカテゴリを作成できます。

この新しいカテゴリのしきい値設定を変更して異なる積極度に変更することによ り、陽性と疑わしいスパム範囲に設定した評点未満のすべてのメッセージを、正 規のメッセージであると見なし、陽性と疑わしいしきい値を超えており、陽性し きい値未満のすべてのメッセージを、陽性と疑わしいスパムと見なして、適宜処 理するように設定できます。陽性と疑わしいスパムに対して実行する個別のアク ションを定義することもできます。たとえば、「陽性と判定された」スパムをド ロップする一方で、「陽性と疑わしい」スパムを検疫することができます。

入力する数値が大きいほど、メッセージを陽性と疑わしいスパムであると判定す るために使用される IronPort Anti-Spam ルールのしきい値が高くなります。低 いしきい値をイネーブルにして、その結果「スパムの可能性あり」とマークされ るメッセージの数を増やすには(false positive 率が高くなる可能性あり)、小さ い値を入力します。反対に、確実にスパムメッセージだけをフィルタリング対 象にするには、大きい数値を入力します(一部のスパムを見逃す可能性あり)。 デフォルト値は 50 です。この2 つのカテゴリを使用する一般的な設定について は、「陽性と判定されたスパムと陽性と疑わしいスパム」(P.8-26)を参照してく ださい。

陽性と疑わしいスパムのしきい値は、IronPort Anti-Spam のメール ポリシーご とに設定されます。

# 陽性と判定されたスパムと陽性と疑わしいスパム

IronPort Anti-Spam および IronPort Intelligent Multi-Scan では、陽性と判定されたスパムと陽性と疑わしいスパムが区別されるため(「陽性および陽性と疑わしいスパムのしきい値」(P.8-24))、次のいずれかの方法でシステムを設定することが一般的です。

表 8-1 陽性と判定されたスパムおよび陽性と疑わしいスパムの一般的な設定の 例

| スパム         | 方式 1 のアクション<br>(Aggressive)                | 方式 2 のアクション<br>(Conservative)              |
|-------------|--------------------------------------------|--------------------------------------------|
| 陽性判定        | ドロップ                                       | メッセージの件名に「[Positive<br>Spam]」を追加して配信       |
| 陽性と疑わ<br>しい | メッセージの件名に<br>「[Suspected Spam]」を追加<br>して配信 | メッセージの件名に<br>「[Suspected Spam]」を追加して<br>配信 |

1 番めの設定方式では、陽性と疑わしいスパム メッセージだけにタグを付け、陽 性と判定されたメッセージはドロップされます。管理者およびエンドユーザは、 着信メッセージの件名行を調べて、false positive でないかどうかを確認でき、管 理者は必要に応じて、陽性と疑わしいスパムのしきい値を調整できます。

2 番めの設定方式では、陽性と判定されたスパムおよび陽性と疑わしいスパム は、件名を変更して配信されます。ユーザは、陽性と疑わしいスパムおよび陽性 と判定されたスパムを削除できます。この方式は、1 番めの方式よりも保守的で す。

電子メール セキュリティ マネージャ機能を使用する、受信者ごとを基本とした 積極的なポリシーと保守的なポリシーの混合の詳細については、表 6-6 (P.6-48)を参照してください。

# 不要なマーケティング メッセージの検出

IronPort Anti-Spam および IronPort Intelligent Multi-Scan では、スパムと正規 送信元からの不要なマーケティングメッセージを区別できます。マーケティン グメッセージはスパムと見なされませんが、組織やエンドユーザによっては、 マーケティングメッセージを受信しないことを希望する場合があります。スパ ム同様、不要なマーケティングメッセージを配信、ドロップ、検疫、またはバ ウンスすることを選択できます。メッセージの件名にテキストを追加することに よって、不要なマーケティングメッセージにタグを付け、マーケティングであ ることを識別することもできます。

# IronPort Anti-Spam および Intelligent Multi-Scan によっ て追加されるヘッダー

メール ポリシーで IronPort Anti-Spam スキャンまたは Intelligent Multi-Scan が イネーブルにされている場合、そのポリシーを通過する各メッセージでは、次の ヘッダーがメッセージに追加されます。

X-IronPort-Anti-Spam-Filtered: true

IronPort Anti-Spam または Intelligent Multi-Scan によってフィルタリングされ た各メッセージについては、別のヘッダーも挿入されます。このヘッダーには、 メッセージのスキャンに使用された CASE ルールとエンジンのバージョンを Cisco IronPort Support で識別できる情報が含まれています。

```
X-IronPort-Anti-Spam: result
```

IronPort Intelligent Multi-Scan では、サードパーティ製アンチスパム スキャン エンジンからのヘッダーも追加します。

また、電子メール セキュリティ マネージャ機能を使用すると、特定のポリシー に従って陽性と判定されたスパム、陽性と疑わしいスパム、または不要なマーケ ティング メールであると識別されたメッセージであるすべてのメッセージに対 して、さらに追加するカスタム ヘッダーを定義することもできます(「カスタム X-Header の追加」(P.8-23)を参照)。

skip-spancheck アクションを使用して、特定のメッセージの IronPort Anti-Spam スキャンをスキップさせるメッセージ フィルタも作成できます。詳 細については、『*Cisco IronPort AsyncOS for Email Advanced Configuration Guide*』の「Using Message Filters to Enforce Email Policies」にある「Bypass Anti-Spam System Action」を参照してください。

# 誤って分類されたメッセージの Cisco IronPort Systems への報告

分類が誤っていると思われるメッセージを、分析用に Cisco IronPort に報告でき ます。各メッセージは、専門家チームによってレビューされ、製品の精度と有効 性を向上させるために使用されます。各メッセージは、RFC 822 添付ファイル として、次のアドレスに転送してください。

- spam@access.ironport.com: 見逃されたスパムの報告用
- ham@access.ironport.com : false positive の報告用

誤って分類されたメッセージの報告の詳細については、Cisco IronPort ナレッジ ベースを参照するか、Cisco IronPort サポート プロバイダーにお問い合わせくだ さい。

# IronPort Anti-Spam のテスト

アプライアンスの IronPort Anti-Spam 設定をすばやくテストする手順は、次の とおりです。

- ステップ1 メール ポリシーに対して IronPort Anti-Spam をイネーブルにします(上記)。
- **ステップ2** X-Advertisement: spam というヘッダーを含むテスト電子メールをそのメール ポリシーに含まれているユーザに送信します。

テストを目的として、IronPort Anti-Spam では、x-Advertisement: spam とい う形式の X-Header を含むすべてのメッセージをスパムであると見なします。こ のヘッダーを付けて送信したテスト メッセージには、IronPort Anti-Spam に よってフラグが設定され、メール ポリシーに対して設定したアクション(「アン チスパムの受信者別ポリシーの設定」(P.8-19))が実行されることを確認できま す。trace コマンドを使用してこのヘッダーを組み込むか、Telnet プログラムを 使用して SMTP コマンドをアプライアンスに送信することができます。詳細に ついては、『Cisco IronPort AsyncOS for Email Daily Management Guide』の 「Testing and Troubleshooting」の章および付録 A「アプライアンスへのアクセ ス」を参照してください。

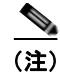

アプライアンスの IronPort Anti-Spam の設定をテストする別の方法として、 メッセージのヘッダーを調べて IronPort Anti-Spam によって追加された特定の ヘッダーを確認する方法もあります。「IronPort Anti-Spam および Intelligent Multi-Scan によって追加されるヘッダー」(P.8-27)を参照してください。

### アンチスパムの性能の評価

インターネットと直接接続した本物のメールストリームを使用して製品を評価 することを強く推奨しています。これは、IronPort Anti-Spam と IronPort Intelligent Multi-Scan のルールは、活発なスパム攻撃を防ぐためにすぐに追加さ れ、攻撃が終結するとすぐに期限切れになるためです。したがって、古いメッ セージを使用してテストすると、テスト結果が不正確になります。

「本物」を使用する場合は、スパムとみなされるメッセージが正しく処理されるシ ステム設定になっているのであれば、X-Advertisement: spam ヘッダーを使用す るテスト方法が最適です。trace コマンドを使用するか(「Debugging Mail Flow Using Test Messages: Trace」(P.446)を参照)、次の例を参照してください。

評価時に陥りがちな落とし穴には、次のようなものがあります。

再送信されたか、転送されたメールまたはカットアンドペーストされたスパムメッセージによる評価

適切なヘッダー、接続 IP、シグニチャなどを持たないメールを使用すると、 評点が不正確になります。

• 「難易度の高いスパム」だけをテスト

SBRS、ブラックリスト、メッセージフィルタなどを使用して「難易度の低いスパム」を取り除くと、全体の検出率が低くなります。

- 別のアンチスパムベンダーによって検出されたスパムの再送信
- 以前のメッセージのテスト

CASE では、現行の脅威に基づいて、ルールがすぐに追加および削除されま す。以前のメッセージのコレクションを使用してテストすると、結果は大幅 に不正確になります。

# 例:

SMTP コマンドを使用して、X-advertisement: spam ヘッダーを含むテスト メッセージを、アクセス権のあるアドレスに送信します。テスト アドレス宛て のメッセージを受信するようにメール ポリシーが設定されていること(「パブ リック リスナー(RAT)上でのローカル ドメインまたは特定のユーザの電子 メールの受け入れ」(P.5-72)を参照)および HAT で受け入れられるテスト接続 であることを確認してください。

# telnet IP\_address\_of\_IronPort\_Appliance\_with\_IronPort\_Anti-Spam
port

220 hostname ESMTP

helo example.com

250 hostname

mail from: <test@example.com>

250 sender <test@example.com> ok

rcpt to: <test@address>

250 recipient <test@address> ok

data

354 go ahead

Subject: Spam Message Test

X-Advertisement: spam

spam test

250 Message MID accepted

221 hostname

quit

次に、テストアカウントのメールボックスを調べて、メールポリシーに設定し たアクションに基づいてテストメッセージが正しく配信されたことを確認しま す。

次の例を参考にしてください。

- 件名行が変更されている。
- 追加のカスタム ヘッダーが追加されている。
- メッセージが代替アドレスに配信された。
- メッセージがドロップされた。

# 着信リレー

着信リレー機能は、ネットワークのエッジにある 1 つまたは複数の Mail Exchange/Transfer エージェント (MX または MTA)、フィルタリング サーバな どを介して Cisco IronPort アプライアンスにメールを送信している外部マシンの IP アドレスを、Cisco IronPort アプライアンスで取得するために有用です。この タイプの設定では、Cisco IronPort アプライアンスで外部マシンの IP アドレスを 自動的に認識しません。代わりに、外部マシンではなくローカル MX/MTA (着 信リレー)から発信されたメールであると認識されます。IronPort Anti-Spam お よび IronPort Intelligent Multi-Scan では、外部送信者の正確な IP アドレスを必 要としているため、Cisco IronPort アプライアンスにとってこの情報の取得は不 可欠です。

(注)

この機能は、Cisco IronPort アプライアンスにメールをリレーするローカル MX/MTA がある場合に限りイネーブルにしてください。

図 8-12 に、きわめて基本的な着信リレーの例を示します。ローカル MX/MTA によってメールが Cisco IronPort アプライアンスにリレーされているため、IP ア ドレス 7.8.9.1 からのメールは IP アドレス 10.2.3.4 からのように見えます。

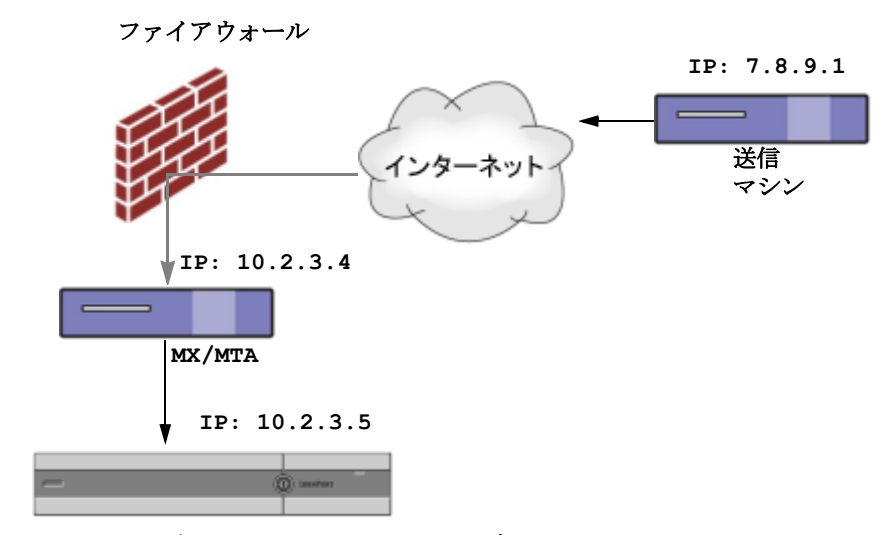

図 8-12 MX/MTA によるメール リレー: 簡易

図 8-13 に別の2 つの例を示します。この例は、少し複雑であり、ネットワーク 内でのメールのリレー方法と、Cisco IronPort アプライアンスへの受け渡し前に 実施できる、ネットワーク内の複数サーバにおけるメールの処理方法を示しま す。例Aでは、7.8.9.1 からのメールがファイアウォールを通過し、MX および MTA で処理されてから、Cisco IronPort アプライアンスに配信されます。例B では、7.8.9.1 からのメールがロード バランサまたは他のタイプのトラフィック シェーピング アプライアンスに送信され、一連のMX のいずれかに送信されて から、Cisco IronPort アプライアンスに配信されます。

IronPort 電子メール セキュリティ アプライアンス
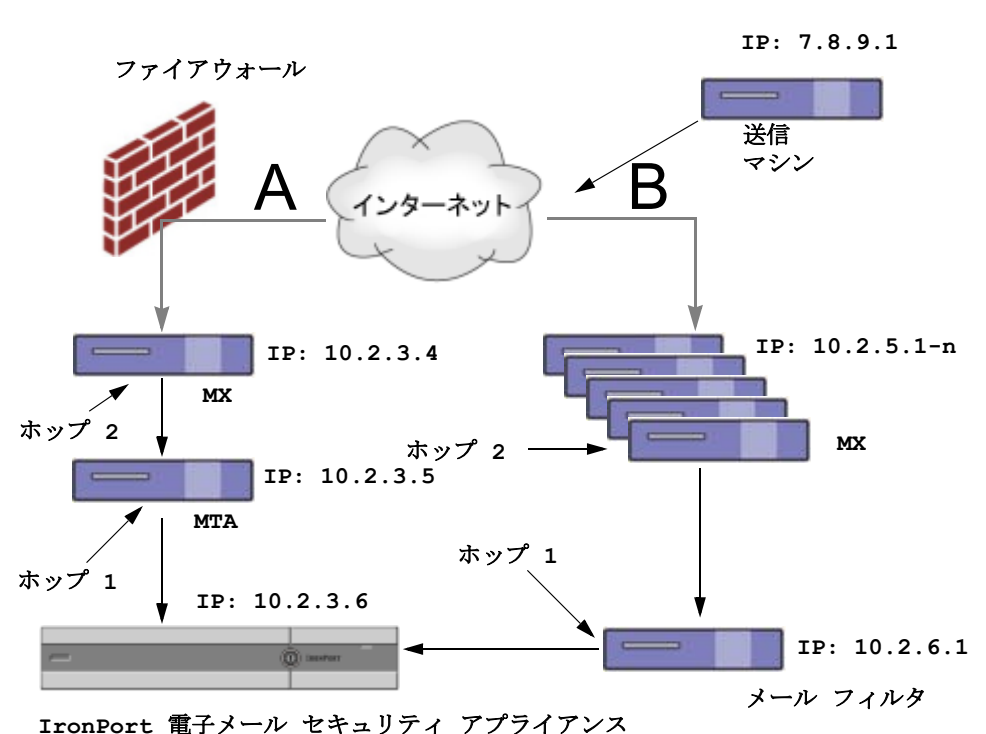

図 8-13 MX/MTA によるメール リレー:拡張

## 着信リレー機能:概要

管理者は、インターネットからメールを直接受信する代わりに、ネットワークの エッジにある Mail Exchange (MX) または Mail Transfer Agent (MTA) の背 後で Cisco IronPort アプライアンスを実行しなければならない場合があります。 この設定を使用する場合、Cisco IronPort アプライアンスでは、残念ながらイン ターネットからメールを直接受信しないため、外部ネットワークからの直前の接 続 IP アドレスがわかりません。受信メールは、代わりに、ローカル MX/MTA から受信されたと示されます。接続 IP アドレスが既知であり、IronPort Intelligent Multi-Scan および IronPort Anti-Spam のスキャンで SenderBase 評価 サービスを使用できることは、Cisco IronPort アプライアンスの正常な動作に とって不可欠です。 これは、着信リレーを設定することによって解決されます。着信リレーを設定するときは、Cisco IronPort アプライアンスに接続するすべての内部 MX/MTA の名前と IP アドレスおよび送信元 IP アドレスの格納に使用するヘッダーを指定します。ヘッダーを指定する方法は、カスタム ヘッダーと既存の Received ヘッダーの2通りあります。

### 着信リレーと電子メール セキュリティ モニタ

着信リレー機能を使用する場合、電子メール セキュリティ モニタによって準備 されるデータには、外部 IP と MX/MTA の両方のデータが含まれています。た とえば、外部マシン(IP 7.8.9.1)から内部 MX/MTA(IP 10.2.3.4)を介して 5 通の電子メールが送信された場合、[Mail Flow Summary]には、IP 7.8.9.1から の 5 個のメッセージに加えて、内部リレー MX/MTA(IP 10.2.3.5)からの 5 個 のメッセージが表示されます。

## 着信リレーとフィルタ

着信リレー機能では、SenderBase 評価サービスに関連するさまざまなフィルタ ルール (reputation、no-reputation) に正しい SenderBase 評価スコアを提供 します。

## 着信リレー、HAT、SBRS および送信者グループ

HAT ポリシー グループでは、着信リレーからの情報を現時点では使用していないことに注意してください。ただし、着信リレー機能では SenderBase 評価スコアを提供するため、メッセージフィルタおよび \$reputation 変数によって HAT ポリシー グループ機能をシミュレートできます。

## 着信リレーとレポート

着信リレーを使用している場合、電子メール セキュリティ モニタ レポートに示 される SenderBase 評価スコアは正しくありません。送信者グループが正しく解 決されない場合もあります。

## IP アドレス

Cisco IronPort アプライアンスに接続するマシンの IP アドレス (着信リレー) を 指定するときは、原則としてできるだけ個別に指定してください。つまり、IP アドレスは、標準 CIDR 形式または IP アドレスの範囲でも入力できます。たと えば、電子メールを受信する複数の MTA をネットワークのエッジに配置してい る場合に、すべての MTA を含む IP アドレスの範囲、たとえば 10.2.3.1/8 や 10.2.3.1-10 を入力する場合があります。

## メッセージ ヘッダーと着信リレー

## カスタム ヘッダー

カスタム ヘッダーを指定する場合に、この方法を使用します。これは推奨され る方法です。元の送信者に接続するマシンでは、このカスタム ヘッダーを追加 する必要があります。このヘッダーの値は、外部の送信マシンの IP アドレスに なることが予期されます。次の例を参考にしてください。

SenderIP: 7.8.9.1

X-CustomHeader: 7.8.9.1

ヘッダーを入力する場合に、末尾のコロンを入力する必要はありません。

ローカル MX/MTA で不定ホップ数のメールを受信する場合は、カスタム ヘッ ダーを挿入することが、着信リレー機能をイネーブルにする唯一の方法です。た とえば、図 8-14 では、パス C とパス D の両方が IP アドレス 10.2.3.5 まで至る 一方で、パス C は 2 ホップ、パス D は 1 ホップです。この状況では、ホップ数 が異なる場合があるため、カスタム ヘッダーを使用して、着信リレーが正しく 設定されるようにする必要があります。

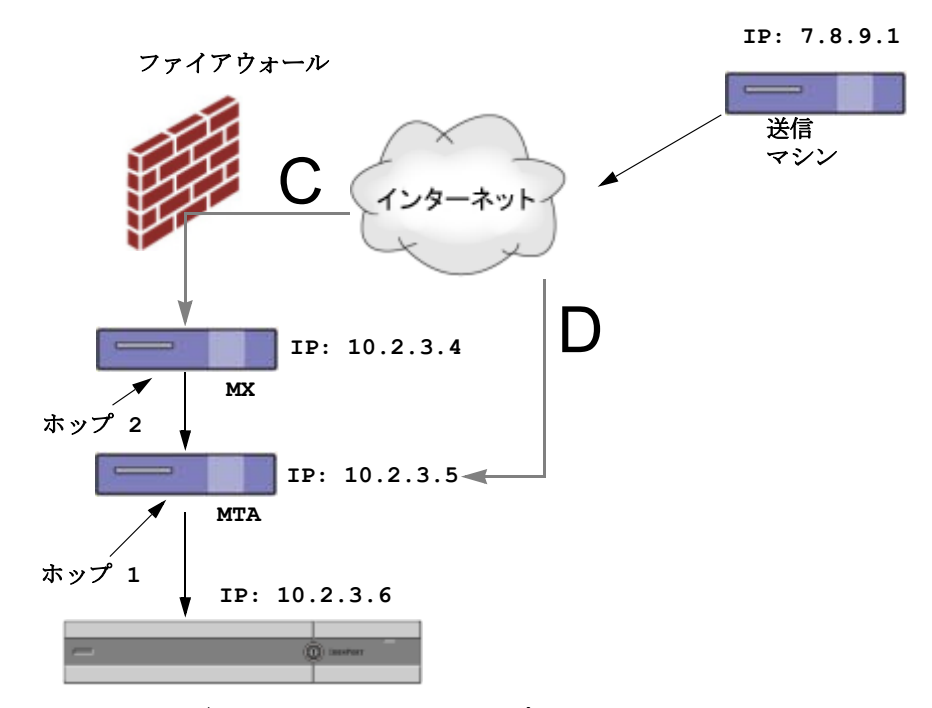

図 8-14 MX/MTA によるメール リレー:不定ホップ数

IronPort 電子メール セキュリティ アプライアンス

## Received ヘッダー

MX/MTA を設定する場合、送信 IP アドレスを含むカスタム ヘッダーの組み込 みは選択肢になりません。着信リレー機能は、メッセージの「Received:」ヘッ ダーを調査することによって送信 IP アドレスの判別を試行するように設定でき ます。「Received:」ヘッダーを使用する方法は、ネットワーク ホップ数が常に 一定である IP アドレスの場合に限り機能します。つまり、最初のホップにある マシン(図 8-13 の 10.2.3.5)は、ネットワークのエッジからのホップ数が常に 等しい必要があります。Cisco IronPort アプライアンスに接続しているマシンま での着信メールのパスが異なる可能性がある場合(したがって、図 8-14 で示し たように、ホップ数が異なる場合)は、カスタム ヘッダーを使用する必要があ ります(「カスタム ヘッダー」(P.8-35)を参照)。 解析対象文字または文字列および逆行して検索するネットワーク ホップ数(または Received: ヘッダー数)を指定します。ホップは、基本的に、メッセージがマシン間で転送されることを指します(Cisco IronPort アプライアンスによる受信はホップとしてカウントされません。詳細については、「使用されるヘッダーの特定」(P.8-39)を参照してください)。AsyncOS は、指定されたホップ数に対応する Received: ヘッダー内の解析対象文字または文字列の最初のオカレンスに続く最初の IP アドレスを参照します。たとえば、2 ホップを指定した場合は、Cisco IronPort アプライアンスから逆行して 2 つめの Received: ヘッダーが解析されます。解析対象の文字が見つからないか、有効な IP アドレスが見つからない場合、Cisco IronPort アプライアンスでは、接続元マシンの実際の IP アドレスを使用します。

次のメール ヘッダーの例で左角カッコ([) と2 ホップを指定した場合、外部マシンの IP アドレスは 7.8.9.1 です。ただし、右カッコ()) および解対象文字を 指定した場合は、有効な IP アドレスが見つかりません。この場合、着信リレー 機能はディセーブルであると見なされ、接続元マシンの IP(10.2.3.5) が使用さ れます。

図 8-13 の例における着信リレーは次のとおりです。

- パスA: 10.2.3.5 (Received ヘッダーを使用して2ホップ) および
- パスB: 10.2.6.1 (Received ヘッダーを使用して2ホップ)

表 8-2 に、図 8-13 同様、Cisco IronPort アプライアンスまで複数の移動ホップ 数を持つメッセージの電子メール ヘッダーの例を示します。この例は、受信者 の受信箱に到着したメッセージで表示される、外部からのヘッダー(Cisco IronPort アプライアンスでは無視)を示します。指定するホップ数は 2 になりま す。表 8-3 に、外部ヘッダーを除いて、同じ電子メール メッセージのヘッダー を示します。

#### 表 8-2 一連の Received: ヘッダー (パス A 例 1)

| 1 | Microsoft Mail Internet Headers Version 2.0                                                                                    |
|---|----------------------------------------------------------------------------------------------------|
|   | Received: from smemail.rand.org ([10.2.2.7]) by smmail5.customerdoamin.org with Microsoft SMTPSVC(5.0.2195.6713);              |
|   | Received: from ironport.customerdomain.org ([10.2.3.6]) by smemail.customerdoamin.org with Microsoft SMTPSVC(5.0.2195.6713);   |
| 2 | Received: from mta.customerdomain.org ([10.2.3.5]) by<br>ironport.customerdomain.org with ESMTP; 21 Sep 2005 13:46:07<br>-0700 |

| 3 | Received: from mx.customerdomain.org (mx.customerdomain.org)<br>[10.2.3.4]) by mta.customerdomain.org (8.12.11/8.12.11) with<br>ESMTP id j8LKkWu1008155 for <joefoo@customerdomain.org></joefoo@customerdomain.org>                                                                                                    |
|---|----------------------------------------------------------------------------------------------------|
| 4 | Received: from sending-machine.spamham.com<br>(sending-machine.spamham.com [7.8.9.1]) by mx.customerdomain.org<br>(Postfix) with ESMTP id 4F3DA15AC22 for<br><joefoo@customerdomain.org></joefoo@customerdomain.org>                                                                                                    |
| 5 | Received: from linux1.thespammer.com (HELO<br>linux1.thespammer.com) ([10.1.1.89]) by<br>sending-machine.spamham.com with ESMTP;<br>Received: from exchangel.thespammer.com ([10.1.1.111]) by<br>linux1.thespammer.com with Microsoft SMTPSVC(6.0.3790.1830);<br>Subject: Would like a bigger paycheck?<br>Date: Wed, 21 Sep 2005 13:46:07 -0700<br>From: "A.Sender" <asend@otherdomain.com></asend@otherdomain.com> |
|   | To: <joefoo@customerdomain.org></joefoo@customerdomain.org>                                                                                                    |

一連の Received: ヘッダー (パス A 例 1) (続き)

表 8-2 についての注意事項は、次のとおりです。

- **ステップ1** Cisco IronPort アプライアンスでは、これらのヘッダーを無視します。
- **ステップ2** Cisco IronPort アプライアンスがメッセージを受信します(ホップとしてカウントされない)。
- **ステップ3** 最初のホップ(着信リレー)。

表 8-2

- **ステップ 4** 第 2 ホップ。これは、送信 MTA です。仮想 IP アドレスは 7.8.9.1 です。
- **ステップ 5** Cisco IronPort アプライアンスでは、これらの Microsoft Exchange ヘッダーを無 視します。

#### 表 8-3 一連の Received: ヘッダー (パス A 例 2)

1 Received: from mta.customerdomain.org ([10.2.3.5]) by ironport.customerdomain.org with ESMTP; 21 Sep 2005 13:46:07 -0700 表 8-3

| 2 | Received: from mx.customerdomain.org (mx.customerdomain.org)<br>[10.2.3.4]) by mta.customerdomain.org (8.12.11/8.12.11) with<br>ESMTP id j8LKkWu1008155 for <joefoo@customerdomain.org>;</joefoo@customerdomain.org> |
|---|----------------------------------------------------------------------------------------------------|
| 3 | Received: from sending-machine.spamham.com<br>(sending-machine.spamham.com [7.8.9.1]) by mx.customerdomain.org<br>(Postfix) with ESMTP id 4F3DA15AC22 for                                                            |

一連の Received: ヘッダー (パス A 例 2) (続き)

図 8-15 に、GUIの [Add Relay] ページで設定されたパス A の着信リレーを示します。

#### 図 8-15 設定された着信リレー

| Incoming Relay |                             |  |
|----------------|-----------------------------|--|
| Name: 👔        | IncomingRelayOne            |  |
| IP Address: 👔  | 10.2.3.5                    |  |
| Header:        | O Specify a custom header   |  |
|                | Parse the "Received" header |  |
|                | Begin parsing after: 👔      |  |
|                | Hop: 2 🗸                    |  |

#### 使用されるヘッダーの特定

Cisco IronPort アプライアンスでは、メッセージが受信された時点で存在してい たヘッダーだけを検査します。したがって、ローカルで追加される追加のヘッ ダー(Microsoft Exchange のヘッダーなど)や、Cisco IronPort アプライアンス がメッセージを受信するときに追加する追加のヘッダーは、処理されません。使 用されるヘッダーを特定する方法の1つは、logconfig CLI コマンドの logheaders サブコマンドを使用して、Received ヘッダーを AsyncOS ロギング に含めるよう設定することです。

mail3.example.com> logconfig

```
Currently configured logs:
```

[ ... list of configured logs ... ]

Choose the operation you want to perform:

- NEW Create a new log.
- EDIT Modify a log subscription.
- DELETE Remove a log subscription.
- SETUP General settings.
- LOGHEADERS Configure headers to log.
- HOSTKEYCONFIG Configure SSH host keys.
- CLUSTERSET Set how logs are configured in a cluster.
- CLUSTERSHOW Display how logs are configured in a cluster.
- []> logheaders

Please enter the list of headers you wish to record in the log files.

Separate multiple headers with commas.

```
[]> Received
```

## 着信リレー機能の設定(GUI)

[Incoming Relays] ページは [Network] タブから使用可能です。

Cisco IronPort AsyncOS 7.5 for Email コンフィギュレーション ガイド

## 着信リレー機能のイネーブル化

着信リレー機能をイネーブルにした場合は、アプライアンスに対してグローバル でイネーブルになります(リレーはリスナー固有でない)。着信リレー機能をイ ネーブルにする手順は、次のとおりです。

**ステップ1** [Network] タブの [Incoming Relays] リンクをクリックします。[Incoming Relays] ページが表示されます。

#### 図 8-16 [Incoming Relays] ページ

#### Incoming Relays

| Relay List                                                                                             |                 |  |
|----------------------------------------------------------------------------------------------------|-----------------|--|
| You do not need this feature unless you have local MX or MTA relaying mail to your IronPort appliance. |                 |  |
| Status:                                                                                                | Disabled Enable |  |
| Add Relay                                                                                              |                 |  |
| No relays defined.                                                                                     |                 |  |

- **ステップ2** [Enable] をクリックして、着信リレーをイネーブルにします(イネーブルにした 着信リレー機能は、[Disable] をクリックすることによって、ディセーブルにで きます)。
- ステップ3 変更を確定します。

## 着信リレーとメール ログ

次の例は、着信リレー情報を含む、一般的なログエントリを示します。

Wed Aug 17 11:20:41 2005 Info: MID 58298 IncomingRelay(myrelay): Header Received found, IP 192.168.230.120 being used

## リレーの追加

リレーを追加する手順は、次のとおりです。

**ステップ1** [Incoming Relays] ページの [Add Relay] ボタンをクリックします。[Add Relay] ページが表示されます。

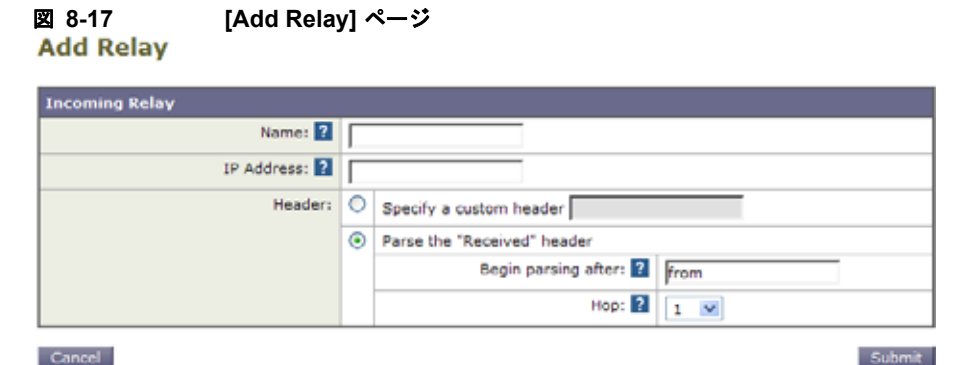

#### Cancel

- ステップ 2 リレーの名前を入力します。
- **ステップ 3** リレーの IP アドレスを入力します。 有効な IP アドレス エントリの詳細について は、「IP アドレス」(P.8-35)を参照してください。
- ヘッダー タイプ([Custom] または [Received])を選択します。カスタム ヘッ ステップ 4 ダーの詳細については、「カスタム ヘッダー」(P.8-35) を参照してください。 ヘッダーを入力する場合に、末尾のコロンを入力する必要はありません。
  - カスタム ヘッダーの場合は、ヘッダー名を入力します。
  - Received: ヘッダーの場合は、IP アドレスの前に配置される文字または文字 列を入力します。IP アドレスを調査するホップ数を入力します。詳細につ いては、「Received ヘッダー」(P.8-36)を参照してください。
- ステップ 5 変更を確定します。

#### リレーの編集

リレーを編集する手順は、次のとおりです。

- ステップ 1 [Incoming Relay] ページでリレーの名前をクリックします。[Edit Relay] ページ が表示されます。
- ステップ 2 リレーに変更を加えます。
- ステップ3 変更を確定します。

#### リレーの削除

リレーを削除する手順は、次のとおりです。

#### Cisco IronPort AsyncOS 7.5 for Email コンフィギュレーション ガイド

- **ステップ1** 削除するリレーに対応する行のゴミ箱アイコンをクリックします。削除を確認す るよう求められます。
- **ステップ 2** [Delete] をクリックします。
- **ステップ3** 変更を確定します。

## 着信リレーとロギング

次のログの例で、送信者の SenderBase 評価スコアは、当初1行目に示されま す。その後、着信リレーの処理が行われて、正しい SenderBase 評価スコアが5 行目に示されます。

| -  |                                                                      |
|----|----------------------------------------------------------------------|
| 1  | Fri Apr 28 17:07:29 2006 Info: ICID 210158 ACCEPT SG                 |
|    | UNKNOWNLIST match nx.domain SBRS rfc1918                             |
| 2  | Fri Apr 28 17:07:29 2006 Info: Start MID 201434 ICID 210158          |
| 3  | Fri Apr 28 17:07:29 2006 Info: MID 201434 ICID 210158 From:          |
|    | <joe@sender.com></joe@sender.com>                                    |
| 4  | Fri Apr 28 17:07:29 2006 Info: MID 201434 ICID 210158 RID 0 To:      |
|    | <mary@example.com></mary@example.com>                                |
| 5  | Fri Apr 28 17:07:29 2006 Info: MID 201434                            |
|    | IncomingRelay(senderdotcom): Header Received found, IP               |
|    | 192.192.108.1 being used, SBRS 6.8                                   |
| 6  | Fri Apr 28 17:07:29 2006 Info: MID 201434 Message-ID                 |
|    | '<7.0.1.0.2.20060428170643.0451be40@sender.com>'                     |
| 7  | Fri Apr 28 17:07:29 2006 Info: MID 201434 Subject 'That report'      |
| 8  | Fri Apr 28 17:07:29 2006 Info: MID 201434 ready 2367 bytes from      |
|    | <joe@sender.com></joe@sender.com>                                    |
| 9  | Fri Apr 28 17:07:29 2006 Info: MID 201434 matched all recipients for |
|    | per-recipient policy DEFAULT in the inbound table                    |
| 10 | Fri Apr 28 17:07:34 2006 Info: ICID 210158 close                     |
| 11 | Fri Apr 28 17:07:35 2006 Info: MID 201434 using engine: CASE spam    |
|    | negative                                                             |
| 12 | Fri Apr 28 17:07:35 2006 Info: MID 201434 antivirus negative         |
| 13 | Fri Apr 28 17:07:35 2006 Info: MID 201434 queued for delivery        |

■ Cisco IronPort AsyncOS 7.5 for Email コンフィギュレーション ガイド

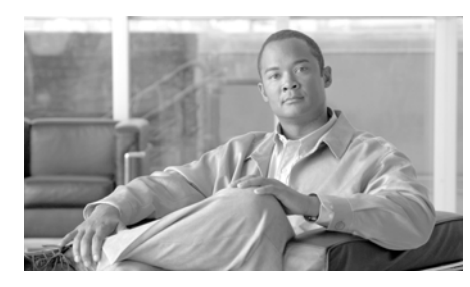

# CHAPTER 9

# アンチウイルス

Cisco IronPort アプライアンスには、Sophos, Plc 製および McAfee, Inc. 製のウ イルス スキャン エンジンが統合されています。Cisco IronPort アプライアンス のライセンス キーを取得して、これらのウイルス スキャン エンジンのいずれか または両方を使用し、メッセージのウイルスをスキャンできます。

(一致する着信または発信メール ポリシーに基づいて)メッセージのウイルスを スキャンし、ウイルスが見つかった場合はメッセージに対してさまざまなアク ション(たとえば、ウイルスの発見されたメッセージの「修復」、件名ヘッダー の変更、X-Headerの追加、代替アドレスまたはメールホストへのメッセージの 送信、メッセージのアーカイブ、またはメッセージの削除など)を実行するよう にアプライアンスを設定できます。

ウイルス スキャンをイネーブルにした場合は、アンチスパム スキャンの直後に、 アプライアンス上の「ワーク キュー」でウイルス スキャンが実行されます(「電 子メール パイプラインの理解」(P.4-1)を参照)。

デフォルトでは、ウイルス スキャンはデフォルトの着信および発信メール ポリ シーに対してイネーブルになります。

この章の内容は、次のとおりです。

- 「アンチウイルス スキャン」(P.9-2)
- 「Sophos Anti-Virus フィルタリング」(P.9-3)
- 「McAfee Anti-Virus フィルタリング」(P.9-7)
- 「ウイルススキャンのイネーブル化およびグローバル設定の構成」(P.9-9)
- 「ユーザのウイルス スキャン アクションの設定」(P.9-12)
- 「ウイルス スキャンのテスト」(P.9-28)

## アンチウイルス スキャン

Cisco IronPort アプライアンスは、McAfee または Sophos のアンチウイルス ス キャン エンジンを使用してウイルスをスキャンするように設定できます。

McAfee および Sophos のエンジンには、特定のポイントでのファイルのスキャン、ファイルで発見されたデータとウイルス定義のパターン照合と処理、エミュレーション環境でのウイルス コードの復号化および実行、新しいウイルスを認識するための発見的手法の適用、および正規ファイルからの感染コードの削除に必要なプログラム ロジックが含まれています。

## 評価キー

Cisco IronPort アプライアンスには、使用可能な各アンチウイルス スキャン エ ンジンに対して 30 日間有効な評価キーが同梱されています。評価キーは、 System Setup Wizard または [Security Services] > [Sophos] または [McAfee Anti-Virus] ページのライセンス契約書にアクセスするか(GUI)、または antivirusconfig または systemsetup コマンドを実行して(CLI)イネーブル にします。デフォルトでは、ライセンス契約書に同意すると、アンチウイルス スキャン エンジンはデフォルトの着信および発信メール ポリシーに対してただ ちにイネーブルになります。30 日間の評価期間後もこの機能をイネーブルにす る場合の詳細については、Cisco IronPort の営業担当者にお問い合わせくださ い。残りの評価期間は、[System Administration] > [Feature Keys] ページを表示 するか、または featurekey コマンドを発行することによって確認できます(詳 細については、『Cisco IronPort AsyncOS for Email Daily Management Guide』 の「Common Administrative Tasks」にある、機能キーの操作に関する項を参照 してください)。

## マルチレイヤ アンチウイルス スキャン

AsyncOS は、複数のアンチウイルス スキャン エンジンによるメッセージのス キャン (マルチレイヤ アンチウイルス スキャン) をサポートしています。メー ル ポリシーごとに、ライセンスを受けたアンチウイルス スキャン エンジンのい ずれかまたは両方を使用するように Cisco IronPort アプライアンスを設定できま す。たとえば、経営幹部用のメール ポリシーを作成し、そのポリシーでは Sophos および McAfee の両方のエンジンを使用してメールをスキャンするよう に設定することもできます。 複数のスキャンエンジンでメッセージをスキャンすることにより、Sophos およ び McAfee のアンチウイルス スキャンエンジン双方の利点を組み合わせた「多 重防衛」が実現します。各エンジンともに業界をリードするアンチウイルス捕捉 率を誇りますが、各エンジンは別々のテクノロジー基盤(「McAfee Anti-Virus フィルタリング」(P.9-7)および「Sophos Anti-Virus フィルタリング」(P.9-3) を参照)に依存してウイルスを検出しているため、マルチスキャン方式を使用す ることで、より効果が高まります。複数のスキャンエンジンを使用することで、 システム スループットが低下する場合があります。詳細は、Cisco IronPort のサ ポート担当者にお問い合わせください。

ウイルス スキャンの順序は設定できません。マルチレイヤ アンチウイルス ス キャンをイネーブルにした場合、最初に McAfee エンジンによるウイルス ス キャンが実行され、次に Sophos エンジンによるウイルス スキャンが実行されま す。McAfee エンジンがメッセージはウイルスに感染していないと判断した場合 は、Sophos エンジンはさらにメッセージをスキャンして、別の保護層を追加し ます。McAfee エンジンがメッセージはウイルスを含んでいると判断した場合 は、Cisco IronPort アプライアンスは Sophos によるスキャンをスキップし、構 成した設定に応じてウイルス メッセージに対してアクションを実行します。

## Sophos Anti-Virus フィルタリング

Cisco IronPort アプライアンスには、Sophos の総合的なウイルス スキャン テク ノロジーが含まれています。Sophos Anti-Virus は、プラットフォーム間のアン チウイルス保護、検出、および除去を提供します。

Sophos Anti-Virus は、ファイルをスキャンしてウイルス、トロイの木馬、およ びワームを検出するウイルス検出エンジンを提供します。これらのプログラム は、「悪意のあるソフトウェア」を意味するマルウェアと総称されます。アンチ ウイルス スキャナは、すべてのタイプのマルウェアに共通する相似点を利用し て、ウイルスだけでなく、すべてのタイプの悪意のあるソフトウェアを検出およ び削除します。

## ウイルス検出エンジン

Sophos ウイルス検出エンジンは、Sophos Anti-Virus テクノロジーの中心的役割 を担います。このエンジンは、Microsoft の Component Object Model (COM; コンポーネント オブジェクト モデル) と同様の、多くのオブジェクトと明確に 定義されたインターフェイスで構成された独自のアーキテクチャを使用します。 エンジンで使用されるモジュラファイリングシステムは、それぞれが異なる 「ストレージクラス」(たとえばファイルタイプなど)を処理する、個別の内蔵 型動的ライブラリに基づいています。この方法では、タイプに関係なく汎用の データソースにウイルススキャン操作を適用できます。

エンジンは、データのロードおよび検索に特化したテクノロジーにより、非常に 高速なスキャンを実現できます。次の機能が内蔵されています。

- ポリモーフィック型ウイルスを検出するためのフル コード エミュレータ。
- アーカイブファイル内をスキャンするためのオンライン解凍プログラム。
- マクロ ウイルスを検出および駆除するための OLE2 エンジン。

Cisco IronPort アプライアンスは、SAV インターフェイスを使用してウイルス エンジンを統合しています。

## ウイルス スキャン

大まかにいうと、エンジンのスキャン機能は、検索する場所を特定する分類子 と、検索する対象を特定するウイルスデータベースという2つの重要なコン ポーネントの高性能な組み合わせにより管理されています。エンジンは、識別子 に依存せずに、タイプでファイルを分類します。

ウイルス エンジンは、システムが受信したメッセージの本文および添付ファイ ルでウイルスを検索しますが、スキャンの実行方法の決定には、添付ファイルの タイプが役立ちます。たとえば、メッセージの添付ファイルが実行ファイルであ れば、エンジンは実行コードの開始場所が記述されているヘッダーを調べて、そ の場所を検索します。ファイルが Word ドキュメントであれば、エンジンはマク ロ ストリームを調べます。MIME ファイル(メール メッセージに使用される形 式)であれば、添付ファイルが保存されている場所を調べます。

## 検出方法

ウイルスの検出方法は、ウイルスのタイプに応じて異なります。スキャン処理中 に、エンジンは各ファイルを分析してタイプを特定してから、該当する手法を適 用します。すべての方法の根幹には、特定のタイプの命令または特定の命令の順 序を検索するという基本概念があります。

## パターン照合

パターン照合の手法では、エンジンは特定のコード シーケンスを知っており、 そのコード シーケンスと完全一致するコードをウイルスとして特定します。た いていの場合、エンジンは既知のウイルス コードのシーケンスに類似した(必 ずしも完全に同一である必要はありません)コードのシーケンスを検索します。 スキャン実行中にファイルを比較する対象となる記述を作成する際、Sophosの ウイルス研究者達は、エンジンが(次で説明する発見的手法を使用して)オリジ ナルのウイルスだけでなく、後の派生的なウイルスも発見できるように、識別 コードを可能な限り一般的なものに維持することに努めています。

### 発見的手法

ウイルスエンジンは、基本的なパターン照合手法と発見的手法(特定のルールで はなく一般的なルールを使用する手法)を組み合わせることで、Sophosの研究者 があるファミリの1種類のウイルスしか分析していなかったとしても、そのファ ミリの複数のウイルスを検出できます。この手法では、記述を1つ作成すれば、 ウイルスの複数の派生形を捕らえることができます。Sophosは、発見的手法にそ の他の手法を加味することで、false positive の発生を最低限に抑えています。

## エミュレーション

エミュレーションは、ポリモーフィック型ウイルスに対して、ウイルス エンジ ンによって適用される手法です。ポリモーフィック型ウイルスは、ウイルスを隠 す目的のために、ウイルス自体を別の形に変更する暗号化されたウイルスです。 明らかな定型的ウイルス コードは存在せず、拡散するたびにウイルス自体が別 の形に暗号化されます。このウイルスは、実行されたときに自己復号化します。 ウイルス検出エンジンのエミュレータは、DOS または Windows 実行ファイルに 使用されますが、ポリモーフィック型マクロは Sophos のウイルス記述言語で記 述された検出コードによって発見されます。

この復号化の出力は実際のウイルス コードであり、エミュレータで実行された 後に Sophos のウイルス検出エンジンによって検出されるのは、この出力です。

スキャン用にエンジンに送信された実行ファイルは、エミュレータ内で実行され ます。エミュレータでは、ウイルス本文の復号化がメモリに書き込まれ、これに 応じて復号化が追跡されます。通常、ウイルスの侵入ポイントはファイルのフロ ントエンドにあり、最初に実行される部分です。ほとんどの場合、ウイルスであ ることを認識するためには、ウイルス本文のほんのわずかな部分を復号化するだけで十分です。クリーンな実行ファイルの多くは、数個の命令をエミュレートするだけでエミュレーションを停止して、負担を軽減します。

エミュレータは制限された領域で実行されるため、コードがウイルスであるとわ かっても、アプライアンスに感染することはありません。

## ウイルスの記述

Sophos は、他の信用されているアンチウイルス企業と毎月ウイルスを交換して います。さらに、顧客から毎月数千の疑わしいファイルが直接 Sophos に送ら れ、そのうち約 30 % はウイルスであると判明しています。各サンプルは、非常 にセキュアなウイルス ラボで厳しく分析され、ウイルスかどうか判断されます。 Sophos は、新しく発見された各ウイルスまたはウイルスのグループに対して、 記述を作成します。

## Sophos アラート

Sophos Anti-Virus スキャンをイネーブルにしているお客様に対して、Sophos の サイト (http://www.sophos.com/virusinfo/notifications/) から Sophos アラート を購読することを推奨しています。

購読して Sophos から直接アラートを受け取ることにより、最新のウイルスの発 生および利用可能な解決方法が確実に通知されます。

## ウイルスが発見された場合

ウイルスが検出されたら、Sophos Anti-Virus はファイルを修復(駆除)できま す。通常、Sophos Anti-Virus は、ウイルスが発見されたファイルをすべて修復 でき、修復後はそのファイルをリスクなく使用できます。的確なアクションは、 ウイルスに応じて異なります。

駆除の場合は、必ずしもファイルを元の状態に戻せるとは限らないため、ある程 度の制限が生じる場合があります。一部のウイルスは実行プログラムの一部を上 書きしてしまうため、元に戻せません。この場合は、修復できない添付ファイル を含むメッセージをどのように処理するかを定義します。これらの設定は、 Email Security 機能([Mail Policies] > [Incoming Mail Policies] または [Outgoing Mail Policies] ページ(GUI) または policyconfig -> antivirus コ マンド (CLI)) を使用して受信者ごとに構成できます。これらの設定の構成に 関する詳細については、「ユーザのウイルス スキャン アクションの設定」 (P.9-12) を参照してください。

## McAfee Anti-Virus フィルタリング

McAfee® スキャン エンジンは、次の処理を行います。

- ファイルのデータとウイルスシグニチャをパターン照合することにより、 ファイルをスキャンします。
- エミュレーション環境でウイルス コードを復号化および実行します。
- 発見的手法を適用して新しいウイルスを認識します。
- ファイルから感染性のコードを削除します。

## ウイルス シグニチャとのパターン照合

McAfee は、アンチウイルス定義(DAT)ファイルをスキャン エンジンで使用 して、特定のウイルス、ウイルスのタイプ、またはその他の潜在的に望ましくな いソフトウェアを検出します。また、ファイル内の既知の場所を開始点としてウ イルス固有の特徴を検索することにより、単純なウイルスを検出できます。多く の場合、ファイルのほんの一部を検索するだけで、ファイルがウイルスに感染し ていないと判断できます。

## 暗号化されたポリモーフィック型ウイルスの検出

複雑なウイルスは、次の2つの一般的な手法を使用して、シグニチャスキャン による検出を回避します。

- 暗号化。ウイルス内部のデータは、アンチウイルススキャナがメッセージ またはウイルスのコンピュータコードを判読できないように、暗号化され ます。ウイルスがアクティブになると、ウイルス自体が自発的に実行バー ジョンに変化し、自己実行します。
- ポリモーフィック化。この処理は暗号化に似ていますが、ウイルスが自己複 製する際に、その形が変わる点で暗号化とは異なります。

このようなウイルスに対抗するために、エンジンはエミュレーションと呼ばれる手 法を使用します。エンジンは、ファイルにこのようなウイルスが含まれていると 疑った場合、ウイルスが他に害を及ぼすことなく自己実行して、本来の形が判読で きる状態まで自分自身をデコードする人工的な環境を作成します。その後、エンジ ンは通常どおりウイルス シグニチャをスキャンして、ウイルスを特定します。

## 発見的分析

新しいウイルスの署名は未知であるため、ウイルス シグニチャを使用するだけ では、新しいウイルスは検出できません。そのため、エンジンは追加で発見的分 析という手法を使用します。

ウイルスを運ぶプログラム、ドキュメント、または電子メール メッセージには、 多くの場合、特異な特徴があります。これらは、自発的にファイルの変更を試行 したり、メール クライアントを起動したり、またはその他の方法を使用して自 己複製します。エンジンはプログラム コードを分析して、この種のコンピュー タ命令を検出します。また、エンジンは、アクションを実行する前にユーザの入 力を求めたりするようなウイルスらしくない正規の動作も検索して、誤ったア ラームを発行しないようにしています。

このような手法を使用することで、エンジンは多くの新しいウイルスを検出できます。

## ウイルスが発見された場合

ウイルスが検出されたら、McAfee はファイルを修復(駆除)できます。通常、 McAfee は、ウイルスが発見されたファイルをすべて修復でき、修復後はその ファイルをリスクなく使用できます。的確なアクションは、ウイルスに応じて異 なります。

ファイルの駆除の場合は、必ずしもファイルを元の状態に戻せるとは限らないため、時折、ある程度の制限が生じる場合があります。一部のウイルスは実行プログラムの一部を上書きしてしまうため、元に戻せません。この場合は、修復できない添付ファイルを含むメッセージをどのように処理するかを定義します。これらの設定は、Email Security 機能([Mail Policies] > [Incoming Mail Policies] または [Outgoing Mail Policies] ページ(GUI) または policyconfig -> antivirus コマンド(CLI))を使用して受信者ごとに構成できます。これらの設定の構成に関する詳細については、「ユーザのウイルス スキャン アクションの設定」(P.9-12)を参照してください。

# ウイルス スキャンのイネーブル化およびグローバ ル設定の構成

ウイルス スキャンを実行するには、最初に Cisco IronPort アプライアンスでウ イルス スキャンをイネーブルにする必要があります。ウイルス スキャン エンジ ン (1 つまたは複数) をイネーブルにした後に、ウイルス スキャン エンジンを 着信または発信メール ポリシーに適用できます。

## 概要

ウイルス スキャン エンジンは、System Setup Wizard を実行したときにイネーブ ルにできます。または、[Security Services] > [Sophos] または [McAfee Anti-Virus] ページ (GUI) または antivirus config コマンド (CLI) を使用し て、ウイルス スキャン エンジンのグローバル コンフィギュレーション設定をイ ネーブルにしたり、変更したりできます。次のグローバル設定を構成できます。

- システム全体に対してグローバルに McAfee または Sophos Anti-Virus ス キャンをイネーブルにする。
- アンチウイルススキャンのタイムアウト値を指定する。

グローバル設定ページの2つの値に加えて、[Service Updates] ページ ([Security Services] タブから使用できます)で、さらにアンチウイルス設定を 構成できます。追加の設定には、次のようなものが含まれます。

- システムのアンチウイルス アップデートの取得方法(取得先 URL)。ウイル ス定義は動的 URL からアップデートされます。厳格なファイアウォール ポ リシーを適用している場合は、静的 URL からアップデートを取得するよう に Cisco IronPort アプライアンスを設定する必要がある場合があります。
- システムが新しいウイルス定義をチェックする頻度(チェックの間隔を何分にするか定義します)。
- 任意で、アンチウイルス アップデートを取得するプロキシ サーバをイネー ブルにできます。

追加設定の構成に関する詳細については、「サービスのアップデート」(P.15-16) を参照してください。

# ウイルス スキャンのイネーブル化およびグローバル設定の構成

前もって System Setup Wizard でアンチウイルス エンジンをイネーブルにしてい ない場合(GUI については「手順 4: Security」(P.3-31)、CLI については「ア ンチウイルス スキャンのイネーブル化」(P.3-54)を参照してください)、アンチ ウイルス スキャンをイネーブルにするには、次の手順を実行してください。

**ステップ1** [Security Services] > [McAfee] を選択します。 または

[Security Services] > [Sophos] を選択します。

ステップ2 [Enable] をクリックします。ライセンス契約書ページが表示されます。

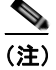

- Enable] をクリックすると、アプライアンスで機能がグローバルにイ ネーブルになります。ただし、後で [Mail Policies] で受信者ごとの設定 をイネーブルにする必要があります。
- **ステップ3** ライセンス契約書を読み、ページの最後までスクロールしてから [Accept] をク リックして契約に同意します。
- **ステップ 4** [Edit Global Settings] をクリックします。
- ステップ 5 ウイルス スキャンの最大タイムアウト値を選択します。 システムがメッセージに対するアンチウイルス スキャンの実行を停止する、タ イムアウト値を設定します。デフォルト値は 60 秒です。
- ステップ6 変更を送信して確定します。
- **ステップ7** これで、アンチウイルス設定を受信者ごとに構成できるようになりました。 「ユーザのウイルス スキャン アクションの設定」(P.9-12)を参照してください。

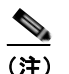

主) アンチウイルス スキャンの適用方法および適用時期の詳細については、「電子メール パイプラインとセキュリティ サービス」(P.4-9)を参照してください。

## HTTP を使用した Anti-Virus アップデートの取得

デフォルトでは、Cisco IronPort アプライアンスは、5 分ごとにアップデートを チェックするように設定されています。Sophos および McAfee のアンチウイル ス エンジンの場合は、サーバは動的 Web サイトからアップデートします。

アップデートをアプライアンスにダウンロードしている間は、アップデートのタ イムアウトにはなりません。アップデートのダウンロードが長時間中断すると、 ダウンロードがタイムアウトします。

システムがタイムアウトせずに、アップデートが完了するまで待機する最大時間 は、アンチウイルスアップデート間隔より1分短い値に定義された、動的な値 です([Security Services] > [Service Updates] で定義されています)。この設定 値は、接続速度の遅いアプライアンスが、完了まで10分を超える大きいアップ デートをダウンロードする場合に役立ちます。

## モニタリングおよび手動でのアップデート チェック

ライセンス契約書に同意し、グローバル設定を構成したら、[Security Services] > [Sophos] または [McAfee Anti-Virus] ページ (GUI) または antivirusstatus コマンド (CLI) を使用して、最新のアンチウイルス エンジンおよび識別ファイ ルがインストールされていることを確認し、いつ最終のアップデートが実行され たか確認できます。

また、手動でアップデートを実行することもできます。[Security Services]> [Sophos] または [McAfee Anti-Virus] ページの [Current McAfee/Sophos Anti-Virus Files] テーブルで、[Update Now] をクリックします。アプライアン スは最新のアップデートを確認してダウンロードします。

#### 図 9-1 Sophos アップデートの手動チェック

| Current Sophos Anti-Virus files |            |                         |
|---------------------------------|------------|-------------------------|
| File Type                       | Version    | Updated On              |
| Sophos Anti-Virus Engine        | 4.13       | 23 Jan 2007 22:35 (GMT) |
| Sophos IDE Rules                | 2007020105 | 01 Feb 2007 20:24 (GMT) |
|                                 |            | Update Now              |

CLI では、antivirusstatus コマンドを使用してウイルス ファイルのステータ スをチェックし、antivirusupdate コマンドを使用してアップデートを手動で チェックします。

#### 表 9-1 Anti-Virus ステータスの表示

```
example.com> antivirusstatus
Choose the operation you want to perform:
- MCAFEE - Display McAfee Anti-Virus version information
- SOPHOS - Display Sophos Anti-Virus version information
> sophos
SAV Engine Version 3.2.07.286_4.58
IDE Serial 0
Last Engine Update Base Version
Last IDE Update Never updated
```

#### 表 9-2 新しい Anti-Virus アップデートのチェック

```
example.com> antivirusupdate
Choose the operation you want to perform:
- MCAFEE - Request updates for McAfee Anti-Virus
- SOPHOS - Request updates for Sophos Anti-Virus
>sophos
Requesting check for new Sophos Anti-Virus updates
example.com>
```

アップデータ ログを表示して、アンチウイルス ファイルが、すべて正常にダウ ンロード、抽出、またはアップデートされたことを確認できます。アップデータ ログ サブスクリプションの最終的なエントリを表示して、ウイルス アップデー トが取得できていることを確認するには、tail コマンドを使用します。

# ユーザのウイルス スキャン アクションの設定

Cisco IronPort アプライアンスに統合されているウイルス スキャン エンジンは、 いったんグローバルにイネーブルにすると、[Email Security Manager] 機能を使 用して設定したポリシー(設定オプション)に基づいて、着信および発信メール メッセージのウイルスを処理します。アンチウイルス アクションは、[Email Security Feature]([Mail Policies] > [Incoming Mail Policies] または [Outgoing Mail Policies] ページ(GUI)または policyconfig > antivirus コマンド (CLI))を使用して受信者ごとにイネーブルにします。

## メッセージ スキャン設定

• [Scan for Viruses Only] :

システムにより処理されるメッセージには、ウイルススキャンが実行され ます。感染している添付ファイルがあっても、修復は試行*されません。*ウイ ルスが含まれるメッセージまたは修復できなかったメッセージについて、添 付ファイルをドロップしてメールを配信するかどうかを選択できます。

• [Scan and Repair Viruses] :

システムにより処理されるメッセージには、ウイルススキャンが実行され ます。添付ファイルにウイルスが発見された場合は、システムは添付ファイ ルの「修復」を試行します。

• [Dropping Attachments] :

感染した添付ファイルをドロップするように選択できます。

アンチウイルス スキャン エンジンにより、メッセージの添付ファイルがス キャンされ感染したファイルが ドロップされると、代わりに「Removed Attachment」という名前の新しいファイルが添付されます。この添付ファ イルのタイプはテキストまたはプレーンで、次の内容が含まれています。

This attachment contained a virus and was stripped.

Filename: filename

Content-Type: application/filetype

悪質な添付ファイルによりメッセージが感染していたため、ユーザのメッ セージに何らかの修正が加えられた場合は、必ずユーザに通知されます。二 次的な通知アクションを設定することもできます(「通知の送信」(P.9-18) を参照)。感染した添付ファイルをドロップするように選択した場合は、通 知アクションにより、ユーザにメッセージが修正されたことを通知する必要 はありません。

• [X-IronPort-AV Header] :

アプライアンスのアンチウイルス スキャン エンジンにより処理されたすべ てのメッセージには、X-IronPort-AV: というヘッダーが追加されます。こ のヘッダーは、特に「スキャンできない」と見なされたメッセージについ て、アンチウイルス設定に関する問題をデバッグする際の追加情報となりま す。X-IronPort-AV ヘッダーをスキャンされたメッセージに含めるかどうか は、切り替えできます。このヘッダーを含めることを推奨します。

## メッセージ処理設定

ウイルス スキャン エンジンは、リスナーにより受信される 4 つの独立したメッ セージ クラスについて、それぞれ別々のアクションを実行して処理するように 設定できます。図 9-2 に、ウイルス スキャン エンジンがイネーブルになってい る場合にシステムが実行するアクションをまとめています。GUI 設定について は、図 9-3 および図 9-4 を参照してください。

次の各メッセージタイプについて、それぞれ実行するアクションを選択できま す。アクションについては後述します(「メッセージ処理アクションの設定の構 成」(P.9-15)を参照)。たとえば、ウイルスに感染したメッセージについて、感 染した添付ファイルがドロップされ、電子メールの件名が変更されて、カスタム アラートがメッセージの受信者に送信されるように、アンチウイルスを設定でき ます。

#### 修復されたメッセージの処理

メッセージが完全にスキャンされ、すべてのウイルスが修復または削除された場合は、そのメッセージは*修復された*と見なされます。これらのメッセージはそのまま配信されます。

## 暗号化されたメッセージの処理

メッセージ内に暗号化または保護されたフィールドがあるために、エンジンがス キャンを完了できなかった場合は、そのメッセージは*暗号化されている*と見なさ れます。暗号化されているとマークされたメッセージも、修復可能です。

暗号化検出のメッセージフィルタ ルール(『Cisco IronPort AsyncOS for Email Advanced Configuration Guide』の「Using Message Filters to Enforce Email Policies」の章の「Encryption Detection Rule」を参照)と、「暗号化された」 メッセージに対するウイルス スキャン アクションの違いに注意してください。 暗号化メッセージフィルタ ルールは、PGP または S/MIME で暗号化されたすべ てのメッセージを「true」と評価します。暗号化ルールで検出できるのは、PGP および S/MIME で暗号化されたデータのみです。パスワードで保護された ZIP ファイル、もしくは暗号化されたコンテンツを含む Microsoft Word または Excel ドキュメントは検出できません。ウイルス スキャン エンジンは、パス ワードで保護されたメッセージまたは添付ファイルはすべて「暗号化されてい る」と見なします。

(注)

AsyncOS バージョン 3.8 以前からアップグレードして、Sophos Anti-Virus ス キャンを設定する場合は、アップグレード後に [Encrypted Message Handling] の項を設定する必要があります。

#### スキャンできないメッセージの処理

スキャン タイムアウト値に到達した場合、または内部エラーによりエンジンが 使用不可能になった場合は、メッセージは*スキャンできない*と見なされます。ス キャンできないとマークされたメッセージも、修復可能です。

#### ウイルスに感染したメッセージの処理

システムが添付ファイルをドロップできない、またはメッセージを完全に修復で きない場合があります。このような場合は、依然としてウイルスが含まれるメッ セージのシステムでの処理方法を設定できます。

暗号化メッセージ、スキャンできないメッセージ、およびウイルス メッセージ の設定オプションは、どれも同じです。

## メッセージ処理アクションの設定の構成

### 適用するアクション

暗号化されたメッセージ、スキャンできないメッセージ、またはウイルス陽性の メッセージの各タイプについて、全般的にどのアクションを実行するか(メッ セージをドロップする、新しいメッセージの添付ファイルとしてメッセージを配 信する、メッセージをそのまま配信する、またはメッセージをアンチウイルス検 疫エリアに送信する(「検疫およびアンチウイルス スキャン」(P.9-16)を参照)) を選択します。検疫の詳細については、『Cisco IronPort AsyncOS for Email Daily Management Guide』の「Quarantines」の章を参照してください。 感染したメッセージを新しいメッセージの添付ファイルとして配信するようにア プライアンスを設定すると、受信者がオリジナルの感染した添付ファイルをどの ように処理するか、選択できるようになります。

メッセージをそのまま配信するか、またはメッセージを新しいメッセージの添付 ファイルとして配信することを選択した場合は、追加で次の処理を設定できま す。

- メッセージの件名の変更
- オリジナル メッセージのアーカイブ
- 一般的な通知の送信 次のアクションは、GUIの [Advanced] セクションから実行できます。
- メッセージへのカスタム ヘッダーの追加
- メッセージ受信者の変更
- 代替宛先ホストへのメッセージの送信
- カスタムのアラート通知の送信(受信者宛てのみ)

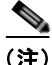

これらのアクションは、相互に排他的ではありません。ユーザのグループのさま ざまな処理ニーズに合わせて、さまざまな着信または発信ポリシーで、これらの アクションを数個またはすべてを、さまざまに組み合わせることができます。こ れらのオプションを使用した、さまざまなスキャン ポリシーの定義に関する詳 細については、後述のセクションおよび「アンチウイルス設定に関する注意事 項」(P.9-25)を参照してください。

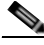

(注) 修復されたメッセージに対する拡張オプションは、[Add custom header] および [Send custom alert notification]の2つのみです。その他すべてのメッセージタ イプについては、すべての拡張オプションにアクセスできます。

#### 検疫およびアンチウイルス スキャン

検疫フラグの付けられたメッセージは、電子メールパイプラインの残りの処理 を継続します。メッセージがパイプラインの終点に到達したとき、メッセージに 1 つ以上の検疫フラグが付いていれば、そのメッセージはキューに入ります。 メッセージがパイプラインの終点に到達しなかった場合は、そのメッセージは検 疫されませんので注意してください。 たとえば、コンテンツフィルタはメッセージをドロップまたは返送する場合が ありますが、その場合、メッセージは検疫されません。

### メッセージの件名ヘッダーの変更

特定のテキスト文字列を前後に追加することで、識別されたメッセージを変更す ると、ユーザがより簡単に識別されたメッセージを判別したり、ソートしたりで きるようになります。

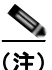

[Modify message subject] フィールドでは、空白は無視されません。このフィー ルドに入力したテキストの後ろまたは前にスペース追加することで、オリジナル のメッセージ件名と、追加テキストを分けることができます(追加テキストをオ リジナルの件名の前に追加する場合は追加テキストの前、オリジナルの件名の後 ろに追加する場合は追加テキストの後ろにスペースを追加します)。たとえば、 [WARNING: VIRUS REMOVED] というテキストをオリジナルの件名の前に追加する 場合は、この後ろに数個のスペースを追加します。

デフォルトのテキストは次のとおりです。

| 判断       | 件名に追加されるデフォルトのテキスト           |
|----------|------------------------------|
| 暗号化されている | [WARNING: MESSAGE ENCRYPTED] |
| 感染している   | [WARNING: VIRUS DETECTED]    |
| 修復されている  | [WARNING: VIRUS REMOVED]     |
| スキャン不可   | [WARNING: A/V UNSCANNABLE]   |

#### 表 9-3 アンチウイルス件名行変更のデフォルト件名行テキスト

複数のステートが該当するメッセージについては、アプライアンスがメッセージ に対して実行したアクションをユーザに知らせる、複数部分で構成された通知 メッセージが作成されます(たとえば、ユーザに対してはメッセージがウイルス を修復されていると通知されていても、メッセージの他の部分は暗号化されてい る場合があります)。

## オリジナル メッセージのアーカイブ

システムにより、ウイルスが含まれている(または含まれている可能性がある) と判断されたメッセージは、「avarchive」ディレクトリにアーカイブできます。 この形式は、mbox 形式のログファイルです。「Anti-Virus Archive」ログサブ スクリプションを設定して、ウイルスが含まれているメッセージまたは完全にス キャンできなかったメッセージをアーカイブする*必要があります*。詳細について は、『Cisco IronPort AsyncOS for Email Daily Management Guide』の 「Logging」を参照してください。

(注)

:) GUI では、場合により [Advanced] リンクをクリックして [Archive original message] を表示する必要があります。

## 通知の送信

システムにより、メッセージにウイルスが含まれていると識別されたときに、デ フォルトの通知を送信者、受信者、およびその他のユーザまたはそのいずれかに 送信できます。その他のユーザを通知対象に指定する場合は、複数のアドレスを コンマで区切ります (CLI および GUI の両方)。デフォルトの通知、メッセージ は次のとおりです。

#### 表 9-4 アンチウイルス通知のデフォルト通知

| 判断           | 通知                                                                                               |  |
|--------------|--------------------------------------------------------------------------------------------------|--|
| 修復されてい<br>る  | The following virus(es) was detected in a mail message: <virus name(s)=""></virus>               |  |
|              | Actions taken: Infected attachment dropped. (または Infected attachment repaired.)                  |  |
| 暗号化されて<br>いる | The following message could not be fully scanned by the anti-virus engine due to encryption.     |  |
| スキャン不可       | The following message could not be fully scanned by the anti-virus engine.                       |  |
| 感染している       | The following unrepairable virus(es) was detected in a mail message: <virus name(s)="">.</virus> |  |

## メッセージへのカスタム ヘッダーの追加

アンチウイルス スキャン エンジンによってスキャンされたすべてのメッセージ に追加する、追加のカスタム ヘッダーを定義できます。[Yes] をクリックし、 ヘッダー名およびテキストを定義します。

また、skip-viruscheck アクションを使用するフィルタを作成して、特定の メッセージはウイルス スキャンを回避するようにもできます。詳細については、 『*Cisco IronPort AsyncOS for Email Advanced Configuration Guide*』の「Using Message Filters to Enforce Email Policies」の章の「Bypass Anti-Virus System Action」を参照してください。

#### メッセージ受信者の変更

メッセージの受信者を変更して、メッセージが別のアドレスに送信されるように できます。[Yes]をクリックして、新しい受信者のアドレスを入力します。

#### 代替宛先ホストへのメッセージの送信

暗号化されたメッセージ、スキャンできないメッセージ、またはウイルスに感染 したメッセージについて、異なる受信者または宛先ホストに通知を送信するよう に選択できます。[Yes]をクリックして代替アドレスまたはホストを入力します。

たとえば、疑わしいメッセージを管理者のメールボックスまたは専用のメール サーバに送信して、後で調査することができます。受信者が複数のメッセージの 場合は、代替受信者に送信されるコピーは1つのみです。

#### カスタムのアラート通知の送信(受信者宛てのみ)

受信者にカスタム通知を送信できます。そのためには、この設定を構成する前 に、まずカスタム通知を作成する必要があります。詳細については、「テキスト リソースについて」(P.14-18)を参照してください。

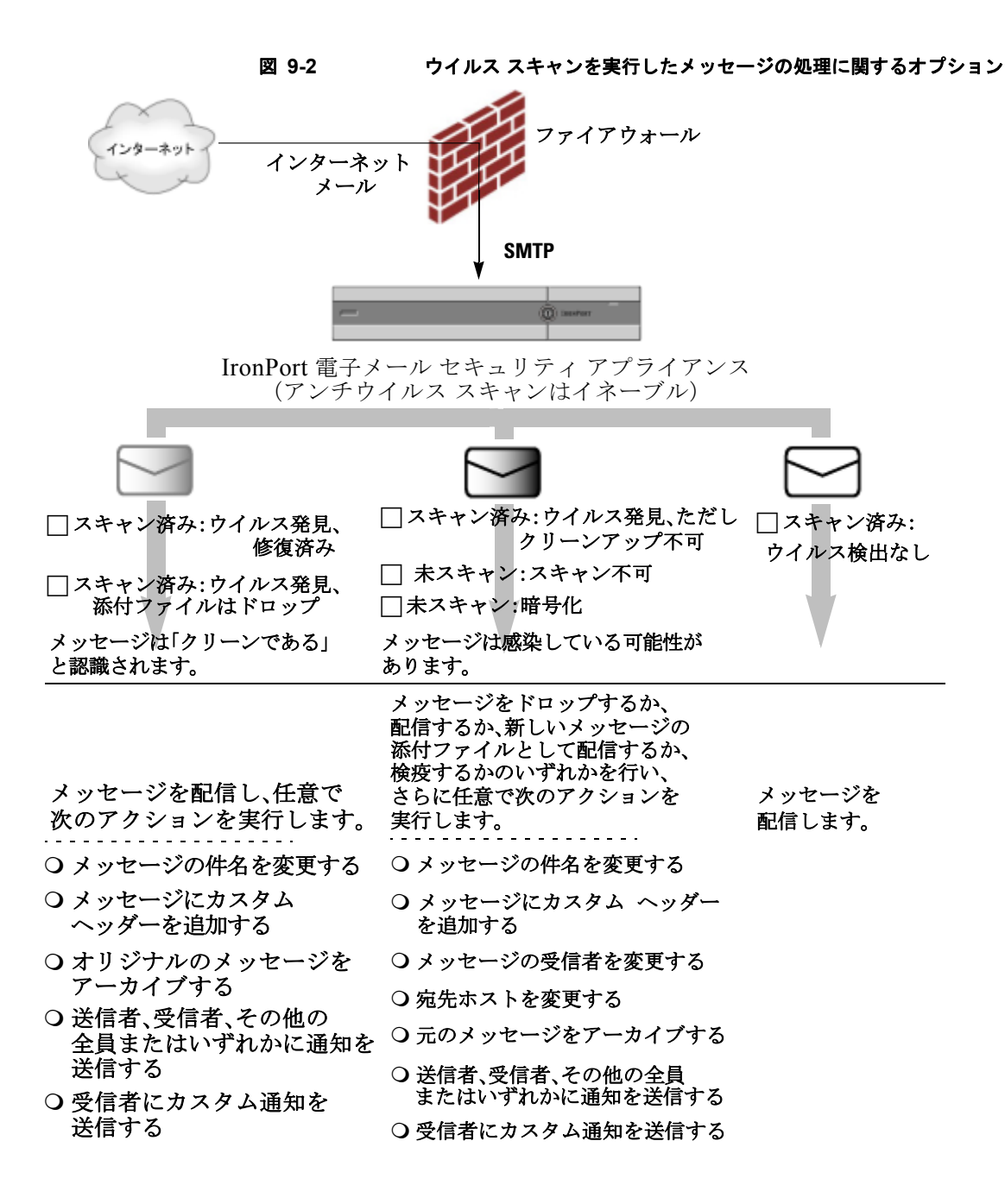

Cisco IronPort AsyncOS 7.5 for Email コンフィギュレーション ガイド

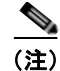

デフォルトでは、アンチウイルス スキャンは、WHITELIST 送信者グループが 参照するパブリック リスナーの \$TRUSTED メール フロー ポリシーでイネーブ ルになっています。「メール フロー ポリシー:アクセス ルールとパラメータ」 (P.5-11) を参照してください。

## メール ポリシーのアンチウイルス設定の編集

メール ポリシーのユーザごとのアンチウイルス設定を編集する処理は、着信 メールと発信メールで基本的に同じです。

個々のポリシー(デフォルト以外)には、[Use Default] 設定値という追加の フィールドがあります。この設定は、デフォルトのメール ポリシー設定を継承 するように選択します。

アンチウイルス アクションは、[Email Security Feature] ([Mail Policies] > [Incoming Mail Policies] または [Outgoing Mail Policies] ページ (GUI) または policyconfig -> antivirus コマンド (CLI)) を使用して受信者ごとにイネー ブルにします。アンチウイルス設定をグローバルにイネーブルにした後は、作成 した各メール ポリシーに対して、これらのアクションを別々に設定します。さ まざまなメール ポリシーに対して、異なるアクションを設定できます。

デフォルトのポリシーも含め、メール ポリシーのアンチウイルス設定を編集するには、次の操作を実行します。

**ステップ1** [Email Security Manager] の着信または発信メール ポリシー テーブルの任意の行で、アンチウイルス セキュリティ サービスへのリンクをクリックします。

図 9-3 および図 9-4 に示されている画面のような [Anti-Virus settings] ページが表示されます。

デフォルト ポリシーの設定を編集するには、デフォルト行のリンクをク リックします。図 9-3 および図 9-4 に、個別のポリシー(デフォルト以外) の設定を示します。

**ステップ 2** [Yes] または [Use Default] をクリックして、そのポリシーのアンチウイルス ス キャンをイネーブルにします。

> このページの最初の設定値は、そのポリシーに対してサービスがイネーブル であるかどうかを定義します。[Disable] をクリックしてすべてのサービス をディセーブルにできます。

デフォルト以外のメール ポリシーでは、[Yes] を選択することで、

[Repaired Messages]、[Encrypted Messages]、[Unscannable Messages]、および [Virus Infected Messages] 領域内の各フィールドがイネーブルになります。

- ステップ3 アンチウイルス スキャン エンジンを選択します。McAfee または Sophos のエンジンを選択できます。
- **ステップ 4** [Message Scanning] 設定を構成します。

詳細については、「メッセージスキャン設定」(P.9-13)を参照してください。

ステップ 5 [Repaired Messages]、[Encrypted Messages]、[Unscannable Messages]、および [Virus Infected Messages] の設定を構成します。

> 図 9-3 および図 9-4 に、「Engineering」という名前のこれから編集するメー ルポリシーのアンチウイルス設定を示します。「メッセージ処理設定」 (P.9-14) および「メッセージ処理アクションの設定の構成」(P.9-15) を参 照してください。

**ステップ 6** [Submit] をクリックします。

[Mail Policies] > [Incoming Mail Policies] または [Outgoing Mail Policies] ページがリフレッシュされて、これまでの手順で選択した値が反映されます。

**ステップ 7** 変更を確定します。

| Anti-Virus Settings                            |                                                                                      |  |
|------------------------------------------------|--------------------------------------------------------------------------------------|--|
| Policy:                                        | Engineering                                                                          |  |
| Enable Anti-Virus Scanning for This<br>Policy: | (F Yes                                                                               |  |
|                                                | 🕅 Use McAfee Anti-Virus                                                              |  |
|                                                | 🔽 Use Sophos Anti-Virus                                                              |  |
|                                                | C Use Default Settings                                                               |  |
|                                                | C No                                                                                 |  |
| Message Scanning                               |                                                                                      |  |
|                                                | Scan and Repair viruses                                                              |  |
|                                                | $\Box$ . Drop infected attachments if a virus is found and it could not be repaired  |  |
|                                                | ✓ (recommended) Include an X-header with the Anti-Virus scanning results in messages |  |
| Repaired Messages:                             |                                                                                      |  |
| Action Applied to Message:                     | Deliver As Is                                                                        |  |
| Archive Original Message:                      |                                                                                      |  |
| Modify Message Subject:                        | C No @ Prepend C Append                                                              |  |
|                                                | [WARNING: VIRUS REMOVED]                                                             |  |
| Send Notification Message:                     | 🗆to sender                                                                           |  |
|                                                | to recipient                                                                         |  |
|                                                | a to others:                                                                         |  |
|                                                |                                                                                      |  |
| > Advanced                                     | Optional settings for custom header and message delivery.                            |  |

#### 図 9-3 メール ポリシーのアンチウイルス設定(デフォルト以外): 1/2

| 図 9-4 メール ポリシー             | -のアンチウイルス設定(デフォルト以外): 2/2                                 |
|----------------------------|-----------------------------------------------------------|
| Encrypted Messages:        |                                                           |
| Action Applied to Message: | Deliver As Is                                             |
| Archive Original Message:  | @ No C Yes                                                |
| Modify Message Subject:    | C No C Prepend C Append                                   |
|                            | [WARNING: MESSAGE ENCRYPTE                                |
| Send Notification Message: |                                                           |
|                            | to recipient                                              |
|                            | to others:                                                |
| Advanced                   | Optional settings for custom header and message delivery. |
| Unscannable Messages:      |                                                           |
| Action Applied to Message: | Deliver As Is                                             |
| Archive Original Message:  | C No @ Yes                                                |
| Modify Message Subject:    | C No @ Prepend C Append                                   |
|                            | [WARNING: A/V UNSCANNABLE]                                |
| Send Notification Message: | 🗆to sender                                                |
|                            | to recipient                                              |
|                            | to others:                                                |
| Advanced                   | Optional settings for custom header and message delivery. |
| Virus Infected Messages:   |                                                           |
| Action Applied to Message: | Drop Message                                              |
| Archive Original Message:  | C No @ Yes                                                |
| Modify Message Subject:    | @ No @ Prepend @ Append                                   |
|                            |                                                           |
| Send Notification Message: |                                                           |
|                            | to recipient                                              |
|                            | to others:                                                |
| Advanced                   | Optional settings for custom header and message delivery. |

Cancel

■ Cisco IronPort AsyncOS 7.5 for Email コンフィギュレーション ガイド

Submit
# アンチウイルス設定に関する注意事項

添付ファイルのドロップ フラグにより、アンチウイルス スキャンの動作は大き く異なります。システムが、[Drop infected attachments if a virus is found and it could not be repaired] ように設定されている場合は、ウイルス性またはスキャン できない MIME 部分はすべてメッセージから削除されます。そのため、アンチ ウイルス スキャンの出力は、ほとんど常にクリーンなメッセージになります。 GUI ペインに表示された [Unscannable Messages] で定義されるアクションは、 実行されることはほとんどありません。

[Scan for Viruses only] 環境では、これらのアクションは悪質なメッセージ部分 をドロップすることで、メッセージを「クリーンに」します。RFC822 ヘッダー に限り、RFC822 ヘッダー自体が攻撃された、またはその他の問題に遭遇した場 合は、スキャンできなかった場合のアクションが実行されます。ただし、アンチ ウイルス スキャンが [Scan for Viruses only] に設定されていながら、[Drop infected attachments if a virus is found and it could not be repaired] が選択されて いない場合は、スキャンできなかった場合のアクションが実行される可能性は非 常に高くなります。

表 9-5 に、一般的なアンチウイルス設定オプションを示します。

| 状況                         | アンチウイルス設定                                   |
|----------------------------|---------------------------------------------|
| ウイルスが広範囲に発生                | <b>添付ファイルのドロップ</b> :しない。                    |
| ウイルス性のメッセージは単              | スキャン : Scan-Only。                           |
| 純にシステムからドロップされ、他の処理が実行されるこ | クリーンアップされたメッセージ:配信する。                       |
| とはほとんどありません。               | <b>スキャンできないメッセージ</b> :メッセージをド<br>ロップする。     |
|                            | <b>暗号化されたメッセージ</b> :管理者に送るか検疫し<br>て、後で確認する。 |
|                            | <b>ウイルス性のメッセージ</b> :メッセージをドロップ<br>する。       |

#### 表 9-5 一般的なアンチウイルス設定オプションの表示

表 9-5 一般的なアンチウイルス設定オプションの表示 (続き)

| リベラルなポリシー                                        | <b>添付ファイルのドロップ</b> :する。                                        |
|--------------------------------------------------|----------------------------------------------------------------|
| できる限り多くのドキュメン                                    | スキャン:Scan and Repair。                                          |
| トを送信します。                                         | <b>クリーンアップされたメッセージ</b> :[VIRUS<br>REMOVED]として配信する。             |
|                                                  | <b>スキャンできないメッセージ</b> :添付ファイルとし<br>て転送する。                       |
|                                                  | 暗号化されたメッセージ:マークして転送する。                                         |
|                                                  | <b>ウイルス性のメッセージ</b> :検疫するか、マークし<br>て転送する。                       |
| より保守的なポリシー                                       | <b>添付ファイルのドロップ</b> :する。                                        |
|                                                  | スキャン:Scan and Repair。                                          |
|                                                  | クリーンアップされたメッセージ : [VIRUS<br>REMOVED] として配信する                   |
|                                                  | (より慎重なポリシーでは、クリーンアップした<br>メッセージをアーカイブします)。                     |
|                                                  | <b>スキャンできないメッセージ</b> :通知を送る、検疫<br>する、またはドロップしてアーカイブする。         |
|                                                  | <b>暗号化されたメッセージ</b> :マークして転送する、<br>またはスキャンできないメッセージとして処理す<br>る。 |
|                                                  | <b>ウイルス性のメッセージ</b> :アーカイブしてドロッ<br>プする。                         |
| 保守的なポリシーでレビュー                                    | <b>添付ファイルのドロップ</b> :しない。                                       |
| を実施する                                            | スキャン:Scan-Only。                                                |
| ワイルス メッセーシの可能性<br>があるものは、後で管理者が<br>内容を確認できるように、検 | クリーンアップされたメッセージ:配信する(通常、このアクションは実行されません)。                      |
| 疫メールボックスに送信され                                    | スキャンできないメッセージ:添付ファイル、                                          |
| ます。                                              | alt-src-host、または alt-rcpt-to アクションと<br>して転送する。                 |
|                                                  | <b>暗号化されたメッセージ</b> :スキャンできないメッ<br>セージとして処理する。                  |
|                                                  | <b>ウイルス性のメッセージ:</b> 検疫するか管理者に転送する。                             |

■ Cisco IronPort AsyncOS 7.5 for Email コンフィギュレーション ガイド

# アンチウイルス アクションのフロー ダイアグラム

図 9-5 (P.9-27) に、アンチウイルス アクションおよびオプションが、アプライ アンスで処理されるメッセージにどのように影響を及ぼすかを示します。

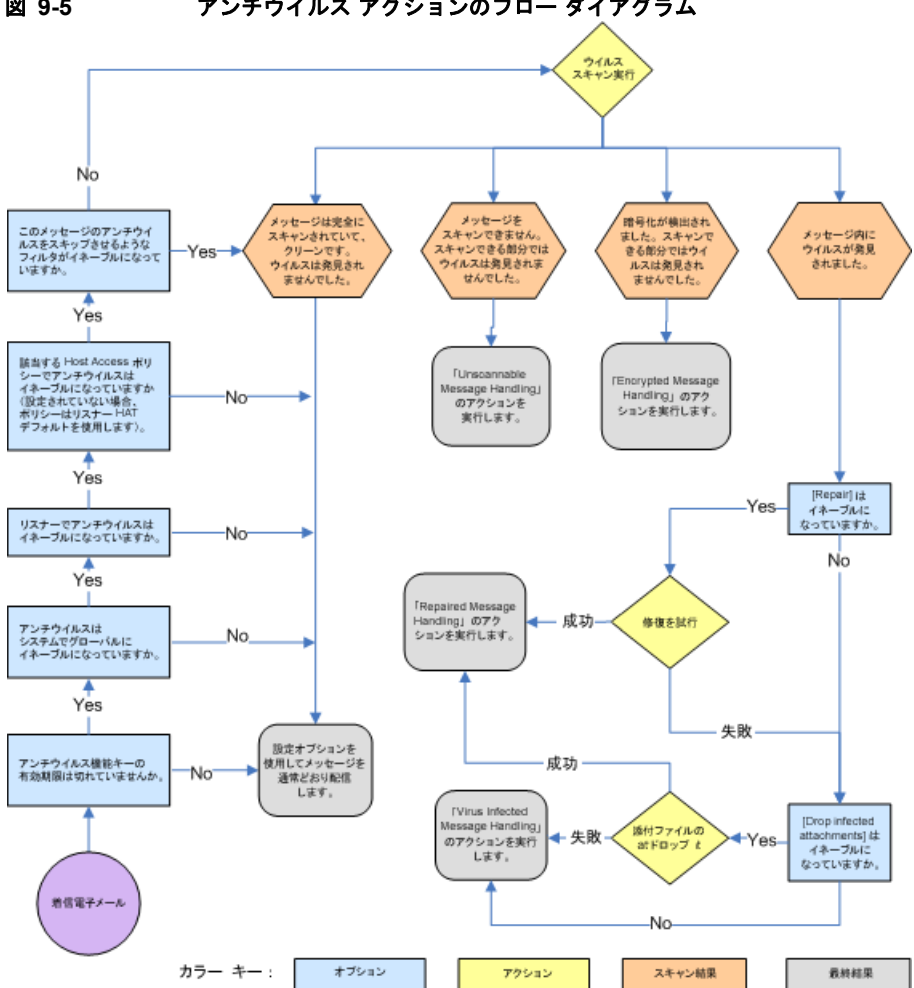

図 9-5 アンチウイルス アクションのフロー ダイアグラム

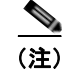

マルチレイヤ アンチウイルス スキャンを設定した場合は、Cisco IronPort アプ ライアンスは最初に McAfee エンジンでウイルス スキャンを実行し、次に Sophos エンジンでウイルス スキャンを実行します。アプライアンスは、 McAfee エンジンがウイルスを検出しない限りは、両方のエンジンを使用して メッセージをスキャンします。McAfee エンジンがウイルスを検出した場合は、 Cisco IronPort アプライアンスは、メール ポリシーで定義されたアンチウイルス アクション (修復、検疫など)を実行します。

# ウイルス スキャンのテスト

アプライアンスのウイルス スキャン設定をテストするには、次の操作を実行します。

**ステップ1** メール ポリシーのウイルス スキャンをイネーブルにします。

[Security Services] > [Sophos] または [McAfee Anti-Virus] ページ、または antivirusconfig コマンドを使用してグローバル設定を行ってから、 [Email Security Manager] ページ (GUI) または policyconfig の antivirus サブコマンドを使用して、特定のメール ポリシーの設定を構成 します。

**ステップ2** 標準のテキストエディタを開き、次の文字列を*スペースまたは改行を使用せず、 1 行で*入力します。

X50!P%@AP[4\PZX54(P^)7CC)7}\$EICAR-STANDARD-ANTIVIRUS-TEST-FILE!\$H+H\*

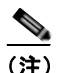

上記の行は、テキスト エディタ ウィンドウで1 行で表示される必要があ ります。そのため、必ずテキスト エディタのウィンドウは最大にして、 改行はすべて削除します。また、テスト メッセージ開始部の「X50…」 には、数字の「0」ではなく必ず文字の「0」を入力します。

このマニュアルをコンピュータでお読みの場合は、PDF ファイルまたは HTML ファイルから直接この行をコピーして、テキスト エディタに貼るこ とができます。この行をコピーする場合は、必ずすべての余分な復帰文字ま たはスペースを削除します。 **ステップ3** ファイルを EICAR.COM という名前で保存します。

ファイルのサイズは68~70バイトになります。

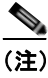

このファイルはウイルスではありません。拡散したり、他のファイルに 感染したり、またはコンピュータに害を与えたりするものではありませ ん。ただし、他のユーザにアラームを与えないために、テストを終了し たらこのファイルは削除してください。

**ステップ4** ファイル EICAR.COM を電子メール メッセージに添付して、ステップ1で設定し たメール ポリシーに一致するリスナーに送信します。

> テストメッセージで指定した受信者が、リスナーで許可されることを確認 します(詳細は、「パブリックリスナー(RAT)上でのローカルドメインま たは特定のユーザの電子メールの受け入れ」(P.5-72)を参照してくださ い)。

> Cisco IronPort 以外のゲートウェイ (たとえば Microsoft Exchange サーバ) で発信メールに対するウイルス スキャン ソフトウェアをインストールして いる場合は、ファイルを電子メールで送信することが難しいことがあるた め、注意してください。

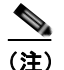

テストファイルは、常に修復不可能としてスキャンされます。

**ステップ5** リスナー上のウイルス スキャンに設定したアクションを評価して、そのアク ションがイネーブルであり、予想どおりに動作していることを確認します。

これは、次のいずれかのアクションを実行することで、最も簡単に達成できます。

ウイルススキャンを、[Scan and Repair] モードまたは [Scan Only] モードにして、添付ファイルをドロップしないように設定します。

EICAR テスト ファイルを添付ファイルとした電子メールを送信します。

実行されたアクションが、[Virus Infected Messages]の処理で設定した 内容(「ウイルスに感染したメッセージの処理」(P.9-15)の設定)と一 致していることを確認します。 - ウイルス スキャンを、[Scan and Repair] モードまたは [Scan Only] モー ドにして、添付ファイルをドロップするように設定します。

EICAR テストファイルを添付ファイルとした電子メールを送信します。

実行されたアクションが、[Repaired Messages] の処理で設定した内容 (「修復されたメッセージの処理」(P.9-14)の設定)と一致しているこ とを確認します。

アンチウイルス スキャンのテスト用ウイルス ファイルの取得に関する詳細については、次の URL を参照してください。

http://www.eicar.org/anti\_virus\_test\_file.htm

このページでは、ダウンロード可能な4つのファイルを提供しています。クライ アント側にウイルススキャンソフトウェアをインストールしている場合は、こ れらのファイルをダウンロードして抽出するのは難しいため、注意してください。

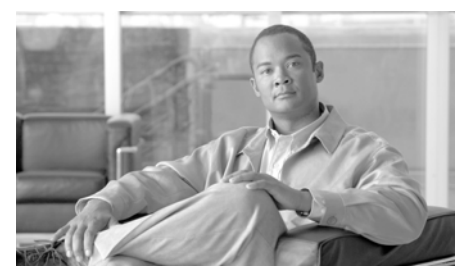

# CHAPTER **10**

感染フィルタ

添付ファイルを介したウイルスの蔓延が減少する一方で、フィッシングメッ セージ、詐欺、およびマルウェアリンクなどの少量のターゲットを定めた電子 メール攻撃は増加しています。これらの非ウイルス性の攻撃に使用されるメッ セージは、複雑で進化しています。これらのメッセージは本物のように見え、受 信者の情報を使用するなど、ソーシャルエンジニアリングのトリックを使用し て受信者を騙し、フィッシングおよびマルウェアのWebサイトを指すカスタム URLをクリックさせようとします。これらのURLは、各受信者または少数の受 信者のグループに対して一意にすることができ、これらのWebサイトは、短期 間だけオンラインになる、Webセキュリティサービスにとって未知のサイトで す。これらの要因すべてによって、これら小規模の非ウイルス性のアウトブレイ クを検出するのは、広範囲のウイルスアウトブレイクやスパムキャンペーンの 検出よりもさらに難しくなります。Cisco IronPortの感染フィルタ機能は、新し いウイルスのアウトブレイクだけでなく、この増大傾向のターゲットを定めた攻 撃からユーザを保護します。

この章は、次の内容で構成されています。

- 「感染フィルタの概要」(P.10-2)
- 「感染フィルタ:マルチレイヤの対象保護」(P.10-5)
- 「感染フィルタの機能概要」(P.10-13)
- 「感染フィルタの管理(GUI)」(P.10-18)
- 「感染フィルタのモニタリング」(P.10-31)
- 「感染フィルタ機能のトラブルシューティング」(P.10-33)

# 感染フィルタの概要

ユーザから機密情報を盗んだり、マルウェアをユーザのコンピュータに配信した りするように設計されたメッセージは、進化し続けているため、従来のアンチウ イルスおよびアンチスパムスキャンソフトウェアで見逃される可能性がありま す。感染フィルタは、積極的にアクションを実行して、これらの新しいアウトブ レイクに対する防衛において、非常に重要な第1のレイヤとなります。Cisco IronPortの感染フィルタ機能は、リアルタイムで新しいアウトブレイクを検出 し、動的に応答して疑いのあるトラフィックのネットワークへの侵入を防ぐこと で、新しいアンチウイルスおよびアンチスパムのアップデートが展開されるまで の間の保護を提供します。感染フィルタは、Cisco IronPort のアウトブレイク検 出テクノロジーとインテリジェントな検疫システムを使用して、ユーザを保護し ます。

感染フィルタ機能は、アウトブレイクが発生するとその情報を収集すること、お よびこのデータを使用してこれらのアウトブレイクのユーザへの蔓延を防ぐこと によって、ユーザとネットワークを保護します。感染フィルタは、着信メッセー ジを Cisco Security Intelligence Operations (SIO)から発行されたアウトブレイ クルールと比較して、そのメッセージが大規模のウイルスアウトブレイクの一 部なのか、より小さい非ウイルス性の攻撃なのかを判断します。AsyncOS は、 アウトブレイクルールと一致するメッセージに、そのメッセージの脅威の重大 度を示す脅威レベルを割り当てます。また、その脅威レベルをメールポリシー に設定した検疫のしきい値およびメッセージ変更のしきい値と比較します。それ らのしきい値のいずれかでしきい値以上であるメッセージは、受信者を保護する ために検疫されるか変更されます。

アウトブレイク検出およびフィルタリングの処理は、SIOの一部の SenderBase から開始されます。SenderBase は、世界有数の規模を誇る電子メールおよび Web トラフィックのモニタリング システムで、世界の電子メール トラフィック の約 25 % を把握しています。Cisco IronPort は、SenderBase の履歴データを使 用して、正常なグローバル トラフィック パターンの統計的なビューを作成しま す。感染フィルタは、このデータから開発された一連のルールに応じて、着信 メッセージの脅威レベルを決定します。

感染フィルタは、機能およびユーザビリティが大幅に拡張されています。大まか には、この拡張には次の内容が含まれます(ただし、これに限定されるものでは ありません)。

 Cisco Security Intelligence Operations (SIO) によって検出された脅威タイ プ、およびウイルス アウトブレイクに加えて、フィッシング詐欺およびマ ルウェア配布などの非ウイルス性の攻撃を検出するためにアウトブレイク ルールの作成に使用される脅威タイプの強化。

- SIO が提供するアダプティブ ルールとアウトブレイク ルールからコンテン ツ分析を組み合わせてアウトブレイクを検出するのに加えて、URL をス キャンして、非ウイルス性の脅威を検出する CASE (Context Adaptive Scanning Engine) スキャン。
- メッセージを定期的に再評価し、アウトブレイクルールのアップデートに 基づいて検疫を自動解除する動的検疫。
- 有害な可能性のある Web サイトへのトラフィックをリダイレクトするための Cisco Web セキュリティ プロキシによる URL の書き換え。アクセスしようとしている Web サイトが不正である可能性があることをユーザに警告するか、その Web サイトを完全にブロックします。

これらの機能拡張は、システムによるアウトブレイクの捕捉率を向上させ、アウ トブレイクの可視化を強化し、またユーザのコンピュータや機密情報を保護する ように設計されています。

Cisco IronPort アプライアンスには、感染フィルタ機能の 30 日評価ライセンス が同梱されています。

# 脅威カテゴリ

感染フィルタ機能は、メッセージに基づくアウトブレイクの次の2つのカテゴリ からの保護を提供します。 ウイルス アウトブレイクは、添付ファイルに見たこ とのないウイルスが含まれるメッセージで、非ウイルス性の脅威には、外部 Web サイトへのリンクを経由するフィッシング試行、詐欺、およびマルウェア 配布が含まれます。

デフォルトで感染フィルタ機能は、アウトブレイク中の可能性があるウイルスが あるかどうか送受信メッセージをスキャンします。アプライアンスでアンチスパ ムスキャンをイネーブルにする場合は、ウイルスアウトブレイクに加えて、非 ウイルス性の脅威のスキャンをイネーブルにできます。

(注)

感染フィルタが非ウイルス性の脅威についてスキャンするために、アプライアン スには IronPort Anti-Spam または IronPort Intelligent Multi-Scan の機能キーが 必要です。

# ウイルス アウトブレイク

感染フィルタ機能を使用することで、ウイルス アウトブレイクとの格闘におい て優位なスタートを切ることができます。アウトブレイクは、見たことのないウ イルスまたは既存のウイルスの変異型を含む添付ファイルを持つメッセージがプ ライベート ネットワークおよびインターネットを経由してすばやく拡散すると きに発生します。これらの新しいウイルスまたはウイルスの変異型がインター ネットを攻撃した場合、最も危機的な期間はウイルスがリリースされてからアン チウイルス ベンダーがアップデートしたウイルス定義をリリースするまでの期 間です。たとえ数時間でも、事前に通知を受けることは、マルウェアまたはウイ ルスの拡散を抑えるうえで非常に重要です。ウイルス定義がリリースされるまで の間に、新しく発見されたウイルスはグローバルに伝播し、電子メール インフ ラストラクチャを停止に追い込むことが可能です。

### フィッシング、マルウェア配布、およびその他の非ウイルス性の脅威

非ウイルス性の脅威を含んでいるメッセージは、正規の送信元からのメッセージ のように設計されていて、多くの場合、少数の受信者に送信されます。これらの メッセージには、信頼できると見せるために次の1つまたは複数の特徴がある場 合があります。

- 受信者の連絡先情報。
- HTML コンテンツは、ソーシャル ネットワークおよびオンライン販売などの正規の送信元からの電子メールを模倣するように設計されています。
- 新しい IP アドレスを持ち、短期間だけオンラインである Web サイトを指している URL。これは電子メールおよび Web セキュリティ サービスに、そのWeb サイトが不正かどうか判断するための十分な情報がないことを意味します。
- URL 短縮サービスを指している URL。

これらの特徴すべてによって、これらのメッセージをスパムとして検出するのが さらに難しくなります。感染フィルタ機能によって、これらの非ウイルス性の脅 威に対するマルチレイヤの防衛が提供され、ユーザがマルウェアをダウンロード したり、個人情報を新しい不審な Web サイトに提供したりすることを防ぎます。

CASE はメッセージ内に URL を発見すると、そのメッセージを既存のアウトブ レイク ルールと比較して、そのメッセージが小規模の非ウイルス性のアウトブ レイクの一部かどうか判断し、次に脅威レベルを割り当てます。脅威レベルに応 じて、電子メール セキュリティ アプライアンスは、より多くの脅威のデータを 集められるまで受信者への配信を遅らせ、Web サイトにアクセスしようとする と Cisco Web セキュリティ プロキシへ受信者をリダイレクトするようにメッ セージ内の URL を書き換えます。プロキシは、その Web サイトにマルウェアが 含まれる可能性があることをユーザに警告するスプラッシュ ページを表示しま す。

# 感染フィルタ:マルチレイヤの対象保護

感染フィルタ機能は、ユーザをアウトブレイクから保護するために、次の3つの 戦略を使用します。

- 遅延。感染フィルタ機能は、メッセージを検疫することによって、ウイルス アウトブレイクまたは非ウイルス性の攻撃の一部の可能性があるメッセージ を遅らせます。検疫中に、CASEはアップデートされたアウトブレイク ルールを受信し、メッセージを再スキャンして攻撃の一部が含まれているか どうかを確認します。CASEは、メッセージの脅威レベルに基づいて再ス キャン期間を決定します。詳細については、「メッセージの遅延」(P.10-7) を参照してください。
- リダイレクト。リンクされた Web サイトのいずれかにアクセスしようとすると、感染フィルタは脅威レベルに基づき、Cisco Web セキュリティプロキシによって受信者をリダイレクトするように非ウイルス性の攻撃のメッセージ内の URL を書き換えます。Web サイトが引き続き使用可能な場合、プロキシは、その Web サイトにマルウェアが含まれる可能性があることをユーザに警告するスプラッシュ画面を表示します。あるいは、Web サイトがオフラインになった場合は、エラーメッセージを表示します。URL のリダイレクト」(P.10-8)を参照してください。
- 変更。非ウイルス性の脅威のメッセージ内の URL の書き換えに加えて、感染フィルタはメッセージの件名を変更できます。またメッセージ本文上部に免責事項を追加してユーザにメッセージの内容について警告します。詳細については、「メッセージの変更」(P.10-9)を参照してください。

# **Cisco Security Intelligence Operations**

Cisco Security Intelligence Operations (SIO) は、グローバルな脅威情報、レ ピュテーションに基づくサービス、および高度な分析を Cisco セキュリティア プライアンスに結び付け、より強力な保護をより迅速な応答時間で提供するセ キュリティ エコシステムです。 SIO は次の3種類のコンポーネントからなります。

- SenderBase。世界有数の規模を誇る脅威モニタリングネットワークおよび 脆弱性データベース。
- Threat Operations Center (TOC)。セキュリティ専門家のグローバル チーム および SenderBase によって収集された実行可能な情報を抽出する自動シス テム。
- 動的アップデート。アウトブレイク発生時に、Cisco IronPort に自動的に配 信されるリアルタイムアップデート。

SIO は、グローバル SenderBase ネットワークからのリアルタイム データを、共通のトラフィック パターンと比較して、アウトブレイクの確かな前兆である異常を識別します。TOC は、データをレビューしてアウトブレイクの可能性の脅威レベルを発行します。Cisco IronPort 電子メール セキュリティ アプライアンスは、アップデートされた脅威レベルとアウトブレイク ルールをダウンロードし、それらを使用してすでに Outbreak 検疫エリアにあるメッセージと同様に送受信メッセージをスキャンします。

現在のウイルス アウトブレイクに関する情報は、次の SenderBase の Web サイトで入手できます。

http://www.senderbase.org/

次の SIO Web サイトに、スパム、フィッシング、およびマルウェア配布の試行 を含む現在の非ウイルス性の脅威のリストが記載されています。

http://tools.cisco.com/security/center/home.x

# Context Adaptive Scanning Engine

感染フィルタには、Cisco IronPort 独自の Context Adaptive Scanning Engine (CASE) が使用されています。CASE は、メッセージング脅威に対するリアル タイムの分析に基づいて自動的かつ定期的に調整されている、100,000 を超える 適応メッセージ属性を活用しています。

ウイルス アウトブレイクの場合、CASE はメッセージの内容、コンテキスト、 および構造を分析してアダプティブ ルールのトリガーである可能性のあるもの を、正確に識別します。CASE は、アダプティブ ルールと SIO から発行される リアルタイムのアウトブレイク ルールを組み合わせて、各メッセージを評価し、 独自の脅威レベルを割り当てます。 非ウイルス性の脅威を検出するために、CASE は URL に対してメッセージをス キャンし、1 つまたは複数の URL が発見されると SIO が提供するアウトブレイ ク ルールを使用してメッセージの脅威レベルを評価します。

メッセージの脅威レベルに基づいて、CASE は、アウトブレイクを防ぐために メッセージを一定期間検疫することを推奨します。SIO が提供するアップデート されたアウトブレイク ルールに基づいてメッセージを再評価できるように、 CASE は再スキャンの間隔も決定します。脅威レベルが高くなるほど、検疫中の メッセージの再スキャンの頻度が高くなります。

メッセージが検疫解除されるときに、CASE はメッセージの再スキャンも行いま す。再スキャン時に、CASE によりメッセージがスパムであるか、ウイルスを含 むと判断された場合、メッセージを再度検疫できます。

CASE の詳細については、「IronPort Anti-Spam および CASE の概要」(P.8-6) を参照してください。

# メッセージの遅延

アウトブレイクまたは電子メール攻撃の発生と、ソフトウェアベンダーによる アップデートしたルールのリリースの間の期間は、ネットワークとユーザが最も 脆弱なときです。この期間に、現代のウイルスはグローバルに伝播でき、また不 正な Web サイトはマルウェアを配信したり、ユーザの機密情報を収集したりす ることができます。限られた期間に疑わしいメッセージを検疫することによっ て、感染フィルタは、ユーザおよびネットワークを保護し、シスコおよびその他 のベンダーに新しいアウトブレイクを調査する時間を与えます。

ウイルス アウトブレイクが発生すると、アップデートされたアウトブレイク ルールおよび新しいアンチウイルス シグニチャにより、その電子メールの添付 ファイルがクリーン、またはウイルスであることが証明されるまで添付ファイル を含む疑わしいメッセージは検疫されます。

小規模の非ウイルス性の脅威には、Web セキュリティ サービスによる検出を回 避するために短期間オンラインになる可能性のある不正な Web サイトへの URL、または Web セキュリティを回避するため、信頼できる Web サイトを途中 に置いて URL 短縮サービスを経由する URL が含まれます。脅威レベルのしき い値を満たす URL を含んでいるメッセージの検疫によって、CASE は SIO が提 供するアップデートされたアウトブレイク ルールに基づいてメッセージの内容 を再評価できるだけでなく、リンクされた Web サイトがオフラインになるか、 Web セキュリティ ソリューションによってブロックできるほど長く、メッセー ジを検疫のままにしておくことができます。 疑いのあるメッセージに対する感染フィルタの検疫方法の詳細については、「動 的検疫」(P.10-15)を参照してください。

# URL のリダイレクト

CASE が感染フィルタの段階でメッセージをスキャンする場合、他の疑わしい内容に加えてメッセージ本文に URL があるかどうか検索します。CASE は、発行されたアウトブレイク ルールを使用して、そのメッセージが脅威であるかどうかを評価して、次に適切な脅威レベルでメッセージをスコアリングします。脅威レベルに応じて、感染フィルタは、受信者が Cisco Web セキュリティ プロキシにリダイレクトされるように、バイパスされたドメインを指している URL を除くすべての URL を書き換えることによって受信者を保護します。メッセージがより大きなアウトブレイクの一部であると思われる場合は、TOC が Web サイトについてさらに詳しく調べるためにメッセージの配信を遅らせます。信頼ドメインへの URL のバイパスの詳細については、「URL 書き換えおよびドメインのバイパス」(P.10-26)を参照してください。

電子メール セキュリティ アプライアンスがメッセージをリリースおよび配信し た後で、受信者による Web サイトへのアクセスの試行があれば、Cisco Web セ キュリティ プロキシによってリダイレクトされます。これは、シスコによって ホストされている外部プロキシで、Web サイトが引き続き使用可能な場合、そ の Web サイトが危険である可能性があることをユーザに警告するスプラッシュ 画面を表示します。Web サイトがオフラインになった場合は、スプラッシュ画 面にエラー メッセージが表示されます。

受信者がメッセージの URL をクリックすることにした場合、Cisco Web セキュ リティ プロキシは、ユーザの Web ブラウザにスプラッシュ画面を表示して、 メッセージの内容について警告します。図 10-1 に、スプラッシュ画面の警告の 例を示します。受信者は、[Ignore this warning] をクリックして Web サイトへ進 み続けるか、[Exit] をクリックして退出し、ブラウザ ウィンドウを安全に閉じる ことができます。

Cisco IronPort AsyncOS 7.5 for Email コンフィギュレーション ガイド

図 10-1 シスコのセキュリティによるスプラッシュ画面の警告

Cisco Security

#### The requested web page may be dangerous

Cisco Email and Web Security protects your organization's network from malicious software. Malware is designed to look like a legitimate email or website which accesses your computer, hides itself in your system, and damages files. Your email administrator has configured this prevention system to ensure against such damage.

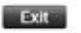

ignore this warning

Cisco Web セキュリティ プロキシにアクセスする唯一の方法は、メッセージ内の URL を書き換えることです。Web ブラウザで URL を入力しても、プロキシ にはアクセスできません。

# メッセージの変更

感染フィルタ機能は、非ウイルス性の脅威であるメッセージのメッセージ本文を 変更して、URLを書き換えるだけでなく、メッセージが疑わしい脅威であると いうアラートをユーザに出します。感染フィルタ機能は、件名ヘッダーを変更し たり、メッセージ本文上部にメッセージの内容について免責事項を追加したりで きます。詳細については、「メッセージ変更」(P.10-25)を参照してください。

脅威の免責事項は、[Mail Policies] > [Text Resources] ページから免責事項テン プレートを使用して作成されます。詳細については、「テキスト リソースの管理 (GUI)」(P.14-20)を参照してください。

# ルールのタイプ:アダプティブ ルールおよびアウトブレイク ルール

感染フィルタでは、アダプティブ ルールおよびアウトブレイク ルールの2 つの タイプのルールを使用して、潜在的なアウトブレイクを検出します。感染フィル タ機能は、これらの2 つのルール セットを使用して、高い有効性を持ち、綿密 に的を絞った、一連の脅威検出基準を提供することで、フィルタが確実に特定の アウトブレイクに正確に照準を合わせることができるようにしています。感染 フィルタのルールおよびアクションは、水面下に隠されているものではなく、管 理者の目に見えるようになっており、検疫されたメッセージにただちにアクセス したり、検疫された理由を確認したりできるようになっています。

# アウトブレイク ルール

アウトブレイク ルールは、Cisco Security Intelligence Operations の一部である、 Cisco IronPort Threat Operations Center (TOC) で作成されるもので、添付ファ イルのタイプだけでなく、メッセージ全体に焦点を当てています。アウトブレイ ク ルールは、SenderBase データ(リアルタイムおよび履歴のトラフィック デー タ)およびその他のあらゆるメッセージ パラメータの組み合わせ(添付ファイ ルタイプ、ファイル名のキーワード、またはアンチウイルス エンジンのアップ デート)を使用して、リアルタイムでアウトブレイクを認識し、防止します。ア ウトブレイク ルールには一意の ID が付けられ、GUI のさまざまな場所(たとえ ば Outbreak 検疫など)でルールを参照するために使用されます。

グローバル SenderBase ネットワークからのリアルタイム データは、このベース ラインと比較され、アウトブレイクの確かな前兆である異常を識別します。 TOC は、データをレビューして脅威のインジケータまたは脅威レベルを発行し ます。脅威レベルは、メッセージが脅威であり、かつその脅威に対するその他の ゲートウェイ防衛が Cisco IronPort の顧客には広く展開されていない可能性を計 測して、0(脅威なし)~5(きわめて危険)の数値で表すものです(詳細につ いては、「脅威レベル」(P.10-12)を参照してください)。脅威レベルは、TOC によりアウトブレイク ルールとして発行されます。

アウトブレイク ルール内で組み合わせることができる特性には、たとえば次の ようなものがあります。

- ファイルタイプ、ファイルタイプとサイズ、ファイルタイプとファイル名 キーワードなど
- ファイル名キーワードとファイルサイズ
- ファイル名キーワード

- メッセージ URL
- ファイル名と Sophos IDE

### アダプティブ ルール

アダプティブ ルールは、CASE 内の一連のルールであり、メッセージの属性を 既知のウイルス アウトブレイク メッセージの属性と正確に比較します。これら のルールは、Cisco IronPort の広範なウイルス コーパスの中で、既知の脅威の メッセージおよび既知の良好なメッセージを研究し、作成されたものです。アダ プティブ ルールは、コーパスの評価に合わせて、頻繁にアップデートされます。 アダプティブ ルールは、既存のアウトブレイク ルールを補完して、常にアウト ブレイク メッセージを検出します。アウトブレイク ルールは、アウトブレイク の可能性がある状態が発生したときに有効になりますが、アダプティブ ルール は(いったんイネーブルにされると)「常時オン」となり、グローバルな規模で 本格的な異常が起きる前にローカルでアウトブレイク メッセージを捕捉します。 さらに、アダプティブ ルールは、電子メール トラフィックおよび構造の小規模 および微小な変化にも継続的に対応し、お客様にアップデートした保護を提供し ます。

# アウトブレイク

感染フィルタ ルールは、基本的に、電子メールのメッセージおよび添付ファイ ルの一連の特性(ファイル サイズ、ファイル タイプ、ファイル名、メッセージ の内容など)に関連付けられた脅威レベル(例:4)です。たとえば、ファイル 名に特定のキーワード(たとえば「hello」)が含まれた .exe 形式のファイル(サ イズは143 KB)が添付された、疑わしい電子メールメッセージの発生が増加し ていることを、Cisco IronPort SIO が通知したと想定します。この基準に一致す るメッセージに対する脅威レベルを上げたアウトブレイク ルールが発行されま す。デフォルトでは、Cisco IronPort アプライアンスは、新しく発行されたアウ トブレイク ルールおよびアダプティブ ルールを5分ごとにチェックし、ダウン ロードします(「感染フィルタルールのアップデート」(P.10-21)を参照)。ア ダプティブ ルールは、アウトブレイク ルールほど頻繁にはアップデートされま せん。Cisco IronPort アプライアンスで、疑わしいメッセージの検疫についてし きい値を設定します。メッセージの脅威レベルが検疫のしきい値以上の場合、 メッセージは Outbreak 検疫エリアに送信されます。非ウイルス性の脅威のメッ セージの変更についてしきい値を設定して、疑わしいメッセージで発見された URL すべてを書き換えたり、メッセージ本文の上部に通知を追加したりできま す。

# 脅威レベル

表 10-1 (P.10-12) に、各レベルの基本的なガイドラインまたは定義のセットを示します。

表 10-1 脅威レベルの定義

| レベル | リスク   | 意味                                                                |
|-----|-------|-------------------------------------------------------------------|
| 0   | なし    | メッセージが脅威であるリスクはありません。                                             |
| 1   | 低     | メッセージが脅威であるリスクは低です。                                               |
| 2   | 低または中 | メッセージが脅威であるリスクは低から中です。これ<br>は「疑わしい」脅威です。                          |
| 3   | 中     | メッセージが確認されているアウトブレイクの一部で<br>あるか、メッセージの内容が脅威である中から高のリ<br>スクがあります。  |
| 4   | 高     | メッセージが大規模アウトブレイクの一部であること<br>が確認されているか、メッセージの内容が非常に危険<br>です。       |
| 5   | きわめて高 | メッセージの内容が、非常に大規模または大規模な、<br>かつ非常に危険なアウトブレイクの一部であることが<br>確認されています。 |

脅威レベルおよびアウトブレイク ルールの詳細については、「感染フィルタ ルール」(P.10-21)を参照してください。

### 検疫脅威レベルのしきい値設定ガイドライン

検疫脅威レベルのしきい値を使用することで、管理者は疑いのあるメッセージを より積極的または消極的に検疫できるようになります。低い値(1または2)は、 より積極的な設定値で、多くのメッセージが検疫されます。反対に、高いスコア (4または5)は消極的な設定値で、不正である可能性がきわめて高いメッセージ のみが検疫されます。

ウイルス アウトブレイクおよび非ウイルス性の脅威の両方に同じしきい値が適 用されますが、ウイルス攻撃およびその他の脅威に対して、異なる検疫の保持期 間を指定できます。詳細については、「動的検疫」(P.10-15)を参照してくださ い。

シスコは、デフォルト値の3を推奨します。

#### Cisco IronPort AsyncOS 7.5 for Email コンフィギュレーション ガイド

### コンテナ:特定ルールおよび常時ルール

コンテナ ファイルとは、他のファイルを含むジップ(.zip) アーカイブなどの ファイルです。TOC は、アーカイブ ファイル内の特定のファイルを処理する ルールを発行できます。

たとえば、TOC により、あるウイルス アウトブレイクが、1 つの.exe を含む 1 つの.zip ファイルで構成されていると判別された場合は、.zip ファイル内の.exe ファイル (.zip(exe)) に脅威レベルを設定する特定のアウトブレイク ルールが 発行されます。ただし.zip ファイル内に含まれるその他のファイル タイプ (た とえば.txt ファイル) には特定の脅威レベルを設定しません。2 番めのルール (.zip(\*)) は、コンテナ ファイル タイプ内のその他すべてのファイル タイプを カバーします。コンテナに対する常時ルールは、コンテナ内にあるファイルのタ イプに関係なく、メッセージの脅威レベル計算に常に使用されます。そのような コンテナ タイプが危険であると判明した場合は、常時ルールが SIO により発行 されます。

| 表 10-2 | フォールバック | ゙ルールお。 | よび脅威レベ | ドル スコア |
|--------|---------|--------|--------|--------|
|--------|---------|--------|--------|--------|

| アウトブレイ<br>ク ルール | 脅威レベル | 説明                                                                 |
|-----------------|-------|--------------------------------------------------------------------|
| .zip(exe)       | 4     | このルールは、.zip ファイル内の .exe ファイル<br>の脅威レベルを4に設定します。                    |
| .zip(doc)       | 0     | このルールは、.zip ファイル内の .doc ファイル<br>の脅威レベルを 0 に設定します。                  |
| zip(*)          | 2     | このルールは、含まれているファイルのタイプ<br>に関係なく、すべての .zip ファイルの脅威レベ<br>ルを 2 に設定します。 |

# 感染フィルタの機能概要

電子メールメッセージは、Cisco IronPort アプライアンスで処理される際に、「電子 メールパイプライン」と呼ばれる一連の手順を通過します(電子メールパイプライ ンの詳細については、「電子メールパイプラインの理解」(P.4-1)を参照してくださ い)。対象のメールポリシーでアンチスパムおよびアンチウイルスがイネーブルに なっている場合、メッセージは電子メールパイプラインを通過するときに、アンチ スパムおよびアンチウイルス スキャン エンジンにかけられます。これらのスキャン を通過するメッセージのみ、感染フィルタ機能によりスキャンされます(感染フィ ルタ機能によりスキャンされるメッセージの決定に電子メールパイプラインがどの ように影響を及ぼすかについての詳細は、「メッセージフィルタ、コンテンツフィル タ、および電子メールパイプライン」(P.10-33)を参照してください)。言い換える と、認識されているウイルスが含まれる既知のスパムまたはメッセージは、感染 フィルタ機能でスキャンされる前に、アンチスパムおよびアンチウイルス設定に基 づいてメールストリームから除去(削除、検疫など)されているため、感染フィル タ機能ではスキャンされません。このため、感染フィルタ機能に到達するメッセー ジは、スパムおよびウイルスを含まないとマークされています。感染フィルタに よって検疫されたメッセージは、CASEによって検疫解除されて、再スキャンされる 際、アップデートされたスパム ルールおよびウイルス定義に基づいて、スパムまた はウイルスを含んでいるとしてマークされる可能性があることに注意してください。

### メッセージ スコアリング

新しいウイルス攻撃または非ウイルス性の脅威がコンピュータネットワークに 放たれた時点では、脅威を認識できるアンチウイルスやアンチスパム ソフト ウェアはまだありません。感染フィルタ機能が非常に重要となるのは、このとき です。着信メッセージは、発行されているアウトブレイクおよびアダプティブ ルールを使用して、CASE によりスキャンおよびスコアリングされます(「ルー ルのタイプ:アダプティブ ルールおよびアウトブレイク ルール」(P.10-10)を 参照)。メッセージ スコアはメッセージの脅威レベルに対応しています。メッ セージに該当するルールがあった場合は、どのルールに一致したかに従って、 CASE は対応する脅威レベルを割り当てます。関連する脅威レベルが存在しない (メッセージに一致するルールが存在しない)場合は、メッセージには脅威レベル

その計算が完了すると、電子メール セキュリティ アプライアンスは、メッセージの脅威レベルが検疫またはメッセージ変更のしきい値以上であるかどうかを チェックし、メッセージを検疫するかメッセージの URL を書き換えます。脅威 レベルがしきい値を下回る場合、パイプラインの後続の処理が継続されます。

さらに、CASE は既存の検疫されているメッセージを最新のルールに照らして再評価し、メッセージの最新の脅威レベルを決定します。これにより、アウトブレイク メッセージに整合する脅威レベルを持つメッセージのみが検疫され続け、脅威と見 なされなくなったメッセージは自動再評価の後に検疫エリアから解放されます。

1 つのアウトブレイク メッセージで複数のスコアが存在する場合(1 つのスコア が、あるアダプティブ ルールに基づいたもの(または該当するアダプティブ ルールが複数ある場合はそのうちの最も高いスコア)で、別のスコアはあるアウ トブレイク ルールに基づいたもの(または該当するアウトブレイク ルールが複 数ある場合はそのうちの最も高いスコア)である場合)は、インテリジェント アルゴリズムを使用して最終的な脅威レベルが決定されます。

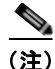

感染フィルタ機能は、Cisco IronPort アプライアンスでアンチウイルス スキャン をイネーブルにしなくても使用できます。この2つのセキュリティ サービスは、 お互いを補完するように設計されていますが、別々に動作しています。ただし、 Cisco IronPort アプライアンスでアンチウイルス スキャンをイネーブルにしてい ない場合は、アンチウイルス ベンダーのアップデートをモニタリングして、 Outbreak 検疫エリアにあるメッセージの一部を手動で検疫解除したり、再評価 したりする必要があります。アンチウイルス スキャンをイネーブルにしないで 感染フィルタを使用する場合は、次の点に注意してください。

- アダプティブ ルールはディセーブルにする必要があります。
- メッセージはアウトブレイク ルールに従って検疫されます。
- 脅威レベルが引き下げられたり、検疫時間の期限が過ぎたりした場合は、 メッセージは検疫解除されます。

ダウンストリームのアンチウイルスベンダー(デスクトップおよびグループ ウェア)は、検疫解除されたメッセージを捕捉する場合があります。

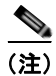

感染フィルタ機能が非ウイルス性の脅威をスキャンするために、アンチスパム スキャンをアプライアンスでグローバルにイネーブルにする必要があります。

# 動的検疫

感染フィルタ機能の Outbreak 検疫エリアは、メッセージが脅威であると確認さ れるか、ユーザに配信しても安全であることが確認されるまで、一時的にメッ セージを保管しておくための保持領域です。(詳細については、「アウトブレイク ライフサイクルおよびルール発行」(P.10-17)を参照してください)。検疫され たメッセージは、複数の方法で Outbreak 検疫エリアから解放できます。新しい ルールがダウンロードされると、Outbreak 検疫エリアにあるメッセージは、 CASE によって計算された推奨再スキャン間隔に基づいて再評価されます。更新 されたメッセージの脅威レベルが検疫保持のしきい値よりも低くなった場合、 メッセージは自動的に (Outbreak 検疫の設定に関係なく)検疫解除されるため、 メッセージが検疫されている時間を最小限に抑えることができます。メッセージ の再評価中に新しいルールが発行された場合は、再スキャンが開始されます。

ウイルス攻撃として検疫されるメッセージは、新しいアンチウイルス シグニ チャが使用可能な場合は、自動的に Outbreak 検疫エリアから解放されることは ないため、注意してください。新しいルールは、新しいアンチウイルス シグニ チャを参照している場合と、参照していない場合があります。ただし、アウトブ レイク ルールによりメッセージの脅威レベルが設定されている脅威レベルのし きい値よりも低いスコアに変更されない限り、アンチウイルス エンジンがアッ プデートされたことによって、メッセージが検疫解除されることはありません。

CASE の推奨保持期間が経過した場合も、メッセージは Outbreak 検疫エリアから解放されます。CASE は、メッセージの脅威レベルに基づいて保持期間を計算します。ウイルス アウトブレイクおよび非ウイルス性の脅威に対して別々の最大保持期間を定義できます。CASE の推奨保持期間 がその脅威タイプの最大保 持期間を超える場合、電子メール セキュリティ アプライアンスは、最大保持期間が経過した時点でメッセージを解放します。ウイルス性のメッセージのデフォルトの最大検疫期間は1日です。非ウイルス性の脅威を検疫するデフォルト期間は4時間です。メッセージを、手動で検疫解除できます。

また、検疫エリアがいっぱいであるときに、追加のメッセージが挿入されると電 子メール セキュリティ アプライアンスもメッセージを解放します(これはオー バーフローと呼ばれます)。オーバーフローは、Outbreak 検疫エリアが容量の 100%まで使用されているときに、新しいメッセージが検疫エリアに追加された 場合のみ発生します。このとき、メッセージが検疫解除される優先順位は次のと おりです。

- アダプティブルールにより検疫されたメッセージ(最も早く検疫解除されるようにスケジュール設定されているものから)
- アウトブレイク ルールにより検疫されたメッセージ(最も早く検疫解除されるようにスケジュール設定されているものから)

Outbreak 検疫エリアの使用量が容量の 100 % を下回った時点で、オーバーフ ローは停止します。検疫エリアのオーバーフローの処理方法に関する詳細につい ては、『Cisco IronPort AsyncOS for Email Daily Management Guide』の 「Quarantines」の章を参照してください。

Outbreak 検疫エリアから解放されたメッセージは、アンチウイルスおよびアン チスパム エンジンがメール ポリシーでイネーブルとなっている場合、アンチウ イルスおよびアンチスパム エンジンによって再度スキャンされます。このとき に既知のウイルスまたはスパムとしてマークされた場合は、このメッセージは メール ポリシー設定に従って処理されます (Virus 検疫エリアまたは IronPort Spam 検疫エリアに検疫される場合もあります)。詳細については、「感染フィル タ機能と Outbreak 検疫」 (P.10-28) を参照してください。

このため、メッセージのライフタイムの間に、メッセージは2回検疫される場合 がある(1回は感染フィルタ機能により、もう1回はOutbreak検疫エリアから解 放されたとき)と注意しておくことが重要です。各スキャン(感染フィルタの前 およびOutbreak検疫エリアから解放されたとき)照合の結果、何らかの判断がな されたメッセージは、2回検疫されることはありません。また、感染フィルタ機能 により、メッセージに対して最終的なアクションが実行されることはないことに も注意してください。感染フィルタ機能は、(後続の処理のために)メッセージを 検疫するか、またはメッセージをパイプラインの次の手順に移動します。

### アウトブレイク ライフサイクルおよびルール発行

ウイルスのアウトブレイク ライフサイクルの非常に初期の段階では、メッセージを検疫するために広範なルールが多く使用されます。より詳しい情報が判明していくと、より的を絞ったルールが発行され、検疫する対象の定義が絞り込まれていきます。新しいルールが発行されると、その時点でウイルスメッセージの可能性があると見なされなくなったメッセージは、検疫解除されます (Outbreak 検疫エリアにあるメッセージは、新しいルールが発行されると再スキャンされます)。

表 10-1 にウイルスのアウトブレイク ライフサイクルの例を示します。

表 10-3 アウトブレイク ライフサイクルのルールの例

| 時間      | ルールの種類                                | ルールの説明                                                                        | アクション                                                  |
|---------|---------------------------------------|-------------------------------------------------------------------------------|--------------------------------------------------------|
| T=0     | アダプティブ<br>ルール(過去の<br>アウトブレイク<br>に基づく) | 10 万を超えるメッセージ属性<br>に基づく、統合されたルール<br>セットで、メッセージの内容、<br>コンテキスト、および構造を<br>分析します。 | アダプティブ ルールに一致したメッ<br>セージは、自動的に検疫されます。                  |
| T=5 分   | アウトブレイク<br>ルール                        | .zip (exe) ファイルが含まれ<br>るメッセージを検疫します。                                          | .exe が含まれる .zip 形式の添付ファ<br>イルはすべて検疫されます。               |
| T=10 分  | アウトブレイク<br>ルール                        | 50 KB を超える .zip(exe)<br>ファイルが含まれるメッセー<br>ジを検疫します。                             | 50 KB 未満の .zip(exe)ファイルが<br>含まれたメッセージはすべて検疫解除<br>されます。 |
| T=20 分  | アウトブレイク<br>ルール                        | ファイル名に「Price」が含ま<br>れる 50 ~ 55 KB の .zip<br>(exe) ファイルが含まれる<br>メッセージを検疫します。   | この基準に一致しないメッセージはす<br>べて検疫解除されます。                       |
| T=12 時間 | アウトブレイク<br>ルール                        | 新しいシグニチャを使用して<br>スキャンします。                                                     | 残っているすべてのメッセージを、最<br>新のアンチウイルス シグニチャを使<br>用してスキャンします。  |

# 感染フィルタの管理(GUI)

グラフィカル ユーザ インターフェイス (GUI) にログインし、メニューの [Security Services] を選択して、[Outbreak Filters] をクリックします。

#### 図 10-2 [Outbreak Filters] メインページ Outbreak Filters

| Outbreak Filters Overview     |                      |
|-------------------------------|----------------------|
| Global Status:                | Enabled              |
| Adaptive Rules:               | Enabled              |
| Maximum Message Size to Scan: | 512K                 |
| Receive Emailed Alerts:       | No                   |
|                               | Edit Global Settings |

| Outbreak Filter Rules       |                      |                                                                                                    |                                        |                                                     |  |
|-----------------------------|----------------------|----------------------------------------------------------------------------------------------------|----------------------------------------|-----------------------------------------------------|--|
| Rule Updates                | Rule Updates         |                                                                                                    |                                        |                                                     |  |
| Rule Type                   |                      |                                                                                                    | Last Update                            | Current Version                                     |  |
| CASE Core Files             |                      |                                                                                                    | Never Updated                          | 3.1.0-012                                           |  |
| CASE Utilities              |                      |                                                                                                    | Never Updated                          | 3.1.0.012                                           |  |
| Virus Outbreak Rules        |                      |                                                                                                    | Never Updated                          | 20050718_000000                                     |  |
| Outbreak Filter Rules (     | higher number indica | ates                                                                                                    | greater risk. 1= lowest threat, 5= hig | hest threat)                                        |  |
| 3                           | OUTBREAK_0003427     | . We are seeing unusual volume for file extension(s) pif. We are raising the Threat Level to 3. wil     |                                        | on(s) pif. We are raising the Threat Level to 3. We |  |
| э                           | OUTBREAK_0003428     | We are seeing unusual volume for file extension(s) exe. We are raising the Threat Level to 3. We wil    |                                        | on(s) exe. We are raising the Threat Level to 3.    |  |
| 3                           | OUTBREAK_0003429     | We are seeing unusual volume for file extension(s) zip(exe), zip:e(exe). We are raising the<br>Threat L |                                        |                                                     |  |
| э                           | OUTBREAK_0003430     | We are seeing suspicious url(s) propagating through multiple sources. We are raising the Three Leve     |                                        | rough multiple sources. We are raising the Threat   |  |
| 3                           | OUTBREAK_0003431     | We are seeing suspicious url(s) propagating through multiple sources. We are raising the Threat Leve    |                                        |                                                     |  |
| Rules last updated: Wed May | 25 22:36:12 2011     |                                                                                                    |                                        | Hodata Bulac Now Clear Current Bulac                |  |

[Outbreak Filters] ページには、[Outbreak Filters Overview] と現在の [Outbreak Filter Rules] (存在する場合) のリストの 2 つのセクションが表示されます。

図 10-2 で、感染フィルタはイネーブル、Adaptive Scanning はイネーブル、ま た最大メッセージ サイズは 512 K に設定されています。これらの設定を変更す るには、[Edit Global Settings] をクリックします。グローバル設定の編集に関す る詳細については、「感染フィルタのグローバル設定の構成」(P.10-19) を参照 してください。 [Outbreak Filter Rules] セクションには、各種コンポーネント(ルール自体だけでなくルールエンジンも含む)の最新アップデートの時刻、日付、およびバージョンのリストと、脅威レベルとともに感染フィルタルールのリストが示されます。

アウトブレイク ルールの詳細については、「感染フィルタ ルール」(P.10-21)を 参照してください。

# 感染フィルタのグローバル設定の構成

感染フィルタのグローバル設定を構成するには、[Edit Global Settings] をクリッ クします。[Outbreak Filters Global Settings] ページが表示されます。

#### 図 10-3 [Outbreak Filters Global Settings] ページ Edit Outbreak Filters Settings

| Outbreak Filters Global Settings |                                                          |
|----------------------------------|----------------------------------------------------------|
| C Enable Outbreak Filters        |                                                          |
| Adaptive Rules:                  | Chable Adaptive Rules                                    |
| Maximum Message Size to Scan:    | 512k Maximum<br>Add a trailing K or M to indicate units. |
| Emailed Alerts: 🕑                | Receive Emailed Alerts                                   |

Cancel

Submit

このページを使用して、次のことを行います。

- 感染フィルタをグローバルにイネーブルにします。
- アダプティブ ルールのスキャンをイネーブルにします。
- スキャンするファイルの最大サイズを設定します(サイズをバイトで入力することに注意してください)
- 感染フィルタのアラートをイネーブルにするかどうかを選択します。

アラートおよびアダプティブ ルールはデフォルトではイネーブルになっていな いため、注意してください。この機能は、outbreakconfig CLI コマンドからも 使用できます(『*Cisco IronPort AsyncOS CLI Reference Guide*』を参照)。変更 を加えたら、送信して確定します。

# 感染フィルタ機能のイネーブル化

感染フィルタ機能をグローバルにイネーブルにするには、[Outbreak Filters Global Settings] ページの [Enable Outbreak Filters] の横にあるボックスをオンに して、[Submit] をクリックします。事前に感染フィルタのライセンス契約書に 同意しておく必要があります。

いったんグローバルにイネーブルにした後は、感染フィルタ機能は、各送受信 メール ポリシー(デフォルト ポリシーも含む)に対して個別にイネーブルまた はディセーブルにできます。詳細については、「感染フィルタ機能とメール ポリ シー」(P.10-22)を参照してください。

感染フィルタ機能は、アンチスパムスキャンがイネーブルになっているかどうかに関係なく、Context Adaptive Scanning Engine (CASE)を使用してウイルス性の脅威を検出します。ただし、非ウイルス性の脅威をスキャンするために、アプライアンスで IronPort Anti-Spam または Intelligent Multi-Scan をグローバルにイネーブルにする必要があります。

(注)

システムのセットアップ中にライセンスに同意しなかった場合(「手順4: Security」(P.3-31)を参照)は、[Security Services] > [Outbreak Filters] ページ で [Enable] をクリックして、ライセンス契約を読み、同意する必要があります。

# アダプティブ ルールのイネーブル化

Adaptive Scanning は、感染フィルタのアダプティブ ルールをイネーブルにしま す。メッセージの内容に関するウイルス シグニチャまたはスパム基準が使用で きない場合は、一連の係数または特性(ファイル サイズなど)が使用されて、 メッセージがアウトブレイクの一部である可能性が決定されます。Adaptive Scanning をイネーブルにするには、[Outbreak Filters Global Settings] ページの [Enable Adaptive Rules] の横にあるボックスをオンにして、[Submit] をクリッ クします。

### 感染フィルタのアラートのイネーブル化

[Emailed Alerts] というラベルの付いたボックスをオンにして、感染フィルタ機能のアラートをイネーブルにします。感染フィルタの電子メール アラートのイネーブル化は、単にアラート エンジンをイネーブルにして、感染フィルタに関するアラートが送信されるようにするためのものです。送信されるアラートおよび送信先の電子メール アドレスの指定は、[Alerts] ページの [System

Administration] タブで設定します。感染フィルタのアラートの設定に関する詳 細については、「アラート、SNMP トラップ、および感染フィルタ」(P.10-32) を参照してください。

# 感染フィルタ ルール

アウトブレイク ルールは、Cisco IronPort Security Intelligence Operations から 発行されます。Cisco IronPort アプライアンスは新しいアウトブレイク ルールを 5 分ごとにチェックおよびダウンロードします。このアップデート間隔を変更で きます。詳細については、「アップデート設定値の編集」(P.15-17)を参照して ください。

### 感染フィルタ ルールの管理

感染フィルタ ルールは自動的にダウンロードされるため、ユーザによる管理は 一切必要ありません。

ただし、何らかの理由で Cisco IronPort アプライアンスが一定期間 Cisco IronPort のアップデート サーバの新しいルールにアクセスできない場合は、 ローカルでキャッシュされているスコアが有効でなくなっている(つまり、既知 のウイルス性の添付ファイル タイプが現在ではアンチウイルス ソフトウェアの アップデートに含まれている、またはすでに脅威ではなくなっている、またはそ の両方の場合)可能性があります。この場合は、これらの特性を持つメッセージ を検疫しておく必要はありません。

[Update Rules Now] をクリックすることによって、現在のアウトブレイク ルー ルを手動でアップデートできます。これは、CLI で outbreakupdate コマンドを 発行することと同じです(『*Cisco IronPort AsyncOS CLI Reference Guide*』を参 照)。

#### 感染フィルタ ルールのアップデート

デフォルトでは、Cisco IronPort アプライアンスは 5 分ごとに新しい感染フィル タルールのダウンロードを試行します。この間隔は、[Security Services] > [Service Updates] ページで変更できます。詳細については、「サービスのアップ デート」(P.15-16)を参照してください。

# 感染フィルタ機能とメール ポリシー

感染フィルタ機能の設定には、メール ポリシーごとに設定できるものがありま す。感染フィルタ機能は、アプライアンスでメール ポリシーごとにイネーブル またはディセーブルにできます。メール ポリシーごとに、特定のファイル拡張 子およびドメインを感染フィルタ機能の処理から除外できます。この機能は、 policyconfig CLI コマンドからも使用できます (『Cisco IronPort AsyncOS CLI *Reference Guide*』を参照)。

(注)

感染フィルタ機能が非ウイルス性の脅威をスキャンするために、IronPort Anti-Spam または Intelligent Multi-Scan スキャンをアプライアンスでグローバ ルにイネーブルにする必要があります。

#### 図 10-4 メール ポリシーのリスト Incoming Mail Policies

| Find P  | olicies        |                                                                                                 |                                                                              |                                                 |                                                   |        |
|---------|----------------|-------------------------------------------------------------------------------------------------|------------------------------------------------------------------------------|-------------------------------------------------|---------------------------------------------------|--------|
|         |                | Email Address:                                                                                  |                                                                              | Recipient fin<br>Sender                         | d Policies                                        |        |
| Policie | 15             |                                                                                                 |                                                                              |                                                 |                                                   |        |
| Add     | Policy         |                                                                                                 |                                                                              |                                                 |                                                   |        |
| Order   | Policy Name    | Anti-Spam                                                                                       | Anti-Virus                                                                   | Content Filters                                 | Outbreak Filters                                  | Delete |
| 1       | Sales_Team     | DronPort Anti-Spam<br>Positive: Drop<br>Suspected: Quarantine<br>Marketing Messages: Quarantine | (use default)                                                                | (use default)                                   | (use default)                                     | 8      |
| 2       | Engineering    | (use default)                                                                                   | (use default)                                                                | scan_for_confidential<br>ex_employee            | Retention Time:<br>Virus: 1 day<br>Other: 4 hours | 8      |
|         | Default Policy | IronPort Anti-Spam<br>Positive: Drop<br>Suspected: Deliver<br>Marketing Messages: Disabled      | Sophos<br>Encrypted: Deliver<br>Unscannable: Deliver<br>Virus Positive: Drop | scan_for_confidential<br>no_mp3s<br>ex_employee | Retention Time:<br>Virus: 1 day                   |        |

Key: Default Custom Readonly

特定のメール ポリシーに対する感染フィルタ機能の設定を変更するには、変更 するポリシーの [Outbreak Filters] 列のリンクをクリックします。[Outbreak Filter Settings] ページが表示されます。

#### 図 10-5 感染フィルタ設定とメール ポリシー Mail Policies: Outbreak Filters

| Outbreak Filtering for Policy: Sales_Team      |                                                                                                    |  |  |
|------------------------------------------------|----------------------------------------------------------------------------------------------------|--|--|
| Enable Outbreak Filtering (Customize settings) | ×                                                                                                    |  |  |
|                                                |                                                                                                    |  |  |
| Outbreak Filter Settings                       |                                                                                                    |  |  |
| Quarantine Threat Level: 🕐                     | 3 🗸                                                                                                    |  |  |
| Maximum Quarantine Retention:                  | Viral Attachments: 1 Days                                                                                                    |  |  |
|                                                | Other Threats: 4 Hours V                                                                                                    |  |  |
| Bypass Attachment Scanning: Þ                  | None configured                                                                                                    |  |  |
| Message Modification                           |                                                                                                    |  |  |
| Enable Message Modification                    |                                                                                                    |  |  |
| Message Modification Threat Level: 🤊           | 3 💌                                                                                                    |  |  |
| Message Subject:                               | Prepend V [MODIFIED FOR PROTECTION]                                                                                                    |  |  |
| URL Rewriting:                                 | Cisco Security proxy scans and rewrites all URLs contained in malicious authreak emails.   Enable only for unsigned messages (recommended)  Enable for all messages  Disable |  |  |
|                                                | Bypass Domain Spanning (?)                                                                                                    |  |  |
|                                                | (examples: example.com, crm.example.com, 10.0.0.1, 10.0.0.0/24)                                                                                                    |  |  |
| Threat Disclaimer:                             | None V                                                                                                    |  |  |
| Inreat Discamer:                               | None Market will be applied to the top of the message body for Suspicious and Quarantined<br>messages. To create custom disclaimers go to Mail Policies > Text Resources     |  |  |

Cancel

Submit

特定のメール ポリシーに対して感染フィルタ機能をイネーブルにし、カスタマ イズするには、[Enable Outbreak Filtering (Customize Settings)] を選択します。 メール ポリシーに対して次の感染フィルタ設定を構成できます。

- 検疫脅威レベル。
- 最大検疫保持期間。
- バイパスするファイル拡張子のタイプ。
- メッセージ変更のしきい値。
- メッセージの件名。
- URL 書き換え。
- 脅威の免責事項。

#### Cisco IronPort AsyncOS 7.5 for Email コンフィギュレーション ガイド

[Enable Outbreak Filtering (Inherit Default mail policy settings)] を選択して、デ フォルトのメール ポリシーについて定義されている感染フィルタ設定を使用し ます。デフォルト メール ポリシーで感染フィルタ機能をイネーブルにしている 場合は、その他すべてのメール ポリシーはカスタマイズしない限り同じ感染 フィルタ設定を使用します。

設定を変更したら、変更を確定します。

### 検疫レベルのしきい値の設定

リストからアウトブレイクの脅威に対する [Quarantine Threat Level]のしきい値 を選択します。数字が小さいほど検疫されるメッセージは多くなり、数字が大き いほど検疫されるメッセージは少なくなります。シスコは、デフォルト値の3を 推奨します。

詳細については、「検疫脅威レベルのしきい値設定ガイドライン」(P.10-12)を 参照してください。

### 最大検疫保持

メッセージが Outbreak 検疫エリアにとどまる最大時間を時間単位または日単位 で指定します。ウイルス性の添付ファイルを含む可能性のあるメッセージ、およ びフィッシングやマルウェア リンクなどその他の脅威を含む可能性のあるメッ セージに対して異なる保持期間を指定できます。ポリシーで [Message Modification] をイネーブルにしない限り、非ウイルス性の脅威を検疫できませ ん。

CASE は、メッセージに脅威レベルを割り当てるときに検疫保持期間を推奨して います。電子メール セキュリティ アプライアンスは、脅威タイプに対する最大 検疫保持期間を超えない限り、CASE が推奨する時間の長さの間、検疫される メッセージを保持します。

### ファイル拡張子タイプのバイパス

特定のファイル タイプをバイパスするようにポリシーを変更できます。バイパ スされたファイル拡張子は、CASE によるメッセージの脅威レベルの計算から除 外されます。ただし、添付ファイルに対する残りの電子メール セキュリティ パ イプラインの処理は行われます。 ファイル拡張子をバイパスするには、[Bypass Attachment Scanning] をクリック し、ファイル拡張子を選択または入力してから、[Add Extension] をクリックし ます。AsyncOS は、[File Extensions to Bypass] リストに拡張子タイプを表示し ます。

バイパスされる拡張子のリストから拡張子を削除するには、[File Extensions to Bypass] リストの拡張子の横のゴミ箱アイコンをクリックします。

#### ファイル拡張子のバイパス:コンテナ ファイルのタイプ

ファイル拡張子をバイパスする場合、コンテナ ファイル内のファイル(たとえば.zip 内の.doc ファイル) もバイパスする拡張子のリストに含まれていれば、バイパスされます。たとえば、バイパスする拡張子のリストに.doc を追加した場合は、コンテナ ファイルに含まれているものも含めて、すべての.doc ファイルがバイパスされます。

### メッセージ変更

アプライアンスがフィッシングの試行またはマルウェア Web サイトへのリンク など非ウイルス性の脅威のメッセージをスキャンする場合は、[Message Modification] をイネーブルにします。

メッセージの脅威レベルに基づいて、AsyncOS はメッセージを変更し、すべて の URL を書き換えて、メッセージから Web サイトを開こうとすると Cisco Web セキュリティ プロキシを経由して受信者をリダイレクトすることができます。 アプライアンスはメッセージに免責事項を追加して、ユーザにメッセージの内容 が疑わしい、または不正であることを警告することもできます。

非ウイルス性の脅威メッセージを検疫するために、メッセージ変更をイネーブル にする必要があります。

### メッセージ変更の脅威レベル

リストから [Message Modification Threat Level] のしきい値を選択します。この 設定は、CASE によって返される脅威レベルに基づいて、メッセージを変更する かどうかを決定します。数字が小さいほど変更されるメッセージは多くなり、数 字が大きいほど変更されるメッセージは少なくなります。シスコは、デフォルト 値の3を推奨します。

### メッセージの件名

特定のテキスト文字列を前後に追加することで、変更されたリンクを含む非ウイ ルス性の脅威メッセージで件名ヘッダーのテキストを変更すると、ユーザにメッ セージが保護のために変更されたことを通知します。

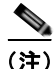

[Message Subject] フィールドでは、空白は無視されません。このフィールドに 入力したテキストの後ろまたは前にスペース追加することで、オリジナルのメッ セージ件名と、追加テキストを分けることができます(追加テキストをオリジナ ルの件名の前に追加する場合は追加テキストの前、オリジナルの件名の後ろに追 加する場合は追加テキストの後ろにスペースを追加します)。たとえば、 [MODIFIED: FOR PROTECTION]というテキストをオリジナルの件名の前に追加す る場合は、この後ろに数個のスペースを追加します。

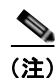

[Message Subject] フィールドでは、US-ASCII 文字だけを使用できます。

# URL 書き換えおよびドメインのバイパス

メッセージの脅威レベルがメッセージ変更のしきい値を超える場合、感染フィル タ機能はメッセージ内のすべての URL を書き換え、これらの URL をクリック するとユーザを Cisco Web セキュリティ プロキシのスプラッシュ ページにリダ イレクトします。(詳細については、「URL のリダイレクト」(P.10-8) を参照し てください)。メッセージの脅威レベルが検疫のしきい値を超える場合、アプラ イアンスがメッセージの検疫も行います。小規模の非ウイルス性のアウトブレイ クが進行中の場合、メッセージの検疫は TOC に、アウトブレイクの可能性があ るメッセージからリンクされるすべての疑わしい Web サイトを分析し、その Web サイトが不正であるかどうか判断する時間を与えます。CASE は、SIO が 提供するアップデートされたアウトブレイク ルールを使用してメッセージを再 スキャンし、メッセージがアウトブレイクの一部であるかを判断します。保持期 間が過ぎると、アプライアンスはメッセージを検疫エリアから解放します。

AsyncOS は、バイパスされるドメインを指している URL を除き、メッセージ内 のすべての URL を書き換えます。

[URL Rewriting] では次のオプションを使用できます。

- [Enable only for unsigned messages]: このオプションによって、AsyncOS は、メッセージ変更のしきい値を満たすか超える未署名のメッセージ内の URL を書き換えられるようになります。ただし、署名されたメッセージは 含まれません。URL 書き換えについて、シスコはこの設定の使用を推奨し ます。

(注) 電子メール セキュリティ アプライアンス以外のネットワーク上のサーバ またはアプライアンスが DomainKeys/DKIM 署名の検証を担当する場 合、電子メール セキュリティ アプライアンスは、 DomainKeys/DKIM-signed メッセージ内の URL を書き換えたり、メッ セージの署名を無効にしたりすることができます。

- [Enable for all messages]: このオプションによって、AsyncOS は、メッセージ変更のしきい値を満たすか超えるすべてのメッセージ内の URL を書き換えられるようになります。署名されたメッセージも含まれます。AsyncOS が署名されたメッセージを変更すると、署名は無効になります。
- [Disable]: このオプションは感染フィルタに対して URL 書き換えをディ セーブルにします。

ポリシーを変更して、特定のドメインへの URL を変更から除外できます。ドメ インをバイパスするには、IPv4 アドレス、IPv6 アドレス、CIDR 範囲、ホスト 名、部分ホスト名、またはドメインを [Bypass Domain Scanning] フィールドに 入力します。複数のエントリを指定する場合は、カンマで区切ります。

### 脅威の免責事項

電子メール セキュリティ アプライアンスは、疑わしいメッセージのヘッダーの 上部に免責事項メッセージを追加して、ユーザにメッセージの内容を警告するこ とができます。この免責事項には、メッセージのタイプに応じて HTML または プレーン テキストが使用できます。

[Threat Disclaimer] リストから使用する免責事項のテキストを選択するか、 [Mail Policies] > [Text Resources] リンクをクリックし、[Disclaimer Template] を使用して新しい免責事項を作成します。[Disclaimer Template] には、アウト ブレイク脅威情報に関する変数が含まれます。[Preview Disclaimer] をクリック すると、脅威免責事項のプレビューを表示できます。カスタム免責事項メッセー ジでは、変数を使用してメッセージの脅威レベル、脅威のタイプ、および脅威の 説明を表示できます。免責事項メッセージの作成については、「テキスト リソー スの管理(GUI)」(P.14-20)を参照してください。

# 感染フィルタ機能と Outbreak 検疫

感染フィルタ機能により検疫されたメッセージは、Outbreak 検疫エリアに送信 されます。この検疫エリアは、メッセージを検疫するために使用されるルール (アウトブレイク ルールの場合はアウトブレイク ID、アダプティブ ルールの場 合は一般名称が表示されます)に基づいて、検疫エリアからすべてのメッセージ を削除または解放する際に役立つ「サマリー」ビューがあることを除けば、その 他のあらゆる検疫と同様に機能します(検疫の操作方法の詳細については、 『Cisco IronPort AsyncOS for Email Daily Management Guide』の「Quarantines」 の章を参照してください)。サマリー ビューの詳細については、「[Outbreak Quarantine] および [Manage by Rule Summary] ビュー」(P.10-30)を参照して ください。

#### 図 10-6 Outbreak 検疫 Edit Outbreak Quarantine

| Settings                                               |                                                                                                    |              |  |
|--------------------------------------------------------|----------------------------------------------------------------------------------------------------|--------------|--|
| Quarantine Name:                                       | Outbreak                                                                                                    |              |  |
| Space Allocation:                                      | 2048 MB<br>(Maximum Size 4096 Mb)                                                                                                    |              |  |
| Default Action:                                        | Release 💌                                                                                                    |              |  |
| When Allocated Space is Exceeded Send<br>Messages and: | Nodify Subject: Prepend V [POSSIBLE VIRUS]                                                                                                    |              |  |
|                                                        | Add X-Header:                                                                                                    | Name: Value: |  |
|                                                        | Strip Attachments:                                                                                                    | No ○ Yes     |  |
| Local Users:                                           | No users selected                                                                                                    |              |  |
| Externally Authenticated Users:                        | External authentication is disabled. Go to System Administration > Users to enable external<br>authentication.                                                                                                    |              |  |
| Custom User Roles:                                     | Quarantine Manager                                                                                                    |              |  |
| Canad                                                  | - Contraction of the Contraction of the Contraction |              |  |

### Outbreak 検疫のモニタリング

適切に設定された検疫エリアはほとんどモニタリングを必要としませんが、特に ウイルス アウトブレイクの発生中または発生後の、正規のメッセージが遅延す る可能性がある間は、Outbreak 検疫エリアに注意を払うことを推奨します。

正規のメッセージが検疫された場合、Outbreak 検疫の設定によっては、次のいずれかが発生します。

検疫のデフォルトアクションが [Release] に設定されている場合は、保持期間の期限が切れたとき、または検疫エリアがオーバーフローしたときにメッセージが解放されます。オーバーフローのためにメッセージが解放される前に、添付ファイルの削除、件名の変更、X-Headerの追加といったアクショ

#### Cisco IronPort AsyncOS 7.5 for Email コンフィギュレーション ガイド

ンがメッセージに対して実行されるように、Outbreak 検疫を設定できます。 これらのアクションの詳細については、『Cisco IronPort AsyncOS for Email Daily Management Guide』の「Quarantines」の章を参照してください。

- 検疫のデフォルトアクションが [Delete] に設定されている場合は、保持期間の期限が切れたとき、または検疫エリアがオーバーフローしたときにメッセージが削除されます。
- オーバーフローは、検疫エリアがいっぱいのときにさらにメッセージが追加 された場合に発生します。この場合は、有効期限日に近いメッセージから (必ずしも最も古いメッセージからとは限りません)、新しいメッセージに十 分な領域が空くまで、メッセージが解放されていきます。オーバーフローの ためにメッセージが解放される前に、添付ファイルの削除、件名の変更、 X-Headerの追加といったアクションがメッセージに対して実行されるよう に、Outbreak 検疫を設定できます。

検疫されているメッセージは、新しいルールが発行されるたびに再スキャンされ るため、Outbreak 検疫エリアにあるメッセージは有効期限が切れる前に解放さ れることがほとんどです。

それでも、デフォルトアクションが [Delete] に設定されている場合は、 Outbreak 検疫をモニタすることが重要です。シスコは、ほとんどのユーザに対 して、デフォルトアクションを [Delete] に設定しないことを推奨します。 Outbreak 検疫エリアからのメッセージの解放、または Outbreak 検疫のデフォル トアクションの変更に関する詳細については、『Cisco IronPort AsyncOS for Email Daily Management Guide』の「Quarantines」の章を参照してください。

反対に、新しいルールのアップデートを待つ間、Outbreak 検疫エリアに長時間 留めておきたいメッセージがある場合は、たとえばそのメッセージの有効期限を 遅らせることもできます。メッセージの保持期間を増やすことにより、検疫エリ アのサイズが大きくなる場合があるため、注意してください。

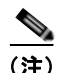

メッセージが Outbreak 検疫エリアに留まっている間にアンチウイルス スキャン が (メール ポリシーごとではなく) グローバルにディセーブルにされた場合は、 たとえメッセージが解放される前にもう一度アンチウイルス スキャンを再度イ ネーブルにしたとしても、そのメッセージが解放されたときのアンチウイルス スキャンは実行されません。

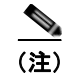

感染フィルタ機能は、Cisco IronPort アプライアンスでアンチウイルス スキャン をイネーブルにしなくても使用できます。ただし、アプライアンスでアンチスパ ム スキャンがイネーブルでない場合は、感染フィルタは非ウイルス性の脅威を スキャンできません。

# [Outbreak Quarantine] および [Manage by Rule Summary] ビュー

GUIの [Monitor] メニューにあるリスト内の検疫名をクリックすることで、 Outbreak 検疫エリアの内容を表示できます。Outbreak 検疫には、追加のビュー である、Outbreak 検疫の [Manage by Rule Summary] リンクもあります。

### 図 10-7 Outbreak 検疫の [Manage by Rule Summary] リンク

Quarantines

| Quarantines                          |          |                                     |         |          |
|--------------------------------------|----------|-------------------------------------|---------|----------|
| Add Quarantine                       |          |                                     |         |          |
| Quarantine                           | Messages | Default Action                      | Status  | Settings |
| Spam Quarantine 🗗                    | 2565     | Retain 14 days then Delete          | 2% Full | Edit     |
| Outbreak<br>[Manage by Rule Summary] | 0        | Retention Varies<br>Action: Release | 0% Full | Edit     |
| Policy                               | 0        | Retain 10 days then Delete          | 0% Full | Edit     |
| Virus                                | 0        | Retain 30 days then Delete          | 0% Full | Edit     |

### サマリー ビューの使用による Outbreak 検疫エリア内のメッセージに対するルール ID に基づいた メッセージ アクションの実行

[Manage by Rule Summary] リンクをクリックして、ルール ID ごとにグループ 化された Outbreak 検疫の内容のリストを表示します。
#### 図 10-8 Outbreak 検疫の [Manage by Rule Summary] ビュー Outbreak Quarantine Summary

| Manage by Rule Summary |          |                    |                      |            |          |
|------------------------|----------|--------------------|----------------------|------------|----------|
| All<br>Select          | Rule ID  | Number of messages | Average message size | Total size | Capacity |
|                        | EXE_BAGL | 4                  | 16 KB                | 0.1 MB     | 0.0%     |
| Totals 4 16 KB         |          |                    |                      |            |          |
| Select Action 💌 Submit |          |                    |                      |            |          |

個別にメッセージを選択しなくても、このピューから特定のアウトブレイクまた はアダプティブルールに関するすべてのメッセージに対して、解放、削除、ま たは保持期間延長を実行するように選択できます。また、検索またはリストの ソートも実行できます。

この機能は、quarantineconfig -> outbreakmanage CLI コマンドからも使用で きます。詳細については、『*Cisco IronPort AsyncOS CLI Reference Guide*』を参 照してください。

# 感染フィルタのモニタリング

Cisco IronPort アプライアンスには、感染フィルタ機能のパフォーマンスおよび 活動をモニタする複数のツールが含まれています。

# 感染フィルタ レポート

お使いの Cisco IronPort アプライアンスの感染フィルタの現在のステータスおよ び設定に加えて、最近のアウトブレイクや感染フィルタによって検疫されたメッ セージに関する情報が表示される感染フィルタレポートです。この情報は、 [Monitor] > [Outbreak Filters] ページで表示します。詳細については、『Cisco IronPort AsyncOS for Email Daily Management Guide』の「Email Security Monitor」の章を参照してください。

# 感染フィルタの概要とルール リスト

概要およびルール リストは、感染フィルタ機能の現在の状態に関して役立つ情報を提供します。この情報は、[Security Services] > [Outbreak Filters] ページで表示します。

# Outbreak 検疫

Outbreak 検疫を使用して、感染フィルタの脅威レベルのしきい値により、フラ グ付けされているメッセージの数をモニタします。また、ルールごとの検疫メッ セージのリストも使用できます。この情報は、[Monitor] > [Local Quarantines] > [Outbreak] リンクおよび [Monitor] > [Local Quarantines] ページの [Manage Rule by Summary] リンクで表示します。詳細については、『Cisco IronPort AsyncOS for Email Daily Management Guide』の「Quarantines」の章を参照し てください。

# アラート、SNMP トラップ、および感染フィルタ

感染フィルタ機能は、定期的な AsyncOS アラートと SNMP トラップという 2 つ の異なるタイプの通知をサポートしています。

SNMP トラップは、ルールのアップデートが失敗したときに作成されます。 AsyncOS の SNMP トラップの詳細については、『*Cisco IronPort AsyncOS for Email Daily Management Guide*』の「Managing and Monitoring via the CLI」の 章を参照してください。

AsyncOS の感染フィルタ機能には、2 つのタイプのアラート(サイズおよび ルール)が用意されています。

AsyncOS アラートは、Outbreak 検疫エリアのサイズが最大サイズの 5、50、 75、および 95 を超えるたびに生成されます。95 % のしきい値を超えたときに 生成されるアラートの重大度は CRITICAL、その他のアラートしきい値の場合 は WARNING です。アラートは、検疫エリアのサイズが大きくなり、しきい値 を超えたときに生成されます。検疫エリアのサイズが小さくなり、しきい値を下 回ったときは生成されません。アラートの詳細については、「アラート」 (P.15-24) を参照してください。

また、AsyncOS はルールが発行されたとき、しきい値が変更されたとき、また はルールまたは CASE エンジンのアップデート中に問題が発生したときにもア ラートを生成します。

# 感染フィルタ機能のトラブルシューティング

この項では、感染フィルタ機能の基本的なトラブルシューティングに関するヒン トをいくつか紹介します。

[Manage Quarantine] ページのチェックボックスを使用すると、Outbreak 検疫が シスコに対して誤分類を通知するようになります。

### 複数の添付ファイルおよびバイパスされるファイル タイプ

バイパスされるファイルタイプは、メッセージに1つだけ添付されているファ イルのタイプが指定したタイプであった場合、または、メッセージに複数のファ イルが添付されている場合は、その他の添付ファイルに対して既存のルールが存 在しない場合のみ、除外されます。これ以外の場合は、メッセージはスキャンさ れます。

## メッセージ フィルタ、コンテンツ フィルタ、および電子メール パイプライン

メッセージ フィルタおよびコンテンツ フィルタは、感染フィルタによるスキャンが実行される前にメッセージに適用されます。フィルタを適用することにより、メッセージが感染フィルタ スキャンをスキップしたり、バイパスしたりする場合があります。

■ Cisco IronPort AsyncOS 7.5 for Email コンフィギュレーション ガイド

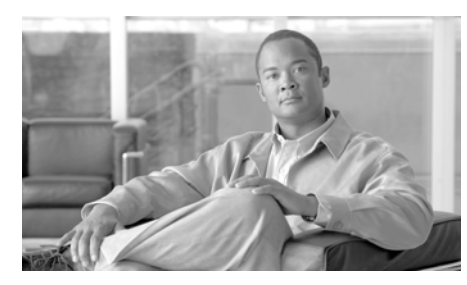

# CHAPTER 11

# データ消失防止

情報化時代では、組織のデータが組織の最も大切な財産の1つです。組織では多 額の費用をかけ、従業員、顧客、パートナーがデータを利用できるようにしてい ます。データは電子メールと Web を通して絶え間なく行き交っています。この ようにデータ アクセスが増加したため、機密情報や占有情報の悪意または過失 による消失をどのように防止するかの答えを見つけ出すことは、情報セキュリ ティの専門家にとって難問となっています。

Cisco IronPort 電子メール セキュリティ アプライアンスは、統合データ消失防 止(DLP) スキャン エンジンと RSA Security Inc. の DLP ポリシー テンプレー トを提供して機密データの識別と保護を行うことにより、データの安全を確保し ます。RSA Email DLP 機能により、ユーザが過失によって機密データを電子 メールで送付しないように防止することで、組織の情報と知的財産を保護し、規 制と組織のコンプライアンスを実施します。従業員が電子メールで送付してもよ いデータの種類と、機密情報を含むメッセージの検疫やコンプライアンス責任者 への通知などアプライアンスが講じるアクションを定義します。

RSA Email DLP スキャンは、イネーブルになっていれば、感染フィルタの段階 の直後にアプライアンスの「ワーク キュー」で発信メールに対して実行されま す。詳細については、「メッセージ分裂」(P.6-6)を参照してください。

この章は、次の内容で構成されています。

- 「Email DLP の動作を理解する」(P.11-2)
- 「RSA Email DLP グローバル設定」(P.11-4)
- 「DLP ポリシー」 (P.11-6)
- 「DLP Assessment Wizard の使用」(P.11-17)
- 「コンテンツ照合分類子」(P.11-23)
- 「コンテンツ照合分類子用の正規表現」(P.11-29)

- 「高度な DLP ポリシーのカスタマイズ」(P.11-31)
- 「RSA Email DLP の受信者ごとのポリシーの設定」(P.11-34)

# Email DLP の動作を理解する

RSA Email DLP 機能では、3 段階のポリシー構造を使って、組織のデータ損失 防止ルールと、メッセージがそのルールに違反したときに Cisco IronPort アプラ イアンスが講じるアクションを定義します。

- 検出ルール。最も低いレベルの場合、DLP コンテンツ スキャンは、テキストのブロック内に特定のパターンがないかスキャンする検出ルールで構成されています。これらの検出ルールには、正規表現、単語やフレーズ、ディクショナリ、スマート ID に似たエンティティなどがあります。
- ・コンテンツ照合分類子。次のレベルはコンテンツ照合分類子であり、発信メッセージと、添付ファイルおよびヘッダーにクレジットカードデータや他の個人データなどの機密情報がないかスキャンします。分類子には、さらなる条件を適用するコンテキストルールを伴う検出ルールが多数あります。例として、RSAが開発したクレジットカード番号分類子を検討します。この分類子は、メッセージがクレジットカード番号のパターンに一致するテキスト文字列を含むだけではなく、有効期限、クレジットカード会社(Visa、AMEX など)、名前および住所などの補足情報も含むように定めています。この追加情報を必須とすることで、メッセージコンテンツの判断がより正確となり、false positive も少なくなります。分類子が、メッセージ内に組織の DLP ルールに違反している機密情報を検出すると、DLP 違反が発生します。
- DLP ポリシー。最も高いレベルは、DLP ポリシーで、条件のセットとアクションのセットからなります。条件には、送信者、受信者、添付ファイルのタイプなどの、メッセージのコンテンツに対する分類子とメッセージメタデータのテストが含まれます。アクションでは、メッセージに対する全体的なアクション(配信、ドロップ、または検疫)、およびメッセージの暗号化、コピー、ヘッダーの変更、通知の送信といった二次的なアクションの両方を指定します。

DLP Policy Manager で組織の DLP ポリシーを定義し、発信メール ポリシーで そのポリシーをイネーブルにします。「ワーク キュー」の感染フィルタの段階の 後で、アプライアンスは DLP ポリシー違反がないか発信メッセージをスキャン します。AsyncOS の DLP Assessment Wizard を使うと、最もよく使われる DLP ポリシーを簡単に設定できます。詳細については、「DLP Assessment Wizard の 使用」(P.11-17) を参照してください。

RSA Email DLP スキャン エンジンは、発信メール ポリシーでイネーブルになっ ている DLP ポリシーの分類子をすべて使って、各メッセージとそのヘッダーお よび添付ファイルをスキャンします。ヘッダーをスキャンするために、Cisco IronPort アプライアンスのコンテンツ スキャン エンジンは、ヘッダーをメッ セージ本文またはコンテンツのすべての MIME 部分に付加し、RSA Email DLP スキャン エンジンは、コンテンツ照合分類子スキャンを実行します。添付ファ イルをスキャンするために、コンテンツ スキャン エンジンは添付ファイルを抽 出し、RSA Email DLP スキャン エンジンはその内容をスキャンします。

スキャンが完了すると、RSA Email DLP エンジンが、イネーブルになっている DLP ポリシーのいずれかに対してメッセージが違反していないか確認します。 違反が複数の DLP ポリシーに一致している場合、RSA Email DLP エンジンは、 発信メール ポリシーのリストを上から順に調べ、最初に一致する DLP ポリシー を選択します。DLP Policy Manager で DLP ポリシーの順序を定義します。

RSA Email DLP エンジンは、最初に DLP 違反のリスク要因スコアを計算するこ とで、メッセージの取り扱い方を決定します。リスク要因スコアは、DLP 違反 の重大度を 0 ~ 100 の範囲で示します。RSA Email DLP エンジンは、リスク要 因スコアを DLP ポリシー用に定義されている重大度基準と比較します。重大度 基準は、想定される DLP 違反を次の重大度レベルの 1 つに区分します。

- Ignore
- Low
- Medium
- High
- Critical

重大度レベルにより、メッセージに適用されるアクション(設定されていれば) が決まります。

DLP インシデント レポートを使って、発信メールで発生した DLP 違反の情報を 見ることができます。また、メッセージ トラッキングを使って、DLP 違反の重 大度をもとにしたメッセージの検索もできます。

- DLP電子メールポリシーおよびコンテンツ照合分類子の詳細については、 「DLPポリシー」(P.11-6)を参照してください。
- コンテンツ照合分類子の詳細については、「コンテンツ照合分類子」 (P.11-23)を参照してください。

- DLP インシデント レポートの詳細については、『Cisco IronPort AsyncOS for Email Daily Management Guide』の「Using Email Security Monitor」の 章を参照してください。
- メッセージトラッキングでの、DLP 違反があるメッセージの検索については、『Cisco IronPort AsyncOS for Email Daily Management Guide』の「Tracking Email Messages」の章を参照してください。

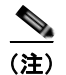

スキャン エンジンは、メッセージのスキャン時に分類子を1回だけ使用します。 1つの発信メール ポリシーに同じ分類子を使う2つ以上のDLP ポリシーがある 場合、すべてのポリシーは分類子の1回のスキャンの結果を使用します。

# ハードウェア要件

RSA Email DLP 機能は、すべての C-Series および X-Series アプライアンスでサ ポートされます。ただし、C10、C30、C60、C100、C300D、C350D、C360D、 および C370D アプライアンスは除きます。

# RSA Email DLP グローバル設定

機密データがないか発信電子メールをスキャンするには、[Security Services] > [RSA Email DLP] ページを使って、最初にアプライアンス上で RSA Email DLP スキャンをイネーブルにします。DLP Assessment Wizard を起動して、最もよ く使われる DLP ポリシーをアプライアンス上でイネーブルにするか、手動で RSA Email DLP 機能をイネーブルにするか選択できます。

DLP Assessment Wizard の起動方法については、「DLP Assessment Wizard の使 用」(P.11-17)を参照してください。RSA Email DLP を手動でイネーブルにす る方法については、「RSA Email DLP のイネーブル化とグローバル設定の設定」 (P.11-5)を参照してください。

RSA Email DLP をイネーブルにすると、DLP Policy Manager で DLP ポリシー およびアクションを設定し、電子メール セキュリティ マネージャを使って発信 メール ポリシーでそのポリシーとアクションをイネーブルにすることができま す。詳細については、「DLP ポリシー」(P.11-6) および「RSA Email DLP の受 信者ごとのポリシーの設定」(P.11-34) を参照してください。

# RSA Email DLP のイネーブル化とグローバル設定の設定

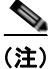

**DLP** Assessment Wizard を使って、アプライアンスの DLP ポリシーを設定する には、「DLP Assessment Wizard の使用」(P.11-17)を参照してください。

RSA Email DLP をアプライアンスでイネーブルにするには、次の手順に従います。

- **ステップ1** [Security Services] > [RSA Email DLP] を選択します。
- **ステップ 2** [Enable] をクリックします。
- **ステップ3** ライセンス契約書ページが表示されます。

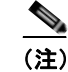

注) ライセンス契約に合意しない場合、RSA Email DLP はアプライアンス上 でイネーブルになりません。

- **ステップ 4** ページの下部までスクロールし、[Accept] をクリックしてライセンス契約に合意します。
- **ステップ 5** [Enable] をクリックします。

RSA Email DLP がアプライアンス上でイネーブルとなります。

**ステップ 6** [Edit Settings] をクリックします。

[Edit RSA Email Data Loss Prevention Global Settings] ページが表示されます。

- ステップ7 メッセージトラッキングがアプライアンス上ですでにイネーブルになっている 場合は、一致したコンテンツのログへの記録をイネーブルにするかしないか選択 します。これを選択すると、Cisco IronPort アプライアンスは DLP 違反をログ に記録し、AsyncOS は DLP 違反および周辺コンテンツをメッセージトラッキ ングに表示します。その中には、クレジットカード番号や社会保障番号などの 機密データが含まれます。
- ステップ8 変更を送信して確定します。

#### 図 11-1 RSA Email Data Loss Prevention のイネーブル化 RSA Email Data Loss Prevention Settings

| RSA Email Data Loss Prevention Settings |               |
|-----------------------------------------|---------------|
| Data Loss Prevention:                   | Enabled       |
| Matched Content Logging:                | Disabled      |
|                                         | Edit Settings |

# DLP ポリシー

DLP ポリシーは、発信メッセージが機密データとアクションを含んでいるか AsyncOS および RSA Email DLP スキャン エンジンが判断するために使う条件 と、メッセージにそのようなデータが含まれている場合 AsyncOS が講じるアク ションとを組み合わせたものです。

DLP ポリシーには、RSA が開発したコンテンツ照合分類子が含まれます。分類 子は、RSA Email DLP スキャン エンジンによって、メッセージおよび添付ファ イル内の機密データ検出のため、使用されます。分類子は、クレジット カード 番号や運転免許 ID のようなデータ パターンを探すだけでなく、パターンのコン テキストも検査するため false positive が少なくなります。詳細については、「コ ンテンツ照合分類子」(P.11-23) を参照してください。

RSA Email DLP スキャンが行われる前に、Cisco IronPort アプライアンスのコ ンテンツ スキャン エンジンは送信元、送信先、CC、および件名のヘッダーを メッセージ本文またはコンテンツのタグが付けられたすべての MIME 部分に付 加します。これにより、DLP スキャン エンジンは、ポリシーのコンテンツ照合 分類子を使用してこれらのヘッダーをスキャンできるようになります。

DLP スキャン エンジンが、メッセージや添付ファイルで DLP 違反を検出する と、DLP スキャン エンジンは、違反のリスク要因を決定し、その結果をマッチ ング DLP ポリシーに返します。ポリシーは、独自の重大度基準を使ってリスク 要因をもとに DLP 違反の重大度を評価し、メッセージに対して適切なアクショ ンを適用します。その基準には、Ignore、Low、Medium、High、Critical の 5 つの重大度レベルがあります。

Ignore 以外のすべてのセキュリティ レベルで講じることができるアクションに は次のものがあります。

- 検査中のメッセージに適用する、配信、ドロップ、検疫といった全体的なアクション。
- メッセージの暗号化。このアプライアンスは、メッセージ本文だけを暗号化します。メッセージへッダーは暗号化されません。

- DLP 違反があるメッセージの件名ヘッダーの変更。
- メッセージへの免責事項の追加。
- メッセージの代替送信先メールホストへの送信。
- メッセージのコピー(bcc)の他の受信者への送信(たとえば、重大な DLP 違反を含むメッセージのコピーを、以降の検査のためにコンプライアンス責 任者のメールボックスに送信します)。
- DLP 違反の通知メッセージを、送信者や、マネージャまたは DLP コンプラ イアンス責任者といった他の連絡先に送信します。

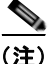

これらのアクションは相互排他的ではなく、ユーザ グループのさまざまな要求 を処理するために、異なる DLP ポリシー内でアクションをいくつか組み合わせ ることができます。同一ポリシー内で重大度レベルに応じて異なる対応になるよ うに設定することも可能です。たとえば、重大な違反を含むメッセージは検疫 し、コンプライアンス責任者に通知を送信しますが、重大度レベルが低いメッ セージは配信する、といったことです。

# ポリシーのコンテンツ

Email DLP ポリシーには次の情報が含まれます。

- ポリシーの名称と説明。
- コンテンツ照合分類子の一覧。ポリシーによっては、識別番号を検索する正 規表現の作成が必須の場合があります。詳細については、「コンテンツ照合 分類子」(P.11-23)を参照してください。
- メッセージフィルタリング用の特定の送信者および受信者のリスト。詳細については、「送信者および受信者のフィルタリング」(P.11-14)を参照してください。
- メッセージフィルタリング用の添付ファイルのタイプ一覧。詳細については、「添付ファイルのフィルタリング」(P.11-15)を参照してください。
- 重大度の設定。設定に適用されるアクションおよび重大度基準の調整を含みます。詳細については、「重大度レベルの設定」(P.11-15)を参照してください。

# **DLP Policy Manager**

DLP Policy Manager は、Cisco IronPort アプライアンス上で Email DLP ポリ シーをすべて管理する単一のダッシュボードです。DLP Policy Manager は [Mail Policies] メニューからアクセスします。DLP Policy Manager から、次の アクションを実行できます。

- 事前定義されたテンプレートをもとにした DLP ポリシーの作成および管理。
  詳細については、「事前定義されたテンプレートをもとにした Email DLP ポ リシーの作成」(P.11-11)を参照してください。
- カスタム テンプレートをもとにした DLP ポリシーの作成および管理。詳細 については、「Custom Policy テンプレートを使用した DLP ポリシーの作 成」(P.11-31)を参照してください。
- カスタム DLP ディクショナリの作成、インポートおよび管理。詳細については、『Cisco IronPort AsyncOS for Email Configuration Guide』の「Text Resources」の章を参照してください。
- 米国運転免許証分類子の管理。詳細については、「米国運転免許証分類子」 (P.11-10)を参照してください。

#### 図 11-2 アクティブな DLP ポリシーがある DLP Policy Manager

| DLP Policy Manager: Active Policies for C | Outgoing I | Mail |
|-------------------------------------------|------------|------|
|-------------------------------------------|------------|------|

| Active DLP Policies for Outgoing Nail |                                                                             |                  |          |  |
|---------------------------------------|-----------------------------------------------------------------------------|------------------|----------|--|
| Add DLP Policy                        |                                                                             |                  |          |  |
| Order                                 | DLP Policy                                                                  | Duplicat         | e Delete |  |
| 1                                     | Payment Card Industry Data Security St.                                     | andard (PCI-DSS) | 율        |  |
| 2                                     | 2 Email to Competitor <table-cell> 🔒</table-cell>                           |                  |          |  |
| 3                                     | 3 A&A Routing Numbers 🔒                                                     |                  |          |  |
| -4                                    | California SB-1386                                                          |                  |          |  |
| Edt Policy Order                      |                                                                             |                  |          |  |
| Advanced Settings                     |                                                                             |                  |          |  |
|                                       | US Drivers Licenses All Classifiers Enabled                                 |                  |          |  |
|                                       | Custom DLP Dictionaries None Available<br>(for use in Custom Policies only) |                  |          |  |

# RSA Email DLP ポリシー テンプレート

AsyncOS には、組織の知的財産や極秘情報を保護する、RSA の開発による事前 定義されたポリシー テンプレートが多数あり、法や業界標準で規定されている ルールや規制を強制的に適用します。DLP Policy Manager を使って DLP ポリ シーを作成するときには、最初に使用するテンプレートを選択します。 図 11-3 は、使用可能な DLP ポリシー テンプレートのカテゴリを示しています。

#### 図 11-3 テンプレートから DLP ポリシーを追加 DLP Policy Manager: Add DLP Policy

| Add DLP Policy from Templates                                         |  |
|-----------------------------------------------------------------------|--|
| Display Settings: Expand All Categories   Display Policy Descriptions |  |
| Regulatory Compliance                                                 |  |
| B US State Regulatory Compliance                                      |  |
| 5 Acceptable Use                                                      |  |
| 5 Privacy Protection                                                  |  |
| Intellectual Property Protection                                      |  |
| Ecompany Confidential                                                 |  |
| Custom Policy                                                         |  |

#### < Back

DLP ポリシー テンプレートは次のカテゴリに整理されます。

- [Regulatory Compliance]。個人情報、クレジット情報、他の保護情報や非 公開情報を含むメッセージおよび添付ファイルを識別します。
- [Acceptable Use]。競合他社や制限された受信者に送信するメッセージで、 組織に関する機密情報を含むものを識別します。
- [Privacy Protection]。金融口座、税金記録、国民 ID の識別番号を含むメッ セージおよび添付ファイルを識別します。
- [Intellectual Property Protection]。よく使われるパブリッシングおよびデザ インドキュメントファイルタイプで、組織が保護する知的財産を含む可能 性があるものを識別します。
- [Company Confidential]。会社の財務情報や近い将来の合併および買収に関 する情報を含むドキュメントとメッセージを識別します。
- [Custom Policy]。AsyncOS では、RSA や組織で開発された分類子を使って、独自のポリシーをゼロから作成するオプションもあります。このオプションは高度であり、事前定義されたポリシーテンプレートではユーザのネットワーク環境の独自の要件を満たせない、まれな場合にのみ使用されることを想定しています。詳細については、「高度な DLP ポリシーのカスタマイズ」(P.11-31)を参照してください。

カスタマイズが必要な DLP ポリシー テンプレートについては、「DLP ポリシー に対する分類子のカスタマイズ」(P.11-12)を参照してください。

図 11-4 に、Family Educational Rights and Privacy Act (FERPA; 家族教育権と プライバシー法) 違反を検出する、事前定義された RSA ポリシー テンプレート を示します。

#### 図 11-4 事前定義された RSA Email DLP ポリシー テンプレート

Mail Policies: DLP: Policy: FERPA (Family Educational Rights and Privacy Act)

| DLP Policy Name:                                                                                                    | PEDDA (Family Educational Bioles and Drivery Art)                                                                                                    |
|----------------------------------------------------------------------------------------------------|----------------------------------------------------------------------------------------------------|
|                                                                                                    | and the second second second second second                                                                                                    |
| Description:                                                                                                    | Identifies documents and transmissions that contain student<br>information protected by the Family Education Rights and Privacy Act<br>(FERRA) in the Underd States. FERRA defines regulations that protect<br>personally identifiable information (EUI) (wident reports) had by |
| Content Matching Classifier: 🕐                                                                                                    | Student Identification Numbers (customization recommended) AND Student Records                                                                                                    |
|                                                                                                    | Student Identification Numbers as a regular expression:                                                                                                    |
|                                                                                                    | Combine multiple number patterns with " " to form a single expression.<br>(Example: 123-CL456789 matches the regular expression [0-9](3)\-[A-Z](2)[0-9](6) See more<br>examples.<br>D)                                                                                           |
|                                                                                                    | Separate multiple entries with a line break or comma. Sometimes number patterns consistently<br>appear with words or phrases as in "Student Identification Numbers: 123-CL465789." Including the<br>words "Student Identification Numbers".                                      |
| Filter Senders and Recipients:                                                                                                    | Restrict this DLP policy by specific recipients and senders.                                                                                                    |
| > Filter Attachments:                                                                                                    | Restrict this DLP policy to detect specific attachment types,                                                                                                    |
| > Filter Message Tags:                                                                                                    | Restrict this DLP policy to detect message teas.                                                                                                    |
|                                                                                                    |                                                                                                    |
| everity Settings                                                                                                    |                                                                                                    |
| Critical Severity Settings                                                                                                    |                                                                                                    |
| Action Applied to Messages:                                                                                                    | Deliver V                                                                                                    |
|                                                                                                    |                                                                                                    |
|                                                                                                    | Enable Encryption                                                                                                    |
|                                                                                                    | Encryption is unavailable. This service is disabled.<br>(See Security Services > Ironflort Email Encryption)                                                                                                    |
| Advanced                                                                                                    | This section contains settings for Message modifications, message delivery and DLP notifications.                                                                                                    |
| High Severity Settings                                                                                                    |                                                                                                    |
| and the second design of the second second |                                                                                                    |

### 米国運転免許証分類子

Inherit High Severity settings.
 Low Severity Settings
 Inherit Medium Severity settings.

Cancel

米国運転免許証分類子を使用するポリシーは多数あります。デフォルトでは、この分類子は米国 50 州すべておよびコロンビア特別区の運転免許を検索します。 カルフォルニア州の AB-1298 およびモンタナ州の HB-732 など米国の州固有の ポリシーでは、51 タイプすべての運転免許を検索します。false positive または アプライアンスのパフォーマンスが問題となるようであれば、DLP Policy Manager の [Advanced Settings] の下の米国運転免許証用のリンクをクリックし

#### Cisco IronPort AsyncOS 7.5 for Email コンフィギュレーション ガイド

Severity Scale:

**DGNORE** 

0 - 9

LOW

10 - 34

MEDOUM

 $35 \cdot 59$ 

HIGH

60 - 89

CRITICAL

90 - 100

Edit Scale...

Submit

て、検索を特定の米国の州に限定する、またはどの州も検索しないようにできま す。RSA スキャンエンジンが運転免許分類子をどのように使用するかについて は、「米国運転免許証」(P.11-26)参照してください。

# 事前定義されたテンプレートをもとにした Email DLP ポリ シーの作成

DLP ポリシーは、事前定義されたテンプレートまたはカスタム テンプレートの いずれかを使用して、作成可能です。カスタム テンプレートの使用方法につい ては、「Custom Policy テンプレートを使用した DLP ポリシーの作成」(P.11-31) を参照してください。

事前定義されたテンプレートをもとにした DLP ポリシーを追加する方法。

- **ステップ1** [Mail Policies] > [DLP Policy Manager] を選択します。
- **ステップ 2** [Add DLP Policy] をクリックします。
- **ステップ3** カテゴリ名をクリックし、使用可能な RSA Email DLP ポリシー テンプレートの 一覧を表示します。

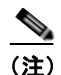

- 注) [Display Policy Descriptions] をクリックして、使用可能なポリシーテン プレートの詳細な説明を表示することができます。
- ステップ 4 使用する RSA Email DLP ポリシー テンプレートの [Add] をクリックします。

図 11-4 (P.11-10) とほぼ同じページが開きます。事前定義されたテンプ レートすべてに名前と説明がありますが、変更できます。テンプレートのほ とんどには1つ以上の分類子があり、いくつかのテンプレートには事前定義 された添付ファイルのタイプがあります。

ステップ5 ポリシーが、カスタマイズされた分類子を必要とする場合は、組織の識別番号付けシステムのパターンと、識別番号に関連する単語やフレーズの一覧を定義するための正規表現を入力します。詳細については、「DLP ポリシーに対する分類子のカスタマイズ」(P.11-12)を参照してください。

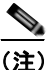

E) 事前定義されたテンプレートをもとにしたポリシーでは、分類子の追加および削除はできません。

- ステップ6 任意で、DLP ポリシーの適用を、特定の受信者や送信者、添付ファイルのタイ プやメッセージ タグを持つメッセージに限定することができます。詳細につい ては、「DLP ポリシーのメッセージのフィルタリング」(P.11-14)を参照してく ださい。
- **ステップ7** [Critical Settings] セクションで、重大な DLP 違反を含むメッセージをドロップ、配信、または検疫するか選択します。
- **ステップ8** 任意で、メッセージの暗号化、ヘッダーの修正、代替ホストへのメッセージの送信、別の受信者へのコピーの配信(bcc)、DLP 通知メッセージの送信を選択できます。

DLP 通知については、『*Cisco IronPort AsyncOS for Email Configuration Guide*』の「Text Resources」の章を参照してください。

- ステップ9 一致する重大度レベルが High、Medium、Low のメッセージに、別々の設定を 定義するときは、適切なセキュリティ レベルの [Inherit settings] チェックボック スをオフにします。メッセージへの全体的なアクションや他の設定を編集しま す。
- **ステップ 10** ポリシーに対して DLP 違反の重大度基準を調整する場合は、[Edit Scale] をク リックして設定を調整します。詳細については、「重大度レベルの設定」 (P.11-15) を参照してください。
- ステップ 11 変更を送信して確定します。

ポリシーが DLP Policy Manager に追加されます。

# DLP ポリシーに対する分類子のカスタマイズ

DLP ポリシー テンプレートには、より効果的にするためカスタマイズされた分 類子を必要とするものもあります。このような分類子は、発信メッセージ内に患 者や学生の識別番号など極秘の識別番号がないか検索しますが、組織の記録番号 付けシステムのパターンを定義する正規表現を1つ以上必要とします。補足情報 の記録識別番号に関連する単語およびフレーズの一覧を追加することもできま す。分類子が発信メッセージ内に番号パターンを検出すると、補足情報を検索 し、そのパターンが識別番号か、また、ランダムな番号の文字列でないかを確認 します。これにより、false positive が少なくなります。

たとえば、Health Insurance Portability and Accountability Act (HIPAA; 医療保 険の相互運用性と説明責任に関する法律)テンプレートを使ってポリシーを作成 するとします。このテンプレートには、患者識別番号コンテンツ照合分類子とい う患者識別番号を検出するようにカスタマイズ可能な分類子が含まれます。この 分類子に正規表現 [0-9]{3}\-[A-2]{2}[0-9]{6}を入力します。この正規表現

#### Cisco IronPort AsyncOS 7.5 for Email コンフィギュレーション ガイド

では、123-CL456789 というパターンの番号が検出されます。関連フレーズとして「Patient ID」を入力します。ポリシーの作成を完了し、発信メール ポリシー でイネーブルにします。変更を送信して確定します。これで、ポリシーが発信 メッセージ内の番号のパターンを検出し、その近くに「Patient ID」というフ レーズがある場合、ポリシーは DLP 違反を返すようになります。

次の DLP ポリシー テンプレートには、カスタマイズ可能なコンテンツ照合分類 子があります。

- Health Insurance Portability and Accountability Act (HIPAA; 医療保険の相互運用性と説明責任に関する法律)。患者識別番号分類子はカスタマイズ可能ですが、必須ではありません。患者識別番号分類子または患者 ID および HIPAA ディクショナリ分類子に一致すると、DLP 違反を返します。
- Family Educational Rights and Privacy Act (FERPA; 家族教育権とプラ イバシー法)。
   生徒識別番号分類子のカスタマイズが必要です。
   生徒識別番 号および生徒記録分類子に一致すると、
   DLP 違反となります。
- Gramm-Leach Bliley Act (GLBA; グラム リーチ ブライリー法)。カスタム アカウント番号分類子はカスタマイズ可能ですが、必須ではありません。 次の分類子に1つ以上一致すると、DLP 違反となります。カスタム アカウント番号、米国運転免許証、クレジット カード番号または米国社会保障番号。
- California AB-1298。グループ保険番号、医療記録番号、患者識別番号分類子はカスタマイズ可能ですが、必須ではありません。次の分類子に1つ以上一致すると、DLP違反となります。グループ保険番号、医療記録番号、患者識別番号、米国運転免許証、患者 ID、クレジットカード番号、HIPAAディクショナリ。
- Massachusetts CMR-201。米国銀行口座番号分類子はカスタマイズ可能で すが、必須ではありません。次の分類子に1つ以上一致すると、DLP 違反 になります。米国銀行口座番号、米国運転免許証、クレジットカード番号、 米国社会保障番号、ABA ルーティング番号分類子。このポリシー テンプ レートは、AsyncOS 7.1.1 以降で使用可能です。
- カスタムアカウント番号。カスタムアカウント番号分類子のカスタマイズ が必須です。カスタムアカウント番号分類子に一致すると DLP 違反となり ます。
- 患者識別番号。患者識別番号分類子はカスタマイズ可能ですが、必須ではありません。患者識別番号または患者 ID 分類子に一致すると、DLP 違反になります。

 合併および買収。合併および買収コード名分類子のカスタマイズには、単語 またはフレーズの一覧を使いますが、必須ではありません。正規表現を使う 必要ありません。合併および買収コード名または合併キーワード分類子に一 致すると DLP 違反になります。

正規表現の作成方法については、「コンテンツ照合分類子用の正規表現」 (P.11-29)を参照してください。コンテンツ照合分類子がどのようにして DLP 違反を検出するかの詳細については、「コンテンツ照合分類子」(P.11-23)参照 してください。

# DLP ポリシーのメッセージのフィルタリング

AsyncOS が検出した特定の情報に基づいて、DLP ポリシーの適用をメッセージ のスキャンのみに限定できます。次の情報に従って、DLP ポリシー スキャンを 制限できます。

- 送信者および受信者
- 添付タイプ
- メッセージタグ

### 送信者および受信者のフィルタリング

次の方法の1つで、DLP ポリシーを特定の受信者または送信者のメッセージだけをスキャンするように限定できます。

- 完全な電子メールアドレス:user@example.com
- 電子メールアドレスの一部:user@
- ドメインのすべてのユーザ:@example.com
- 部分ドメインのすべてのユーザ:@.example.com

改行やカンマで、複数のエントリを分離できます。

発信メッセージに対して、AsyncOS は最初に受信者または送信者が発信メール ポリシーと一致するか照合します。受信者または送信者が一致したら、RSA Email DLP は、送信者または受信者がメール ポリシーでイネーブルとなってい る DLP ポリシーと一致するか照合します。

### 添付ファイルのフィルタリング

DLP ポリシーの適用を特定の添付ファイルのタイプを持つメッセージに限定す ることができます。最初に添付ファイルが AsyncOS のコンテンツ スキャン エ ンジンにより抽出され、次に添付ファイルの内容が RSA Email DLP スキャン エ ンジンによってスキャンされます。アプライアンスでは、多数の事前定義された ファイル タイプをスキャンで使用できますが、一覧にないファイル タイプを指 定することもできます。事前定義されていないファイル タイプを指定すると、 AsyncOS は、添付ファイルの拡張子をもとにファイルタイプを検索します。 RSA Email DLP のスキャンを、最小ファイル サイズ (バイト) 以上の添付ファ イルに限定することができます。

### メッセージ タグによるフィルタリング

DLP ポリシーを特定のフレーズを含むメッセージのスキャンに限定する場合は、 メッセージまたはコンテンツ フィルタを使って発信メッセージにそのフレーズ がないか検索し、カスタム メッセージ タグを当該メッセージに挿入することが できます。DLP ポリシー作成時に、発信メッセージのフィルタリングに使用す るメッセージ タグを選択します。詳細については、「コンテンツ フィルタのアク ション」(P.6-20)、および『Cisco IronPort AsyncOS for Email Advanced Configuration Guide』の「Using Message Filters to Enforce Mail Policies」を参 照してください。

# 重大度レベルの設定

RSA Email DLP スキャン エンジンが DLP 違反を検出すると、DLP 違反の重大 度を示すリスク要因スコア(0~100の範囲)を計算します。ポリシーは、リス ク要因スコアを重大度基準と比較します。重大度基準には、Ignore、Low、 Medium、High、Critical の5つの重大度レベルがあります。重大度レベルで、 メッセージに適用されるアクションが決まります。デフォルトで、すべての重大 度レベル(Ignore を除く)で高位の重大度レベルの設定を継承するようになっ ています。High の重大度レベルは Critical から設定を継承し、Medium は High から、Low は Medium から継承します。レベルを編集し、異なる重大度に対し て別々のアクションを指定することができます。

DLP スキャン エンジンのリスク要因の計算については、「Email DLP の動作を 理解する」(P.11-2)を参照してください。 重大度基準をポリシーに対して調整し、スキャン エンジンが返す DLP 違反の推 定重大度を規定できます。図 11-5 は重大度基準を示します。基準の矢印を使っ て、重大度レベルに対するスコアを調整します。

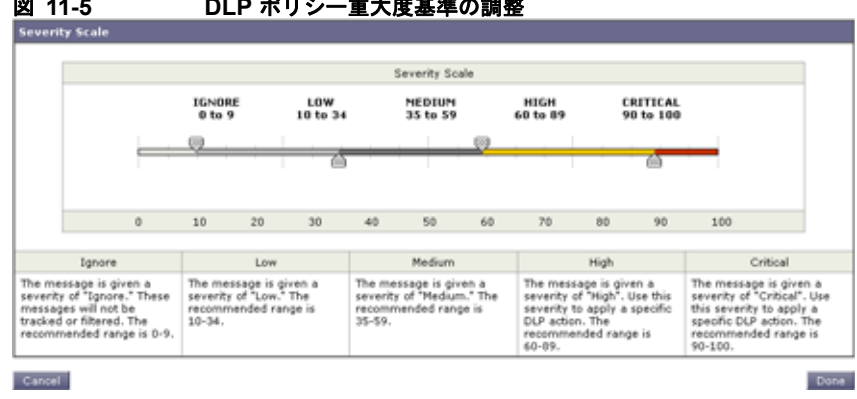

#### DLP ポリシー重大度基準の調整 図 11-5

# Email DLP ポリシーの順序の設定

DLP Policy Manager でのポリシーの順序は重要です。DLP 違反が発生した場 合、RSA Email DLP は、その違反を発信メール ポリシーでイネーブルな DLP ポリシーと照合します。違反が複数の DLP ポリシーに一致する場合、RSA Email DLP は上から順に調べ、最初に一致した DLP ポリシーを選択します。

- ステップ 1 [DLP Policy Manager] ページで、[Edit Policy Order] をクリックします。
- ステップ 2 移動するポリシーの行をクリックし、新しい順序の場所にドラッグします。
- ステップ 3 ポリシーの順序の変更を完了したら、変更を送信して確定します。

# Email DLP ポリシーの編集

既存の DLP ポリシーを編集するには、次の手順に従います。

ステップ 1 [DLP Policy Manager] ページに一覧表示されている RSA Email DLP ポリシーの 名前をクリックします。

[Mail Policies: DLP] ページが表示されます。

#### Cisco IronPort AsyncOS 7.5 for Email コンフィギュレーション ガイド

**ステップ 2** DLP ポリシーを変更します。

ステップ3 変更を送信して確定します。

注)

ポリシーの名前を変更すると、電子メール セキュリティ マネージャで再度イ ネーブルにする必要があります。

# Email DLP ポリシーの削除

DLP ポリシーを削除するには、一覧のポリシーの隣にあるゴミ箱アイコンをク リックします。確認メッセージが表示されます。このメッセージは、DLP ポリ シーが1つ以上の複数の発信メール ポリシーで使用されているかを示していま す。ポリシーの削除により、このようなメール ポリシーからポリシーが削除さ れます。変更を送信して確定します。

# Email DLP ポリシーの複製

既存のポリシーとほぼ同じで設定が異なる DLP ポリシーを作成する場合は、 DLP Policy Manager で複製ポリシーを作成することができます。

Email DLP ポリシーを複製するには、次の手順に従ってください。

- **ステップ1** [DLP Policy Manager] ページで、一覧の中から複製対象のポリシーの隣にある 複製アイコンをクリックします。
- ステップ2 ポリシーの名前を入力します。
- **ステップ3** ポリシーの設定を変更します。
- ステップ4 変更を送信して確定します。

# **DLP Assessment Wizard**の使用

AsyncOS のブラウザ ベース DLP Assessment Wizard を使うと、よく使われる DLP ポリシーの設定と、そのポリシーをアプライアンスのデフォルトの発信 メール ポリシーでイネーブルにする 3 つの手順のプロセスを簡単に行えます。 DLP Assessment Wizard を使って追加された DLP ポリシーでは、検出された DLP 違反の重大度にかかわらず、メッセージはすべて配信されます。DLP Policy Manager を使って、メッセージに適用される全体的なアクション、受信 者または送信者のフィルタリング、添付ファイルのタイプのフィルタリング、お よび重大度レベルの設定を編集します。DLP ポリシーの編集の詳細については、 「DLP Policy Manager」(P.11-8)参照してください。

DLP Assessment Wizard により、メッセージトラッキング用に、一致したコン テンツをログに記録できます。電子メールセキュリティアプライアンスは検出 した DLP 違反をログに記録し、AsyncOS はメッセージトラッキングにある、 クレジットカードや番号や社会保障番号など機密データを含む違反と周辺のコ ンテンツを表示します。DLP Assessment Wizard は、メッセージトラッキング がイネーブルでなかった場合、アプライアンス上で自動的にイネーブルにしま す。アプライアンスがこのデータをログに記録しないようにする場合は、 [Security Services] > [RSA Email DLP] ページを使って、一致したコンテンツの ログへの記録をディセーブルにします。

DLP Assessment Wizard を起動するには、[Security Services] > [RSA Email DLP] ページを開きます。[Enable] をオンにし、[DLP using the DLP Assessment Wizard] チェックボックスを設定します。次に [Enable] をクリックします。

**DLP** ポリシーがアプライアンスに存在しない場合は、**DLP** Assessment Wizard のみ使用することができます。

図 11-6 は、DLP Assessment Wizard の実行オプションを示しています([RSA Email Data Loss Prevention Settings] ページより)。

#### 図 11-6 [RSA Email Data Loss Prevention Settings] ページ

RSA Email Data Loss Prevention Settings

| RSA Email Data Loss Prevention Settings                           |                                                                                                    |  |
|-------------------------------------------------------------------|----------------------------------------------------------------------------------------------------|--|
| The RSA Email Data Loss Prevention feature is currently disabled. |                                                                                                    |  |
| DLP Wizard (optional):                                            | The Data Loss Prevention (OLP) Assessment Wizard allows you to select and apply popular DLP<br>policies to your outpoing mail so you can determine your risk exposure. |  |
|                                                                   | Enable                                                                                                    |  |

# **DLP Assessment Wizard** の実行

DLP Assessment Wizard を使用すると、次の DLP 設定作業が簡単にできます。 作業は、3 つの手順に分けることができます。

- ステップ1 ポリシー
  - ネットワーク上で保護する情報のタイプに合わせて DLP ポリシー を選択します。
  - 機密データを検出するために追加情報を必要とする DLP ポリシー をカスタマイズします。
- ステップ 2 レポート
  - DLP Incident Summary レポート配信設定を設定します。
- ステップ3 レビュー

- DLP ポリシーをレビューしてイネーブルにします。

各手順を完了させたら、[Next] をクリックして、DLP Assessment Wizard の手順を進めていきます。[Previous] をクリックすると、前の手順に戻ることができます。プロセスの最後に、変更を確定するようプロンプトが表示されます。確定するまで、変更は有効になりません。

### 手順1:ポリシー

#### DLP ポリシーの選択

アプライアンスが発信メッセージ内で検出対象とする機密情報のタイプ用の DLP ポリシーを選択します。

次のポリシーを使用できます。

- [Payment Card Industry Data Security Standard (PCI-DSS)]。クレジット カードトラックデータおよびクレジットカード。
- [HIPAA (Health Insurance Portability and Accountability Act)] は、HIPAA ディクショナリとコードセット、米国社会保障番号、米国国家プロバイダー 認証を検出し、患者識別番号を検出するようにカスタマイズできます。
- [FERPA (Family Educational Rights and Privacy Act)] は、生徒記録を検出 し、生徒識別番号を検出するようにカスタマイズできます。
- [GLBA (Gramm-Leach Bliley Act)] は、クレジット カード番号、米国社会 保障番号、米国運転免許証番号を検出し、カスタム アカウント番号を検出 するようにカスタマイズできます。
- [California SB-1386] は、カルフォルニア SB-1386 (民法 1798) で規制されている、米国社会保障番号、クレジットカード番号、米国運転免許証番号などの Personally Identifiable Information (PII; 個人情報)を含むドキュメ

ントと送信を検出します。カルフォルニアでビジネスを営み、カルフォルニ ア州民のコンピュータ化した PII データを保有またはライセンスしている企 業は、物理的な所在地にかかわらず、準拠することが必須となっています。

[Restricted Files] は、..mdb、.exe、.bat および Oracle 実行ファイル(.fmx、.frm) など制限されているファイルを含む電子メールを検出します。このポリシーは付加的なファイル属性をポリシー違反ルールに追加してカスタマイズできます。

DLP Policy Manager を使って、DLP ポリシーの他のタイプを作成できます。

#### DLP ポリシーのカスタマイズ

DLP ポリシーには、発信メッセージ内の機密情報を検出するようにカスタマイ ズできるコンテンツ照合分類子を使うものがいくつかあります。HIPAA、 FERPA および GLB 用のカスタマイズされた分類子、ポリシーは正規表現を使 い、発信メッセージ内に識別番号パターンがないか検索します。Restricted Files ポリシーを選択した場合は、DLP ポリシーで検出する添付ファイル タイプを選 択します。Restricted Files ポリシーはデフォルトで.exe および.mdb ファイルを 検出しますが、これらのファイル タイプを削除できます。Restricted Files ポリ シーを暗号化またはパスワードで保護されたファイルのみに適用するように設定 できます。

これらの DLP ポリシー用のコンテンツ照合分類子のカスタマイズの詳細については、「DLP ポリシーに対する分類子のカスタマイズ」(P.11-12)参照してください。

[Next] をクリックして続行します。

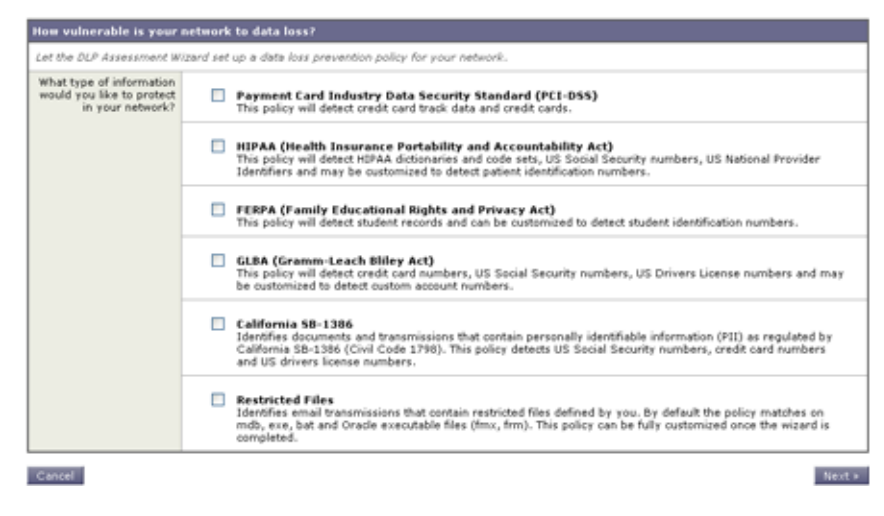

#### 図 11-7 DLP Assessment Wizard : 手順 1 : ポリシー DLP Assessment Wizard

### 手順2:レポート

スケジュール済み DLP Incident Summary レポート用に電子メール アドレスを入 力します。複数のアドレスを区切るには、カンマを使います。この値を空白のま まにしておくと、スケジュール済みレポートは作成されません。DLP Incident Summary レポートの詳細については、『Cisco IronPort AsyncOS for Email Daily Management Guide』の「Using Email Security Monitor」の章を参照してくださ い。

[Next] をクリックして続行します。

| X 11-8<br>DLP Reports             | DLP Assessment Wizard:手順 2:レポート |                                          |        |
|-----------------------------------|---------------------------------|------------------------------------------|--------|
| <b>Configure DLP Policy Repor</b> | ts (Optional)                   |                                          |        |
|                                   | Email Reports To:               |                                          |        |
|                                   |                                 | Separate multiple addresses with commas. |        |
| « Previous Cancel                 |                                 |                                          | Next > |

### 手順3:レビュー

DLP 設定情報の要約が表示されます。[Previous] ボタンをクリックするか、各 セクションの右上にある対応する [Edit] リンクをクリックして、[Policies and Reporting] 情報を編集することができます。変更を加える手順まで戻った場合 は、再度このレビューページに至るまで、残りの手順を進める必要があります。 以前に入力した設定は、すべて残っています。

#### 図 11-9 DLP Assessment Wizard:手順3:レビュー Review DLP Policies

Please review your DLP policies. If you need to make changes, click the edit link to return to the first step.

| DLP Policies Edit              |                                                                 |  |
|--------------------------------|-----------------------------------------------------------------|--|
| Data Loss Prevention Policies: | California 58-1386                                              |  |
|                                | Restricted Files<br>Applied if attachment filetype is: exe, mdb |  |
|                                |                                                                 |  |
| DLP Reports                    | Ed1                                                             |  |
| Deliver Reports To:            | dip@example.com                                                 |  |
|                                |                                                                 |  |

#### « Previous Cancel

表示されている情報が十分であれば、[Finish] をクリックします。AsyncOS に より、[Outgoing Mail Policies] ページに、デフォルトの発信メール ポリシーで イネーブルになっている DLP ポリシーが表示されます。DLP ポリシー設定の要 約が、ページの上部に表示されます。変更を確定します。

DLP ポリシーの編集と追加作成については、「DLP Policy Manager」(P.11-8) を参照してください。DLP ポリシーを他の発信メール ポリシーに対してイネー ブルにする方法については、「RSA Email DLP の受信者ごとのポリシーの設定」 (P.11-34) を参照にしてください。

Finish

# コンテンツ照合分類子

コンテンツ照合分類子は、RSA Email DLP スキャン エンジンの検出コンポーネ ントです。クレジット カード番号や運転免許識別番号などのデータ パターン、 およびそのパターンが出現するコンテキストがないか、メッセージ、メッセージ ヘッダー、および抽出した添付ファイルの内容を検索します。たとえば、クレ ジット カード番号を検出する分類子は、クレジット カード番号の形式に一致す る数値のパターンだけではなく、有効期限やクレジット カード会社名などの補 足データもないかスキャンします。データのコンテキストを評価することで、 false positive が減少します。

RSA のポリシー テンプレートの多くは、分類子の事前定義されたセットを含み ます。Custom Policy テンプレートをもとにしてポリシーを作成するときは、 RSA 分類子を選択するか、独自の分類子を1つ追加できます。カスタム DLP ポ リシーで使用する独自の分類子の作成については、「コンテンツ照合分類子の作 成」(P.11-33)を参照してください。

多くのポリシーテンプレートでは、機密データ検出のために1つ以上の分類子 をカスタマイズする必要があります。カスタマイズには、識別番号と、その識別 番号とともに決まって出現する可能性がある単語とフレーズの一覧を検索するた めの正規表現を作成することが含まれます。たとえば、Family Educational Rights and Privacy Act (FERPA; 家族教育権とプライバシー法) テンプレートを もとにしたポリシーを追加するには、生徒 ID 番号に一致する正規表現を作成す る必要があります。ID 番号が決まって「Student ID」というフレーズとともに 出現するならば (「Student ID: 123-45-6789」など)、そのフレーズをポリシーに 追加すればコンテンツ マッチングがより正確になります。DLP ポリシーで必須 であるカスタマイズの詳細については、「DLP ポリシーに対する分類子のカスタ マイズ」(P.11-12) 参照してください。

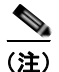

分類子を持たないポリシーに対しては、メッセージがポリシーに違反した場合、 スキャンエンジンは常に「75」のリスク要因値を返します。このようなポリ シーには、発生する可能性のある DLP 違反のタイプによって重大度基準を調整 します。詳細については、「重大度レベルの設定」(P.11-15)を参照してください。

## 分類子検出ルール

分類子では、メッセージやドキュメント内の DLP 違反を検出するルールが必要 となります。分類子では、次の検出ルールの1つ以上のルールを使用できます。

- 単語またはフレーズ。分類子が探す単語およびフレーズの一覧。複数のエントリは、カンマまたは改行で区切ります。
- 正規表現。メッセージや添付ファイルの検索パターンを定義する正規表現。 false positive を防止するため、照合から除外するパターンも定義できます。 詳細については、「DLP 用の正規表現の例」(P.11-30)を参照してください。
- ディクショナリ。単語とフレーズに関連するディクショナリ。RSA Email DLPには、RSA が作成したディクショナリがありますが、独自のディクショナリを作成できます。詳細については、第14章「テキストリソース」を参照してください。
- エンティティ。スマート ID と同様に、エンティティはデータ内のパターン (ABA ルーティング番号、クレジットカード番号、住所、社会保障番号な ど)を識別します。

分類子は、メッセージ内で検出ルールと一致したものが見つかると数値を割り当て、メッセージのスコアを計算します。メッセージの DLP 違反の重大度の決定 に使われるリスク要因は、分類子の最終的なスコアの範囲を 0 ~ 100 としたもの です。分類子は、次の値を使ってパターンを検出し、リスク要因を計算します。

- 近接性。有効と見なすには、メッセージや添付ファイルの中でルールと一致 する箇所がどのくらい近くで発生する必要があるかを定義します。たとえ ば、社会保障番号に似た数値のパターンが長いメッセージの上部に出現し、 末尾の送信者の署名に住所が現れた場合、それらはおそらく関連がなく、分 類子は一致と見なしません。
- 最小総合スコア。分類子が結果を返すのに必要な最小スコア。メッセージの 一致のスコアが最小総合スコアに達しなかった場合、そのデータは機密であ るとは見なされません。
- 重み。各ルールで、ルールの重要度を示す「重み」を指定します。分類子は、検出ルールに一致した数にルールの重みを乗算してメッセージのスコアを計算します。重みが10のルールで違反が2つある場合は、スコアは20となります。あるルールが分類子にとって他より重要であれば、より大きい重みをアサインすることになります。
- 最大スコア。ルールの最大スコアは、重みが低いルールに一致するものが大量に発生しても、スキャンの最終スコアがゆがめられないようにするものです。

リスク要因を計算するため、分類子は検出ルールに一致する数にルールの重みを 乗算します。この値が検出ルールの最大スコアを超過した場合、分類子は最大ス コアを使用します。分類子が複数の検出ルールを持つ場合、すべての検出ルール のスコアを合計して1つの値にします。分類子は表 11-1 にあるように、検出 ルールのスコア(10~10000)を10~100の対数目盛りにマッピングし、リス ク要因を算出します。

| ルールのスコア | リスク要因 |
|---------|-------|
| 10      | 10    |
| 20      | 20    |
| 30      | 30    |
| 50      | 40    |
| 100     | 50    |
| 150     | 60    |
| 300     | 70    |
| 500     | 80    |
| 1000    | 90    |
| 10000   | 100   |

表 11-1 リスク要因計算用の対数目盛り

# 分類子の例

次の例は、分類子がメッセージの内容を照合する方法を示します。

### クレジット カード番号

DLP ポリシー テンプレートのいくつかは、クレジット カード番号分類子を含み ます。クレジット カード番号はそれ自体、数と句読点のパターン、発行者固有 のプレフィクス、最後のチェック デジットなどさまざまな制約があります。こ の分類子で一致するには、別のクレジット カード番号、有効期限、発行者の名 前など、追加の補足情報が必要です。これで false positive の数が減ります。

例を示します。

- 4999-9999-9999-9996(補足情報がないため一致せず)
- 4999-9999-9999-9996 01/09 (一致)

- Visa 4999-9999-9999-9996 (一致)
- 4999-9999-9999-9996 4899 9999 9997 (複数のクレジットカード番号があるため一致)

### 米国社会保障番号

米国社会保障番号分類子では、正しい形式の番号と誕生日や名前および「ssn」 という文字列などの補足データが必要です。

例を示します。

- 321-02-3456 (補足情報がないため一致せず)
- 321-02-3456 July 4 (一致)
- 321-02-3456 7/4/1980 (一致)
- 321-02-3456 7/4 (一致せず)
- 321-02-3456 321-02-7654 (複数の SSN があるため一致)
- SSN: 321-02-3456 (一致)
- Joe Smith 321-02-3456 (一致)
- 321-02-3456 CA 94066 (一致)

#### ABA ルーティング番号

ABA ルーティング番号分類子は、クレジット カード番号分類子とほぼ同じです。

例を示します。

- 119999992 (補足情報がないため一致せず)
- routing 119999992 account 1234567 (一致)

### 米国運転免許証

DLP ポリシー テンプレートのいくつかは、米国運転免許証分類子を使用します。 この分類子には、米国の各州およびコロンビア特別区用の検出ルールの一式が含 まれています。DLP Policy Manager で [Advanced Settings] の下の米国運転免許 証用のリンクをクリックすることで、組織のポリシーにとって重要でない州を選 択してイネーブルまたはディセーブルにすることができます。

#### Cisco IronPort AsyncOS 7.5 for Email コンフィギュレーション ガイド

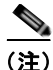

California SB 1386 など特定の州用の事前定義された DLP ポリシー テンプレー トは、すべての州向けの検出ルールを使用し、カルフォルニア州以外の運転免許 のデータに対して DLP 違反を返します。これは、プライバシー違反と考えられ るからです。

各州の分類子はその州のパターンと照合し、対応する州の名前または略称および 追加の補足データを定めています。

例を示します。

- CA DL: C3452362 (番号と補足データのパターンが正しいため一致)
- California DL: C3452362 (一致)
- DL: C3452362 (補足データ不足のため一致せず)
- California C3452362 (補足データ不足のため一致せず)
- OR DL: C3452362 (オレゴン州の正しいパターンではないため一致せず)
- OR DL: 3452362 (オレゴン州の正しいパターンのため一致)
- WV DL: D654321 (ウェスト バージニア州の正しいパターンのため一致)
- WV DL: G654321 (ウェストバージニア州の正しいパターンでないため一致 せず)

### HIPAA ディクショナリ

事前定義された HIPAA ポリシー テンプレートは、医療関連のデータを検出する ため、HIPAA ディクショナリ分類子を使用します。この分類子は、患者 ID 分類 子とともに動作し、個人情報を検出します。HIPAA DLP ポリシーで DLP 違反 を返すには、この分類子での一致に加えて、米国社会保障番号や米国国家プロバ イダー認証などの個人情報との一致も必要となります。

例を示します。

- angina, cancer (一致)
- angina (複数の用語を必要とするため一致せず)
- headache, fever (一致)
- camphor glycerin (一致)
- fracture paralysis (一致)

• bite cut (一致)

### 患者 ID

患者 ID 分類子では、HIPAA ポリシー テンプレートの個人情報コンポーネント を使用できます。このコンポーネントは、米国社会保障番号と米国 National Provider Identifier (NPI; 国家プロバイダー認証)番号があるかスキャンします。 NPI は、チェック デジットを含む 10 桁の数字です。

例を示します。

- 321-02-4567 7/4/1980 (米国社会保障番号および誕生日と考えられるため 一致)
- NPI: 3459872347 (NPI があるため一致)
- 3459872347 (補足情報がないため一致せず)
- NPI: 3459872342 (誤ったチェック デジットのため一致せず)

### 生徒記録

事前定義された Family Educational Rights and Privacy Act (FERPA; 家族教育権 とプライバシー法) DLP ポリシー テンプレートは、生徒記録分類子を使用しま す。より正確に検出するため、この分類子とカスタマイズされた生徒識別番号分 類子を組み合わせて、特定の生徒 ID パターンを検出します。

例を示します。

• Joe Smith, Class Rank: 234, Major: Chemistry Transcript (一致)

### 企業財務情報

事前定義された Sarbanes-Oxley (SOX) ポリシー テンプレートは、企業財務情報分類子を使用し、非公開の企業の財務情報を検索します。

例を示します。

2009 Cisco net sales, net income, depreciation (一致)

FORM 10-Q 2009 I.R.S.Employer Identification No. (一致)

# コンテンツ照合分類子用の正規表現

多くのポリシーテンプレートで1つ以上の分類子をカスタマイズする必要があ ります。カスタマイズには、カスタムアカウント番号や患者識別番号など極秘 情報に結び付く可能性がある識別番号を検索するための正規表現の作成がありま す。コンテンツ照合分類子に使用される正規表現の形式は、**POSIX 基本正規表** 現形式の正規表現です。

次のテーブルを、分類子用の正規表現の作成ガイドとして使用してください。

| <b>正規表現(</b> abc)   | 正規表現の一連の命令が文字列の一部に一致すると、<br>分類子用の正規表現はその文字列に一致するという<br>ことになります。                                                                                                    |
|---------------------|----------------------------------------------------------------------------------------------------|
|                     | たとえば、正規表現 ACC は、文字列 ACCOUNT と ACCT に一致します。                                                                                                    |
| []                  | 大カッコは文字のセットを示すために使用します。<br>文字は個々または範囲で定義できます。                                                                                                    |
|                     | たとえば, [a-z] は、a から z までのすべての小文字<br>に一致し、[a-zA-Z] は、A から z までのすべての大<br>文字と小文字に一致します。[xyz] は、x、y または z<br>の文字のみに一致します。                                                    |
| パックスラッシュ特殊文字<br>(∖) | バックスラッシュは特殊文字を <i>エスケープ</i> します。<br>したがって、\.と続けると、ピリオドそのもののみ<br>に一致し、\\$ はドル記号のみに一致し、\^ はキャ<br>レット記号のみに一致します。                                                           |
|                     | バックスラッシュ文字は、\d などトークンの始まり<br>ともなります。                                                                                                    |
|                     | <b>重要な注意事項:</b> バックスラッシュは、パーサーに<br>対しても特殊なエスケープ文字となります。結果と<br>して、正規表現にバックスラッシュを含める場合に<br>は、2 つのバックスラッシュを使います。そうすると<br>パージングの後、「本物」のバックスラッシュが1つ<br>だけ残り、正規表現のシステムに渡されます。 |

表 11-2 分類子での正規表現

| \d                           | 数字 $(0 \sim 9)$ に一致するトークン。複数の数字に一<br>致させるには、整数を ${}$ に入れ数の長さを規定しま<br>す。                                             |
|------------------------------|----------------------------------------------------------------------------------------------------|
|                              | たとえば, \aは、5などの1桁の数字のみに一致しま<br>すが、55には一致しません。\a{2}を使うと、55な<br>どの2桁の数に一致しますが、5には一致しません。                               |
| <b>繰り返しの回数</b> { 最小、最<br>大 } | 1つ前のトークンの繰り返し回数を指定する正規表現<br>表記がサポートされています。                                                                          |
|                              | たとえば、「\d{8}」という表現は、12345678 および<br>11223344 には一致しますが、8 には一致しません。                                                    |
| 論理和(⊢)                       | 代替、つまり「or」演算子 A と B を正規表現とする<br>と、「A B」という表現は「A」と「B」のいずれかに<br>一致するすべての文字列に一致します。1 つの正規表<br>現で数パターンを組み合わせるために使用できます。 |
|                              | たとえば、「foolbar」という表現は foo または bar<br>のどちらかに一致しますが、foobar には一致しませ<br>ん。                                               |

表 11-2 分類子での正規表現 (続き)

# DLP 用の正規表現の例

コンテンツ照合分類子で正規表現を使用する主なケースは、特定の口座、患者や 生徒の識別番号を定義することです。これらは、数や文字のパターンを記述する 通常の単純な正規表現です。次の例を参考にしてください。

- 8桁の数:\d{8}
- 数字のセットの間にハイフンがある識別コード: \d{3}-\d{4}-\d
- 大文字または小文字の英字1つで始まる識別コード: [a-zA-z]\d{7}
- 3桁の数字で始まり、大文字が9つ続く識別コード:\d{3}[A-Z]{9}
- レを使い、検索する2つの異なる数字パターンを定義: \d{3}[A-Z]{9}|\d{2}[A-Z]{9}-\d

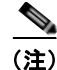

正規表現では大文字と小文字は区別されるため、[a-zA-Z]のように大文字と小 文字を含める必要があります。特定の文字のみ使用する場合は、その文字に合わ せて正規表現を定義します。

8桁の数字など、あまり特殊ではないパターンほど、ランダムな8桁の数字を実際の顧客番号と区別するため、追加の単語とフレーズを検索するポリシーが必要 になります。

# 高度な DLP ポリシーのカスタマイズ

使用可能な RSA ポリシー テンプレートでは組織の独自の要件に適合しない場合、ゼロから独自の DLP ポリシーを作成するためのオプションがいくつかあります。オプションには次のものがあります。

- Custom Policy テンプレートを使って独自の DLP ポリシーを作成
- カスタム ポリシーで使用する独自の分類子を作成
- カスタム ポリシーで使用する独自の DLP ディクショナリを作成しインポート

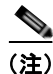

これらのオプションは高度であり、事前定義された設定が組織のニーズに適合し ない場合にのみ使用されることを想定しています。

# Custom Policy テンプレートを使用した DLP ポリシーの作 成

Custom Policy テンプレートを使用して、カスタム DLP ポリシーを作成できま す。事前定義された RSA 分類子をポリシーで使用することも、カスタム分類子 を追加することもできます。分類子の作成の手順については、「コンテンツ照合 分類子の作成」(P.11-33)を参照してください。

ポリシーの定義によって、コンテンツが1つの分類子またはすべての分類子に一 致した場合に、カスタム ポリシーは DLP 違反を返すことができます。false positive 防止のため、DLP ポリシーには、メッセージの内容と一致する場合、違 反とは見なさなくなる分類子を含めることができます。分類子の [NOT] チェッ クボックスをオンにすると、その分類子に一致する内容を含むメッセージは、 DLP 違反として報告されません。

カスタム ポリシーを追加するには、次の手順に従ってください。

- **ステップ1** [Mail Policies] > [DLP Policy Manager] を選択します。
- **ステップ 2** [Add DLP Policy] をクリックします。
- **ステップ3** Custom Policy カテゴリの名前をクリックします。
- **ステップ 4** Custom Policy テンプレートの [Add] をクリックします。
- ステップ5 ポリシーの名前と説明を入力します。
- **ステップ6** ポリシー用に分類子を選択します。既存の分類子の使用または [Create a Classifier] オプションの選択が可能です。
- **ステップ 7** [Add] をクリックします。

[Create a Classifier] を選択すると、[Add Content Matching Classifier] ページが開きます。それ以外の場合は、事前定義された分類子がポリシーに追加されます。

- **ステップ 8** 複数の分類子をポリシーに追加する場合は、ステップ 6 ~ 7 を繰り返します。
- ステップ9 任意で、特定の受信者または送信者を持つメッセージにのみ DLP ポリシーを適用するよう限定できます。改行やカンマで、複数のエントリを分離できます。詳細については、「送信者および受信者のフィルタリング」(P.11-14)を参照してください。
- ステップ 10 任意で、DLP ポリシーを特定の添付タイプを持つメッセージにのみに適用する よう限定できます。詳細については、「添付ファイルのフィルタリング」 (P.11-15) を参照してください。
- **ステップ 11** [Critical Violations Settings] セクションで、重大な DLP 違反を含むメッセージ をドロップ、配信、または検疫するか選択できます。
- ステップ 12 任意で、メッセージの暗号化、ヘッダーの修正、代替ホストへのメッセージの送 信、別の受信者へのコピーの配信(bcc)、DLP 通知メッセージの送信を選択で きます。

DLP の通知については、「テキスト リソース」(P.14-1)を参照してください。
- ステップ 13 一致する重大度レベルが High、Medium、Low のメッセージに、別々の設定を 定義するときは、適切なセキュリティ レベルの [Inherit settings] チェックボック スをオフにします。メッセージへの全体的なアクションや他の設定を編集しま す。
- **ステップ 14** ポリシーの DLP 違反の重大度基準を調整する場合は、[Edit Scale] をクリックして、設定を調整します。詳細については、「重大度レベルの設定」(P.11-15)を参照してください。
- ステップ 15 変更を送信して確定します。

ポリシーが DLP Policy Manager に追加されます。

## コンテンツ照合分類子の作成

カスタム ポリシー作成時は、[Create a Classifier] オプションを選択すると、カ スタム分類子を作成できます。分類子の作成に必要なルールと値の詳細について は、「分類子検出ルール」(P.11-24)を参照してください。

分類子を作成して送信すると、カスタム ポリシー作成時に使用可能な分類子の 一覧に表示されます。

分類子を作成するには、次の手順に従います。

- ステップ1 分類子の名前と説明を入力します。
- **ステップ2** 近接性照合としてカウントするために、分類子のルールを検出する文字数を入力 します。
- ステップ3 分類子の最小総合スコアを入力します。
- ステップ4 重みや最大スコアなど分類子のルールを定義します。
- **ステップ 5** [Add Rule] をクリックし、ルールを分類子に追加します。複数のルールを追加 できます。
- **ステップ 6** 分類子を送信し、カスタム ポリシーの作成を続けることができます。

# RSA Email DLP の受信者ごとのポリシーの設定

電子メール セキュリティ マネージャの機能を使って受信者ごとの RSA Email DLP ポリシーをイネーブルにすることができます。[Mail Policies] > [Outgoing Mail Policies (GUI)] ページまたは、policyconfig コマンド (CLI) を使いま す。異なる発信メール ポリシーに対して別々の DLP ポリシーをイネーブルにす ることができます。発信メール ポリシー内で DLP ポリシーだけを使用すること ができます。図 11-10 を参照してください。

電子メールの「ワーク キュー」の感染フィルタの段階後に、DLP スキャンが行われます。詳細については、『*Cisco IronPort AsyncOS for Email Configuration Guide*』の「Email Security Manager」の章を参照してください。

#### 図 11-10 イネーブルになっている DLP ポリシーを伴うデフォルトの発信メール ポリシー

Outgoing Mail Policies

| Find Policies                                  |                |           |                                                                              |                 |                        |                                                                                                    |        |  |
|------------------------------------------------|----------------|-----------|------------------------------------------------------------------------------|-----------------|------------------------|----------------------------------------------------------------------------------------------------|--------|--|
| Email Address: O Recipient Red Policies Sender |                |           |                                                                              |                 |                        |                                                                                                    |        |  |
| Policie                                        | Policies       |           |                                                                              |                 |                        |                                                                                                    |        |  |
| Add                                            | Add Policy     |           |                                                                              |                 |                        |                                                                                                    |        |  |
| Order                                          | Policy Name    | Anti-Spam | Anti-Virus                                                                   | Content Filters | Virus Outbreak Filters | DLP                                                                                                   | Delete |  |
|                                                | Default Policy | Disabled  | Sophos<br>Encrypted: Deliver<br>Unscannable: Deliver<br>Virus Positive: Drop | Disabled        | Disabled               | Suspicious Transmiss<br>Encrypted and Passwo<br>GLBA (Gramm-Leach Billey Act)<br>Suspicious Transmiss |        |  |

Key: Default Custom Disabled

## メール ポリシーの DLP 設定の編集

発信メール ポリシーに対するユーザごとの DLP 設定を編集するプロセスは、基本的にデフォルトのポリシーと個々のポリシーに対するものと同じです。個々の ポリシー(デフォルトでない)には、DLP 設定を [Enable DLP (Inherit default mail policy settings)] にするという追加のオプションがあります。これを選択す ると、ポリシーはデフォルトの発信メール ポリシーの DLP 設定をすべて採用し ます。

図 11-11 に、デフォルトの発信メール ポリシーでイネーブルな DLP ポリシーの 一覧を示します。

#### 図 11-11 デフォルトの発信メール ポリシーで DLP ポリシーをイネーブルにする Mail Policies: DLP

| DLP Settings for Default Outgoing Mail Policy                                  |        |
|--------------------------------------------------------------------------------|--------|
| Enable DLP (Customize settings) 💌                                              |        |
| DLP Policies                                                                   |        |
| To add, edit or remove DLP policies, go to Mail Policies > DLP Policy Manager. |        |
| DLP Policy                                                                     | Enable |
| Email to Competitor                                                            |        |
| Encrypted and Password-Protected Files                                         |        |
| GLBA (Gramm-Leach Bliley Act)                                                  |        |
| Suspicious Transmission - Spreadsheet                                          |        |
| Transmission of Contact Information                                            |        |
| Carcel                                                                         | Schmit |

発信メール ポリシー(デフォルトを含む)に DLP 設定を編集するには、次の手 順に従ってください。

**ステップ1** 電子メール セキュリティ マネージャの発信メール ポリシー テーブルの任意の行 にある DLP セキュリティ サービスのリンクをクリックします。

DLP 設定のページが表示されます。

- **ステップ2** デフォルト ポリシーの設定を編集するには、デフォルト行のリンクをクリック します。
- **ステップ3** メール ポリシーの [Enable DLP (Customize Settings)] を選択します。 DLP Policy Manager で定義されているポリシーの一覧が表示されます。
- **ステップ 4** 発信メール ポリシーで使用する RSA Email DLP ポリシーを選択します。
- ステップ5 変更を送信して確定します。

■ Cisco IronPort AsyncOS 7.5 for Email コンフィギュレーション ガイド

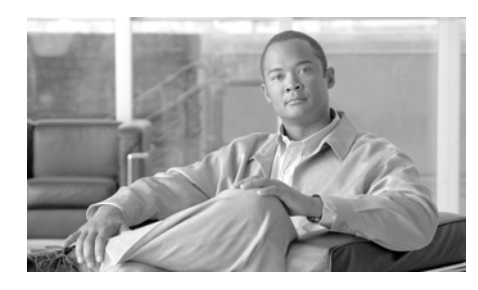

снартев 12

# Cisco IronPort 電子メール暗号化

Cisco IronPort AsyncOS は、インバウンドおよびアウトバウンド電子メールを セキュアにする暗号化の使用をサポートします。

この章は、次の内容で構成されています。

- 「Cisco IronPort 電子メール暗号化:概要」(P.12-1)
- 「電子メール暗号化プロファイルの設定」(P.12-4)
- 「暗号化コンテンツ フィルタの設定」(P.12-11)
- •「メッセージへの暗号化ヘッダーの追加」(P.12-16)

# Cisco IronPort 電子メール暗号化:概要

この機能を使用するには、暗号化されたメッセージの特性およびキー(鍵)サー バの接続性の情報を指定する暗号化プロファイルを作成します。キーサーバは、 Cisco Registered Envelope Service (マネージドサービス)または Cisco IronPort 暗号化アプライアンス (ローカルのマネージドサーバ)のいずれかに なります。次に、メッセージを暗号化するか決めるコンテンツ フィルタまたは メッセージ フィルタ (または両方)を作成します。

フィルタ条件に合致する発信メッセージは、電子メール セキュリティ アプライ アンスの暗号化処理のキューに入れられます。メッセージが暗号化されると、暗 号化に使われたキーが暗号化プロファイルで指定されたキー サーバに保存され、 暗号化されたメッセージが配信のキューに入れられます。キューの中の電子メー ルの暗号化を妨げるような条件(つまり、一時的な C-Series のビジー状態や CRES が使用できない状態)が一時的に存在すると、メッセージはキューに入れ られ、しばらくしてから再度暗号化が試行されます。

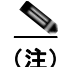

また、メッセージを暗号化する前に、まず TLS 接続経由で送信を試みるように アプライアンスを設定することもできます。詳細については、「TLS 接続を暗号 化の代わりに使用」(P.12-11)を参照してください。

電子メール セキュリティ アプライアンスでアウトバウンド電子メールの暗号化 を設定するには、次の手順を実行します。

- **ステップ1** ローカル キー サーバを使用する場合は、Cisco IronPort 暗号化アプライアンス を設定します。キー サーバを構成する手順については、『*IronPort Encryption Appliance Local Key Server User Guide*』を参照してください。
- **ステップ2** 暗号化プロファイルを設定します。暗号化プロファイルを設定する手順については、「電子メール暗号化プロファイルの設定」(P.12-4)を参照してください。
- ステップ3 ホステッド キー サービスを使用するには、Cisco Registered Envelope Service コーポレート アカウントを作成します。暗号化プロファイルを設定した後、 [Provision] ボタンをクリックしてアカウントを作成します。
- ステップ4 発信コンテンツ フィルタを設定します。暗号化しなければならないアウトバウンド電子メールにタグをつけるように、コンテンツフィルタを設定する必要があります。コンテンツフィルタの作成手順については、「暗号化コンテンツフィルタの設定」(P.12-11)を参照してください。

次の Web ブラウザがサポートされます。

- Microsoft® Internet Explorer 7 (Windows XP および Vista)
- Microsoft® Internet Explorer 8 (Windows XP および Vista)
- Firefox 3.0 および 3.5
- Safari 4.0 (Mac OS X)

## 暗号化ワークフロー

電子メール暗号化を使用する場合、Cisco IronPort 電子メール セキュリティ ア プライアンスはメッセージを暗号化し、ローカル キー サーバまたはホステッド キー サービスにメッセージ キーを格納します。受信者が暗号化されたメッセー ジを開封すると、キー サービスによって受信者が認証され、復号化されたメッ セージが表示されます。

#### 図 12-1 暗号化ワークフロー

1) 電子メール セキュリティ アプライアンスが、 メッセージ キーを暗号化し、キー サーバに格納。

2) ユーザがブラウザで安 全なエンベロープを開封。

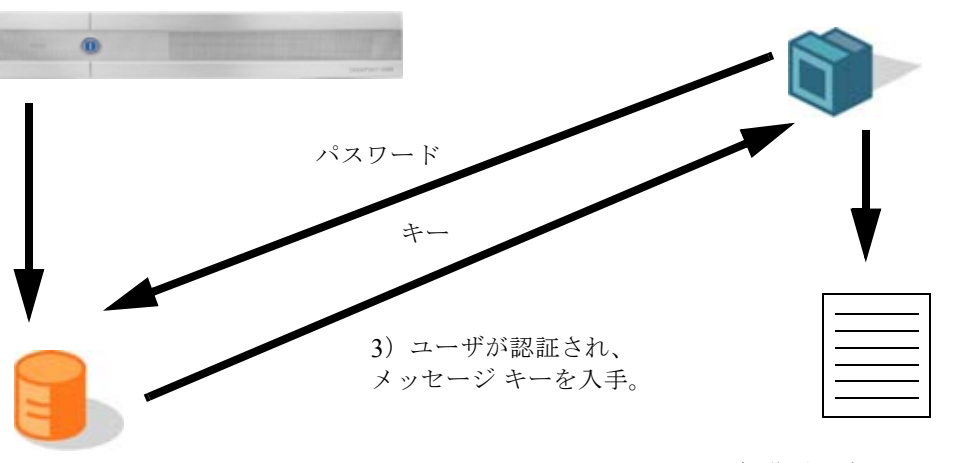

キー サーバ、またはホステッド キー サービス 4) 復号化されたメッ セージが表示。

暗号化されたメッセージを開封する基本的なワークフローは次のとおりです。

- ステップ1 暗号化プロファイルを設定するときは、メッセージ暗号化のパラメータを指定します。暗号化されたメッセージでは、メッセージキーが電子メールセキュリティアプライアンスによりローカルキーサーバ、またはホステッドキーサービス (Cisco Registered Envelope Service) に作成および格納されます。
- ステップ2 受信者はブラウザで安全なエンベロープを開封します。
- ステップ3 ブラウザで暗号化されたメッセージを開封するとき、受信者の本人確認のためパ スワードが必要となります。キー サーバはメッセージに関連付けられた暗号化 キーを返します。

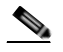

(注) 暗号化された電子メールメッセージの初回開封時に、受信者は安全なエンベロープを開封するためのキーサービスに登録する必要があります。登録後、暗号化プロファイルの設定によっては、受信者が暗号化されたメッセージを認証なしで開封することも可能です。暗号化プロファイルでは、パスワード不要と指定できますが、特定の機能が使用できなくなります。

ステップ4 復号化したメッセージが表示されます。

# 電子メール暗号化プロファイルの設定

電子メール セキュリティ アプライアンスによる暗号化を使用するには、暗号化 プロファイルを設定する必要があります。encryptionconfig CLI コマンド、ま たは GUI の [Security Services] > [IronPort Email Encryption] で、暗号化プロ ファイルをイネーブルにして設定することができます。

## 電子メール暗号化グローバル設定の編集

電子メール暗号化をイネーブルにするには、次の手順を実行します。

- ステップ1 [Security Services] > [IronPort Email Encryption] をクリックします。
- **ステップ 2** [Enable] をクリックします。
- ステップ3 任意で、[Edit Settings] をクリックし、プロキシ サーバを設定します。

| X 12-2                             | シューハ                               | ル設定の情味                                          |  |  |  |  |
|------------------------------------|------------------------------------|-------------------------------------------------|--|--|--|--|
| <b>IronPort Email Encryption S</b> | IronPort Email Encryption Settings |                                                 |  |  |  |  |
| 🔽 Enable IronPort Email Encr       | yption                             |                                                 |  |  |  |  |
| Proxy Server (optional)            |                                    |                                                 |  |  |  |  |
|                                    | Proxy Settings:                    | Configure proxy for use in encryption profiles. |  |  |  |  |
|                                    |                                    | Proxy Type                                      |  |  |  |  |
|                                    |                                    | HTTP     SOCKS 4     SOCKS 5                    |  |  |  |  |
|                                    | Host Name or IP Address            |                                                 |  |  |  |  |
| Port: D120                         |                                    |                                                 |  |  |  |  |
| Authentication (Optional):         |                                    |                                                 |  |  |  |  |
| Username:                          |                                    |                                                 |  |  |  |  |
|                                    |                                    | Password:                                       |  |  |  |  |
|                                    |                                    | Retype Password:                                |  |  |  |  |

## 暗号化プロファイルの追加

ローカル キー サービスを使う場合、1 つ以上の暗号化プロファイルを作成でき ます。さまざまな電子メール グループに異なるセキュリティ レベルを使用する 場合、それぞれ別の暗号化プロファイルを作成することもできます。たとえば、 機密資料を含んだメッセージを高レベルのセキュリティで送信し、他のメッセー ジを中レベルのセキュリティで送信するという場合です。この場合、特定のキー ワード(「confidential」など)を含むメッセージには高レベルのセキュリティ暗 号化プロファイルを作成し、他の発信メッセージには別の暗号化プロファイルを 作成します。

暗号化プロファイルをカスタム ユーザ ロールに割り当て、そのロールに割り当 てられた委任管理者が DLP ポリシーとコンテンツ フィルタで暗号化プロファイ ルを使用できるようにします。DLP ポリシーとコンテンツ フィルタを設定する 場合は、管理者、オペレータ、および委任ユーザだけが暗号化プロファイルを使 用できます。カスタム ロールに割り当てられない暗号化プロファイルは、メー ルまたは DLP ポリシー権限を持つすべての委任管理者が使用できます。詳細に ついては、『Cisco IronPort AsyncOS for Email Daily Management Guide』の 「Common Adminstrative Tasks」の章を参照してください。

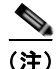

1 つのホステッド キー サービスに複数の暗号化プロファイルを設定できます。 組織に複数のブランドがある場合、PXE エンベロープ用にキー サーバに格納さ れた異なるロゴを参照することができます。

暗号化プロファイルを作成および保存し、次の暗号化の設定を保存します。

- [Key server settings]。キーサーバとそのキーサーバに接続するための情報 を指定します。
- [Envelope settings]。セキュリティレベル、開封確認を返すか、暗号化 キューにあるメッセージがタイムアウトするまでの時間、使用する暗号化ア ルゴリズムのタイプ、および復号化アプレットをブラウザで動作可能にする かなど、メッセージェンベロープの詳細を指定します。
- [Message settings]。安全なメッセージ転送や安全な「全員に返信」をイネーブルにするかなど、メッセージに関する詳細を指定します。
- [Notification settings]。暗号化失敗通知と同様、テキスト形式および HTML 形式の通知を使う通知テンプレートを指定します。暗号化プロファイル作成 時に、テキスト リソース内のテンプレートを作成し、テンプレートを選択 します。暗号化失敗通知のメッセージの件名も指定できます。通知の詳細に ついては、「暗号化通知テンプレート」(P.14-47)および「バウンス通知お よび暗号化失敗通知テンプレート」(P.14-42)を参照してください。

#### 図 12-3 暗号化エンベロープ プロファイルの追加 Add Encryption Envelope Profile

| Encryption Profile Settings                                           |                                                                                                    |
|-----------------------------------------------------------------------|----------------------------------------------------------------------------------------------------|
| Profile Name:                                                         |                                                                                                    |
| Used by (Roles):                                                      | No roles selected                                                                                                    |
| Key Server Settings                                                   |                                                                                                    |
| Key Service Type:                                                     | Cisco Registered Envelope Service                                                                                                    |
| Praxy:                                                                | A proxy server is not currently configured.                                                                                                    |
| Cisco Registered Envelope Service URL:                                | https://res.cisco.com                                                                                                    |
| Advanced                                                              | Advanced key server settings                                                                                                    |
| Envelope Settings                                                     |                                                                                                    |
|                                                                       | Example Envelope 🗗                                                                                                    |
| Envelope Message Security:                                            | (9) High Security<br>Receiver must enter a password to open the encrypted message, even if credentials are<br>cached ("Remember Me" selected).                                                              |
|                                                                       | <ul> <li>Medium Security<br/>No password entry required if recipient credentials are cached ("Remember He" selected).</li> </ul>                                                                            |
|                                                                       | <ul> <li>No Password Required<br/>The recipient does not need a password to open the encrypted message.</li> </ul>                                                                                          |
| Logo Link:                                                            | No link                                                                                                    |
|                                                                       | Custom link URL:                                                                                                    |
|                                                                       | By defining a URL, the logo in the upper left corner of the recipient envelope will become<br>a link (exemple: http://www.mycompany.com/).                                                                  |
| Read Receipts:                                                        | Enable Read Receipts                                                                                                    |
| Advanced                                                              | Encryption Queue Timeout: 1 14400 seconds                                                                                                    |
|                                                                       | Encryption Algorithm: ③ ④ ARC4 (typical)<br>◎ AES                                                                                                    |
|                                                                       | Message Attachment.<br>Decryption:<br>Disability this setting will cause message attachments to be<br>decrypted at the key server. They will take longer to open,<br>but they don't require a Java plug-in. |
| Message Settings                                                      |                                                                                                    |
|                                                                       | Example Message 🗗                                                                                                    |
| End-User Controls:                                                    | Enable Secure Reply All                                                                                                    |
|                                                                       | Enable Secure Message Forwarding                                                                                                    |
| Message Settings                                                      |                                                                                                    |
|                                                                       | Example Message 🗗                                                                                                    |
| End-User Controls:                                                    | Enable Secure Reply All                                                                                                    |
|                                                                       | Enable Secure Message Forwarding                                                                                                    |
| Notification Settings                                                 |                                                                                                    |
| Encrypted Message HTML Notification:                                  | System Generated<br>Preview Message 🗗                                                                                                    |
| Encounted Managers Text Notification:                                 | (see Hair Policies > Lexit Resources > Encryption Inconcetion Template - HTML) System Generated                                                                                                    |
| End Then Hesselfe Levy Montheout                                      | System Verlaged<br>Preview Message<br>(see Mail Policies > Text Resources > Encryption Notification Template - Text)                                                                                        |
| Encryption Failure Notification:                                      | Message Subject: [ENCRYPTION FAILURE]                                                                                                    |
|                                                                       | Message Body: System Generated<br>Preview Message 크                                                                                                    |
|                                                                       | (see Mail Policies > Text Resources > DSH Bounce and Encryption Failure Notification Template)                                                                                                    |
| File name of the envelope attached to the<br>encryption notification: | securedoc_\$(date)7\$(time).html                                                                                                    |
| Cancel                                                                | Submit                                                                                                    |

暗号化プロファイルを追加するには次の手順に従ってください。

- **ステップ 1** [Email Encryption Profiles] のセクションで [Add Encryption Profile] をクリック します。
- ステップ2 暗号化プロファイルの名前を入力します。
- **ステップ3** [Used By (Roles)] リンクをクリックし、暗号化プロファイルへのアクセス権を 設定するカスタム ユーザ ロールを選択して、[OK] をクリックします。

このカスタム ロールに割り当てられた委任管理者は、責任があるすべての DLP ポリシーとコンテンツ フィルタに対して暗号化プロファイルを使用で きます。

- ステップ4 [Key Server Settings] セクションで次のキー サーバから選択します。
  - Cisco IronPort Encryption appliance (in network)
  - Cisco Registered Envelope Service (hosted key service)
- **ステップ 5** [Cisco Registered Envelope Service] を選択した場合は、ホステッド キー サービ スの URL を入力します。キー サービスの URL は、https://res.cisco.com で す。
- **ステップ6** Cisco IronPort 暗号化アプライアンス(ローカル キー サービス)を選択した場合は、次の設定を入力します。
  - [Internal URL]。Cisco IronPort 電子メール セキュリティ アプライアンスは、この URL を使用してネットワーク内の Cisco IronPort 暗号化アプライアンスと通信します。
  - [External URL]。受信者のメッセージは、この URL を使用して Cisco IronPort 暗号化アプライアンスのキーおよび他のサービスにアクセスしま す。受信者は、この URL でインバウンド HTTPS 要求を行います。
- **ステップ7** [Envelope Settings] のセクションで、メッセージのセキュリティ レベルを選択 します。
  - [High Security]。受信者は、暗号化されたメッセージを開封するには、パス ワードを必ず入力する必要があります。
  - [Medium Security]。受信者の資格情報がキャッシュされていれば、受信者 は暗号化されたメッセージを開封するために資格情報を入力する必要はあり ません。
  - [No Password Required]。暗号化されたメッセージの最も低いセキュリティレベルです。受信者は、暗号化されたメッセージを開封するためにパスワードを入力する必要はありませんが、開封確認、安全な返信、安全な「全員に返信」、安全なメッセージ転送の機能は使用できず、別の電子メールのユーザが最初の受信者の代理でメッセージを送信することを防止できません。

- **ステップ8** ユーザが組織のロゴをクリックするとその組織の URL が開くようにするよう に、ロゴのリンクを追加できます。次のオプションから選択します。
  - [No link]。実際のリンクは、メッセージエンベロープに追加されません。
  - [Custom link URL]。URL を入力し、メッセージ エンベロープへの実際のリンクを追加します。
- **ステップ9** 任意で、開封確認をイネーブルにします。このオプションをイネーブルにする と、受信者が安全なエンベロープを開くと、送信者は開封確認を受信します。
- **ステップ 10** 任意で、[Advanced] をクリックして次の設定を行います。
  - 暗号化キューにあるメッセージがタイムアウトするまでの時間(秒単位) を入力します。メッセージがタイムアウトになると、アプライアンスは メッセージをバウンスし、送信者に通知を送信します。
  - 暗号化アルゴリズムを選択します。
    - [ARC4]。ARC4 は最もよく選択されるアルゴリズムで、メッセージ受信者に対する復号化遅延を最小限にとどめながら強力な暗号化を実現します。
    - [AES]。AESは、より強力な暗号化を実現しますが、復号化により長い 時間がかかるため、受信者には遅延が発生します。AESは、通常、政 府や銀行業務のアプリケーションで使用されます。
  - 復号化アプレットをイネーブルまたはディセーブルにします。このオプションをイネーブルにすると、メッセージの添付ファイルがブラウザ環境で開かれるようになります。このオプションをディセーブルにすると、メッセージの添付ファイルがキーサーバで復号化されるようになります。ディセーブルの場合、メッセージの開封により時間がかかるようになりますが、ブラウザ環境に依存しなくなります。。
- **ステップ 11** [Message Settings] セクションで、[Secure Reply All] をイネーブルまたはディ セーブルにします。
- ステップ 12 [Secure Message Forwarding] をイネーブルまたはディセーブルにします。
- ステップ 13 HTML 形式の通知テンプレートを選択します。テキスト リソースで設定した HTML 形式の通知から選択します。テンプレートが設定されていなかった場合、 システムはデフォルトのテンプレートを使用します。

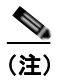

注) キー サーバは、受信者の電子メール アプリケーションによって、 HTML またはテキスト形式の通知を使います。両方の通知を設定する必要があります。

- ステップ 14 テキスト形式の通知テンプレートを選択します。テキスト リソースで設定した テキスト形式の通知から選択します。テンプレートが設定されていなかった場 合、システムはデフォルトのテンプレートを使用します。
- **ステップ 15** 暗号化失敗通知用の件名ヘッダーを入力します。暗号化プロセスがタイムアウト した場合、アプライアンスは通知を送信します。
- ステップ 16 メッセージ本文の暗号化失敗通知テンプレートを選択します。テキスト リソー スで設定した暗号化失敗通知テンプレートから選択します。テンプレートが設定 されていなかった場合、システムはデフォルトのテンプレートを使用します。
- ステップ 17 変更を送信して確定します。
- ステップ 18 Cisco Registered Envelope Service を使用する場合、アプライアンスをプロビジョニングする手順を追加で実行する必要があります。アプライアンスをプロビジョニングすると、暗号化プロファイルがホステッドキーサービスとともに登録されます。アプライアンスをプロビジョニングするには、登録する暗号化プロファイルの[Provision] ボタンをクリックします。

## PXE エンジンの更新

[IronPort Email Encryption Settings] ページでは、PXE エンジンの現行バージョ ンとアプライアンスが使用するドメイン マッピング ファイルを表示します。 AsyncOS の以前のバージョンでは、PXE エンジンを更新するには AsyncOS を 更新する必要がありました。この時点で、[Security Services] > [Service Updates] ページ(または CLI の updateconfig コマンド)を使って、自動的に PXE エンジンを更新するように Cisco IronPort アプライアンスを設定できます。 詳細については、「サービスのアップデート」(P.15-16)を参照してください。

また、[IronPort Email Encryption Settings] ページの [PXE Engine Updates] セク ションの [Update Now] ボタン (または CLI の encryptionupdate コマンド) を 使って、手動でエンジンを更新することもできます。

| Ūpo                  | lates]        |                 |
|----------------------|---------------|-----------------|
| PXE Engine Updates   |               |                 |
| Type                 | Last Update   | Current Version |
| PXE Engine           | Never updated | 6.7.0           |
| Domain Mappings File | Never updated | 1.0.0           |
|                      |               | Lodate Now      |

#### 図 12-4 [IronPort Email Encryption Settings] ページの [PXE Engine

# 暗号化コンテンツ フィルタの設定

暗号化プロファイルの作成後、どの電子メール メッセージを暗号化すべきかを 決める発信コンテンツ フィルタを作成する必要があります。コンテンツ フィル タは、発信電子メールをスキャンしてメッセージが指定された条件に一致するか 判断します。コンテンツ フィルタによりメッセージが条件に一致すると判断さ れたら、Cisco IronPort 電子メール セキュリティ アプライアンスはメッセージ を暗号化し、生成されたキーをキー サーバに送信します。このアプライアンス は、使用するキー サーバを決定するための、暗号化プロファイルで指定された 設定と、他の暗号化設定を使用します。

## TLS 接続を暗号化の代わりに使用

ドメイン用に指定された宛先制御に基づき、Cisco IronPort アプライアンスは、 メッセージを暗号化する代わりに TLS 接続を介してメッセージをセキュアに中 継できます(TLS 接続が使用可能な場合)。アプライアンスは、宛先制御 (Required、Preferred、または None)の TLS 設定と暗号化コンテンツ フィルタ で定義されたアクションに基づいて、メッセージを暗号化するか TLS 接続で送 信するか決定します。

コンテンツ フィルタ作成時に、必ずメッセージを暗号化するか、まず TLS 接続 で送信を試みて、TLS 接続が使用不可であればメッセージを暗号化するかを指 定できます。表 12-1 では、暗号化制御フィルタが TLS 接続でのメッセージの送 信を試みる場合、電子メール セキュリティ アプライアンスが、ドメインの宛先 制御の TLS 設定に基づいてどのようにメッセージを送信するかを示しています。

| 宛先制御 TLS 設定   | TLS 接続が使用可能であ<br>る場合のアクション | TLS 接続が使用不可であ<br>る場合のアクション |
|---------------|----------------------------|----------------------------|
| None          | エンベロープを暗号化し<br>て送信します。     | エンベロープを暗号化し<br>て送信します。     |
| TLS Preferred | TLS を通して送信しま<br>す。         | エンベロープを暗号化し<br>て送信します。     |
| TLS Required  | TLS を通して送信しま<br>す。         | リトライまたはメッセー<br>ジのバウンス      |

表 12-1 ESA アプライアンスの TLS サポート

宛先制御での TLS のイネーブル化の詳細については、『Cisco IronPort AsyncOS for Email Advanced Configuration Guide』の「Customizing Listeners」の章を参照してください。

## Encrypt and Deliver Now コンテンツ フィルタの作成

メッセージを暗号化して即時に配信し、それ以降のプロセスをスキップするコン テンツ フィルタを作成するには、次の手順に従います。

- **ステップ1** [Mail Policies] > [Outgoing Content Filters] に移動します。
- ステップ2 [Filters] セクションで、[Add Filter] をクリックします。
- **ステップ3** [Conditions] セクションで、[Add Condition] をクリックします。
- ステップ4 暗号化するメッセージをフィルタリングする条件を追加します。たとえば、機密 資料を暗号化するために、件名または本文に特定の単語またはフレーズ (「Confidential」など)を含むメッセージを識別する条件を追加できます。
- **ステップ 5** [OK] をクリックします。

条件の作成の詳細については、「コンテンツ フィルタの概要」(P.6-10) を参照してください。

**ステップ6** 任意で、[Add Action] をクリックし、[Add Header] を選択し、追加の暗号化設 定を指定する暗号化ヘッダーをメッセージに挿入します。

> 暗号化ヘッダーの詳細については、「メッセージへの暗号化ヘッダーの追加」 (P.12-16)を参照してください。

> > amunt and Daliver Navy フクションの部亡

- **ステップ7** [Actions] セクションで、[Add Action] をクリックします。
- **ステップ8** [Encrypt and Deliver Now (Final Action)] を選択します。

| Drop (Final Action) | dd Actien  Quarantine Encrypt on Delivery Strip Attachment by Content Strip Attachment by File Info Add Disclaimer Text Bypass Outbreak Filter Scanning Send Copy (Bcc:) Notify Change Recipient to Send to Alternate Destination Host Deliver from IP Interface Strip Header Add Header Encrypt and Deliver Now (Final Action) Bounce (Final Action) Skip Remaining Content Filters (Final Action) | Encrypt and Deliver Now (Final Action) Help<br>Encrypts the message, then delivers without further<br>processing.<br>Encryption Rule: Always use message encryption. |
|---------------------|----------------------------------------------------------------------------------------------------|----------------------------------------------------------------------------------------------------|
|                     | (Final Action)<br>Drop (Final Action)                                                                                                    |                                                                                                    |

- **ステップ9** 条件に合致するメッセージを常に暗号化するか、TLS 接続を介した送信の試行 が失敗したときのみメッセージを暗号化するかを選択します。
- ステップ 10 コンテンツ フィルタに関連付ける暗号化プロファイルを選択します。
  - 暗号化プロファイルは、使用するキー サーバ、セキュリティ レベル、およ びメッセージ エンベロープのフォーマット化に関する設定、および他の メッセージ設定を指定します。暗号化プロファイルをコンテンツ フィルタ に関連付けた場合、コンテンツ フィルタはこれらの格納された設定を暗号 化メッセージに使用します。
- **ステップ 11** メッセージの件名を入力します。
- ステップ 12 [OK] をクリックします。

図 12-6 のコンテンツ フィルタは、メッセージ本文で ABA コンテンツを検 索するコンテンツ フィルタを示します。コンテンツ フィルタで定義されて いるアクションは、電子メールを暗号化して配信すると指定しています。

| Content Filt | er Settings                 |           |                                                 |          |
|--------------|-----------------------------|-----------|-------------------------------------------------|----------|
|              | Name:                       | sensitive | _content                                        |          |
|              | Currently Used by Policies: | No polici | ies currently use this rule.                    |          |
| Description: |                             | encrypt   | norypt messages that contain sensitive material |          |
|              | Order:                      | 2 🛩 (d    | sf 2)                                           |          |
|              |                             |           |                                                 |          |
| Conditions   |                             |           |                                                 |          |
| Add Con      | dition                      |           |                                                 |          |
| Order        | Condition                   |           | Rule                                            | Delete   |
| 1            | Message Body                |           | only-body-contains("*aba", 1)                   | <b>a</b> |
|              |                             |           |                                                 |          |
| Actions      |                             | _         |                                                 |          |
| Add Action   | 0                           |           |                                                 |          |
|              |                             |           | Rule                                            | Delete   |
| Order        | Action                      |           |                                                 |          |

- **ステップ 13** 暗号化アクションを追加した後、[Submit] をクリックします。
- **ステップ 14** 変更を確定します。
- **ステップ 15** コンテンツ フィルタを追加したら、フィルタを発信メール ポリシーに追加する 必要があります。組織のニーズに応じて、デフォルト ポリシーでコンテンツ フィルタをイネーブルにする、またはフィルタを特定のメール ポリシーに適用 することを選択します。メール ポリシーの操作については、「ユーザベース ポリ シーの概要」(P.6-2)を参照してください。

## Encrypt on Delivery コンテンツ フィルタの作成

配信時にメッセージを暗号化するコンテンツフィルタを作成するには、次の手 順に従ってください。配信時の暗号化とは、メッセージが次の処理の段階に進 み、すべての処理が完了した時点で、メッセージが暗号化され、配信されること を意味します。

- ステップ 1 [Mail Policies] > [Outgoing Content Filters] に移動します。
- ステップ 2 [Filters] セクションで、[Add Filter] をクリックします。
- ステップ 3 [Conditions] セクションで、[Add Condition] をクリックします。

- ステップ4 暗号化するメッセージをフィルタリングする条件を追加します。たとえば、機密 資料を暗号化するために、件名または本文に特定の単語またはフレーズ (「Confidential」など)を含むメッセージを識別する条件を追加できます。
- **ステップ 5** [OK] をクリックします。 条件の作成の詳細については、「コンテンツ フィルタの概要」(P.6-10)を参 照してください。
- **ステップ6** 任意で、[Add Action] をクリックし、[Add Header] を選択し、追加の暗号化設 定を指定する暗号化ヘッダーをメッセージに挿入します。

暗号化ヘッダーの詳細については、「メッセージへの暗号化ヘッダーの追加」 (P.12-16)を参照してください。

- **ステップ 7** [Actions] セクションで、[Add Action] をクリックします。
- **ステップ8** [Encrypt on Delivery] を選択します。

| Quarantine                                       | Encrypt on D        | elivery                           | Help   |
|--------------------------------------------------|---------------------|-----------------------------------|--------|
| Encrypt on Delivery                              | The message cont    | inues to the next stage of proces | sina   |
| Strip Attachment by Content                      | When all processin  | g is complete, the message is end | rypted |
| Strip Attachment by File Info                    | and delivered.      |                                   |        |
| Add Disclaimer Text                              | Encryption Rule:    | Always use message encryption.    | *      |
| Sypass Outbreak Filter Scanning                  | Encryption Profile: | Test 🛩                            |        |
| Send Copy (Bcc:)                                 | Subject:            | \$Subject                         | 1      |
| Notify                                           |                     |                                   |        |
| Change Recipient to                              |                     |                                   |        |
| Send to Alternate Destination<br>Host            |                     |                                   |        |
| Deliver from IP Interface                        |                     |                                   |        |
| Strip Header                                     |                     |                                   |        |
| Add Header                                       |                     |                                   |        |
| Encrypt and Deliver Now (Final<br>Action)        |                     |                                   |        |
| Bounce (Final Action)                            |                     |                                   |        |
| Skip Remaining Content Filters<br>(Final Action) |                     |                                   |        |
| Drop (Final Action)                              |                     |                                   |        |
|                                                  |                     |                                   |        |

#### 図 12-7 Encrypt on Delivery アクションの設定

- **ステップ9** 条件に合致するメッセージを常に暗号化するか、TLS 接続を介した送信の試行 が失敗したときのみメッセージを暗号化するかを選択します。
- ステップ 10 コンテンツ フィルタに関連付ける暗号化プロファイルを選択します。

暗号化プロファイルは、使用するキー サーバ、セキュリティ レベル、およ びメッセージ エンベロープのフォーマット化に関する設定、および他の メッセージ設定を指定します。暗号化プロファイルをコンテンツ フィルタ に関連付けた場合、コンテンツ フィルタはこれらの格納された設定を暗号 化メッセージに使用します。

- **ステップ 11** メッセージの件名を入力します。
- **ステップ 12** [OK] をクリックします。
- **ステップ 13** 暗号化アクションを追加した後、[Submit] をクリックします。
- **ステップ 14** 変更を確定します。
- ステップ 15 コンテンツ フィルタを追加したら、フィルタを発信メール ポリシーに追加する 必要があります。組織のニーズに応じて、デフォルト ポリシーでコンテンツ フィルタをイネーブルにする、またはフィルタを特定のメール ポリシーに適用 することを選択します。メール ポリシーの操作については、「ユーザベース ポリ シーの概要」(P.6-2) を参照してください。

# メッセージへの暗号化ヘッダーの追加

AsyncOS では、コンテンツ フィルタまたはメッセージ フィルタを使って SMTP ヘッダーをメッセージに挿入することで、暗号化設定をメッセージに追加できま す。暗号化ヘッダーは、関連付けられた暗号化プロファイルで定義されている暗 号化設定を上書きすることが可能で、指定された暗号化機能をメッセージに適用 できます。

コンテンツ フィルタを使って暗号化ヘッダーをメッセージに追加するには、 Add Header フィルタ アクションをコンテンツ フィルタに追加し、暗号化ヘッ ダーとその値を入力します。たとえば、Registered Envelope を送信後 24 時間で 期限切れにする場合は、ヘッダー名として X-PostX-ExpirationDate、ヘッ ダーの値として +24:00:00 を入力します。 図 12-8

| Add Action                                                                                                    |                                                                                                    | × |
|----------------------------------------------------------------------------------------------------|----------------------------------------------------------------------------------------------------|---|
| Add Action         Quarantine         Strip Attachment by Content         Strip Attachment by File Info         Add Disclaimer Text         Bypass Outbreak Filter Scanning         Send Copy (Bcc:)         Notify         Change Recipient to         Send to Alternate Destination         Host         Deliver from IP Interface         Strip Header         Add Header         Encrypt and Deliver (Final Action)         Deliver (Final Action)         Deliver (Final Action) | Add Header Help<br>Inserts a header and value pair into the message before<br>delivering. To replace a header, use this action after Strip<br>Header.<br>Header Name: X-PostX-ExpirationDate<br>Header Value (optional): +24:00:00 |   |
| Cancel                                                                                                    |                                                                                                    |   |

Add Header アクションの設定

暗号化コンテンツ フィルタの作成の詳細については、「Encrypt and Deliver Now コンテンツ フィルタの作成」(P.12-12) を参照してください。メッセージ フィ ルタを使ったヘッダーの挿入については、『*Cisco IronPort AsyncOS for Email Advanced Configuration Guide*』の「Using Message Filters to Enforce Email Policies」の章を参照してください。

# 暗号化ヘッダー

表 12-2 に、メッセージに追加可能な暗号化ヘッダーを示します。

表 12-2 電子メール暗号化ヘッダー

| MIME ヘッダー                       | 説明                                                                                                    | 値                                                                                             |
|---------------------------------|----------------------------------------------------------------------------------------------------|-----------------------------------------------------------------------------------------------|
| X-PostX-Reply-Enabled           | メッセージで安全な返信をイネーブルにする<br>かを示し、メッセージ バーに [Reply] ボタン<br>を表示します。このヘッダーは、メッセージ<br>に暗号化設定を追加します。                | [Reply] ボタンを表示ま<br>たは非表示にするかを示<br>すブール値。true に設定<br>するとボタンを表示しま<br>す。デフォルト値は<br>false です。     |
| X-PostX-Reply-All-Enab<br>led   | メッセージで安全な「全員に返信」をイネー<br>ブルにするかを示し、メッセージバーに<br>[Reply All] ボタンを表示します。このヘッ<br>ダーは、デフォルトのプロファイル設定を上<br>書きします。 | [Reply All] ボタンを表示<br>または非表示にするかを<br>示すブール値。true に設<br>定するとボタンを表示し<br>ます。デフォルト値は<br>false です。 |
| X-PostX-Forward-Enable<br>d     | メッセージの安全な転送をイネーブルにする<br>かを示し、メッセージ バーに [Forward] ボタ<br>ンを表示します。このヘッダーは、デフォル<br>トのプロファイル設定を上書きします。          | [Forward] ボタンを表示<br>または非表示にするかを<br>示すブール値。true に設<br>定するとボタンを表示し<br>ます。デフォルト値は<br>false です。   |
| X-PostX-Send-Return-Re<br>ceipt | 開封確認をイネーブルにするかを示します。<br>受信者が安全なエンベロープを開くと、送信<br>者は開封確認を受信します。このヘッダーは、<br>デフォルトのプロファイル設定を上書きしま<br>す。        | 開封確認を送信するかし<br>ないかを示すブール値。<br>true に設定するとボタン<br>を表示します。デフォル<br>ト値は false です。                  |

#### 表 12-2 電子メール暗号化ヘッダー (続き)

| MIME ヘッダー                            | 説明                                                                                                    | 值                                                                                                    |
|--------------------------------------|----------------------------------------------------------------------------------------------------|----------------------------------------------------------------------------------------------------|
| X-PostX-ExpirationDate               | 送信前に Registered Envelope の有効期限の日<br>付けを設定します。有効期限後は、キーサー<br>バにより Registered Envelope へのアクセスが<br>制限されます。Registered Envelope は、メッ<br>セージの期限が切れたというメッセージを表<br>示します。このヘッダーは、メッセージに暗<br>号化設定を追加します。                                                          | 相対的な日付や時間を含<br>む文字列値。相対的な時<br>間、分、秒には<br>+HH:MM:SS 形式、相対的<br>な日付には +D 形式を使い<br>ます。デフォルトでは、<br>有効期限はありません。 |
|                                      | Cisco Registered Envelope Service を使用し<br>ている場合、メッセージ送信後に<br>http://res.cisco.com の Web サイトにログ<br>インして、メッセージ管理機能でメッセージ<br>の有効期限を設定、調整、削除できます。                                                                                                    |                                                                                                    |
| X-PostX-ReadNotificati<br>onDate     | 送信前に Registered Envelope の「開封期限」<br>の日付を設定します。Registered Envelope が<br>この期限までに読まれなかった場合、ローカ<br>ルキーサーバは通知を生成します。このヘッ<br>ダーを持つ Registered Envelope は、Cisco<br>Registered Envelope Service では機能せず、<br>ローカルキーサーバでのみ機能します。この<br>ヘッダーは、メッセージに暗号化設定を追加<br>します。 | 相対的な日付や時間を含<br>む文字列値。相対的な時<br>間、分、秒には<br>+HH:MM:SS 形式、相対的<br>な日付には +D 形式を使い<br>ます。デフォルトでは、<br>有効期限はありません。 |
| X-PostX-Suppress-Apple<br>t-For-Open | 復号化アプレットをディセーブルにするかし<br>ないかを示します。復号化アプレットにより、<br>ブラウザ環境でメッセージの添付ファイルが<br>開かれます。アプレットをディセーブルにす<br>ると、メッセージの添付ファイルはキー サー<br>バで復号化されます。このオプションをディ<br>セーブルにすると、メッセージの開封により<br>時間がかかるようになりますが、ブラウザ環<br>境に依存しなくなります。このヘッダーは、<br>デフォルトのプロファイル設定を上書きしま<br>す。    | 復号化アプレットをディ<br>セーブルにするかしない<br>かのブール値。アプレッ<br>トをディセーブルにする<br>には true に設定します。<br>デフォルト値は false で<br>す。      |

#### 表 12-2 電子メール暗号化ヘッダー (続き)

| MIME ヘッダー                                  | 説明                                                                                                    | 値                                                                                                    |
|--------------------------------------------|----------------------------------------------------------------------------------------------------|----------------------------------------------------------------------------------------------------|
| X-PostX-Use-Script                         | JavaScript を含まないエンベロープを送信す<br>るかしないかを示します。JavaScript を含ま<br>ないエンベロープとは、受信者のコンピュー<br>タ上でエンベロープをローカルに開封するた<br>めに使われる JavaScript を含まない<br>Registered Envelope のことです。受信者は、<br>メッセージを見るには Open Online メソッド、<br>または Open by Forwarding メソッドのいずれ<br>かを使用する必要があります。受信者のドメ<br>インのゲートウェイにより JavaScript が削除<br>され、暗号化されたメッセージを開封できな<br>い場合、このヘッダーを使います。このヘッ<br>ダーはメッセージに暗号化設定を追加します。 | JavaScript アプレットを<br>含めるか含めないかの<br>ブール値。JavaScript を<br>含まないエンベロープを<br>送信するには、false に<br>設定します。デフォルト<br>値は true です。                     |
| X-PostX-Remember-Envel<br>ope-Key-Checkbox | オフラインでエンベロープを開封するため、<br>エンベロープ固有のキーのキャッシュを許可<br>するかしないかを示します。エンベロープ<br>キーのキャッシングでは、受信者が正しいパ<br>スワードを入力し、[Remember the password<br>for this envelope] チェックボックスをオンに<br>した場合、個別のエンベロープの復号化キー<br>が受信者のコンピュータでキャッシュされま<br>す。これ以降、受信者はそのコンピュータで<br>エンベロープを再開封するためにパスワード<br>をもう一度入力する必要はありません。この<br>ヘッダーは、メッセージに暗号化設定を追加<br>します。                                                 | エンベロープ キーの<br>キャッシュをイネーブル<br>にするか、[Remember<br>the password for this<br>envelope] チェックボッ<br>クスを表示するかしない<br>かのブール値。デフォル<br>ト値は false です。 |

# 暗号化ヘッダーの例

この項では、暗号化ヘッダーの例を示します。

## オフラインでの開封のためエンベロープ キーをイネーブルにする

エンベロープ キーのキャッシュをイネーブルにして Registered Envelope を送信 するには、次のヘッダーをメッセージに挿入します。

X-PostX-Remember-Envelope-Key-Checkbox: true

[Remember the password for this envelope] チェックボックスが Registered Envelope に表示されます。

## JavaScript を含まないエンベロープをイネーブルにする

JavaScript を含めずに Registered Envelope を送信するには、次のヘッダーを メッセージに挿入します。

X-PostX-Use-Script: false

受信者が securedoc.html 添付ファイルを開くと、Registered Envelope が [Open Online] リンクとともに表示され、[Open] ボタンがディセーブルになります。

### メッセージ有効期限をイネーブルにする

送信後、24時間で有効期限が切れるようにメッセージを設定するには、次の ヘッダーをメッセージに挿入します。

X-PostX-ExpirationDate: +24:00:00

送信後 24 時間は、受信者はその暗号化されたメッセージを開封して内容を見る ことができます。それ以降、Registered Envelope では、エンベロープの有効期 限が切れたことを示すメッセージが表示されます。

### 復号化アプレットをディセーブルにする

復号化アプレットをディセーブルにし、メッセージの添付ファイルをキー サー バで復号するには、次のヘッダーをメッセージに挿入します。

X-PostX-Suppress-Applet-For-Open: true

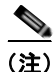

復号化アプレットをディセーブルにしている場合、メッセージの開封には時間が かかりますが、ブラウザ環境には依存しなくなります。

■ Cisco IronPort AsyncOS 7.5 for Email コンフィギュレーション ガイド

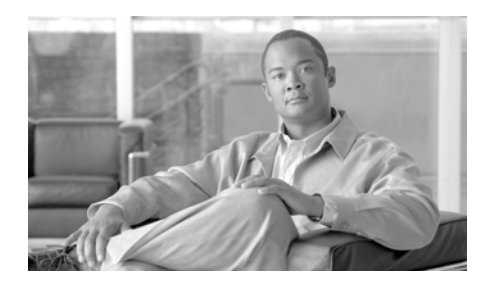

# снартев 13

# SenderBase Network Participation

SenderBase は、電子メール管理者による送信者の調査、電子メールの正規送信 元の識別、およびスパム送信者のブロックに役立つように設計された、電子メー ルの評価サービスです。

System Setup Wizard (GUI) および systemsetup コマンド (CLI) で、 SenderBase ネットワークへの参加に同意できます。シスコは、組織の電子メー ルトラフィックを集約した統計情報を収集します。これには、メッセージ属性 の要約データおよび Cisco IronPort アプライアンスがどのように各種メッセージ を処理したかに関する情報のみが含まれています。たとえば、シスコは、メッ セージの本文もメッセージの件名も収集しません。個人を特定できる情報や、組 織を特定する情報は、機密情報として扱われます。

この章は、次の内容で構成されています。

- 「共有のイネーブル化」(P.13-1)
- 「よくあるご質問」(P.13-3)

# 共有のイネーブル化

ご使用の Cisco IronPort アプライアンスの統計情報を SenderBase ネットワーク と共有するには、次の手順を実行します。

**ステップ1** [Security Services] > [SenderBase] ページにアクセスします。

#### 図 13-1 [Security Services] > [SenderBase] ページ SenderBase

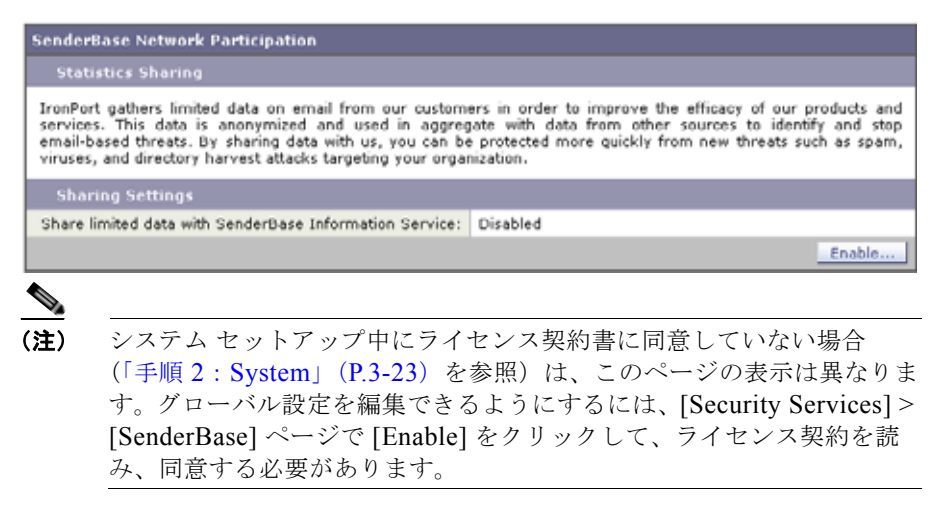

ステップ 2 [Edit Global Settings] をクリックします。

#### 図 13-2 [Security Services] > [SenderBase] ページ:編集 SenderBase

| SenderBase Network Participation Settings |                                                                                       |  |  |  |  |
|-------------------------------------------|---------------------------------------------------------------------------------------|--|--|--|--|
| Statistical Data Sharing:                 | Enable sharing statistical data with the SenderBase Information Service (Recommended) |  |  |  |  |
|                                           |                                                                                       |  |  |  |  |

- ステップ3 ボックスをチェックして、SenderBase Information Service との統計データの共有をイネーブルにします。このボックスをオンにすると、アプライアンスの機能がグローバルにイネーブルになります。イネーブルにした場合、(IronPort Anti-Spam スキャンがイネーブルになっているかどうかに関係なく)データの収集およびデータの収集に Context Adaptive Scanning Engine (CASE) が使用されます。
- ステップ4 任意で、SenderBase Information Service との統計データ共有用に、プロキシ サーバをイネーブルにできます。ルールのアップデートを取得するようにプロキ シサーバを定義する場合は、追加で表示されるフィールドに、プロキシサーバ に接続する際に使用する認証済みのユーザ名、パスワード、および特定のポート

も設定できます。これらの設定を編集する方法については、「システム時刻」 (P.15-75)を参照してください。また、CLIの senderbaseconfig コマンドを使 用して同様の設定を行うこともできます。

# よくあるご質問

シスコは、プライバシーが重要であると認識しており、プライバシーを考慮して サービスを設計および操作しています。SenderBase Network Participation に登 録した場合は、シスコは組織の電子メールトラフィックに関する集約した統計 情報を収集しますが、個人を特定できる情報を収集したり、使用したりすること はありません。シスコが収集した、ユーザまたは組織を特定できる可能性のある 情報は、すべて極秘として扱われます。

#### なぜ参加する必要があるのですか。

SenderBase Network に参加していただくことで、IronPort がお客様に役立てる ようになります。スパム、ウイルス、およびディレクトリ獲得攻撃などの、電子 メールをベースとした脅威が組織に影響を及ぼすことを止めるには、IronPort と データを共有していただくことが重要になります。参加が特に重要になる例とし て、次のような場合があります。

- お客様の組織を特に標的とした電子メール攻撃では、提供したデータがお客様自身を保護する主要な情報源となります。
- お客様の組織が、最初に新しいグローバルな電子メール攻撃を受けた組織の 1つであった場合、IronPortと共有したデータにより、新しい脅威に対応す るスピードが大幅に向上します。

#### どのようなデータを共有するのですか。

データは、メッセージ属性の要約情報および Cisco IronPort アプライアンスがどのように各種メッセージを処理したかに関する情報です。メッセージの本文すべてを収集するわけではありません。繰り返しになりますが、シスコに提供された、ユーザまたは組織を特定できる可能性のある情報は、すべて極秘として扱われます(後述の「シスコは、共有されたデータがセキュアであることをどのように確認していますか。」(P.13-6)を参照してください)。

表 13-1 および表 13-2 に、「人間にわかりやすい」形式でサンプルのログエント リを説明します。

表 13-1 Cisco IronPort アプライアンスごとに共有される統計情報

| 項目                                                  | サンプル データ                              |  |  |  |  |
|-----------------------------------------------------|---------------------------------------|--|--|--|--|
| MGA ID                                              | MGA 10012                             |  |  |  |  |
| タイムスタンプ                                             | 2005 年 7 月 1 日午前 8 時~午前 8:05 の<br>データ |  |  |  |  |
| ソフトウェア バージョン番号                                      | MGA バージョン 4.7.0                       |  |  |  |  |
| ルール セットのバージョン番号                                     | アンチスパム ルール セット 102                    |  |  |  |  |
| アンチウイルス アップデート間隔                                    | 10 分ごとにアップデート                         |  |  |  |  |
| 検疫エリアのサイズ                                           | 500 MB                                |  |  |  |  |
| 検疫可能メッセージ数                                          | 現在 50 件のメッセージを検疫可能                    |  |  |  |  |
| ウイルス スコアしきい値                                        | 脅威レベル3以上のメッセージを検疫                     |  |  |  |  |
| 検疫されたメッセージのウイルス スコ<br>アの合計                          | 120                                   |  |  |  |  |
| 検疫されたメッセージ数                                         | 30 (平均スコア 4)                          |  |  |  |  |
| 最大検疫時間                                              | 12 時間                                 |  |  |  |  |
| アンチウイルス結果との相関による検疫                                  | .exe ルールにより 50 件を検疫                   |  |  |  |  |
| 理由および検疫解除理由で分類した、<br>Outbreak 検疫メッセージ数の内訳           | 手動で 30 件を検疫解除。このうち 30 件<br>すべてがウイルス陽性 |  |  |  |  |
| 検疫解除の際に実行されたアクションで<br>分類した、Outbreak 検疫メッセージ<br>数の内訳 | 10 件のメッセージは検疫解除後に添付<br>ファイルを削除        |  |  |  |  |
| メッセージ検疫時間の合計                                        | 20 時間                                 |  |  |  |  |

Cisco IronPort AsyncOS 7.5 for Email コンフィギュレーション ガイド

| 表 | 13-2 | IP | 7 | ۴ | レフ | くご | 21 | こ共有 | され | る | 統計情報 | Z |
|---|------|----|---|---|----|----|----|-----|----|---|------|---|
|   |      |    |   |   |    |    |    |     |    |   |      |   |

| 項目                                                      | サンプル データ                                                                                                    |  |  |  |  |
|---------------------------------------------------------|----------------------------------------------------------------------------------------------------|--|--|--|--|
| アプライアンスのさまざまな段階におけ<br>るメッセージ数                           | アンチウイルス エンジンにより発見:<br>100                                                                                     |  |  |  |  |
|                                                         | アンチスパム エンジンにより発見:80                                                                                           |  |  |  |  |
| アンチスパムとアンチウイルスのスコア<br>合計および判断                           | 2,000(発見されたすべてのメッセージ<br>に対するアンチスパム スコアの合計)                                                                    |  |  |  |  |
| さまざまなアンチスパム ルールおよびア<br>ンチウイルス ルールの組み合わせにヒッ<br>トしたメッセージ数 | 100 件のメッセージがルール A および<br>B にヒット                                                                               |  |  |  |  |
|                                                         | 50 件のメッセージがルール A のみに<br>ヒット                                                                                   |  |  |  |  |
| 接続数                                                     | 20 SMTP 接続                                                                                                    |  |  |  |  |
| 受信者の総数および無効数                                            | 総受信者数 50                                                                                                    |  |  |  |  |
|                                                         | 無効な受信者数 10                                                                                                    |  |  |  |  |
| ハッシュされたファイル名 : (a)                                      | <one-way-hash>.zip という名前のアー<br/>カイブされた添付ファイル内で、ファイ<br/>ル <one-way-hash>.pif が検出</one-way-hash></one-way-hash> |  |  |  |  |
| 難読化されたファイル名:(b)                                         | ファイル aaaaaaa.zip 内で、ファイル<br>aaaaaaa0.aaa.pif が検出                                                              |  |  |  |  |
| URL ホスト名(c)                                             | メッセージ内で www.domain.com への<br>リンクが検出                                                                           |  |  |  |  |
| 難読化された URL パス(d)                                        | メッセージ内で aaa000aa/aa00aaa とい<br>うパスを持つホスト名<br>www.domain.com へのリンクが検出                                          |  |  |  |  |
| スパムおよびウイルス スキャン結果ごと<br>のメッセージ数                          | スパム陽性 10 件<br>スパム陰性 10 件                                                                                      |  |  |  |  |
|                                                         | スパムの疑い5件                                                                                                    |  |  |  |  |
|                                                         | ウイルス陽性 4 件                                                                                                    |  |  |  |  |
|                                                         | ウイルス陰性 16 件                                                                                                   |  |  |  |  |
|                                                         | ウイルス スキャン不可 5 件                                                                                               |  |  |  |  |
| さまざまなアンチスパムおよびアンチウ<br>イルス判断によるメッセージ数                    | スパム 500 件、ハム 300 件                                                                                            |  |  |  |  |

Cisco IronPort AsyncOS 7.5 for Email コンフィギュレーション ガイド

サンプル データ (続き) 項目 サイズ レンジ内のメッセージ数 30~35Kの範囲に125件 さまざまな拡張子タイプごとの数 300 個の「.exe」添付ファイル 添付ファイル タイプ、本当のファイル タ 100 個の添付ファイルの拡張子が イプ、およびコンテナ タイプの相関関係 「.doc」ですが、実際には「.exe」 50 個の添付ファイルが zip 内に含まれ た「.exe」 拡張子 拡張子および本当のファイル タイプと添 30 個の添付ファイルが 50 ~ 55 K の範 付ファイル サイズの相関関係 囲の「.exe」

表 13-2 IP アドレスごとに共有される統計情報 (続き)

- (a) ファイル名は一方向ハッシュ(MD5) でエンコードされます。
- (b) ファイル名は難読化された形式で送信されます。この形式では、すべての小文字の ASCII 文字([a ~ z])は「a」、すべての大文字のASCII 文字([A ~ Z])は「A」、すべ てのマルチバイト UTF-8 文字は(その他の文字セットにプライバシーを提供するため) 「x」に、すべてのASCII 数字([0~9])は「0」に置換され、その他すべてのシングル バイト文字(空白文字、句読点など)はそのまま保持されます。たとえば、ファイル Britney1.txt.pif は Aaaaaa0.aaa.pif と表示されます。
- (c) IP アドレスと同様に、URL ホスト名はコンテンツを提供する Web サーバを指定しま す。ユーザ名およびパスワードのような、秘密情報は含まれません、
- (d) ホスト名に続く URL 情報は、ユーザの個人情報が漏えいしないように難読化されています。

### シスコは、共有されたデータがセキュアであることをどのように確認してい ますか。

SenderBase Network への参加に同意すると、次のように処理されます。

Cisco IronPort アプライアンスから送信されたデータは、セキュアなプロトコル HTTPS を使用して Cisco IronPort SenderBase Network サーバに送信されます。

お客様のデータはすべて、シスコで慎重に取り扱われます。このデータは、セ キュアな場所に保存され、データへのアクセスは、企業の電子メール セキュリ ティ製品およびサービスの向上またはカスタマー サポートの提供のためにデー タにアクセスする必要のあるシスコの従業員および請負業者に限られます。

データに基づいてレポートまたは統計情報が作成された場合、電子メールの受信 者またはお客様の企業を特定する情報が、シスコ以外で共有されることはありま せん。

## データを共有することで Cisco IronPort アプライアンスのパフォーマンスに 影響はありますか。

シスコは、ほとんどのお客様には若干のパフォーマンス上の影響があると認識しています。IronPort は、電子メール配信プロセスの一環として、既存のデータを記録します。その後、アプライアンス上でお客様のデータが集約され、通常5分ごとに SenderBase サーバに一括送信されます。HTTPS を介して転送されるデータの総サイズは、一般的な企業の電子メール トラフィック帯域幅の1%未満と予想しています。

イネーブルにした場合、(IronPort Anti-Spam スキャンがイネーブルになってい るかどうかに関係なく)データの収集およびデータの収集に Context Adaptive Scanning Engine (CASE) が使用されます。

(注)

C30 および C10/100 アプライアンスでは、SenderBase ネットワークへの参加を 選択した場合、メッセージごとに「本文スキャン」が実行されます。これは、 メッセージに適用されたフィルタなどのアクションにより本文スキャンが起動さ れたかどうかに関係なく実行されます。本文スキャンの詳細については、『Cisco IronPort AsyncOS for Email Advanced Configuration Guide』の「Using Message Filters to Enforce Email Policies」の章にある「Body Scanning Rule」を参照し てください。

不明点は、Cisco IronPort カスタマー サポートまでお問い合わせください。 「Cisco IronPort サポート コミュニティ」(P.1-20) を参照してください。

### その他の方法でデータを共有できますか。

シスコがより高品質のセキュリティ サービスを提供できるようにするために、 追加のデータの共有をお考えのお客様のために、追加データの提供を可能にする コマンドを用意しています。このより高レベルのデータ共有では、メッセージに 含まれる添付ファイルの明確なファイル名、ハッシュされていないテキスト、お よび URL のホスト名も提供されます。この機能の詳細について関心をお持ちの 場合は、システム エンジニアまたは Cisco IronPort カスタマー サポートにお問 い合わせください。

■ Cisco IronPort AsyncOS 7.5 for Email コンフィギュレーション ガイド

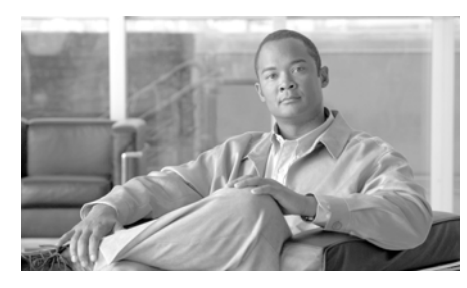

# снартев 14

# テキスト リソース

この章は、次の内容で構成されています。

- 「概要」(P.14-1)
- 「コンテンツ ディクショナリ」(P.14-3)
- 「コンテンツ ディクショナリの管理(GUI)」(P.14-6)
- 「コンテンツ ディクショナリの使用方法およびテスト方法」(P.14-11)
- 「DLP ディクショナリ」 (P.14-13)
- 「テキストリソースについて」(P.14-18)
- 「テキストリソースの管理(GUI)」(P.14-20)
- 「テキストリソースの使用」(P.14-27)

# 概要

この章では、コンテンツ ディクショナリ、DLP ディクショナリ、免責事項、お よびテンプレートなどのさまざまなテキスト リソースの作成および管理につい て説明します。

#### コンテンツ ディクショナリ

コンテンツ ディクショナリを使用して、企業のポリシーに沿った適切なアク ションを実行できるようにメッセージまたはコンテンツ フィルタに対してメッ セージをスキャンできます。ディクショナリの作成、削除、および表示、ディク ショナリからのエントリの追加または削除、およびディクショナリ全体のイン ポートまたはエクスポートができます。ディクショナリごとに、大文字と小文字 の区別および単語の区切りの検出方法を決定することもできます。たとえば、機 密性の高い単語や野卑な単語のリストを作成し、フィルタルールを使用してリ スト内の単語に対してメッセージをスキャンし、一致する単語を含むメッセージ をドロップまたはアーカイブできます。また、単語によってフィルタアクショ ンをより簡単にトリガーできるように、ディクショナリに「重み」の条件を追加 できます。

ディクショナリには、非 ASCII 文字を含めることができます。

#### DLP ディクショナリ

Data Loss Prevention (DLP; データ消失防止) ディクショナリを使用して、発信 メッセージに対して DLP ポリシーに従った機密情報のスキャンができます。コ ンテンツ ディクショナリと同様に、ディクショナリの作成、削除、および表示、 ディクショナリからのエントリの追加または削除、およびディクショナリ全体の インポートまたはエクスポートができます。また、コンテンツ ディクショナリ とは異なり、DLP ポリシーの単語には「重み」がありません。AsyncOS には、 RSA Security Inc. による事前定義されたディクショナリのセットが存在します。 カスタム DLP ディクショナリを作成することもできます。

ディクショナリの単語は大文字と小文字が区別され、非 ASCII 文字を含めるこ とができます。データ消失防止の詳細については、第11章「データ消失防止」 を参照してください。

#### テキスト リソース

テキスト リソースは、免責事項、通知テンプレート、アンチウイルス テンプ レートなどのテキスト オブジェクトです。AsyncOS のさまざまなコンポーネン トで使用できる新規オブジェクトを作成できます。テキスト リソースをイン ポートおよびエクスポートできます。

#### メッセージの免責事項スタンプ

メッセージの免責事項スタンプを使用すると、免責事項のテキスト リソースを メッセージに追加できます。たとえば、企業内から送信される各メッセージに著 作権宣言文、宣伝メッセージ、または免責事項を付加できます。
# コンテンツ ディクショナリ

AsyncOS では、コンテンツ ディクショナリと DLP ディクショナリの 2 種類の ディクショナリを提供しています。DLP ディクショナリの管理については、 「DLP ディクショナリ」(P.14-13)を参照してください。

コンテンツ ディクショナリは、アプライアンスの本文スキャン機能と連携して 動作する単語またはエントリのグループであり、コンテンツ フィルタおよび メッセージ フィルタの両方に利用できます。定義したディクショナリを使用し、 ディクショナリに含まれる単語に対してメッセージ、メッセージ ヘッダー、お よびメッセージの添付ファイルをスキャンすることで、企業のポリシーに沿った 適切なアクションを実行できます。たとえば、機密性の高い単語や野卑な単語の リストを作成し、フィルタ ルールを使用してリスト内の単語を含むメッセージ をスキャンし、メッセージをドロップ、アーカイブ、または検疫できます。

AsyncOS オペレーティング システムには、GUI ([Mail Policies] > [Dictionaries]) または CLI の dictionaryconfig コマンドを使用して、合計 100 個のコンテンツ ディクショナリを定義する能力があります。ディクショナ リの作成、削除、および表示、ディクショナリからのエントリの追加または削 除、およびディクショナリ全体のインポートまたはエクスポートができます。

# ディクショナリの内容

ディクショナリの単語は1行につき1つのテキスト文字列で作成し、エントリは プレーンテキストまたは正規表現の形式で記載できます。ディクショナリには、 非ASCII文字を含めることもできます。正規表現のディクショナリを定義する と、より柔軟に単語を照合させることができます。ただし、このためには適切に 単語を区切る方法を理解する必要があります。Pythonスタイルの正規表現の詳 細については、次のURLからアクセスできる「Python Regular Expression HOWTO」を参考にしてください。

http://www.python.org/doc/howto/

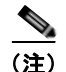

ディクショナリのエントリの最初に特殊文字#を使用すると、文字クラス[#]を コメントとして扱われることなく使用できます。

単語によってフィルタ条件をより簡単にトリガーできるように、各単語に「重み」を指定できます。AsyncOS では、コンテンツ ディクショナリの単語に対し てメッセージをスキャンし、単語インスタンスの数に単語の重みを掛けることで メッセージのスコアを付けます。2 つの単語インスタンスに3の重みが付いてい る場合、スコアは6になります。AsyncOSは、このスコアをコンテンツフィル タまたはメッセージフィルタに関連するしきい値と比較し、メッセージがフィ ルタアクションをトリガーするるかどうかを決定します。

コンテンツ ディクショナリにスマート ID を追加することもできます。スマート ID は、社会保障番号や ABA ルーティング番号など共通の数字パターンに一致 するパターンをデータ内から検索するアルゴリズムです。これらの ID はポリ シーの拡張に便利です。正規表現の詳細については、『Cisco IronPort AsyncOS for Email Advanced Configuration Guide』の「Using Message Filters to Enforce Email Policies」の章にある「Regular Expressions in Rules」を参照してくださ い。スマート ID の詳細については、『Cisco IronPort AsyncOS for Email Advanced Configuration Guide』の「Using Message Filters to Enforce Email Policies」の章にある「Smart Identifiers」を参照してください。

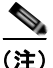

端末の CLI に非 ASCII 文字を含むディクショナリが正しく表示される場合とさ れない場合があります。非 ASCII 文字を含むディクショナリを表示および変更 する最適な方法は、ディクショナリをテキスト ファイルにエクスポートし、デ キスト ファイルを編集して、新しいファイルを再びアプライアンスにインポー トする方法です。詳細については、「テキスト ファイルとしてディクショナリを インポートおよびエクスポートする方法」(P.14-4)を参照してください。

## 単語境界と2バイト文字セット

一部の言語(2バイト文字セット)では、単語または単語の区切りに関する概念や、大文字/小文字がありません。単語を構成する文字(正規表現構文では「\w」と表される)とそうでない文字のような概念に依存した複雑な正規表現では、ロケールが不明なときや確実なエンコード方式が不明な場合に問題が発生します。この理由から、単語境界の拡張をディセーブルにできます。

# テキスト ファイルとしてディクショナリをインポートおよび エクスポートする方法

コンテンツ ディクショナリ機能には、デフォルトでアプライアンスのコンフィ ギュレーション ディレクトリに配置されている次のテキスト ファイルが含まれ ます。

config.dtd

- profanity.txt
- proprietary content.txt
- sexual\_content.txt

これらのテキストファイルは、コンテンツディクショナリ機能と組み合わせて 使用することで、新規ディクショナリの作成をサポートすることを目的としてい ます。これらのコンテンツディクショナリは重み付けされており、スマート ID を使用することでデータ内のパターンを高い精度で検出し、コンプライアンスの 問題となるパターンの場合にはフィルタをトリガーします。

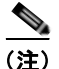

ディクショナリをインポートおよびエクスポートする場合は、完全に一致する単 語の設定と大文字と小文字を区別する設定が保持されません。この設定は、設定 ファイルにのみ保持されます。

コンフィギュレーションディレクトリへのアクセスの詳細については、付録A「アプライアンスへのアクセス」を参照してください。

ユーザ独自のディクショナリファイルを作成して、アプライアンスにインポートすることもできます。非 ASCII 文字をディクショナリに追加する最適な方法は、アプライアンス以外の場所でテキストファイルのディクショナリに単語を追加し、アプライアンス上にファイルを移動してから新しいディクショナリとしてファイルをインポートする方法です。ディクショナリのインポートの詳細については、「ディクショナリのインポート」(P.14-9)を参照してください。ディクショナリのエクスポート」(P.14-10)を参照してください。

カスタム DLP ディクショナリをインポートおよびエクスポートすることもでき ます。詳細については、「DLP ディクショナリのインポートおよびエクスポー ト」(P.14-16)を参照してください。

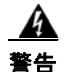

これらのテキスト ファイルには、一部の人の間では卑猥、下品または不快に感 じられる単語が含まれています。これらのファイルからコンテンツ ディクショ ナリに単語をインポートした場合、アプライアンスに設定したコンテンツ ディ クショナリを後で閲覧する際にこれらの単語が表示されます。

# コンテンツ ディクショナリの管理(GUI)

GUI にログインし、[Mail Policies] タブをクリックします。左側のメニューで [Dictionaries] リンクをクリックします。

### 図 14-1 [Dictionaries] ページ Dictionaries

| <b>Content Dictionar</b> | ies                           |             |                        |            |
|--------------------------|-------------------------------|-------------|------------------------|------------|
| Add Dictionary           |                               |             | Import                 | Dictionary |
| Name                     | Terms                         | Ignore case | Match Whole Words Only | Delete     |
| secret_words             | codename<br>SecretProjectName | Yes         | Yes                    | Ê          |
| Export Dictionary.       |                               |             |                        |            |

# ディクショナリの追加

新規ディクショナリを作成するには、次の手順を実行します。

**ステップ1** [Dictionaries] ページで [Add Dictionary] をクリックします。[Add Dictionary] ページが表示されます。

| Dictionary Properties |                                                                                                    |                             |        |               |
|-----------------------|----------------------------------------------------------------------------------------------------|-----------------------------|--------|---------------|
| Narr                  | e: Banking Terms                                                                                                |                             |        |               |
| Advanced Matchin      | 9: Description Match whole words                                                                                |                             |        |               |
| ™ Smart Identiñers:   | Enable Smart Identifiers     Credit Card Numbers     Social Security Numbers     ABA Routing Numbers     CUSIPs | Weight<br>1 ~<br>1 ~<br>1 ~ |        |               |
| Dictionary            |                                                                                                    |                             | Nurr   | ber of terms: |
| Add Terms:            | Term                                                                                                    |                             | Weight | Delet         |
| ACCONTR<br>M          | Denk                                                                                                    |                             | 2      |               |

図 14-2 [Dictionaries] ページ

<u>ہ</u>

- ステップ2 ディクショナリの名前を入力します。
- ステップ3 [Match Whole Words Only]の横にあるチェックボックスをオンにすることで、 完全に一致する単語のみを検索するかどうかを指定します。詳細については、 「完全に一致する単語のみの検索」(P.14-8)を参照してください。
- **ステップ4** 大文字と小文字を区別した検索を実行するかどうかを指定します。詳細について は、「大文字と小文字を区別した単語の一致」(P.14-8)を参照してください。

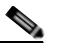

Cancel

- (注) AysncOS では、完全に一致する単語の設定と大文字と小文字を区別する 設定が保持されます(これらの設定が設定ファイルに保存されている場 合)。ディクショナリをインポートおよびエクスポートする場合、これ らの設定は保持されません。
- ステップ5 オプションで、ディクショナリにスマート ID を追加します。スマート ID は、 社会保障番号や ABA ルーティング番号など共通の数字パターンに一致するパ ターンをデータ内から検索するアルゴリズムです。スマート ID の詳細について は、『Cisco IronPort AsyncOS for Email Advanced Configuration Guide』の 「Using Message Filters to Enforce Email Policies」の章を参照してください。

Submit

- **ステップ6** 新規ディクショナリのエントリを単語のリストに入力します。サポートされているエントリの種類の詳細については、「ディクショナリの内容」(P.14-3)を参照してください。
- ステップ7 単語に対する重みを指定します。フィルタアクションを他の単語よりトリガーしやすくなるように、ディクショナリの単語に「重み」を付けられます。この重みがフィルタアクションの決定に使用される仕組みの詳細については、『Cisco IronPort AsyncOS for Email Advanced Configuration Guide』の「Using Message Filters to Enforce Email Policies」の章にある「Threshold Scoring for Content Dictionaries」を参照してください。
- **ステップ 8** [Add] をクリックします。
- ステップ9 変更を送信して確定します。

[Dictionaries] ページには新しいディクショナリが、ディクショナリに含まれて いる単語およびディクショナリに設定した設定値とともに表示されています。

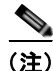

正規表現「.\*」をエントリの最初または最後に使用したコンテンツ ディクショ ナリのエントリがあると、その「単語」に一致する MIME パートが見つかった 場合にシステムがロックされます。コンテンツ ディクショナリのエントリの最 初または最後に、「.\*」を使用しないことが推奨されます。

### 大文字と小文字を区別した単語の一致

このボックスをオンにすると、AsyncOS が照合の際に単語の大文字/小文字を考 慮します。たとえば、単語「codename」はディクショナリのエントリ 「codename」と一致しますが、単語「CodeName」は一致しません。

### 完全に一致する単語のみの検索

このボックスをオンにすると、エントリに完全に一致する単語のみを検索しま す。たとえば、単語「codename」はディクショナリのエントリ「codename」と 一致しますが、単語「code」および「codenam」は一致しません。

### 単語のソート

カラムの見出しをクリックして、単語の順または重みの順にソートできます。カ ラムの見出しをもう一度クリックすると、ソート順が逆になります。

# ディクショナリの編集

既存のディクショナリを編集するには、次の手順を実行します。

- **ステップ1** [Dictionaries] ページで、リストにあるディクショナリの名前をクリックします。 [Edit Dictionary page] が表示されます。
- **ステップ2** ディクショナリのエントリまたは設定値を変更して、[Submit] をクリックしま す。
- ステップ3 変更を確定します。

## ディクショナリの削除

ディクショナリを削除するには、次の手順を実行します。

- **ステップ1** ディクショナリの横にあるゴミ箱アイコンをクリックして、ディクショナリのリ ストから削除します。確認メッセージが表示されます。
- **ステップ2** 確認メッセージには、ディクショナリを現在参照しているフィルタがすべて表示 されます。
- **ステップ3** [Delete] をクリックして、ディクショナリを削除します。
- **ステップ 4** 変更を確定します。
- **ステップ 5** 削除されたディクショナリを参照しているすべてのメッセージ フィルタは、無 効としてマークされます。
- **ステップ6** 削除されたディクショナリを参照しているすべてのコンテンツ フィルタはイ ネーブルのままになりますが、今後無効と判断されます。

# ディクショナリのインポート

ディクショナリを GUI からインポートするには、次の手順を実行します。

**ステップ1** [Dictionaries] ページで [Import Dictionary] をクリックします。[Import Dictionary] ダイアログが表示されます。

Next >>

| Import                 |                                                                                                    |
|------------------------|----------------------------------------------------------------------------------------------------|
| Select File to Import: | Import from local computer:     Browse     Import from the configuration directory on your IronPort appliance:     README     config.dtd     profariet.r.t     progrietary.content.t.st     sexual_content.t.st |
| Default Weight:        | 1 v<br>The default weight will be assigned to unweighted terms in the selected dictionary                                                                                                    |
| Encoding:              | Unicode (UTF-8)                                                                                                    |

#### 図 14-3 [Import Dictionary] ページ Import Dictionary

**ステップ 2** インポート元の場所を選択します。

**ステップ3** インポートするファイルを選択します。

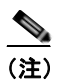

) インポートするファイルは、アプライアンスのコンフィギュレーション ディレクトリに存在する必要があります。

- ステップ4 ディクショナリの単語に使用するデフォルトの重みを選択します。AsyncOS では、重みが指定されていない単語に対してデフォルトの重みを割り当てます。 ファイルのインポート後に重みを編集できます。
- **ステップ5** エンコード方式を選択します。
- **ステップ6** [Next] をクリックします。
- **ステップ 7** インポートしたディクショナリは、[Add Dictionary] ページに表示されます。
- **ステップ8** ディクショナリを追加する前に、ディクショナリの名前の指定およびディクショ ナリの編集ができます。
- ステップ9 変更を送信して確定します。

# ディクショナリのエクスポート

ディクショナリを GUI からエクスポートするには、次の手順を実行します。

**ステップ1** [Dictionaries] ページで [Export Dictionary] をクリックします。[Export Dictionary] ダイアログが表示されます。

### 図 14-4 [Export Dictionary] ページ

Export Dictionary

| File Name: Banking_Te  | ems                                                                                  |
|------------------------|--------------------------------------------------------------------------------------|
|                        |                                                                                      |
| ExportLocation: @ Expo | rt to local computer<br>rt to the configuration directory on your IronPort appliance |
| Encoding: Unicode (U   | TF-8) 💌                                                                              |

- **ステップ2** エクスポートするディクショナリを選択します。
- **ステップ3** ディクショナリのファイル名を入力します。これは、アプライアンスの設定ディ レクトリに作成されるファイルの名前になります。
- ステップ4 エクスポート先の場所を選択します。
- **ステップ5** テキストファイルのエンコード方式を選択します。
- ステップ6 変更を送信して確定します。

# コンテンツ ディクショナリの使用方法およびテス ト方法

ディクショナリは、さまざまな dictionary-match() メッセージ フィルタ ルー ルおよびコンテンツ フィルタに使用できます。

# ディクショナリの照合フィルタ ルール

メッセージフィルタルール(dictionary-match(*dictionary\_name*))(および 同様のルール)は、メッセージの本文にコンテンツディクショナリ (*dictionary\_name*)に存在するいずれかの正規表現が含まれる場合に有効と判断 されます。該当のディクショナリが存在しない場合は、ルールは無効と判断され ます。

dictionary-match() ルールは、body-contains() 本文スキャン ルールと同様に メッセージ本文と添付ファイルのみをスキャンし、ヘッダーをスキャンしないこ とに注意してください。 ヘッダーのスキャンには、適切な \*-dictionary-match() タイプのルールを使用 できます (subject-dictionary-match() や、より一般的なルールでカスタム ヘッダーを含むすべてのヘッダーを指定できる header-dictionary-match() な ど、特定のヘッダーに対するルールが存在します)。ディクショナリの照合の詳 細については、『Cisco IronPort AsyncOS for Email Advanced Configuration Guide』の「Using Message Filters to Enforce Email Policies」の章にある 「Dictionary Rules」を参照してください。

表 14-1 コンテンツ ディクショナリのメッセージ フィルタ ルール

| ルール           | 構文                                                    | 説明                                                         |
|---------------|-------------------------------------------------------|------------------------------------------------------------|
| ディクショナリ<br>照合 | dictionary-match( <dict<br>ionary_name&gt;)</dict<br> | 指定したディクショナリに存在す<br>るすべての正規表現に一致した単<br>語がメッセージに含まれている<br>か。 |

次の例では dictionary-match() ルールを使用して、Cisco IronPort アプライア ンスが(前回の例で作成した)「secret\_words」という名前のディクショナリ内 の単語を含むメッセージをスキャンした際に、管理者にメッセージをブラインド カーボン コピーで送信する新規メッセージ フィルタが作成されます。設定値に よっては、大文字/小文字も含めて「codename」と完全に一致する単語を含む メッセージのみが、このフィルタで有効と判断されることに注意してください。

```
bcc_codenames:
```

```
if (dictionary-match ('secret_words'))
{
    bcc('administrator@example.com');
    }
この例では、Policy 検疫にメッセージを送信します。
quarantine_codenames:
    if (dictionary-match ('secret_words'))
    {
```

```
quarantine('Policy');
```

}

## ディクショナリ エントリの例

表 14-2 ディクショナリ エントリの例

| 説明                    | 例:                                                     |
|-----------------------|--------------------------------------------------------|
| ワイルドカード               | *                                                      |
| アンカー                  | 最後で使用する場合:foo\$<br>先頭で使用する場合:^foo                      |
| 電子メール アドレス            | foo@example.com, @example.com                          |
| (ピリオドをエスケープし<br>ないこと) | <b>example.com\$</b> (最後で使用する場合)<br>@ <b>example.*</b> |
| 件名                    | An email subject                                       |
|                       | (電子メールの件名に ^ アンカーを使用する際は、                              |
|                       | 件名の先頭に「RE:」や「FW:」などが多く付い                               |
|                       | ていることを覚えておいてください)                                      |

## コンテンツ ディクショナリのテスト方法

trace 機能を使用すると、dictionary-match() ルールを使用しているメッセー ジフィルタに対して迅速なフィードバックが得られます。詳細については、 「Debugging Mail Flow Using Test Messages: Trace」(P.446)を参照してくださ い。上記の quarantine\_codenames フィルタの例のように、quarantine() アク ションを使用してフィルタをテストすることもできます。

# DLP ディクショナリ

DLP ディクショナリは、アプライアンスの RSA DLP スキャン機能と連携して 動作する単語または語句のグループであり、カスタム DLP ポリシーに利用でき ます。DLP ディクショナリを使用し、ディクショナリに含まれる単語および語 句に対してメッセージおよびメッセージの添付ファイルをスキャンすることで、 企業のポリシーに沿った適切なアクションを実行できます。AsyncOS には、 RSA Security Inc. による事前定義されたディクショナリのセットが存在します。 カスタム DLP ディクショナリを作成することもできます。

ユーザ独自のディクショナリをテキストファイルとしてローカルマシンに作成 し、アプライアンスにインポートすることもできます。ディクショナリのテキス トファイルにおける各単語には、強制改行を使用します。ディクショナリの単 語は大文字と小文字が区別され、非 ASCII 文字を含めることができます。

DLP Policy Manager を使用して、DLP ディクショナリを管理します。DLP Policy Manager を開くには、GUI で [Mail Policies] > [DLP Policy Manager] メ ニューを選択します。DLP Policy Manager の詳細については、第 11 章 「データ 消失防止」を参照してください。

# カスタム ディクショナリの追加

新規ディクショナリを作成するには、次の手順を実行します。

- **ステップ1** DLP Policy Manager で [Custom DLP Dictionaries] リンクをクリックします。 [DLP Dictionaries] ページが表示されます。
- **ステップ 2** [Add Dictionary] をクリックします。

[Add Dictionary] ページが表示されます。

| DLP Dictionaries                            |                   |        |
|---------------------------------------------|-------------------|--------|
| Name:                                       |                   |        |
| Add Terms:                                  | Term              | Delete |
|                                             | No terms entered. |        |
|                                             |                   |        |
|                                             |                   |        |
|                                             |                   |        |
|                                             |                   |        |
|                                             |                   |        |
| Separate multiple entries with line breaks. |                   |        |
| Add                                         |                   |        |
|                                             |                   |        |
|                                             |                   |        |
|                                             |                   |        |
|                                             |                   |        |
|                                             |                   |        |
|                                             |                   |        |
|                                             |                   |        |
|                                             |                   |        |
|                                             |                   |        |
| Cancel                                      |                   | Submit |

図 14-5 DLP ディクショナリの追加 DLP Policy Manager: Add DLP Dictionaries

- **ステップ3** カスタム ディクショナリの名前を入力します。
- **ステップ4** 新規ディクショナリのエントリを単語のリストに入力します。複数のエントリを 一度に入力するには、強制改行を使用します。
- **ステップ 5** [Add] をクリックします。
- ステップ6 新規ディクショナリを送信し、確定します。

[Dictionaries] ページには新しいディクショナリが、ディクショナリに含まれている単語およびディクショナリに設定した設定値とともに表示されています。

# カスタム DLP ディクショナリの編集

カスタム ディクショナリを編集するには、次の手順を実行します。

- **ステップ1** [DLP Dictionaries] ページで、リストにあるディクショナリの名前をクリックします。
- **ステップ2** エントリを変更します。
- ステップ3 変更を送信して確定します。

# カスタム DLP ディクショナリの削除

カスタム ディクショナリを削除するには、次の手順を実行します。

- **ステップ1** ディクショナリの横にあるゴミ箱アイコンをクリックして、ディクショナリのリ ストから削除します。確認メッセージが表示され、ディクショナリを現在参照し ているフィルタがすべて表示されます。
- **ステップ 2** [Delete] をクリックして、ディクショナリを削除します。
- **ステップ3** 変更を確定します。

# DLP ディクショナリのインポートおよびエクスポート

ユーザ独自の DLP ディクショナリをテキスト ファイルとしてローカル マシンに 作成し、AsyncOS にインポートできます。また、同様に既存のカスタム ディク ショナリをテキスト ファイルとしてエクスポートできます。事前定義された DLP ディクショナリはエクスポートできません。

DLP ディクショナリ ファイルには、ディクショナリの単語として使用される単語および語句が強制改行で区切られたリストが含まれています。DLP ディクショナリとして使用するために既存のコンテンツ ディクショナリをエクスポートする場合は、DLP ディクショナリとしてテキスト ファイルをインポートする前に重み値を削除し、すべての正規表現を単語または語句に変換する必要があります。

## テキスト ファイルとして DLP ディクショナリをインポートする方法

ディクショナリをインポートするには、次の手順を実行します。

**ステップ1** [DLP Dictionaries] ページで [Import Dictionary] をクリックします。 [Import Dictionary] ダイアログが表示されます。

### 図 14-6 ディクショナリのインポート

#### **DLP Policy Manager**

| Select File to Import: | Import from local computer:     Browse.      Import from the configuration directory on your IronPort appliance:     profenity.txt     properistary_content.txt     sexual_content.txt |
|------------------------|----------------------------------------------------------------------------------------------------|
| Encoding:              | Unicode (UTF-8)                                                                                                    |

- **ステップ2** ファイルをローカル マシンからインポートするか、アプライアンスのコンフィ ギュレーション ディレクトリからインポートするかを選択します。
- **ステップ3** エンコード方式を選択します。
- **ステップ 4** [Next] をクリックします。
- ステップ5 インポートしたディクショナリは、[Add Dictionary] ページに表示されます。
- **ステップ6** ディクショナリを追加する前に、ディクショナリの名前の指定およびディクショ ナリの編集ができます。
- ステップ7 変更を送信して確定します。

## テキスト ファイルとして DLP ディクショナリをエクスポートする方法

ディクショナリをエクスポートするには、次の手順を実行します。

**ステップ1** [Dictionaries] ページで [Export Dictionary] をクリックします。 [Export Dictionary] ダイアログが表示されます。

### 図 14-7 ディクショナリのエクスポート

### 

- **ステップ2** エクスポートするディクショナリを選択します。
- **ステップ3** ディクショナリのファイル名を入力します。
- **ステップ4** エクスポートされたディクショナリを保存する場所(ローカル コンピュータまたはアプライアンスのコンフィギュレーション ディレクトリのいずれか)を選択します。
- **ステップ5** ファイルのエンコード方式を選択します。
- ステップ6 変更を送信して確定します。

# テキスト リソースについて

テキスト リソースは、メッセージへの添付や、メッセージとしての送信が可能 なテキスト テンプレートです。テキスト リソースは、次のいずれかの種類にな ります。

- メッセージ免責事項:メッセージに追加されるテキスト。詳細については、 「免責事項テンプレート」(P.14-27)を参照してください。
- 通知テンプレート:通知として送信されるメッセージ (notify() および notify-bcc() アクションで使用されます)。詳細については、「通知テンプ レート」(P.14-37)を参照してください。
- アンチウイルス通知テンプレート:メッセージにウイルスが見つかったときに、通知として送信されるメッセージ。コンテナ用のテンプレート(元のメッセージに付加)、またはメッセージに付加せず通知として送信されるテンプレートを作成できます。詳細については、「アンチウイルス通知テンプレート」(P.14-38)を参照してください。

- バウンスおよび暗号化失敗通知テンプレート:メッセージがバウンスされた ときやメッセージの暗号化に失敗したときに通知として送信されるメッセージ。詳細については、「バウンス通知および暗号化失敗通知テンプレート」 (P.14-42)を参照してください。
- DLP 通知テンプレート:電子メールメッセージに、組織のデータ消失防止 ポリシーに違反する情報が含まれる場合に送信されるメッセージ。詳細については、「DLP 通知テンプレート」(P.14-44)を参照してください。
- 暗号化通知テンプレート:発信電子メールを暗号化するように Cisco IronPort アプライアンスを設定した場合に送信されるメッセージ。このメッ セージは、受信者が暗号化されたメッセージを受信したことを受信者に通知 し、メッセージを読む手順を示します。詳細については、「暗号化通知テン プレート」(P.14-47)を参照してください。

CLI (textconfig) または GUI を使用して、テキスト リソースの追加、削除、 編集、インポート、およびエクスポートを含むテキスト リソースの管理ができ ます。GUI を使用したテキスト リソースの管理については、「テキスト リソー スの管理(GUI)」(P.14-20) を参照してください。

テキストリソースには、非 ASCII 文字を含めることができます。

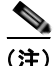

非 ASCII 文字を含むテキスト リソースは端末の CLI に正しく表示される場合と されない場合があります。非 ASCII 文字を含むテキスト リソースを表示および 変更するには、テキスト リソースをテキスト ファイルにエクスポートし、テキ スト ファイルを編集して、新しいファイルを再びアプライアンスにインポート します。詳細については、「テキスト ファイルとしてテキスト リソースをイン ポートおよびエクスポートする」(P.14-19)を参照してください。

# テキスト ファイルとしてテキスト リソースをインポートおよ びエクスポートする

アプライアンスのコンフィギュレーション ディレクトリに対するアクセス権を 持っている必要があります。インポートするテキスト ファイルは、アプライア ンス上のコンフィギュレーション ディレクトリに存在する必要があります。エ クスポートされたテキスト ファイルは、コンフィギュレーション ディレクトリ に配置されます。

コンフィギュレーション ディレクトリへのアクセスの詳細については、付録 A 「アプライアンスへのアクセス」を参照してください。 非 ASCII 文字をテキスト リソースに追加するには、アプライアンス以外の場所で テキスト ファイルのテキスト リソースに単語を追加し、アプライアンス上にファ イルを移動し、新しいテキスト リソースとしてファイルをインポートします。テ キスト リソースのインポートの詳細については、「テキスト リソースのインポー ト」(P.14-22)を参照してください。テキスト リソースのエクスポートについて は、「テキスト リソースのエクスポート」(P.14-23)を参照してください。

# テキスト リソースの管理(GUI)

テキスト リソースは、GUI で [Mail Policies] > [Text Resources] ページに移動し て管理できます。[Text Resources] ページでは、テキスト リソースを追加、編 集、削除、エクスポート、およびインポートできます。

すべてのテキスト リソース タイプに対してプレーン テキスト メッセージを定義 できます。また、一部のテキスト リソース タイプに対して HTML ベースのメッ セージを定義することもできます。詳細については、「HTML ベースのテキスト リソースの使用」(P.14-24) を参照してください。

### 図 14-8 [Text Resources] ページ

#### **Text Resources**

| Text Resources       | Ite                           | ms per page   | 20 💌   |
|----------------------|-------------------------------|---------------|--------|
| Add Text Resource    | In                            | port Text Res | ource  |
| Text Resource Name   | Type                          | Preview       | Delete |
| AVContainer1         | Anti-Virus Container Template | 8             | 自      |
| CompanyDisclaimer    | Disclaimer Template           | 8             | 會      |
| strip.mp3            | Notification Template         | 8             | 自      |
| Export Text Resource |                               |               |        |

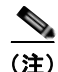

テキスト リソースは、textconfig コマンドを使用して CLI から管理できます。

# テキスト リソースの追加

新規テキストリソースを作成するには、次の手順を実行します。

**ステップ1** [Mail Policies] > [Text Resources] ページに移動し、[Add Text Resource] をク リックします。[Add Text Resource] ページが表示されます。

### 図 14-9 テキスト リソースの追加

Add Text Resource

| Text Resource                            |             |
|------------------------------------------|-------------|
| Name:                                    |             |
| Туре:                                    | Select Type |
| Text:                                    |             |
| Select a Text Resource type to continue. |             |

- **ステップ 2** [Name] フィールドにテキスト リソースの名前を入力します。
- **ステップ3** [Type] フィールドからテキスト リソースのタイプを選択します。
- ステップ4 適切なフィールドにメッセージテキストを入力します。テキストリソースでプレーンテキストメッセージのみが許可される場合は、[Text] フィールドを使用します。テキストリソースで HTML およびプレーンテキストメッセージの両方が許可される場合は、[HTML] フィールドと [Plain Text] フィールドを使用します。詳細については、「HTML ベースのテキストリソースの使用」(P.14-24)を参照してください。
- ステップ 5 変更を送信して確定します。

# テキスト リソースの編集

既存のテキストリソースを編集するには、次の手順を実行します。

- **ステップ1** [Mail Policies] > [Text Resources] ページに移動し、編集するテキスト リソース の名前をクリックします。[Edit Text Resource] ページが表示されます。
- ステップ2 テキストリソースを変更します。
- ステップ3 変更を送信して確定します。

## テキスト リソースの削除

テキスト リソースは [Text Resources] ページから削除できます。ただし、次の ことに注意してください。

- 削除されたテキストリソースを参照しているすべてのメッセージフィルタは、無効としてマークされます。
- 削除されたテキストリソースを参照しているすべてのコンテンツフィルタ はイネーブルのままになりますが、今後無効と判断されます。

テキストリソースを削除するには、次の手順を実行します。

- ステップ1 [Mail Policies] > [Text Resources] ページに移動し、削除するテキスト リソース の [Delete] 列にあるゴミ箱アイコンをクリックします。確認メッセージが表示 されます。
- **ステップ 2** [Delete] をクリックして、テキスト リソースを削除します。
- ステップ3 変更を確定します。

# テキスト リソースのインポート

テキストリソースをインポートするには、次の手順を実行します。

**ステップ1** [Mail Policies] > [Text Resources] ページに移動し、[Import Text Resource] をク リックします。[Import Text Resource] ページが表示されます。

### 図 14-10 テキスト リソースのインポート

#### Import Text Resource

| The File will be imported from the configuration directory on your IronPort MGA. Select File to Import: README config.dtd profanity.txt proprietary_content.txt sexual_content.txt | Import                                    |                                                                                        |               |  |
|----------------------------------------------------------------------------------------------------|-------------------------------------------|----------------------------------------------------------------------------------------|---------------|--|
| Select File to Import:<br>README<br>config.dtd<br>profanity.txt<br>proprietary_content.txt<br>sexual_content.txt                                                                   | The File will be imported from the config | uration directory on your                                                              | IronPort MGA. |  |
|                                                                                                    | Select File to Import:                    | README<br>config.dtd<br>profanity.txt<br>proprietary_content.txt<br>sexual_content.txt |               |  |
| Encoding: US-ASCII                                                                                                    | Encoding:                                 | US-ASCII                                                                               | <b>M</b>      |  |
|                                                                                                    |                                           |                                                                                        |               |  |

**ステップ2** インポートするファイルを選択します。

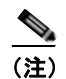

1 インポートするファイルは、アプライアンスのコンフィギュレーション ディレクトリに存在する必要があります。

- **ステップ3** エンコード方式を指定します。
- ステップ 4 [Next] をクリックします。 インポートされたテキスト リソースは、[Add Text Resource] ページの [Text] フィールドに表示されます。
- ステップ 5 名前を選択し、テキスト リソース タイプを編集および選択します。
- ステップ6 変更を送信して確定します。

## テキスト リソースのエクスポート

テキスト リソースをエクスポートする場合は、テキスト ファイルがアプライア ンスのコンフィギュレーション ディレクトリに作成されます。 テキスト リソースをエクスポートするには、次の手順を実行します。

**ステップ1** [Mail Policies] > [Text Resources] ページに移動し、[Export Text Resource] をク リックします。[Export Text Resource] ダイアログが表示されます。

### 図 14-11 テキスト リソースのエクスポート

| Export                                              |                            |   |  |
|-----------------------------------------------------|----------------------------|---|--|
| The file will be exported to the configuration dire | tory on your IronPort MGA. |   |  |
| Text Resource to Export:                            | Select Text Resource 💌     |   |  |
| File Name:                                          |                            |   |  |
| Encoding:                                           | US-ASCII                   | × |  |

- **ステップ2** エクスポートするテキスト リソースを選択します。
- **ステップ3** テキスト リソースのファイル名を入力します。
- **ステップ4** テキストファイルのエンコード方式を選択します。
- **ステップ5** [Submit] をクリックしてテキスト リソースを含むテキスト ファイルをコンフィ ギュレーション ディレクトリに作成します。

## HTML ベースのテキスト リソースの使用

免責事項などの一部のテキスト リソースは、HTML ベースのメッセージおよび プレーン テキスト メッセージの両方を使用して作成できます。HTML ベースの メッセージとプレーン テキスト メッセージの両方を含むテキスト リソースが電 子メール メッセージに適用された場合、HTML ベースのテキスト リソース メッ セージは電子メール メッセージのテキストまたは HTML 部分に適用され、プ レーン テキスト メッセージは電子メール メッセージのテキストまたはプレーン 部分に適用されます。

HTML ベースのテキスト リソースを追加または編集する場合、GUI には、 HTML コードを手動で記述せずにリッチ テキストの入力を可能にするリッチ テ キスト編集が含まれます。

図 14-12 に、HTML ベースのテキスト リソース向けのリッチ テキスト エディタ を示します。

### 図 14-12 HTML ベースのテキスト リソースの作成

#### Add Text Resource

| Text Resource |                                                                             |
|---------------|-----------------------------------------------------------------------------|
| Name:         |                                                                             |
| Type:         | Disclaimer Template                                                         |
| HTML:         | Fund Normal V Port Style  Fund Normal V B I U   Code View  Insert Variables |
| Plain Text:   | Auto-generate from HTHL x                                                   |
| Preview       | Preview Text                                                                |

HTML ベースのテキスト リソースを追加および編集する場合は、次のルールと ガイドラインに留意してください。

- HTML バージョンに基づいて、メッセージのプレーン テキスト バージョン を自動的に生成するよう選択できます。または、プレーン テキスト バー ジョンを個別に定義できます。
- [Code View] ボタンをクリックすることにより、リッチ テキスト エディタ と HTML コード間を切り替えることができます。
- リッチテキストエディタでサポートされないHTMLコードをGUIで入力 するには、コードビューに切り替え、HTMLコードを手動で入力します。 たとえば、これは、<img src>HTMLタグを使用して外部サーバにあるイ メージファイルへの参照を挿入する場合に行います。

## HTML ベースのテキスト リソースのインポートおよびエクスポート

HTML ベースのテキスト リソースをテキスト ファイルにエクスポートしたり、 テキスト ファイルから HTML ベースのテキスト リソースをインポートしたりで きます。HTML ベースのテキスト リソースをファイルにエクスポートする場合、 ファイルにはテキスト リソースの各バージョンに対する次のセクションが含ま れます。

[html\_version] [text\_version]

これらのセクションの順序は重要ではありません。

たとえば、エクスポートされたファイルには、次のテキストが含まれることがあ ります。

```
[html_version]
Sample <i>message.</i>
[text_version]
Sample message.
```

HTML ベースのテキスト リソースをエクスポートおよびインポートする場合は、 次のルールとガイドラインに留意してください。

- プレーンテキストメッセージがHTMLバージョンから自動的に生成される HTMLベースのテキストリソースをエクスポートする場合、エクスポート されたファイルには [text version] セクションが含まれません。
- テキストファイルからインポートするとき、[html\_version] セクション下のすべてのHTMLコードは作成されたテキストリソースのHTMLメッセージに変換されます(テキストリソースタイプがHTMLメッセージをサポートする場合)。同様に、[text\_version] セクション下のすべてのテキストは、作成されたテキストリソースのプレーンテキストメッセージに変換されます。
- HTML ベースのテキスト リソースを作成するために、空の、または存在しない [html\_version] セクションを含むファイルからインポートする場合、 Cisco IronPort アプライアンスは [text\_version] セクションのテキストを 使用して HTML およびプレーン テキスト メッセージの両方を作成します。

# テキスト リソースの使用

すべてのタイプのテキスト リソースは、[Text Resources] ページまたは CLI の textconfig コマンドを使用して、同じ方法で作成されます。一度作成されると、 各タイプで異なる使われ方をします。免責事項テンプレートおよび通知テンプ レートは、フィルタおよびリスナーで使用されます。一方、アンチウイルス通知 テンプレートは、メール ポリシーおよびアンチウイルス設定値で使用されます。

# 免責事項テンプレート

Cisco IronPort アプライアンスは、リスナーが受信した一部またはすべてのメッ セージのテキストの上または下(ヘッダーまたはフッター)にデフォルトの免責 事項を追加できます。次の方法を使用して、Cisco IronPort アプライアンスで メッセージに免責事項を追加できます。

- リスナーから、GUI または listenerconfig コマンドを使用する方法(「リ スナーからの免責事項テキストの追加」(P.14-28)を参照)。
- コンテンツ フィルタ アクション Add Disclaimer Text を使用する方法 (「コンテンツ フィルタのアクション」(P.6-20) を参照)。
- メッセージフィルタアクション add-footer()を使用する方法(『Cisco IronPort AsyncOS for Email Advanced Configuration Guide』の「Using Message Filters to Enforce Email Policies」の章を参照)。
- データ消失防止プロファイルを使用する方法(「データ消失防止」(P.11-1) を参照)。
- メッセージの目的がフィッシングまたはマルウェアの配布である可能性があることをユーザに通知するよう感染フィルタに対してメッセージの修正を使用する方法(「メッセージの変更」(P.10-9)を参照)。このタイプの通知に追加される免責事項は、テキストの上に追加されます。

たとえば、企業内から送信される各メッセージに著作権宣言文、宣伝メッセージ、または免責事項を付加できます。

免責事項テキストを使用する前に、免責事項テンプレートを作成する必要があり ます。GUIの [Text Resources] ページ(「テキストリソースの追加」(P.14-21) を参照)または textconfig コマンド(『Cisco IronPort AsyncOS CLI Reference Guide』を参照)を使用して、使用するテキスト文字列のセットを作成および管 理します。

## リスナーからの免責事項テキストの追加

免責事項テキスト リソースを作成したら、リスナーで受信するメッセージに付 加するテキスト文字列を選択します。免責事項テキストをメッセージの上部また は下部に追加できます。この機能は、パブリック(インバウンド)リスナーとプ ライベート(アウトバウンド)リスナーの両方に使用できます。

テキストおよび HTML から構成されるメッセージ (Microsoft Outlook では、こ のタイプのメッセージを「multipart alternative」と呼びます)を送信する場合、 Cisco IronPort アプライアンスは、メッセージの両方の部分に免責事項をスタン プします。ただし、メッセージが署名済みのコンテンツである場合、署名が無効 になるためコンテンツは変更されません。代わりに、「content-Disposition inline attachment」という免責条項スタンプを使用して新しい部分が作成され ます。マルチパート メッセージの詳細については、『Cisco IronPort AsyncOS for Email Advanced Configuration Guide』の「Using Message Filters to Enforce Email Policies」の章にある「Message Bodies vs. Message Attachments」を参照 してください。

次に、GUI からリスナーのメッセージに適用する免責事項を選択する例を示します。

| Listener Settings             |                                                                                                    |
|-------------------------------|----------------------------------------------------------------------------------------------------|
| Name:                         |                                                                                                    |
| Type of Listener:             | Public     Private                                                                                       |
| Interface:                    | Management V TCP Port: 25                                                                                |
| Bounce Profile:               | Default ¥                                                                                                |
| Disclaimer Above:             | None 💌<br>Disclaimer text will be applied above the message body.                                        |
| Disclaimer Below:             | None V<br>Disclaimer text will be applied below the message body.                                        |
| SMTP Authentication Profile:  | None 💌                                                                                                   |
| Certificate:                  | System Default 💌                                                                                         |
| SMTP Address Parsing Options: | Optional settings for controlling parsing in SMTP "MAIL FROM" and "RCPT TO"                              |
| Advanced:                     | Optional settings for customizing the behavior of the Listener                                           |
| > LDAP Queries:               | No LDAP Server Profiles have been created. Profiles can be defined at System Administration $\succ$ LDAP |
| SMTP Call-Ahead Profile:      | None                                                                                                    |

### フィルタからの免責事項の追加

フィルタ アクション add-footer() またはコンテンツ フィルタ アクション 「Add Disclaimer Text」を使用して、メッセージの免責事項に特定の事前定義さ れたテキスト文字列を付加することもできます。たとえば、次のメッセージ フィルタ ルールは、LDAP グループ「Legal」のユーザから送信されるすべての メッセージに、legal.disclaimer という名前のテキスト文字列を付加します。

```
Add-Disclaimer-For-Legal-Team:
if (mail-from-group == 'Legal')
{
   add-footer('legal.disclaimer');
}
```

## 免責事項およびフィルタ アクション変数

メッセージ フィルタ アクション変数を使用することもできます(詳細については、『*Cisco IronPort AsyncOS for Email Advanced Configuration Guide*』の「Using Message Filters to Enforce Email Policies」の章にある「Action Variables」を参照してください)。

免責事項テンプレートには、次の変数を使用できます。

表 14-3 アンチウイルス通知変数

| 変数            | 置き換える値                                                                                                    |
|---------------|----------------------------------------------------------------------------------------------------|
| \$То          | メッセージの To: ヘッダーに置き換えられます<br>(エンベロープ受信者には置き換えられません)。                                                                                        |
| \$From        | メッセージの From: ヘッダーに置き換えられます<br>(エンベロープ送信者には置き換えられません)。                                                                                      |
| \$Subject     | 元のメッセージの件名に置き換えられます。                                                                                                    |
| \$Date        | 現在の日付(MM/DD/YYYY形式)に置き換え<br>られます。                                                                                                    |
| \$Time        | 現在の時刻(ローカル時間帯)に置き換えられま<br>す。                                                                                                    |
| \$GMTimestamp | 現在の時刻および日付(GMT)に置き換えられま<br>す。電子メールメッセージのReceived:行で見ら<br>れる形式と同様です。                                                                        |
| \$MID         | メッセージを識別するために内部的に使用される<br>メッセージ ID または「MID」に置き換えられま<br>す。RFC822「Message-Id」の値とは異なるため<br>注意してください(「Message-Id」を取得するに<br>は \$Header を使用します)。 |
| \$Group       | メッセージのインジェクト時に、送信者が一致す<br>る送信者グループの名前に置き換えられます。送<br>信者グループに名前がない場合は、文字列<br>「>Unknown<」が挿入されます。                                             |
| \$Policy      | メッセージのインジェクト時に、送信者に適用した HAT ポリシーの名前に置き換えられます。事前に定義されているポリシー名が使用されていない場合、文字列「>Unknown<」が挿入されます。                                             |
| \$Reputation  | 送信者の SenderBase 評価スコアに置き換えられ<br>ます。評価スコアがない場合は「None」に置き換<br>えられます。                                                                         |
| \$filenames   | メッセージの添付ファイルのファイル名を示すカ<br>ンマ区切りリストに置き換えられます。                                                                                               |
| \$filetypes   | メッセージの添付ファイルのファイル タイプを示<br>すカンマ区切りリストに置き換えられます。                                                                                            |

■ Cisco IronPort AsyncOS 7.5 for Email コンフィギュレーション ガイド

| 変数                          | 置き換える値                                                                           |
|-----------------------------|----------------------------------------------------------------------------------|
| \$filesizes                 | メッセージの添付ファイルのファイル サイズを示<br>すカンマ区切りリストに置き換えられます。                                  |
| \$remotehost                | メッセージを Cisco IronPort アプライアンスに送<br>信したシステムのホスト名に置き換えられます。                        |
| \$AllHeaders                | メッセージへッダーに置き換えられます。                                                              |
| \$EnvelopeFrom              | メッセージのエンベロープ送信者(Envelope<br>From、 <mail from="">)に置き換えられます。</mail>               |
| \$Hostname                  | Cisco IronPort アプライアンスのホスト名に置き<br>換えられます。                                        |
| \$header[' <i>string</i> '] | 元のメッセージに一致するヘッダーが含まれる場<br>合、引用符付きヘッダーの値に置き換えられま<br>す。二重引用符が使用される場合もあります。         |
| \$enveloperecipients        | メッセージのエンベロープ受信者すべて<br>(Envelope To、 <rcpt to="">) に置き換えられま<br/>す。</rcpt>         |
| \$bodysize                  | メッセージのサイズ(バイト単位)に置き換えら<br>れます。                                                   |
| \$FilterName                | 処理中のフィルタの名前を返します。                                                                |
| \$MatchedContent            | スキャン フィルタ ルール(body-contains など<br>のフィルタ ルールやコンテンツ ディクショナリ<br>を含む)をトリガーした内容を返します。 |
| \$DLPPolicy                 | 違反があった Email DLP ポリシーの名前に置き換<br>えられます。                                           |
| \$DLPSeverity               | 違反の重大度に置き換えられます。「Low」、<br>「Medium」、「High」または「Critical」のいずれ<br>かです。               |
| \$DLPRiskFactor             | メッセージに含まれる機密性の高い情報のリスク<br>係数(0~100のスコア)に置き換えられます。                                |
| \$threat_category           | フィッシング、ウイルス、詐欺、マルウェアなど<br>の感染フィルタ脅威のタイプに置き換えられま<br>す。                            |

表 14-3 アンチウイルス通知変数 (続き)

| 変数                              | 置き換える値                                                                     |
|---------------------------------|----------------------------------------------------------------------------|
| \$threat_type                   | 感染フィルタ脅威カテゴリのサブカテゴリに置き<br>換えられます。たとえば、チャリティ詐欺、金銭<br>目的のフィッシング、偽の取引などがあります。 |
| <pre>\$threat_description</pre> | 感染フィルタ脅威の説明に置き換えられます。                                                      |
| \$threat_level                  | メッセージの脅威レベル(スコア 0 ~ 5)に置き<br>換えられます。                                       |

表 14-3 アンチウイルス通知変数 (続き)

メッセージ フィルタ アクション変数を免責事項で使用するには、(GUIの[Text Resource] ページまたは textconfig コマンドから) メッセージの免責事項を作成し、変数を参照します。

(running textconfig command)

Enter or paste the message disclaimer here. Enter '.' on a blank line to end.

This message processed at: \$Timestamp

Message disclaimer "legal.disclaimervar" created.

Current Text Resources:

- 1. legal.disclaimer (Message Disclaimer)
- 2. legal.disclaimervar (Message Disclaimer)

Choose the operation you want to perform:

- NEW Create a new text resource.
- IMPORT Import a text resource from a file.
- EXPORT Export text resource to a file.
- PRINT Display the content of a resource.
- EDIT Modify a resource.
- DELETE Remove a resource from the system.

[]>

#### mail3.example.com>commit

次に、新しい免責事項をフィルタに使用します。

Add-Timestamp:

```
if (mail-from-group == 'Legal')
```

{

add-footer('legal.disclaimervar');

}

add-footer() アクションでは、フッターを inline attachment、UTF-8 coded attachment、quoted printable attachment として追加することで、非 ASCII テキ ストをサポートします。

# 免責事項スタンプと複数エンコード方式

AsyncOS には、異なる文字エンコード方式を含む免責事項スタンプの動作を変 更するために使用される設定値が存在します。デフォルトでは、AsyncOS は電 子メールメッセージの本文パート内に添付されるように、免責事項を配置しま す。localeconfig コマンド内で設定した設定値を使用して、本文パートと免責 事項のエンコード方式が異なる場合の動作を設定できます。数個のパートから構 成される電子メールメッセージを確認することで、この設定が理解しやすくな ります。

| To: joe@example.com    |           |
|------------------------|-----------|
| From: mary@example.com | ヘッダー      |
| Subject: Hi!           |           |
| <空白行>                  |           |
| Hello!                 | 本文パート     |
|                        |           |
| このメッセージはスキャンされました。     | 最初の添付パート  |
|                        |           |
| Example.zip            | 2番めの添付パート |

最初の空白行に続くメッセージの本文には、多くの MIME パートが含まれてい る場合があります。多くの場合、最初のパートは「本文」または「テキスト」と 呼ばれ、2 番め以降のパートは「アタッチメント」と呼ばれます。

免責事項は「アタッチメント」(上記の例)または本文の一部として、電子メー ルに含めることができます。

| To: joe@example.com    |              |
|------------------------|--------------|
| From: mary@example.com | ヘッダー         |
| Subject: Hi!           |              |
| <空白行>                  |              |
| Hello!                 | 本文パート        |
| このメッセージはスキャンされました。     | 本文に含められた免責事項 |
|                        |              |
| Example.zip            | 最初の添付パート     |

一般的に、メッセージの本文と免責事項の間でエンコード方式の不一致が起こる と、免責事項が本文に含まれ(インライン)個別のアタッチメントとして含まれ ないように、AsyncOS はメッセージ全体をメッセージの本文と同じエンコード 方式でエンコードしようとします。つまり、免責事項と本文のエンコード方式が 一致する場合、または免責事項のテキストに(本文の)インラインに表示できる 文字が含まれている場合は、免責事項はインラインに含められます。たとえば、 US-ASCII 文字のみを含む ISO-8859-1 エンコードされた免責事項が生成される 可能性があります。結果的に、この免責事項は問題なく「インライン」に表示さ れます。

ただし、免責事項が本文と組み合わせられない場合、localeconfig コマンドを 使用し、本文テキストを昇格または変換して免責事項のエンコード方式と一致さ せるように AsyncOS を設定することで、免責事項をメッセージの本文に含める ことができます。

example.com> localeconfig

Behavior when modifying headers: Use encoding of message body

Behavior for untagged non-ASCII headers: Impose encoding of message body

Behavior for mismatched footer or heading encoding: Only try encoding from

message body

Choose the operation you want to perform:

- SETUP - Configure multi-lingual settings.

[]> setup

If a header is modified, encode the new header in the same encoding as the message body? (Some MUAs incorrectly handle headers encoded in a different encoding than the body. However, encoding a modified header in the same encoding as the message body may cause certain characters in the modified header to be lost.) [Y]>  $\,$ 

If a non-ASCII header is not properly tagged with a character set and is being used or modified, impose the encoding of the body on the header during processing and final representation of the message? (Many MUAs create non-RFC-compliant headers that are then handled in an undefined way. Some MUAs handle headers encoded in character sets that differ from that of the main body in an incorrect way. Imposing the encoding of the body on the header may encode

the header more precisely. This will be used to interpret the content of headers for processing, it will not modify or rewrite the header

unless that is done explicitly as part of the processing.) [Y]>

Footers or headings are added in-line with the message body whenever possible. However, if the footer or heading is encoded differently than the message body, and if imposing a single encoding will cause loss of characters, it will be added as an attachment. The system will always try to use the message body's encoding for the footer or heading. If that fails, and if the message body's encoding is US-ASCII, the system can try to edit the message body to use the footer's or heading's encoding. Should the system try to impose the footer's or headings's encoding on the message body? [N]> **y** 

Cisco IronPort AsyncOS 7.5 for Email コンフィギュレーション ガイド

Behavior when modifying headers: Use encoding of message body Behavior for untagged non-ASCII headers: Impose encoding of message body. Behavior for mismatched footer or heading encoding: Try both body and footer or heading encodings

Choose the operation you want to perform:

- SETUP - Configure multi-lingual settings.

**localeconfig** コマンドの詳細については、『*Cisco IronPort AsyncOS for Email Advanced Configuration Guide*』の「Customizing Listeners」の章を参照してください。

# 通知テンプレート

通知テンプレートは、notify() および notify-copy() フィルタ アクションで使 用されます。通知テンプレートには、アンチウイルス通知により使用されるアン チウイルス関連の変数を含む非 ASCII テキストおよびアクション変数を含める ことができます(『*Cisco IronPort AsyncOS for Email Advanced Configuration Guide*』の「Using Message Filters to Enforce Email Policies」の章にある 「Action Variables」を参照)。たとえば、\$Allheaders アクション変数を使用し て、元のメッセージのヘッダーを含めることができます。通知用の From: アド レスを設定できます。「生成されるさまざまなメッセージに対する返信アドレス の設定」(P.15-23)を参照してください。

通知テンプレートを作成したら、コンテンツ フィルタおよびメッセージ フィル タから参照させることができます。図 14-14 は、

「grapewatchers@example.com」に「grape\_text」通知が送信されるように notify-copy() フィルタ アクションを設定したコンテンツ フィルタを示してい ます。

| Edit Filter                   |                                                                                           |        |
|-------------------------------|-------------------------------------------------------------------------------------------|--------|
| Name:                         | grapecheck                                                                                |        |
| Currently used by policies:   | DEFAULT                                                                                   |        |
| Description:                  | Looking for grapes.                                                                       |        |
| Order:                        | 1 💌                                                                                       |        |
| Apply filter:                 | <ul> <li>If one or more conditions match</li> <li>Only if ALL conditions match</li> </ul> |        |
| Conditions                    |                                                                                           |        |
| Select New Condition 💌 Add Co | ndition                                                                                   |        |
| Condition                     |                                                                                           | Delete |
| body-contains("grape")        |                                                                                           | 自      |
| Actions                       |                                                                                           |        |
| Select New Action             | Add Action                                                                                |        |
| A refer                       |                                                                                           | Delete |
| Action                        |                                                                                           |        |

### 図 14-14 コンテンツ フィルタによる通知の例 Edit Content Filter

# アンチウイルス通知テンプレート

アンチウイルス通知テンプレートには、次の2つのタイプがあります。

- アンチウイルス通知テンプレート。アンチウイルス通知テンプレートは、元のメッセージがウイルス通知に添付されていない場合に使用されます。
- アンチウイルス コンテナ テンプレート。コンテナ テンプレートは、元の メッセージが添付ファイルとして送信される際に使用されます。

アンチウイルス通知テンプレートは、フィルタの代わりにアンチウイルス エン ジンで使用される以外は、基本的に通知テンプレートと同様に使用されます。 メール ポリシーの編集中に送信するカスタム通知を指定できます。アンチウイ ルス通知用の From: アドレスを設定できます。詳細については、「生成されるさ まざまなメッセージに対する返信アドレスの設定」(P.15-23)を参照してくださ い。
## カスタム アンチウイルス通知テンプレート

図 14-15 は、カスタム アンチウイルス通知が指定されたメール ポリシーを示しています。

図 14-15 メール ポリシーでのアンチウイルス コンテナ テンプレートの通知例 Virus Infected Messages Action Applied to Message Action Applied to Message Archive Original Message No @ Yres Mod#y Message Subject WAANING : VIRUS DETECTED] \* Advanced Add Custom Header to Message \* Advanced Container Notification: atti\_virus\_container Freview Message Body © (resplate)

#### アンチウイルス通知変数

アンチウイルス通知を作成する際に、表 14-4 に記載されている通知変数を使用 できます。

#### 表 14-4 アンチウイルス通知変数

| 変数               | 置き換える値                                                                        |
|------------------|-------------------------------------------------------------------------------|
| \$То             | メッセージの To: ヘッダーに置き換えられます<br>(エンベロープ受信者には置き換えられません)。                           |
| \$From           | メッセージの From: ヘッダーに置き換えられます<br>(エンベロープ送信者には置き換えられません)。                         |
| \$Subject        | 元のメッセージの件名に置き換えられます。                                                          |
| \$AV_VIRUSES     | メッセージで発見されたすべてのウイルスのリス<br>トに置き換えられます。                                         |
|                  | "Unix/Apache.Trojan", "W32/Bagel-F"                                           |
| \$AV_VIRUS_TABLE | パートごとに MIME-Part/Attachment 名とウイル<br>スを示すテーブルに置き換えられます。                       |
|                  | "HELLO.SCR": "W32/Bagel-F"                                                    |
|                  | <unnamed message="" of="" part="" the="">:<br/>"Unix/Apache.Trojan"</unnamed> |

表 14-4 アンチウイルス通知変数 (続き)

| 変数                         | 置き換える値                                                                             |
|----------------------------|------------------------------------------------------------------------------------|
| \$AV_VERDICT               | アンチウイルスの判定に置き換えられます。                                                               |
| \$AV_DROPPED_TABLE         | ドロップされた添付ファイルのテーブルに置き換<br>えられます。各行は、パートまたはファイル名と<br>パートに付随するウイルスのリストにより構成さ<br>れます。 |
|                            | "HELLO.SCR": "W32/Bagel-f", "W32/Bagel-d"<br>"Love.SCR": "Netsky-c", "W32/Bagel-d" |
| \$AV_REPAIRED_VIRUSES      | 発見および修復されたすべてのウイルスのリスト<br>に置き換えられます。                                               |
| \$AV_REPAIRED_TABLE        | 発見および修復されたすべてのパーツとウイルス<br>のテーブルに置き換えられます。"HELLO.SCR":<br>"W32/Bagel-F"             |
| \$AV_DROPPED_PARTS         | ドロップされたファイル名のリストに置き換えら<br>れます。<br>"HELLO SCP" "ChackThicOut ava"                   |
|                            |                                                                                    |
| SAV_REPAIRED_PARTS         | 修復されたファイル名またはハートのリストに置き換えられます。                                                     |
| \$AV_ENCRYPTED_PARTS       | 暗号化されたファイル名またはパートのリストに<br>置き換えられます。                                                |
| \$AV_INFECTED_PARTS        | ウイルスを含むファイルのファイル名のカンマ区<br>切りリストに置き換えられます。                                          |
| \$AV_UNSCANNABLE_PA<br>RTS | スキャンできなかったファイル名またはパートの<br>リストに置き換えられます。                                            |
| \$Date                     | 現在の日付(MM/DD/YYYY 形式)に置き換え<br>られます。                                                 |
| \$Time                     | 現在の時刻(ローカル時間帯)に置き換えられま<br>す。                                                       |
| \$GMTimestamp              | 現在の時刻および日付(GMT)に置き換えられま<br>す。電子メールメッセージの Received: 行で見ら<br>れる形式と同様です。              |

■ Cisco IronPort AsyncOS 7.5 for Email コンフィギュレーション ガイド

| 変数             | 置き換える値                                 |
|----------------|----------------------------------------|
| \$MID          | メッセージを識別するために内部的に使用される                 |
|                | メッセージ ID または「MID」に置き換えられま              |
|                | す。RFC822「Message-Id」の値とは異なるため          |
|                | 注意してください(「Message-Id」を取得するに            |
|                | は \$Header を使用します)。                    |
| \$Group        | メッセージのインジェクト時に、送信者が一致す                 |
|                | る送信者グループの名前に置き換えられます。送                 |
|                | 信者グループに名前がない場合は、文字列                    |
|                | 「>Unknown<」が挿入されます。                    |
| \$Policy       | メッセージのインジェクト時に、送信者に適用し                 |
|                | た HAT ポリシーの名前に置き換えられます。事               |
|                | 前に定義されているポリシー名が使用されていな                 |
|                | い場合、文字列「>Unknown<」が挿入されます。             |
| \$Reputation   | 送信者の SenderBase 評価スコアに置き換えられ           |
|                | ます。評価スコアがない場合は「None」に置き換               |
|                | えられます。                                 |
| \$filenames    | メッセージの添付ファイルのファイル名を示すカ                 |
|                | ンマ区切りリストに置き換えられます。                     |
| \$filetypes    | メッセージの添付ファイルのファイル タイプを示                |
|                | すカンマ区切りリストに置き換えられます。                   |
| \$filesizes    | メッセージの添付ファイルのファイル サイズを示                |
|                | すカンマ区切りリストに置き換えられます。                   |
| \$remotehost   | メッセージを Cisco IronPort アプライアンスに送        |
|                | 信したシステムのホスト名に置き換えられます。                 |
| \$AllHeaders   | メッセージ ヘッダーに置き換えられます。                   |
| \$EnvelopeFrom | メッセージのエンベロープ送信者(Envelope               |
|                | From、 <mail from="">)に置き換えられます。</mail> |
| \$Hostname     | Cisco IronPort アプライアンスのホスト名に置き         |
|                | 換えられます。                                |

表 14-4 アンチウイルス通知変数 (続き)

(注)

変数名は大文字/小文字を区別しません。たとえば、テキスト リソースで「\$to」 と「\$To」は同等です。元のメッセージで「AV\_」変数が空の場合、文字列 <None> で置き換えられます。

テキスト リソースを定義した後、[Mail Policies] > [Incoming/Outgoing Mail Policies] > [Edit Anti-Virus Settings] ページまたは policyconfig -> edit -> antivirus コマンドを使用して、修復されたメッセージ、スキャンできなかった メッセージ、暗号化されたメッセージ、またはウイルスが陽性のメッセージに対して、元のメッセージが RFC 822 のアタッチメントとして含まれるように指定します。詳細については、「カスタムのアラート通知の送信(受信者宛てのみ)」 (P.9-19) を参照してください。

## バウンス通知および暗号化失敗通知テンプレート

バウンス通知および暗号化失敗通知テンプレートは、バウンス通知およびメッ セージ暗号化失敗通知で使用される以外は、基本的に通知テンプレートと同様に 使用されます。暗号化プロファイルを編集中に、バウンス プロファイルおよび カスタム メッセージ暗号化失敗通知を編集していた場合に送信するカスタム バ ウンス通知を指定できます。

図 14-16 は、バウンス プロファイルで指定されたバウンス通知テンプレートを 示しています。

図 14-16 パウンス プロファイルのバウンス通知の例

| Message Composition                                         |
|-------------------------------------------------------------|
| Message Subject: Message failed                             |
| Notification Template: bounce_notice 💌<br>Preview Message 🗗 |
| Minimum Interval Between Messages: 14400 seconds            |
| Maximum Number of Messages to Send: 1                       |

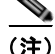

カスタム テンプレートを使用する場合は、RFC-1891 の DSN を使用してください。

図 14-17 は、暗号化プロファイルで指定された暗号化失敗テンプレートを示しています。

| 図 14-17 暗号化プ                                     | ロファイルの暗号化失敗通知の例                                                                          |
|--------------------------------------------------|------------------------------------------------------------------------------------------|
| Notification Settings                            |                                                                                          |
| Use system generated notifications by default or | create custom notification templates can be configured in Mail Policies > Text Resources |
| HTML Notification:                               | System Generated<br>Preview Message 🗗                                                    |
| Text Notification:                               | System Generated<br>Preview Message 🗗                                                    |
| Encryption Failure Notification:                 | Message Subject: [[ENCRYPTION FAILURE]<br>Message Body: MaxSize Preview Message B        |

#### バウンス通知および暗号化失敗通知変数

バウンス通知または暗号化失敗通知を作成する際に、表 14-5 に記載されている 通知変数を使用できます。

| 表 | 14-5 | バウンス通知変数 |
|---|------|----------|
|   |      |          |

| 亦料                 |                                                                                                    |
|--------------------|----------------------------------------------------------------------------------------------------|
| <b>灭奴</b>          | 但で決んる!!!                                                                                                    |
| \$Subject          | 元のメッセージの件名。                                                                                                    |
| \$Date             | 現在の日付(MM/DD/YYYY 形式)に置き換え<br>られます。                                                                                                    |
| \$Time             | 現在の時刻(ローカル時間帯)に置き換えられま<br>す。                                                                                                    |
| \$GMTimeStamp      | 現在の時刻および日付(GMT)に置き換えられ<br>ます。電子メール メッセージの Received: 行で見<br>られる形式と同様です。                                                                     |
| \$MID              | メッセージを識別するために内部的に使用される<br>メッセージ ID または「MID」に置き換えられま<br>す。RFC822「Message-Id」の値とは異なるため<br>注意してください(「Message-Id」を取得するに<br>は \$Header を使用します)。 |
| \$BouncedRecipient | バウンスされた受信者のアドレス。                                                                                                    |
| \$BounceReason     | 通知理由。                                                                                                    |
| \$remotehost       | メッセージを Cisco IronPort アプライアンスに送<br>信したシステムのホスト名に置き換えられます。                                                                                  |

## DLP 通知テンプレート

DLP 通知テンプレートは、RSA Email DLP 機能を使用するようにアプライアン スを設定した際に使用されます。通知では、発信メッセージが企業のデータ消失 防止ポリシーに違反した機密性の高いデータを含んでいる可能性があることを受 信者に知らせます。DLP Policy Manager で DLP ポリシーを編集している間に、 カスタム DLP 通知を指定できます。

図 14-18 は、DLP ポリシーで使用されている DLP 通知テンプレートの例を示しています。

| 図 14-18 DLP ポ・             | リシーでイネーブルになっている DLP 通知テンプレ-                                                                                                    |
|----------------------------|----------------------------------------------------------------------------------------------------|
| DLP Notification           |                                                                                                    |
| Recipients:                | ✓ Sender     ✓ Other:     Separate multiple email addresses with commas.     (user@example.com)                                                             |
| Return Address (optional): |                                                                                                    |
| Subject:                   | DLP Violation                                                                                                    |
| Notification:              | Include original message as an attachment.  Include original message as an attachment.  PII_Violation Preview Message  (See Mail Policies > Text Resources) |

DLP 通知変数

DLP 通知テンプレートでは、次の変数を使用できます。

表 14-6 DLP 通知変数

| 変数              | 置き換える値                                                             |
|-----------------|--------------------------------------------------------------------|
| \$DLPPolicy     | 違反があった Email DLP ポリシーの名前に置き<br>換えられます。                             |
| \$DLPSeverity   | 違反の重大度に置き換えられます。「Low」、<br>「Medium」、「High」または「Critical」のいずれ<br>かです。 |
| \$DLPRiskFactor | メッセージに含まれる機密性の高い情報のリスク<br>係数(0~100のスコア)に置き換えられます。                  |

#### 表 14-6 DLP 通知変数 (続き)

|               | 置き換える値                                                                                                    |
|---------------|----------------------------------------------------------------------------------------------------|
| \$То          | メッセージの To: ヘッダーに置き換えられます<br>(エンベロープ受信者には置き換えられません)。                                                                                        |
| \$From        | メッセージの From: ヘッダーに置き換えられます<br>(エンベロープ送信者には置き換えられません)。                                                                                      |
| \$Subject     | 元のメッセージの件名に置き換えられます。                                                                                                    |
| \$Date        | 現在の日付(MM/DD/YYYY 形式)に置き換え<br>られます。                                                                                                    |
| \$Time        | 現在の時刻(ローカル時間帯)に置き換えられま<br>す。                                                                                                    |
| \$GMTimestamp | 現在の時刻および日付(GMT)に置き換えられ<br>ます。電子メール メッセージの Received: 行で見<br>られる形式と同様です。                                                                     |
| \$MID         | メッセージを識別するために内部的に使用される<br>メッセージ ID または「MID」に置き換えられま<br>す。RFC822「Message-Id」の値とは異なるため<br>注意してください(「Message-Id」を取得するに<br>は \$Header を使用します)。 |
| \$Group       | メッセージのインジェクト時に、送信者が一致す<br>る送信者グループの名前に置き換えられます。送<br>信者グループに名前がない場合は、文字列<br>「>Unknown<」が挿入されます。                                             |
| \$Reputation  | 送信者の SenderBase 評価スコアに置き換えられ<br>ます。評価スコアがない場合は「None」に置き<br>換えられます。                                                                         |
| \$filenames   | メッセージの添付ファイルのファイル名を示すカ<br>ンマ区切りリストに置き換えられます。                                                                                               |
| \$filetypes   | メッセージの添付ファイルのファイル タイプを示<br>すカンマ区切りリストに置き換えられます。                                                                                            |
| \$filesizes   | メッセージの添付ファイルのファイル サイズを示<br>すカンマ区切りリストに置き換えられます。                                                                                            |
| \$remotehost  | メッセージを Cisco IronPort アプライアンスに送<br>信したシステムのホスト名に置き換えられます。                                                                                  |
| \$AllHeaders  | メッセージ ヘッダーに置き換えられます。                                                                                                    |

Cisco IronPort AsyncOS 7.5 for Email コンフィギュレーション ガイド

| 変数                          | 置き換える値                                                                    |
|-----------------------------|---------------------------------------------------------------------------|
| \$EnvelopeFrom              | メッセージのエンベロープ送信者(Envelope<br>From、 <mail from="">)に置き換えられます。</mail>        |
| \$Hostname                  | Cisco IronPort アプライアンスのホスト名に置き<br>換えられます。                                 |
| \$bodysize                  | メッセージのサイズ(バイト単位)に置き換えら<br>れます。                                            |
| \$header[' <i>string</i> '] | 元のメッセージに一致するヘッダーが含まれる場<br>合、引用符付きヘッダーの値に置き換えられま<br>す。二重引用符が使用される場合もあります。  |
| \$remoteip                  | メッセージを Cisco IronPort アプライアンスに送<br>信したシステム IP アドレスに置き換えられます。              |
| \$recvlistener              | メッセージを受信したリスナーのニックネームに<br>置き換えられます。                                       |
| \$dropped_filenames         | \$filenames と同様に、ドロップされたファイル<br>のリストを表示します。                               |
| \$dropped_filename          | 直近にドロップされたファイル名のみを返しま<br>す。                                               |
| \$recvint                   | メッセージを受信したインターフェイスのニック<br>ネームに置き換えられます。                                   |
| \$timestamp                 | 現在の時刻および日付(ローカル時間帯)に置き<br>換えられます。電子メール メッセージの<br>Received: 行で見られる形式と同様です。 |
| \$Time                      | 現在の時刻(ローカル時間帯)に置き換えられま<br>す。                                              |
| \$orgid                     | SenderBase 組織 ID(整数値)で置き換えられま<br>す。                                       |
| \$enveloperecipients        | メッセージのエンベロープ受信者すべて<br>(Envelope To、 <rcpt to="">) に置き換えられま<br/>す。</rcpt>  |
| \$dropped_filetypes         | \$filetypes と同様に、ドロップされたファイル<br>タイプのリストを表示します。                            |
| \$dropped_filetype          | 直近にドロップされたファイルのファイル タイプ<br>のみを返します。                                       |

表 14-6 DLP 通知変数 (続き)

## 暗号化通知テンプレート

暗号化通知テンプレートは、アウトバウンド電子メールを暗号化するように Cisco IronPort 電子メール暗号化を設定した際に使用されます。この通知では、 受信者が暗号化されたメッセージを受信したことを通知し、メッセージを読む手 順を説明しています。暗号化メッセージと一緒に送信するカスタム暗号化通知を 指定できます。暗号化プロファイルを作成する際は、HTML 形式およびテキス ト形式の両方の暗号化通知を指定します。このため、カスタム プロファイルを 作成する場合は、テキスト形式および HTML 形式の両方の通知を作成する必要 があります。

図 14-19 は、暗号化プロファイルで指定された暗号化通知を示しています。

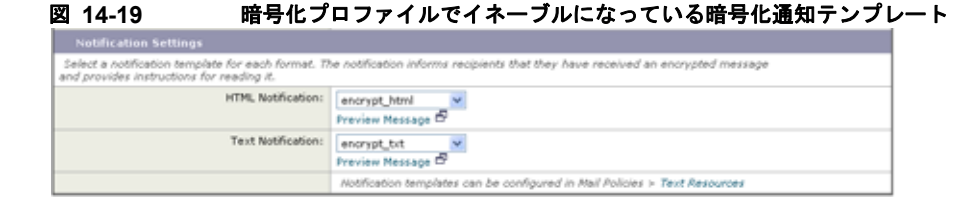

■ Cisco IronPort AsyncOS 7.5 for Email コンフィギュレーション ガイド

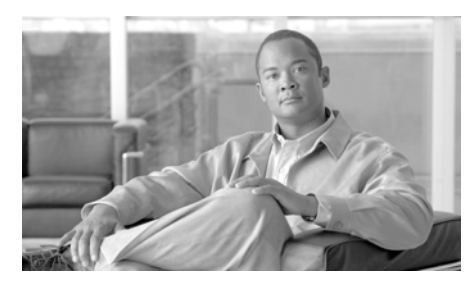

# снартев 15

# システム管理

 一般的なシステム管理は、主に Graphical User Interface (GUI; グラフィカル ユーザインターフェイス)の [System Administration] メニューから実行します。
 一部のシステム管理機能は、Command Line Interface (CLI; コマンドラインインターフェイス)のみからアクセスできます。

さらに、Cisco IronPort のグラフィカル ユーザ インターフェイス(GUI)から、 Cisco IronPort アプライアンスのシステム モニタリング機能にアクセスすること もできます(「Other Tasks in the GUI」(P.441)を参照)。

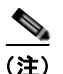

このセクションに記載されている機能またはコマンドには、ルーティングの優先 順位に影響を与えるものや、影響を受けるものが含まれています。詳細について は、「IP アドレス、インターフェイス、およびルーティング」(P.B-4)を参照し てください。

この章は、次の内容で構成されています。

- 「AsyncOS のアップグレード」(P.15-2)
- 「AsyncOS の復元」(P.15-12)
- 「サービスのアップデート」(P.15-16)
- 「生成されるさまざまなメッセージに対する返信アドレスの設定」(P.15-23)
- 「アラート」 (P.15-24)
- 「ネットワーク設定値の変更」(P.15-60)
- 「システム時刻」(P.15-75)

# AsyncOS のアップグレード

## アップグレードする前に

AsyncOS をアップグレードするには、次の2つの手順を実行します。

- ステップ1 アップグレード設定値を設定します。電子メール セキュリティ アプライアンス がアップグレード情報をダウンロードする方法に関する設定値を設定します。た とえば、アップグレード イメージのダウンロード元の選択などが含まれます。 詳細については、「GUI からのアップグレード設定値の設定」(P.15-10)を参照 してください。
- ステップ2 AsyncOS をアップグレードします。アップグレード設定値を設定した後は、ア プライアンスの AsyncOS のバージョンをアップグレードします。詳細について は、「GUI からの AsyncOS のアップグレード」(P.15-3) および「CLI からの AsyncOS のアップグレード」(P.15-4) を参照してください。

ベストプラクティスとして、アップグレードの準備に次の手順を実行すること を推奨します。

- **ステップ1** XML コンフィグ ファイルのオフボックスを保存します。
- **ステップ2** セーフリスト/ブロックリスト機能を使用している場合、リストのオフボックス をエクスポートします。
- **ステップ3** すべてのリスナーを一時停止します。CLIからのアップグレードを実行する場合 は、suspendlistener コマンドを使用します。GUIからのアップグレードを実 行する場合は、リスナーの停止が自動的に実行されます。
- ステップ4 キューが空になるまで待ちます。CLIの workqueue コマンドで作業キュー内の メッセージ数を表示するか、rate コマンドでアプライアンスのメッセージス ループットをモニタすることができます。

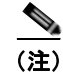

アップグレード後、再びリスナーをイネーブルにします。

## GUI からの AsyncOS のアップグレード

アップデート設定値を設定した後に AsyncOS をアップグレードするには、次の 手順を実行します。

**ステップ1** [System Administration] > [System Upgrade] ページで、[Available Upgrades] を クリックします。[Available Upgrades] ページが表示されます。

図 15-1 [Available Upgrades] ページ

Available Upgrades

| Select an upgrade from the list below. Most system upgrades require a reboot of the system after the upgrade is<br>applied. Changes made to your system's configuration between the time the upgrade download is completed and the<br>system is rebooted will not be assed.<br>Available Upgrades:<br>Asymo05 7.0.0 build 600 upgrade for Emal, 2009-09-28<br>Asymo05 7.0.0 build 601 upgrade for Emal, 2009-09-28<br>Asymo05 7.0.0 build 601 upgrade for Emal, 2009-09-28<br>Asymo05 7.0.0 build 601 upgrade for Emal, 2009-09-28<br>Asymo05 7.0.0 build 505 upgrade for Emal, 2009-09-28<br>Asymo05 7.0.0 build 505 upgrade for Emal, 2009-09-28<br>Asymo05 7.0.0 build 500 build 500 upgrade for Emal, 2009-09-28<br>Asymo05 7.0.0 build 500 upgrade for Emal, 2009-09-28<br>Asy | Upgrades                                                                                                    |                                                                                                    |
|----------------------------------------------------------------------------------------------------|----------------------------------------------------------------------------------------------------|----------------------------------------------------------------------------------------------------|
| Available Upgrades)<br>Asymolo 7, 0.0 build 604 upgrade for Email, 2009-09-29<br>Asymolo 7, 0.0 build 603 upgrade for Email, 2009-09-29<br>Asymolo 7, 0.0 build 601 upgrade for Email, 2009-09-25<br>Asymolo 7, 0.0 build 664 upgrade for Email, 2009-09-25<br>Asymolo 7, 0.0 build 565 upgrade for Email, 2009-09-25<br>Asymolo 7, 0.0 build 565 upgrade for Email, 2009-09-24<br>Upgrade Preparation:<br>Upgrade Preparation:<br>Mask passwerds in the configuration file.<br>Note: Files with masked passwords connot be loaded using Load Configuration.                                                                                                    | Select an upgrade from the list below. Most system upgrades require a reboot of the system after the upgrade is<br>applied. Changes made to your system's configuration between the time the upgrade download is completed and the<br>system is reborded will not be saved.                                                                                               |                                                                                                    |
| Upgrade Preparation: Save the current configuration to the configuration directory before upgrading.  Mask passwords in the configuration file. Note: Files with masked passwords cannot be loaded using Load Configuration.                                                                                                    | Available Upgrades:<br>Asyncös 7.0.0 build 604 upgrade For Email, 2009-09-29<br>Asyncös 7.0.0 build 602 upgrade For Email, 2009-09-29<br>Asyncös 7.0.0 build 602 upgrade For Email, 2009-09-28<br>Asyncös 7.0.0 build 664 upgrade For Email, 2009-09-25<br>Asyncös 7.0.0 build 664 upgrade For Email, 2009-09-25<br>Asyncös 7.0.0 build 664 upgrade For Email, 2009-09-25 |                                                                                                    |
| Email file to:<br>Separate multiple addresses with commas.                                                                                                    | Upgrade Preparation:                                                                                                    | Save the current configuration to the configuration directory before upgrading.  Mask passments in the configuration file.  Note: Files with meshed passmords cannot be loaded using Load Configuration.  Email file to:  Separate multiple addresses with commer. |

- **ステップ 2** 利用可能なアップグレードのリストから、アップグレードを選択します。
- **ステップ 3** 現在の設定を configuration ディレクトリに保存するかどうかを選択します。
- **ステップ4** コンフィギュレーション ファイルでパスワードをマスクするかどうかを選択し ます。

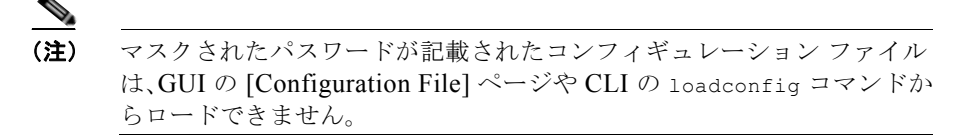

- ステップ5 コンフィギュレーション ファイルのコピーを電子メールで送信する場合は、 ファイルの送信先の電子メール アドレスを入力します。複数の電子メール アド レスを指定する場合は、カンマで区切ります。
- ステップ 6 [Begin Upgrade] をクリックします。ページの上部の近くに、経過表示バーが表示されます。変更の確定や新しいライセンス契約書への合意などを1回以上求められる場合があります。

- **ステップ7** アップグレードが完了すると、アプライアンスをリブートするように求められます。
- **ステップ8** [Reboot Now] をクリックします。

## CLI からの AsyncOS のアップグレード

upgrade コマンドを発行して、利用可能なアップグレードのリストを表示しま す。リストから目的のアップグレードを選択して、インストールします。メッ セージの確認やライセンス契約書への合意などを求められる場合があります。現 在の設定を configuration ディレクトリに保存するかどうかを選択できます。 保存する場合、コンフィギュレーション ファイルでパスワードをマスクするか どうかを選択します。コンフィギュレーション ファイルのコピーを電子メール で送信するかどうかも選択します。

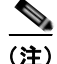

マスクされたパスワードが記載されたコンフィギュレーション ファイルは、 loadconfig コマンドからロードできません。

アップグレード時には、さまざまなプロンプトで長い時間作業を中断しないでく ださい。TCP セッションがダウンロード中にタイムアウトしてしまった場合、 アップグレードが失敗する可能性があります。

## 従来のアップグレード方法との違い

従来の方法と比較して、ローカル サーバから AsyncOS をアップグレードする際 は、次の違いがあることに注意してください。

ステップ1 ダウンロード中に、アップグレードによるインストールがすぐに実行されます。 アップグレードプロセスの開始時に、バナーが10秒間表示されます。このバ ナーが表示されている間に Ctrl キーを押した状態で C キーを押して、ダウン ロードが開始する前にアップグレードプロセスを終了することもできます。

## AsyncOS アップグレード設定値の設定

電子メール セキュリティ アプライアンスが AsyncOS アップグレードをダウン ロードする方法を設定します。IronPort では、ストリーミング アップグレード とリモート アップグレードの 2 つの方法(または「ソース」)を用意していま す。

ストリーミング アップグレードでは、Cisco IronPort アプライアンスは直接 Cisco IronPort アップデート サーバから AsyncOS アップグレードをダウンロー ドします。各 Cisco IronPort アプライアンスは、個別にアップグレードをダウン ロードします。詳細については、「ストリーミング アップグレードの概要」 (P.15-6) を参照してください。

リモート アップグレードでは、Cisco IronPort アプライアンスはネットワーク内 のサーバから AsyncOS アップグレードをダウンロードします。アップグレード イメージを IronPort から一度だけダウンロードし、その後イメージを Cisco IronPort アプライアンスに供給します。詳細については、「リモート アップグ レードの概要」(P.15-7)を参照してください。

[Security Services] > [Service Updates] ページを使用して、2 つのアップグレー ド方法を切り替えるとともに(デフォルトはストリーミング アップグレード)、 アップグレードとプロキシ サーバ設定をダウンロードするために使用するイン ターフェイスを設定します。詳細については、「GUI からのアップグレード設定 値の設定」(P.15-10)を参照してください。オプションで、CLI の updateconfig コマンドを使用することもできます。

#### 図 15-2 [Service Updates] ページ

Service Updates

| Update Settings for Security Services |                                  |  |
|---------------------------------------|----------------------------------|--|
| Update Server (images):               | Dynamic (DronPort Update Server) |  |
| Update Server (list):                 | Dynamic (DronPort Update Server) |  |
| Automatic Updates:                    | Enabled                          |  |
| Update Interval:                      | Sm                               |  |
| Interface:                            | Auto Select                      |  |
| HTTP Proxy Server:                    | Not Enabled                      |  |
| HTTPS Proxy Server:                   | Not Enabled                      |  |
|                                       | Edit Update Settings             |  |

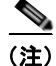

使用するアップグレード方法を問わず、アップグレードが完了した後に saveconfig コマンドで設定を保存することも検討してください。詳細について は、『*Cisco IronPort AsyncOS for Email Daily Management Guide*』の 「Managing the Configuration File」を参照してください。

## クラスタ化されたシステムのアップグレード

クラスタ化されたマシンをアップグレードする場合は、『Cisco IronPort AsyncOS for Email Advanced Configuration Guide』の「Centralized Management」の章の「Upgrading Machines in a Cluster」を参照してください。

## ストリーミング アップグレードの概要

ストリーミング アップグレードでは、Cisco IronPort アプライアンスは直接 IronPort アップデート サーバに接続して、アップグレードを検索してダウン ロードします。

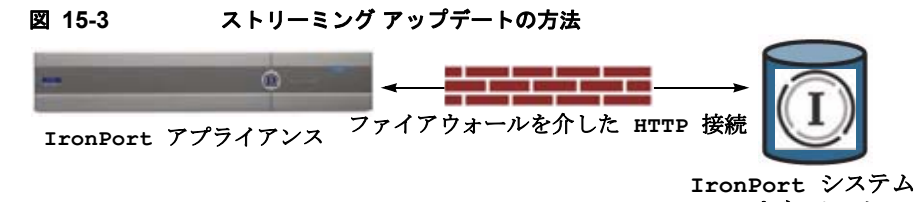

**アップデート サーバ** Cisco IronPort Systems では分散アップグレードサーバアーキテクチャを使用し て、世界中のお客様が AsyncOS アップグレードをすぐにダウンロードできるよ うにしています。この分散サーバアーキテクチャにより、Cisco IronPort アップ デート サーバはダイナミック IP アドレスを使用します。ファイアウォール ポリ シーを厳しく設定している場合、AsyncOS アップグレードに対して静的な参照 先を設定する必要がある場合があります。詳細については、「ストリーミング アップグレード用のスタティック アドレスの設定」(P.15-7)を参照してくださ い。

ポート 80 および 443 による Cisco IronPort アップデート サーバからのアップグ レードのダウンロードを許可する、ファイアウォールのルールを作成する必要が あります。ポート 22、25、80、4766 などによる upgrades.ironport.com から のレガシー アップグレードのダウンロードを許可するファイアウォールのルー ルがすでに設定されている場合、そのルールを削除するか、修正したファイア ウォールのルールで置き換えるか、もしくはこの両方の必要があります。詳細に ついては、付録 C「ファイアウォール情報」を参照してください。

## ストリーミング アップグレード用のスタティック アドレスの設定

McAfee Anti-Virus および Cisco IronPort AsyncOS アップデート サーバでは、 ダイナミック IP アドレスを使用します。ファイアウォール ポリシーを厳しく設 定している場合、アップデートおよび AsyncOS アップグレードに対して静的な 参照先を設定する必要がある場合があります。アップデートに関して、ファイア ウォール設定にスタティック IP アドレスが必要だと判断した場合、次の手順を 実行します。

- **ステップ1** Cisco IronPort カスタマー サポートに問い合わせて、スタティック URL アドレ スを取得します。
- **ステップ2** ポート 80 によるスタティック IP アドレスからのアップグレードのダウンロード を許可する、ファイアウォールのルールを作成します。
- **ステップ3** [Security Services] > [Service Updates] ページに移動し、[Edit Update Settings] をクリックします。
- ステップ 4 [Edit Update Settings] ページの [Update Servers (images)] セクションで、[Local Update Servers] を選択し、ステップ 1 で受け取った AsyncOS アップグレードおよび McAfee Anti-Virus 定義ファイルのスタティック URL を [Base URL] フィールドに入力します。
- **ステップ5** IronPort アップデート サーバが [Update Servers (list)] セクションで選択されて いることを確認します。
- ステップ6 変更を送信して確定します。

## リモート アップグレードの概要

直接 Cisco IronPort アップデート サーバからアップグレードを取得するのでは なく、AsyncOS アップグレード イメージをローカル サーバにダウンロードし、 所有するネットワーク内からアップグレードをホスティングできます。この機能 を使用して、インターネットにアクセスできるネットワーク上のすべてのサーバ に HTTP でアップグレード イメージをダウンロードします。アップデート イ メージのダウンロードを選択した場合、内部 HTTP サーバ (「アップデート マ ネージャ」)を設定して AsyncOS イメージを Cisco IronPort アプライアンスにホ スティングできます。

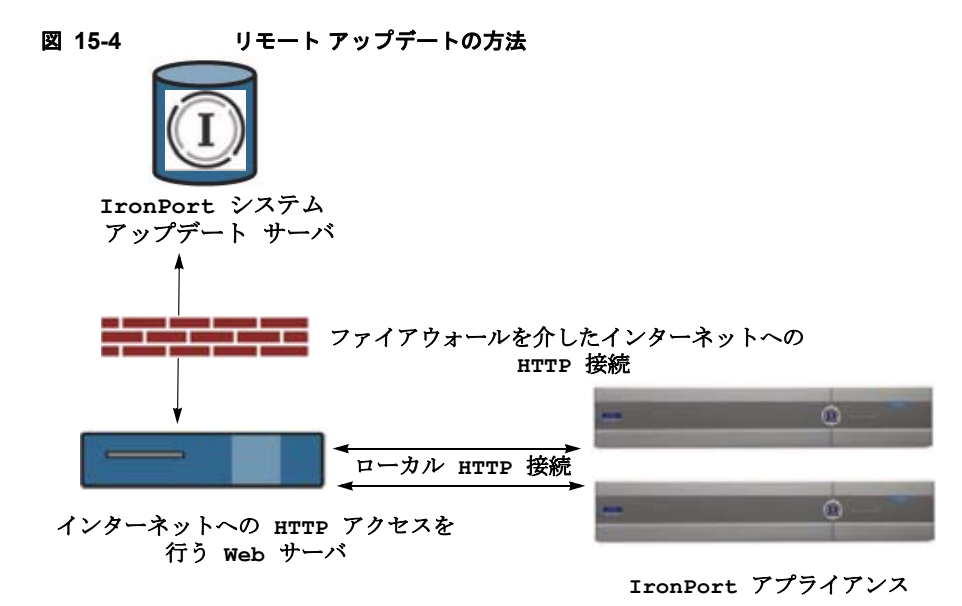

基本プロセスは次のとおりです。

- **ステップ1** アップグレード ファイルを取得および供給するようにローカル サーバを設定します。
- **ステップ2** アップグレードファイルをダウンロードします。
- **ステップ3** GUIの [Security Services] > [Service Updates] ページまたは CLIの updateconfig コマンドのいずれかを使用して、ローカル サーバを使用するよう にアプライアンスを設定します。
- **ステップ4** [System Administration] > [System Upgrade] ページまたは CLI の upgrade コマ ンドのいずれかを使用して、アプライアンスをアップグレードします。

## リモート アップグレードに関するハードウェアおよびソフトウェア要件

AsyncOS アップグレードファイルのダウンロードでは、次の要件を備えた内部 ネットワークにシステムを構築する必要があります。

- Cisco IronPort Systems アップデート サーバへのインターネット アクセス。
- Web ブラウザ(「ブラウザ要件」(P.2-2)を参照)。

(注)

今回のリリースでアップデートサーバのアドレスへのHTTP アクセスを許可するファイアウォール設定値を設定する必要がある場合、特定のIP アドレスではなく DNS 名を使用する必要があります。

AsyncOS アップデート ファイルのホスティングでは、次の要件を備えた内部 ネットワークにサーバを構築する必要があります。

- Web サーバ:たとえば、Microsoft Internet Information Services (IIS; イン ターネットインフォメーションサービス)または Apache オープン ソース サーバでは、次の要件を満たしている必要があります。
  - 24 文字を超えるディレクトリまたはファイル名の表示をサポートしていること
  - ディレクトリの参照ができること
  - - 匿名認証(認証不要)または基本(「シンプル」)認証の設定ができること
  - 各 AsyncOS アップデート イメージ用に最低 350 MB 以上の空きディス ク領域が存在すること

## リモート アップグレード イメージのホスティング

ローカル サーバの設定が完了したら、

http://updates.ironport.com/fetch\_manifest.html にアクセスしてアップグ レード イメージの ZIP ファイルをダウンロードします。イメージをダウンロー ドするには、Cisco IronPort アプライアンスのシリアル番号とバージョン番号を 入力します。利用可能なアップグレードのリストが表示されます。ダウンロード するアップグレードのバージョンをクリックし、ディレクトリ構造を変更せずに ローカル サーバのルート ディレクトリにある ZIP ファイルを解凍します。アッ プグレード イメージを使用するには、[Edit Update Settings] ページで(または CLI の updateconfig を使用して)ローカル サーバを使用するようにアプライア ンスを設定します。

ローカル サーバは、ネットワーク上の Cisco IronPort アプライアンスで利用可 能な AsyncOS アップグレードをダウンロード済みのアップグレード イメージに 限定する XML ファイルもホスティングします。このファイルは「マニフェス ト」と呼ばれます。マニフェストはアップグレード イメージの ZIP ファイルの asyncos ディレクトリに配置されています。ローカル サーバのルート ディレク トリにある ZIP ファイルを解凍したら、[Edit Update Settings] ページで(また は CLI の updateconfig を使用して)、XML ファイルの完全な URL(ファイル 名を含む)を入力します。

リモート アップグレードの詳細については、Cisco IronPort ナレッジ ベースを 参照するか、Cisco IronPort サポート プロバイダーにお問い合わせください。

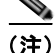

ローカル アップデート サーバは AsyncOS アップグレード イメージ専用に使用 し、セキュリティ アップデート イメージには使用しないでください。ローカル アップデート サーバを指定した場合、ローカル サーバは IronPort からアップ デートされたセキュリティ アップデートを自動的には受信しないため、ネット ワーク上のアプライアンスはいずれ古くなります。AsyncOS のアップグレード 用にローカル アップデート サーバを使用して、アップデートおよびアップグ レード用の設定値を再び Cisco IronPort アップデート サーバを使用するように 変更してください。セキュリティ サービスが再び自動的にアップデートされる ようになります。

## GUI からのアップグレード設定値の設定

アップデート設定には、AsyncOS アップグレードのソース(リモートまたはス トリーミング)、アップグレードのダウンロードに使用するインターフェイス、 およびプロキシ サーバ設定が含まれています。AsyncOS のアップグレードに加 えて、アンチスパム サービス、アンチウイルス サービス、および感染フィルタ サービスなどさまざまな Cisco IronPort サービスの設定値も編集できます。アッ プデート サービスの詳細については、「サービスのアップデート」(P.15-16)を 参照してください。

AsyncOS アップグレード設定を編集するには、次の手順を実行します。

**ステップ 1** [Security Services] > [Service Updates] ページで、[Edit Update Settings] をク リックします。

[Edit Update Settings] ページが表示されます。

ステップ2 AsyncOS アップグレード イメージを Cisco IronPort アップデート サーバからダ ウンロードするか、またはローカル サーバからダウンロードするかを選択しま す。 ローカル サーバを選択した場合、AsyncOS アップグレード イメージをホス ティングするローカル サーバのベース URL を入力します。サーバが認証を 必要とする場合、有効なユーザ名とパスワードも入力します。

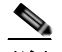

- (注) AsyncOS アップグレードにローカル サーバを指定した場合、ローカル サーバは IronPort からアップデートされた McAfee Anti-Virus 定義ファ イルを自動的には受信しないため、ネットワーク上のアプライアンスは いずれ古くなります。アップグレード後に設定値を再び Cisco IronPort アップデート サーバを使用するように変更してください。McAfee Anti-Virus 定義ファイルが再び自動的にアップデートされるようになり ます。
- ステップ3 ローカル サーバからの AsyncOS アップグレード イメージのダウンロードを選択した場合は、利用可能なアップデートのリスト (マニフェスト XML ファイル) のソースとするローカル サーバを選択します。マニフェストの完全な URL (ファイル名と HTTP ポート番号を含む)を入力します。サーバが認証を必要とする場合、有効なユーザ名とパスワードも入力します。
- **ステップ4** アップグレードに使用するインターフェイスを選択します。
- **ステップ 5** 必要に応じて、HTTP プロキシ サーバまたは HTTPS プロキシ サーバの情報を 入力します。
- ステップ6 変更を送信して確定します。

## CLI からのアップグレード設定値の設定

AsyncOS アップグレードを取得する場所(ローカル サーバまたは Cisco IronPort サーバ)をアプライアンスに設定するには、updateconfig コマンドを 実行します。アップグレードをインストールするには、upgrade コマンドを実行 します。

## updateconfig コマンド

updateconfig コマンドは、AsyncOS アップグレードを含むサービス アップ デートを参照する場所を Cisco IronPort アプライアンスに設定するために使用さ れます。デフォルトでは、upgrade コマンドを入力すると、アプライアンスは Cisco IronPort アップグレード サーバに最新のアップデートを問い合わせます。 リモート アップグレードの場合、updateconfig コマンドを発行して、アプライ アンスがローカル アップデート サーバ (上記で設定したローカル サーバ)を使 用するように設定します。

(注)

ping コマンドを使用して、アプライアンスがローカル サーバに接続できること を確認できます。また、telnet コマンドを使用してローカル サーバのポート 80 に Telnet 接続することで、ローカル サーバが該当のポートをリッスンしている ことが確認できます。

## AsyncOS の復元

AsyncOS には、緊急時に AsyncOS オペレーティング システムを以前の認定済 みのビルドに戻す機能があります。

(注)

AsyncOS 7.0 にアップグレードした後は、バージョン 6.5 よりも前の AsyncOS には戻せません。

## 利用可能なバージョン

アップグレードは主要なサブシステムを一方向に変換するため、復元プロセスは 複雑で、Cisco IronPort Quality Assurance チームによる認定が必要です。 IronPort では、AsyncOS バージョンに対して固有のバージョンの CASE、 Sophos、感染フィルタを認証しています。以前のすべてのバージョンの AsyncOS オペレーティング システムが復元に利用できるわけではありません。 最初にこの機能がサポートされた AsyncOS バージョンは AsyncOS 5.5.0 です。 これより以前のバージョンの AsyncOS はサポートされていません。

## 復元の影響に関する重要な注意事項

Cisco IronPort アプライアンスにおける revert コマンドの使用は、非常に破壊 的な操作になります。このコマンドはすべての設定ログおよびデータベースを破 壊します。管理インターフェイスのネットワーク情報のみが保存されます。他の すべてのネットワーク設定は削除されます。さらに、復元はアプライアンスが再 設定されるまでメール処理を中断します。このコマンドはネットワーク設定を破壊するため、revert コマンドを発行する場合は Cisco IronPort アプライアンス への物理的なローカル アクセスが必要になります。

警告

#### 戻し先のバージョンのコンフィギュレーション ファイルが必要です。コンフィ ギュレーション ファイルに下位互換性はありません。

## AsyncOS 復元の実行

revert コマンドを実行するには、次の手順を実行します。

- ステップ1 戻し先のバージョンのコンフィギュレーション ファイルがあることを確認して ください。コンフィギュレーション ファイルに下位互換性はありません。コン フィギュレーション ファイルを取得するには、ファイルを電子メールでユーザ 自身に送信するか、ファイルを FTP で取得します。簡単な方法は、CLI の mailconfig コマンドを実行する方法です。
- **ステップ2** アプライアンスの現在の設定のバックアップ コピーを、(パスワードをマスクしない状態で)別のマシンに保存します。

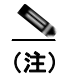

主) このコピーは、バージョンを戻した後にロードするコンフィギュレー ション ファイルではありません。

- **ステップ3** セーフリスト/ブロックリスト機能を使用する場合は、セーフリスト/ブロック リスト データベースを別のマシンにエクスポートします。
- **ステップ 4** メール キューが空になるまで待ちます。
- **ステップ 5** バージョンを戻すアプライアンスの CLI にログインします。

revert コマンドの実行時には、いくつかの警告プロンプトが発行されます。こ れらの警告プロンプトに同意すると、すぐにバージョンを戻す動作が開始しま す。このため、復元に向けた準備手順が完了するまで、復元プロセスを開始しな いてください。

ステップ6 CLIから revert コマンドを発行します。

<u>》</u> (注)

復元プロセスは時間のかかる処理です。復元が完了して、Cisco IronPort アプライアンスへのコンソール アクセスが再び利用可能になるまでに は、15 ~ 20 分かかります。

次に、revert コマンドの例を示します。

mail.mydomain.com> revert

This command will revert the appliance to a previous version of AsyncOS.

WARNING: Reverting the appliance is extremely destructive.

The following data will be destroyed in the process:

- all configuration settings (including listeners)
- all log files
- all databases (including messages in Virus Outbreak and Policy

quarantines)

- all reporting data (including saved scheduled reports)

- all message tracking data

- all IronPort Spam Quarantine message and end-user safelist/blocklist data

Only the network settings will be preserved.

Before running this command, be sure you have:

- saved the configuration file of this appliance (with passwords unmasked)
- exported the IronPort Spam Quarantine safelist/blocklist database to another machine (if applicable)
- waited for the mail queue to empty

Reverting the device causes an immediate reboot to take place.

After rebooting, the appliance reinitializes itself and reboots again to the desired version.

Do you want to continue?

Are you \*really\* sure you want to continue? yes

| Available | version | Install | date |
|-----------|---------|---------|------|
|           |         |         |      |

\_\_\_\_\_

Available version Install date

- 1. 5.5.0-236 Tue Aug 28 11:03:44 PDT 2007
- 2. 5.5.0-330 Tue Aug 28 13:06:05 PDT 2007
  - 3. 5.5.0-418 Wed Sep 5 11:17:08 PDT 2007

Please select an AsyncOS version: 2

```
You have selected "5.5.0-330".
```

The system will now reboot to perform the revert operation.

- **ステップ7** アプライアンスは2回リブートします。
- **ステップ8** マシンが2回リブートしたら、シリアルコンソールでinterfaceconfigコマン ドを使用して、アクセス可能なIPアドレスをインターフェイスに設定します。
- **ステップ 9** 設定したインターフェイスの1つで FTP または HTTP をイネーブルにします。
- ステップ 10 作成した XML コンフィギュレーション ファイルを FTP で取得するか、または GUI インターフェイスに貼り付けます。
- **ステップ 11** 戻し先のバージョンの XML コンフィギュレーション ファイルをロードします。
- **ステップ 12** セーフリスト/ブロックリスト機能を使用する場合は、セーフリスト/ブロック リスト データベースをインポートして復元します。
- ステップ 13 変更を確定します。

復元が完了した Cisco IronPort アプライアンスは、選択された AsyncOS バー ジョンを使用して稼動します。

# サービスのアップデート

Cisco IronPort アプライアンスがさまざまなサービス(アンチスパム、アンチウ イルス、感染フィルタ サービスなど)をアップデートする方法の設定には、多 くの設定値が使用されています。これらの設定値には、[Security Services] メ ニューの [Service Updates] ページ、または CLI の updateconfig コマンドから アクセスできます。

## [Service Updates] ページ

[Service Updates] ページ (GUI の [Security Services] メニューから利用可能) では、Cisco IronPort アプライアンスのさまざまなサービスのアップデートに関 する現在の設定値を表示します。アップデート設定には、アップデート サーバ (イメージ)、アップデート サーバ (リスト)、さまざまなコンポーネントのアッ プデート URL、自動アップデートのイネーブル化、自動アップデート間隔、 HTTP プロキシ サーバおよび HTTPS プロキシ サーバが含まれます。

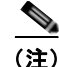

Cisco IronPort アップデート サーバでは、ダイナミック IP アドレスを使用しま す。ファイアウォール ポリシーを厳しく設定している場合、セキュリティ コン ポーネント アップデートおよび AsyncOS アップグレードに対して静的な参照先 を設定する必要がある場合があります。アップデートおよびアップグレードに関 して、ファイアウォール設定にスタティック IP アドレスが必要だと判断した場 合、次の指示に従ってアップデート設定値を編集し、Cisco IronPort カスタマー サポートに必要な URL アドレスを問い合わせて取得します。

## アップデート設定値の編集

Cisco IronPort アプライアンスのアップデート設定値を編集するには、[Edit Update Settings] ボタンをクリックします。[Update Servers (images)]、[Update Servers (list)]、[Automatic Updates]、[Interface]、および [Proxy Servers] の設 定値を設定します。アップデート設定値の詳細については、表 15-1 (P.15-20) を参照してください。

Port: (optional)

Port: 1

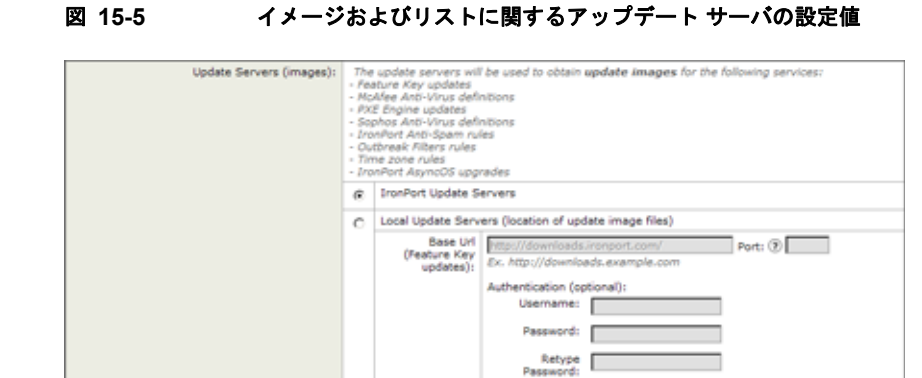

Host (McAfee

Ex. downloads.example.com

Local Update Servers (location of list of available updates file)

Authentication (optional): Upername: Password: Retype Password:

The URL will be used to obtain the list of available updates for the following services:

Ex. http://updates.example.com/my\_updates.xml

Anti-Virus definitions, PXE

Engine updates, Sophos Anti-Virus definitions, IronPort Anti-Spam rules, Outbreak Filters rules, Time zone rules, IronPort Async05 upgrades):

MoAfee Anti-Virus definitions
 PKE Engine updates
 Sophos Anti-Virus definitions
 IronPort Anti-Spean rules
 Outbreak filters rules
 Time zone rules
 IronPort AsyncDS upgrades
 (c IronPort Update Servers

Full Url

Ċ

図 15-5 は、アップデート サーバの利用可能な設定値を示しています。

図 15-6 は、[Automatic Updates] および [Interface] で利用可能な設定値を示しています。

#### 図 15-6 [Automatic Updates] および [Interfaces] の設定値

| Automatic Updates: | Enable automatic updates for McAfee Anti-Virus definitions, PXE Engine<br>updates, Sophos Anti-Virus definitions, IronPort Anti-Spam rules, Outbreak<br>Filters rules, Time zone rules                                     |  |
|--------------------|----------------------------------------------------------------------------------------------------|--|
|                    | Update Interval: 🛞 Sm                                                                                                    |  |
| Interface:         | Auto Select                                                                                                    |  |
|                    | Interface section applies only to MARee Anti-Virus definitions, IVXE Engine updates, Sophos Anti-<br>Virus definitions, IronPort Anti-Spam rules, Outbreak Filters rules, Time zone rules and IronPort<br>AsyncDS upgrades |  |

Cisco IronPort AsyncOS 7.5 for Email コンフィギュレーション ガイド

Update Servers (list):

図 15-7 は、プロキシ サーバの利用可能な設定値を示しています。

| Proxy Servers (optional): | HTTP Proxy Server                                                                                                    |                                                                           |  |
|---------------------------|----------------------------------------------------------------------------------------------------|---------------------------------------------------------------------------|--|
|                           | If an HTTP proxy server is de<br>Feature Kay updates<br>- MaAfee Anti-Virus definitions<br>- RXE Engine updates<br>- Sophos Anti-Virus definitions<br>- Ironhort Anti-Spann rules<br>- Outbreek Filters rules<br>- Time zone rules<br>- Tranhort Asymc05 upgrades       | fined it will be used to update the following services:                   |  |
|                           | HTTP Proxy Name:                                                                                                    | Port: 00                                                                  |  |
|                           | Username:                                                                                                    |                                                                           |  |
|                           | Password:                                                                                                    |                                                                           |  |
|                           | Retype Password:                                                                                                    |                                                                           |  |
|                           | HTTPS Proxy Server                                                                                                    |                                                                           |  |
|                           | If an HTTPS proxy server is d<br>MoAfee Anti-Virus definitions<br>- ROLE Engine updates<br>- Sophos Anti-Virus definitions<br>- Duthneak Filters rules<br>- Duthneak Filters rules<br>- Time zone rules<br>- TronPort AsyncOS upgrades<br>- SenderBase Network Particip | efined it will be used to update the following services:<br>ation sharing |  |
|                           | HTTPS Proxy Name:                                                                                                    | Port: 443                                                                 |  |
|                           | Username:                                                                                                    |                                                                           |  |
|                           | Password                                                                                                    |                                                                           |  |
|                           | Pasword:                                                                                                    |                                                                           |  |

#### 図 15-7 プロキシ サーバの設定値

表 15-1 に、設定可能なアップデート設定値を示します。

#### 表 15-1 アップデート設定値

| 設定                         | 説明                                                                                                    |
|----------------------------|----------------------------------------------------------------------------------------------------|
| Update Servers<br>(images) | サービス アップデート イメージおよび Cisco IronPort AsyncOS アップグ<br>レード イメージを IronPort アップデート サーバからダウンロードするか、<br>またはローカル Web サーバからダウンロードするかを選択します。                                                                                                    |
|                            | デフォルトは、IronPort アップデート サーバです。これらのサーバは<br>AsyncOS アップグレードのほかにも、Sophos および McAfee Anti-Virus<br>定義ファイル、IronPort Anti-Spam および IronPort Intelligent Multi-Scan<br>ルール、感染フィルタ ルール、時間帯ルール、機能キーのアップデート、<br>および PXE Engine のアップデートに関するアップデート イメージの取得<br>に使用されます。 |
|                            | 次の条件のいずれかが該当する場合は、ローカル Web サーバを選択します。                                                                                                    |
|                            | <ul> <li>IronPort からアップグレード イメージおよびアップデート イメージを<br/>ダウンロードする際に、Cisco IronPort カスタマー サポートから提供<br/>されるスタティック アドレスを入力する必要がある場合。</li> </ul>                                                                                                    |
|                            | <ul> <li>一時的に、ローカル Web サーバに保存されたアップグレード イメージをダウンロードする場合。イメージをダウンロードした後は、セキュリティ コンポーネントが引き続き自動アップデートできるように、この設定を再び IronPort アップデート サーバ (または使用していたスタティック アドレス) に戻すことを推奨します。</li> </ul>                                                                      |
|                            | ローカル アップデート サーバを選択した場合は、アップグレードおよび<br>アップデートのダウンロードに使用するサーバのベース URL とポート番<br>号を入力します。サーバが認証を必要とする場合、有効なユーザ名とパス<br>ワードも入力します。                                                                                                    |
|                            | (注) IronPort Intelligent Multi-Scan でサードパーティのアンチスパム<br>ルールのアップデートをダウンロードするには、別のローカル<br>サーバが必要です。                                                                                                    |

#### 表 15-1 アップデート設定値 (続き)

| 設定                     | 説明                                                                                                    |
|------------------------|----------------------------------------------------------------------------------------------------|
| Update Servers (lists) | 利用可能なアップデートのリスト(マニフェスト XML ファイル)を<br>IronPort アップデート サーバからダウンロードするか、またはローカル<br>Web サーバからダウンロードするかを選択します。マニフェスト XML<br>ファイルには、AsyncOS アップグレードのほかに McAfee Anti-Virus や<br>PXE Engine などのさまざまなセキュリティ コンポーネントのアップデー<br>トが含まれます。 |
|                        | デフォルトは、IronPort アップデート サーバです。一時的に、ローカル<br>Web サーバに保存されたアップグレード イメージをダウンロードする場<br>合は、ローカル Web サーバを選択します。イメージをダウンロードした<br>後は、セキュリティ コンポーネントが引き続き自動アップデートできるよ<br>うに、この設定を再び IronPort アップデート サーバに戻すことを推奨しま<br>す。                |
|                        | ローカル アップデート サーバを選択した場合、サーバのファイル名およ<br>びポート番号を含む、リストのマニフェスト XML ファイルの完全なパス<br>を入力します。ポートのフィールドを空のままにした場合、AsyncOS は<br>ポート 80 を使用します。サーバが認証を必要とする場合、有効なユーザ<br>名とパスワードも入力します。                                                  |
|                        | 詳細については、「リモート アップグレードの概要」(P.15-7)を参照して<br>ください。                                                                                                    |
| Automatic Updates      | Sophos および McAfee Anti-Virus 定義ファイル、IronPort Anti-Spam<br>ルール、IronPort Intelligent Multi-Scan ルール、PXE Engine アップデー<br>ト、感染フィルタ ルール、時間帯ルールに対する自動アップデートとアッ<br>プデート間隔(アプライアンスがアップデートを確認する頻度)をイネー<br>ブルにします。                    |
| Interface              | 表示されているセキュリティ コンポーネントのアップデートおよび Cisco<br>IronPort AsyncOS アップグレードをアップデート サーバに問い合わせる<br>際に使用するネットワーク インターフェイスを選択します。利用可能なプ<br>ロキシ データ インターフェイスが表示されます。デフォルトでは、アプ<br>ライアンスは使用するインターフェイスを選択します。                                |
| HTTP Proxy Server      | GUI に表示されているサービスで使用されるオプションのプロキシ サー<br>バ。                                                                                                    |
|                        | プロキシ サーバを指定すると、これらのすべてのサービスで指定したプロ<br>キシ サーバが使用されることに注意してください。                                                                                                    |

表 15-1 アップデート設定値 (続き)

| 設定                 | 説明                                                                                     |
|--------------------|----------------------------------------------------------------------------------------|
| HTTPS Proxy Server | HTTPS を使用したオプションのプロキシ サーバ。HTTPS プロキシ サー<br>バを定義すると、GUI に表示されているサービスのアップデートで使用さ<br>れます。 |

## アップデート サーバの設定

Cisco IronPort アプライアンスのアップデート サーバを設定するには、次の手順 を実行します。

**ステップ1** IronPort アップデート サーバまたはローカル アップデート サーバのいずれかから、サービスのアップデート イメージを取得するサーバを選択します。

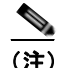

- 主) アップグレードのソースとしてローカル サーバを選択した場合、Sophos および McAfee Anti-Virus 定義ファイルなど、複数のセキュリティ コン ポーネントの自動アップデートが停止します。これらのセキュリティ コ ンポーネントのアップデートを継続するには、アップデート イメージま たはアップデートのリストをローカル サーバでホスティングします。
- ステップ2 アップデート イメージの取得先にローカル アップデート サーバを選択した場合、最初に AsyncOS アップグレードおよび McAfee Anti-Virus 定義ファイルを除く、すべてのサービス アップデートをホスティングするローカル サーバのベース URL、ポート番号、およびオプションの認証情報を入力します。次に、AsyncOS アップグレードおよび McAfee Anti-Virus 定義ファイルをホスティングするローカル サーバのベース URL を入力します。
- ステップ3 IronPort アップデート サーバまたはローカル アップデート サーバのいずれかか ら、利用可能な Cisco IronPort AsyncOS アップグレードおよび McAfee Anti-Virus 定義ファイルのリストを取得するサーバを選択します。
- ステップ4 利用可能なアップグレードのリストの取得先にローカル アップデート サーバを 選択した場合、ファイル名、HTTP ポート番号およびオプションの認証情報を含 む、リストの XML ファイルへの完全なパスを入力します。

#### 自動アップデートの設定

自動アップデートをイネーブルにし、アップデート間隔を設定するには、次の手 順を実行します。

- **ステップ1** チェックボックスをオンにして、自動アップデートをイネーブルにします。
- ステップ2 アップデート間隔(次のアップデートの確認までに待機する時間)を入力します。数字の後にm(分)およびh(時)を追加します。最大アップデート間隔は1時間です。

#### HTTP プロキシ サーバの指定(任意)

HTTP プロキシ サーバを指定するには、次の手順を実行します。

- **ステップ1** サーバの URL とポート番号を入力します。
- **ステップ 2** 必要に応じて、サーバのアカウントのユーザ名とパスワードを入力します。
- ステップ3 変更を送信して確定します。

## HTTPS プロキシ サーバの指定(任意)

HTTPS プロキシ サーバを指定するには、次の手順を実行します。

- **ステップ1** サーバの URL とポート番号を入力します。
- **ステップ 2** 必要に応じて、サーバのアカウントのユーザ名とパスワードを入力します。
- ステップ3 変更を送信して確定します。

# 生成されるさまざまなメッセージに対する返信ア ドレスの設定

Cloud Email Security アプライアンスの返信アドレスは変更しないことを推奨します。

AsyncOS によって、次のタイミングで生成されるメールのエンベロープ送信者 を設定できます。

- Anti-Virus 通知
- バウンス
- 通知 (notify() および notify-copy() フィルタの動作)
- 検疫通知(および検疫管理機能における「コピー送信」)
- レポート

返信アドレスの表示、ユーザ、およびドメイン名を指定できます。ドメイン名に 仮想ゲートウェイ ドメインの使用を選択することもできます。

GUI で [System Administration] メニューから利用できる [Return Addresses] ページを使用するか、CLI で addressconfig コマンドを使用します。

#### 図 15-8 [Return Addresses] ページ Return Addresses

| Return Addresses for System-Generated Email |                                                                          |               |
|---------------------------------------------|--------------------------------------------------------------------------|---------------|
| Anti-Virus Messages:                        | "Mail Delivery System" <mailer-daemon@hostname></mailer-daemon@hostname> |               |
| Bounce Messages:                            | "Mail Delivery System" <mailer-daemon@hostname></mailer-daemon@hostname> |               |
| Notifications:                              | "Mail Delivery System" <mailer-daemon@hostname></mailer-daemon@hostname> |               |
| Quarantine Messages:                        | "Mail Delivery System" <mailer-daemon@hostname></mailer-daemon@hostname> |               |
| Reports:                                    | IronPort Reporting <reporting@hostname></reporting@hostname>             |               |
|                                             |                                                                          | Edit Settings |

システムで生成された電子メール メッセージの返信アドレスを GUI から変更するには、[Return Addresses] ページで [Edit Settings] をクリックします。1 つ以上のアドレスを変更して、[Submit] をクリックし、最後に変更を確定します。

# アラート

アラートとは、Cisco IronPort アプライアンスで発生しているイベントに関する 情報が記載されている、電子メールによる通知のことです。これらのイベントに はマイナーからメジャーまでの重要度(または重大度)レベルがあり、一般的に アプライアンスの特定のコンポーネントまたは機能に関連しています。アラート は、Cisco IronPort アプライアンスで生成されます。送信するアラート メッセー ジの種類、重大度、および送信するユーザを非常に詳細なレベルで指定できま す。アラートは、GUI の [System Administration] > [Alerts] ページ(または CLI の alertconfig コマンド)で管理します。

## アラートの概要

アラート機能は2つの主要な部分から構成されます。

- [Alerts]: アラート受信者(アラートを受信する電子メールアドレス)、および受信者に送信されるアラート通知(重大度およびアラートタイプ)。
- [Alert Settings]: アラート送信者([FROM:]) アドレス、次に重複したア ラートを送信するまでに待機する秒数、および AutoSupport をイネーブルに するかどうか(およびオプションで毎週 AutoSupport レポートを送信するか どうか)などのアラート機能に関する全般的な動作を指定します。

## アラート:アラート受信者、アラート分類、および重要度

アラートとは、アラート受信者に送信される、ハードウェアやアンチウイルスの 問題など特定の機能(またはアラート分類)に関する情報が記載された電子メー ルメッセージまたは通知のことです。アラート受信者とは、アラート通知が送 信される電子メールアドレスのことです。通知に含まれる情報は、アラート分 類と重大度によって決まります。アラート受信者に送信するアラート分類と重大 度を指定できます。アラート エンジンでは、送信するアラートの種類とアラー ト受信者を詳細に制御できます。たとえば、アラート受信者が System(アラー トの種類)に関する Critical(重大度)の情報が送信されたときのみ通知を受信 するように設定することで、アラート受信者に特定のアラートのみを送信するよ うに設定できます。また、一般的な設定値も設定できます(「アラート設定値の 設定」(P.15-32)を参照してください)。

すべてのアラートのリストについては、「アラート リスト」(P.15-33)を参照してください。

#### アラート分類

AsyncOS では、次のアラート分類を送信します。

- System
- Hardware
- Updater
- Outbreak Filters
- Anti-Virus
- Anti-Spam

Directory Harvest Attack Prevention

#### 重大度

アラートは、次の重大度に従って送信されます。

- [Critical]: すぐに対処が必要です。
- [Warning]: 今後モニタリングが必要な問題またはエラー。すぐに対処が必要な可能性もあります。
- [Information]: デバイスのルーティン機能で生成される情報。

## アラート設定

アラート設定では、アラートの全般的な動作と設定を制御します。設定には次の ような項目があります。

- RFC 2822 Header From:アラートを送信するタイミング(アドレスを入力 するか、デフォルトの「alert@<hostname>」を使用します)。また、 alertconfig -> from コマンドを使用して、この値を CLI で設定すること もできます。
- 重複したアラートを送信するまでに待機する秒数の初期値。
- 重複したアラートを送信するまでに待機する秒数の最大値。
- AutoSupport のステータス (イネーブルまたはディセーブル)。
- Information レベルの System アラートを受信するように設定されたアラー ト受信者への、AutoSupport の毎週のステータス レポートの送信。

#### 重複したアラートの送信

AsyncOS が重複したアラートを送信するまでに待機する秒数の初期値を指定で きます。この値を0に設定した場合、重複したアラートのサマリーは送信され ず、代わりにすべての重複したアラートがリアルタイムに送信されます(短時間 に大量の電子メールを受信する可能性があります)。重複したアラートを送信す るまでに待機する秒数は、アラートを送信するたびに増加します。増加する秒数 は、前回の待機間隔の2倍の値を足した秒数です。つまり、この値を5秒に設定 すると、アラートは5秒後、15秒後、35秒後、75秒後、155秒後、315秒後と いった間隔で送信されます。
最終的に、送信間隔は非常に大きな秒数になります。[Maximum Number of Seconds to Wait Before Sending a Duplicate Alert] フィールドを使用して、待機 間隔の秒数に制限を設けることができます。たとえば、初期値を 5 秒に設定し、 最大値を 60 秒に設定すると、アラートは 5 秒後、15 秒後、35 秒後、60 秒後、 120 秒後といった間隔で送信されます。

### SMTP ルートおよびアラート

アプライアンスから [Alert Recipient] で指定されたアドレスに送信されるアラー トは、該当の送信先に対して定義された SMTP ルートに従います。

## IronPort AutoSupport

+分なサポートと今後のシステム変更の設計を可能にするため、システムで生成 されたすべてのアラートメッセージをシスコに送信するように Cisco IronPort アプライアンスを設定できます。この機能は AutoSupport と呼ばれ、シスコに よるお客様のニーズへのプロアクティブな対応に役立ちます。また、 AutoSupport はシステムの稼動時間、status コマンドの出力、および使用され ている AsyncOS バージョンを通知するレポートを毎週送信します。

デフォルトでは、アラート タイプが System で重大度レベルが Information のア ラートを受信するように設定されているアラート受信者は、シスコに送信される 各メッセージのコピーを受信します。内部にアラート メッセージを毎週送信し ない場合は、この設定をディセーブルにできます。この機能をイネーブルまたは ディセーブルにするには、「アラート設定値の設定」(P.15-32)を参照してくだ さい。

## アラート メッセージ

アラート メッセージは標準的な電子メール メッセージです。Header From: アド レスは設定できますが、メッセージのその他の部分は自動的に生成されます。

### アラートの From アドレス

[Edit Settings] ボタンまたは CLI (『*Cisco IronPort AsyncOS CLI Reference Guide*』を参照)を使用して、Header From: アドレスを設定できます。

15-27

### アラートの件名

アラートの電子メールメッセージの件名は、次の形式に従っています。Subject: [severity]-[hostname]: ([class]) short message

### アラートの配信

アラート メッセージは Cisco IronPort アプライアンス内の問題の通知に使用さ れるため、送信に AsyncOS の標準メール配信システムを使用しません。代わり に、アラート メッセージは AsyncOS で重大なシステム故障が発生しても動作す るように設計された、個別に並行動作する電子メール システムで処理されます。

アラートメール システムは、AsyncOS と同一の設定を共有しません。このため、アラートメッセージは、次のように他のメール配信とは若干異なる動作を する可能性があります。

- アラートメッセージは、標準の DNS MX レコードおよび A レコードのルッ クアップを使用して配信されます。
  - 5.X 以前の AsyncOS バージョンでは、アラート メッセージは smtproutes を使用しません。
  - アラートメッセージは DNS エントリを 30 分間キャッシュし、その キャッシュは 30 分ごとにリフレッシュされます。このため、DNS 障害 時にもアラートが出力されます。
- アラートメッセージはワークキューを通過しないため、ウイルスまたはスパムのスキャン対象外です。メッセージフィルタまたはコンテンツフィルタの処理対象にも含まれません。
- アラートメッセージは配信キューを通過しないため、バウンスのプロファイルまたは送信先制御の制限には影響を受けません。

## アラート メッセージの例

Date: 23 Mar 2005 21:10:19 +0000

To: joe@example.com

From: IronPort C60 Alert [alert@example.com]

Subject: Critical-example.com: (Anti-Virus) update via http://newproxy.example.com failed

The Critical message is:

update via http://newproxy.example.com failed

Version: 4.5.0-419

Timestamp: Tue May 10 09:39:24 2005

For more information about this error, please see

http://support.ironport.com

If you desire further information, please contact your support provider.

# アラート受信者の管理

Graphical User Interface (GUI; グラフィカル ユーザ インターフェイス) にログ インして、[System Administration] タブをクリックします (GUI へのアクセス 方法については、「GUI へのアクセス」(P.2-3) を参照してください)。左のメ ニューにある [Alerts] リンクをクリックします。

| Alert Recipients  |            |               |             |                        |                 |              |                                         |        |
|-------------------|------------|---------------|-------------|------------------------|-----------------|--------------|-----------------------------------------|--------|
| Add Recipient     |            |               |             |                        |                 |              |                                         |        |
| Recipient Address | System     | Hardware      | Updater     | Virus Outbreak Filters | Anti-Virus      | Anti-Spam    | Directory Harvest Attack Prevention     | Delete |
| joe@example.com   | All        | All           | All         | All                    | All             | All          | All                                     | 音      |
| mary@example.com  | Critical   | Critical      | Critical    | Critical               | Critical        | Critical     | Critical                                | 會      |
| Alert Settings    |            |               |             |                        |                 |              |                                         |        |
|                   |            | From Addre    | ss to Use V | then Sending Alerts:   | Automatically ( | Senerated    |                                         |        |
| Initial Number    | r of Secon | ds to Wait Be | fore Sendi  | ng a Duplicate Alert:  | 300             |              |                                         |        |
| Maximum Number    | r of Secon | ds to Wait Be | fore Sendi  | ng a Duplicate Alert:  | 3600            |              |                                         |        |
|                   |            |               | Ir          | onPort AutoSupport:    | Enabled         |              |                                         |        |
|                   |            |               |             |                        | Send copy of v  | eekly AutoSu | pport reports to System Information Ale | trt.   |

(注)

システムのセットアップ時に AutoSupport をイネーブルにした場合、指定した 電子メール アドレスにすべての重大度およびクラスのアラートを受信します (デフォルト)。この設定はいつでも変更できます。

[Alerts] ページは、既存のアラート受信者およびアラート設定のリストを表示し ます。

[Alerts] ページからは、次の操作ができます。

アラート受信者の追加、設定、または削除

アラート設定値の変更

### 新規アラート受信者の追加

新規アラート受信者を追加するには、次の手順を実行します。

ステップ 1 [Alerts] ページで [Add Recipient] をクリックします。[Add Alert Recipients] ページが表示されます。

| Alert Recipient                     |                                               |  |        |  |
|-------------------------------------|-----------------------------------------------|--|--------|--|
| Recipient Address:                  |                                               |  |        |  |
|                                     | Separate multiple email addresses with commas |  |        |  |
|                                     | Alert Severities to Receive                   |  |        |  |
|                                     | All Critical 🖲 Warning 🖗 Info 🤅               |  | Info 🕐 |  |
| Alert Type                          |                                               |  |        |  |
| System                              |                                               |  |        |  |
| Hardware                            |                                               |  |        |  |
| Updater                             |                                               |  |        |  |
| Virus Outbreak Filters              |                                               |  |        |  |
| Anti-Virus                          |                                               |  |        |  |
| Anti-Spam                           |                                               |  |        |  |
| Directory Harvest Attack Prevention |                                               |  |        |  |

#### 図 15-10 新規アラート受信者の追加 Add Alert Recipient

Cancel

Submit

- **ステップ2** 受信者の電子メール アドレスを入力します。複数のアドレスをカンマで区切っ て入力することもできます。
- ステップ3 受信するアラートの重大度を選択します。
- ステップ4 変更を送信して確定します。

### 既存のアラート受信者の設定

既存のアラート受信者を編集するには、次の手順を実行します。

- **ステップ1** [Alert Recipients] のリストからアラート受信者をクリックします。[Configure Alert Recipient] ページが表示されます。
- **ステップ2** アラート受信者の設定を変更します。
- ステップ3 変更を送信して確定します。

### アラート受信者の削除

アラート受信者を削除するには、次の手順を実行します。

- **ステップ1** [Alert Recipient] のリストから、アラート受信者に対応するゴミ箱アイコンをク リックします。
- ステップ2 表示される警告ダイアログで [Delete] をクリックして、削除を確定します。
- ステップ3 変更を確定します。

# アラート設定値の設定

アラート設定はグローバルな設定であるため、すべてのアラートの動作に影響します。

### アラート設定値の編集

アラート設定値を編集するには、次の手順を実行します。

**ステップ1** [Alerts] ページで [Edit Settings] をクリックします。[Edit Alert Settings] ページ が表示されます。

#### 図 15-11 アラート設定値の編集 Edit Alert Settings

| Alert Settings                           |                                                                                                    |  |
|------------------------------------------|----------------------------------------------------------------------------------------------------|--|
| From Address to Use When Sending Alerts: | Automatically generated     (example: IronPort C60 Alert <alert@host.example.com>)</alert@host.example.com> |  |
| Wait Before Sending a Duplicate Alert:   | Enable     Initial Number Of Seconds to Wait Before     Sending a Duplicate Alert                           |  |
|                                          | 3600 Maximum Number Of Seconds to Wait<br>Before Sending a Duplicate Alert:                                 |  |
| IronPort AutoSupport:                    | t:   Enable  Send copy of weekly AutoSupport reports to  System Information Alert recipients.               |  |

#### Cancel

- **ステップ2** アラートの送信に使用する Header From: アドレスを入力するか、 [Automatically Generated] (「alert@<hostname>」を自動生成)を選択します。
- ステップ3 重複したアラートを送信するまでに待機する秒数を指定する場合は、チェック ボックスをオンにします。詳細については、「重複したアラートの送信」 (P.15-26)を参照してください。
  - 重複したアラートを送信するまでに待機する秒数の初期値を指定します。
  - 重複したアラートを送信するまでに待機する秒数の最大値を指定します。

Submit

- ステップ4 [IronPort AutoSupport] オプションをオンにすることで、AutoSupport をイネー ブルにできます。AutoSupport の詳細については、「IronPort AutoSupport」 (P.15-27) を参照してください。
  - AutoSupport がイネーブルの場合、Information レベルの System アラートを受信するように設定されたアラート受信者に、毎週 AutoSupport レポートが送信されます。チェックボックスを外すことでディセーブルにできます。
- ステップ 5 変更を送信して確定します。

# アラート リスト

次の表に、分類したアラートのリストを示します。表には、アラート名 (IronPort で使用される内部記述子)、アラートの実際のテキスト、説明、重大度 (critical、information、または warning) およびメッセージのテキストに含まれ るパラメータ(存在する場合)が含まれています。アラートの実際のテキストで は、パラメータ値は置き換えられます。たとえば、次のアラートメッセージで はメッセージのテキストに「\$ip」が記述されています。アラート生成時に 「\$ip」は実際の IP アドレスに置き換えられます。

### アンチスパム アラート

表 15-2 に、AsyncOS で生成される可能性があるさまざまなアンチスパムに関す るアラートのリストを示します。この表には、アラートの説明とアラートの重大 度が含まれています。

表 15-2 発生する可能性があるアンチスパム アラートのリスト

| アラート名           | メッセージと説明                                       | パラメータ                                                                 |
|-----------------|------------------------------------------------|-----------------------------------------------------------------------|
| AS.SERVER.ALERT | \$engine anti-spam - \$message<br>\$tb         | 「engine」: アンチスパ<br>ム エンジンのタイプ。                                        |
|                 | Critical。アンチスパム エンジ<br>ンに障害が発生した場合に送信<br>されます。 | 「 <b>message</b> 」: ログ メッ<br>セージ。<br>「 <b>tb</b> 」: イベントのト<br>レースバック。 |

#### 表 15-2 発生する可能性があるアンチスパム アラートのリスト (続き)

| アラート名              | メッセージと説明                                                                          | パラメータ                                        |
|--------------------|-----------------------------------------------------------------------------------|----------------------------------------------|
| AS.TOOL.INFO_ALERT | Update - \$engine - \$message                                                     | 「engine」: アンチスパ                              |
|                    | Information。アンチスパム エ                                                              | ム エンジンの名前。                                   |
|                    | ンジンに問題が発生した場合に<br>送信されます。                                                         | 「message」:メッセー<br>ジ。                         |
| AS.TOOL.ALERT      | Update - \$engine - \$message                                                     | 「engine」: アンチスパ                              |
|                    | Critical。アンチスパム エンジ<br>ンの管理に使用されるツールの<br>1 つに問題があり、アップデー<br>トが中止される場合に送信され<br>ます。 | ム エンジンの名前。<br>「 <b>message</b> 」: メッセー<br>ジ。 |

### アンチウイルス アラート

表 15-3 に、AsyncOS で生成される可能性があるさまざまなアンチウイルスに関 するアラートのリストを示します。この表には、アラートの説明とアラートの重 大度が含まれています。

#### 表 15-3 発生する可能性があるアンチウイルス アラートのリスト

| アラート名                                  | メッセージと説明                                                | パラメータ                           |
|----------------------------------------|---------------------------------------------------------|---------------------------------|
| AV.SERVER.ALERT/<br>AV.SERVER.CRITICAL | \$engine antivirus - \$message<br>\$tb                  | 「engine」: アンチウイ<br>ルス エンジンのタイ   |
|                                        | Critical。アンチウイルス ス<br>キャン エンジンに重大な問題が<br>発生した場合に送信されます。 | プ。<br>「message」:ログ メッ<br>セージ。   |
|                                        |                                                         | 「 <b>tb</b> 」:イベントのト<br>レースバック。 |
| AV.SERVER.ALERT.INFO                   | \$engine antivirus - \$message \$tb                     | 「engine」: アンチウイ                 |
|                                        | Information。アンチウイルス<br>スキャン エンジンに情報イベン                  | ルス エンジンのタイ<br>プ。                |
|                                        | トが発生した場合に送信されま<br>す。                                    | 「message」:ログ メッ<br>セージ。         |
|                                        |                                                         | 「 <b>tb</b> 」:イベントのト<br>レースバック。 |

Cisco IronPort AsyncOS 7.5 for Email コンフィギュレーション ガイド

#### 表 15-3 発生する可能性があるアンチウイルス アラートのリスト (続き)

| アラート名                            | メッセージと説明                                                                                     | パラメータ                                                 |
|----------------------------------|----------------------------------------------------------------------------------------------|-------------------------------------------------------|
| AV.SERVER.ALERT.WARN             | \$engine antivirus - \$message \$tb                                                          | 「engine」: アンチウイ                                       |
|                                  | Warning。アンチウイルス ス<br>キャン エンジンに問題が発生し<br>た場合に送信されます。                                          | ルス エンジンのタイ<br>プ。<br>「 <b>message</b> 」: ログ メッ<br>セージ。 |
|                                  |                                                                                              | 「 <b>tb</b> 」:イベントのト<br>レースバック。                       |
| MAIL.ANTIVIRUS.<br>ERROR_MESSAGE | MID \$mid antivirus \$what error<br>\$tag                                                    | 「mid」:MID<br>「what」:発生したエ                             |
|                                  | Critical。メッセージのスキャン<br>中に、アンチウイルス スキャン<br>がエラーを生成した場合に送信<br>されます。                            | ラー。<br>「 <b>tag</b> 」: ウイルス発生<br>名 (設定されている場<br>合)。   |
| MAIL.SCANNER.                    | MID \$mid is malformed and                                                                   | 「mid」: MID                                            |
| PROTOCOL_MAX_RETRY               | cannot be scanned by \$engine.<br>Critical。メッセージが不正なた                                        | 「 <b>engine</b> 」:使用されて<br>いるエンジン                     |
|                                  | め、スキャン エンジンはメッ<br>セージのスキャンに失敗しまし<br>た。再試行の最大回数を超過し<br>たため、メッセージはエンジン<br>にスキャンされずに処理されま<br>す。 |                                                       |

### ディレクトリ獲得攻撃(DHAP)アラート

表 15-4 に、AsyncOS で生成される可能性があるさまざまな DHAP に関するア ラートのリストを示します。この表には、アラートの説明とアラートの重大度が 含まれています。

表 15-4 発生する可能性があるディレクトリ獲得攻撃アラートのリスト

| アラート名           | メッセージと説明                                                                                                    | パラメータ |
|-----------------|----------------------------------------------------------------------------------------------------|-------|
| LDAP.DHAP_ALERT | LDAP: Potential Directory Harvest<br>Attack detected.See the system mail<br>logs for more information about this<br>attack. |       |
|                 | Warning。ディレクトリ獲得攻撃の可<br>能性を検出した場合に送信されます。                                                                                   |       |

### ハードウェア アラート

表 15-5 に、AsyncOS で生成される可能性があるさまざまなハードウェア ア ラートのリストを示します。この表には、アラートの説明とアラートの重大度が 含まれています。

表 15-5 発生する可能性があるハードウェア アラートのリスト

| アラート名            | メッセージと説明                                                                                                    | パラメータ                                                                    |
|------------------|----------------------------------------------------------------------------------------------------|--------------------------------------------------------------------------|
| INTERFACE.ERRORS | Port \$port: has detected \$in_err<br>input errors, \$out_err output<br>errors, \$col collisions please<br>check your media settings. | 「 <b>port</b> 」: インターフェ<br>イス名。<br>「 <b>in_err</b> 」: 最後のメッ<br>ヤージからの入力エ |
|                  | Warning。インターフェイス<br>エラーを検出した場合に送信<br>されます。                                                                                            | ラー数。<br>「 <b>out_err</b> 」: 最後のメッ<br>セージからの出力エ<br>ラー数。                   |
|                  |                                                                                                    | 「 <b>col</b> 」:最後のメッセー<br>ジからのパケット衝突<br>数。                               |

### 表 15-5 発生する可能性があるハードウェア アラートのリスト (続き)

| アラート名                                     | メッセージと説明                                                                       | パラメータ                                      |
|-------------------------------------------|--------------------------------------------------------------------------------|--------------------------------------------|
| MAIL.MEASUREMENTS_<br>FILESYSTEM          | The \$file_system partition is at \$capacity% capacity                         | 「 <b>file_system</b> 」: ファイ<br>ル システムの名前。  |
|                                           | Warning。ディスク パーティ<br>ションが 75 % の使用率に近づ<br>いた場合に送信されます。                         | 「 <b>capacity</b> 」: ファイル<br>システムの使用率 (%)。 |
| MAIL.MEASUREMENTS_<br>FILESYSTEM.CRITICAL | The \$file_system partition is at<br>\$capacity% capacity                      | 「 <b>file_system</b> 」: ファイ<br>ル システムの名前。  |
|                                           | Critical。ディスク パーティ<br>ションが 90 % の使用率に達し<br>た場合 (95 %、96 %、97 % な<br>ど)に送信されます。 | 「 <b>capacity</b> 」: ファイル<br>システムの使用率 (%)。 |
| SYSTEM.RAID_EVENT_<br>ALERT               | A RAID-event has occurred:<br>\$error                                          | 「error」: RAID エラー<br>のテキスト。                |
|                                           | Warning。重大な RAID-event<br>が発生した場合に送信されま<br>す。                                  |                                            |
| SYSTEM.RAID_EVENT_<br>ALERT_INFO          | A RAID-event has occurred:<br>\$error                                          | 「error」: RAID エラー<br>のテキスト。                |
|                                           | Information。RAID-event が<br>発生した場合に送信されます。                                     |                                            |

## IronPort スパム検疫アラート

表 15-6 に、AsyncOS で生成される可能性があるさまざまな IronPort スパム検 疫に関するアラートのリストを示します。この表には、アラートの説明とアラー トの重大度が含まれています。

表 15-6 発生する可能性がある IronPort スパム検疫アラートのリスト

| アラート名                          | メッセージと説明                                                            | パラメータ                                                      |
|--------------------------------|---------------------------------------------------------------------|------------------------------------------------------------|
| ISQ.CANNOT_CONNECT_OFF_<br>BOX | ISQ: Could not connect to<br>off-box quarantine at<br>\$host:\$port | 「host」:オフボックス<br>検疫のアドレス。<br>「port」:オフボックス                 |
|                                | Information。AsyncOS が<br>(オフボックス) IP アドレ<br>スに接続できない場合に<br>送信されます。  | 検疫に接続するポート。                                                |
| ISQ.CRITICAL                   | ISQ: \$msg                                                          | 「 <b>msg</b> 」:表示される                                       |
|                                | Critical。IronPort スパム<br>検疫に重大なエラーが発<br>生した場合に送信されま<br>す。           | メッセーン                                                      |
| ISQ.DB_APPROACHING_<br>FULL    | ISQ: Database over<br>\$threshold% full                             | 「threshold」: アラート<br>を開始する使用率のし                            |
|                                | Warning。IronPort スパム<br>検疫データベースがフル<br>に近い場合に送信されま<br>す。            | きい値                                                        |
| ISQ.DB_FULL                    | ISQ: database is full                                               |                                                            |
|                                | Critical。IronPort スパム<br>検疫データベースがフル<br>になった場合に送信され<br>ます。          |                                                            |
| ISQ.MSG_DEL_FAILED             | ISQ: Failed to delete MID<br>\$mid for \$rcpt: \$reason             | 「mid」: MID<br>「ront」: 受信考またけ                               |
|                                | Warning。IronPort スパム<br>検疫からの電子メールの<br>削除に失敗した場合に送<br>信されます。        | 「cpc」: 支信有または<br>「all」(全員)<br>「reason」: メッセージ<br>が削除されない理由 |

Cisco IronPort AsyncOS 7.5 for Email コンフィギュレーション ガイド

#### 表 15-6 発生する可能性がある IronPort スパム検疫アラートのリスト (続き)

| アラート名                            | メッセージと説明                                                           | パラメータ                                 |
|----------------------------------|--------------------------------------------------------------------|---------------------------------------|
| ISQ.MSG_NOTIFICATION_<br>FAILED  | ISQ: Failed to send<br>notification message:<br>\$reason           | 「 <b>reason</b> 」:通知が送信<br>されない理由     |
|                                  | Warning。通知メッセージ<br>の送信に失敗した場合に<br>送信されます。                          |                                       |
| ISQ.MSG_QUAR_FAILED              |                                                                    |                                       |
|                                  | Warning。メッセージの検<br>疫に失敗した場合に送信<br>されます。                            |                                       |
| ISQ.MSG_RLS_FAILED               | ISQ: Failed to release MID                                         | 「mid」: MID                            |
|                                  | \$mid to \$rcpt: \$reason                                          | 「 <b>rcpt</b> 」: 受信者または               |
|                                  | Warning。メッセージの開                                                    | 「all」(全員)                             |
|                                  | 放に矢取した場合に送信<br>されます。                                               | 「 <b>reason</b> 」: メッセージ<br>が開放されない理由 |
| ISQ.MSG_RLS_FAILED_<br>UNK_RCPTS | ISQ: Failed to release MID<br>\$mid: \$reason                      | 「mid」:MID<br>「reason」:メッセージ           |
|                                  | Warning。受信者が不明の                                                    | が開放されない理由                             |
|                                  | ため、メッセージの開放                                                        |                                       |
|                                  | に天敗した場合に送信されます。                                                    |                                       |
| ISQ.NO_EU_PROPS                  | ISQ: Could not retrieve<br>\$user's properties.Setting<br>defaults | 「 <b>user</b> 」: エンドユーザ<br>名          |
|                                  | <b>Information。AsyncOS</b> が<br>ユーザの情報を取得でき<br>ない場合に送信されます。        |                                       |

表 15-6 発生する可能性がある IronPort スパム検疫アラートのリスト (続き)

| アラート名                       | メッセージと説明                                                                            | パラメータ |
|-----------------------------|-------------------------------------------------------------------------------------|-------|
| ISQ.NO_OFF_BOX_HOST_<br>SET | ISQ: Setting up off-box<br>ISQ without setting host                                 |       |
|                             | Information。AsyncOS が<br>外部検疫を参照するよう<br>に設定されているものの、<br>外部検疫が定義されてい<br>ない場合に送信されます。 |       |

## セーフリスト/ブロックリスト アラート

次の表に、AsyncOS で生成される可能性があるさまざまなセーフリスト/ブロックリストに関するアラートのリストを示します。この表には、アラートの説明と アラートの重大度が含まれています。

表 15-7 発生する可能性があるセーフリスト/ブロックリスト アラートのリスト

| アラート名                   | メッセージと説明                                                                                               | パラメータ                                                         |
|-------------------------|----------------------------------------------------------------------------------------------------|---------------------------------------------------------------|
| SLBL.DB.RECOVERY_FAILED | SLBL: Failed to recover<br>End-User Safelist/Blocklist<br>database: '\$error'.                         | 「error」: エラーの理由                                               |
|                         | Critical。セーフリスト/ブ<br>ロックリスト データベース<br>の復旧に失敗しました。                                                      |                                                               |
| SLBL.DB.SPACE_LIMIT     | SLBL: End-User<br>Safelist/Blocklist database<br>exceeded allowed disk<br>space: \$current of \$limit. | 「current」: データベー<br>ス使用量 (MB)<br>「limit」: 設定された制<br>限使用量 (MB) |
|                         | Critical。セーフリスト/ブ<br>ロックリストデータベース<br>が許容されたディスク領域<br>を超過しました。                                          |                                                               |

### システム アラート

表 15-8 に、AsyncOS で生成される可能性があるさまざまなシステム アラート のリストを示します。この表には、アラートの説明とアラートの重大度が含まれ ています。

#### 表 15-8 発生する可能性があるシステム アラートのリスト

| アラート名                               | メッセージと説明                                                                                                    | パラメータ                                                                        |
|-------------------------------------|----------------------------------------------------------------------------------------------------|------------------------------------------------------------------------------|
| COMMON.APP_FAILURE                  | An application fault occurred:<br>\$error                                                                                                    | 「error」:エラーのテキ<br>スト(通常はトレース                                                 |
|                                     | Warning。不明なアプリケー<br>ション障害が発生した場合に送<br>信されます。                                                                                                    | バック)                                                                         |
| COMMON.KEY_EXPIRED_ALERT            | Your "\$feature" key has<br>expired.Please contact your<br>authorized Cisco IronPort sales<br>representative.                                                  | 「feature」: 有効期限が<br>切れる機能の名前。                                                |
|                                     | <b>Warning</b> 。機能キーの有効期限<br>が切れた場合に送信されます。                                                                                                    |                                                                              |
| COMMON.KEY_EXPIRING_ALERT           | Your "\$feature" key will expire<br>in under \$days day(s).Please<br>contact your authorized Cisco<br>IronPort sales representative.                           | 「 <b>feature</b> 」: 有効期限が<br>切れる機能の名前。<br>「 <b>days</b> 」: 有効期限が切<br>れるまでの日数 |
|                                     | Warning。機能キーの有効期限<br>が切れる場合に送信されます。                                                                                                    |                                                                              |
| COMMON.KEY_FINAL_<br>EXPIRING_ALERT | This is a final notice.Your<br>"\$feature" key will expire in<br>under \$days day(s).Please<br>contact your authorized Cisco<br>IronPort sales representative. | 「feature」:有効期限が<br>切れる機能の名前。<br>「days」:有効期限が切<br>れるまでの日数。                    |
|                                     | Warning。機能キーの有効期限<br>が切れる場合の最後の通知とし<br>て送信されます。                                                                                                    |                                                                              |

| アラート名                                                 | メッセージと説明                                                                                                | パラメータ                                          |
|-------------------------------------------------------|----------------------------------------------------------------------------------------------------|------------------------------------------------|
| DNS.BOOTSTRAP_FAILED                                  | Failed to bootstrap the DNS resolver.Unable to contact root servers.                                    |                                                |
|                                                       | Warning。アプライアンスが<br>ルート DNS サーバに問い合わ<br>せることができない場合に送信<br>されます。                                         |                                                |
| INTERFACE.<br>FAILOVER.FAILURE_                       | Standby port \$port on<br>\$pair_name failure                                                           | 「 <b>port</b> 」:検出された<br>ポート                   |
| BACKUP_DETECTED                                       | Warning。バックアップ NIC ペ<br>アリング インターフェイスが故<br>障した場合に送信されます。                                                | 「 <b>pair_name</b> 」:フェー<br>ルオーバーのペア名。         |
| INTERFACE.<br>FAILOVER.FAILURE_                       | Standby port \$port on<br>\$pair_name okay                                                              | 「 <b>port</b> 」:故障したポー<br>ト                    |
| BACKUP_RECOVERED                                      | Information。NIC ペアの<br>フェールオーバーが復旧した場<br>合に送信されます。                                                      | 「 <b>pair_name</b> 」: フェー<br>ルオーバーのペア名。        |
| INTERFACE.FAILOVER.<br>FAILURE_DETECTED               | Port \$port failure on<br>\$pair_name, switching to<br>\$port_other                                     | 「port」:故障したポート。                                |
|                                                       | Critical。インターフェイス故<br>障により、NIC ペアリング<br>フェールオーバーが検出された<br>場合に送信されます。                                    | ポート。<br>「pair_name」:フェー<br>ルオーバーのペア名。          |
| INTERFACE.FAILOVER.<br>FAILURE_DETECTED_NO_<br>BACKUP | Port \$port_other on \$pair_name<br>is down, can't switch to<br>\$port_other                            | 「 <b>port</b> 」:故障したポート。                       |
|                                                       | Critical。インターフェイス故<br>障により NIC ペアリング<br>フェールオーバーは検出された<br>けれども、バックアップ イン<br>ターフェイスが利用できない場<br>合に送信されます。 | ポート。<br>「 <b>pair_name</b> 」:フェー<br>ルオーバーのペア名。 |

| アラート名                                    | メッセージと説明                                                                           | パラメータ                                          |
|------------------------------------------|------------------------------------------------------------------------------------|------------------------------------------------|
| INTERFACE.FAILOVER.<br>FAILURE_RECOVERED | Recovered network on<br>\$pair_name using port \$port                              | 「 <b>port</b> 」:故障したポー<br>ト                    |
|                                          | Information。NIC ペアの<br>フェールオーバーが復旧した場<br>合に送信されます。                                 | 「 <b>pair_name</b> 」:フェー<br>ルオーバーのペア名。         |
| INTERFACE.FAILOVER.<br>MANUAL            | Manual failover to port \$port on<br>\$pair_name                                   | 「 <b>port</b> 」: 新しいアク<br>ティブ ポート。             |
|                                          | Information。別の NIC ペアへ<br>の手動フェールオーバーが検出<br>された場合に送信されます。                          | 「 <b>pair_name</b> 」: フェー<br>ルオーバーのペア名。        |
| COMMON.INVALID_FILTER                    | Invalid \$class: \$error                                                           | 「class」:「Filter」、                              |
|                                          | Warning。無効なフィルタが存<br>在する場合に送信されます。                                                 | 「SimpleFilter」などの<br>いずれか。                     |
|                                          |                                                                                    | 「 <b>error</b> 」: フィルタが無<br>効な理由に関する追加<br>の情報。 |
| LDAP.GROUP_QUERY_<br>FAILED_ALERT        | LDAP: Failed group query<br>\$name, comparison in filter will<br>evaluate as false | 「 <b>name</b> 」: クエリーの名<br>前。                  |
|                                          | Critical。LDAP グループ クエ<br>リーに失敗した場合に送信され<br>ます。                                     |                                                |
| LDAP.HARD_ERROR                          | LDAP: work queue processing<br>error in \$name reason \$why                        | 「 <b>name</b> 」: クエリーの名<br>前。                  |
|                                          | Critical。LDAP クエリーが<br>(すべてのサーバで試行した後)<br>完全に失敗した場合に送信され<br>ます。                    | 「 <b>why</b> 」:エラーが発生<br>した理由。                 |
| LOG.ERROR.*                              | Critical。さまざまなロギング<br>エラー。                                                         |                                                |

| アラート名                                    | メッセージと説明                                                                                                    | パラメータ                                                                                                    |
|------------------------------------------|----------------------------------------------------------------------------------------------------|----------------------------------------------------------------------------------------------------|
| MAIL.PERRCPT.LDAP_<br>GROUP_QUERY_FAILED | LDAP group query failure<br>during per-recipient scanning,<br>possible LDAP<br>misconfiguration or<br>unreachable server.                                                                                                    |                                                                                                    |
|                                          | Critical。各受信者のスキャン<br>時に LDAP グループ クエリー<br>に失敗した場合に送信されま<br>す。                                                                                                    |                                                                                                    |
| MAIL.QUEUE.ERROR.*                       | Critical。メール キューのさま<br>ざまなハード エラー。                                                                                                    |                                                                                                    |
| MAIL.RES_CON_START_<br>ALERT.MEMORY      | This system (hostname:<br>\$hostname) has entered a<br>'resource conservation' mode in<br>order to prevent the rapid<br>depletion of critical system<br>resources.RAM utilization for<br>this system has exceeded the<br>resource conservation threshold<br>of<br>\$memory_threshold_start%.The<br>allowed receiving rate for this<br>system will be gradually<br>decreased as RAM utilization<br>approaches<br>\$memory_threshold_halt%. | 「 <b>hostname</b> 」: ホストの<br>名前。<br>「 <b>memory_threshold_</b><br><b>start</b> 」: メモリのター<br>ピットを開始するパー<br>セントしきい値。<br>「 <b>memory_threshold_</b><br><b>halt</b> 」: メモリがフルの<br>ためにシステムが停止<br>するパーセントしきい<br>値。 |
|                                          | Critical。メモリ使用率がシス<br>テム リソース節約しきい値を超<br>過した場合に送信されます。                                                                                                    |                                                                                                    |

| アラート名                                   | メッセージと説明                                                                                                    | パラメータ                                                                                                    |
|-----------------------------------------|----------------------------------------------------------------------------------------------------|----------------------------------------------------------------------------------------------------|
| MAIL.RES_CON_START_<br>ALERT.QUEUE_SLOW | This system (hostname:<br>\$hostname) has entered a<br>'resource conservation' mode in<br>order to prevent the rapid<br>depletion of critical system<br>resources.The queue is<br>overloaded and is unable to<br>maintain the current throughput.                                                                                                    | 「 <b>hostname</b> 」: ホストの<br>名前。                                                                                                    |
|                                         | Critical。メール キューが過負<br>荷となり、システム リソース節<br>約がイネーブルになった場合に<br>送信されます。                                                                                                    |                                                                                                    |
| MAIL.RES_CON_START_<br>ALERT.QUEUE      | This system (hostname:<br>\$hostname) has entered a<br>'resource conservation' mode in<br>order to prevent the rapid<br>depletion of critical system<br>resources.Queue utilization for<br>this system has exceeded the<br>resource conservation threshold<br>of<br>\$queue_threshold_start%.The<br>allowed receiving rate for this<br>system will be gradually<br>decreased as queue utilization<br>approaches<br>\$queue_threshold_halt%. | 「hostname」: ホストの<br>名前。<br>「queue_threshold_st<br>art」: キューのター<br>ピットを開始するパー<br>セントしきい値。<br>「queue_threshold_ha<br>lt」: キューがフルのた<br>めにシステムが停止す<br>るパーセントしきい値。 |
|                                         | Critical。キュー使用率がシス<br>テム リソース節約しきい値を超<br>過した場合に送信されます。                                                                                                    |                                                                                                    |

| アラート名                              | メッセージと説明                                                                                                    | パラメータ                                                                                                    |
|------------------------------------|----------------------------------------------------------------------------------------------------|----------------------------------------------------------------------------------------------------|
| MAIL.RES_CON_START_<br>ALERT.WORKQ | This system (hostname:<br>\$hostname) has entered a<br>'resource conservation' mode in<br>order to prevent the rapid<br>depletion of critical system<br>resources.Listeners have been<br>suspended because the current<br>work queue size has exceeded<br>the threshold of<br>\$suspend_threshold.Listeners<br>will be resumed once the work<br>queue size has dropped to<br>\$resume_threshold.These<br>thresholds may be altered via<br>use of the 'tarpit' command on<br>the system CLI. | 「 <b>hostname</b> 」: ホストの<br>名前。<br>「 <b>suspend_threshold</b> 」:<br>リスナーが一時停止さ<br>れるワーク キューの下<br>限サイズ。<br>「 <b>resume_threshold</b> 」:<br>リスナーが再開される<br>ワーク キューの上限サ<br>イズ。 |
|                                    | Information。ワーク キューの<br>サイズが大きすぎるため、リス<br>ナーが一時停止された場合に送<br>信されます。                                                                                                    |                                                                                                    |
| MAIL.RES_CON_START_<br>ALERT       | This system (hostname:<br>\$hostname) has entered a<br>'resource conservation' mode in<br>order to prevent the rapid<br>depletion of critical system<br>resources.<br>Critical。アプライアンスが<br>「リソース節約」モードに入っ                                                                                                    | 「hostname」: ホストの<br>名前。                                                                                                    |

| アラート名                                | メッセージと説明                                                                                                    | パラメータ                                            |
|--------------------------------------|----------------------------------------------------------------------------------------------------|--------------------------------------------------|
| MAIL.RES_CON_STOP_<br>ALERT          | This system (hostname:<br>\$hostname) has exited 'resource<br>conservation' mode as resource<br>utilization has dropped below<br>the conservation threshold. | 「 <b>hostname</b> 」: ホストの<br>名前。                 |
|                                      | Information。アプライアンス<br>の「リソース節約」モードが解<br>除された場合に送信されます。                                                                                                    |                                                  |
| MAIL.WORK_QUEUE_<br>PAUSED_NATURAL   | work queue paused, \$num msgs,<br>\$reason                                                                                                    | 「 <b>num</b> 」: ワーク キュー<br>に存在するメッセージ            |
|                                      | Critical。ワーク キューが中断<br>された場合に送信されます。                                                                                                    | 数。<br>「 <b>reason</b> 」: ワーク<br>キューが中断された理<br>由。 |
| MAIL.WORK_QUEUE_<br>UNPAUSED_NATURAL | work queue resumed, \$num<br>msgs                                                                                                    | 「 <b>num</b> 」: ワーク キュー<br>に存在するメッセージ            |
|                                      | Critical。ワーク キューが再開<br>された場合に送信されます。                                                                                                    | 】数。                                              |
| NTP.NOT_ROOT                         | Not running as root, unable to adjust system time                                                                                                    |                                                  |
|                                      | Warning。 Sent when the Cisco<br>IronPort appliance is unable to<br>adjust time because NTP is not<br>running as root.                                        | -                                                |
| QUARANTINE.ADD_DB_<br>ERROR          | Unable to quarantine MID \$mid<br>- quarantine system unavailable                                                                                            | 「mid」:MID                                        |
|                                      | Critical。メッセージを検疫エ<br>リアに送ることができない場合<br>に送信されます。                                                                                                    |                                                  |

| アラート名                                  | メッセージと説明                                                                                                    | パラメータ                                                                       |
|----------------------------------------|----------------------------------------------------------------------------------------------------|-----------------------------------------------------------------------------|
| QUARANTINE.DB_<br>UPDATE_FAILED        | Unable to update quarantine<br>database (current version:<br>\$version; target<br>\$target_version)<br>Critical。検疫データベースが | 「version」: 検出された<br>スキーマ バージョン。<br>「target_version」: 対<br>象のスキーマ バージョ<br>ン。 |
|                                        | アップデートできない場合に送<br>信されます。                                                                                                  |                                                                             |
| QUARANTINE.DISK_<br>SPACE_LOW          | The quarantine system is<br>unavailable due to a lack of<br>space on the \$file_system<br>partition.                      | 「 <b>file_system</b> 」: ファイ<br>ルシステムの名前。                                    |
|                                        | Critical。検疫用のディスク領<br>域がフルになった場合に送信さ<br>れます。                                                                              |                                                                             |
| QUARANTINE.THRESHOLD_ALERT             | Quarantine "\$quarantine" is<br>\$full% full                                                                              | 「 <b>quarantine</b> 」: 検疫エ<br>リアの名前。                                        |
|                                        | Warning。検疫エリアの容量使<br>用率が 5 %、50 %、または 75<br>% に達した場合に送信されま<br>す。                                                          | 「 <b>full</b> 」:検疫エリアの容<br>量使用率。                                            |
| QUARANTINE.THRESHOLD_ALE<br>RT.SERIOUS | Quarantine "\$quarantine" is<br>\$full% full                                                                              | 「 <b>quarantine</b> 」: 検疫エ<br>リアの名前。                                        |
|                                        | Critical。検疫エリアの容量使<br>用率が 95 % に達した場合に送<br>信されます。                                                                         | 「 <b>full</b> 」:検疫エリアの容<br>量使用率。                                            |

| アラート名                                  | メッセージと説明                                                                                                    | パラメータ                                 |
|----------------------------------------|----------------------------------------------------------------------------------------------------|---------------------------------------|
| REPORTD.DATABASE_<br>OPEN_FAILED_ALERT | The reporting system has<br>encountered a critical error<br>while opening the database.In<br>order to prevent disruption of<br>other services, reporting has<br>been disabled on this<br>machine.Please contact<br>customer support to have<br>reporting enabled.The error<br>message is: \$err_msg                                                                                                    | 「 <b>err_msg</b> 」: 発生した<br>エラー メッセージ |
|                                        | Critical。レポート エンジンが<br>データベースを開けない場合に<br>送信されます。                                                                                                    |                                       |
| REPORTD.AGGREGATION_DISAB<br>LED_ALERT | Processing of collected<br>reporting data has been disabled<br>due to lack of logging disk<br>space.Disk usage is above<br>\$threshold percent.Recording of<br>reporting events will soon<br>become limited and reporting<br>data may be lost if disk space is<br>not freed up (by removing old<br>logs, etc.).Once disk usage<br>drops below \$threshold percent,<br>full processing of reporting data<br>will be restarted automatically.<br>Warning。 $\forall \mbox{CF} \mbox{D} \mbox{T} \mbox{C} \mbox{D} \mbox{T} \mbox{D} \mbox{T} \mbox{D} \mbox{T} \mbox{D} \mbox{T} \mbox{D} \mbox{T} \mbox{D} \mbox{T} \mbox{D} \mbox{T} \mbox{D} \mbox{T} \mbox{D} \mbox{T} \mbox{D} \mbox{T} \mbox{D} \mbox{D} \mbox{T} \mbox{D} \mbox{D} \mbo$ | 「 <b>threshold</b> 」:しきい値             |
|                                        | 領域が不足している場合に送信<br>されます。ログエントリに関す<br>るディスク使用率がログ使用率<br>のしきい値を超過すると、<br>reportd は集約をディセーブル<br>にし、アラートを送信します。                                                                                                    |                                       |

| アラート名                                              | メッセージと説明                                                                                                    | パラメータ                                                                 |
|----------------------------------------------------|----------------------------------------------------------------------------------------------------|-----------------------------------------------------------------------|
| REPORTING.CLIENT.<br>UPDATE_FAILED_ALERT           | Reporting Client: The reporting<br>system has not responded for an<br>extended period of time<br>(\$duration).                              | 「 <b>duration</b> 」: クライア<br>ントがレポート デーモ<br>ンへの問い合わせを試<br>行する時間。この値は、 |
|                                                    | Warning。レポート エンジンが<br>レポート データを保存できな<br>かった場合に送信されます。                                                                                       | 人間が読み取れる形式<br>の文字列です(「1h 3m<br>27s」)。                                 |
| REPORTING.CLIENT.<br>JOURNAL.FULL                  | Reporting Client: The reporting<br>system is unable to maintain the<br>rate of data being generated.Any<br>new data generated will be lost. |                                                                       |
|                                                    | Critical。レポートエンジンが<br>新規データを保存できない場合<br>に送信されます。                                                                                            |                                                                       |
| REPORTING.CLIENT.<br>JOURNAL.FREE                  | Reporting Client: The reporting<br>system is now able to handle<br>new data.                                                                |                                                                       |
|                                                    | Information。レポート エンジ<br>ンが再び新規データを保存でき<br>るようになった場合に送信され<br>ます。                                                                             | -                                                                     |
| PERIODIC_REPORTS.<br>REPORT_TASK.BUILD_<br>FAILURE | A failure occurred while<br>building periodic report<br>'\$report_title'.This subscription<br>has been removed from the<br>scheduler.       | 「report_title」:レポー<br>トのタイトル                                          |
|                                                    | Critical。レポート エンジンが<br>レポートを作成できない場合に<br>送信されます。                                                                                            |                                                                       |

| アラート名                                                | メッセージと説明                                                                                                    | パラメータ                                    |
|------------------------------------------------------|----------------------------------------------------------------------------------------------------|------------------------------------------|
| PERIODIC_REPORTS.<br>REPORT_TASK.EMAIL_<br>FAILURE   | A failure occurred while<br>emailing periodic report<br>'\$report_title'.This subscription<br>has been removed from the<br>scheduler.  | 「 <b>report_title</b> 」: レポー<br>トのタイトル   |
|                                                      | Critical。レポートを電子メー<br>ルで送信できなかった場合に送<br>信されます。                                                                                         |                                          |
| PERIODIC_REPORTS.<br>REPORT_TASK.ARCHIVE_FAILUR<br>E | A failure occurred while<br>archiving periodic report<br>'\$report_title'.This subscription<br>has been removed from the<br>scheduler. | 「 <b>report_title</b> 」:レポー<br>トのタイトル    |
|                                                      | Critical。レポートをアーカイ<br>ブできなかった場合に送信され<br>ます。                                                                                            |                                          |
| SENDERBASE.ERROR                                     | Error processing response to<br>query \$query: response was<br>\$response                                                              | 「query」:クエリーするアドレス。<br>「response」:受信した   |
|                                                      | Information。SenderBase から<br>の応答を処理中にエラーが発生<br>した場合に送信されます。                                                                            | 応答の raw データ。                             |
| SMTPAUTH.FWD_SERVER_FAILE<br>D_ALERT                 | SMTP Auth: could not reach<br>forwarding server \$ip with<br>reason: \$why                                                             | 「ip」: リモート サーバ<br>の IP。<br>「why」: エラーが発生 |
|                                                      | Warning。SMTP 認証転送サー<br>バが到達不能である場合に送信<br>されます。                                                                                         | した理由。                                    |
| SMTPAUTH.LDAP_QUERY_FAILE<br>D                       | SMTP Auth: LDAP query<br>failed, see LDAP debug logs for<br>details.                                                                   |                                          |
|                                                      | Warning。LDAP クエリーが失<br>敗した場合に送信されます。                                                                                                   |                                          |

| アラート名                                           | メッセージと説明                                                                                                | パラメータ                                  |
|-------------------------------------------------|----------------------------------------------------------------------------------------------------|----------------------------------------|
| SYSTEM.HERMES_<br>SHUTDOWN_FAILURE.<br>REBOOT   | While preparing to \${what},<br>failed to stop mail server<br>gracefully:<br>\${error}\$what:=reboot    | 「 <b>error</b> 」: 発生したエ<br>ラー。         |
|                                                 | Warning。リブート中のシステ<br>ムをシャットダウンしている際<br>に問題が発生した場合に送信さ<br>れます。                                           |                                        |
| SYSTEM.HERMES_<br>SHUTDOWN_FAILURE.<br>SHUTDOWN | While preparing to \${what},<br>failed to stop mail server<br>gracefully:<br>\${error}\$what:=shut down | 「 <b>error</b> 」: 発生したエ<br>ラー。         |
|                                                 | Warning。システムをシャット<br>ダウンしている際に問題が発生<br>した場合に送信されます。                                                     |                                        |
| SYSTEM.<br>RCPTVALIDATION.UPDATE_FAIL           | Error updating recipient<br>validation data: \$why                                                      | 「why」:エラー メッ<br>セージ。                   |
| ED                                              | Critical。受信者検証のアップ<br>デートに失敗した場合に送信さ<br>れます。                                                            |                                        |
| SYSTEM.SERVICE_<br>TUNNEL.DISABLED              | Tech support: Service tunnel has been disabled                                                          |                                        |
|                                                 | Information。Cisco IronPort サ<br>ポート サービス用に作成された<br>トンネルがディセーブルの場合<br>に送信されます。                           |                                        |
| SYSTEM.SERVICE_<br>TUNNEL.ENABLED               | Tech support: Service tunnel has been enabled, port \$port                                              | 「 <b>port</b> 」: サービス トン<br>ネルに使用されるポー |
|                                                 | <b>Information</b> 。 <b>Cisco IronPort</b> サ<br>ポート サービス用に作成された<br>トンネルがイネーブルの場合に<br>送信されます。            | ⊦.                                     |

## アップデータ アラート

表 15-9 に、AsyncOS で生成される可能性があるさまざまなアップデータ ア ラートのリストを示します。

表 15-9

発生する可能性があるアップデータ アラートのリスト

| アラート名                                      | メッセージと説明                                                                                                    | パラメータ                                                                |
|--------------------------------------------|----------------------------------------------------------------------------------------------------|----------------------------------------------------------------------|
| UPDATER.APP.UPDATE<br>_ABANDONED           | \$app abandoning updates until a<br>new version is published.The<br>\$app application tried and failed<br>\$attempts times to successfully<br>complete an update.This may be<br>due to a network configuration<br>issue or temporary outage | 「 <b>app</b> 」: アプリケー<br>ションの名前。<br>「 <b>attempts</b> 」: 試行した<br>回数。 |
|                                            | Warning。アプリケーションは<br>アップデートを中止していま<br>す。                                                                                                    |                                                                      |
| UPDATER.UPDATERD.M<br>ANIFEST_FAILED_ALERT | The updater has been unable to communicate with the update server for at least \$threshold.                                                                                                    | 「 <b>threshold</b> 」:人間が読<br>み取れるしきい値の文<br>字列。                       |
|                                            | Warning。サーバのマニフェス<br>トの取得に失敗しました。                                                                                                    |                                                                      |
| UPDATER.UPDATERD.R                         | \$mail_text                                                                                                    | 「 <b>mail_text</b> 」: 通知する                                           |
| ELEASE_NOTIFICATION                        | Warning。リリースの通知で<br>す。                                                                                                    | テキスト。<br>「 <b>notification_subject</b> 」:<br>通知するテキスト。               |
| UPDATER.UPDATERD.U                         | Unknown error occured:                                                                                                    | 「traceback」:トレース                                                     |
|                                            | Critical。アップデートの実行<br>に失敗しました。                                                                                                    | /` <i>`</i>                                                          |

### 感染フィルタ アラート

表 15-10 に、AsyncOS で生成される可能性があるさまざまな感染フィルタに関 するアラートのリストを示します。この表には、アラートの説明とアラートの重 大度が記載されています。感染フィルタは、検疫(具体的には Outbreak 検疫) で使用されるシステム アラートでも参照される場合があることに注意してくだ さい。

#### 表 15-10 発生する可能性がある感染フィルタ アラートのリスト

| アラート名                       | メッセージと説明                                                                                                    | パラメータ                                                    |
|-----------------------------|----------------------------------------------------------------------------------------------------|----------------------------------------------------------|
| VOF.GTL_THRESHOLD_<br>ALERT | Cisco IronPort Outbreak Filters<br>Rule Update Alert:\$text All<br>rules last updated at: \$time on<br>\$date.                                                                                                    | 「text」: アップデート<br>アラートのテキスト。<br>「time」: 最終アップ<br>デートの時刻。 |
|                             | Information。感染フィルタの<br>しきい値が変更された場合に送<br>信されます。                                                                                                    | 「 <b>date</b> 」:最終アップ<br>デートの日付。                         |
| AS.UPDATE_FAILURE           | \$engine update<br>unsuccessful. This may be due to<br>transient network or DNS<br>issues, HTTP proxy<br>configuration causing update<br>transmission errors or<br>unavailability of<br>downloads.ironport.com.The<br>specific error on the appliance<br>for this failure is: \$error | 「engine」: アップデー<br>トに失敗したエンジン。<br>「error」: 発生したエ<br>ラー。  |
|                             | Warning。アンチスパム エンジ<br>ンまたは CASE ルールのアップ<br>デートに失敗した場合に送信さ<br>れます。                                                                                                    |                                                          |

### クラスタリング アラート

表 15-11 に、AsyncOS で生成される可能性があるさまざまなクラスタリングに 関するアラートのリストを示します。この表には、アラートの説明とアラートの 重大度が記載されています。

表 15-11 発生する可能性があるクラスタリング アラートのリスト

| アラート名                           | メッセージと説明                                                                                                    | パラメータ                                                                  |
|---------------------------------|----------------------------------------------------------------------------------------------------|------------------------------------------------------------------------|
| CLUSTER.CC_ERROR.AUTH_<br>ERROR | Error connecting to<br>cluster machine \$name at<br>IP \$ip - \$error -<br>\$why\$error:=Machine<br>does not appear to be in<br>the cluster | 「name」: マシンのホス<br>ト名およびシリアル番<br>号(またはいずれか)。<br>「ip」: リモート ホスト<br>の IP。 |
|                                 | Critical。認証エラーが<br>発生した場合に送信され<br>ます。マシンがクラスタ<br>のメンバでない場合に起<br>きる可能性があります。                                                                 | 「why」:エラーに関す<br>る詳細なテキスト。                                              |
| CLUSTER.CC_ERROR.DROPPED        | Error connecting to<br>cluster machine \$name at<br>IP \$ip - \$error -<br>\$why\$error:=Existing<br>connection dropped                     | 「name」: マシンのホス<br>ト名およびシリアル番<br>号 (またはいずれか)。<br>「ip」: リモート ホスト<br>の IP |
|                                 | Warning。クラスタへの<br>接続がドロップされた場<br>合に送信されます。                                                                                                  | 「why」:エラーに関す<br>る詳細なテキスト。                                              |
| CLUSTER.CC_ERROR.FAILED         | Error connecting to<br>cluster machine \$name at<br>IP \$ip - \$error -<br>\$why\$error:=Connection<br>failure                              | 「name」: マシンのホス<br>ト名およびシリアル番<br>号(またはいずれか)。<br>「ip」: リモート ホスト<br>の IP。 |
|                                 | Warning。クラスタへの<br>接続に失敗した場合に送<br>信されます。                                                                                                    | 「why」:エラーに関す<br>る詳細なテキスト。                                              |

| アラート名                               | メッセージと説明                                                                                                    | パラメータ                                                                   |
|-------------------------------------|----------------------------------------------------------------------------------------------------|-------------------------------------------------------------------------|
| CLUSTER.CC_ERROR.FORWARD_<br>FAILED | Error connecting to<br>cluster machine \$name at<br>IP \$ip - \$error -<br>\$why\$error:=Message<br>forward failed, no<br>upstream connection | 「name」: マシンのホス<br>ト名およびシリアル番<br>号 (またはいずれか)。<br>「ip」: リモート ホスト<br>の IP。 |
|                                     | Critical。アプライアン<br>スがクラスタのマシンに<br>データを転送できなかっ<br>た場合に送信されます。                                                                                  | 「why」:エラーに関す<br>る詳細なテキスト。                                               |
| CLUSTER.CC_ERROR.NOROUTE            | Error connecting to<br>cluster machine \$name at<br>IP \$ip - \$error -<br>\$why\$error:=No route<br>found                                    | 「name」: マシンのホス<br>ト名およびシリアル番<br>号 (またはいずれか)。<br>「ip」: リモート ホスト<br>の IP  |
|                                     | Critical。マシンがクラ<br>スタの別のマシンへの<br>ルートを取得できなかっ<br>た場合に送信されます。                                                                                   | 「why」:エラーに関す<br>る詳細なテキスト。                                               |
| CLUSTER.CC_ERROR.SSH_KEY            | Error connecting to<br>cluster machine \$name at<br>IP \$ip - \$error -<br>\$why\$error:=Invalid<br>host key                                  | 「name」: マシンのホス<br>ト名およびシリアル番<br>号 (またはいずれか)。<br>「ip」: リモート ホスト<br>の IP  |
|                                     | Critical。無効な SSH ホ<br>スト キーがあった場合に<br>送信されます。                                                                                                 | 「why」:エラーに関す<br>る詳細なテキスト。                                               |
| CLUSTER.CC_ERROR.TIMEOUT            | Error connecting to<br>cluster machine \$name at<br>IP \$ip - \$error -<br>\$why\$error:=Operation<br>timed out                               | 「name」: マシンのホス<br>ト名およびシリアル番<br>号(またはいずれか)。<br>「ip」: リモート ホスト<br>の IP   |
|                                     | Warning。指定された操<br>作がタイムアウトした場<br>合に送信されます。                                                                                                    | 「why」:エラーに関す<br>る詳細なテキスト。                                               |

| <br>アラートタ                            | メッカージン説田                                                                                                    | パラメータ                                                                          |
|--------------------------------------|----------------------------------------------------------------------------------------------------|--------------------------------------------------------------------------------|
| CLUSTER.CC_ERROR_NOIP                | Error connecting to<br>cluster machine \$name -<br>\$error - \$why                                           | 「name」: マシンのホス<br>ト名およびシリアル番<br>号 (またはいずれか)。                                   |
|                                      | Critical。アプライアン<br>スがクラスタの別のマシ<br>ンの有効な IP アドレス<br>を取得できなかった場合<br>に送信されます。                                   | 「why」:エラーに関す<br>る詳細なテキスト。                                                      |
| CLUSTER.CC_ERROR_NOIP.<br>AUTH_ERROR | Error connecting to<br>cluster machine \$name -<br>\$error -                                                 | 「 <b>name</b> 」: マシンのホス<br>ト名およびシリアル番<br>号 (またはいずれか)。                          |
|                                      | \$why\$error:=Machine<br>does not appear to be in<br>the cluster                                             | 「 <b>why</b> 」:エラーに関す<br>る詳細なテキスト。                                             |
|                                      | Critical。クラスタのマ<br>シンに接続する際に認証<br>エラーが発生した場合に<br>送信されます。マシンが<br>クラスタのメンバでない<br>場合に起きる可能性があ<br>ります。           |                                                                                |
| CLUSTER.CC_ERROR_<br>NOIP.DROPPED    | Error connecting to<br>cluster machine \$name -<br>\$error -<br>\$why\$error:=Existing<br>connection dropped | 「 <b>name</b> 」: マシンのホス<br>ト名およびシリアル番<br>号(またはいずれか)。<br>「 <b>why</b> 」: エラーに関す |
|                                      | Warning。マシンがクラ<br>スタの別のマシンの有効<br>な IP アドレスを取得で<br>きず、クラスタへの接続<br>がドロップした場合に送<br>信されます。                       | - 公計和42フ イスト。                                                                  |

| <br>アラート名                                | メッセージと説明                                                                                                    | パラメータ                                                                                        |
|------------------------------------------|----------------------------------------------------------------------------------------------------|----------------------------------------------------------------------------------------------|
| CLUSTER.CC_ERROR_<br>NOIP.FAILED         | Error connecting to<br>cluster machine \$name -<br>\$error -<br>\$why\$error:=Connection<br>failure                                | 「name」: マシンのホス<br>ト名およびシリアル番<br>号(またはいずれか)。<br>「why」: エラーに関す<br>る詳細なテキスト                     |
|                                          | Warning。不明な接続エ<br>ラーが発生し、マシンが<br>クラスタの別のマシンの<br>有効な IP アドレスを取<br>得できなかった場合に送<br>信されます。                                             |                                                                                              |
| CLUSTER.CC_ERROR_<br>NOIP.FORWARD_FAILED | Error connecting to<br>cluster machine \$name -<br>\$error -<br>\$why\$error:=Message<br>forward failed, no<br>upstream connection | 「 <b>name</b> 」: マシンのホス<br>ト名およびシリアル番<br>号 (またはいずれか)。<br>「 <b>why</b> 」: エラーに関す<br>る詳細なテキスト。 |
|                                          | Critical。マシンがクラ<br>スタの別のマシンの有効<br>な IP アドレスを取得で<br>きず、アプライアンスが<br>マシンにデータを転送で<br>きなかった場合に送信さ<br>れます。                               | -                                                                                            |
| CLUSTER.CC_ERROR_<br>NOIP.NOROUTE        | Error connecting to<br>cluster machine \$name -<br>\$error - \$why\$error:=No<br>route found                                       | 「 <b>name</b> 」: マシンのホス<br>ト名およびシリアル番<br>号 (またはいずれか)。<br>「 <b>why</b> 」: エラーに関す              |
|                                          | Critical。マシンがクラ<br>スタの別のマシンの有効<br>な IP アドレスを取得で<br>きず、別のマシンへの<br>ルートを取得できなかっ<br>た場合に送信されます。                                        | る詳細なテキスト。                                                                                    |

■ Cisco IronPort AsyncOS 7.5 for Email コンフィギュレーション ガイド

| <br>マニ レタ                         | メッキージャ戦日                                                                                             | パニュ タ                                                                                       |
|-----------------------------------|----------------------------------------------------------------------------------------------------|---------------------------------------------------------------------------------------------|
|                                   | トッピーンと説明                                                                                             | ~ / / / ~ >                                                                                 |
| CLUSTER.CC_ERROR_<br>NOIP.SSH_KEY | Error connecting to<br>cluster machine \$name -<br>\$error -<br>\$why\$error:=Invalid<br>host key    | 「 <b>name</b> 」: マシンのホス<br>ト名およびシリアル番<br>号 (またはいずれか)。<br>「 <b>why</b> 」: エラーに関す<br>ろ詳細かテキスト |
|                                   | Critical。マシンがクラ<br>スタの別のマシンの有効<br>な IP アドレスを取得で<br>きず、有効な SSH ホス<br>トキーを取得できなかっ<br>た場合に送信されます。       |                                                                                             |
| CLUSTER.CC_ERROR_<br>NOIP.TIMEOUT | Error connecting to<br>cluster machine \$name -<br>\$error -<br>\$why\$error:=Operation<br>timed out | 「name」: マシンのホス<br>ト名およびシリアル番<br>号(またはいずれか)。<br>「why」: エラーに関す<br>る詳細かテキスト                    |
|                                   | Warning。マシンがクラ<br>スタの別のマシンの有効<br>な IP アドレスを取得で<br>きず、指定された操作が<br>タイムアウトした場合に<br>送信されます。              | - ② 叶 州山 (字 ) - ( / / 一 , 。                                                                 |
| CLUSTER.SYNC.PUSH_ALERT           | Overwriting \$sections on machine \$name                                                             | 「name」: マシンのホス<br>ト名およびシリアル番                                                                |
|                                   | Critical。設定データが<br>同期から外れ、リモート<br>ホストに送信された場合<br>に送信されます。                                            | 号(またはいずれか)。<br>「 <b>sections</b> 」: 送信中の<br>クラスタ セクションの<br>リスト。                             |

# ネットワーク設定値の変更

このセクションでは、Cisco IronPort アプライアンスのネットワーク操作の設定 に使用する機能について説明します。これらの機能では、「System Setup Wizard の使用方法」(P.3-19) で System Setup Wizard (または systemsetup コマンド) を利用して設定したホスト名、DNS、およびルーティングの設定値に直接アク セスできます。

- ここでは、次の機能について説明します。
- sethostname
- DNS 設定(GUI および dnsconfig コマンドを利用)
- ルーティング設定(GUI、routeconfig コマンドおよび setgateway コマン ドを利用)
- dnsflush
- パスワード
- ネットワーク アクセス
- ログインバナー

## システム ホスト名の変更

ホスト名は、CLI プロンプトでシステムを識別する際に使用されます。完全修飾 ホスト名を入力する必要があります。sethostname コマンドは、Cisco IronPort アプライアンスの名前を設定します。新規ホスト名は、commit コマンドを発行 して初めて有効になります。

### sethostname コマンド

oldname.example.com> sethostname

[oldname.example.com] > mail3.example.com

oldname.example.com>

ホスト名の変更を有効にするには、commit コマンドを入力する必要があります。 ホスト名の変更を確定すると、CLI プロンプトに新しいホスト名が表示されま す。

oldname.example.com> commit

Please enter some comments describing your changes:

#### []> Changed System Hostname

Changes committed: Mon Jan 01 12:00:01 2003

プロンプトに新規ホスト名が次のように表示されます。mail3.example.com>

# ドメイン ネーム システム(DNS)設定値の設定

GUI の [Network] メニューの [DNS] ページまたは dnsconfig コマンドで、 Cisco IronPort アプライアンスの DNS 設定値を設定できます。

次の設定値を設定できます。

- インターネットの DNS サーバまたはユーザ独自の DNS サーバを利用する か、および使用する具体的なサーバ
- DNS トラフィックに使用するインターフェイス
- 逆引き DNS ルックアップがタイムアウトするまでに待機する秒数

• DNS キャッシュのクリア

### DNS サーバの指定

Cisco IronPort AsyncOS では、インターネットのルート DNS サーバ、ユーザ独 自の DNS サーバ、またはインターネットのルート DNS サーバおよび指定した 権威 DNS サーバを使用できます。インターネットのルート サーバを使用すると きは、特定のドメインに使用する代替サーバを指定することもできます。代替 DNS サーバは単一のドメインに適用されるため、当該ドメインに対する権威 サーバ(最終的な DNS レコードを提供)である必要があります。

AsyncOS では、インターネットの DNS サーバを使用しない場合に「スプリット」DNS サーバをサポートしています。ユーザ独自の内部サーバを使用している場合は、例外のドメインおよび関連する DNS サーバを指定することもできます。

「スプリット」DNS を設定しているときは、in-addr.arpa (PTR) エントリも同様に設定する必要があります。このため、たとえば「.eng」クエリーをネームサーバ 1.2.3.4 にリダイレクトする際に、すべての .eng エントリが 172.16 ネットワークにある場合、スプリット DNS 設定に「eng,16.172.in-addr.arpa」を指定する必要があります。

### 複数エントリとプライオリティ

入力する各 DNS サーバに、数値でプライオリティを指定できます。AsyncOS で は、プライオリティが 0 に最も近い DNS サーバの使用を試みます。DNS サーバ が応答しない場合、AsyncOS は次のプライオリティを持つサーバの使用を試み ます。同じプライオリティを持つ DNS サーバに複数のエントリを指定する場 合、システムはクエリーを実行するたびに同じプライオリティを持つ DNS サー バをリストからランダムに選びます。システムは最初のクエリーの有効期限が切 れるか「タイムアウト」するまで短時間待機し、その後次のクエリーに対しては 前回よりも少し長い時間待機します。その後も同様です。待機時間は、DNS サーバの正確な合計数と設定されているプライオリティに依存します。タイムア ウトの長さはプライオリティに関係なく、すべての IP アドレスで同じです。最 初のプライオリティには最も短いタイムアウトが設定されており、次のプライオ リティにはより長いタイムアウトが設定されています。最終的なタイムアウト時 間は約 60 秒です。1 つのプライオリティを設定している場合、該当のプライオリ ティに対する各サーバのタイムアウトは 60 秒になります。2 つのプライオリ ティを設定している場合、最初のプライオリティに対する各サーバのタイムアウ
トは15秒になり、次のプライオリティに対する各サーバのタイムアウトは45秒 になります。プライオリティが3つの場合、タイムアウトは5秒、10秒、45秒 になります。

たとえば、4 つの DNS サーバを設定し、2 つにプライオリティ 0 を、1 つにプラ イオリティ 1 を、もう 1 つにプライオリティ 2 を設定したとします。

| プライオリ<br>ティ | サーバ             | タイムアウト(秒) |
|-------------|-----------------|-----------|
| 0           | 1.2.3.4、1.2.3.5 | 5、5       |
| 1           | 1.2.3.6         | 10        |
| 2           | 1.2.3.7         | 45        |

表 15-12 DNS サーバ、プライオリティ、およびタイムアウト間隔の例

AsyncOS は、プライオリティ 0 に設定された 2 つのサーバをランダムに選択し ます。プライオリティ 0 のサーバが 1 つダウンしている場合、もう 1 つのサーバ が使用されます。プライオリティ 0 のサーバが両方ダウンしている場合、プライ オリティ 1 のサーバ (1.2.3.6) が使用され、最終的にプライオリティ 2 (1.2.3.7) のサーバが使用されます。

タイムアウト時間はプライオリティ0のサーバは両方とも同じであり、プライオ リティ1のサーバにはより長い時間が設定され、プライオリティ2のサーバには さらに長い時間が設定されます。

#### インターネット ルート サーバの使用

Cisco IronPort AsyncOS DNS リゾルバは、高性能な電子メール配信に必要な大量の同時 DNS 接続を収容できるように設計されています。

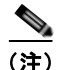

デフォルト DNS サーバにインターネット ルート サーバ以外を設定することを選 択した場合、設定されたサーバは権威サーバとなっていないドメインのクエリー を再帰的に解決できる必要があります。

#### 逆引き DNS ルックアップのタイムアウト

Cisco IronPort アプライアンスは電子メールの送受信の際、リスナーに接続して いるすべてのリモートホストに対して「二重 DNS ルックアップ」の実行を試み ます(二重 DNS ルックアップを実行することで、システムはリモートホストの IP アドレスの正当性を確保および検証します。これは、接続元ホストの IP アド レスに対する逆引き DNS (PTR) ルックアップと、それに続く PTR ルックアッ プ結果に対する正引き DNS (A) ルックアップからなります。その後、システ ムは A ルックアップの結果が PTR ルックアップの結果と一致するかどうかを チェックします。結果が一致しない場合、または A レコードが存在しない場合 は、システムは IP アドレスのみを使用してホスト アクセス テーブル (HAT) 内 のエントリと照合します)。この特別なタイムアウト時間は上記ルックアップの みに適用され、「複数エントリとプライオリティ」(P.15-62)で説明している一 般的な DNS タイムアウトとは関係ありません。

デフォルト値は、20 秒です。秒数に 0 を入力することで、すべてのリスナーに 対してグローバルに逆引き DNS ルックアップのタイムアウトをディセーブルに できます。

値を0秒に設定した場合、逆引き DNS ルックアップは試行されず、代わりに標準のタイムアウト応答がすぐに返されます。また、受信ホストの証明書にホストのIP ルックアップにマッピングされた一般名(CN)がある場合、TLS 認証接続を求めるドメインにアプライアンスがメールを送信するのを防止します。

### DNS アラート

アプライアンスのリブート時に、メッセージ「Failed to bootstrap the DNS cache」が付与されたアラートが生成される場合がたまにあります。メッセージ は、システムによるプライマリ DNS サーバへの問い合わせができなかったこと を示しています。この事象は、ネットワーク接続が確立される前に DNS サブシ ステムがオンラインになった場合、ブートのタイミングで発生します。このメッ セージが別のタイミングで表示された場合、ネットワーク問題が発生している か、または DNS 設定で有効なサーバが指定されていないことを示しています。

#### DNS キャッシュのクリア

GUI の [Clear Cache] ボタン、または dnsflush コマンドを使用して、DNS キャッシュのすべての情報をクリアします (dnsflush コマンドの詳細について は、『Cisco IronPort AsyncOS CLI Reference Guide』を参照してください)。 ローカル DNS システムが変更された際に、この機能を使用できます。コマンド はすぐに実行され、キャッシュの再投入中に一時的に性能が低下する可能性があ ります。

### グラフィカル ユーザ インターフェイスを使用した DNS 設定値の設定

Graphical User Interface (GUI; グラフィカル ユーザ インターフェイス) にログ インして、[Network] タブの [DNS] リンクをクリックします。

#### 図 15-12

DNS

| וטא | 15] | ~- | ン |
|-----|-----|----|---|
|-----|-----|----|---|

| DNS Servers:                                   | Use these | DNS Servers: |          |
|------------------------------------------------|-----------|--------------|----------|
|                                                | Priority  | IP Address   |          |
|                                                | 0         | 192.168.0.3  |          |
| Interface for DNS traffic:                     | Auto      |              |          |
| Wait Before Timing out Reverse DNS<br>Lookups: | 20        |              |          |
| Clear DNS Cache                                |           | Edit         | Settings |

DNS 設定値を GUI から編集するには、次の手順を実行します。

ステップ 1 [Edit Settings] をクリックします。[Edit DNS] ページが表示されます。

Submit

#### 図 15-13 [Edit DNS] ページ Edit DNS

| DNS Server Settings                            |                                                           |                                  |                               |
|------------------------------------------------|-----------------------------------------------------------|----------------------------------|-------------------------------|
| DNS Servers:                                   | O Use these DNS Servers                                   |                                  |                               |
|                                                | Priority ? Server IP                                      | Add Row                          |                               |
|                                                |                                                           | <b>a</b>                         |                               |
|                                                | Alternate DNS servers Ove                                 | errides (Optional):              |                               |
|                                                | Domain(s)                                                 | DNS Server IP Address            | Add Row                       |
|                                                |                                                           |                                  | 8                             |
|                                                | i.e., example.com,<br>example2.com                        | i.e., 10.0.0.3                   |                               |
|                                                | Use the Internet's Root DN     Alternate DNS servers Over | S Servers<br>errides (Optional): |                               |
|                                                | Domain                                                    | DNS Server FQDN                  | DNS Server IP Address Add Row |
|                                                |                                                           |                                  | 8                             |
|                                                | i.e., example.com                                         | i.e., dns.example.com            | i.e., 10.0.0.3                |
| Interface for DNS Traffic:                     | Auto                                                      | ×                                |                               |
| Wait Before Timing out<br>Reverse DNS Lookups: | 20                                                        |                                  |                               |

- **ステップ2** インターネットのルート DNS サーバまたはユーザ独自の DNS サーバを使用す るか、またはインターネットのルート DNS サーバを使用して代替 DNS サーバ を指定するかを選択します。
- ステップ3 ユーザ独自の DNS サーバを使用する場合は、サーバ ID を入力し [Add Row] を クリックします。各サーバでこの作業を繰り返します。ユーザ独自の DNS サー バを入力する場合は、プライオリティも同時に指定します。詳細については、 「DNS サーバの指定」(P.15-62) を参照してください。
- ステップ 4 あるドメインに対して代替 DNS サーバを指定する場合は、ドメインと代替 DNS サーバの IP アドレスを入力します。[Add Row] をクリックし、ドメインを追加します。

### <u>》</u> (注)

- 注) ドメイン名をカンマで区切ることで、1 つの DNS サーバに対して複数の ドメインを入力できます。IP アドレスをカンマで区切ることで、複数の DNS サーバを入力することもできます。
- **ステップ 5** DNS トラフィック用のインターフェイスを選択します。

Cancel

- **ステップ6** 逆引き DNS ルックアップを中止するまでに待機する秒数を入力します。
- **ステップ 7** [Clear Cache] をクリックして、DNS キャッシュをクリアすることもできます。
- ステップ8 変更を送信して確定します。

### TCP/IP トラフィック ルートの設定

一部のネットワーク環境では、標準のデフォルトゲートウェイ以外のトラフィックルートを使用する必要があります。GUIの[Network] タブの [Routing] ページ、または CLI の routeconfig コマンドから、スタティックルートを管理できます。

### スタティック ルートの管理(GUI)

[Network] タブの [Routing] ページから、スタティック ルートの作成、編集また は削除ができます。このページからデフォルト ゲートウェイの変更もできます。

#### スタティック ルートの追加

新しいスタティック ルートを作成するには、次の手順を実行します。

**ステップ1** [Routing] ページのルート リストで [Add Route] をクリックします。[Add Static Route] ページが表示されます。

#### 図 15-14 スタティック ルートの追加 Add Static Route

| Static Route Settings   |  |  |  |  |
|-------------------------|--|--|--|--|
| Route Name:             |  |  |  |  |
| Destination IP Address: |  |  |  |  |
| Gateway IP Address:     |  |  |  |  |

#### Cancel

Submit

- **ステップ 2** ルートの名前を入力します。
- **ステップ3** 宛先 IP アドレスを入力します。
- **ステップ4** ゲートウェイの IP アドレスを入力します。
- ステップ 5 変更を送信して確定します。

#### スタティック ルートの削除

スタティック ルートを削除するには、次の手順を実行します。

- **ステップ1** [Static Routes] のリストから、スタティック ルート名に対応するゴミ箱アイコン をクリックします。
- **ステップ 2** 表示される警告ダイアログで [Delete] をクリックして、削除を確定します。
- ステップ3 変更を確定します。

#### スタティック ルートの編集

スタティック ルートを編集するには、次の手順を実行します。

- **ステップ1** [Static Routes] のリストでルートの名前をクリックします。[Edit Static Route] ページが表示されます。
- **ステップ 2** ルートの設定を変更します。
- **ステップ3** 変更を確定します。

### デフォルト ゲートウェイの変更(GUI)

デフォルトゲートウェイを変更するには、次の手順を実行します。

**ステップ1** [Routing] ページのルート リストで [Default Route] をクリックします。[Edit Static Route] ページが表示されます。

図 15-15 デフォルト ゲートウェイの編集 Edit Static Route

| Gateway Settings        |                  |
|-------------------------|------------------|
| Route Name:             | Default Router   |
| Destination IP Address: | All Destinations |
| Gateway IP Address:     | 172.19.0.1       |

#### Cancel

Submit

**ステップ2** ゲートウェイの IP アドレスを変更します。

ステップ3 変更を送信して確定します。

Cisco IronPort AsyncOS 7.5 for Email コンフィギュレーション ガイド

# デフォルト ゲートウェイの設定

GUI の [Network] メニューの [Static Routes] ページ (「デフォルト ゲートウェイ の変更 (GUI)」 (P.15-68) を参照) または CLI の setgateway コマンドから、 デフォルト ゲートウェイを設定できます。

## admin ユーザのパスワード変更

admin ユーザのパスワードは GUI または CLI から変更できます。

パスワードを GUI から変更するには、[System Administration] タブから利用可 能な [Users] ページを使用します。詳細については、『*Cisco IronPort AsyncOS for Email Daily Management Guide*』の「Common Administrative Tasks」にあ るユーザ管理に関する項を参照してください。

admin ユーザのパスワードを CLI から変更するには、password コマンドを使用 します。パスワードは 6 文字以上である必要があります。password コマンドで は、セキュリティのために古いパスワードの入力が必要です。

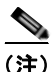

パスワードの変更はすぐに有効になり、commit コマンドの実行は不要です。

## 電子メール セキュリティ アプライアンスの設定

AsyncOS では電子メール セキュリティ アプライアンスへのユーザ アクセスを 管理するために、管理者は Web UI セッションのタイムアウトや、アプライアン スにアクセス可能なユーザ IP アドレスと組織のプロキシ サーバ IP アドレスを規 定したアクセス リストなどを制御できます。

#### IP ベースのネットワーク アクセスの設定

アプライアンスに直接接続するユーザおよび逆プロキシで接続するユーザ(リ モート ユーザに逆プロキシを使用する組織の場合)のアクセス リストを作成し て、電子メール セキュリティ アプライアンスにアクセスするユーザの IP アドレ スを制御できます。

#### 直接接続

電子メール セキュリティ アプライアンスに接続可能なマシンの IP アドレス、サ ブネット、または CIDR アドレスを指定できます。ユーザは、アクセス リスト の IP アドレスを持つすべてのマシンから、アプライアンスにアクセスできます。 リストに含まれていないアドレスからアプライアンスに接続しようとするユーザ のアクセスは拒否されます。

#### プロキシ経由の接続

リモート ユーザのマシンと電子メール セキュリティ アプライアンスの間で逆プ ロキシ サーバが使用される組織のネットワークの場合、AsyncOS ではアプライ アンスに接続可能なプロキシの IP アドレスを含むアクセス リストを作成できま す。

逆プロキシを使用する場合にも、AsyncOS はユーザ接続用に許可された IP アドレスのリストとリモート ユーザのマシンの IP アドレスを照合します。リモートユーザの IP アドレスを電子メール アプライアンスに送信するためには、プロキシはアプライアンスへの接続要求に x-forwarded-for HTTP ヘッダーを追加する必要があります。

x-forwarded-for ヘッダーは RFC 非準拠の HTTP ヘッダーであり、次の形式に なります。

x-forwarded-for: client-ip, proxy1, proxy2,... CRLF.

このヘッダーでは IP アドレスをカンマ区切りにします。左端のアドレスはリ モート ユーザのマシンのアドレス、続いて接続要求を転送した一連のプロキシ のアドレスが示されます (ヘッダー名を設定可能です)。電子メール セキュリ ティアプライアンスは、ヘッダーのリモート ユーザの IP アドレスおよび接続プ ロキシの IP アドレスを、アクセス リストで許可されたユーザ IP アドレスやプロ キシ IP アドレスと照合します。

(注)

#### アクセス リストの作成

GUIの [Network Access] ページまたは CLI の adminaccessconfig > ipaccess コマンドから、ネットワーク アクセス リストを作成できます。図 15-16 は、電 子メール セキュリティ アプライアンスへの直接接続が許可されているユーザ IP アドレスのリストが表示された [Network Access] ページを示しています。

#### Cisco IronPort AsyncOS 7.5 for Email コンフィギュレーション ガイド

#### 図 15-16 ネットワーク アクセス設定 Network Access

| Network Access             |                                                                                           |
|----------------------------|-------------------------------------------------------------------------------------------|
| Web UI Inactivity Timeout: | 30 Minutes<br>Enter a value between 5 - 1440 Minutes (24 hours).                          |
| User Access:               | Control system access by IP Address, IP Range or CIDR.<br>Only Allow Specific Connections |

#### Cancel

Submit

AsyncOS はアクセス リストの制御で4 種類のモードを用意しています。

- [Allow All]。このモードはアプライアンスへの接続をすべて許可します。これが操作のデフォルトモードです。
- [Only Allow Specific Connections]。このモードは、アクセス リストに含ま れる IP アドレス、IP 範囲、CIDR 範囲のいずれかにユーザの IP アドレスが 一致すれば、アプライアンスへの接続を許可します。
- [Only Allow Specific Connections Through Proxy]。このモードは、次の条件を満たせば、逆プロキシ経由でアプライアンスへの接続を許可します。
  - 接続プロキシの IP アドレスがアクセス リストの [IP Address of Proxy Server] フィールドに含まれている。
  - プロキシの接続要求に x-forwarded-header HTTP ヘッダーが記載されている。
  - x-forwarded-header の値が空ではない。

- リモートユーザの IP アドレスが x-forwarded-header に記載され、ア クセス リストでユーザに定義された IP アドレス、IP 範囲、CIDR 範囲 のいずれかに一致する。
- [Only Allow Specific Connections Directly or Through Proxy]。このモード は、アクセスリストに含まれる IP アドレス、IP 範囲、CIDR 範囲のいずれ かにユーザの IP アドレスが一致すれば、アプライアンスへの逆プロキシ経 由接続または直接接続を許可します。プロキシ経由接続の条件は、[Only Allow Specific Connections Through Proxy] モードと同じです。

Cisco IronPort AsyncOS 7.5 for Email コンフィギュレーション ガイド

次のいずれかの条件が true の場合、変更を送信して確定した後、アプライアン スにアクセスできなくなることがありますので注意してください。

- [Only Allow Specific Connections] を選択し、現在のマシンの IP アドレスが リストに含まれていない場合。
- [Only Allow Specific Connections Through Proxy] を選択し、現在アプライ アンスに接続されているプロキシの IP アドレスがプロキシ リストに存在せ ず、許可されている IP アドレスのリストに送信元 IP ヘッダーの値が存在し ない場合。
- [Only Allow Specific Connections Directly or Through Proxy] を選択し、
  - 許可されている IP アドレスのリストに送信元 IP ヘッダーの値が存在しない場合

または

許可されている IP アドレスのリストに送信元 IP ヘッダーの値が存在せず、アプライアンスに接続されたプロキシの IP アドレスが許可されているプロキシのリストに存在しない場合。

電子メール セキュリティ アプライアンスのアクセス リストを作成するには、次 の手順を実行します。

- **ステップ1** [System Administration] > [Network Access] ページを使用します。
- **ステップ 2** [Edit Settings] をクリックします。
- **ステップ3** アクセス リストの制御モードを選択します。
- ステップ4 アプライアンスへの接続を許可するユーザの IP アドレスを入力します。
   IP アドレス、IP アドレス範囲または CIDR 範囲を入力できます。複数のエントリを指定する場合は、カンマで区切ります。
- **ステップ 5** プロキシ経由接続が許可されている場合は、次の情報を入力します。
  - アプライアンスへの接続を許可するプロキシの IP アドレス。複数のエント リを指定する場合は、カンマで区切ります。
  - プロキシがアプライアンスに送信した送信元 IP ヘッダーの名前。リモート ユーザのマシンおよび要求を転送したプロキシサーバの IP アドレスが記載 されています。デフォルトのヘッダー名は x-forwarded-for です。
- ステップ6 変更を送信して確定します。

#### Web UI セッション タイムアウトの設定

非アクティブな状態によりログアウトになるまで、電子メール セキュリティア プライアンスの Web UI にログイン可能な期間を指定できます。この Web UI セッション タイムアウトは、admin を含むユーザ全員に適用されます。また、 HTTP セッションと HTTPS セッションのいずれにも使用されます。

ユーザがログアウトになると、アプライアンスはユーザの Web ブラウザをログ イン ページにリダイレクトします。

(注)

[Web UI Session Timeout] は、タイムアウトが 30 分(設定不可)の IronPort ス パム検疫セッションには適用されません。

図 15-17 Web UI 非アクティブ タイムアウト

Web UI Inactivity Timeout: 30 Minutes Enter a value between 5 - 1440 Minutes (24 hours).

Web UI セッションの非アクティブ タイムアウトを定義するには、次の手順を実行します。

- **ステップ1** [System Administration] > [Network Access] ページを使用します。
- **ステップ 2** [Edit Settings] をクリックします。
- **ステップ3** ログアウトになるまでの非アクティブ時間を分単位で入力します。5~1440分 のタイムアウト期間を定義できます。
- ステップ4 変更を送信して確定します。

# ログイン バナーの追加

ユーザが SSH、Telnet、FTP、または Web UI からログインしようとした際に、 「ログインバナー」と呼ばれるメッセージを表示するように電子メール セキュリ ティアプライアンスを設定できます。ログイン バナーは、CLI でログイン プロ ンプトの上部に表示され、GUI でログイン プロンプトの右側に表示されるカス タマイズ可能なテキストです。ログイン バナーを使用して、内部のセキュリ ティ情報またはアプライアンスのベスト プラクティスに関する説明を表示でき ます。たとえば、許可しないアプライアンスの使用を禁止する簡単な注意文言を 作成したり、ユーザがアプライアンスに対して行った変更を確認する企業の権利 に関する詳細な警告を作成したりできます。

CLI の adminaccessconfig > banner コマンドを使用して、ログインバナーを 作成します。ログインバナーは、80 x 25 のコンソールに収まるように最大 2000 文字になっています。ログインバナーは、アプライアンスの

/data/pub/configuration ディレクトリにあるファイルからインポートできま す。バナーを作成したら、変更を確定します。

図 15-18 は、Web UI ログイン画面に表示されたログイン バナーを示していま す。

system in an unauthorized manner is prohibited

#### 図 15-18 パナーが表示された Web UI ログイン画面 Welcome

| Login      |       |
|------------|-------|
| Username:  |       |
| Password:  |       |
| v7.1.0-070 | Login |

# システム時刻

Cloud Email Security アプライアンスの時間設定は変更しないことを 推奨します。

Cisco IronPort アプライアンスのシステム時刻の設定、使用する時間帯の設定、 または NTP サーバとクエリー インターフェイスの選択を行うには、GUI の [System Administration] メニューから [Time Zone] ページまたは [Time Settings] ページを使用するか、CLI の ntpconfig コマンド、settime コマンド および settz コマンドを使用します。 AsyncOS で使用される時間帯ファイルは、[System Administration] > [Time Settings] ページ、または tzupdate CLI コマンドで確認することもできます。

### 時間帯の選択

[Time Zone] ページ (GUI の [System Administration] メニューから利用可能) では、Cisco IronPort アプライアンスの時間帯を表示します。特定の時間帯また は GMT オフセットを選択できます。

特定の時間帯を利用して時間帯を定義するには、次の手順を実行します。

**ステップ1** [System Administration] > [Time Zone] ページで、[Edit Settings] をクリックします。[Edit Time Zone] ページが表示されます。

#### 図 15-19 [Time Zone] ページ

#### Edit Time Zone

| Time Zone Setting |            |                            |  |
|-------------------|------------|----------------------------|--|
| Time Zone:        | Region:    | America 💌                  |  |
| Co                | Country:   | United States              |  |
|                   | Time Zone: | Pacific Time (Los_Angeles) |  |

#### Cancel

Submit

- ステップ2 地域、国、および時間帯をプルダウンメニューから選択します。
- ステップ3 変更を送信して確定します。

#### GMT オフセットの選択

GMT オフセットを利用して時間帯を定義するには、次の手順を実行します。

- **ステップ1** [System Administration] > [Time Zone] ページで、[Edit Settings] をクリックします。[Edit Time Zone] ページが表示されます。
- **ステップ2** 地域のリストから [GMT Offset] を選択します。[Time Zone Setting] ページが更 新されます。

#### 図 15-20 [Time Zone] ページ

#### Edit Time Zone

| Time Zone Setti | ng         |                    |
|-----------------|------------|--------------------|
| Time Zone:      | Region:    | GMT Offset         |
|                 | Country:   | GMT 💌              |
|                 | Time Zone: | [GMT+08 (GMT+8)] ¥ |

#### Cancel

Submit

- ステップ3 [Time Zone] リストでオフセットを選択します。オフセットは、GMT(グリニッジ子午線)に達するために足し引きする必要がある時間を示しています。時間の前にマイナス記号(「-」)が付いている場合、グリニッジ子午線の東側にあたります。プラス記号(「+」)の場合、グリニッジ子午線の西側にあたります。
- ステップ4 変更を送信して確定します。

## 時刻設定の編集(GUI)

Cisco IronPort アプライアンスの時刻設定を編集するには、[System Administration] > [Time Settings] ページの [Edit Settings] ボタンをクリックしま す。[Edit Time Settings] ページが表示されます。

#### 図 15-21 [Edit Time Settings] ページ

#### Edit Time Settings

| Time Settings          |   |                                                                                                    |              |
|------------------------|---|----------------------------------------------------------------------------------------------------|--------------|
| Time Keeping<br>Method | ۲ | Use Network Time Protocol                                                                                                    |              |
| Pitting.               |   | NTP Server                                                                                                    | Add Row      |
|                        |   | time.ironport.com                                                                                                    | 盲            |
|                        |   | Interface for NTP Server Queries: Auto select                                                                                | ~            |
|                        | 0 | Set Time Manually                                                                                                    |              |
|                        |   | Local Time: MM 10 DD 20 YYYY 2005 HH 4 MM 19 SS 23 PM ⊻                                                                      |              |
|                        |   | Note: manual time set will take place immediately when the Submit button is o<br>Is not necessary to "commit" these changes. | clicked — it |
| Cancel                 |   |                                                                                                    | Submit       |

### ネットワーク タイム プロトコル(NTP)設定の編集(Time Keeping Method)

他のコンピュータとのシステム クロックの同期に NTP サーバを使用し、NTP サーバの設定値を編集するには、次の手順を実行します。

| ステップ 1 | [System Administration] > [Time Settings] ページで、[Edit Settings] をクリッ: | ク |
|--------|----------------------------------------------------------------------|---|
|        | します。[Edit Time Settings] ページが表示されます。                                 |   |

- **ステップ 2** [Time Keeping Method] セクションで、[Use Network Time Protocol] を選択しま す。
- **ステップ3** NTP サーバのアドレスを入力し、[Add Row] をクリックします。複数の NTP サーバを追加できます。
- **ステップ 4** NTP サーバをリストから削除するには、サーバのゴミ箱アイコンをクリックします。
- ステップ5 NTP クエリー用のインターフェイスを選択します。これは、NTP クエリーが発信される IP アドレスになります。
- ステップ6 変更を送信して確定します。

#### システム時刻の設定(NTP サーバを使用しない方法)

NTP サーバを使用せずに手動でシステム時刻を設定するには、次の手順を実行 します。

- **ステップ1** [System Administration] > [Time Settings] ページで、[Edit Settings] をクリック します。[Edit Time Settings] ページが表示されます。
- **ステップ 2** [Time Keeping Method] セクションで、[Set Time Manually] を選択します。
- ステップ3 月、日、年、時、分、および秒を入力します。
- **ステップ4** [A.M.] または [P.M.] を選択します。
- ステップ 5 変更を送信して確定します。

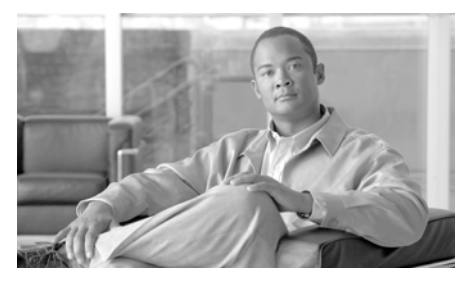

CHAPTER **16** 

# C350D アプライアンスのイネーブ ル化

C350D/C360D/C370D アプライアンスは、アウトバウンド電子メール配信を専 用とした、Cisco IronPort アプライアンスの特殊なモデルです。この章では、 C350D アプライアンスに固有な AsyncOS オペレーティング システムのさまざ まな機能および変更点について説明します。この章では、C350D、C360D、お よび C370D アプライアンスは同じアプライアンスを意味します。この章の以降 の箇所では、C350D だけが示されていますが、説明されている情報はすべて、 C370D および C360D アプライアンスにも適用されます。

この章は、次の内容で構成されています。

- 「概要: C350D アプライアンス」(P.16-1)
- 「C350D アプライアンスの設定」(P.16-5)
- [IronPort Mail Merge (IPMM)] (P.16-7)

# 概要: C350D アプライアンス

C350D アプライアンスは、メールのアウトバウンド配信用に設計および最適化 された AsyncOS 変更の機能キーがある、C350/360/370 アプライアンスです。 C350D アプライアンスでは、アウトバウンド カスタマー メッセージングの特定 のニーズを満たすように、パフォーマンスが劇的に改善されます。

## C350D の追加機能

メッセージ配信を最適化するため、C350D アプライアンスには、標準の Cisco IronPort アプライアンスにはない追加機能がいくつかあります。

#### 追加機能

- 256の仮想ゲートウェイアドレス: Cisco IronPort Virtual Gateway テクノ ロジーを使用すると、個別の IP アドレス、ホスト名およびドメインを使用 してホストするすべてのドメインのエンタープライズ メール ゲートウェイ を設定し、同じ物理アプライアンス内でホストしながら、これらのドメイン の個別の企業電子メール ポリシー拡張およびアンチスパム方針を作成でき ます。詳細については、『Cisco IronPort AsyncOS for Email Advanced Configuration Guide』の「Customizing Listeners」を参照してください。
- IronPort Mail Merge (IPMM): IronPort Mail Merge (IPMM) を使用する と、個別の個人向けメッセージをカスタマーシステムから生成する手間を 省くことができます。ユーザは、数千の個別メッセージを生成し、メッセー ジ生成システムと電子メール ゲートウェイ間で送信する必要がなくなるた め、システムにかかる負荷が軽減され、電子メール配信のスループットが向 上します。詳細については、「IronPort Mail Merge (IPMM)」(P.16-7) を 参照してください。
- リソースを節約するバウンス設定: C350D アプライアンスでは、ブロック される可能性がある宛先を検出して、その宛先へのすべてのメッセージをバ ウンスするように、システムを設定できます。詳細については、「リソース を節約するバウンス設定の指定」(P.16-6)を参照してください。
- ソフトウェアに基づいたパフォーマンス拡張: C350D アプライアンスには、 アウトバウンド配信パフォーマンスを大幅に拡張するソフトウェア モ ジュールが含まれています。

## C350D でディセーブルにされる機能

C350D アプライアンスでは、AsyncOS オペレーティング システムの一部が変更 されています。アウトバウンド電子メール配信やシステム パフォーマンスの改 善に適さない、標準 C および X-Series アプライアンスのいくつかの機能は、 ディセーブルにされています。次に、これらの変更点と相違点について説明しま す。

### 適していない機能

- IronPort Anti-Spam スキャンおよびオン/オフボックス スパム検疫:アンチ スパム スキャンは、通常、着信メールに関係するため、IronPort Anti-Spam スキャン エンジンはディセーブルにされます。そのため、第9章は適用さ れません。
- 感染フィルタ: Cisco IronPortの感染フィルタ機能は、着信メールの検疫に 使用されるため、この機能は C350D ではディセーブルにされています。そ のため、第11章は適用されません。
- SenderBase Network Participation 機能: SenderBase Network Participation は、着信メールに関する情報を報告するため、この機能は、C350D アプラ イアンスではディセーブルにされています。そのため、第8章および第12 章は適用されません。
- レポーティング:レポーティング機能は限定されます。一部のレポートは使用できません。発生するレポーティングも、パフォーマンス問題のため、非常に限定的なレベルで実行するように設定されています。
- RSA Data Loss Prevention:発信メッセージの RSA DLP スキャンは、 C350D アプライアンスでディセーブルにされています。
- これらの機能が C350D アプライアンスでディセーブルにされている場合で あっても、350D アプライアンスの電子メール セキュリティ モニタ概要レ ポートに示される合計には、スパムおよび疑わしいスパムの数が誤って含ま れることがあります。

# C350D に適用される AsyncOS 機能

C350D アプライアンスには、最新の AsyncOS 機能のほとんどが含まれていま す。これらの機能の多くは、C350D ユーザにとって魅力的な機能です。表 16-1 に、これらの機能の一部を示します。

表 16-1 C350D アプライアンスに含まれる AsyncOS 機能

|               | 追加情報                                                                                                    |
|---------------|----------------------------------------------------------------------------------------------------|
| DomainKeys 署名 | DKIM/DomainKeys は、送信者により使用される署<br>名キーに基づいて電子メールの信頼性を確認する方<br>式です。『 <i>Cisco IronPort AsyncOS for Email</i><br><i>Advanced Configuration Guide</i> 』の「Email<br>Authentication」の章を参照してください。         |
| 集中管理          | 『Cisco IronPort AsyncOS for Email Advanced<br>Configuration Guide』の「Centralized Management」<br>の章を参照してください。                                                                                       |
| 配信スロットリング     | 各ドメインに対して、一定期間でシステムが超える<br>ことができない、接続および受信者の最大数を割り<br>当てることができます。「グッドネイバー」テーブル<br>は、destconfig コマンドで定義されます。                                                                                       |
|               | 詳細については、『Cisco IronPort AsyncOS for Email<br>Advanced Configuration Guide』の「Configuring<br>Routing and Delivery Features」の章の「Controlling<br>Email Delivery」の項を参照してください。                           |
| バウンス検証        | バウンス メッセージの信頼性を検証します。『Cisco<br>IronPort AsyncOS for Email Advanced Configuration<br>Guide』の「Configuring Routing and Delivery<br>Features」の章にある「Cisco IronPort Bounce<br>Verification」の項を参照してください。 |
| 委任管理          | ユーザの追加については、『Cisco IronPort AsyncOS<br>for Email Daily Management Guide』の「Common<br>Administrative Tasks」の章を参照してください。                                                                             |
| トレース(デバッグ)    | 「Debugging Mail Flow Using Test Messages: Trace」<br>(P.446)を参照してください。                                                                                                    |

| 機能                     | 追加情報                                                                                                    |
|------------------------|----------------------------------------------------------------------------------------------------|
| VLAN、NIC ペアリング         | 『Cisco IronPort AsyncOS for Email Advanced<br>Configuration Guide』の「Advanced Network<br>Configuration」の章を参照してください。 |
| オプションのアンチウイル<br>ス エンジン | オプションのアンチウイルス スキャンを追加するこ<br>とで、アウトバウンド メッセージの完全性を保障で<br>きます。「アンチウイルス スキャン」(P.9-2)を参照<br>してください。                    |

表 16-1 C350D アプライアンスに含まれる AsyncOS 機能 (続き)

# C350D アプライアンスの設定

C350Dをイネーブルにするには、次の手順を実行します。

 ステップ1 提供されている機能キーを適用します。System Setup Wizard を実行する前(ア プライアンスを設定する前)に、このキーをC350D Cisco IronPort 電子メール セキュリティアプライアンスに適用する必要があります。キーの適用は、 [System Administration] > [Feature Key] ページを介して、または CLI の featurekey コマンドを入力して行います。

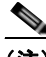

- (注) 前述の機能キーには、サンプルの Sophos または McAfee Anti-Virus の 30 日間ライセンスが含まれています。これは、アウトバウンドメール でのアンチウイルス スキャンのテストに使用できます。
- **ステップ 2** アプライアンスをリブートします。
- **ステップ 3** System Setup Wizard (GUI または CLI) を実行して、アプライアンスを設定します。

Cisco IronPort C350D アプライアンスには、アンチスパム スキャンまたは感染 フィルタ機能が含まれていないことに注意してください(コンフィギュレーショ ンガイドのこれらの章は無視してください)。

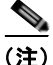

クラスタ化された環境では、C350D アプライアンスを、配信パフォーマンス パッケージでは設定されない AsyncOS アプライアンスと組み合わせることはで きません。

## リソースを節約するバウンス設定の指定

C350D アプライアンスが設定されていると、潜在的な配信問題を検出して、宛 先のすべてのメッセージをバウンスするように、システムを設定できます。

(注)

この設定を使用すると、配信不能と見なされる宛先ドメインのキューのすべての メッセージがバウンスされます。メッセージは、配信問題が解決された後で再送 信する必要があります。

### リソースを節約するバウンス設定をイネーブルにする例

mail3.example.com> bounceconfig

Choose the operation you want to perform:

- NEW Create a new profile.
- EDIT Modify a profile.
- DELETE Remove a profile.
- SETUP Configure global bounce settings.
- []> setup

Do you want to bounce all enqueued messages bound for a domain if the host is down? [N]>  $\boldsymbol{y}$ 

この機能を使用する場合、最新の接続試行が 10 回連続で失敗すると、ホストは 「ダウン」と見なされます。AsyncOS は、ダウン ホストを 15 分ごとにスキャン します。そのため、接続は、キューがクリアされる前に 11 回以上試行されます。 (注)

# IronPort Mail Merge (IPMM)

IronPort Mail Merge は、IronPort C350D アプライアンスだけで使用できます。

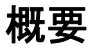

IronPort Mail Merge を使用すると、個別の個人向けメッセージをカスタマーシ ステムから生成する手間を省くことができます。ユーザは、数千の個別メッセー ジを生成し、メッセージ生成システムと電子メールゲートウェイ間で送信する 必要がなくなるため、システムにかかる負荷が軽減され、電子メール配信のス ループットが向上します。

IPMM では、個人向けに置換されるメッセージの場所を表す変数を使用して、 各メッセージの本文が作成されます。各メッセージ受信者に対して、受信電子 メール アドレスおよび変数置換だけを電子メール ゲートウェイに送信する必要 があります。また、IPMM を使用して、受信者に応じて、送信するメッセージ の本文の特定の「パーツ」を含めたり、除外したりできます(たとえば、2つの 異なる国の受信者に送信するメッセージの最後に異なる著作権宣言文を含めるこ とができます)。

## 利点

Cisco IronPort C350D アプライアンスの Mail Merge 機能を使用すると、次のような多くの利点があります。

- メール管理者にとって使いやすい。IPMMは、変数置換および一般的な多くの言語の抽象化インターフェイスを提供するため、各受信者の個人向けメッセージを簡単に作成できます。
- メッセージ生成システムの負荷を軽減する。メッセージ本文の1つのコピー と必須の置換のテーブルだけが必要であるため、ほとんどのメッセージ生成 「作業」をメッセージ生成システムから Cisco IronPort C350D アプライアン スに移行して、負荷を軽減できます。
- 配信スループットが改善される。数千の着信メッセージを受け取り、キュー に入れるために必要なリソースを軽減することで、Cisco IronPort アプライ アンスは、アウトバウンド配信パフォーマンスを大幅に改善できます。

 キューストレージの効率性が向上する。各メッセージ受信に保存する情報 を減らすことで、ユーザは、C350Dアプライアンスのキューストレージの 使用効率を大幅に向上できます。

## Mail Merge の使用

### SMTP インジェクション

IPMM は、SMTP をトランスポート プロトコルとして拡張します。Cisco IronPort C350D アプライアンスで行う特別な設定は必要ありません(デフォル トでは、IPMM は、プライベート リスナーでイネーブルにして、Cisco IronPort C350D 電子メール セキュリティ アプライアンスのパブリック リスナーでディ セーブルにできます)。ただし、現在、SMTP をインジェクション プロトコルと して使用していない場合は、Cisco IronPort C350D アプライアンス インター フェイスを介して SMTP を利用する新しいプライベート リスナーを作成する必 要があります。

リスナーの設定の詳細については、『*Cisco IronPort AsyncOS for Email Advanced Configuration Guide*』の「Customizing Listeners」の章を参照してく ださい。listenerconfig の setipmm サブコマンドを使用して、インジェクタで IPMM をイネーブルにします。

**IPMM** は、MAIL FROM と DATA の 2 つのコマンドを変更し、XDFN を追加することで、SMTP を変更します。MAIL FROM コマンドは XMRG FROM に、DATA コマンドは XPRT に置き換えられています。

Mail Merge メッセージを生成するには、メッセージの生成に使用されるコマン ドを特定の順序で発行する必要があります。

- **ステップ1** 送信ホストを示す、初期 EHLO ステートメント。
- **ステップ2** 各メッセージは、送信者アドレスを示す、XMRG FROM: ステートメントで始まります。
- **ステップ3** 各受信者は、次のように定義されます。
  - 1つ以上の XDFN 変数割り当てステートメントが含まれます。これには、パーツ定義(XDFN \*PART=1,2,3...)やその他の任意の受信者固有の変数が含まれます。

- 受信者電子メールアドレスは、RCPT TO: ステートメントで定義されます。RCPT TO: の前にあり、前述のXMRG FROM または RCPT TO コマンドの後にある任意の変数割り当ては、この受信者電子メールアドレスにマッピングされます。
- ステップ4 各パーツは、XPRT n コマンドを使用して定義されます。各パーツは、DATA コ マンドと同様にピリオド(.)文字で終端します。最後のパーツは、XPRT n LAST コマンドで定義されます。

#### 変数置換

メッセージ ヘッダーなど、メッセージ本文の任意のパーツに、置換用の変数を 含めることができます。変数は、HTML メッセージにも表示できます。変数は、 ユーザが定義し、アンパサンド(a)文字で始まり、セミコロン(;)で終端する 必要があります。アスタリスク(\*)で始まる変数名は、予約されているため使 用できません。

#### 予約変数

IPMMには、事前に定義されている5つの特殊な「予約」変数が含まれます。

| 表 16-2 | IPMM : | 予約変数 |
|--------|--------|------|
|--------|--------|------|

| *FROM  | 予約変数 *FROM は、「Envelope From」パラメータから派生しま<br>す。「Envelope From」パラメータは、「XMRG FROM:」コマン<br>ドにより設定されます。                                                                                                    |
|--------|----------------------------------------------------------------------------------------------------|
| *T0    | 予約変数 *TO は、「RCPT TO:」コマンドで設定される、エンベ<br>ロープ受信者値から派生します。                                                                                                    |
| *PARTS | 予約変数 *PARTS は、パーツのカンマ区切りリストを含みます。<br>これは、「RCPT TO:」で受信者を定義する前に設定され、特定の<br>ユーザが受信する「XPRT n」メッセージ本文ブロックを決定しま<br>す。                                                                                                   |
| *DATE  | 予約変数 *DATE は、現在の日付スタンプに置き換えられます。                                                                                                    |
| *DK    | 予約変数 *DK は、DomainKeys 署名プロファイルの指定に使用されます(このプロファイルはすでに AsyncOS に存在している必要があります)。DomainKeys 署名プロファイルの作成の詳細については、『Cisco IronPort AsyncOS for Email Advanced<br>Configuration Guide』の「Email Authentication」の章を参照してください。 |

たとえば、次の例のメッセージ本文(ヘッダーを含む)には、最後のメッセージ で置換される、4つの異なる変数と5つの置換用の場所が含まれます。同じ変数 がメッセージ本文で複数回使用されることがあるため注意してください。また、 予約変数 &\*TO; が使用されます。これは、受信者の電子メールアドレスに置換 されます。この予約変数は、個別の変数として渡す必要はありません。次の例の 変数は太字で示されています。

#### メッセージの例1

From: Mr.Spacely <spacely@sprockets.com>

To: &first name;&last name;&\*TO;

Subject: Thanks for Being a Spacely Sprockets Customer

Dear &first\_name;,

Thank you for purchasing a &color; sprocket.

このメッセージは、Cisco IronPort C350D アプライアンスに一度だけインジェクトする必要があります。各受信者に対して、次の追加情報が必要です。

- 受信者の電子メールアドレス
- 変数置換の名前と値のペア

#### パーツ アセンブリ

SMTP は、各メッセージ本文に単一の DATA コマンドを使用し、IPMM は、1 つ 以上の XPRT コマンドを使用してメッセージを作成します。パーツは、受信者ご とに指定される順序に従ってアセンブルされます。各受信者は、任意またはすべ てのメッセージパーツを受信できます。パーツは、任意の順序でアセンブルで きます。

特殊な変数 \* PARTS は、パーツのカンマ区切りリストを含みます。 たとえば、次の例のメッセージでは、2 つのパーツが含まれます。 最初のパーツには、メッセージ ヘッダーとメッセージ本文の一部が含まれます。 2番めのパーツには、特別なカスタマー向けに含めることができる割引価格が含 まれます。

### メッセージの例2(パーツ1)

From: Mr. Spacely <spacely@sprockets.com>

To: &first name; &last name; &\*TO;

Subject: Thanks for Being a Spacely Sprockets Customer

Dear &first\_name;,

Thank you for purchasing a &color; sprocket.

### メッセージの例2(パーツ2)

Please accept our offer for 10% off your next sprocket purchase.

メッセージ部分は、Cisco IronPort C350D アプライアンスに一度だけインジェク トする必要があります。この場合、各受信者に、次の追加情報が必要です。

- 最後のメッセージに含まれる、パーツの順序付きリスト
- 受信者の電子メールアドレス
- 変数置換の名前と値のペア

### IPMM および DomainKeys 署名

IPMM は、DomainKeys 署名をサポートします。DomainKeys プロファイルを 指定するには、\*DK 予約変数を使用します。次の例を参考にしてください。

XDFN first\_name="Jane" last\_name="User" color="red" \*PARTS=1,2
\*DK=mass mailing 1

この例では、「mail\_mailing\_1」は、前に設定した DomainKeys プロファイルの 名前です。

### コマンドの説明

クライアントは、IPMM メッセージをリスナーにインジェクトするときに、次 のキー コマンドで拡張 SMTP を使用します。

### **XMRG FROM**

構文:

XMRG FROM: <sender email address>

このコマンドは、SMTP MAIL FROM: コマンドの代わりに使用されます。これは、 次に IPMM メッセージがあることを示します。IPMM ジョブは、XMRG FROM: コ マンドで開始されます。

### XDFN

構文:

**XDFN <**KEY=VALUE> [KEY=VALUE]

XDFN コマンドは、受信者別のメタデータを設定します。キーと値のペアは、オ プションでかぎカッコまたは角カッコで囲むことができます。

\*PARTS は、XPRT コマンド(以下を参照)で定義されているように、インデックス番号を示す特殊な予約変数です。\*PARTS 変数は、整数のカンマ区切りリストとして分割されます。整数は、XPRT コマンドにより定義されているように送信される本文パーツと一致します。その他の予約変数には、\*FROM、\*TO および\*DATE があります。

#### Cisco IronPort AsyncOS 7.5 for Email コンフィギュレーション ガイド

### XPRT

構文:

XPRT index number LAST

Message

XPRT コマンドは、SMTP DATA コマンドの代わりに使用されます。このコマンド は、コマンド入力後にメッセージパーツの送信者を受け取ります。コマンドは、 行の末尾に単一のピリオドを付けて完了します(これは、SMTP DATA コマンド を完了する方法と同じです)。

特殊キーワード LAST は、Mail Merge ジョブの最後を示します。これは、イン ジェクトされる最後のパーツを指定するときに使用する必要があります。

LAST キーワードが使用されると、メッセージがキューに入り、配信が始まります。

### 変数定義に関する注意事項

- XDFN コマンドで変数を定義する場合、実際のコマンドラインは、システムの物理的制限を超えることはできないため注意してください。Cisco IronPort C350D アプライアンスの場合、この制限は、1 行あたり 4 KB で す。ホスト システムによっては、しきい値がこれより低くなることがあり ます。非常に長いコマンドラインで複数の変数を定義する場合は注意して ください。
- 変数キーと値のペアを定義する場合、スラッシュ「/」文字を使用して、特殊文字をエスケープできます。これは、メッセージ本文に、誤って変数定義と置換される可能性がある HTML 文字エンティティが含まれる場合に役に立ちます(たとえば、文字エンティティ ™は、商標文字の HTML 文字エンティティを定義します)。コマンド XDFN trade=foo を作成して、HTML 文字エンティティ「™」を含む IPMM メッセージを作成した場合、アセンブルされるメッセージには、商標文字ではなく、変数置換(「foo」)が含まれます。これは、GET コマンドを含む URL で使用されることがあるアンパサンド文字「&」の場合も同じです。

## IPMM カンバセーションの例

次に、メッセージの例 2(前述の例)での IPMM カンバセーションの例を示し ます。このメッセージは、この例の 2 人の受信者「Jane User」および「Joe User」に送信されます。

この例では、太字フォントは、Cisco IronPort C350D アプライアンスとの手動に よる SMTP カンバセーションで入力する内容です。また、モノスペース タイプの フォントは、SMTP サーバからの応答を表し、イタリック体フォントは、コメ ントまたは変数を表します。

接続が確立されます。

220 ESMTP

EHLO foo

250-ehlo responses from the injector enabled for IPMM

カンバセーションが開始されます。

XMRG FROM:<user@domain.com> [Note: This replaces the MAIL FROM: SMTP command.]

250 OK

変数およびパーツが各受信者に設定されます。

#### XDFN first name="Jane" last name="User" color="red" \*PARTS=1,2

[Note: This line defines three variables (first\_name, last\_name, and color) and then uses the \*PARTS reserved variable to define that the next recipient defined will receive message parts numbers 1 and 2.]

250 OK

RCPT TO:<jane@example.com>

250 recipient <jane@example.com> ok

XDFN first name="Joe" last name="User" color="black" \*PARTS=1

Cisco IronPort AsyncOS 7.5 for Email コンフィギュレーション ガイド

[Note: This line defines three variables (first\_name, last\_name, and color) and then uses the \*PARTS reserved variable to define that the next recipient defined will receive message parts numbers 1 only.]

#### RCPT TO:<joe@example.com>

250 recipient <joe@example.com> ok

次に、パーツ1が送信されます。

**XPRT 1** [Note: This replaces the DATA SMTP command.]

354 OK, send part

From: Mr. Spacely <spacely@sprockets.com>

To: &first name; &last name; &\*TO;

Subject: Thanks for Being a Spacely Sprockets Customer

&\*DATE;

•

Dear &first name;,

Thank you for purchasing a &color; sprocket.

次に、パーツ2が送信されます。LAST キーワードは、パーツ2がアセンブルする最後のパーツであることを示すときに使用されます。

XPRT 2 LAST

Please accept our offer for 10% off your next sprocket purchase.

250 Ok, mailmerge message enqueued

「250 Ok, mailmerge message queued」は、メッセージが受け取られたことを 示します。

この例に基づいて、受信者 Jane User は、このメッセージを受信します。

From: Mr. Spacely <spacely@sprockets.com>

To: Jane User <jane@example.com>

Subject: Thanks for Being a Spacely Sprockets Customer

message date

Dear Jane,

Thank you for purchasing a red sprocket.

Please accept our offer for 10% off your next sprocket purchase.

受信者 Joe User は、このメッセージを受信します。 From: Mr. Spacely <spacely@sprockets.com> To: Joe User <joe@example.com> Subject: Thanks for Being a Spacely Sprockets Customer message date

Dear Joe,

Thank you for purchasing a black sprocket.

### コード例

IronPort は、一般的なプログラミング言語でライブラリを作成して、IPMM メッ セージを IPMM 対応の Cisco IronPort アプライアンス リスナーにインジェクト するタスクを抽象化します。IPMM ライブラリの使用例については、Cisco IronPort カスタマー サポートにお問い合わせください。コードは、構文説明の ために広範囲にわたってコメント化されています。

■ Cisco IronPort AsyncOS 7.5 for Email コンフィギュレーション ガイド

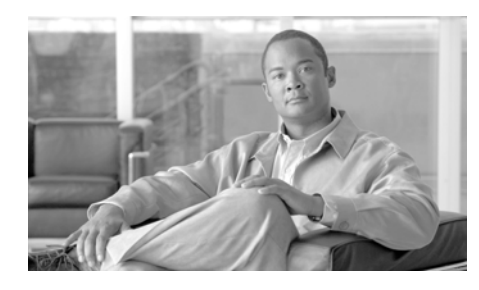

снартек 17

# Cisco IronPort M-Series セキュリ ティ管理アプライアンス

Cisco IronPort M-Series アプライアンスは、他の Cisco IronPort アプライアンス と組み合わせて使用する、外部または「オフボックス」のスパム検疫として機能 することを特に目的とした、Cisco IronPort アプライアンスの特別なモデルで す。この章では、Cisco IronPort M-Series アプライアンスのネットワーク プラ ンニング、システム セットアップ、および一般的な用途を説明します。

この章は、次の内容で構成されています。

- 「概要」(P.17-1)
- 「ネットワーク プランニング」(P.17-2)
- 「モニタリングサービスの設定」(P.17-5)

# 概要

Cisco IronPort M-Series セキュリティ管理アプライアンスを使用すると、Cisco IronPort 電子メール セキュリティ アプライアンスの機能を補完できます。Cisco IronPort M-Series セキュリティ管理アプライアンスは、企業のポリシー設定値 および監査情報をモニタする外部または「オフボックス」の場所として機能する ことを目的としています。ハードウェア、オペレーティングシステム (AsyncOS)、および補助サービスを組み合わせて重要なポリシーと実行時デー タの集中化と統合を行うことにより、Cisco IronPort C-Series と X-Series の電子 メール セキュリティ アプライアンスで使用するレポート情報および監査情報を 管理者およびエンド ユーザが管理するための単一インターフェイスになります。 Cisco IronPort M-Series アプライアンスを使用すると、Cisco IronPort 電子メー ル セキュリティ アプライアンスの性能を十分に引き出すことができ、配置の柔 軟性を高めることで企業ネットワークの整合性が保護されます。セキュリティ運 用を単一の Cisco IronPort M-Series アプライアンスから行うように調整するこ とも、複数のアプライアンス間で負荷を分散するように調整することもできま す。

セキュリティ管理アプライアンスの AsyncOS には次の機能が含まれています。

- 外部 IronPort スパム検疫。エンドユーザ向けのスパム メッセージおよび陽 性と疑わしいスパム メッセージを保持しており、エンドユーザおよび管理 者は、スパムとフラグ付けされたメッセージをレビューしてから最終的な決 定を下すことができます。
- 中央集中型レポーティング。複数の電子メールセキュリティアプライアンスから集約されたデータに対してレポートを実行します。
- 中央集中型トラッキング。複数の電子メール セキュリティ アプライアンス を横断して電子メール メッセージを追跡します。

**Cisco IronPort** セキュリティ管理アプライアンスの設定および使用については、 『*Cisco IronPort AsyncOS for Security Management User Guide*』を参照してく ださい。

# ネットワーク プランニング

Cisco IronPort M-Series アプライアンスを使用すると、エンド ユーザ インター フェイス (メール アプリケーションなど)を、さまざまな DMZ 内のよりセキュ アなゲートウェイ システムから切り離すことができます。2 層ファイアウォール の使用によって、ネットワーク プランニングの柔軟性が高まり、エンドユーザ が外部 DMZ に直接接続することを防止できます(図 17-1 を参照)。
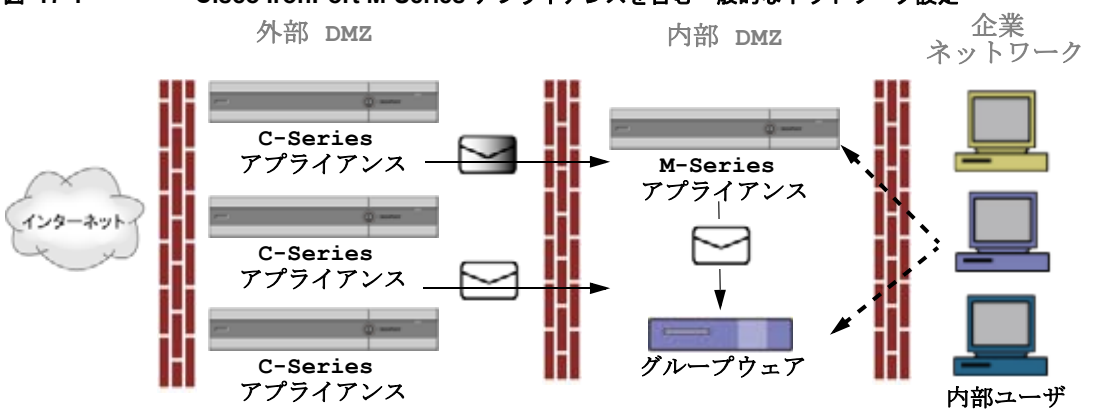

#### 図 17-1 Cisco IronPort M-Series アプライアンスを含む一般的なネットワーク設定

大規模な企業データセンターでは、外部 IronPort スパム検疫として機能している1台の Cisco IronPort M-Series アプライアンスを、1台または複数台の Cisco IronPort C-Series または X-Series アプライアンスで共有できます。さらに、ローカル使用のために独自のローカル Cisco IronPort アプライアンス検疫を保守するリモート オフィスをセットアップできます (C-Series または X-Series アプライアンス上でローカル IronPort スパム検疫を使用)。

図 17-1 に、Cisco IronPort M-Series アプライアンスおよび複数の DMZ を含む、 通常のネットワーク設定を示します。インターネットからの着信メールは、外部 DMZ の Cisco IronPort アプライアンスによって受信されます。正規のメールは、 内部 DMZ の MTA (グループウェア)に従って、最終的に企業ネットワーク内 のエンドユーザまで送信されます。

スパムおよび陽性と疑わしいスパム(メール フロー ポリシー設定値に基づく) は、Cisco IronPort M-Series アプライアンスのスパム検疫エリアに送信されま す。次にエンドユーザが検疫エリアにアクセスして、スパムを削除し、自分宛に 配信されるメッセージを解放することを選択できます。IronPort スパム検疫エリ アに残っているメッセージは、設定可能な期間の経過後に自動的に削除されます (『Cisco IronPort AsyncOS for Email Daily Management Guide』の 「Quarantines」の章を参照)。

### メール フローおよび Cisco IronPort M-Series アプライアン ス

メールは、他の Cisco IronPort (C-Series および X-Series) アプライアンスから Cisco IronPort M-Series アプライアンスに送信されます。Cisco IronPort M-Series アプライアンスにメールを送信するように設定された Cisco IronPort アプライアンスは、その M-Series アプライアンスからリリースされるメールの 受信を自動的に予測し、このようなメッセージを逆戻りして受信した場合は再処 理を行いません。メッセージは、HAT などのポリシーやスキャン設定をバイパ スして配信されます。これを機能させるために、Cisco IronPort M-Series アプラ イアンスの IP アドレスが変わらないようにしてください。Cisco IronPort M-Series アプライアンスの IP アドレスが変わると、受信側の C-Series または X-Series のアプライアンスは、メッセージを他の着信メッセージであるものと して処理します。Cisco IronPort M-Series アプライアンスの受信と配信では、常 に同じ IP アドレスを使用する必要があります。

Cisco IronPort M-Series アプライアンスでは、IronPort スパム検疫設定で指定さ れている IP アドレスから検疫対象のメールを受け入れます。Cisco IronPort M-Series アプライアンスでローカル検疫を設定するには、『Cisco IronPort AsyncOS for Security Management User Guide』を参照してください。Cisco IronPort M-Series アプライアンスのローカル検疫は、M-Series アプライアンス にメールを送信する他の Cisco IronPort アプライアンスからは、外部の検疫と見 なされることに注意してください。

Cisco IronPort M-Series アプライアンスによって解放されたメールは、スパム検 疫設定の定義に従って、プライマリホストおよびセカンダリホスト(Cisco IronPort アプライアンスまたは他のグループウェアホスト)に配信されます (『Cisco IronPort AsyncOS for Security Management User Guide』を参照)。し たがって、Cisco IronPort M-Series アプライアンスにメールを配信する Cisco IronPort アプライアンスの数に関係なく、解放されるすべてのメール、通知、お よびアラートが単一のホスト(グループウェアまたは Cisco IronPort アプライア ンス)に送信されます。Cisco IronPort M-Series アプライアンスからの配信に よってプライマリホストが過負荷にならないように注意してください。

# モニタリング サービスの設定

中央集中型レポーティングまたは中央集中型トラッキングのためや、外部 IronPort スパム検疫としてセキュリティ管理アプライアンスを使用するには、ま ず、電子メール セキュリティ アプライアンス上にモニタリング サービスを設定 (構成) する必要があります。

電子メール セキュリティ アプライアンス上にモニタリング サービスを設定する ときは、セキュリティ管理アプライアンス上でモニタリング サービスをイネー ブルにする必要もあります。詳細については、『Cisco IronPort AsyncOS for Security Management User Guide』を参照してください。

モニタリングサービスは、電子メールトラフィックに関するレポートを実行したり、メッセージルーティングを追跡したり、スパムの疑いがあるメッセージおよびスパムメッセージを外部 IronPort スパム検疫エリアに配信したりするために使用します。次の1つまたは複数のサービスを設定できます。

- 中央集中型レポーティング。詳細については、「中央集中型レポーティング を使用するための電子メール セキュリティ アプライアンスの設定」 (P.17-5) を参照してください。
- 中央集中型トラッキング。詳細については、「中央集中型トラッキングを使用するための電子メールセキュリティアプライアンスの設定」(P.17-7)を参照してください。
- IronPort スパム検疫。詳細については、「外部 IronPort スパム検疫を使用するための電子メールセキュリティアプライアンスの設定」(P.17-8)を参照してください。

### 中央集中型レポーティングを使用するための電子メール セ キュリティ アプライアンスの設定

電子メール セキュリティ アプライアンスに対する中央集中型レポーティングの 設定は随時行うことができます。通常は、セキュリティ管理アプライアンスで監 視機能をイネーブルにしてから中央集中型レポーティングを設定します。

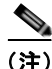

E) 中央集中型レポーティングをイネーブルにする前に、十分なディスク容量が監視 サービスに割り当てられていることを確認してください。 電子メール セキュリティ アプライアンスで中央集中型レポーティングをイネー ブルにする手順は、次のとおりです。

ステップ1 [Security Services] > [Reporting] をクリックします。

[Reporting Service Settings] ページが表示されます。

図 17-2 [Reporting Service Settings] ページ Reporting Service Settings

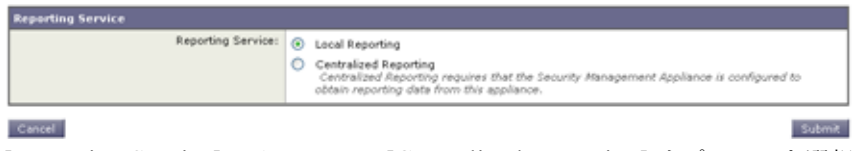

- **ステップ 2** [Reporting Service] セクションで [Centralized Reporting] オプションを選択しま す。
- ステップ3 変更を送信して確定します。

(注)

中央集中型レポーティングを使用するには、電子メール セキュリティ アプライ アンス*および*セキュリティ管理アプライアンスで監視機能をイネーブルにする必 要があります。セキュリティ管理アプライアンス上での中央集中型レポーティン グのイネーブル化については、『Cisco IronPort AsyncOS for Security Management User Guide』を参照してください。

### 中央集中型レポーティング モード

中央集中型レポーティングを使用するように電子メール セキュリティ アプライ アンスを設定し、管理対象アプライアンスとしてセキュリティ管理アプライアン スに追加すると、電子メール セキュリティ アプライアンスは、中央集中型レ ポーティング モードで動作するようになります。電子メール セキュリティ アプ ライアンスが中央集中型レポーティング モードになっている場合、そのアプラ イアンスのスケジュール済みレポートは中断され、そのアプライアンスのスケ ジュール済みレポートの設定ページやアーカイブされたレポートを利用できませ ん。また、そのアプライアンスで保存するデータは1週間分だけになります。月 次レポートおよび年次レポート用の新規データは、セキュリティ管理アプライア ンスに保存されます。電子メール セキュリティ アプライアンスにある月次レ ポート用の既存データは、セキュリティ管理アプライアンスに転送されません。 中央集中型レポーティングをディセーブルにすると、電子メール セキュリティ アプライアンスで新規月次レポート データの保存が開始されます。

電子メール セキュリティ アプライアンスで中央集中型レポーティングをディ セーブルにすると、スケジュール済みレポートが再開されて、アーカイブされた レポートを利用できるようになります。中央集中型レポーティングをディセーブ ルにした場合に、電子メール セキュリティ アプライアンスでは、過去の時間お よび日ごとのデータだけが表示され、過去の週ごとや月ごとのデータは表示され ません。これは、一時的な変更です。十分なデータが蓄積されれば、過去の週お よび月のレポートが表示されます。電子メール セキュリティ アプライアンスを 中央集中型レポーティング モードに戻した場合、過去の週のデータはインタラ クティブ レポートに表示されます。

## 中央集中型トラッキングを使用するための電子メール セキュ リティ アプライアンスの設定

電子メール セキュリティ アプライアンスは、ローカル(オンボックス)トラッ キングまたは中央集中型トラッキングのいずれかを使用するように設定できま す。

(注)

1 台の電子メール セキュリティ アプライアンスで中央集中型とローカルの両方 のトラッキングをイネーブルにはできません。

電子メール セキュリティ アプライアンスで中央集中型トラッキングをイネーブ ルにする手順は、次のとおりです。

ステップ1 [Security Services] > [Message Tracking] をクリックします。

[Message Tracking Service] ページが表示されます。

#### 図 17-3 [Message Tracking Service] ページ

Message Tracking Service

Message Tracking Service Status: Centralized Service Enabled

Edit Settings...

ステップ 2 [Message Tracking Service] セクションで [Edit Settings] をクリックします。

#### 図 17-4 [Message Tracking Service Settings] ページ Message Tracking Service Settings

| F Enable Message Tracking Service |                                                                                                    |  |
|-----------------------------------|----------------------------------------------------------------------------------------------------|--|
| Message Tracking Service:         | C Local Tracking Centralized Tracking                                                                                                    |  |
|                                   | When selecting Centralized Tracking, ensure that the Security Management Appliance is<br>configured to obtain tracking data from this appliance. |  |
| Rejected Connection Handling:     | Save tracking information for rejected connections                                                                                               |  |
|                                   | For optimum performance, leave this setting disabled.                                                                                            |  |

- **ステップ3** [Enable Message Tracking Service] チェックボックスを選択します。
- **ステップ4** [Centralized Tracking] オプションを選択します。
- **ステップ5** 必要に応じて、拒否された接続の情報を保存するチェックボックスを選択します。

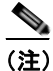

 拒否された接続のトラッキング情報を保存すると、セキュリティ管理ア プライアンスのパフォーマンスに悪影響を与えるおそれがあります。

ステップ6 変更を送信して確定します。

(注)

中央集中型トラッキングを使用するには、電子メール セキュリティ アプライア ンスおよびセキュリティ管理アプライアンスで監視機能をイネーブルにする必要 があります。セキュリティ管理アプライアンス上での中央集中型トラッキングの イネーブル化については、『Cisco IronPort AsyncOS for Security Management User Guide』を参照してください。

# 外部 IronPort スパム検疫を使用するための電子メール セキュリティ アプライアンスの設定

セキュリティ管理アプライアンスを IronPort スパム検疫として使用するには、 電子メール セキュリティ アプライアンスで外部スパム検疫機能をイネーブルに する必要があります。外部スパム検疫エリアに接続するために電子メール セ キュリティ アプライアンスで使用する、IP アドレスとポート番号を指定する必 要もあります。

電子メール セキュリティ アプライアンスでセキュリティ管理アプライアンスを 外部 IronPort スパム検疫として使用できるようにする手順は、次のとおりです。 **ステップ1** [Security Services] > [External Spam Quarantine] をクリックします。 [External Spam Quarantine] ページが表示されます。

ステップ 2 [Configure] をクリックします。

[Configure External Spam Quarantine] ページが表示されます。

#### 図 17-5 [Configure External Spam Quarantine] ページ Configure External Spam Quarantine

| External Spam Quarantine Settings |                                                                             |  |
|-----------------------------------|-----------------------------------------------------------------------------|--|
| 🖗 Enable External Spam Quarantine |                                                                             |  |
| Name:                             | BronPort_Spam_Quarantine<br>(e.p. spam_guarantine)                          |  |
| IP Address:                       | 111-11-1.11                                                                 |  |
| Port                              | 6025                                                                        |  |
| Safelist/Blocklist:               | Enable End User Safelist/Blocklist Feature     Blocklist Action: Quarantine |  |

Cancel

- **ステップ3** [External Spam Quarantine] セクションで、[Enable External Spam Quarantine] チェックボックスを選択します。
- **ステップ 4** [Name] フィールドにセキュリティ管理アプライアンスの名前を入力します。
- ステップ 5 IP アドレスおよびポート番号を入力します。セキュリティ管理アプライアンスの IP アドレスおよびポート番号は、[IronPort Spam Quarantine] ページで設定します。
- ステップ6 必要に応じて、エンドユーザ セーフリスト/ブロックリスト機能をイネーブルに するチェックボックスを選択し、適切なブロックリスト アクションを指定しま す。
- ステップ7 変更を送信して確定します。

IronPort スパム検疫およびエンドユーザ セーフリスト/ブロックリスト機能の詳細については、『Cisco IronPort AsyncOS for Email Daily Management Guide』の「Quarantines」の章を参照してください。M-Series アプライアンスで IronPort スパム検疫を使用する場合の詳細については、『Cisco IronPort AsyncOS for Security Management User Guide』を参照してください。

■ Cisco IronPort AsyncOS 7.5 for Email コンフィギュレーション ガイド

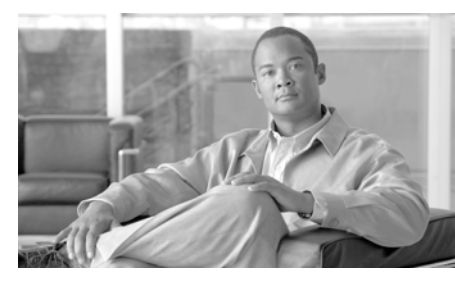

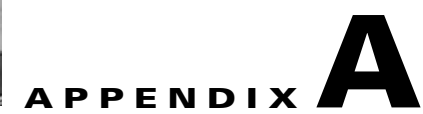

# アプライアンスへのアクセス

アプライアンスで作成する任意の IP インターフェイスには、さまざまなサービ スを通してアクセスできます。

デフォルトでは、各インターフェイスに対して次のサービスがイネーブルまたは ディセーブルに設定されています。

#### IP インターフェイスでデフォルトでイネーブルに設定されているサービ 表 A-1 ス

|        |              | デフォルトでイネーブルかどうか |                         |
|--------|--------------|-----------------|-------------------------|
| サービス   | デフォルト<br>ポート | 管理インターフェイス      | 作成する新しい IP イン<br>ターフェイス |
| FTP    | 21           | いいえ             | いいえ                     |
| Telnet | 23           | はい              | いいえ                     |
| SSH    | 22           | はい              | いいえ                     |
| HTTP   | 80           | はい              | いいえ                     |
| HTTPS  | 443          | はい              | いいえ                     |

ここに示す「管理インターフェイス」は、Cisco IronPort C10/100 アプライアン スの Data 1 インターフェイスのデフォルト設定でもあります。

• Graphical User Interface (GUI; グラフィカル ユーザインターフェイス)を 使用してアプライアンスにアクセスする必要がある場合は、インターフェイ スで HTTP、HTTPS、またはその両方をイネーブルにする必要があります。

- コンフィギュレーションファイルのアップロードまたはダウンロードを目的としてアプライアンスにアクセスする必要がある場合は、インターフェイスでFTPまたはTelnetをイネーブルにする必要があります。「FTPアクセス」(P.A-6)を参照してください。
- Secure Copy (scp)を使用しても、ファイルをアップロードまたはダウン ロードできます。

# IP インターフェイス

IP インターフェイスには、ネットワークへの個別の接続に必要なネットワーク 設定データが含まれています。1 つの物理イーサネット インターフェイスに対し て複数の IP インターフェイスを設定できます。IP インターフェイス経由の IronPort スパム検疫へのアクセスも設定できます。電子メール配信および仮想 ゲートウェイでは、各 IP インターフェイスが特定の IP アドレスおよびホスト名 を持つ1 つの仮想ゲートウェイ アドレスとして動作します。インターフェイス を独立したグループに(CLI を使用して)「参加」させることもできます。シス テムは、電子メールの配信時にこれらのグループ間を循環します。仮想ゲート ウェイへの参加またはグループ化は、複数のインターフェイス間で大規模な電子 メール キャンペーンを負荷分散するのに役立ちます。VLAN を作成し、他のイ ンターフェイスを設定するのと同様に(CLI を使用して)VLAN を設定するこ ともできます。詳細については、『Cisco IronPort AsyncOS for Email Advanced Configuration Guide』の「Advanced Networking」の章を参照してください。

#### 図 A-1 [IP Interfaces] ページ IP Interfaces

| Network Interfaces and IP Addresses |                |               |        |  |
|-------------------------------------|----------------|---------------|--------|--|
| Add IP Interface                    |                |               |        |  |
| Name                                | IP Address     | Hostname      | Delete |  |
| Data 1                              | 172.19.1.86/24 | buttercup.run | 會      |  |
| Data 2                              | 172.19.2.86/24 | buttercup.run | 會      |  |
| Management                          | 172.19.0.86/24 | buttercup.run | 會      |  |

Cisco IronPort AsyncOS 7.5 for Email コンフィギュレーション ガイド

### IP インターフェイスの設定

[Network] > [IP Interfaces] ページ (および interfaceconfig コマンド) では、 IP インターフェイスを追加、編集、または削除できます。

(注)

M-Series アプライアンスの管理インターフェイスに関連付けられた名前または イーサネット ポートは変更できません。また、Cisco IronPort M-Series アプラ イアンスは、以降に説明する機能(仮想ゲートウェイなど)をすべてサポートす るわけではありません。

IP インターフェイスを設定する場合は、次の情報が必要です。

| 表 A-2 IP インダーノェイスのコン | /ホーネント | • |
|----------------------|--------|---|
|----------------------|--------|---|

| 名称                      | インターフェイスのニックネーム。                                                                                                    |
|-------------------------|----------------------------------------------------------------------------------------------------|
| IP アドレス                 | 同じサブネットに含まれる IP アドレスを、別々の<br>物理イーサネット インターフェイスには設定できま<br>せん。                                                                            |
| ネットマスク(またはサブ<br>ネットマスク) | ネットマスクを標準のドット付きオクテット形式<br>(255.255.255.0 など)または 16 進形式 (0xffffff00<br>など)で入力できます。デフォルトのネットマスク<br>は、一般的なクラス C の値である、255.255.255.0<br>です。 |
| ブロードキャスト アドレス           | Cisco IronPort AsyncOS は、IP アドレスおよびネッ<br>トマスクからデフォルトのブロードキャスト アドレ<br>スを自動的に計算します。                                                       |

| ホスト名      | インターフェイスに関連するホスト名。SMTP カン<br>バセーション時に、このホスト名を使用してサーバ<br>を識別します。各 IP アドレスに関連付けられた有<br>効なホスト名を入力する必要があります。ソフト<br>ウェアは、DNS でホスト名が一致する IP アドレス<br>に正しく解決されるか、または逆引き DNS で指定<br>されたホスト名に解決されることをチェックしませ<br>ん。 |
|-----------|----------------------------------------------------------------------------------------------------|
| 使用可能なサービス | FTP、SSH、Telnet、IronPort スパム検疫、HTTP、<br>および HTTPS は、インターフェイスでイネーブル<br>またはディセーブルに設定できます。サービスごと<br>にポートを設定できます。また、IronPort スパム検<br>疫用に HTTP/HTTPS、ポート、および URL も指定<br>できます。                                  |

表 A-2 IP インターフェイスのコンポーネント (続き)

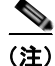

第3章「セットアップおよび設置」で説明されている GUI の System Setup Wizard (またはコマンドライン インターフェイスの systemsetup コマンド)を 完了し、変更を確定している場合は、すでにアプライアンスにインターフェイス が1つまたは2つ設定されているはずです(「Assign and Configure Logical IP Interface(s)」セクションで入力した設定を参照してください)。また、管理イン ターフェイスも Cisco IronPort アプライアンスに設定されています。

### GUI による IP インターフェイスの作成

IP インターフェイスを作成するには、次の手順を実行します。

**ステップ1** [Network] > [IP Interfaces] ページで [Add IP Interface] をクリックします。[Add IP Interface] ページが表示されます。

| Name:                                                                                                    |                                                                                                    |                             |  |
|----------------------------------------------------------------------------------------------------|----------------------------------------------------------------------------------------------------|-----------------------------|--|
| Ethernet Port:                                                                                                    | Data 1 💌                                                                                                    |                             |  |
| IP Address:                                                                                                    | · ·                                                                                                    |                             |  |
| Netmask:                                                                                                    | 255.255.255.0 *                                                                                                    |                             |  |
| Hostname:                                                                                                    |                                                                                                    |                             |  |
| HTTPS Certificate                                                                                                    | System Default ¥                                                                                                    |                             |  |
| Services:                                                                                                    | Service                                                                                                    | Port                        |  |
|                                                                                                    | E FTP                                                                                                    | 21                          |  |
|                                                                                                    | Teinet                                                                                                    | 2.3                         |  |
|                                                                                                    | SSH .                                                                                                    | 22                          |  |
|                                                                                                    | Appliance Management                                                                                                    |                             |  |
|                                                                                                    | THTP                                                                                                    | 0.0                         |  |
|                                                                                                    | II HTTPS                                                                                                    | 443                         |  |
|                                                                                                    | Redirect HTTP requests to HTTPS (HTTP and HTTPS Services will be turned on)                                                                                                    |                             |  |
|                                                                                                    | Spam Quarantine                                                                                                    |                             |  |
|                                                                                                    | Spam Quarantine HTTP                                                                                                    | 0.2                         |  |
|                                                                                                    | Spam Quarantine HTTPS                                                                                                    | 8.3                         |  |
|                                                                                                    | Redirect HTTP requests to HTTPS (HTTP and HTTPS Services will be turned on)                                                                                                    |                             |  |
|                                                                                                    | This is the default interface for Spam Quarantine Quarantine login and notifications will originate on this interface. URL Disjatery in Natifications:  Hostname (examples: http://spamQ.url/, http://20.1.1.1.132/) |                             |  |
| <ul> <li>Please exercise care when disable<br/>to these items are committed.</li> <li>Hyperlinks and URLs affected by the</li> </ul> | g or changing these items, as this could disrupt active connections to<br>bese changes will not be usable until the changes are committed.                                                                           | to this appliance when chan |  |

図 A-2 [Add IP Interface] ページ Add IP Interface

#### **ステップ 2** インターフェイスの名前を入力します。

- **ステップ3** イーサネット ポートを選択し、IP アドレスを入力します。
- **ステップ4** IP アドレスに対応するネットマスクを入力します。
- **ステップ 5** インターフェイスのホスト名を入力します。
- ステップ 6 HTTPS サービスの TLS 証明書を選択します。
- **ステップ7** この IP インターフェイスでイネーブルにする各サービスの横にあるチェック ボックスにマークを付けます。必要に応じて、対応するポートを変更します。
- **ステップ8** アプライアンス管理用にインターフェイスで HTTP から HTTPS へのリダイレク トをイネーブルにするかどうかを選択します。
- **ステップ9** IronPort スパム検疫を使用している場合は、HTTP、HTTPS、またはその両方を 選択し、それぞれにポート番号を指定できます。HTTP 要求を HTTPS にリダイ レクトするかどうかも選択できます。最後に、IP インターフェイスが IronPort

スパム検疫のデフォルト インターフェイスであるかを指定したり、ホスト名を URL として使用するかを指定するか、またはカスタム URL を指定したりできま す。

- **ステップ 10** [Submit] をクリックします。
- ステップ 11 [Commit Changes] ボタンをクリックし、必要に応じて、任意にコメントを追加 してから、[Commit Changes] をクリックして IP インターフェイスの作成を完了 します。

### FTP アクセス

FTP 経由でアプライアンスにアクセスするには、次の手順を実行します。

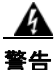

アプライアンスに接続している方法によっては、[Network] > [IP Interfaces] ページまたは interfaceconfig コマンドを使用してサービスをディセーブルに することで、GUI または CLI から独自に切断できます。管理ポートで別のプロ トコル、シリアル インターフェイス、またはデフォルト設定を使用するアプラ イアンスに再接続できない場合は、このコマンドでサービスをディセーブルに しないでください。

**ステップ1** [Network] > [IP Interfaces] ページ (または interfaceconfig コマンド)を使用 して、インターフェイスの FTP アクセスをイネーブルにします。

> この例では、管理インターフェイスがポート 21 (デフォルト ポート) で FTP アクセスをイネーブルにするように編集されています。

#### 図 A-3 [Edit IP Interface] ページ Edit IP Interface

| Name:          | Management      |      |
|----------------|-----------------|------|
| Ethernet Port: | Management 💌    |      |
| IP Address:    | 172.19.0.11 *   |      |
| Netmask:       | 255.255.255.0 * |      |
| Hostname:      | elroy.run       |      |
| Services:      | Service         | Port |
|                | FTP             | 21   |
|                | Telnet          | 23   |
|                | SSH SSH         | 22 - |
|                |                 |      |

**ステップ2** FTP 経由でインターフェイスにアクセスします。インターフェイスに対して正しい IP アドレスを使用していることを確認します。次の例を参考にしてください。

ftp 192.168.42.42

ブラウザの多くは、FTP 経由でもインターフェイスにアクセスできます。次 の例を参考にしてください。 ftp://192.10.10.10

表 A-3 アクセスできるディレクトリ

| ディレクトリ       |                                                                                                    |
|--------------|----------------------------------------------------------------------------------------------------|
| 名            | 説明                                                                                                    |
| /antivirus   | Sophos Anti-Virus エンジンのログ ファイルが保持されるディ<br>レクトリ。このディレクトリにあるログ ファイルを検査して、<br>ウイルス定義ファイル (scan.dat)の成功した最終ダウン<br>ロードを手動で確認できます。 |
| /avarchive   | [System Administration] > [Logging] ページまたは                                                                                   |
| /bounces     | logconfig コマンドと rollovernow コマンドを使用するロ                                                                                       |
| /cli_logs    | <b>キンク</b> 用に自動的に作成されます。各ロクの詳しい説明については、『 <i>Cisco IronPort AsyncOS for Email Daily</i>                                       |
| /delivery    | Management Guide』の「Logging」の章を参照してくださ                                                                                        |
| /error_logs  | <i>د</i> ۰.                                                                                                    |
| /ftpd_logs   |                                                                                                    |
| /gui_logs    | 各ログ ファイル タイプ間の違いについては、「Logging」章の                                                                                            |
| /mail_logs   | 「Log File Type Comparison」を参照してください。                                                                                         |
| /rptd_logs   |                                                                                                    |
| /sntpd.logs  |                                                                                                    |
| /status      |                                                                                                    |
| /system_logs |                                                                                                    |

ステップ3 実行しようとする特定のタスクのディレクトリを参照します。FTP 経由でイン ターフェイスにアクセスしたら、次のディレクトリを参照し、ファイルをコピー および追加(「GET」および「PUT」)できます。表 A-2 (P.A-8)を参照してく ださい。

表 A-3 アクセスできるディレクトリ (続き)

| ディレクトリ<br>名    | 説明                                                                                                    |
|----------------|----------------------------------------------------------------------------------------------------|
| /MFM           | メール フロー モニタリング データベース ディレクトリには、<br>GUI から使用できるメール フロー モニタ機能のデータが含ま<br>れます。各サブディレクトリには、各ファイルのレコード形<br>式を文書化した README ファイルが含まれます。                    |
|                | レコード管理のためにこれらのファイルを別のマシンにコ<br>ピーしたり、データベースにロードして独自の分析アプリ<br>ケーションを作成したりできます。レコード形式は、すべて<br>のディレクトリ内にあるすべてのファイルで同じです。この<br>形式は今後のリリースで変更される場合があります。 |
| /saved_reports | システムで設定されたすべてのアーカイブ済みレポートが保存されるディレクトリ。                                                                                                    |
| /configuration | 次のページおよびコマンドからのデータのエクスポート先<br>ディレクトリ、またはインポート元(保存)ディレクトリ。                                                                                          |
|                | • 仮想ゲートウェイ マッピング(altsrchost)                                                                                                    |
|                | <ul> <li>XML 形式の設定データ<br/>(saveconfig、loadconfig)</li> </ul>                                                                                       |
|                | • ホストアクセステーブル (HAT) ページ (hostaccess)                                                                                                    |
|                | • 受信者アクセス テーブル (RAT) ページ (rcptaccess)                                                                                                    |
|                | • SMTP ルート ページ (smtproutes)                                                                                                    |
|                | • エイリアス テーブル (aliasconfig)                                                                                                    |
|                | • マスカレード テーブル (masquerade)                                                                                                    |
|                | • メッセージ フィルタ (filters)                                                                                                    |
|                | • グローバル配信停止データ (unsubscribe)                                                                                                    |
|                | • trace コマンドのテスト メッセージ                                                                                                    |

**ステップ4** ご使用の FTP プログラムを使用して、適切なディレクトリに対するファイルの アップロードおよびダウンロードを行います。

### secure copy (scp) アクセス

クライアント オペレーティング システムで secure copy (scp) コマンドをサ ポートしている場合は、表 A-2 に示されているディレクトリ間でファイルをコ ピーできます。たとえば、次の例では、ファイル

/tmp/test.txt は、クライアントマシンからホスト名が mail3.example.com のアプライアンスのコンフィギュレーション ディレクトリにコピーされます。

コマンドを実行すると、ユーザ(admin)のパスワードを求めるプロンプトが表示されることに注意してください。この例を参考用としてだけ示します。特殊なオペレーティングシステムの secure copyの実装方法によって異なる場合があります。

#### % scp /tmp/test.txt admin@mail3.example.com:configuration

The authenticity of host 'mail3.example.com (192.168.42.42)' can't be established.

DSA key fingerprint is 69:02:01:1d:9b:eb:eb:80:0c:a1:f5:a6:61:da:c8:db.

Are you sure you want to continue connecting (yes/no)? yes

Warning: Permanently added 'mail3.example.com ' (DSA) to the list of known hosts.

admin@mail3.example.com's password: (type the password)

Ş

この例では、同じファイルがアプライアンスからクライアント マシンにコピー されます。

% scp admin@mail3.example.com:configuration/text.txt .

admin@mail3.example.com's password: (type the password)

Cisco IronPort AsyncOS 7.5 for Email コンフィギュレーション ガイド

Cisco IronPort アプライアンスに対するファイルの転送および取得には、secure copy (scp) を FTP に代わる方法として使用できます。

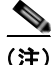

operators グループおよび administrators グループのユーザだけが、アプライア ンスへのアクセスに secure copy (scp) を使用できます。詳細については、 『*Cisco IronPort AsyncOS for Email Daily Management Guide*』の「Common Admistrative Tasks」のユーザの追加に関する情報を参照してください。

## シリアル接続によるアクセス

シリアル接続を使用してアプライアンスに接続している場合(「アプライアンス への接続」(P.3-14)を参照)、図 A-4 にシリアル ポート コネクタのピン番号を 示し、表 A-4 にシリアル ポート コネクタのピン割り当ておよびインターフェイ ス信号を定義します。

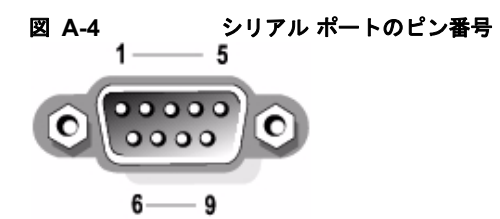

表 A-4 シリアル ポートのピン割り当て

| ピン | 信号   | I/O | 定義         |
|----|------|-----|------------|
| 1  | DCD  | Ι   | データ キャリア検出 |
| 2  | SIN  | Ι   | シリアル入力     |
| 3  | SOUT | 0   | シリアル出力     |
|    | DTR  | 0   | データ ターミナル  |
| 4  |      |     | レディ        |
| 5  | GND  | n/a | 信号用接地      |
|    | DSR  | Ι   | データセットレ    |
| 6  |      |     | ディ         |
| 7  | RTS  | Ι   | 送信要求       |

| ピン  | 信号  | I/O | 定義         |
|-----|-----|-----|------------|
| 8   | CTS | 0   | 送信可        |
| 9   | RI  | Ι   | リング インジケータ |
| シェル | n/a | n/a | シャーシ グラウンド |

表 A-4 シリアル ポートのピン割り当て (続き)

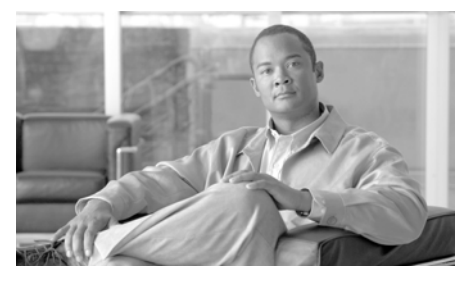

APPENDIX **B** 

# ネットワーク アドレスと IP アドレ スの割り当て

この付録では、ネットワークアドレスと IP アドレスの割り当てに関する一般的 なルールについて説明し、ネットワークに Cisco IronPort アプライアンスを接続 するための戦略の一部を示します。

この付録の主なトピックは次のとおりです。

- 「イーサネット インターフェイス」(P.B-1)
- 「IP アドレスとネットマスクの選択」(P.B-2)
- 「Cisco IronPort アプライアンスの接続時の戦略」(P.B-5)

# イーサネット インターフェイス

Cisco IronPort X1000/1050/1060/1070、C600/650/660/670、および C300/350/360/370 アプライアンスには、システムの背面パネルに構成に応じて 4 つものイーサネット インターフェイスが搭載されています(オプションの光 ネットワーク インターフェイスの有無を問いません)。これらには次のようなラ ベルが付けられています。

- Management
- Data1
- Data2
- Data3
- Data4

Cisco IronPort C60 および C30 アプライアンスには、システムの背面パネルに イーサネット インターフェイスが 3 つ搭載されています。これらには次のよう なラベルが付けられています。

- Management
- Data1
- Data2

Cisco IronPort C10/100/150/160 アプライアンスには、システムの背面パネルに イーサネット インターフェイスが 2 つ搭載されています。これらには次のよう なラベルが付けられています。

- Data1
- Data2

# IP アドレスとネットマスクの選択

ネットワークを設定する場合、Cisco IronPort アプライアンスが発信パケットを 送信するインターフェイスを一意に選択できる必要があります。この要件によ り、イーサネットインターフェイスの IP アドレスとネットマスクの選択に関す る一部の内容が決定されます。単一のネットワークに配置できるインターフェイ スは1つのみというのがルールです(ネットマスクがインターフェイスの IP ア ドレスに適用されることでそのように定められます)。

IP アドレスは、特定のネットワーク上の物理インターフェイスを識別します。 物理イーサネットインターフェイスは、パケットを受け取る IP アドレスを複数 持つことができます。複数の IP アドレスを持つイーサネットインターフェイス は、パケットの送信元アドレスとして任意の IP アドレスを1 つ使用して、イン ターフェイスからパケットを送信できます。このプロパティは、Virtual Gateway テクノロジーの実装で使用されます。

ネットマスクの目的は、IP アドレスをネットワーク アドレスとホスト アドレス に分割することです。ネットワーク アドレスは、IP アドレスのネットワーク部 分(ネットマスクと一致するビット)と見なすことができます。ホスト アドレ スは IP アドレスの残りのビットです。4 オクテット アドレスの有効ビット数は、 Classless Inter-Domain Routing (CIDR; クラスレス ドメイン間ルーティング) スタイルで表現されることがあります。すなわち、ビット数(1 ~ 32)の先頭 にスラッシュが付きます。 ネットマスクはこうした表現を、単純にバイナリ表記で1を数える形で行うこと ができます。したがって 255.255.255.0 は「/24」となり、255.255.240.0 は 「/20」となります。

### インターフェイスの設定例

ここでは、いくつかの代表的なネットワークに基づいたインターフェイスの設定 例を示します。この例では、lnt1 と Int2 の 2 つのインターフェイスを使用しま す。Cisco IronPort アプライアンスの場合、これらのインターフェイス名は、3 つの Cisco IronPort インターフェイス (Management、Data1、Data2) のうちの いずれか 2 つを表します。

ネットワーク1:

インターフェイスはそれぞれ、別々のネットワークに配置する必要があります。

| インター<br>フェイス | IP アドレス      | ネットマスク        | ネット アドレス       |
|--------------|--------------|---------------|----------------|
| Int1         | 192.168.1.10 | 255.255.255.0 | 192.168.1.0/24 |
| Int2         | 192.168.0.10 | 255.255.255.0 | 192.168.0.0/24 |

192.168.1.x にアドレス指定されたデータ(ここで X は自身のアドレスを除く 1 ~ 255 のいずれか。この場合は 10) は、Intl に進みます。192.168.0.x にアドレス指定されたデータはすべて、Int2 に進みます。このような形式に該当しないその他のアドレス(WAN やインターネット上のアドレスである可能性が高い)が指定されているパケットはデフォルトのゲートウェイに送信されます。このゲートウェイは、これらのネットワークのいずれかに存在している必要があります。次に、デフォルト ゲートウェイがパケットを転送します。

#### ネットワーク 2:

2 つの異なるインターフェイスのネットワーク アドレス(IP アドレスのネット ワーク部分)は同じにすることができません。

| イーサネット イン<br>ターフェイス | IP アドレス      | ネットマスク      | ネット アドレス       |
|---------------------|--------------|-------------|----------------|
| Int1                | 192.168.1.10 | 255.255.0.0 | 192.168.0.0/16 |
| Int2                | 192.168.0.10 | 255.255.0.0 | 192.168.0.0/16 |

この場合、2 つの異なるイーサネット インターフェイスが同じネットワーク ア ドレスを持つという矛盾した状態になっています。Cisco IronPort アプライアン スからのパケットを 192.168.1.11 に送信する場合に、どのイーサネット イン ターフェイスを使用してパケットを送信すべきかを決定する方法がありません。 2 つのイーサネット インターフェイスが 2 つの物理ネットワークに別々に接続さ れている場合、パケットは誤ったネットワークに配信される可能性があり、そう するとそのパケットの送信先を見つけることはできません。Cisco IronPort アプ ライアンスを使用すると、矛盾を含むネットワークを設定できなくなります。

2 つのイーサネットインターフェイスを同じ物理ネットワークに接続することは できますが、Cisco IronPort アプライアンスが一意の配信インターフェイスを選 択できるように IP アドレスとネットマスクを設定する必要があります。

### IP アドレス、インターフェイス、およびルーティング

GUI または CLI で、インターフェイスを選択可能なコマンドや関数を実行する 際にインターフェイスを選択した場合(たとえば、AsyncOS のアップグレード や DNS の設定など)、ルーティング(デフォルトのゲートウェイ)が選択した 内容より優先されます。

たとえば、3 つのネットワーク インターフェイスがそれぞれ別のネットワーク セグメントに設定された次のような Cisco IronPort アプライアンスがあるとしま す (すべて /24 と仮定)。

| イーサネット     | IP           |
|------------|--------------|
| Management | 192.19.0.100 |
| data1      | 192.19.1.100 |
| data2      | 192.19.2.100 |

デフォルトのゲートウェイは 192.19.0.1 です。

AsyncOS のアップグレード(またはインターフェイスを選択できる他のコマン ドや関数)を実行し、data1(192.19.1.100)のIPを選択した場合、ユーザはす べてのTCPトラフィックが data1 イーサネットインターフェイスを介して発生 すると想定します。しかし、トラフィックはデフォルトゲートウェイとして設 定されているインターフェイス(この場合は Management)から発生し、data1 のIPの送信元アドレスのスタンプが付されます。

### まとめ

Cisco IronPort アプライアンスは、配信するパケットが経由する一意のインター フェイスを常に識別できなければなりません。この決定を行うために、Cisco IronPort アプライアンスは、パケットの宛先 IP アドレスと、そのイーサネット インターフェイスのネットワークおよび IP アドレス設定を組み合わせて使用し ます。次の表に、ここまで説明してきた例をまとめます。

|               | 同じネットワーク | 異なるネットワーク |
|---------------|----------|-----------|
| 同じ物理インターフェイス  | 可        | <u>न</u>  |
| 異なる物理インターフェイス | 不可       | <u>म</u>  |

# Cisco IronPort アプライアンスの接続時の戦略

Cisco IronPort アプライアンスを接続する際には、次の点に留意してください。

- 管理トラフィック(CLI、Web インターフェイス、ログ配信)は通常、電子 メールのトラフィックに比べて小さいサイズになります。
- 2つのイーサネットインターフェイスが、同じネットワークスイッチに接続されているが別のホストダウンストリーム上の単一のインターフェイスとのトークで終了する場合、またはすべてのデータがすべてのポートにエコーされるネットワークハブに接続されている場合、2つのインターフェイスを使用しても得られる利点はありません。
- 1000 Base-T で動作するインターフェイスを介した SMTP カンバセーション は、100 Base-T で動作する同じインターフェイスを介した場合より若干速 くなりますが、これは理想的な条件下でのみです。
- 配信ネットワークのその他の部分にボトルネックがある場合、ネットワークへの接続を最適化しても意味がありません。ボトルネックは、インターネットへの接続や、接続プロバイダーによるアップストリームへの接続で最も頻繁に発生します。

接続する Cisco IronPort アプライアンス インターフェイスの数や、それらのア ドレスを指定する方法は、基幹ネットワークの複雑さを考慮した上で決定する必 要があります。ご使用のネットワークトポロジやデータのボリュームから判断 して不要であれば、複数のインターフェイスに接続する必要はありません。ま た、最初は単純な接続にしておき、ゲートウェイに慣れてきたら、ボリュームや ネットワークトポロジでの必要に応じて接続を増やすこともできます。

■ Cisco IronPort AsyncOS 7.5 for Email コンフィギュレーション ガイド

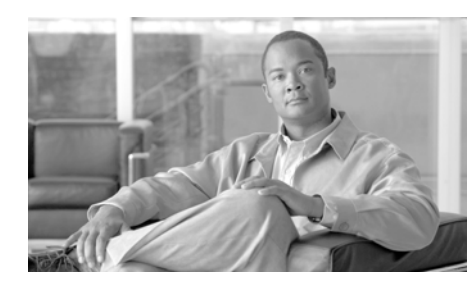

# 

# ファイアウォール情報

次の表は、Cisco IronPort アプライアンスを正常に動作させるために開けなけれ ばならないことがあるポートのリストです(デフォルト値を示す)。

|       | プロトコ   |       |                        |                           |
|-------|--------|-------|------------------------|---------------------------|
| ポート   | ル      | 入力/出力 | ホスト名                   | 説明                        |
| 20/21 | ТСР    | 入力また  | AsyncOS IP、FTP サーバ     | ログ ファイル集約用 FTP。           |
|       |        | は出力   |                        |                           |
| 22    | ТСР    | 入力    | AsyncOS IP             | CLI への SSH アクセス、ログ ファイ    |
|       |        |       |                        | ルの集約。                     |
| 22    | ТСР    | 出力    | SSH サーバ                | ログ ファイルの SSH 集約。          |
| 22    | ТСР    | 出力    | SCP サーバ                | ログ サーバへの SCP 配信。          |
| 23    | Telnet | 入力    | AsyncOS IP             | CLI への Telnet アクセス、ログ ファイ |
|       |        |       |                        | ルの集約。                     |
| 23    | Telnet | 出力    | Telnet サーバ             | Telnet アップグレード、ログファイル     |
|       |        |       |                        | の集約(非推奨)。                 |
| 25    | ТСР    | 出力    | Any                    | 電子メールを送信する SMTP。          |
| 25    | ТСР    | 入力    | AsyncOS IP             | バウンスされた電子メールを受信する         |
|       |        |       |                        | SMTP またはファイアウォール外部か       |
|       |        |       |                        | らの電子メールのインジェクト。           |
| 80    | HTTP   | 入力    | AsyncOS IP             | システム モニタリングのための GUI       |
|       |        |       |                        | への HTTP アクセス。             |
| 80    | HTTP   | 出力    | downloads.ironport.com | AsyncOS アップグレードおよび        |
|       |        |       |                        | McAfee 定義を除くサービス更新。       |

#### 表 C-1 ファイアウォール ポート

#### 表 C-1 ファイアウォール ポート (続き)

| 80          | HTTP    | 出力          | updates.ironport.com            | AsyncOS アップグレードおよび<br>McAfee Anti-Virus 定義。                                                        |
|-------------|---------|-------------|---------------------------------|----------------------------------------------------------------------------------------------------|
| 82          | HTTP    | 入力          | AsyncOS IP                      | <b>IronPort Anti-Spam</b> の検疫の表示に使用。                                                               |
| 83          | HTTPS   | 入力          | AsyncOS IP                      | <b>IronPort Anti-Spam</b> の検疫の表示に使用。                                                               |
| 53          | UDP/TCP | 入力およ<br>び出力 | DNS サーバ                         | インターネット ルート サーバを使用す<br>るか、ファイアウォール外の他の DNS<br>サーバを使用するよう設定されている<br>場合、DNS。SenderBase クエリーに<br>も使用。 |
| 110         | ТСР     | 出力          | POP サーバ                         | IronPort スパム検疫のためのエンド<br>ユーザの POP 認証。                                                              |
| 123         | UDP     | 入力およ<br>び出力 | NTP サーバ                         | タイム サーバがファイアウォール外部<br>の場合、NTP。                                                                     |
| 143         | ТСР     | 出力          | IMAP サーバ                        | IronPort スパム検疫のためのエンド<br>ユーザの IMAP 認証。                                                             |
| 161         | UDP     | 入力          | AsyncOS IP                      | SNMP クエリー。                                                                                         |
| 162         | UDP     | 出力          | 管理ステーション                        | SNMP トラップ。                                                                                         |
| 389<br>3268 | LDAP    | 出力          | LDAP サーバ                        | LDAP ディレクトリ サーバがファイア<br>ウォール外部の場合、LDAP。<br>IronPort スパム検疫のための LDAP 認<br>証。                         |
| 636<br>3269 | LDAPS   | 出力          | LDAPS                           | LDAPS: Active Directory のグローバ<br>ル カタログ サーバ。                                                       |
| 443         | ТСР     | 入力          | AsyncOS IP                      | システム モニタリングのための GUI<br>への Secure HTTP (https) アクセス。                                                |
| 443         | ТСР     | 出力          | res.cisco.com                   | Cisco Registered Envelope Service <sub>o</sub>                                                     |
| 443         | ТСР     | 出力          | updates-static.ironport.co<br>m | 更新サーバの最新ファイルの検証。                                                                                   |
| 443         | ТСР     | 出力          | phonehome.senderbase.or         | 感染フィルタの受信/送信。                                                                                      |
| 514         | UDP/TCP | 出力          | Syslog サーバ                      | Syslog ロギング。                                                                                       |

■ Cisco IronPort AsyncOS 7.5 for Email コンフィギュレーション ガイド

#### 表 C-1 ファイアウォール ポート (続き)

| 628  | ТСР | 入力          | AsyncOS IP | ファイアウォール外部から電子メール<br>をインジェクトする場合、QMQP。 |
|------|-----|-------------|------------|----------------------------------------|
| 2222 | CCS | 入力およ<br>び出力 | AsyncOS IP | クラスタ通信サービス(中央集中管理<br>用)。               |
| 6025 | ТСР | 出力          | AsyncOS IP | IronPort スパム検疫。                        |

■ Cisco IronPort AsyncOS 7.5 for Email コンフィギュレーション ガイド

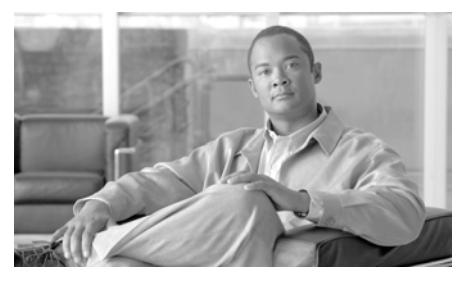

APPENDIX

# IronPort エンドユーザ ライセンス 契約書

この付録の内容は、次のとおりです。

• 「Cisco IronPort Systems, LLC ソフトウェア使用許諾契約書」(P.D-1)

# Cisco IronPort Systems, LLC ソフトウェア使 用許諾契約書

すべてのユーザに対する警告:本ソフトウェア(以下で定義)のライセンスにつ いて、以下の法的な契約書(「契約書」)を注意深くお読みください。同意ボタン をクリックするか、質問に「Y」を入力することで、お客様(個人または単一の 実在者のいずれかを指し、総称して「お客様」と呼びます)は、デラウェア州法 人である Cisco IronPort Systems, LLC(以下「IronPort」)とお客様(総称して 「両当事者」と呼びます)との間の以下の契約に従い、その当事者となることに 同意したことになります。同意ボタンをクリックするか、質問に「Y」を入力す ることで、お客様は(A)お客様がお客様の会社を代表する権限を正式に与えら れており、(B)お客様の会社を代表して本契約の条件に同意することを表明し、 それによって契約が成立します。お客様またはお客様が代表する会社(総称して 「お客様」と呼びます)が本契約の条件に同意しない場合は、キャンセルボタン をクリックするか、質問に「N」を入力し、即座に(ただし後述のとおり納品日 から 30 日以内に)、IronPort または本ソフトウェアの提供元である販売代理店に 通知し、本ソフトウェアに対して支払った代金の全額の返金を受けてください。 1. 定義 1.1「お客様のサービス」とは、お客様の内部的なビジネスを遂行することを目 的とし、購入契約、評価契約、ベータまたはプレリリース契約、注文書、見積 書、お客様と IronPort またはその販売代理店との間のその他同様の契約(以下 「契約」)、ならびにシステム アーキテクチャおよびそのインターフェイスの概要 が記載されている該当するユーザインターフェイスおよび IronPort の標準シス テム ガイドドキュメント(総称して「ライセンス文書」と呼びます)で規定さ れているとおり、お客様の製品を通じて可能となる、エンドユーザに提供され る、お客様の電子メールまたはインターネットサービスを意味します。

1.2「エンドユーザ」とは、お客様のサービスを通じてインターネットへアクセスすること、もしくは電子メールサービスを利用することをお客様が承認した従業員、請負業者、またはその他の代理人を意味します。

**1.3**「本サービス」とは、(i) アップデートおよびアップグレードを含む、本ソフトウェアの機能の提供、および(ii) 場合によって IronPort またはその販売代理店によるサポートの提供を意味します。

1.4「本ソフトウェア」とは、(i) IronPort が所有し、IronPort のハードウェア 製品とともに IronPort によってお客様にライセンス付与されるソフトウェア、
(ii) IronPort のサードパーティ ライセンサーによって提供され、IronPort の ハードウェア製品で使用するためにお客様にライセンス付与された任意のソフト ウェア、(iii) IronPort のハードウェア製品とともに IronPort によってお客様に ライセンス付与されたその他の任意の IronPort ソフトウェア モジュール、およ び (iv) それらに対するすべてのアップデートおよびアップグレードを意味しま す。

 1.5「アップデート」とは、本ソフトウェアに大規模な新機能を追加せず、 IronPort またはそのサードパーティ ライセンサーによってリリースされる、マ イナー アップデート、エラー修正およびバグ修正を意味します。アップデート は、本ソフトウェアのリリース番号における小数点の右側の増加(たとえば、ソ フトウェア 1.0 からソフトウェア 1.1 へ)により示されます。「アップデート」 という用語は、IronPort またはそのサードパーティ ライセンサーにより個別の 製品として販売およびライセンス付与されるアップグレードまたは新しいソフト ウェア バージョンを明確に除外します。

1.6「アップグレード」は、本ソフトウェアに対する改訂を意味し、IronPort またはそのサードパーティ ライセンサーによりその独自の裁量でリリースされた場合に、新しい拡張機能を既存の機能に追加します。アップグレードは、本ソフトウェアのリリース番号における小数点の左側の増加(たとえば、ソフトウェア 1.x からソフトウェア 2.0 へ)により示されます。いかなる場合にも、アップグ レードには、IronPort またはそのサード パーティ ライセンサーにより個別の製 品として販売およびライセンス付与される本ソフトウェアの新しいバージョンは 含まれません。

2. ライセンスの付与とデータ収集条件についての同意

2.1 ソフトウェアのライセンス。本ソフトウェアおよびライセンス文書を使用す ることにより、お客様は本契約の条件に従うことに同意し、お客様が本契約に準 拠している限り、IronPort はお客様に、契約期間中、お客様のサービスをエンド ユーザに提供することに関連してのみ、IronPort のハードウェア製品上でのみ本 ソフトウェアを使用する非独占的、二次ライセンス不能、譲渡不能、世界的なラ イセンスを付与します。本ライセンスの期間と範囲は、ライセンス文書で別途規 定します。本契約で明示する場合を除き、IronPort、IronPort の販売代理店、ま たはその各ライセンサーは、お客様に対し、いずれの本ソフトウェアにおける権 利、権原、権益も付与しません。本ライセンスとすべての本サービスは同時に終 結します。

2.2 データの使用についての同意とライセンス。本契約の第8項と、お客様への 通知をもって IronPort により随時修正される可能性がある IronPort プライバ シー声明(http://www.IronPort.com/privacy.html)に従い、お客様は、IronPort により随時修正される可能性があるライセンス文書に規定されているとおり、お 客様からデータ(以下「データ」)を収集し使用することに同意し、そのライセ ンスを IronPort に付与します。データを使用してレポートまたは統計情報を生 成する範囲において、データは全体としてのみ開示され、ユーザ名、電話番号、 難読化されていないファイル名、電子メールアドレス、物理アドレス、および ファイルの内容など、エンドユーザの識別情報をデータから推測できないように するものとします。上記にかかわらず、お客様は、事前に書面または電子的な手 段で通知することで、IronPort がデータを収集および使用する権利をいつでも終 了させることができますが、かかる権利が終了した場合、お客様は本ソフトウェ

3. 機密性。各当事者は、相手方当事者のすべての機密情報を、自身の同様の機密 情報を保護するのと同じ程度に(また、いかなる場合にも妥当な程度の注意を 払って)秘密に保持し、かかる機密情報を本契約で許された範囲でのみ使用する ことに同意します。本契約での「機密情報」とは、「機密」と表示された当事者 の情報または開示元の当事者が独占的または機密として見なすことが妥当な情報 を意味します。ただし、IronPort によって提供される本ソフトウェアの設計レ ビューおよびあらゆる製造前のリリースで開示されたデータ、本ソフトウェア、 情報は、機密と表示されているどうかにかかわらず明らかに機密情報と見なされ ます。 4. 財産権、所有権。IronPort またはその販売代理店によりお客様に提供された本 ソフトウェアおよびその他の資料の権原および所有権、ならびに前記にかかわる すべての知的財産権(以下で定義)は、IronPort および/またはその上位ライセ ンサーの独占的所有物です。お客様ならびにその従業員および代理人は、

IronPort またはその販売代理店によってお客様に提供された本ソフトウェアまた はその他の資料のコピーに現れる商標またはその他の所有権表記、説明文、記号 またはラベルを削除または改変しないものとします。お客様は、本ソフトウェア または本ソフトウェアによって生成される内部データファイルの変更、変換、営 利目的での転売、配布、複製、機能拡張、適合、翻訳、逆コンパイル、リバース エンジニアリング、逆アセンブルを行ったり、本ソフトウェアまたは本ソフト ウェアによって生成される内部データファイルのソースコードを特定したり、 取得しようとしたり、本ソフトウェアまたはライセンス文書に基づいて二次的著 作物を作成したりしないものとし、他者によるそのような行為を許可または承認 しないことに同意します。別途書面で合意しない限り、本契約または関連するす べてのコンサルティングまたはプロフェッショナル サービス契約の履行途中に IronPort またはその上位ライセンサーによって作成または開発されたプログラ ム、発明、概念、文書、仕様、またはその他の文書化された資料または図面によ る資料および媒体は、すべての著作権、データベース権、特許、企業秘密、商 標、著作者人格権、またはかかる作業の遂行に関連するその他すべての知的財産 権(「知的財産権」)を含め、IronPort またはその上位ライセンサーに独占的に属 するものとし、合衆国法典第17編(1976年著作権法)の意味の範囲内でお客様 のために有償で行われた作業とは見なさないものとします。

5. 制限付き保証と保証の放棄

5.1 制限付き保証。IronPort はお客様に対し、本ソフトウェアが適切にインス トールされ正しく使用されている場合に、ライセンス文書に記載された仕様に相 当程度に従うことを、納品日から 90 日間か、ライセンス文書に記載されたいる 期間のうちの長いほうの期間(以下「保証期間」)にわたり保証します。本項に 記載されている保証のいずれかの違反に対し、お客様の唯一の法的救済および IronPort の全責任は、保証期間内にお客様によって不適合が IronPort および/ま たはその販売代理店に報告された場合に限り、誤りまたは不適合をすみやかに修 正することです。この保証は、お客様に対してのみ行われ、エンドユーザまたは 他の第三者への譲渡はできません。本項で定める保証の違反、または本契約の違 反に対し、かかる違反が直接的または間接的に次のいずれかから、またはそれに 関連して生じた場合、IronPort は一切の責任を負いません。(i) お客様または第 三者による、本ソフトウェアの無許可の、不適切な、不完全な、または不適当な メンテナンスまたはキャリブレーション、(ii) 第三者のハードウェア、ソフト ウェア、サービスまたはシステム、(iii) 本ソフトウェアまたは本サービスの許 可のない変更または改造、(iv) 本ソフトウェアの無許可の、もしくは不適切な 使用もしくは操作、またはお客様が該当する環境仕様に従わなかった場合、(v) IronPort またはその販売代理店から随時提供されるアップデート、アップグレー ド、修正、改訂をインストールおよび/または使用しなかった場合。

5.2 保証の否認。本契約書の 5.1 項に記載されている明示的な保証は、本ソフト ウェアまたは本サービスに関する唯一の保証を構成します。適用法によって許さ れる最大の限度まで、IronPort は本契約上の本ソフトウェアと本サービスのライ センスを「現状のまま」付与します。本契約で明示的に規定しない限り、 IronPort およびその上位ライセンサーは、明示、黙示または制定法上の(事実上 の、または法律の運用による)いかなる形の表明も保証も行わず、市場性または 特定目的適合性の黙示的保証などを含むその他のあらゆる保証を明示的に否認し ます。IronPort もそのサードパーティ ライセンサーも、本ソフトウェアまたは 本サービスが(1)不具合、エラー、バグを含まないこと、(2)本ソフトウェア の動作が中断しないこと、(3)本ソフトウェアの使用により得られるか得られる 可能性がある結果または情報が正確で、完全で、信頼でき、安全であることを保 証しません。

6. 責任制限。適用法で許される最大限度まで、いずれの当事者も相手方に対して、利益の損失、代替商品またはサービスの調達コスト、取引上の損失、使用またはデータの損失、事業の中断、またはあらゆる種類の間接的損害、特別損害、偶発的損害、結果的損害について、かかる当事者がかかる損害の可能性を示す事前通知を受け取っていた場合であっても、責任を負わないものとします。いかなる場合でも、本契約のいずれかの条項の下で生じる各当事者の責任は、かかる損害の請求が契約、不法行為、その他の法理論に基づくかどうかにかかわらず、そのような責任を生じさせる事象よりも前の12か月間に、本ソフトウェアまたは本サービスに対して支払われた総額を超えないものとします。

7. 契約の期間および終了。本契約の期間(「契約期間」)は、ライセンス文書で規 定するものとします。IronPort が本契約またはライセンス文書の重要な条項を履 行しなかった場合、お客様は、書面で通知してから 30 日の間に不履行が解決さ れなかった場合、通知から 30 日後に本契約を終了させることができます。お客 様が本契約またはライセンス文書の重要な条項を履行しなかった場合、IronPort は、書面で通知してから 30 日の間に不履行が解決されなかった場合、通知から 30 日後に返金することなく本契約を終了させることができます。本契約は、次 の場合に、いずれかの当事者により、いつでもただちに通告なく終了させること ができます。(i)相手方当事者によるまたは相手方当事者に対する債務超過、管 財人管理または破産手続き、またはかかる当事者の負債の調停のためのその他の 訴訟手続、(ii)相手方当事者による債権者への一括譲渡、(iii)相手方当事者の 解散。本契約が終了または満了した場合、第2項で付与されたライセンスはただ ちに終了します。お客様は、本契約が終了または満了してから 30 暦日以内に、 本契約の下で IronPort またはその販売代理店によりお客様に提供された本ソフ トウェアおよびその他すべての資料またはドキュメントのすべてのコピーを IronPort またはその販売代理店に返却または破棄するものとします。

8. 米国 政府による権利の制限、輸出管理。本ソフトウェアおよび付随するライ センス文書は、該当する DFAR 227.7202 および FAR 12.212 に従い、それぞれ 「商用コンピュータ ソフトウェア」および「商用コンピュータ ソフトウェア文 書」と見なされます。米国政府による本ソフトウェアおよび付随するライセンス 文書の使用、変更、複製、リリース、実行、表示、開示は、本契約の条項のみに よって決定され、本契約の条項によって明示的に許される範囲を除き禁止されま す。本ソフトウェアおよびライセンス文書は米国の輸出管理規則に従って輸出し なければならず、米国の法律に反する行為は禁止されることを、お客様は認めま す。お客様は、米国輸出管理局もその他の連邦政府関係機関も、お客様が輸出す る権利の停止、取り消し、拒否をしていないことを表明します。お客様は、お客 様が本ソフトウェアを核兵器、科学兵器または生物兵器、ミサイル技術に関連し て使用せず、これらの関連する最終使用のために譲渡しないことを表明します。 ただし、米国政府により、規制または特定のライセンスによって許可されている 場合を除きます。お客様は、米国およびその他の国におけるあらゆる輸入および 輸出規制、その他の適用法に従うのは、最終的にお客様の責任であることを認 め、IronPort またはその販売代理店が、元の販売国内でお客様に最初に販売した 後はいかなる責任も負わないことを認めます。

9. 雑則。本契約は、法の抵触のルールを排除して、米国およびカリフォルニア州 の法律に準拠します。国際物品売買契約に関する国連条約の適用は、明示的に除 外されます。本契約に含まれるすべての規定は、両当事者間の代理関係、提携、 その他の合同企業を構成するものと解釈されません。いずれの当事者も、下記に よる義務の不履行または履行遅延を理由とした責任を負わないものとします(金 銭の支払いを除きます)。(i)米国の現在もしくは将来の法令または本契約に適 用される法律の条項、(ii) 電力供給の中断、インターネットの障害、ストライ キ、品不足、暴動、反乱、火災、洪水、暴風雨、爆発、天災、戦争、テロ、政府 の行動、労働条件、地震、またはかかる当事者の合理的な支配の及ばないその他 の事由。本契約およびライセンス文書は、本ソフトウェアの使用に対するすべて の権利を定め、両当事者間の完全な合意であり、本ソフトウェアおよびライセン ス文書にかかわるその他のあらゆる通信に優先します。本契約の条件は、ライセ ンス文書、注文、当事者によって提出されたその他の書面との相違がある場合で も、相手方当事者によって正式に拒否されたかどうかにかかわらず、優先されま す。本契約の変更は、IronPortの正式に認められた代表者が提供する書面での追 記による場合を除き、禁止されます。ただし、IronPort は、お客様への通知によ り、IronPort プライバシー声明をその裁量においていつでも変更でき、その内容 は http://www.IronPort.com/privacy.html に掲載されます。本契約のいずれの条 項も、権利放棄されたものと見なされません。ただし、かかる権利放棄が書面に
より IronPort または IronPort の正式に認められた代表者によって署名されたも のである場合を除きます。本契約のいずれかの条項が無効とされた場合であって も、本契約の残りの部分は完全な効力を維持するものとします。両当事者は、本 契約書が英語のみで書かれていることは各自が希望したものであることを認めま す。

10. IronPort の連絡先情報。お客様が何らかの理由で IronPort に連絡する必要がある場合の連絡先は次のとおりです。住所: IronPort Systems, Inc., 950 Elm Avenue, San Bruno, California 94066、電話: 650.989.6500、FAX: 650.989.6543。

■ Cisco IronPort AsyncOS 7.5 for Email コンフィギュレーション ガイド

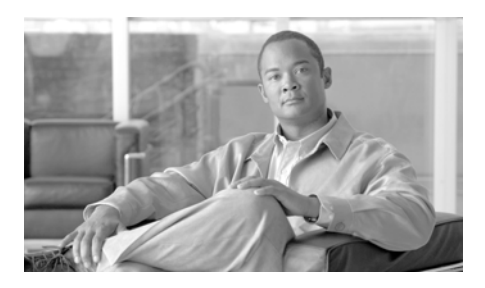

#### GLOSSARY

#### С

CIDR の表記 Classless Inter-Domain Routing。任意のビット数でネットワーク コンテキスト 内の IP アドレス範囲を説明するのに便利な省略表現。この表記を使用して、ス ラッシュ(/)の後に続けて、ネットワーク部分に使用するビット数を追加する ことで、アドレスのネットワーク プレフィクス部分を記述します。したがっ て、クラス C ネットワークは、プレフィクス表記で 192.168.0.1/24 と記述でき ます。CIDR 仕様による 206.13.1.48/25 は、アドレスの先頭 25 ビットが、 206.13.1.48 の先頭 25 ビットと一致する任意のアドレスを含みます。

#### D

- **DLP** Data Loss Prevention (データ消失防止)。RSA Security の DLP スキャン エン ジンを使用して、ユーザによる機密データの電子メールでの誤送信を防ぐこと により、組織の情報および知的財産を守り、規制および組織的なコンプライア ンスを順守させます。
- DLP インシデント データ消失防止インシデントは、DLP ポリシーにより発信メッセージ内に留意 すべき1つ以上の DLP 違反を検出すると発生します。
- **DLP ポリシー** データ消失防止ポリシーは、発信メッセージに機密データが含まれているかか どうかを判断し、そのようなデータを含むメッセージに対して AsyncOS が実 行するアクションの決定に使用される条件のセットです。
- **DLP リスク要因** 発信メッセージで検出される DLP 違反のセキュリティ リスクを表す 0 ~ 100 のスコア。リスク要因に基づいて、DLP ポリシーによってメッセージに対して 実行するアクションが決まります。

#### **DLP 違反** 一例として、メッセージ内で検出された、組織の DLP ルールに違反するデー タ。

| DNS    | 「RFC 1035」を参照してください。ネットワーク上の DNS サーバは IP アドレスをホスト名に、ホスト名を IP アドレスに解決します。                                                                 |
|--------|----------------------------------------------------------------------------------------------------|
| DoS 攻撃 | Denial of Service(サービス拒絶)攻撃。Distributed Denial of Service(DDos; 分散型サービス拒絶)攻撃にもなり得ます。ネットワークまたはコンピュータ上での攻撃。特定のサービスへのアクセスを中断させることを主な目的とします。 |
| DSN    | Delivery Status Notification (配信ステータス通知)。バウンスされるメッセージ。                                                                                   |

#### F

| False Negative | スパム メッセージ、またはウイルスや DLP 違反を含むメッセージであるが、 |
|----------------|----------------------------------------|
|                | 検出されなかったメッセージ。                         |

# False Positive スパムとして、またはウイルスや DLP 違反を含むメッセージとして誤って分類されたメッセージ。

### Н

HAT Host Access Table (ホストアクセステーブル)。HAT は、リモートホストからの着信接続を制御するリスナー用のルール セットを保持しています。いずれのリスナーにも独自の HAT があります。HAT は、パブリックおよびプライベートのリスナー用に定義され、メール フロー ポリシーおよび 送信者グループを含みます。

L

**IDE ファイル** ウイルス定義ファイル。IDE ファイルには、ウイルスを検出するアンチウイル ス ソフトウェアによって使用されるシグニチャまたは定義が格納されていま す。

#### L

LDAP Lightweight Directory Access Protocol。インターネット ディレクトリまたはイ ントラネット ディレクトリのユーザ (電子メール アドレスを含む)、組織など のリソースに関する情報へのアクセスに使用されるプロトコルです。

#### Μ

#### MAIL FROM 「エンベロープ送信者」を参照してください。

- MTA Mail Transfer Agent または Messaging Transfer Agent。電子メール メッセージ の受け入れ、ルーティング、配信を担当するプログラム。Mail User Agent ま たは他の MTA からのメッセージの受信時、MTA はメッセージを一時的にロー カルに保存し、受信者を分析し、他の MTA にメッセージをルーティングしま す。メッセージ ヘッダーを編集したり、追加したりする場合もあります。 Cisco IronPort アプライアンスは、ハードウェア、セキュリティの強化された オペレーティング システム、アプリケーション、およびサポート サービスを組 み合わせ、目的に合わせて構築された、企業のメッセージング専用のラックマ ウント サーバ アプライアンスを提供する MTA です。
- MUA Mail User Agent。ユーザが電子メール メッセージを作成および読むことができ るプログラム。MUA は、ユーザと Message Transfer Agent 間のインターフェイ スを提供します。発信メールは、最終的に MTA に渡されて配信されます。
- MX レコード 特定のドメインのメールの受け入れを担当するインターネット上の MTA を指 定します。Mail Exchange レコードは、ドメイン名のメール ルートを作成しま す。1 つのドメイン名には、複数のメール ルートを作成でき、それぞれにプラ イオリティ番号が割り当てられます。最も小さい番号のメール ルートは、その ドメインを担当するプライマリ サーバになります。リストされる他のメール サーバは、バックアップとして使用されます。

#### Ν

**NTP** Network Time Protocol (ネットワーク タイム プロトコル)。ntpconfig コマ ンドでは、Network Time Protocol (NTP; ネットワーク タイム プロトコル) を 使用してシステム クロックを他のコンピュータと同期するように、IronPort AsyncOS を設定します。

#### R

- RAT Recipient Access Table (受信者アクセス テーブル)。受信者アクセス テーブル では、パブリック リスナーが受け入れる受信者を定義します。テーブルは、ア ドレス(場合により、部分的なアドレスまたはホスト名)およびそのアドレス を受け入れるか拒否するかを指定します。その受信者に対する RCPT TO コマ ンドへの SMTP 応答を任意に含めることができます。RAT には通常、ローカ ル ドメインを含めます。
- RCPT TO 「エンベロープ受信者」を参照してください。

### S

**STARTTLS** Transport Layer Security (TLS) は、Secure Socket Layer (SSL) テクノロ ジーの改良版です。これは、インターネット上での SMTP カンバセーションの 暗号化に広く使用されているメカニズムです。IronPort AsyncOS オペレーティ ング システムは、RFC 2487 に記述されている、SMTP の STARTTLS 拡張 (Secure SMTP over TLS) をサポートします。

#### Т

**TOC** Threat Operations Center。これは、ウイルス拡散の検出と対応にかかわる、す べてのスタッフ、ツール、データ、およびファシリティを指します。

#### あ

アンチウイルス Sophos および McAfee のアンチウイルス スキャン エンジンは、ファイルをス キャンしてウイルス、トロイの木馬、およびワームを見つけるウイルス検出エ ンジンを使用して、プラットフォーム間のアンチウイルス保護、検出、および 除去を提供します。これらのプログラムは、「悪意のあるソフトウェア」を意 味するマルウェアと総称されます。アンチウイルス スキャナは、すべてのタイ プのマルウェアに共通する相似点を利用して、ウイルスだけでなく、すべての タイプの悪意のあるソフトウェアを検出および削除します。

### え

- **エンベロープ受信者** RCPT TO: SMTP コマンドで定義される電子メール メッセージの受信者。 「Recipient To」または「Envelope To」アドレスと呼ばれることもあります。
- **エンベロープ送信者** MAIL FROM: SMTP コマンドで定義される電子メール メッセージの送信者。 「Mail From」または「Envelope From」アドレスと呼ばれることもあります。

お

オープンリレー (「セキュアでないリレー」または「サードパーティ」リレーともいう)は、電子メールメッセージの検査なしのサードパーティリレーを許可する SMTP 電子メール サーバです。オープンリレーは、ローカルユーザ以外が送受信する電子メールを処理することで、不明な送信者が大量の電子メール(典型的にはスパム)をご使用のゲートウェイを通過してルーティングできるようにします。listenerconfig コマンドおよび systemsetup コマンドは、ユーザが気付かずにシステムをオープンリレーとして設定することを防止します。

#### か

- 完全修飾ドメイン名
   ドメイン名でよりレベルの高いドメイン名からトップレベルドメイン名までを 含めたドメイン名。たとえば、mail3.example.com は、192.168.42.42のホ ストの完全修飾ドメイン名であり、example.com は、example.com ドメイン の完全修飾ドメイン名です。完全修飾ドメイン名は、インターネット内で一意 である必要があります。
- 感染フィルタ IronPortの感染フィルタ機能は、ウイルスから保護するための追加の層を提供します。感染フィルタ機能は、疑わしい電子メールメッセージを検疫し、更新されたウイルス IDE が使用可能になるまで、または脅威なしと判断されるまで、そのメッセージを保持します。

**カンバセーション型** SMTP カンバセーション内で発生するバウンス。カンバセーション型バウンス には、ハード バウンスとソフト バウンスの 2 種類があります。

き

- キュー
   Cisco IronPort アプライアンスでは、電子メール キュー内のメッセージを削除、 バウンス、保留、またはリダイレクトできます。宛先ドメインへのメッセージ のこの電子メール キューは、配信キューとも呼ばれます。IronPort Anti-Spam またはメッセージフィルタアクションによる処理を待機しているメッセージの キューは、ワーク キューとも呼ばれます。status detail コマンドを使用し て、両方のキューのステータスを表示できます。
- **キューの最大時間** ハード バウンスされる前に、*配信*用の電子メール キューに ソフト バウンス メッセージがとどまる最大時間。
- **許可ホスト** プライベート リスナー経由で Cisco IronPort アプライアンスを使用した電子 メールのリレーが許可されたコンピュータ。許可ホストは、そのホスト名また は IP アドレスによって定義されます。

L

- **コンテンツ フィルタ** 電子メール パイプラインのワーク キューの受信者単位のスキャン フェーズ中 にメッセージを処理するために使用されるコンテンツ ベースのフィルタ。コン テンツ フィルタはメッセージ フィルタの後に呼び出され、個々の分裂された メッセージに対して実行されます。
- コンテンツ照合分類
   RSA データ消失防止スキャン エンジンの検出コンポーネント。分類子には、 裏付けデータを検索するコンテキスト ルールとともに、機密データを検出する ためのいくつかのルールが含まれます。たとえば、クレジット カードの分類子 には、メッセージにクレジット カード番号と一致するストリングが含まれてい るだけでなく、期限データ、クレジット カード会社名、住所などの裏付け情報 も含まれる必要があります。

さ

**最大リトライ回数** ハード バウンスされる前に、 ソフト バウンス メッセージの再配信を試行する 最大回数。 し

受信 IP インターフェイスで設定された特定のリスナーの電子メール メッセージを受信する動作。Cisco IronPort アプライアンスは、インターネットからのインバウンドまたはイントラネット システムからのアウトバウンドの電子メール メッセージを受信するようにリスナーを設定します。

す

**スパム** Unwanted, Unsolicited Commercial Bulk Email (UCE/UBE)。アンチスパムス キャンでは、フィルタリングルールに従って、スパムの疑いがある電子メール メッセージを識別します。

そ

- 送信者グループ 送信者グループは、単に、複数の送信者からの電子メールを同じ方法で扱う (つまり、送信者のグループにメール フロー ポリシーを適用する) ために集め られた送信者のリストです。送信者グループは、リスナーのホスト アクセス テーブル (HAT) でカンマ区切りの送信者 (IP アドレス、IP 範囲、ホスト / ド メイン、SenderBase 評価サービスの分類、SenderBase 評価スコア範囲、また は DNS リスト クエリー応答により識別)のリストです。メール フロー ポリ シーと同様に、送信者グループに名前を割り当てます。
- **ソフト バウンス メッ** キューに設定された*最大リトライ回数*または*最大時間*に基づいて、後から配信 **セージ** が再試行されるメッセージ。

ち

**遅延型バウンス** SMTP カンバセーション内で発生するバウンス。受信者のホストは、配信用の メッセージを受け入れますが、後でバウンスするだけです。

#### で

**デバウンス タイムア**システムがユーザに同一のアラートの送信を控える時間(秒単位)。 **ウト** 

**電子メール セキュリ IronPort** アプライアンス上ですべての電子メール セキュリティ サービスおよび アプリケーションを管理するための、単一で包括的なダッシュボード。電子 メール セキュリティ マネージャでは、感染フィルタ、アンチスパム、アンチウ イルス、および電子メール内容のポリシーを、受信者単位または送信者単位 で、インバウンドとアウトバウンドの独立したポリシーを使用して管理できま す。「*コンテンツ フィルタ*」も参照してください。

#### は

**ハード バウンス メッ** 永続的に配信できないメッセージ。SMTP カンバセーション中またはその後に **セージ** 生じることがあります。

配信

特定の IP インターフェイスから、受信者のドメインまたは Cisco IronPort アプ ライアンスの内部メール ホストに電子メール メッセージを配信する動作。 Cisco IronPort アプライアンスは、Virtual Gateway テクノロジーを使用して、 同じ物理マシン内の複数の IP インターフェイスからメッセージを配信できま す。各仮想ゲートウェイには、独立した IP アドレス、ホスト名とドメイン、お よび電子メール キューがあり、それぞれに異なるメール フロー ポリシーおよ びスキャンの方法を設定できます。

リモート ホストへの最大同時接続、仮想ゲートウェイ単位のホストへの最大同 時接続の制限、およびリモート ホストへのカンバセーションを暗号化するかど うかなど、Cisco IronPort アプライアンスが実行する配信の設定を、調整でき ます。

#### ひ

- 非カンバセーション 受信者のホストがメッセージを受け入れて配信した後に、そのメッセージが返 型バウンス されたために発生するバウンス。ソフト(4XX)またはハード(5XX)のバウ ンスがあります。これらのバウンス応答を分析し、受信者メッセージに対して 実行する処理(ソフトバウンスされた受信者メッセージの再送信、ハードバウ ンスされた受信者のデータベースからの削除など)を判断します。
- 評価フィルタ 疑わしい送信者を評価に基づいてフィルタリングする方法。SenderBase 評価 サービスは、リモートホストの接続 IP アドレスに基づいて、陽性と疑わしい スパムを拒否または抑制するための、正確で柔軟な方法を提供します。

### ふ

**ブラックリスト** 既知の不適切な送信者のリスト。デフォルトで、パブリック リスナーのブラッ クリスト送信者グループに含まれる送信者は、\$BLOCKED メール フロー ポリ シーで設定されたパラメータによって拒否されます。

#### ほ

**ホワイトリスト** 既知の適切な送信者のリストです。信頼する送信者をホワイトリストの送信者 グループに追加します。\$TRUSTED メール フロー ポリシーは、信頼する送信 者からの電子メールはレート制限をイネーブルにせず、これらの送信者のコン テンツはアンチスパム スキャンの対象にならないように設定されます。

#### め

 メールフローポリ
 メールフローポリシーは、*リスナーの Host Access Table* (HAT; ホストアクセス テーブル)パラメータ(アクセス ルールの後に rate limiting パラメータ、カスタ ムSMTP コード、および応答が続く)のグループを表す方法です。送信者グ ループおよびメールフローポリシーは合わせて、リスナーのHAT で定義されま す。ご使用の Cisco IronPort アプライアンスは、リスナーの事前定義済みメール フローポリシーおよび送信者グループが設定された状態で出荷されます。 ŧ

**文字セット(2バイ** 2バイト文字セットは、各文字の表現に2バイト以上の情報を必要とする外国 ト) 語文字セットです。

り

 リスナーは、特定のIP インターフェイスで設定される電子メール処理サービス を記述します。リスナーは、ネットワーク内にある内部システムまたはインター ネットから Cisco IronPort アプライアンスに入る電子メールだけに適用されま す。IronPort AsyncOS は、メッセージを受け入れて受信者のホストにリレーする ために、リスナーを使用してメッセージが満たす必要のある基準を指定します。 リスナーを「電子メールのインジェクタ」として、または指定する IP アドレス ごとに実行される「SMTP デーモン」として考えることもできます。

> IronPort AsyncOS は、デフォルトでインターネットから電子メールを受信する 特性を持つパブリックリスナーと、内部(グループウェア、POP/IMAP など のメッセージ生成)システムからだけの電子メールの受け入れを目的としたプ ライベートリスナーを区別します。

#### れ

レート制限 レート制限では、リモートホストから受け入れるセッション単位の最大メッ セージ数、メッセージ単位の最大受信者数、最大メッセージサイズ、時間単位 の最大受信者数、および最大同時接続数を制限します。

### ろ

**ログサブスクリプ Cisco IronPort** アプライアンスのパフォーマンスをモニタするログ ファイルの 作成。ログ ファイルは、ローカル ディスクに保存され、リモート システムに 転送および保管することもできます。ログ サブスクリプションの典型的な属性 には、名前、モニタ対象コンポーネント (電子メール操作、サーバ)、形式、 転送方法などがあります。

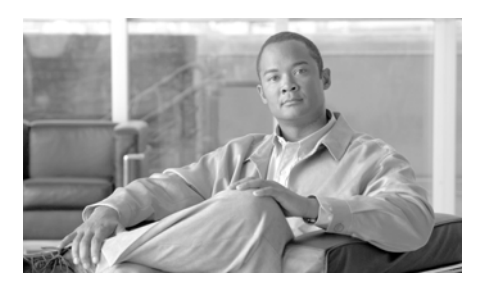

### ΙΝΟΕΧ

| \$ACCEPTED メール フロー ポリシー                         | 5-33  |
|-------------------------------------------------|-------|
| \$BLOCKED メール フロー ポリシー<br><b>5-40</b>           | 5-33, |
| \$EnvelopeSender 変数 5-60                        |       |
| \$RELAYED メール フロー ポリシー                          | 5-40  |
| <b>\$THROTTLED</b> メール フロー ポリ<br>シー <b>5-33</b> |       |
| \$TRUSTED メール フロー ポリシー<br><b>9-21</b>           | 5-33, |

## 数字

16 進数形式 **3-27, 3-41** 5XX SMTP 応答 **5-38** 

## Α

| Active Directory Wizard 3-35   |  |  |
|--------------------------------|--|--|
| Adaptive Scanning <b>10-20</b> |  |  |
| [Add to Sender Group] ページ      |  |  |
| admin パスワード                    |  |  |
| 変更 <b>3-24, 3-40</b>           |  |  |
| ALL エントリ                       |  |  |

HAT 内の ALL エントリ 5-28, 5-37, 5-41 RAT 内の ALL エントリ 5-76 antispam サブコマンド 8-20, 9-21 antivirus サブコマンド 9-12 AsyncOS 更新サーバ 15-21 AsyncOS のアップグレード 15-2 AsyncOS の復元 15-12 AutoSupport 機能 3-25, 3-55, 15-27

## В

BLACKLIST 送信者グループ 5-38

## С

CIDR アドレス ブロック 5-27 Cisco Security Intelligence Operations 10-5 clear コマンド 2-14 CLI 「コマンドライン インターフェイス」を参照 CLI の履歴 2-12 Command Line Interface (CLI) 2-8 大文字と小文字の区別 2-10
空白文字 2-10
コマンドの補完 2-12
サブコマンド 2-11
終了 2-12
デフォルト設定 2-9
表記法 2-8
履歴 2-12
commit コマンド 2-13

### D

DHAP メール フロー ポリシー 5-14 DLP Assessment Wizard 11-17 Policy Manager 11-8 機能概要 11-2 グローバル設定 11-4 コンテンツ照合分類子 11-23 正規表現 11-29 ディクショナリ 14-13 発信メール ポリシーでのポリシーのイ ネーブル化 11-34 分類子のカスタマイズ 11-12 ヘッダーのスキャン 11-3 ポリシーの内容 11-7 DLP ポリシー DLP Policy Manager **11-8** 概要 11-6

拡張設定 11-31 カスタム ポリシーの作成 11-31 コンテンツ照合分類子 11-23 削除 11-17 重大度スケール 11-15 順序の並べ替え 11-16 正規表現 11-29 送信者および受信者のフィルタリン グ 11-14 添付ファイルのフィルタリング 11-15 テンプレートに基づいたポリシーの作 成 11-11 発信メール ポリシーでのイネーブル 化 11-34 複製 11-17 編集 11-16 ポリシーの内容 11-7 DNS C-2 逆引き DNS ルックアップのタイムアウ 15-64 F 逆引き DNS ルックアップのタイムアウト のディセーブル化 15-64 権威サーバ 15-62 サーバ 3-26, 3-42 3-26, 3-42 設定 タイムアウト 15-62 ダブル ルックアップ **5-26, 5-57** プライオリティ 15-62 分割 15-62 dnsconfig コマンド 15-61 dnsflush コマンド 15-64

DNS キャッシュ、フラッシュ 15-64 DNS サーバ 15-62 DNS 設定 15-65 DomainKeys メール フロー ポリシーを介して有効 化 5-16 Domain Name Service (DNS) 設定 3-26, 3-42

### Е

encryptionconfig CLI コマンド 12-4 exit コマンド 2-15

## F

featurekey コマンド **3-57, 8-6, 9-2** FTP **A-2, C-1** FTP アクセス **A-6** 

## G

GUI

アクセス 2-3 イネーブル化 3-42 概要 2-1 ナビゲーション 2-5 ブラウザ要件 2-2

| GUI session timeout | 15-74   |              |
|---------------------|---------|--------------|
| GUI のメニュー           | 2-5     |              |
| GUI へのログイン          | 2-5     |              |
| GUI を使用した DNS       | 5 設定の編集 | 15-65        |
| GUIを使用したシスラ         | テムモニタリン | グ <b>2-1</b> |

## Η

HAT **5-53** HAT 変数の使用 5-18 HAT 変数の使用【ESCAPE\_-32442】CLI の例 5-19 HAT 変数の使用【ESCAPE -32442】GUI の例 5-19 HAT 変数のテスト 5-19 インポート 5-55 エクスポート 5-55 **遅延拒否** 5-11 有効ビット 5-14 HAT 順序 GUI を使用した編集 5-52 HAT 遅延拒否 **5-11** HAT 内の最終エントリ 5-37, 5-41 HAT 変数の使用 **5-18** HAT 変数のテスト 5-19 help コマンド 2-15 Host Access Table (HAT) GUI での順序変更 5-52 HAT 内の順序 5-10 カンマ区切り記号 5-25

構文 5-10 デフォルトポリシー、パブリック 5-37 デフォルト ポリシー、プライベー 5-41 <u>۲</u> パラメータ 5-12 ルール 5-9 HTTP A-1, C-1 イネーブル化 3-42 HTTPS A-1 イネーブル化 3-42 HTTPS プロキシ サーバ 15-22 HTTPS ログイン 2-4 HTTP プロキシ サーバ 15-21

#### L

implementsv 5-61 IP インターフェイス 5-2 グループ化 5-3 リスナーの定義 3-43 割り当て 3-27.3-40 IronPort Anti-Spam アーカイブ 8-22 イネーブル化 8-9 概要 7-1, 8-1 テスト 8-28 評価キー 3-32, 3-53, 8-6 フィルタ 8-27 IronPort Anti-Spam 用評価キー IronPort Anti-Spam ルール用プロキシ サー 8-18 バー IronPort Intelligent Multi-Scan イネーブル化 8-15 IronPort スパム検疫 解放されたメッセージと電子メール パイ プライン 4-12 IronPort 電子メール暗号化 暗号化プロファイル 12-4 エンベロープ設定 12-6 キーサーバ設定 12-6 設定 12-1 通知設定 12-6 フィルタ アクションとの併用 12-11 メッセージ設定 12-6

#### L

LDAP C-2 メールポリシー 6-37 LDAPS C-2 Global Catalog Server C-2 listenerconfig コマンド 5-3 logconfig コマンド 8-39

### Μ

mailconfig コマンド 3-56
MAIL FROM 6-17, 6-18
通知用に設定 15-23

Cisco IronPort AsyncOS 7.5 for Email コンフィギュレーション ガイド

3-53, 8-6

mbox 形式のログ ファイル 8-22, 9-18 McAfee 更新サーバ 15-21 評価キー 3-54

計画キー **3-54** McAfee Anti-Virus エンジン **9-7** McAfee の評価キー **9-2** MTA **3-1, 5-2, 5-3** 

## Ν

Network Time Protocol (NTP) 設定 3-24, 3-55 not.double.verified 5-58, 5-72 NTP C-2 NTP サーバ 15-75 削除 15-78 NXDOMAIN 5-58, 5-71 nx.domain 5-72

### Ρ

password コマンド 15-69 POP/IMAP サーバ 5-3

## Q

QMQP C-3 guit コマンド 2-15

## R

受信者のバイパス 5-74 受信者のバイパス(CLI) 5-75 受信者のバイパス(GUI) 5-75 RCPT TO **6-18** RCPT TO コマンド 5-73 Received ヘッダー 8-37 Recipient Access Table (RAT) CLI を使用した編集 5-78 構文 5-73 定義 5-72 デフォルト エントリ 5-76 ルール 5-73 RFC 2821 1-24

822 **6-4** 

6-4

821

#### S

SBRS テスト 7-12 なし 5-31 SBRS。「Senderbase 評価サービススコア」を 参照 SBRS のメッセージフィルタ 7-6 scp コマンド A-10 SenderBase 5-14, 5-39, C-2

送信者グループの SBO 5-31 SenderBase Affiliate  $\hat{x} \rightarrow \hat{\nabla} - \hat{D}$ 7-3 SenderBase Network Owner Identification Number 5-27 SenderBase、クエリー 5-32 SenderBase 評価サービス 7-2 SenderBase 評価サービス スコア 5-31 SenderBase 評価スコア 5-31, 5-49, 7-4 SenderBase 評価スコア、CLI の構文 5-31 SERVFAIL 5-58, 5-72 serv.fail 5-72 [Service Updates] ページ 15-16 sethostname コマンド 15-60 SMTP C-1 HELO コマンド 5-38 IronPort Anti-Spam のテスト 8-30 応答 5-73 コード 5-11 バナー テキスト 5-11 バナー ホスト名 5-13 メッセージ 5-3 SMTP デーモン 「インジェクタ」を参照 「リスナー」を参照 SMTP 認証 HAT エントリ 5-15 Sophos アップデート 9-11 評価キー 3-32, 3-54, 9-2 Sophos ウイルス スキャン

フィルタ 9-19 SSH 2-8, C-1 SUSPECTLIST 送信者グループ 5-38 System Setup Wizard 3-19 systemsetup コマンド 3-39

## Т

TCPREFUSE5-12Telnet2-8, A-2, C-1Threat Operations Center (TOC)10-10[Time Zone]  $\sim - \checkmark$ 15-76trace  $\exists \forall \lor \lor$ 7-12Transport Layer Security (TLS)5-15tzupdateCLI  $\exists \forall \checkmark \lor$ CLI  $\exists \forall \checkmark \lor$ 15-76

### U

UNKNOWNLIST 送信者グループ **5-38** Unsolicited Commercial Email **7-3** 

### ۷

Virtual Gateway テクノロジー 5-3

#### W

Web UI セッション タイムアウト 15-74

| Web インターフェイス                     | アプライアンスの高さ <b>3-8</b>           |
|----------------------------------|---------------------------------|
| イネーブル化 <b>3-42</b>               | アプライアンスの幅 <b>3-8</b>            |
| WHITELIST 送信者グループ 5-38, 9-21     | アプライアンスの物理的寸法 <b>3-8</b>        |
|                                  | アラート                            |
| <u></u>                          | アラート分類 <b>15-25</b>             |
| X                                | 感染フィルタでのイネーブル化 <b>10-20</b>     |
| X-advertisement ヘッダー <b>8-30</b> | 重大度 15-26                       |
| X-IronPort-Anti-Spam-Filtered ヘッ | 受信者 <b>15-25</b>                |
| ダー 8-27                          | 設定 <b>15-25</b>                 |
| X-IronPort-Anti-Spam ヘッダー 8-27   | アラート設定 <b>3-23, 3-55, 15-25</b> |
| X-IronPort-AV ヘッダー 9-13          | アラート メッセージ <b>3-23, 3-55</b>    |
| XML 2-2                          | アラートリスト <b>15-33</b>            |
|                                  | 暗号化                             |
|                                  | フィルタ アクションとの併用 <b>12-11</b>     |
| 85                               | 暗号化プロファイル                       |
| アクセス ルール                         | 設定 <b>12-4</b>                  |
| HAT 内のアクセス ルール <b>5-11</b>       | 暗号化ヘッダー <b>12-16</b>            |
| 事前定義 5-33                        | アンチウイルス <b>14-39</b>            |
| アクティブなセッション <b>2-7</b>           | Dropping Attachments 9-13       |
| アップグレード                          | Scan and Repair 9-13            |
| CLI を使用した取得 <b>15-4, 15-11</b>   | Scan Only 9-13                  |
| GUI を使用した取得 <b>15-7</b>          | アクション <b>9-15</b>               |
| 使用可能 <b>15-3</b>                 | 暗号化 <b>9-14</b>                 |
| ストリーミング <b>15-6</b>              | ウイルスに感染 <b>9-15</b>             |
| リモート <b>15-7</b>                 | オリジナル メッセージのアーカイ                |
| アップグレード サーバ 15-7                 | ブ <b>9-18</b>                   |
| アップデートの強制 <b>9-11</b>            | 拡張オプション <b>9-16</b>             |
| アプライアンスの奥行き <b>3-8</b>           | カスタムのアラート通知の送信 <b>9-19</b>      |
| アプライアンスの重量 <b>3-8</b>            | カスタム ヘッダーの追加 <b>9-19</b>        |
| アプライアンスの寸法 3-8                   | グローバル オプション <b>9-9</b>          |

\_\_\_\_\_

L

グローバルでのイネーブル化 9-10 スキャンできない **9-15** 代替宛先ホストへの送信 9-19 デフォルト通知の送信 9-18 メール フロー ポリシー 5-15 メッセージ件名の変更 9-17 メッセージ受信者の変更 9-19 リスナーごとのアクション 9-12 アンチスパム false positive および陰性のレポー F 8-28 HAT エントリ 5-15 IronPort Anti-Spam 8-6 X-IPASFiltered ヘッダー 8-12 アーカイブ **8-20, 8-22** アプライアンス生成メッセージのスキャ ン 8-5 大きいメッセージのスキャン 8-9 テスト 8-28 デフォルト スキャン エンジンの選 択 8-2 複数のスキャン エンジンの使用 9-2 陽性スパムのしきい値 8-19 陽性と疑わしいスパムのしきい値 8-19

#### こ

イーサネットインターフェイス **5-2, B-1, B-2** 

インジェクタ

「リスナー」を参照

- インストール 3-1 復元 15-12 陰性スコア 5-31 インターフェイスのサービス A-1 インバウンド電子メールゲートウェイ 5-2 インポート HTML テキストリソース 14-26
  - テキストリソース 14-22

## う

ウィザード Active Directory 3-35 システム セットアップ 3-1, 3-19 ウイルス定義 自動アップデート間隔 15-21 疑わしい送信者、スロットリング 5-39

## え

エクスポート HTML テキスト リソース 14-26 テキスト リソース 14-23 エンコード 免責事項 14-34 エンタープライズ ゲートウェイ 3-1 エンタープライズ ゲートウェイ構成 5-3 エンベロープ送信者の DNS 検証 5-59

## お

大きいメッセージのスキャン 8-9 オーバーフロー 10-16 オープンリレー、定義 5-76 大文字と小文字の区別

#### CLI **2-10**

systemsetup コマンド3-41大文字と小文字を区別した照合14-8オフセットの指定15-77オンラインヘルプ2-5, 2-15

### か

カスタム SMTP 応答 変数 5-60 カスタム ヘッダー 8-35 画像分析 6-15, 6-23 角カッコ 2-9 完全修飾ドメイン名 5-27 感染フィルタ Adaptive Scanning 10-20 CASE 10-6 Context Adaptive Scanning Engine 10-6 SNMP トラップ 10-32 アラート 10-32 アラートのイネーブル化 10-20 アンチウイルス アップデート 10-15 アンチウイルス スキャンとの非併 用 10-15

| ウイル   | /ス感染         | 10           | )-4           |          |
|-------|--------------|--------------|---------------|----------|
| 概要    | 10-2         | 2            |               |          |
| 脅威ス   | 1テゴリ         | 10           | )-3           |          |
| 検疫レ   | ベルの          | しきい値         | 直の設定          | 10-24    |
| 常時川   | ノール          | <b>10-</b> 1 | 3             |          |
| スキッ   | ップ           | 6-24         |               |          |
| 定義济   | みアウ          | トブレ-         | イク ルール        | / 10-10  |
| 定義済   | <i>み</i> アダご | プティン         | ブルール          | 10-11    |
| 非ウィ   | ルス性の         | の脅威          | 10-4          |          |
| 評価キ   |              | 3-33, 3      | 3-54          |          |
| ファイ   | ル拡張          | 子のバィ         | イパス           | 10-24    |
| 複数の   | )スコア         | 1(           | 0-14          |          |
| メッセ   | zージのi        | 再評価          | 10-1:         | 5, 10-17 |
| メッセ   | ェージのi        | 屋延           | 10-7          |          |
| メッセ   | <u></u> ニージの | 変更           | 10-9          |          |
| メッセ   | マージ変見        | 更レベノ         | レのしきい         | 値の設      |
| 定     | 10-25        |              |               |          |
| リンク   | ヮのリダィ        | イレク          | հ <b>10</b> ․ | -8       |
| ルール   | / 10         | 0-11         |               |          |
| ルール   | /のアッ:        | プデー          | հ <b>10</b> ․ | -21      |
| 感染フィル | レタの評(        | 価キー          | 3-33,         | 3-54     |
| 管理コマン | イド           | 15-1         |               |          |

#### き

逆引き DNS ルックアップ タイムアウト 15-61 ディセーブル化 15-64 脅威レベル 定義 10-10

局所的なスキャン 8-12

### <

空白スペース 8-23, 9-17 クエリー インターフェイス 15-75 グラフィカル ユーザ インターフェイス 「GUI」を参照

### け

| 5-1   | イ設定    | ゲートウェ |
|-------|--------|-------|
| い値    | ベルのしきい | 検疫脅威レ |
| 10-12 | フォルト   | 推奨デ   |
|       | 10-12  | 設定    |
| 10-16 | バーフロー  | 検疫のオー |
| 10-24 | のしきい値  | 検疫レベル |

### L

工場出荷時の設定 3-20
更新サーバ 15-20
コマンドの補完 2-12
コメント 5-56
インポートしたファイル内のコメン
ト 5-56
コンテンツ ディクショナリ 14-1
コンテンツ フィルタ
アクション 6-20

条件 6-11
電子メールパイプライン中の適用 6-10
非 ASCII 文字セット 6-59
変数 6-28
命名 6-10
メッセージフィルタとの比較 6-10
例 6-49, 6-51, 6-52

#### さ

サードパーティ リレー 5-76 再帰的な DNS クエリー 15-63 再設定 3-19 最大値 1時間あたりの受信者数、 systemsetup 3-44, 3-49 HAT 内での1時間あたりの受信者 数 5-13, 7-13 HAT 内での1メッセージあたりの受信者 数 5-12 HAT 内での1メッセージあたりの接続 数 5-12 HAT 内での同時接続数 **5-12** HAT 内でのメッセージ サイズ **5-12** サブネット 3-28, 3-41

## し

時間帯、設定 **3-24, 3-55** 時間帯ファイル

IN-10

更新 15-76 時間の同期 3-24. 3-55 しきい値、SenderBase 評価スコアの 5-32 時刻、システム 3-24, 3-55 システム管理 15-1 システム クロック 3-24. 3-55 システム時刻 設定 3-24, 3-55 システム セットアップ 3-1 システム セットアップの次の手順 3-37 自動アップデート **15-21** 間隔 15-21 调ごとのステータス アップデート 3-55 受信者へのアラート 15-25 受信制御、バイパス 5-75 使用可能なアップグレード 15-3 常時ルール 10-13 証明書 デモ 3-42 シリアル接続のピン割り当て 3-14, A-11 信頼性 5-31

### す

スタートアップ ガイド 3-1 ストリーミング アップグレード 15-6 スパム スパムにカスタムの X-Header を含め る 8-20, 8-23 スパムの件名行の変更 8-20, 8-23 代替アドレスへの送信 8-20, 8-23 代替メールホストへの送信 8-20, 8-23 テスト 8-28 スプーフィング IP アドレス 7-3 スロットリング 5-39, 7-1, 8-1 スロットリングの推奨段階的手法 7-8

### せ

セキュア コピー A-10
セキュアでないリレー 5-76
設定

電子メール セキュリティ アプライアンス 17-5

設定、テスト 3-56
セットアップ 3-1
説明 5-59
選択したインターフェイスよりも優先される ルーティング B-4

## そ

| 送信者                              |            |
|----------------------------------|------------|
| GUI を使用した送信者の<br>の追加 <b>5-48</b> | 送信者グループ~   |
| 送信者グループ 5-12                     |            |
| BLACKLIST 5-38                   |            |
| GUI を使用した削除                      | 5-46       |
| GUI を使用した追加                      | 5-43, 5-46 |
| GUI を使用した編集                      | 5-45       |
|                                  |            |

 SUSPECTLIST
 5-38

 UNKNOWNLIST
 5-38

 WHITELIST
 5-38

 送信者検証
 不正な形式の MAIL FROM およびデフォ

 ルトドメイン
 5-60

 例外テーブル
 5-67

 送信者検証例外テーブル
 5-60

 送信者の検索
 5-53

## た

| 代替アドレス    | 9-1           |
|-----------|---------------|
| タイム サーバ   | 3-24, 3-56    |
| タイムゾーン    | 15-75, 15-77  |
| ダミー アカウント | 7-11          |
| 単語の区切りの照合 | 合 <b>14-8</b> |

### ち

| 6-3  | 着信メッセージ、定義        |
|------|-------------------|
|      | 着信リレー <b>8-31</b> |
| 8-37 | Received ヘッダー     |
| 8-35 | カスタム ヘッダー         |
| 8-41 | ログ エントリの例         |

#### つ

通知の選択 14-39

## τ

ディクショナリ用語のソート 14-8 データ消失防止 「DLP」を参照 テキスト リソース HTML リソースのエクスポートおよび HTML リソースへのインポート 14-26 インポート 14-22 エクスポート 14-23 概要 14-18 管理 14-20 コードビュー 14-24 コンテンツ ディクショナリ 14-1 非 ASCII 文字 14-19 ポリシーおよび設定での使用 14-27 免責条項 14-27 テキスト リソースの HTML ベース 14-24 テスト IronPort Anti-Spam 8-28 Sophos ウイルス エンジン 9-28 システム セットアップ 3-56 デフォルト IP アドレス 3-20 ゲートウェイ 3-26, 3-42 ドメイン 5-73 ホスト名 3-23.3-40 ルータ 3-26, 3-42 デフォルト DNS サーバ 15-63

デフォルトルータ 3-26
デモ証明書 3-42
電子メールインジェクタ
「リスナー」を参照
電子メールセキュリティアプライアンス
設定 17-5
電子メールの受け付け 5-10
電子メールの受信、設定 5-1
電子メールの分類 5-26, 5-38
電子メールのリダイレクト 3-28
電子メールのリレー 5-10

## ح

ドット付き 10 進数形式 3-27, 3-41

### ね

ネットワーク アクセス リスト 15-69 ネットワーク トポロジ B-5 ネットマスク 3-27, 3-41 ネットマスク、選択 B-2 ネットワーキング ワークシート 3-16

#### は

バイパス スロットリング **5-74** パスワード **2-5**  パスワード、変更 15-69
 発信メッセージ、定義 6-3
 パブリックリスナー 3-44, 5-5
 デフォルトエントリ 5-10
 判断
 画像分析 6-15, 6-23

### ひ

評価キー McAfee 3-54 Sophos 3-54 評価フィルタの推奨段階的手法 7-6 評価フィルタリング 7-1, 8-1

### ふ

ファイアウォール ポート C-1 フィッシング 8-6 復元 インストール **15-12** 使用可能なバージョン 15-12 複数のアプライアンス 3-20 複数の受信者 6-7 部分的アドレス HAT 内の部分的アドレス 5-27 RAT 内の部分的アドレス 5-73 プライベート インジェクタ 3-47 プライベートリスナー 5-5

デフォルトエントリ 5-10 ブラウザ 複数のウィンドウまたはタブ 2-3 プロキシサーバ 15-21

#### く

ヘッダー、挿入 12-16ヘッダーの挿入 12-16

#### ほ

| ホスト DNS 検証、      | 説明 <b>5-57</b>        |
|------------------|-----------------------|
| ホスト名 <b>3-23</b> | , 3-40                |
| セットアップ中          | ロのホスト名の指定 <b>3-23</b> |
| ホスト名、設定          | 15-60                 |
| ポリシー、事前定義        | <b>5-26</b>           |

### ま

マルウェア

定義 9-3 マルチレイヤアンチウイルススキャン 9-2

#### め

メール フロー ポリシー \$ACCEPTED **5-33** \$BLOCKED **5-33, 5-40** 

\$RELAYED 5-40 **\$THROTTLED 5-33** \$TRUSTED 5-33 GUI **2-2** GUI を使用した削除 **5-47** GUI を使用した編集 **5-43.5-47** HAT パラメータ **5-12** 定義 5-25 パブリックリスナー用 5-33 プライベート リスナー用 5-40 メール ポリシー 6-1 First Match Wins 6-5 LDAP **6-37** アンチスパム設定の例 6-34 ユーザの削除 6-38 ユーザの追加 6-38 メッセージのリレー 3-42, 5-2 メッセージ フィルタ アクションの変数 免責事項の使用 14-32 メッセージ分裂 定義 6-7 メッセージ変更レベルのしきい値 10-25 免責事項 メッセージへの追加 **14-28** 免責事項スタンプ 14-28, 14-29 複数のエンコード 14-34 免責条項 HTML テキスト リソース 14-24 テキスト リソースの使用 14-27

## ŧ

モニタリング サービスC-Series での設定 17-5

### ゆ

有効ビット メール フロー ポリシーにセットされた有 効ビット **5-14** 

### よ

陽性スコア 5-31

### り

リアルタイム、HAT の変更 5-38 リスナー 設定 5-1 定義 5-2 免責事項の追加 14-28 リバース DNS ルックアップ 5-18 リモート アップグレード 15-7

## る

ルートサーバ (DNS) **3-26, 3-42** ルックアップ DNS A **5-26, 5-57** DNS PTR **5-26, 5-57** 

### れ

例外テーブル エントリの追加 5-67 レート制限 5-39, 5-42

## ろ

ログ サブスクリプション IronPort Anti-Spam 8-22 Sophos 9-18 論理 IP インターフェイス 3-27, 3-40 Index